# Oracle High Availability, Disaster Recovery, and Cloud Services

Explore RAC, Data Guard, and Cloud Technology

Y V Ravi Kumar Nassyam Basha Krishna Kumar K M Bal Mukund Sharma Konstantin Kerekovski

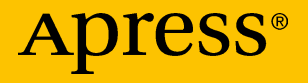

# Oracle High Availability, Disaster Recovery, and Cloud Services

Explore RAC, Data Guard, and Cloud Technology

Y V Ravi Kumar Nassyam Basha Krishna Kumar K M Bal Mukund Sharma Konstantin Kerekovski

Apress<sup>®</sup>

#### Oracle High Availability, Disaster Recovery, and Cloud Services

Y V Ravi Kumar Chennai, Tamil Nadu, India

Nassyam Basha Riyadh, Saudi Arabia

Krishna Kumar K M Bangalore, Karnataka, India

#### ISBN-13 (pbk): 978-1-4842-4350-3 https://doi.org/10.1007/978-1-4842-4351-0

Bal Mukund Sharma Belmont, CA, USA

Konstantin Kerekovski Pinellas Park, FL, USA

ISBN-13 (electronic): 978-1-4842-4351-0

#### Copyright © 2019 by Y V Ravi Kumar, Nassyam Basha, Krishna Kumar K M,

#### Bal Mukund Sharma, Konstantin Kerekovski

This work is subject to copyright. All rights are reserved by the Publisher, whether the whole or part of the material is concerned, specifically the rights of translation, reprinting, reuse of illustrations, recitation, broadcasting, reproduction on microfilms or in any other physical way, and transmission or information storage and retrieval, electronic adaptation, computer software, or by similar or dissimilar methodology now known or hereafter developed.

Trademarked names, logos, and images may appear in this book. Rather than use a trademark symbol with every occurrence of a trademarked name, logo, or image we use the names, logos, and images only in an editorial fashion and to the benefit of the trademark owner, with no intention of infringement of the trademark.

The use in this publication of trade names, trademarks, service marks, and similar terms, even if they are not identified as such, is not to be taken as an expression of opinion as to whether or not they are subject to proprietary rights.

While the advice and information in this book are believed to be true and accurate at the date of publication, neither the authors nor the editors nor the publisher can accept any legal responsibility for any errors or omissions that may be made. The publisher makes no warranty, express or implied, with respect to the material contained herein.

Managing Director, Apress Media LLC: Welmoed Spahr Acquisitions Editor: Celestin Suresh John Development Editor: Matthew Moodie Coordinating Editor: Aditee Mirashi

Cover designed by eStudioCalamar

Cover image designed by Freepik (www.freepik.com)

Distributed to the book trade worldwide by Springer Science+Business Media New York, 233 Spring Street, 6th Floor, New York, NY 10013. Phone 1-800-SPRINGER, fax (201) 348-4505, e-mail orders-ny@springersbm.com, or visit www.springeronline.com. Apress Media, LLC is a California LLC and the sole member (owner) is Springer Science + Business Media Finance Inc (SSBM Finance Inc). SSBM Finance Inc is a Delaware corporation.

For information on translations, please e-mail rights@apress.com, or visit www.apress.com/ rights-permissions.

Apress titles may be purchased in bulk for academic, corporate, or promotional use. eBook versions and licenses are also available for most titles. For more information, reference our Print and eBook Bulk Sales web page at www.apress.com/bulk-sales.

Any source code or other supplementary material referenced by the author in this book is available to readers on GitHub via the book's product page, located at www.apress.com/978-1-4842-4350-3. For more detailed information, please visit www.apress.com/source-code.

Printed on acid-free paper

## **Table of Contents**

| About the Authors                                                                        | xvii  |
|------------------------------------------------------------------------------------------|-------|
| About the Technical Reviewer                                                             | xxi   |
| Acknowledgments                                                                          | xxiii |
| Chapter 1: Introduction to High Availability and Disaster Recovery with Cloud Technology |       |
| Why High Availability?                                                                   |       |
| Best Practices for a High Availability Environment                                       | 7     |
| Data Guard                                                                               | 10    |
| Maximum Performance                                                                      | 10    |
| Maximum Protection                                                                       |       |
| Maximum Availability                                                                     |       |
| Importance of HA and DR                                                                  |       |
| Evolution of Cloud Technologies                                                          |       |
| Advantages of Having a Cloud Environment                                                 | 15    |
| Centralized Location                                                                     | 15    |
| Setup Cost                                                                               | 15    |
| Operational Cost                                                                         |       |
| Duration to Create the Setup                                                             |       |
| Scalability                                                                              | 17    |
| Optimization and Modification                                                            |       |
| Ease of Handling                                                                         |       |
| Migration                                                                                |       |
| Security                                                                                 |       |
| Variety of Applications                                                                  | 19    |
| Free from Operations Headaches: Licensing Expiration                                     |       |
|                                                                                          |       |

|   | Differences Between On-Premises, IaaS, PaaS, and SaaS  | 19              |
|---|--------------------------------------------------------|-----------------|
|   | On-Premise                                             | <mark>20</mark> |
|   | laaS                                                   | 20              |
|   | PaaS                                                   | 21              |
|   | SaaS                                                   | 21              |
|   | Summary                                                | 21              |
| C | hapter 2: Oracle Active Data Guard with Cloud Services | . 23            |
|   | Types of DR Databases                                  | 24              |
|   | Physical Standby Databases                             | 24              |
|   | Logical Standby Databases                              | 25              |
|   | DR Activity Attributes                                 | 26              |
|   | Log Destination                                        | 26              |
|   | ARCH                                                   | 26              |
|   | Log Writer Process                                     | 27              |
|   | LNS                                                    | 27              |
|   | RFS                                                    | 27              |
|   | Behavior of the DR Activity                            | 28              |
|   | Maximum Protection                                     | 28              |
|   | Maximum Availability                                   | 28              |
|   | Maximum Performance                                    | 28              |
|   | Differences Between Modes                              | 29              |
|   | Switchover                                             | 29              |
|   | Failover                                               | 32              |
|   | Data Guard Broker                                      | 33              |
|   | DG Setup in the Cloud                                  | 35              |
|   | DBaaS Tool Update                                      | 35              |
|   | dbaascli Commands to Data Guard                        | 38              |
|   | dbaascli Data Guard Switchover                         | 40              |
|   | dbaascli Data Guard Failover                           | 42              |
|   | dbaascli Data Guard Reinstate                          | 44              |

| Data Guard Switchover Through the GUI                                                | 46  |
|--------------------------------------------------------------------------------------|-----|
| Data Guard Failover Through the GUI                                                  | 50  |
| Hybrid DR                                                                            | 53  |
| Automatic Approach                                                                   | 54  |
| Manual Approach                                                                      | 62  |
| Backup Utility for the Primary Database in Cloud                                     | 68  |
| Backing Up to Cloud Storage                                                          | 68  |
| Backing Up to Disk and Cloud Storage                                                 | 69  |
| Managing DR Instances Through DBaaS Monitor/Oracle SQL Developer Web                 | 71  |
| Enable the Login Schema                                                              | 73  |
| Using the Schema                                                                     | 77  |
| Using the GUI                                                                        | 77  |
| Summary                                                                              | 89  |
| Chapter 3: High Availability for Cloud Control 13c                                   |     |
| OEM Agent High Availability Setup                                                    | 91  |
| Directory Structures and Their Purpose                                               | 91  |
| Checking the Current Agent High Availability Configuration                           | 92  |
| Changing the Agent's High Availability Configuration                                 | 93  |
| HA and MAA Best Practices for the OEM 13c Repository Database                        |     |
| Creating the Repository in a 12.2 Primary Database on a RAC Database                 |     |
| Setting Recommended Parameters for the Primary Database                              | 96  |
| Creating a Data Guard Standby of the OEMREPO Database with OEM 13.2<br>Cloud Control |     |
| OMS High Availability Setup                                                          | 129 |
| Adding a Second OMS Server                                                           | 130 |
| Configuring the Application Servers for Disaster Recovery                            | 166 |
| OEM Always-On Monitoring                                                             |     |
| Configuring AOM                                                                      | 178 |
| Starting AOM                                                                         |     |
|                                                                                      |     |

| Bug 25132376                                                                     | 185 |
|----------------------------------------------------------------------------------|-----|
| Enabling Notifications                                                           | 186 |
| Summary                                                                          | 186 |
| Chapter 4: GI and RAC Options                                                    |     |
| ASM Filter Driver                                                                | 187 |
| Configuring the ASM Filter Driver                                                |     |
| Manual Configuration of the ASM Filter Driver                                    | 189 |
| ACFS Snapshot Replication                                                        | 194 |
| ACFS Creation on the Source Cluster                                              | 194 |
| ACFS Creation on the Standby                                                     | 196 |
| Public Keys                                                                      | 198 |
| Initiating Replication on the Standby                                            | 201 |
| Initiating Replication on the Primary                                            | 204 |
| Testing the Replication                                                          | 205 |
| HANFS Filesystems (NFS v3)                                                       | 207 |
| HANFS (NFS v3) Server-Side Setup                                                 | 207 |
| HANFS (NFS v3) Client-Side Setup                                                 | 215 |
| Oracle Flex Clusters                                                             | 217 |
| Adding a Leaf Node to a Freshly Installed Cluster                                | 219 |
| Flex Redundancy Disk groups                                                      | 232 |
| Creating a Flex Disk group                                                       | 232 |
| Filegroup                                                                        | 234 |
| Rapid Home Provisioning                                                          | 240 |
| Configuring the RHP Server Resource                                              | 241 |
| Using the Existing RDBMS and GI Installations on the RHP Server as Golden Images | 243 |
| Provisioning a Working Copy of the GI Home                                       |     |
| ORACLE_HOME for 12.2 GI Provisioning                                             |     |
| Converting the Target Cluster into an RHP Cluster                                | 250 |
| Provisioning a Working Copy of the RDBMS Home                                    | 251 |

| Provisioning a Database on the Client Cluster                     |                |
|-------------------------------------------------------------------|----------------|
| Database SYS/SYSTEM Passwords                                     |                |
| Summary                                                           | 255            |
| Chapter 5: Troubleshooting and Conducting Health Checks for       |                |
| High Availability                                                 | 257            |
| Cluster Verification Utility                                      |                |
| Software Home Checks                                              |                |
| File System Space Checks                                          |                |
| Cluster Verification Utility Health Checks                        |                |
| Database Health Checks                                            |                |
| Cluster Health Checks                                             |                |
| Cluster Verification Utility Baselines                            |                |
| Orachk                                                            |                |
| Upgrading Orachk                                                  |                |
| Orachk/Exachk and Oracle RESTful Data Services                    |                |
| Recommended Settings for Orachk Daemons                           |                |
| Trace File Analyzer                                               |                |
| Upgrading TFA to Include the Support Tools Bundle                 |                |
| Using Trace File Analyzer to Manage Logfiles                      |                |
| New Health Check and Troubleshooting Features in 12.2             |                |
| Cluster Health Advisor                                            |                |
| Summary                                                           |                |
| Chapter 6: Best Practices in Oracle Data Guard with Tips and Tech | 111 niques 293 |
| Creating a Standby Database Using DBCA                            |                |
| Expected Error Messages per Limitations                           | 293            |
| Example of a DBCA-Created Standby                                 |                |
| Alternative Ways to Supply the SYS Password                       |                |
| Diagnostic Pack on Active Data Guard                              |                |
| The SYS\$UMF User                                                 |                |
| Creating the DB Links                                             |                |

| Configuring the Remote Management Framework Topology       | 298 |
|------------------------------------------------------------|-----|
| Viewing the Topology information                           | 299 |
| Taking AWR Snapshots on ADG Databases                      | 300 |
| Creating AWR Reports for the Standby Database              | 300 |
| SQL Tuning Advisor in ADG Databases                        |     |
| Creating a Database Link for the SQL Tuning Advisor        |     |
| Tuning a Query                                             |     |
| RMAN Support for NONLOGGED BLOCK recovery                  |     |
| Creating a Table with the NOLOGGING Clause                 |     |
| The Effect of NOLOGGING Operations on the Physical Standby |     |
| Fixing the Problem                                         |     |
| Data Guard Support for Multiple Observers                  |     |
| Starting Multiple Observers                                |     |
| Determining the Master Observer                            |     |
| Manually Changing the Master Observer                      |     |
| Data Guard Multi-instance Apply                            |     |
| Broker Example                                             |     |
| SQLPLUS Example                                            |     |
| Selectively Applying Redo for PDBs in Data Guard           |     |
| Effects of the ENABLED_PDBS_ON_STANDBY Parameter           |     |
| Disabling Redo Apply for an Existing PDB                   |     |
| Data Guard Database Compare                                |     |
| Using DBMS_DBCOMP to Detect Nologging Operations           |     |
| Contents of the dbcomp.txt File                            |     |
| Password File Change Synchronization                       |     |
| Checksums Prior to the SYS Password Change                 |     |
| Changing the Password                                      |     |
| Checksums After to the SYS Password Change                 |     |
| In-Memory Columnar Store for ADG Instances                 | 325 |
| Role Transition Connection Preservation                    |     |

|    | Establishing the Connection                                                                                       | <mark>326</mark> |
|----|----------------------------------------------------------------------------------------------------|------------------|
|    | Performing the Role Transition                                                                                    | 327              |
|    | Checking the Existing Session                                                                                     | 327              |
| F  | PDB Migrate                                                                                                    | 328              |
|    | ALTCDB Broker Configuration                                                                                       | 329              |
|    | Broker Configuration                                                                                              | 329              |
|    | The Migration                                                                                                    | 330              |
|    | Source Database Alert Log Entry                                                                                   | 331              |
|    | Target Database Alert Log Entry                                                                                   | 331              |
|    | State of ALTCDB Post-Migration                                                                                    | 332              |
| 8  | Summary                                                                                                    | 333              |
| Ch | apter 7: Oracle Sharding                                                                                          | 335              |
| (  | Components of the Sharding Architecture                                                                           | 337              |
| N  | Aethods of Sharding                                                                                               | 339              |
|    | CREATE TABLE Syntax in SDB                                                                                        | 340              |
| I  | nstallation and Configuration                                                                                     | 341              |
|    | Add the DNS or Hosts File Entries                                                                                 | 343              |
|    | Add a Disk for Database Storage, Create LVM on It, and Mount It                                                   | 343              |
|    | Calculate the Size of /dev/shm                                                                                    | 344              |
|    | Disable iptables and Firewalls on All Hosts                                                                       | 344              |
|    | Disable IPv6                                                                                                    | 345              |
|    | Install the Oracle RDBMS Pre-installation RPM on All Hosts                                                        | 345              |
|    | Create the Necessary Directories on Each Sharded Database<br>(shdb1 and shdb2) and Catalog/GSM Nodes (shcat)      | 345              |
|    | Install the Database Software in Silent Mode on Each Sharded Database<br>(shdb[1-4]) and Catalog/GSM Node (shcat) | 346              |
|    | Create a Noncontainer Database Using DBCA and a Local Listener<br>Using NETCA on the Catalog/GSM Node Only        | 347              |
|    | Install the GSM Software on the Catalog/GSM Node (shcat)                                                          | 352              |
|    | Create a Shard Catalog Schema in the SHRCAT Database in the SHCAT Node                                            | 357              |
|    | Start the Scheduler Agents on Sharding Nodes                                                                      | 360              |
|    |                                                                                                    |                  |

| Using GSDCTL to Create the Shard Catalog                                                                                                    | 363 |
|----------------------------------------------------------------------------------------------------|-----|
| Create the Shard Group, Director, and Shards                                                                                                    | 365 |
| Deploy Shards Using GSDCTL                                                                                                    | 368 |
| Create the Global Service                                                                                                    | 373 |
| Disable the FSF0-Observer (Optional)                                                                                                    | 374 |
| Create Tablespaces, Schemas, and Tables                                                                                                    | 378 |
| Testing the Methodology                                                                                                    | 383 |
| Troubleshooting                                                                                                    | 393 |
| High Availability with Oracle Sharded Databases                                                                                                    | 396 |
| Backup and Recovery for SDBs                                                                                                    | 397 |
| Summary                                                                                                    | 398 |
| Chapter 8: Oracle Engineered Systems for High Availability                                                                                                    |     |
| Oracle Database Appliance Performance Optimization                                                                                                    | 402 |
| Technical Specifications of the ODA x7-2 Family                                                                                                    | 402 |
| Oracle Database Appliance x7-2-HA Architecture and Storage Specifications                                                                                                    | 403 |
| ODA Deployment Models                                                                                                    | 406 |
| ODA Bare-Metal Components                                                                                                    | 406 |
| ODA Virtualized Components                                                                                                    | 407 |
| Options for ODA Virtualized Environments                                                                                                    | 409 |
| Deployment in ODA                                                                                                    | 410 |
| The Flow of Deployment in ODA                                                                                                    | 411 |
| ODA Deployment in a Bare-Metal Environment                                                                                                    | 411 |
| ODA Deployment in a Virtualized Environment                                                                                                    | 418 |
| Purging LOGs in ODA                                                                                                    | 423 |
| Management and Diagnostics of ODA                                                                                                    | 424 |
| Auto Service Request (ASR)                                                                                                    | 424 |
| ODA ORACHK                                                                                                    | 424 |
| OEM ODA Plug-In                                                                                                    | 425 |
| Diagnostics Collection                                                                                                    | 425 |
| and a straight straight and the straight straight straigh |     |

| System Check for ODA Environments                                                        | <b>426</b> |
|------------------------------------------------------------------------------------------|------------|
| Details of the ODA Assessment Report                                                     | <b>429</b> |
| ODA Patching                                                                             | <b>429</b> |
| Prerequisites                                                                            | 431        |
| Applying the 12.1.2.10.0 Patch                                                           | 431        |
| Using ODACLI Commands to Patch a System and Upgrade Databases                            | 444        |
| Updating the Repository of Grid Infrastructure and Databases<br>Using the ODACLI Command | 446        |
| Updating the Databases to the Latest PSU                                                 | 449        |
| Upgrading Database Patchsets or to Major Releases                                        | <b>450</b> |
| ODACLI Commands                                                                          | 451        |
| Commands for Creating Databases                                                          | 451        |
| Appliance Commands                                                                       | 451        |
| CPU Core Commands                                                                        | <b>452</b> |
| Database Commands                                                                        | <b>452</b> |
| DB Home Commands                                                                         | 453        |
| DB Storage Commands                                                                      | 453        |
| ODAADMCLI Commands                                                                       | 454        |
| Storage Commands                                                                         | 454        |
| Hardware Monitoring                                                                      | 454        |
| Resize the ACFS File System in ODA                                                       | 455        |
| Nondatabase Volumes                                                                      | <b>456</b> |
| Database Volumes                                                                         | <b>456</b> |
| Alert Received from EM Cloud Control                                                     | 457        |
| Using the OAKCLI Command Utility with Databases                                          | <b>458</b> |
| Creating a Single-Instance Database                                                      | <b>459</b> |
| Creating a RAC Database                                                                  | <b>460</b> |
| Upgrading the Database from Oracle 11g R2 (11.2.0.4.0) to<br>Oracle 12c R2 (12.1.0.2.0)  | 462        |
| Creating a Snapshot Database                                                             | 463        |
| Dropping a Snapshot Database                                                             | 465        |

| Dropping a Database                                                                                                    | <b>35</b>  |
|----------------------------------------------------------------------------------------------------|------------|
| Dismounting an ACFS Filesystem                                                                                                 | 6          |
| gDBClone Package for Oracle Engineered Systems                                                                                 | 1          |
| gDBClone Package RPM Installation47                                                                                            | 1          |
| Using gDBClone                                                                                                    | <b>'</b> 4 |
| Oracle Exadata Database Machine                                                                                                | '5         |
| Oracle Exadata Hardware Generation Advances from v1 to X7                                                                      | <b>'6</b>  |
| Oracle Exadata Database Machine x7-2 Component Specifications                                                                  | <b>'</b> 6 |
| Oracle Exadata Unique Smart Database Software Features                                                                         | <b>'8</b>  |
| Enhancements and Features of Oracle Exadata x7-2 47                                                                            | <b>'9</b>  |
| Oracle Exadata x7 High vs. Normal Redundancy                                                                                   | 30         |
| Oracle Exadata Deployment Assistant                                                                                            | 30         |
| M.2 Hot-Swappable Boot Drives from Oracle Exadata x7-2                                                                         | 31         |
| Finding the Model of the Oracle Exadata                                                                                        | 32         |
| Information on Oracle Exadata Database Machine Models                                                                          | 33         |
| Improved Oracle Database Deployment Assistant                                                                                  | 33         |
| Oracle Exadata x7: Unique Fault-Tolerant In-Memory Databases                                                                   | 33         |
| Quorum Disks in Oracle Exadata                                                                                                 | 34         |
| Checking the Volumes (/ and /u01) in All Oracle Exadata Compute Nodes                                                          | 35         |
| Configuring Hugepages in Oracle Exadata                                                                                        | 37         |
| Generating Cell Events on Exadata Storage Server                                                                               | 38         |
| Configuring SSH Equivalence from Oracle Exadata Compute Nodes<br>to All Exadata Storage Servers and IB Nodes for the Boot User | 90         |
| Disk Scrubbing Feature for Oracle Exadata Storage Server                                                                       | )2         |
| Deleting Trace Files from Oracle Exadata Storage Servers                                                                       | 38         |
| Oracle Exadata x7-2: Do-Not-Service LED Property                                                                               | )0         |
| Online Flash Disk Replacement in Oracle Exadata x7                                                                             | )2         |
| BAID 0 on Flash Disks in Oracle Exadata x7                                                                                     | )3         |
| Oracle Exadata x7: Disk Controller CacheVault Flash Module Monitoring                                                          | )4         |
| Exafusion Parameter on the Oracle Exadata Database Machine                                                                     | )5         |

| Oracle Exadata: Flash Cache Compression                     | 507 |
|-------------------------------------------------------------|-----|
| Flash Card Changes in Oracle Exadata x4-2/x6-2              | 508 |
| Oracle Exadata: Patch Backups Taking Up a Lot of Disk Space |     |
| Snap Clone Feature in Oracle Exadata                        |     |
| Summary                                                     |     |
| Chapter 9: Oracle Cloud Overview                            |     |
| General Cloud Concepts: What Is a Private Cloud?            |     |
| What Is a Public Cloud?                                     |     |
| What Is a Hybrid Cloud?                                     | 520 |
| What Is a Community Cloud?                                  | 520 |
| What Is the Oracle Public Cloud?                            | 520 |
| What Is Oracle's Software as a Service?                     | 520 |
| What Is Oracle's Platform as a Service?                     | 520 |
| What Is Oracle's Infrastructure as a Service?               |     |
| Oracle Infrastructure as a Service (laaS)                   |     |
| Oracle Cloud Infrastructure Concepts                        | 523 |
| Oracle Cloud Infrastructure Key Concepts                    |     |
| Signing Up for Oracle Cloud Infrastructure Services         |     |
| Signing In to the Console                                   | 530 |
| Virtual Cloud Network                                       |     |
| Subnet                                                      |     |
| Internet Gateway                                            | 531 |
| Dynamic Routing Gateway                                     |     |
| Security List                                               |     |
| Route Table                                                 |     |
| Creating a Compute Instance in the Public Cloud             |     |
| Oracle Database Cloud Service Options                       | 552 |
| Database Standard Edition                                   | 553 |
| Database Enterprise Edition                                 | 553 |
|                                                             |     |

| Database Enterprise Edition High Performance                         | 553 |
|----------------------------------------------------------------------|-----|
| Database Enterprise Edition Extreme Performance                      | 554 |
| Database Cloud Deployment Scenarios                                  | 554 |
| Bronze Category                                                      | 554 |
| Silver Category                                                      | 555 |
| Gold Category                                                        | 555 |
| Platinum Category                                                    | 555 |
| Significance of a Maximum Availability Architecture                  | 556 |
| Disaster Recovery Deployments with the Oracle Public Cloud           | 557 |
| Moving an On-Premise Database to the Oracle Database Cloud Service   | 571 |
| Summary                                                              | 574 |
| Chapter 10: Exadata Cloud Provisioning                               | 575 |
| Exadata Cloud Service on Oracle Cloud Infrastructure                 | 576 |
| Exadata Cloud Service: Provisioning                                  | 577 |
| Using the Oracle Cloud Infrastructure Dashboard                      | 578 |
| Recommended Configuration for Security Rules                         | 588 |
| Creating the Exadata Database System                                 | 594 |
| Summary                                                              | 599 |
| Chapter 11: Migrating Databases to Exadata Cloud Service Using DIPC  | 601 |
| Creating a DBCS Service                                              | 603 |
| Creating a DIPC Service (18.x.x)                                     | 608 |
| Generating a Secure Shell (SSH) Public/Private Key Pair on Linux     | 611 |
| Generate SSH Key Pair on Windows Using the PuTTYgen Program          | 612 |
| DIPC Remote Agent Deployment                                         | 616 |
| Configuring a Remote Agent for the On-Premise Host                   | 619 |
| Configuration On-Premise                                             | 641 |
| Setting Up and Starting the SOCKS5 Proxy Tunnel for the PUMP Process | 645 |
| Steps to Access DIPC VM and DBCS/EXACS                               | 646 |
| Connecting to the DIPC VM via VNC                                    | 650 |
| Steps to connect to DBCS/EXACS from the DIPC VM                      | 651 |

| Configuring the DIPC VM                                     | 652               |
|-------------------------------------------------------------|-------------------|
| Starting the OGG Pump and Replicate Process                 | <mark>66</mark> 0 |
| Validating                                                  | <mark>66</mark> 0 |
| Gathering Stats                                             | 661               |
| Summary                                                     | 662               |
| Chapter 12: Managing Exadata Cloud Service                  | 663               |
| Agent Deployment on Exadata Cloud Service                   | 665               |
| Creating the Credentials                                    | 666               |
| Deploying the Oracle Enterprise Manager Cloud Control Agent | 667               |
| Standard Agent Deployment on ExaCS with a VPN               | 667               |
| Summary                                                     | 668               |
| Index                                                       | 669               |

## **About the Authors**

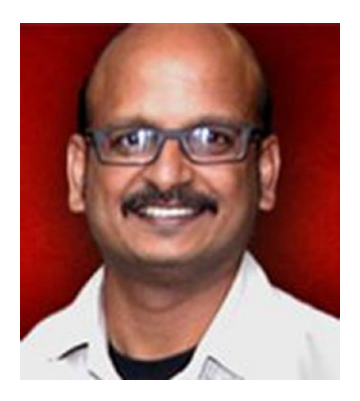

**Yenugula Venkata Ravi Kumar (YVR)** is an Oracle ACE Director and Oracle Certified Master (OCM) with 21+ years of experience in the banking, financial services, and insurance (BFSI) verticals. He has played various roles such as vice president (DBA), senior database architect, and senior specialist production DBA. He is also an OCP in Oracle 8i to 12c and Oracle certified in GoldenGate, RAC, performance tuning, and Oracle engineered systems (Exadata and ODA). He has written 100+ articles for the Oracle Technology

Network (in Spanish, Portuguese, and English), OraWorld,

UKOUG, OTech Magazine, and Redgate. He is an Oracle speaker at @OOW, @IOUG, @NYOUG, @OTN, @AIOUG, @Sangam, and @SOUG. He designed, architected, and implemented the core banking system (CBS) database for the central banks of two countries, India and Mahe, Seychelles. He also coauthored *Oracle Database Upgrade and Migration Methods*, published by Apress.

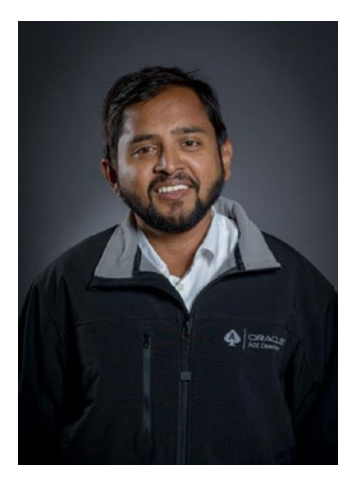

**Nassyam Basha** is a technology expert with 11 years of Oracle Database experience. He holds a master's degree in computer science. In 2014 he became an Oracle Database 11g Certified Master. Nassyam was honored with the title of Oracle ACE Director in 2015 based on his extraordinary contributions to the Oracle community. He was the second Oracle ACE Director in India in the area of database management. He is board member of the Oracle RACSIG team. He actively participates in Oracle-related forums, such as OTN, Oracle Lists (with the status of Super Hero), and Oracle Support (with the title of Guru), and acts as an OTN moderator. He has deep knowledge in the business fields of finance, retail, health, manufacturing, and consulting.

#### ABOUT THE AUTHORS

He started his career with dBase and FoxPro, and participated in several projects with FoxPro and Oracle Database from Oracle 7. He currently works as a database expert with eProseed. Nassyam co-wrote his first book on Oracle Data Guard 11gR2 in 2013 and co-wrote *Oracle Database Upgrade and Migration Methods* in 2017. He has written more than 50 articles and published in OTN, IOUG, Oracle Scene, and various other portals on technologies such as Data Guard, EM 13c, RAC, Oracle Cloud, 12c DB, GDS/GSM and sharding technologies.

In 2012 Nassyam started presenting at various user group conferences, such as OTN Yathra, AIOUG Tech Days, and SANGAM, and appeared at international conferences such as OOW, TROUG, and OUGF. Nassyam maintains an Oracle technology blog (www.oracle-ckpt.com). Feel free to contact him at nassyambasha@gmail.com.

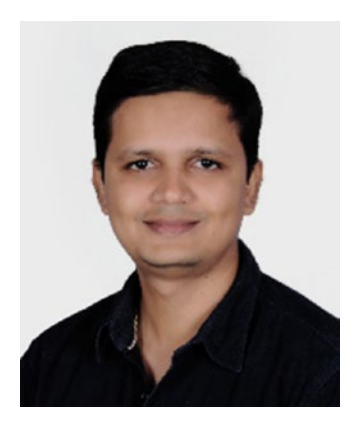

K M Krishna Kumar is a database administrator with 14 years of experience with Oracle Database (8i to 18c). He has a master's degree in business administration from Anna University. He started his career in 2004 as an Oracle database administrator and has been working with Oracle Corporation for the last eight years. He has expertise in Oracle Database installation, patching, upgrades, migration, Data Guard, RMAN, RAC, backup, and recovery. He is also proficient in Oracle public, private, and hybrid cloud environments. He is an Oracle 11g and 12c certified

professional on an Oracle Cloud infrastructure. He has delivered presentations to customers through various channels. He actively participates in Oracle-related forums such as OTN communities. He is a Oracle speaker at @Oracle Open World, @OTN, @AIOUG, and @Sangam. He coauthored the book *Oracle Database Upgrade and Migration Methods*, published by Apress. He is reachable at kmkittu2005@gmail.com.

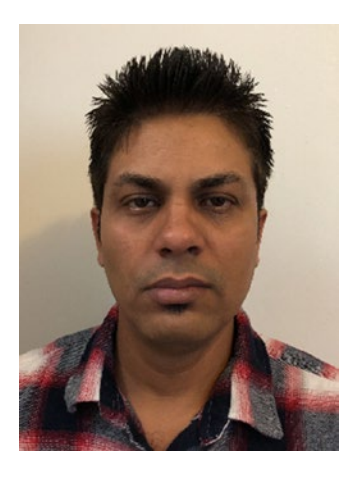

**Bal Sharma** works for Oracle America as a product manager of Oracle Cloud infrastructure. He is an Oracle Certified Professional (OCP) with 14 years of experience across various industries such as telecom, healthcare, financial services, and insurance; he has played various roles such as database manager, technical lead DBA, and content architect. He holds several certifications across the Oracle Cloud infrastructure and Oracle 10g/11g/12c, is certified in RAC and Oracle Exadata, and has a deep understanding of information technology and public cloud services. In his recent role, he advises customers on the adoption of cloud

platforms, digital transformation, and database technologies such as high availability and engineered systems on the Oracle Cloud infrastructure. He is also setting up a database and infrastructure strategy for the largest banks and telcos in India and the United States and has led various complex implementations at top banks and telcos in India.

Bal is an avid technologist and believes customer satisfaction is of prime importance. His work with customers such as the State Bank of India, HDFC, Idea Cellular, and the Reliance Group is a testimonial for this.

Besides this, Bal enjoys cooking for friends and family.

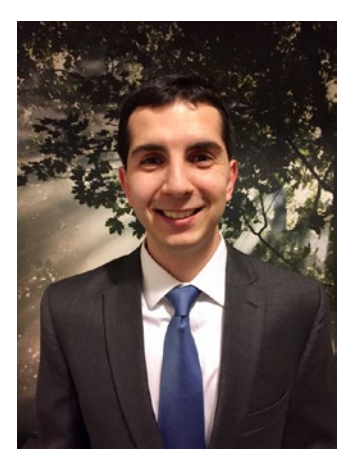

Konstantin Kerekovski is an Oracle professional with more than six years of experience in the financial services industry. He is a member of the Independent Oracle User Group, Suncoast Oracle User Group, and New York Oracle User Group. He has worked as a senior and lead database administrator with production support duties in the financial services industry. He was a speaker at the OOW 17/18 IOUG 17/18, SOUG, and NYOUG meetings. He is an expert at Oracle Real Application Cluster technologies, ASM, GoldenGate, and Oracle 11g and 12c.

## **About the Technical Reviewer**

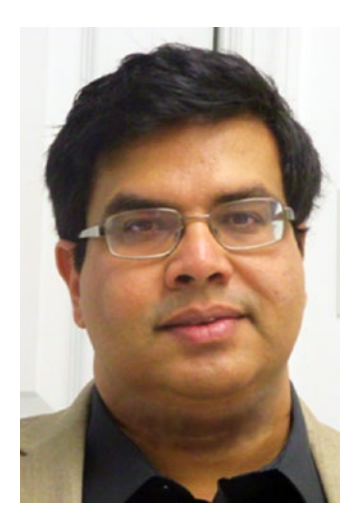

Arup Nanda has been working in database management for 25 years and counting. With 6 books, more than 700 published articles, and 500 presentations in 22 countries, he is well known in the database area in general and Oracle technologies in particular. Today he is the chief data officer of Priceline.com in the New York area. He blogs at arup.blogspot.com.

## Acknowledgments

I am grateful to God who gave us all the strength, courage, perseverance, and patience in this sincere and honest attempt of knowledge sharing. This second book of mine would not have been possible without the following people:

Shri Yenugula Venkata Pathi and Smt. Yenugula Krishna Kumari, my parents, instilled in me good thoughts and values. My uncle Shri K L Janardhan Rao (Tallapudi, AP) always encouraged me to work hard and be a step ahead in learning new things.

B. Suresh Kamath (founder of LaserSoft and Patterns), my mentor, my guru, my strength, and my guide, has inspired me for the last 21 years. He is an immensely talented and technically sound individual. He taught me how to be well-read with no compromises. He led by example in being content yet hungry of knowledge. He motivated me to go that extra mile in attempting and experimenting with newer technologies/environments and in being regularly out of my comfort zone.

Anitha Ravi Kumar, my wife, was immensely tolerant with me. "Behind every successful man, there is a good woman," as they say. I believe she is the embodiment of this well-known belief. Special thanks to my daughter, Sai Hansika, and my son, Sai Theeraz, for giving me time to write a second book.

I would like to thank Arup Nanda for accepting to be the technical reviewer for this book.

I would like to thank two people (Sateesh Prabakaran, SVP, and Puneet Dham, VP) from Raymond James Financial Inc. who extended their support in giving me expertise on the production side of Oracle engineered systems (Oracle Exadata, ODA, and ZFS systems).

Thanks to Mariami Kupatadze (senior solutions architect at FlashGrid Inc.) for excellent support when writing the Oracle sharding chapter.

Special thanks to two people, Jonathan Gennick (assistant editorial director) and Celestin Suresh John (senior manager, editorial acquisition), at Apress for giving me an opportunity to write a second book.

Thank you to the reader for picking up this book. We have attempted to be as simple and straightforward as possible when sharing this knowledge, and we truly believe that it will help you to steadily deep dive into various interesting concepts and procedures.

#### ACKNOWLEDGMENTS

I would also like to express my gratitude to the Oracle professionals Murali Vallath, Binay Rath, Mohit Singh (my RAC guru), Nassyam Basha, Krishna Kumar, Konstantin Kerekovski, Jennifer Nicholson (OTN), Bal Sharma, Archana Durai, and all of my LaserSoft colleagues.

#### -Y V Ravi Kumar

I would like to acknowledge all the people who have helped me write this book, both directly and indirectly.

First, I would like to thank my mother and father, Snejana and Roman Kerekovski, for their love, support, and constant encouragement.

Many thanks to Miladin Modrakovic for introducing me to Oracle and teaching me the trade from the time that I was a junior Oracle DBA. I would also like to thank Maryann Marnell for her professional guidance throughout my career.

Lastly, I would like to thank attorney Leonardo B. Perez III for protecting my legal interests.

#### -Konstantin Kerekovski

I would like to thank the Apress team who worked patiently until the end to produce an excellent book. This book is the result of continuous hours of work, and I hope you will find it extremely helpful. I thank the entire team for making it possible.

I would like to express my gratitude to Arup Nanda for the technical review of the entire book.

I would like to convey my sincere thanks to Jaikishan Tada and Vikash Palisetti for their great support, and special thanks to my management team for their support and encouragement.

Above all, I want to thank my wife, Swetha Ramesh, for standing beside me throughout my career and helping to complete this book. Her support and feedback helped me a lot to complete this book. I also want to thank my parents, Mohanram and Lalitha, and the rest of my family members, especially my brother, Ramkumar, who supported and heartened me to complete this book.

Also, I want to thank my friend Koushik Suresh who has been my motivation for continuing to improve my knowledge and move my career forward. I would like to thank my friend Velu Natarajan for his guidance in my DBA carrier.

Finally, last but not least, this book is dedicated to the Oracle database administrators around the world who work 24/7 in production environments.

All kinds of feedback, comments, and ideas are warmly welcomed. Any suggestions regarding the improvement of this book will be acknowledged.

#### —Krishna Kumar

I would like to thank the Apress team, my coauthors, and the technical reviewers for their great support and patience throughout the writing process. I must start by acknowledging the many IT professionals I have had the privilege of working alongside.

To start, to the team at Oracle USA, I would like to convey my sincere thanks to Oracle product manager and my mentor Rohit Rahi for technical guidance and enablement and to the Oracle Technology Sales Consulting Management group (Riz Mithani, Rich Hua, Steve Richardson, Carl Griffin, Tim Cowan, and Prasuj Loganathan) for encouraging me. To the team at Oracle India, thanks to Sandesh Naik and Dinesh Parekh for driving me to be better in life.

I would take a moment to thank my co-captain in life, my wife, my best friend, Suchitra, for standing beside me. Without her I would not have found my voice! I also want to thank my kids, Ishaanvi and Viransh; my parents; my brothers, Abhishek Kumar Suman and Rajesh Kumar Suman; and the rest of my family members.

Throughout my carrier I have been surrounded by an amazing set of mentors and colleagues. All have contributed in a big way, and this list would not be complete without Rashmi Ranjan Panda, Amit Kumar, and Kripa Sindhu. Thank you for being my friends as well as great colleagues.

#### -Bal Sharma

Above and beyond all others, I thank the Almighty and my parents, N.Abdul Aleem and Rahimunnisa.

Without their support, I wouldn't have been able to be what I am today. A special thanks to my family: my wife, Ayesha, and my daughter and my lucky charm, Yashfeen Fathima. I would also like to thank my brother, Nawaz Basha who has supported me all the time. Thanks to my family members Zaheer Ahmed, Farhana, Riyana, Aiman Fathima, Yaseen, Saad, and Maaz.

I would also like to express my gratitude to the Oracle Professionals Chinar Aliyev, Syed Jaffar, my first mentor Shahbaz sir, Emre Baransel, Michale Seberg, Franciso Munez Alvarez, Bjoern Rost, Andy Klock, Simon Pane, Javid Ur Rehman, Asif Momen, Syed Zaheer, and Monowar Mukul, and all the Oracle Community contributors across the world.

I thank my clients and colleagues who provided me with invaluable opportunities to expand my knowledge and shape my career.

#### ACKNOWLEDGMENTS

My heartfelt appreciation goes to the technical reviewer of this book, Arup Nanda, for the time he spent reviewing this book. I would like to thank the Apress team for giving us the opportunity to write this book and their support throughout. Last but not least, I would like to give a big thanks to my friends and coauthors for their contribution to the team and great direction.

-Nassyam Basha

### **CHAPTER 1**

# Introduction to High Availability and Disaster Recovery with Cloud Technology

Welcome to the world of high availability and disaster recovery. It is high time for us to learn about database software high availability concepts. Software has become an essential element in today's world. Almost all businesses in every industry have started using software to complete their business tasks more efficiently. In fact, some professions are completely dependent on software; they get all of their tasks done using software. On the other hand, there are some industries such as the manufacturing sector that use software for only a portion of their life cycle. But anyhow all businesses should be trying to utilize software to automate their work as much as possible.

Consider how the banking system has improved using software. In the past we had to visit a bank in person and conduct a transaction with the help of bank staff members. It took a lot of manual effort and time to conduct a transaction. Now, the banking system has been completely reformed and automated with most of its functions being done using software. Their tasks are automated with automatic teller machines (ATMs), which in turn has helped to build high-quality banking products. All banks now have websites that work 24/7, and customers are able to complete banking transactions without the involvement of bank staff members. All this has become possible because of the evolution of software.

Another example is the manufacturing industry where human attention is mandatory at each phase of production work, but the industry uses software for data analysis, management, auditing, and wherever else it is possible.

Now we know about the influence of software in almost all businesses, but software runs on hardware. So, how much can an industry trust the availability of the software it is using? If something goes wrong with the hardware and that affects the software, then how will the business survive? If something happens to the environment where the software and hardware are hosted, then what will happen to the application? These questions insist on the necessity of Hardware & software's *high availability* and *disaster recovery*. With the booming software influence, Achieving high availability and disaster recovery is mandatory for any industry. Having high availability and disruption or irrespective of any damages or planned maintenance in the environment.

Let's discuss an example explaining the necessity of high availability and disaster recovery. Suppose a bank needs to migrate its data to a new data center. We know that migration may require downtime, but the bank cannot afford downtime; that will affect its business a lot. This is not only for banks. In this competitive world, none of the industry can afford downtime to its business. Customers look for vendors that are capable of providing continuous service around the clock. So, the bank has to look for options to do migrations without any downtime.

Along with maintenance tasks, there could be a chance of other, unpredicted disruptions that may affect the software's availability. Natural disasters like earthquakes may affect the site where the hardware is located, and the building that has the physical server in it may collapse. This might be rare, but we cannot completely ignore this factor. When a disaster happens, we will not be able to access the physical servers; hence, the Application is not accessible, and the business cannot continue. That is unacceptable! Our environment design should be robust to handle these kind of situations. To be proactive, we need to set up alternate plans to be able to overcome the impact of an earthquake or any fire or server crash that affects your physical servers located in the data center. Remember when the World Trade Center in the United States was bombed in 2001. The companies located on that campus lost their physical servers, but that did not stop them from running their businesses. They came online and started serving customers within a couple of hours. How was that possible? What did they do to overcome such a situation? We can get answers to all these questions in this book. We will be discussing Oracle Database and its high availability concepts.

In addition, we will find many best practices that can be followed in our industry to make our data safe. This book also covers the Oracle public cloud. Enjoy reading!!!

## Why High Availability?

Before proceeding into high availability, let's discuss what we are trying to achieve with high availability. Businesses in all industries rely on data, be it the software, medical, or insurance industry. Take, for example, a hospital. A patient's record is precious data. In the past, the data was seen just as a record, and it was used for querying purposes and to derive an annual progress report. Now data is not seen like that; it undergoes a data mining process, and many manipulations are done using the mining results. *Data mining* refers to extracting and discovering knowledge from large amounts of data stored in a database. For a hospital, data is required not only to calculate an annual financial sheet but to analyze how it has performed in the past and to predict how it will be doing in the future. This analysis can proactively find out whether any existing policy requires changes to make a better future. In fact, many industries mine their historical data and generate statistics using various algorithms to predict future business opportunities.

Another good example is the telecommunications industry, which mines its historical data and finds out customers' favorite phone plan, customers' calling behavior, ways to improve the quality of the service, and ways to achieve better customer retention and satisfaction. You probably have noticed many phone providers have introduced wallets recently to avail of their service. This is one of the promotions they invented after mining their historical data.

Another best example is e-commerce sites. When we purchase or review any item on a web site, it records the details in the background, and the next time we log into that site, we see items related to our past searches. Customers' favorites are the data.

Having discussed the importance of the data, now we know why the data has to be secured. That means the data has to be highly available in any circumstance.

Let's discuss the high availability options one by one. At first when industry required high availability option, they started looking at backup and restore strategies for their data. If they lose data, they can restore it from a backup. They had invested in creating remote backup storage, creating network connectivity for backup storage, taking backups of data regularly to the storage, and then periodically validating the stored backups. See Figure 1-1.

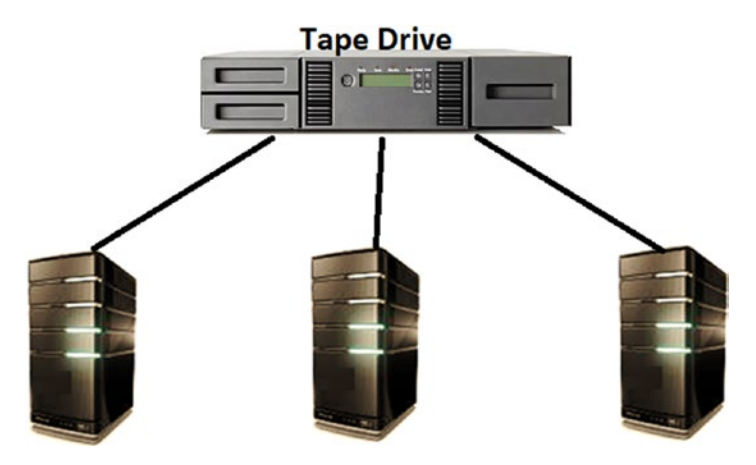

#### Figure 1-1. Data backup to tape drive

Low-cost media tape devices are commonly used as remote storage to store backups for restoring. In addition to being used for restore purposes, the backup is used in the development or preproduction environment for testing purposes.

Even now the backup/restore method is a standard practice that is used across many industries for securing data. But there are some challenges while dealing with backup/ restore. Suppose there is a hardware failure or disaster and the current system crashes, then the data is not available, so a backup needs to be restored on the same or different system or in a different data center, based on the conditions. If you choose a different system, then an additional set of storage, memory, and other resources needs to be purchased, and then backup can be restored there. But it will take time to configure the environment. We need to install all the dependent operating system packages for our databases and then restore the backup. Also, the new environment should have access to the backup storage. Here the main concern is the time required for restoring the backup. Restoration will take time based on the volume of the data. But practically any organization cannot afford downtime to restore a backup while it is undergoing a disaster. Consider any international bank—their business cannot afford a single minute

of downtime to customers. So, they need an alternate solution. In addition to downtime, there are many challenges while dealing with backups.

- Suppose your database size is huge. Then the backup size will also be huge. It will take more time to restore that big database.
- If there is a failure with the restoration process, then you need to start it again from the beginning, which will increase the restoration time.
- The restoration process performance should be appropriate.
- There is a chance that a backup piece might have gotten corrupted physically, which means we don't have valid backup.
- When our backup storage is at a remote location and network bandwidth with the remote location is poor, then the restore will take a long time to transfer.
- To access the backup storage, we may need help from storage administrators and system administrators along with database administrators.

In addition, at regular intervals, we should perform restore and recovery testing to ensure the integrity of the backup else we might end up in trouble. What if you don't validate your backup and it doesn't restore properly when we need it. In other words, the backup is not fulfilling its purpose. Another issue with backups is storage media failure. Suppose the site with the backup has met a disaster. Then we don't have any backup for our database, which is an unsafe position.

The next challenging point with backups is determining a retention period. How much backup can we store for your database? Suppose we have the need to restore data up to one week before, as an undesirable change has been made a week ago, and we need to restore the backup to get your database to that point. In that case, we should have backups from a week ago. Remember, the database size will keep increasing every day, so the backup size increases daily. So, we need to do a thorough study about the environment and make a proper judgment about the backup retention period. Having a high retention period will increase the need for more storage.

In addition, we have to choose the right backup media. Storing the backup on disk is expensive. We need to look for low-cost storage like an SBT tape. Currently many customers have started moving backups to cloud object storage.

This discussion shows that we cannot fully trust a backup. We need something beyond the backup to confirm that our environment is safe. Here comes the high availability (HA) and disaster recovery (DR) concepts as our savior. In this method, a similar environment as production/live will be maintained at a remote location, and it will play a role if a disaster strikes. This means we will have a copy of the data at another location, and any changes made in production will get replicated to that secondary site. When there is a disaster situation, we don't need to perform a restore/recovery from backup; instead, we can connect the replicated environment and starting working on that.

By having a replicated high availability environment, we will get the following benefits:

• The secondary environment can be switched to the live environment at any time. The replicate environment is similar to production from a hardware and software configuration perspective. So, it can serve the same workload as production was serving. See Figure 1-2.

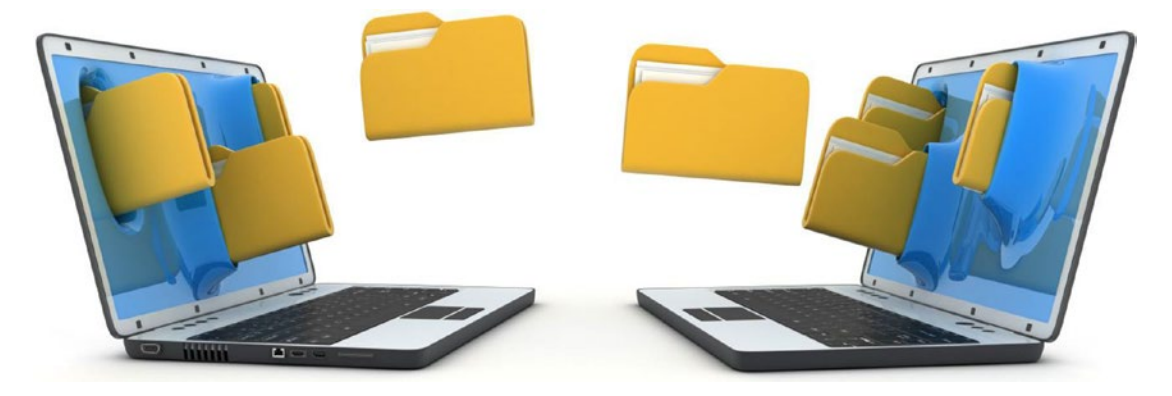

Figure 1-2. Data replication

• During a nondisaster period, the replicate environment can contribute as a reporting database as it has live data within it. This reduces the workload for the production database.

- Suppose we have planned to implement a change in the primary production database and are not sure how the environment will behave after the change. Generally these changes will be tested in a preproduction environment. But the preproduction environment may not have the same hardware or volume of data. So, the testing results may not be exactly the same as the production environment in all perspectives. Database administrator will always face this difficulty while implementing changes in production. With a high availability setup, we can implement the changes in the replicate environment first and perform all testing there. Once we have verified and are happy with the results, we can roll back the changes in the replicate environment to get back to the original position.
- Suppose we have some maintenance tasks scheduled at the production database center that require downtime to the production database. What do we do now? No worries. We have the replicate environment. Redirect all our database connections to the replicate environment. It will take seconds to do that. It is like switching our active connections to our available database. Hardly any customers will know about this switch.

## **Best Practices for a High Availability Environment**

Let's start by listing some best practices.

- The replicate environment should have a similar infrastructure from a hardware perspective. The memory, CPU, and any other configuration should be the same as production.
- The distance between the primary and standby databases should be optimum. We cannot have both of them too close, which doesn't make sense. Also, they cannot be too far from each other, which would take time to transfer data to the replicate site.
- The network connectivity with the primary/production environment should be perfect.

So far we have seen the importance of data and how to make it highly available by using another server. We have secured only the data at this stage. However, this is not enough for achieving high availability; the database instance needs to be secured. The database includes the memory and background processes, which are called *instances*. We access the database's physical file using the instance. From a database perspective, we could say the physical data files and the database instance should be available for the active database. When we connect to the database, a new session will get created to the instance in the database, and this session should be active until we disconnect it. At no point in time should the session be disconnected.

For example, while we book a flight ticket on a vendor's web site, we expect that our connectivity to the site will continue until we complete the booking. This means that the web site's web server connection and database connection for the session should be alive until we complete the transaction. If the instance gets terminated in the middle of flight booking, then the session will be lost, and the whole booking effort was useless. So now we understand why we need to have high availability for database instances as well as the database.

To achieve a high availability solution, we can configure multiple instances connected to the same database, and these instances will run from different hardware/ nodes. If one instance fails because of a hardware failure or any other failure, it won't be an issue. The other instances will start serving on behalf of the failed instance. The session of the failed instance will get transferred to the active instances running on other nodes.

Oracle has provided Real Application Cluster for high availability at the instance level, as shown in Figure 1-3, and has provided Data Guard for high availability at the database level, as shown in Figure 1-4. Let's learn about these concepts in detail.

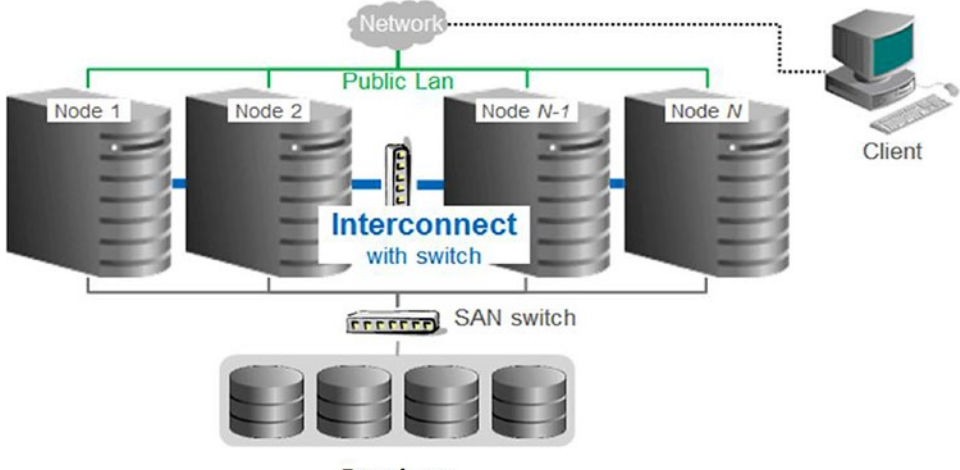

Database

Figure 1-3. Database instance high availability

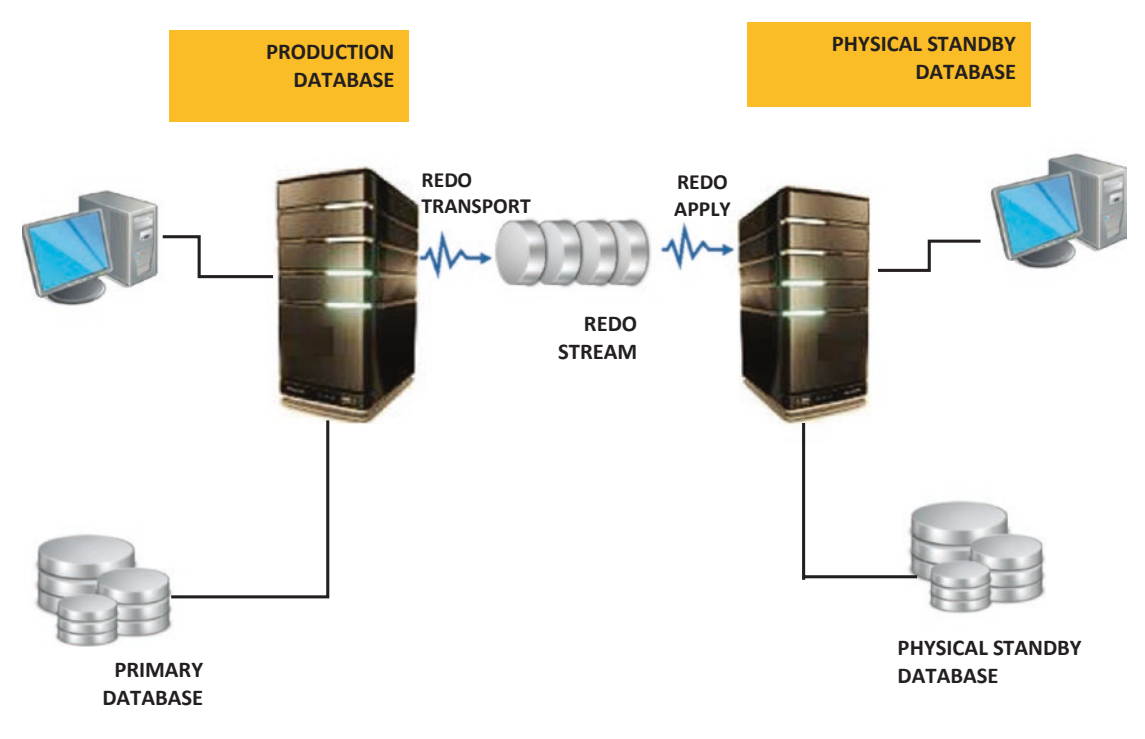

Figure 1-4. Oracle Data Guard high availability

## Data Guard

Data Guard is Oracle's high availability solution for Oracle Database. Oracle introduced this concept in its 9i version. When it was introduced, it had only a data replication feature. Later Data Guard was enhanced and now provides more features such as Active Data Guard, logical standby, and so on. The redo data from the primary database will be transferred to the standby database and is applied. This is how data replication happens. The redo transfer could happen in two modes, i.e., Log Read Writer (LGWR from 10g) or archived logs (available from 9i).

Oracle Data Guard has three configuration methods: maximum protection, maximum performance, maximum availability. We should know about these configuration methods for making efficient use of Data Guard.

## **Maximum Performance**

This mode primarily concentrates on the performance of the primary database. The primary database will transmit redo to standby database. Once the standby receives the redo, it will send an acknowledgment to the primary database. In this mode, the primary database will not wait for a standby acknowledgment to commit its transaction. The redo will get transferred to the replicate environment, and there will be some delay between the primary and standby on committing the same transaction.

## **Maximum Protection**

In this mode, the primary commits the transaction only after the same transaction gets committed on the standby database. This means the primary and standby databases will always be in sync. But in case the primary doesn't receive acknowledgment from the standby, then to maintain the consistency, the primary database will be shut down.

## Maximum Availability

By default this mode provides maximum protection, and if the standby is not in sync with the primary, then it automatically switches to maximum performance mode.

## Importance of HA and DR

We have learned about high availability and disaster recovery. Both of them need to be used together for the environment to have high availability at the instance and database levels, as shown in Figure 1-5. That makes the environment complete in terms of high availability. A disaster may happen to the physical server or to the storage device. If the physical server gets affected, then the instances holding a customer's session will get terminated. This is considered as downtime to the customer. If the disaster affects storage, then the data gets affected. That also causes downtime to customers.

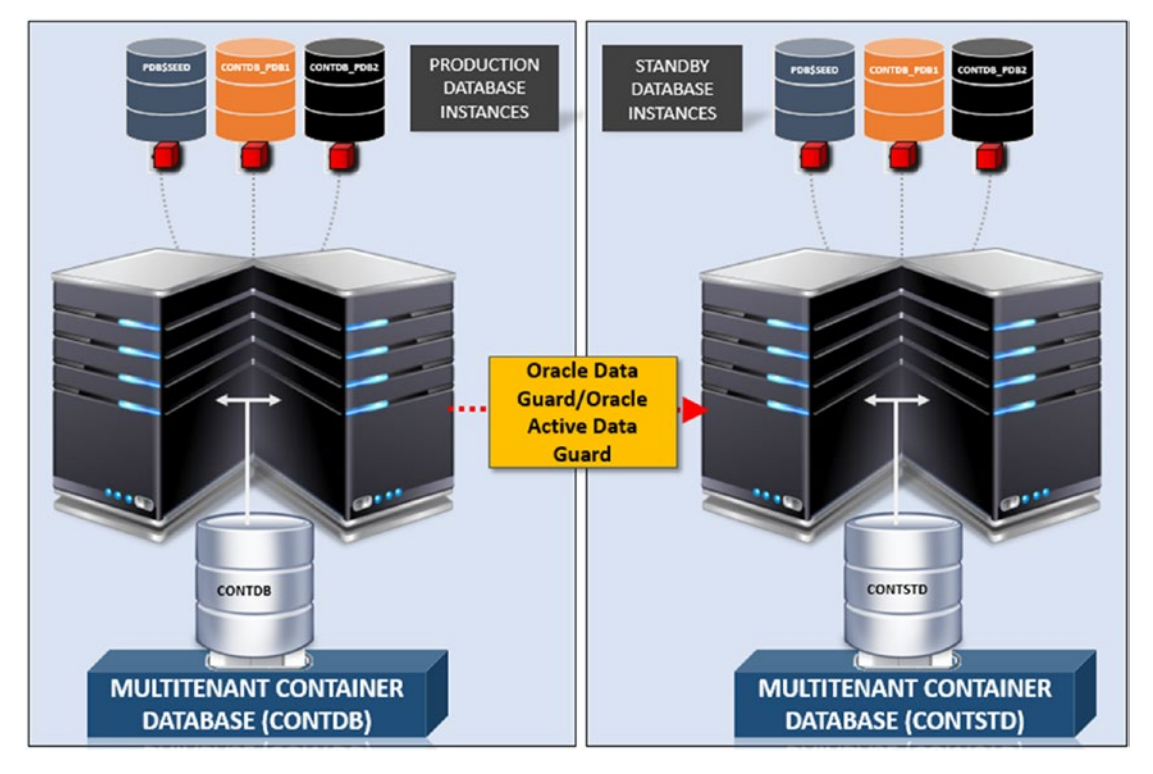

Figure 1-5. Oracle replication cluster with Oracle Data Guard

## **Evolution of Cloud Technologies**

Cloud! Cloud! Cloud! This has become the most prevalent buzzword of the software industry these days. Cloud computing is a booming technology. It is an Internet-based technology that provides hardware and software services to customers. Knowingly or unknowingly, you use cloud technology in your day-to-day environment.

Google products are a simple example as shown in Figure 1-6. You might use Google Drive (providing storage), developer.google.com (a platform for developing applications), or Gmail (an application).

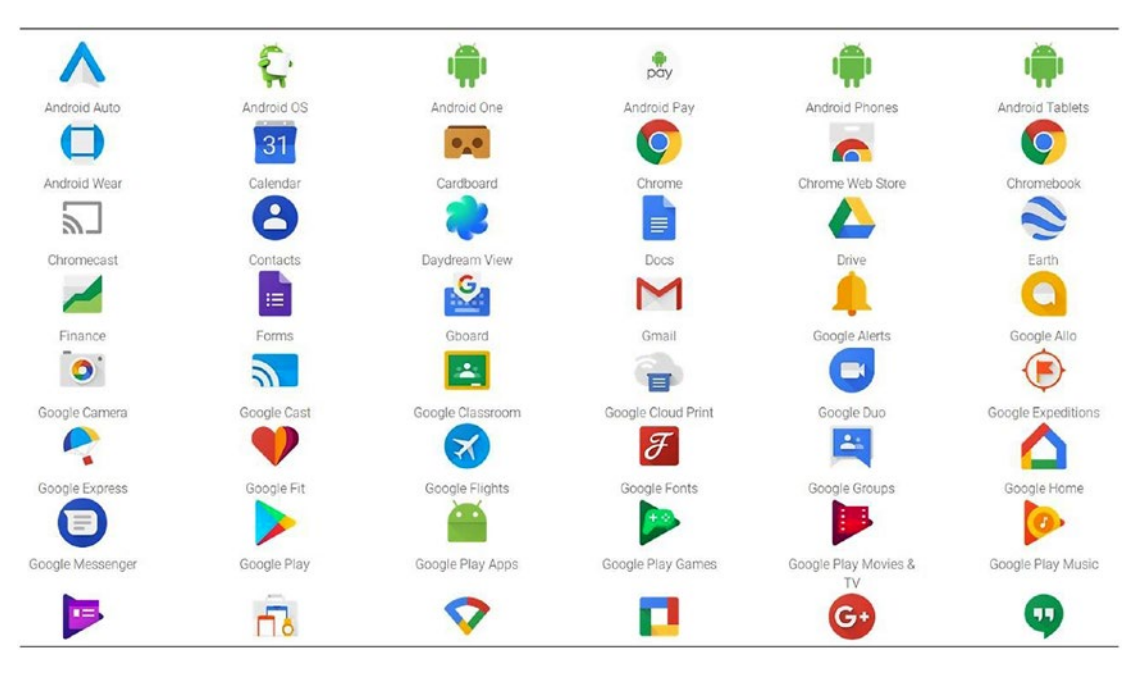

Figure 1-6. Google products

Before we see why cloud computing is getting so much priority, let's examine the challenges you will face currently when an environment is set up on-premise.

- Purchasing the required hardware and setting up the environment, including the network connectivity, firewall setup, and load balancer: To set up the environment, we need to purchase the necessary hardware. We need to have enough knowledge and money to purchase the right hardware according to your requirements.
- **Managing all the hardware and software license information**: Each purchased hardware and software will have its own licensing terms. You should be aware of those licensing affiliations. Also, we should know what type of license each software has and its expiry details. This is an additional duty for the administrator.
- Appointing the right experts for the hardware and software support and also a backup for those engineers in case they are absent: We will require hardware and software administrators to manage the environment. If the environment is set up for 24/7 access, then we need to have administrators on multiple shifts, and backups for those engineers are also required.
- **Creating disaster recovery setup**: We discussed the necessity of high availability and disaster availability. If we need to set up high availability in the existing environment, then we have to do all the tasks to replicate the environment that we have done for production including hardware setup, software installation, and also licensing.
- Taking care of all maintenance tasks and scheduling them with the right timing: All the maintenance tasks of the hardware and software have to be taken care of manually. Specifically, backup, patching, high availability, and all other tasks have to be taken care of by the administrator on-site.
- Handling scalability requests for memory and storage: There could be a need to upgrade the environment. For an onpremise environment, we need proper planning and the right timing. Lots of manual tasks need to be deployed to achieve this task.

 Needing additional resources for a short span of time: The environment may require additional resources only for a short span of time. For example, when there is a big sale, the number of connections and database load will be high. Once the sale is over, the number of connection will be normal. So, you require additional resources such as CPU and memory only for that short duration. But for an on-premise environment, you don't have a provision to own the resource for a short duration. Once you have purchased the resources, you become responsible for it.

- Paying a large amount of money even though the resource is underutilized: Consider that we purchased high-performance hardware to boost the performance of our application. We have gotten the expected performance, and we are happy with that. But the application is more active during the daytime. In off-shift hours, your application is not active, so the purchased costly resources are not utilized. This means we are not utilizing the resources though we have paid so much to configure them.
- **Optimizing the resource usage**: Consider a business that runs only from 9 a.m. to 6 p.m. The system requires being up only during that time. During off-shift times, the resource is unused. It can be set free and can be utilized by someone who is in need of resources. Creating such a kind of setup on-premise is a tough one.
- **Changing the environment style**: In on-premise, we have only one style of working. We will take care of everything on that premise, even if there is a need to change locations; all the responsibility falls to the owner.

In the 1990s, we got virtualization technology. All the resources are gathered in a pool, and the instance gets created from the pool of resources. When the instance is not active, the resources of that instance will be made available to the resource pool so that they will be used by another required instance.

Cloud computing uses this virtualization technology to create instances, and the services are offered via the Internet. The services could be either hardware or software.

A new startup company doesn't need to purchase and place hardware on-premise. Instead, it can contact a cloud vendor and explain the expected design of the environment. The startup can mention the specifications of the required hardware and software and get the cloud provider to run the business.

Currently there are three modes of service provided by a cloud vendor.

- **Infrastructure as a Service (IaaS)**: This is the basic level of service in the cloud. A cloud vendor offers hardware services through the Internet. We can purchase all the hardware services like memory, storage, firewalls, VPNs, and load balancers via the Internet.
- **Platform as a Service (PaaS)**: This is the next level of service. Along with the hardware, the platform will be provided. The platform may be a database or Java or a blockchain or a combination of multiple services. The service differs between the vendors. Using this type of platform service, we can develop applications. For example, we get Database as a Service (DBaaS) in PaaS. We can use this database for our application, and the application can be on-premise.
- **Software as a Service (SaaS)**: This is the top level of service. Along with IaaS and PaaS, we will get software with this service. We can immediately start using this application. The application is bundled with the platform and the infrastructure. For example, when we purchase software, we are indirectly purchasing a platform like a database and hardware to host the software and its dependents.

## **Advantages of Having a Cloud Environment**

Let's look at the advantages of cloud environments.

### **Centralized Location**

A cloud environment is located at some centralized data center. This means your data or application is located at a centralized location and it is available to access from anywhere in the world via the Internet.

#### **Setup Cost**

The initial setup cost is less on the cloud compared to on-premise. Here the cost indicates physical money for creating the setup. Suppose we are going to create a setup for a new startup; we need a set of physical servers, network switches, load balancers,

and firewalls. After purchasing the hardware, we need to install the operating system, prerequisite operating libraries, database, web server, and all the other required software. We also need to configure everything. The process will start from purchasing the appropriate cost-effective hardware and then recruiting professionals to configure the hardware and network setup and then creating the database. We can imagine how much physical cost would be involved in this process. Consider the same setup in the cloud. The cloud vendor has everything in place already; we just need to specify our requirements, and the cloud vendor will create the setup. In this case, we don't need to contact the hardware vendor, and we don't require professionals to configure the hardware and database at the initial phase.

We can utilize the Cost Estimator, as shown in Figure 1-7, provided by Oracle to estimate the fee for having an environment in the cloud.

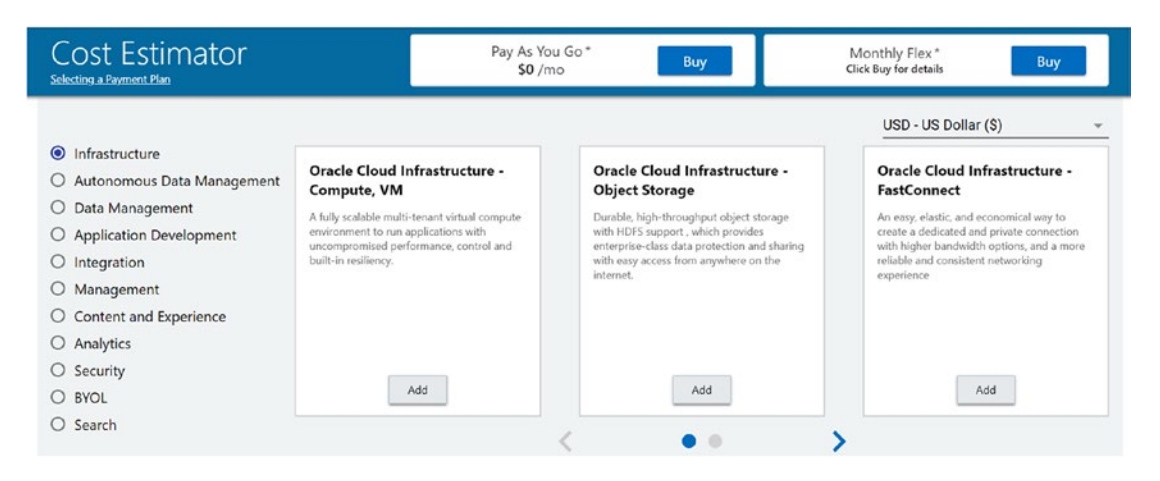

Figure 1-7. Oracle Cloud Cost Estimator

Oracle also has an autonomous database flavor. Most of the DBA tasks are automated in this model. The price estimation for the autonomous database environment can be done at https://valuenavigator.oracle.com/benefitcalculator.

#### **Operational Cost**

Operating costs involve the day-to-day expenses such as electricity, wages/salary for the engineers, maintenance cost, and license renewal. In the cloud, the charges will be based on usage. It is like a "pay-as-you-go" model. You pay only for your usage. You don't need to worry about maintenance costs.

#### **Duration to Create the Setup**

The time required to create the setup is minimal compared to the on-premise setup. Let's consider we want to create a setup with firewalls, load balancers, virtual private networks, and so on. On top of the hardware, we need to install all the required software, operating system libraries, and so on. Performing all these tasks on-premise may take months to complete. We need to start with the design and then purchase the appropriate hardware and then install all the necessary software. In the cloud, everything is in place already. We need to just communicate to the cloud vendor about our design and requirements. They can get us the system in a couple of hours. The initial setup creation is much more efficient in a cloud setup. That's one of the reasons why startup companies prefer the cloud for their environments.

#### Scalability

Scalability is one of the positive attributes of a cloud environment. In an on-premise environment, when we require additional CPU or memory, we need to purchase it and then merge it into the existing environment in the scheduled maintenance window. This will require manual effort, starting from purchase until the implementation. The same is applicable when we need to remove CPU or memory. But in the cloud, it is easy. The cloud vendor does this task for us. They will collect the required quantity from us and add it to the instance automatically with a little bit of service maintenance.

### **Optimization and Modification**

Our environment may face resource shortages for a short span of time or require additional resources only for a small period. For an example, e-commerce sites advertise big sales for particular days. They are aware that the number of customer hits will be high on those days. They will require additional resources only for that duration. The resources could be additional CPU, memory, or database/application instances. After the sale, they won't require these resources. In the on-premise model, once we purchase the resource, we would own it. Just to satisfy the requirement of a small period, we need to spend a lot.

In the cloud, this difficulty has been overcome. We can scale up and scale down at any time. The CPU, memory, and storage can be increased and decreased at any point in time. The cost will be based on the time we use that resource. In our example, the e-commerce site owner can scale up with additional resources on the big sale day and return them once the sale is over. They will be charged only for the duration that they utilized the resources.

#### **Ease of Handling**

Though the cloud environment is handled by the cloud vendor, it has all the necessary elements for us to handle the environment easily. The cloud vendor provides user-friendly tools to manage the environment easily and efficiently.

The Oracle Cloud provides tools to handle each instance and also tools to manage the database. Database tasks such as taking backups and patching are made easy in the Oracle Cloud.

#### **Migration**

We may need to migrate our environment to the cloud. It may be a database or application. The cloud vendor provides tools to migrate data with minimum downtime. The Oracle Cloud has many ways to migrate data to the cloud, including logical backup, traditional hot backup, RMAN backup, PDB cloning, transient logical standby, and GoldenGate migration.

#### Security

Since the data is located remotely and someone else is managing it, obviously we may have doubts about database security in the cloud. But the cloud vendor takes much effort to ensure the security. First they choose the best location for having a data center. The location should be safe and less vulnerable for natural disasters. Then they control it at the access level. They create multiple security-level checks before letting someone touch the environment. Trained professionals do all the security checks. It is not easy to steal data from a cloud data center.

Also, mostly the transaction to the cloud will happen via an encrypted channel. All the data will be encrypted before storing it into the cloud. Also, the cloud vendor provides an option to define who can access the environment. We can create a filter so that only authorized people can communicate with the cloud environment.

#### Variety of Applications

In the cloud environment, we get a variety of applications. Oracle Cloud provides a wide range of applications under SaaS. We could choose the application based on our needs. The environment such as the operating system, database, and all related schemas will be set up according to our chosen application.

#### Free from Operations Headaches: Licensing Expiration

A major advantage of moving to the cloud is to be free from maintenance tasks. We don't need to worry about licensing. With an on-premise setup, we need to know the license we are using and when it's due to expire. If we miss the chance to renew, we may be in a position to miss the bug fixes. In a cloud environment, we don't need to worry about licensing. It will be taken care of by the cloud vendor.

## Differences Between On-Premises, IaaS, PaaS, and SaaS

Table 1-1 shows the differences between on-premise, IaaS, PaaS, and SaaS.

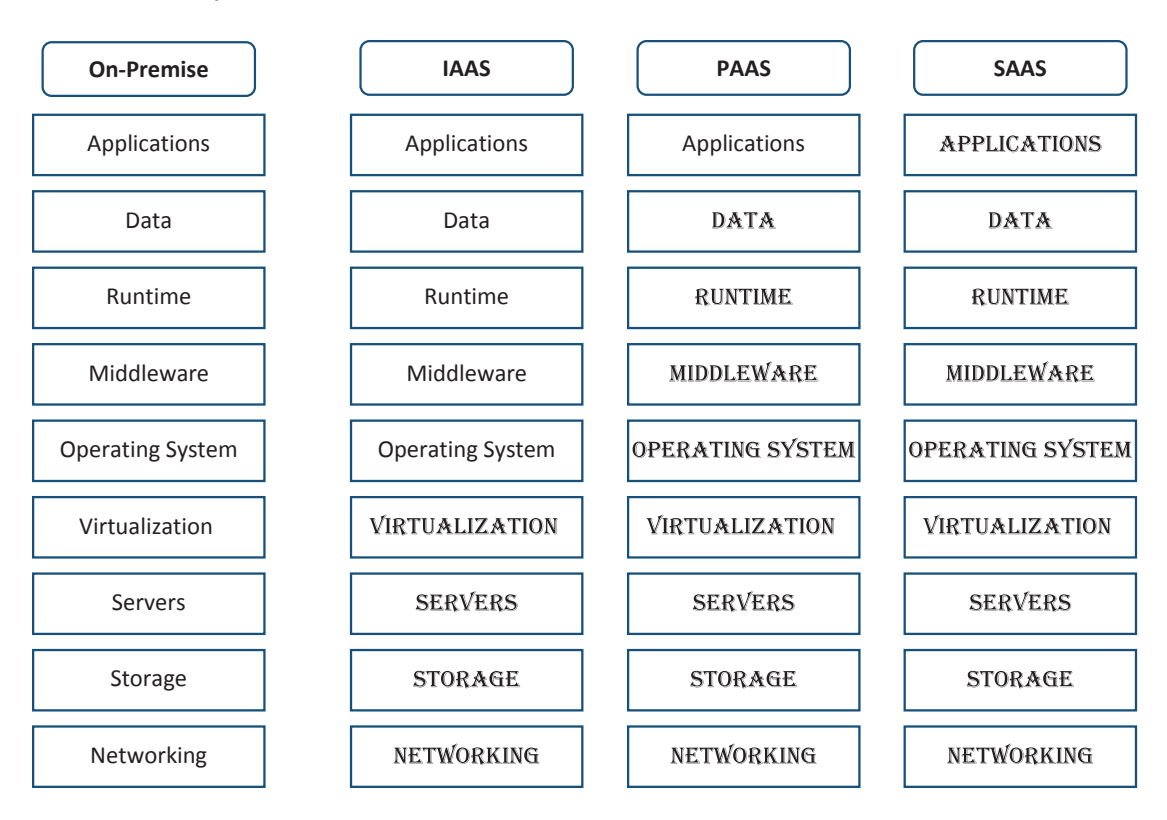

Table 1-1. Differences Between On-Premise and Cloud Services

#### **On-Premise**

On-premise is the traditional way of maintaining an environment. All the tasks in the environment will be taken care of by on-site engineers.

#### laaS

In the IaaS model, the cloud vendor hosts the hardware, including servers, storage hardware, and networking hardware, in the data center. The cloud vendor will take care of all the virtualization. The cloud vendor will provide hardware as a service. The customer can deploy their platform and application on top of the hardware.

### PaaS

In the PaaS model, the cloud vendor will provide the hardware and the platform to deploy your application. The platform could be a database or Java or any platform to deploy the applications. For the database, the software installation and database configuration will be taken care of by the cloud vendor. PaaS makes application development, testing, and deployment of applications simple, quick, and cost effective.

## SaaS

In the SaaS model, the cloud vendor provides everything from the hardware to the software and applications. Customers can start accessing their applications from day 1. They just need to input their data and start using the application.

We will be discussing more about the cloud in upcoming chapters.

## Summary

This chapter gave an overview of high availability and disaster recovery and explored their importance. Moreover, we discussed the cloud revolution, the challenges you can face with an on-premise environment, and the advantages you can get with a cloud environment. We also covered cloud service models and the differences between them.

#### **CHAPTER 2**

# Oracle Active Data Guard with Cloud Services

In Chapter 1, we were introduced to the concepts of high availability and disaster recovery. In this chapter, we will move on to the specifics of disaster recovery, which is handled with Oracle Data Guard (DG). This chapter will give more insight into Oracle Data Guard and its configuration and protection levels, cover the concepts of switchover and failover, and talk about configuring DG in a public Oracle Cloud environment.

In general, *guard* means protection; here, Data Guard denotes data safety. The traditional way of protecting a database is through a data backup. If something happens and we lose your data, we can restore it using the backup. However, there are some challenges with this method, as discussed in Chapter 1. To overcome those challenges, Oracle has provided a better high availability option via Data Guard. Specifically, data is protected by having a duplicate copy at a remote location. The changes happening in production and on the primary database will be copied to the remote/secondary database. You could say the production database has a constantly updated backup in terms of the replicated database. If any disaster affects the production database, then it can be recovered using the remote copy. It is highly recommended to have the remote copy at a faraway location, maybe in a different region, so that the remote environment will not be affected by the same disaster as the primary. The remote database is called the *disaster recovery* database or *standby* database.

Initially, the disaster recovery (DR) database, or replicated database, was considered to be for high availability purposes only. Later it was enhanced to serve data as a reporting database. Regardless, the remote database has the same data as the primary; hence, reports can query the DR database directly instead of the primary, which reduces the burden of the primary database.

## **Types of DR Databases**

There are two kind of DR databases: physical standby databases and logical standby databases.

#### **Physical Standby Databases**

This type of replicated database is an exact copy of the production database. You could say that both databases are similar in each database block. The standby receives a transaction of the production database through redo log entries and applies them to the DR database. The physical standby database will always be read-only (see Figure 2-1).

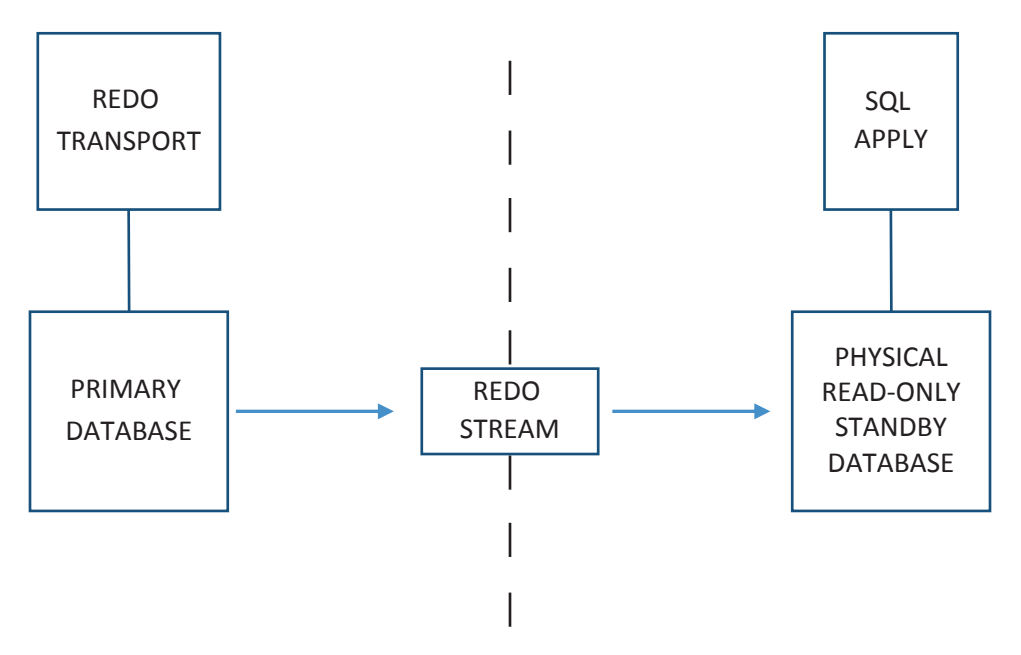

Figure 2-1. Physical standby database

#### **Logical Standby Databases**

The logical standby database is also a replicated database and is updated with transactions of the production database. Unlike the physical standby database, it is a read-write database; it mines the redo log entries received from the primary database into SQL statements and applies them to the replicated database. That means this database will be generating its own redo entries and also applying redo entries of the production database. Though it is a read-write database, we are not able to modify the objects that are part of the replication procedure; in other words, you cannot update the tables, which are supposed to be updated only by production database's redo log entries. See Figure 2-2.

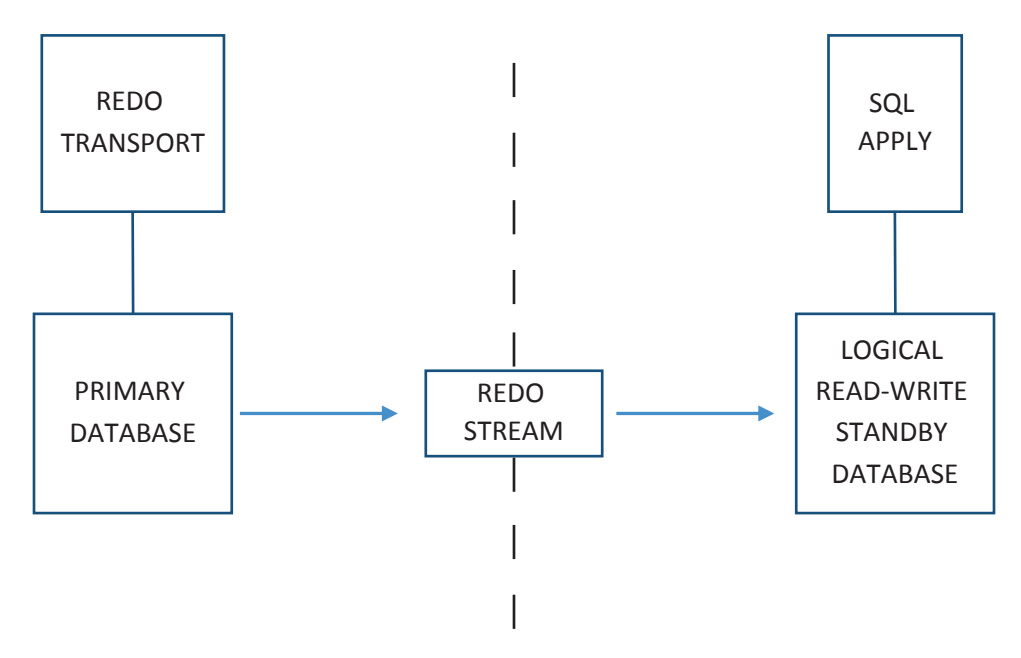

Figure 2-2. Logical standby database

We could have more than one DR database to achieve more high availability. When we have multiple DR databases, if one DR database fails, the others are available for recovery. Many industries will have multiple DR databases in different regions. These databases will be connected through a network to the primary database. Through this network, redo entries are transmitted from the primary to the DR databases. Remember that this is one-way communication; it means redo entries always flow from the primary to the standby databases or from the standby to the other standby databases. The network plays a crucial part in this DR activity. If the network is poor, the replication will be affected. If the network fails to communicate, then the databases will not be in sync.

## **DR Activity Attributes**

Before discussing the activities involved with the DR database further, let's discuss the attributes involved in the DR activity.

## Log Destination

In database archived log mode, online redo log entries will be archived as archived logs before they get flushed away for reuse. The archived logs' location is denoted through the parameter log\_archive\_dest\_N, where N denotes the location number. The location could be a local or remote destination. The local destination can be denoted through the directory location, and the remote destination can be specified through the TNS connection string. In a DG configuration, the standby will be the remote destination. The primary database transfers redo data to the standby through this parameter, and the standby database's TNS connection string will be specified for the remote location.

The log transmission to the remote destination could happen via ARCH mode or LGWR mode.

## ARCH

The online redo log gets archived into the archived log before it gets flushed. In ARCH mode, the archived log is created at the local destination and the remote destination, which is the standby in DG setup. The archived logs will be transferred to the standby, and the media recovery process (MRP) reads the archived logs and applies the transactions.

### Log Writer Process

In log writer (LGWR) mode, the redo log entries will be transferred from the primary database server to the standby database servers, and the transferred entries will be written to the standby redo logs. This means in real time the redo data travels from the primary to the standby database server and gets stored in the standby redo log. The MRP will be reading the contents from the standby redo logs and applying them to the database. The MRP will not wait until the standby's archived logs get filled and archived. Two Data Guard processes, log network server (LNS) and remote file server (RFS), play role in LGWR mode.

## LNS

The LNS process reads the redo data from the log buffer in the shared global area (SGA) and transmits it to the standby via Oracle Net services. It can transfer the redo to multiple destinations as defined by the log\_archive\_dest\_N parameter.

## RFS

The RFS process receives the redo data from the LNS process and writes it to a sequential file called the *standby redo logs*. The MRP reads the standby redo logs to apply transactions to the database. See Figure 2-3.

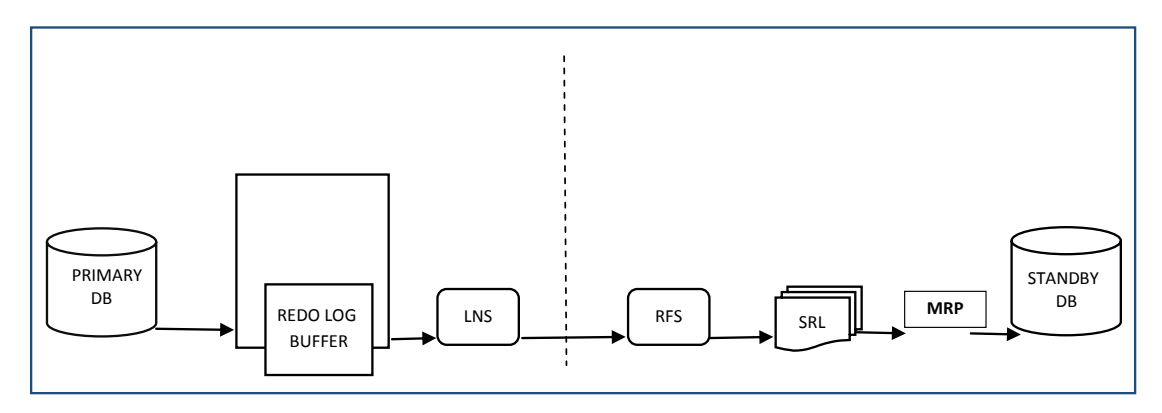

Figure 2-3. LNS, RFS, SRL, and MRP

## **Behavior of the DR Activity**

DG has three modes of redo transportation. The mode denotes the behavior of the DR activity. The modes are maximum availability, maximum protection, and maximum performance.

#### **Maximum Protection**

In this mode, the primary database will not commit the transactions unless it receives an acknowledgment from the standby database that the transaction has been committed at the standby database. If the standby takes time to acknowledge, the primary database will be in a waiting state until it reaches the threshold period, and then it will be shut down. This gives the highest level of data protection so there is no data loss between the primary and standby databases.

## Maximum Availability

In this mode, the primary database will transmit the transaction to the standby databases via redo log entries and commit the transaction once it receives acknowledgment from one of its standby databases. It differs from protection mode because it will not wait until the standby database commits the transaction. Once the redo entries are written to the standby redo logs of the standby database, the primary database will commit the transaction.

#### **Maximum Performance**

In this mode, the primary database performance will not be sacrificed at any cost. The primary database transfers its redo data to the standby databases, but it will not wait for acknowledgment to commit its transaction. In this way, the primary database's performance will not be affected.

#### **Differences Between Modes**

Table 2-1 compares the modes.

|                                | Maximum Performance                                   | Maximum Availability                                                 | Maximum<br>Protection           |
|--------------------------------|-------------------------------------------------------|----------------------------------------------------------------------|---------------------------------|
| Possibility of data<br>loss    | Possible                                              | Not guaranteed. In normal operation, it will provide zero data loss. | Zero data loss                  |
| Type of standby<br>database    | Physical and logical standby databases                | Physical and logical standby database.                               | Physical<br>standby<br>database |
| Necessity of standby redo logs | Required only when<br>LGWR transfer mode is<br>chosen | Required for physical standby databases.                             | Required                        |
| Redo archival<br>process       | ARCH or LWGR                                          | LGWR.                                                                | LGWR                            |

Table 2-1. Differences Between Data Guard Modes

### Switchover

A switchover means flipping the roles of the primary and standby databases. We know that both databases have the same contents, and the primary is in read-write mode and allows modification to the data, whereas the standby will be used as the replicated database and is used for reporting purposes. When we need to do some maintenance tasks to the primary database that affect its availability, then we can perform the switchover activity. The standby database will take the primary role after switchover, and it opens its database to read-write mode. Application sessions can connect to the current primary database. Switchover is usually preferred when the primary database has maintenance activity such as patching or upgrading or hardware change/maintenance. In this way, the database will be available for applications, though maintenance activities are being carried out.

As soon as the switchover activity is started, end of redo (EOR) will be generated and attached to the current redo transmission. Once the standby receives the EOR, it understands that the switchover is happening at the primary database, and it will start converting the standby database role to the primary database. Note that before performing the switchover, the primary and standby databases should be in sync, or the switchover will not happen.

Here are the steps:

1) Verify that the standby database recovery has been started with real-time apply.

The standby database recovery with real-time apply will enable the recovery to happen from the standby redo logs instead of the archived logs. It means the recovery will be faster.

Real-time apply on the standby can be started using the following command:

Sql> Alter database recover managed standby database using current logfile disconnect;

2) Check that the primary and standby databases are in sync.

Before the standby becomes the primary, it should have received all the transactions of the primary database. This will make sure that there is no data loss between the primary and standby databases.

The sync can be verified using the following command on the standby database:

select a.thrd "thread", almax "last seq received", lhmax "last seq applied"
from (select thread# thrd, max(sequence#) almax from v\$archived\_log where
resetlogs\_change#=(select resetlogs\_change# from v\$database) group by
thread#) a, (select thread# thrd, max(sequence#) lhmax from v\$log\_history
where resetlogs\_change#=(select resetlogs\_change# from v\$database) group by
thread#) l where a.thrd = l.thrd;

3) Clear the online redo logs of the standby database.

During the switchover activity, the standby will clear its online redo logs as it is going to use them after it becomes the primary. Clearing those logs before switchover will reduce the total time of the switchover.

Sql> alter database clear logfile group <group\_number> ;

4) Make sure the primary database is free from user sessions.

During the switchover, the primary database will be shut down. User sessions will be disconnected from the database, hence making sure no important transactions are going on in the current primary database.

5) Check the switchover\_status value from v\$database.

If everything is fine, the switchover\_status column of v\$database in the primary database will have a value of TO STANDBY, which denotes that the primary database is ready for the switchover.

- Sql> select switchover\_status from v\$database;
  - 6) Invoke the switchover command on the primary database.

Start the switchover activity from the primary database first. Convert it to the standby database. You may wonder if you do this step, then there won't be any primary database. Yes, that's true. In DG, the main priority is no database loss. Considering that fact at any time, you should have the active standby database even though the primary database is not there.

SQL> Alter database commit to switchover to standby with session shutdown;

At this stage, the primary database will generate the EOR, and that will get transferred to the standby along with the redo data.

7) Invoke switchover commands at the standby database. If there are multiple standby databases, then choose the database that has to become the primary.

Verify the switchover\_status column of the standby database.

Sql> select switchover\_status from v\$database;

It should have a value of TO PRIMARY.

Sql> alter database commit to switchover to primary;

This command will convert the control file type to the primary and clear the online redo logs. The database will still be in mount status. Open the database in read-write mode.

Sql> Alter database open;

The same steps can be followed for switching back to the old primary database.

#### Failover

The switchover activity is usually carried out because of maintenance tasks. In general it is a preplanned task, so everyone will be aware about the activity. However, there are circumstances where the primary database will be terminated because of unexpected failures, such as a hardware failure or network failure. In those conditions, the standby needs to be activated, and it should take the primary's role and serve application connections. This standby to the primary role conversion should happen even though the standby is not in sync with the primary database. It means the failover might come with data loss.

Here are the steps:

1. Register the archived logs, which are transferred to the standby and yet to be applied.

Sql> Alter database register logfile '<logfile>';

2. Cancel the media recovery and perform the failover.

Sql> Alter database recover managed standby database finish force;

- Sql> Alter database commit to switchover to primary;
- Sql> Alter database open;

If there is an unresolvable gap then

Sql> Alter database activate standby database; Sql> Alter database open;

## **Data Guard Broker**

Data Guard Broker is an Oracle tool to manage the Data Guard environment. It monitors the primary and standby databases and reports whether there is any inconsistency in their states. It performs many Data Guard activities automatically. Data Guard Broker has a configuration file that has the centralized information about the Data Guard setup. dgmgrl is the Data Guard Broker command-line interface.

Here are some of the tasks performed by Data Guard Broker:

 Monitoring the primary and standby databases: The databases, which are configured with Data Guard Broker, will be monitored. If one is disconnected, it will be reported immediately.

DGMGRL> show configuration;

The previous command lists the details of the primary and standby databases. If there are any issues with any of the databases, that will be listed here.

```
DGMGRL> show database verbose <DB_Name>;
```

The previous command will list the details of the database.

2) **Switchover and failover**: The switchover and failover operations will be done with a single command. It will perform role changes and restart the primary database. It performs switchover/failover operations for the RAC database as well.

```
DGMGRL> switchover to '<Standby database name>';
```

It will exchange the roles between the primary and standby databases.

 Snapshot standby database: The read-only physical standby database can be converted to a read-write snapshot standby database through Broker in a single command.

DGMGRL> Convert database '<standby database name>' to Snapshot standby;

4) **Protection mode change**: The protection mode of Data Guard configuration can be changed easily through Data Guard Broker.

DGMGRL> Edit configuration set protection mode as <Protection Mode>;

5) **Fast-start failover**: Data Guard Broker will automatically activate the standby database when the primary goes down. The observer will be doing this task. When the observer and standby are not able to reach the primary database, then the observer will activate standby database once the threshold limit is reached. This feature is desirable for a critical production environment.

DGMGRL> start observer; DGMGRL> Enable Fast\_start failover;

6) **Reinstating a failed primary database**: After failover, the old primary database has to be reinstated as the standby database to become part of the Data Guard configuration.

DGMGRL > Reinstate database '<Old Primary Database Name>';

- 7) **Changing properties**: Data Guard properties can be changed via Data Guard Broker. Properties such Apply, Net Timeout Limit, and Transport Destination can be changed.
- 8) **Removing the standby database**: The standby database (physical, logical, or snapshot standby) can be removed and added to the Data Guard configuration.

DGMGRL> remove database '<database Name>';

- 9) **Pluggable database migration**: Since version 12-2, Broker has the provision to migrate the pluggable database to another container database.
- 10) **Enterprise Manager interface**: Enterprise Manager can perform high availability operations through Data Guard Broker.

## **DG Setup in the Cloud**

Oracle Cloud DBaaS (which stands for Database as a Service) provides a provision to create Data Guard instances. The Data Guard feature is available with Cloud DBaaS Enterprise Edition, Enterprise Edition High Performance, and Enterprise Edition Extreme Performance. In a cloud environment, Data Guard creates the primary and standby databases at different data centers, thus providing isolation at the infrastructure level and geographical separation to support high availability. In the cloud, the Data Guard functionalists are the same as on-premise. In addition, the Oracle Cloud also provides tools to manage the Data Guard instances.

Let's first discuss the command-line utilities provided by Oracle to manage the Data Guard environment in the cloud; then we'll discuss the available GUI options.

dbaascli is the utility provided in the cloud environment to manage the databases in a DBaaS environment. This utility will do database patching, database and listener start/ stop, TDE setup, and so on. It also helps to manage the Data Guard environment. When we do management through this utility, we don't need to connect via Data Guard Broker. Just invoke the dbaascli command as the root user. It knows the database roles and invokes the Data Guard operations in the background.

Oracle releases new DBaaS tool versions often that will have bug fixes and new features. So, always first update DBaaS tool before performing any activity through it.

#### **DBaaS Tool Update**

Find the existing DBaaS tool version.

```
[root@APDB-dg01 opc]# rpm -qa | grep dbaastools
dbaastools-1.0-1+18.1.4.0.0 180123.1336.x86 64
```

This shows that the DBaaS tool version is 18.1.4 and that it was released in January 2018 (180123).

Let's verify whether there is any other version available for upgrade.

Here's the command to verify the latest version:

```
/var/opt/oracle/patch/dbpatchmsm -list_tools
```

```
[root@APDB-dg01 opc]# /var/opt/oracle/patch/dbpatchmsm -list_tools
INFO: non async case
INFO: cmd is: /var/opt/oracle/patch/dbpatchm -list_tools
```

Here's how to start DBPATCHM:

```
Logfile is /var/opt/oracle/log/dbpatchm/dbpatchm 2018-09-02 06:54:43.log
Config file is /var/opt/oracle/patch/dbpatchm.cfg
INFO: cdb is set to : yes
INFO: dbversion detected : 12201
INFO: patching type : psu
INFO: oss container url is not given, using the default
INFO: tools images available for patching
$VAR1 = {
          'last async precheck txn id' => ' ',
          'last async apply txn id' => ' ',
          'errmsg' => ",
          'err' => ",
          'current version' => '18.1.4.0.180123',
          'last async_precheck_patch_id' => ' ',
          'current patch' => '180123',
          'last_async_apply_patch_id' => ' ',
          'patches' => [
                         {
                            'patchid' => '18.1.4.1.0 180309.0546',
                            'last precheck txnid' => ",
                            'description' => 'DBAAS Tools for Oracle Public
                           Cloud'
                         },
                         {
                            'patchid' => '18.1.4.1.0 180312.1800',
                            'last precheck txnid' => ",
                            'description' => 'DBAAS Tools for Oracle Public
                           Cloud'
                         },
```

```
CHAPTER 2 ORACLE ACTIVE DATA GUARD WITH CLOUD SERVICES
{
    'patchid' => '18.3.1.1.0_180829.0000',
    'last_precheck_txnid' => ",
    'description' => 'DBAAS Tools for Oracle Public
    Cloud'
    }
]
};
```

The output shows there were many more recent DBaaS releases after our version. DBaaS updates are cumulative, so you can update the tool to the latest version, which is 18.3.1.1.0 180829.0000.

Here's the command to apply the update:

```
/var/opt/oracle/patch/dbpatchm -toolsinst_async -rpmversion=<patchrpmid>
[root@APDB-dg01 opc]# /var/opt/oracle/patch/dbpatchm -toolsinst_async
-rpmversion=18.3.1.1.0_180829.0000
```

Here's how to start DBPATCHM:

```
Logfile is /var/opt/oracle/log/dbpatchm/dbpatchm_2018-09-02_06:57:23.log
Config file is /var/opt/oracle/patch/dbpatchm.cfg
INFO: cdb is set to : yes
INFO: dbversion detected : 12201
INFO: patching type : psu
INFO: oss_container_url is not given, using the default
INFO: existing dbaastools version - dbaastools-1.0-1+18.1.4.0.0_180123.1336.x86_64
Use of uninitialized value in concatenation (.) or string at /var/opt/
oracle/patch/dbpatchm line 4737.
INFO: updated dbaastools rpm to - dbaastools-1.0-1+18.3.1.1.0_180829.0000.x86_64
[root@APDB-dg02 opc]# rpm -qa | grep dbaastools
```

```
dbaastools-1.0-1+18.3.1.1.0 180829.0000.x86 64
```

#### dbaascli Commands to Data Guard

Invoke the DBaaS utility as shown here:

```
[root@APDB-dg01 opc]# dbaascli
DBAAS CLI version 1.0.0
DBAAS> list
```

This will list all the available commands with dbaascli.

The available commands for Data Guard in dbaascli can be found with the following:

```
DBAAS>dataguard
Executing command dataguard
Valid Subcommands:
switchover
status
failover
reinstate
```

The Data Guard status can be checked, a switchover/failover can be done, and reinstating the old primary also can be done.

**Note** All the activities are done through dbaascli. It knows the database's role.

Here is how to check the dbaacli Data Guard status:

```
DBAAS>dataguard status
Executing command dataguard status
SUCCESS : Dataguard is up and running
DETAILS:
Connected as SYSDG.
Configuration - fsc
Protection Mode: MaxPerformance
Members:
hadb_01 - Primary database
```

hadb\_02 - Physical standby database
Properties:

| P                              |   |            |
|--------------------------------|---|------------|
| FastStartFailoverThreshold     | = | '30'       |
| OperationTimeout               | = | '120'      |
| TraceLevel                     | = | 'USER'     |
| FastStartFailoverLagLimit      | = | '30'       |
| CommunicationTimeout           | = | '180'      |
| ObserverReconnect              | = | '0'        |
| FastStartFailoverAutoReinstate | = | 'TRUE'     |
| FastStartFailoverPmyShutdown   | = | 'TRUE'     |
| BystandersFollowRoleChange     | = | 'ALL'      |
| ObserverOverride               | = | 'FALSE'    |
| ExternalDestination1           | = | н          |
| ExternalDestination2           | = | н          |
| PrimaryLostWriteAction         | = | 'CONTINUE' |
| ConfigurationWideServiceName   | = | 'hadb_CFG' |
|                                |   |            |

```
Fast-Start Failover: DISABLED
Configuration Status:
SUCCESS
```

We can see that the output is almost similar to Data Guard Broker.

To get more details about the status, we could add a details option with the previous command.

```
[root@APDB-dg01 .ssh]# dbaascli dataguard status-details yes
DBAAS CLI version 18.3.1.1.0
Executing command dataguard status-details yes
SUCCESS: Dataguard is up and running
{
    "instances" : [
        {
            "PROTECTION_LEVEL" : "MAXIMUM PERFORMANCE",
            "ADDITIONAL_MESSAGES" : "",
            "APPLY_LAG" : "00 days 00 hrs 00 min 00 sec",
            "DATABASE_NAME" : "hadb_01",
```

```
"APPROXIMATE ROLE TRANSITION TIME" : "OO days OO hrs OO min OO sec
      + 30 sec",
      "ACTIVE SESSIONS" : "3",
      "HOST NAME" : "APDB-dg01",
      "TRANSPORT LAG" : "00 days 00 hrs 00 min 00 sec last computed 0
      days 0 hrs 0 min 12 sec before",
      "PROTECTION MODE" : "MAXIMUM PERFORMANCE",
      "DATABASE TYPE" : "PHYSICAL STANDBY",
      "OPEN MODE" : "MOUNTED"
  },
  {
      "PROTECTION LEVEL" : "MAXIMUM PERFORMANCE",
      "ADDITIONAL MESSAGES" : "",
      "DATABASE NAME" : "hadb 02",
      "ACTIVE SESSIONS" : "2",
      "HOST NAME" : "APDB-dg02",
      "DATABASE TYPE" : "PRIMARY",
      "PROTECTION MODE" : "MAXIMUM PERFORMANCE",
      "PENDING APPLY LOG_CNT" : 0,
      "OPEN MODE" : "READ WRITE"
  }
]
```

#### dbaascli Data Guard Switchover

Let's try a switchover through dbaascli.

DBAAS>dataguard switchover Executing command dataguard switchover DBAAS>dataguard switchover Executing command dataguard switchover Connected as SYSDBA. Performing switchover NOW, please wait... New primary database "hadb\_02" is opening...

}

```
Operation requires start up of instance "hadb" on database "hadb_01"
Starting instance "hadb"...
ORACLE instance started.
Database mounted.
Connected to "hadb_01"
Switchover succeeded, new primary is "hadb_02"
SUCCESS : Switchover to Standby operation completed successfully
```

Here are some of the points to note from the alert log:

```
Old Primary:
```

```
SWITCHOVER VERIFY: Send VERIFY request to switchover target hadb_02
SWITCHOVER VERIFY WARNING: switchover target has no standby database
defined in LOG_ARCHIVE_DEST_n parameter. If the switchover target is
converted to a primary database, the new primary database will not be
protected.
Data Guard Broker: Switchover processing will set LOG_ARCHIVE_DEST_n
parameter. Continuing switchover
2018-09-02T07:35:37.963328+00:00
```

```
SWITCHOVER VERIFY: Send VERIFY request to switchover target hadb_02
SWITCHOVER VERIFY COMPLETE: READY FOR SWITCHOVER
```

```
2018-09-02T07:35:39.715380+00:00
```

```
ALTER DATABASE SWITCHOVER TO 'hadb_02'
```

The previous entries denote that dbaascli has invoked Data Guard Broker to perform the switchover activity.

```
[root@APDB-dg01 .ssh]# dbaascli dataguard status
DBAAS CLI version 18.3.1.1.0
Executing command dataguard status
SUCCESS : Dataguard is up and running
DETAILS:
Connected as SYSDG.
Configuration - fsc
Protection Mode: MaxPerformance
Members:
hadb_02 - Primary database
```

| hadb_01 - Physical standby data | ibase        |
|---------------------------------|--------------|
| Properties:                     |              |
| FastStartFailoverThreshold      | = '30'       |
| OperationTimeout                | = '120'      |
| TraceLevel                      | = 'USER'     |
| FastStartFailoverLagLimit       | = '30'       |
| CommunicationTimeout            | = '180'      |
| ObserverReconnect               | = '0'        |
| FastStartFailoverAutoReinstate  | = 'TRUE'     |
| FastStartFailoverPmyShutdown    | = 'TRUE'     |
| BystandersFollowRoleChange      | = 'ALL'      |
| ObserverOverride                | = 'FALSE'    |
| ExternalDestination1            | = "          |
| ExternalDestination2            | = "          |
| PrimaryLostWriteAction          | = 'CONTINUE' |
| ConfigurationWideServiceName    | = 'hadb_CFG' |
|                                 |              |

```
Fast-Start Failover: DISABLED
Configuration Status:
SUCCESS
```

#### dbaascli Data Guard Failover

Let's try a failover through the dbaascli command interface.

```
[oracle@APDB-dg01 ~]$ dbaascli dataguard status-details yes
DBAAS CLI version 1.0.0
Executing command dataguard status-details yes
SUCCESS: Dataguard is up and running
{
   "instances" : [
      {
         "PROTECTION_LEVEL" : "MAXIMUM PERFORMANCE",
         "ADDITIONAL_MESSAGES" : "",
         "APPLY LAG" : "00 days 00 hrs 00 min 00 sec",
         "DATABASE NAME" : "hadb 01",
```

```
"APPROXIMATE ROLE TRANSITION TIME" : "OO days OO hrs OO min OO sec
         + 30 sec",
         "ACTIVE SESSIONS" : "3",
         "HOST NAME" : "APDB-dg01",
         "TRANSPORT LAG" : "00 days 00 hrs 00 min 00 sec last computed 0
         days 0 hrs 0 min 1 sec before",
         "PROTECTION MODE" : "MAXIMUM PERFORMANCE",
         "DATABASE TYPE" : "PHYSICAL STANDBY",
         "OPEN MODE" : "MOUNTED"
      },
      {
         "PROTECTION LEVEL" : "MAXIMUM PERFORMANCE",
         "ADDITIONAL MESSAGES" : "",
         "DATABASE NAME" : "hadb_02",
         "ACTIVE SESSIONS" : "2",
         "HOST NAME" : "APDB-dg02",
         "DATABASE TYPE" : "PRIMARY",
         "PROTECTION MODE" : "MAXIMUM PERFORMANCE",
         "PENDING APPLY LOG_CNT" : 0,
         "OPEN MODE" : "READ WRITE"
     }
   1
}[oracle@APDB-dg01 ~]$ dbaascli dataguard failover
DBAAS CLI version 1.0.0
Executing command dataguard failover
Connected as SYSDBA.
Performing failover NOW, please wait...
Failover succeeded, new primary is "hadb 01"
SUCCESS : Successfully failed over to Standby
[oracle@APDB-dg01 ~]$ dbaascli dataguard status-details yes
DBAAS CLI version 1.0.0
Executing command dataguard status-details yes
ERROR: Dataguard not up and running
{
   "instances" : [
```

```
CHAPTER 2 ORACLE ACTIVE DATA GUARD WITH CLOUD SERVICES
```

```
{
         "DATABASE TYPE" : "PRIMARY",
         "PROTECTION MODE" : "MAXIMUM PERFORMANCE",
         "PROTECTION LEVEL" : "MAXIMUM PERFORMANCE",
         "ADDITIONAL MESSAGES" : "",
         "DATABASE NAME" : "hadb 01",
         "PENDING APPLY LOG CNT" : 0,
         "ACTIVE SESSIONS" : "2",
         "HOST NAME" : "APDB-dg01",
         "OPEN MODE" : "READ WRITE"
      },
      {
         "DATABASE_TYPE" : "REINSTATE",
         "PROTECTION MODE" : "UNKNOWN",
         "PROTECTION LEVEL" : "UNKNOWN",
         "ADDITIONAL MESSAGES" : "ORA-16661: the standby database needs to
          be reinstated",
         "DATABASE NAME" : "hadb 02",
         "HOST NAME" : "APDB-dg02",
         "OPEN MODE" : "DOWN"
      }
   1
}[oracle@APDB-dg01 ~]$
}
```

The status reports an error since the standby has to be reinstated.

### dbaascli Data Guard Reinstate

Let's reinstate the old primary database to the standby database.

```
[oracle@APDB-dg01 ~]$ dbaascli dataguard reinstate
DBAAS CLI version 1.0.0
Executing command dataguard reinstate
Successfully reinstated dataguard instances
Detail : Successfully reinstated database : hadb_02
```

```
[oracle@APDB-dg01 ~]$ dbaascli dataguard status-details yes
DBAAS CLI version 1.0.0
Executing command dataguard status-details yes
SUCCESS: Dataguard is up and running
{
   "instances" : [
      {
         "DATABASE_TYPE" : "PRIMARY",
         "PROTECTION MODE" : "MAXIMUM PERFORMANCE",
         "PROTECTION_LEVEL" : "MAXIMUM PERFORMANCE",
         "ADDITIONAL MESSAGES" : "",
         "DATABASE NAME" : "hadb 01",
         "PENDING APPLY LOG CNT" : 0,
         "ACTIVE SESSIONS" : "2",
         "HOST NAME" : "APDB-dg01",
         "OPEN MODE" : "READ WRITE"
      },
      {
         "PROTECTION LEVEL" : "MAXIMUM PERFORMANCE",
         "ADDITIONAL MESSAGES" : "",
         "APPLY LAG" : "00 days 00 hrs 00 min 00 sec",
         "DATABASE NAME" : "hadb 02",
         "APPROXIMATE ROLE TRANSITION TIME" : "OO days OO hrs OO min OO sec
         + 30 sec",
         "ACTIVE SESSIONS" : "3",
         "HOST NAME" : "APDB-dg02",
         "TRANSPORT LAG" : "00 days 00 hrs 00 min 00 sec last computed 0
         days 0 hrs 0 min 1 sec before",
         "PROTECTION MODE" : "MAXIMUM PERFORMANCE",
         "DATABASE TYPE" : "PHYSICAL STANDBY",
         "OPEN MODE" : "MOUNTED"
      }
  ]
}
```

## **Data Guard Switchover Through the GUI**

Data Guard switchover and failover operations can be done in GUI mode via the cloud portal. We'll do a switchover first.

Log into the cloud portal and go to the database instances, as shown in Figure 2-4 and Figure 2-5.

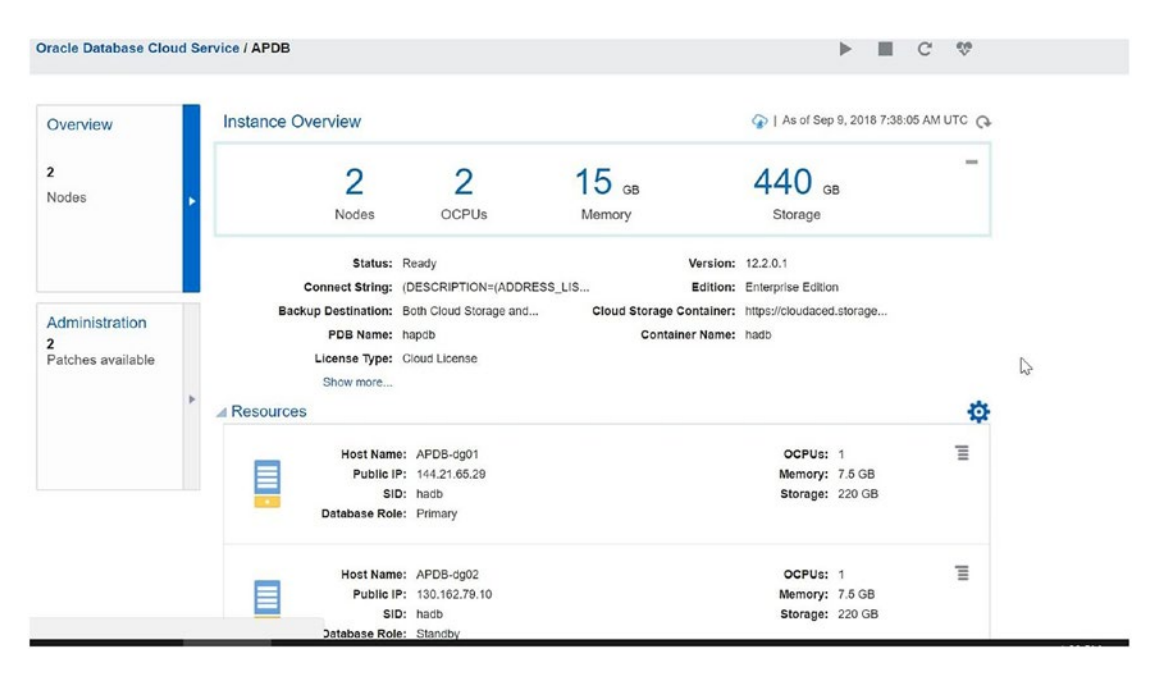

Figure 2-4. Database instances

We should see in the Resource section the primary and standby database details. The Public IP, SID, Database Role, OCPU, Memory, and Storage fields are displayed.

It also provides Data Guard metrics details. The apply lag, transport lag, standby active sessions, and last updated time for details are also shown in the portal, as shown in Figure 2-5.

| esource | S              |               |          |        |  |
|---------|----------------|---------------|----------|--------|--|
| _       | Host Name:     | APDB-dg01     | OCPUs:   | 1      |  |
|         | Public IP:     | 144.21.65.29  | Memory:  | 7.5 GB |  |
|         | SID:           | hadb          | Storage: | 220 GB |  |
| _       | Database Role: | Primary       |          |        |  |
|         | Host Name:     | APDB-dg02     | OCPUs:   | 1      |  |
|         | Public IP:     | 130.162.79.10 | Memory:  | 7.5 GB |  |
|         | SID:           | hadb          | Storage: | 220 GB |  |
|         | Database Role: | Standby       |          |        |  |

#### **Data Guard Metrics**

| Apply Lag:               | 00 days 00 hrs 00 min 01 sec                                               |
|--------------------------|----------------------------------------------------------------------------|
| Transport Lag:           | 00 days 00 hrs 00 min 00 sec last computed 0 days 0 hrs 0 min 0 sec before |
| Standby Active Sessions: | 3                                                                          |
| Last Updated Time:       | 2018-04-14T12:39:47.941+0000                                               |

#### Figure 2-5. Data Guard metrics

The Data Guard status is shown in Figure 2-6.

| ources |               |               |          |        |   |
|--------|---------------|---------------|----------|--------|---|
| _      | Host Name:    | APDB-dg01     | OCPUs:   | 1      | 3 |
|        | Public IP:    | 144.21.65.29  | Memory:  | 7.5 GB |   |
|        | SID:          | hadb          | Storage: | 220 GB |   |
| D      | atabase Role: | Standby       |          |        |   |
| de la  | Host Name:    | APDB-dg02     | OCPUs:   | 1      | ī |
|        | Public IP:    | 130.162.79.10 | Memory:  | 7.5 GB |   |
|        | SID:          | hadb          | Storage: | 220 GB |   |
| D      | atabase Role: | Primary       |          |        |   |

Figure 2-6. Data Guard status

Click the dash symbol available after OCUPS, and a pop-up window will appear, as shown Figure 2-7.

| Instance Overview   |                        |               |            | 🏠   As of Sep           | 9, 2018 7:52:33 AM U | UTC C |
|---------------------|------------------------|---------------|------------|-------------------------|----------------------|-------|
| 2                   | 2                      | 15 св         |            | <b>440</b> <sub>G</sub> | в                    | -     |
| Nodes               | OCPUs                  | Memory        |            | Storage                 |                      |       |
| Status:             | Ready                  |               | Version:   | 12.2.0.1                |                      |       |
| Connect String:     | (DESCRIPTION=(ADDRESS_ | LIS           | Edition:   | Enterprise Editio       | n                    |       |
| Backup Destination: | Both Cloud Storage and | Cloud Storage | Container: | https://cloudaced       | .storage             |       |
| PDB Name:           | hapdb                  | Conta         | iner Name: | hadb                    | Start                | 1     |
| License Type:       | Cloud License          |               |            |                         | Stop                 |       |
| Show more           |                        |               |            |                         | Restart              |       |
| Resources           |                        |               |            |                         | Switchover           | -Q    |
| Host Nam            | e: APDB-dg01           |               |            | OCPUs:                  | Failover             | Ξ.    |
| Public I            | P: 144.21.65.29        |               |            | Memory:                 |                      |       |
| SI                  | D: hadb                |               |            | Storage:                | Reinstate            |       |
| Database Rol        | e: Standby             |               |            |                         | Scale Up/Down        |       |
| HeatNam             |                        |               |            | OCBUS                   | Access Rules         | _     |
| Public I            | P: 130 162 79 10       |               |            | Memory:                 | 7.5 GB               | =     |
| SI                  | D: hadb                |               |            | Storage:                | 220 GB               |       |
| Database Rol        | e: Primary             |               |            | 5                       |                      |       |

Figure 2-7. Switchover option

Choose the switchover option; it will ask for confirmation, as shown in Figure 2-8.

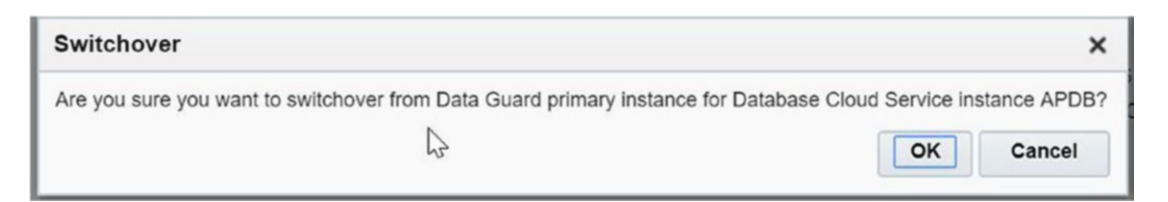

Figure 2-8. Switchover confirmation

Click the OK button. It will start the switchover and provide confirmation, as shown in Figure 2-9.

#### Figure 2-9. Switchover accepted

During the switchover operation, the instance will move to the Service Maintenance mode. Most of the options such as backup will not be available during the maintenance mode.

As shown Figure 2-10, the instance status moves to Service Maintenance mode. We can monitor the switchover operation through alert log entries. Refresh the status in the portal. Once the switchover is completed, the database role will be reflected in the cloud portal, as shown in Figure 2-11.

| Status:                           | Service Maintenance       | Version:                  | 12.2.0.1                   |
|-----------------------------------|---------------------------|---------------------------|----------------------------|
| Connect String:                   | (DESCRIPTION=             | Edition:                  | Enterprise Edition         |
|                                   | (ADDRESS_LIS              | Cloud Storage Container:  | https://cloudaced.storage  |
| Backup Destination:               | Both Cloud Storage and    | Container Name:           | hadb                       |
| PDB Name:                         | hapdb                     | National Character Set:   | AL16UTF16 - Unicode UTF-1  |
| Character Set:                    | AL32UTF8 - Unicode Univer | Timezone:                 | Coordinated Universal Time |
| SQL *Net Port:                    | 1521                      | Data Guard Configuration: | Disaster Recovery          |
| Standby Database with Data Guard: | Yes 🔓                     |                           |                            |
| License Type:                     | Cloud License             |                           |                            |
| Show less                         |                           |                           |                            |

Figure 2-10. Service maintenance

| sources | 3              |               |          |        |   |
|---------|----------------|---------------|----------|--------|---|
| _       | Host Name:     | APDB-dg01     | OCPUs:   | 1      | Ξ |
|         | Public IP:     | 144.21.65.29  | Memory:  | 7.5 GB |   |
|         | SID:           | hadb          | Storage: | 220 GB |   |
| _       | Database Role: | Primary       |          |        |   |
| _       | Host Name:     | APDB-dg02     | OCPUs:   | 1      | 1 |
|         | Public IP:     | 130.162.79.10 | Memory:  | 7.5 GB |   |
|         | SID:           | hadb          | Storage: | 220 GB |   |
|         | Databasa Polo  | Standby       |          |        |   |

Figure 2-11. Database role after switchover
# **Data Guard Failover Through the GUI**

We have seen the switchover through the GUI. Similarly, the failover operation also can be done through the GUI. See Figure 2-12.

| source | S              |               |          |        | 4 |
|--------|----------------|---------------|----------|--------|---|
| _      | Host Name:     | APDB-dg01     | OCPUs:   | 1      | Ξ |
|        | Public IP:     | 144.21.65.29  | Memory:  | 7.5 GB |   |
|        | SID:           | hadb          | Storage: | 220 GB |   |
|        | Database Role: | Primary       |          |        |   |
|        | Host Name:     | APDB-dg02     | OCPUs:   | 1      | Ξ |
|        | Public IP:     | 130.162.79.10 | Memory:  | 7.5 GB |   |
|        | SID:           | hadb          | Storage: | 220 GB |   |
|        | Database Role: | Standby       |          |        |   |

Figure 2-12. Data Guard setting before failover

From the cloud portal, click the dash icon available after OCPUs, as shown in Figure 2-13.

| Resource                                                       | es                                                 |                                                                                                    |                               |                                                      | ¢ |
|----------------------------------------------------------------|----------------------------------------------------|----------------------------------------------------------------------------------------------------|-------------------------------|------------------------------------------------------|---|
|                                                                | Host Name:<br>Public IP:<br>SID:<br>Database Role: | APDB-dg01<br>144.21.65.29<br>hadb<br>Primary                                                                      | OCPUs:<br>Memory:<br>Storage: | Start<br>Stop<br>Restart                             | Ξ |
|                                                                | Host Name:<br>Public IP:<br>SID:<br>Database Role: | APDB-dg02<br>130.162.79.10<br>hadb<br>Standby                                                                     | OCPUs:<br>Memory:<br>Storage: | Switchover<br>Fallover<br>Reinstate<br>Scale Up/Down | Ξ |
| Data Guarc                                                     | Metrics                                            |                                                                                                    |                               | Access Rules                                         |   |
| Apply Lag:<br>Transport Lag:<br>Standby Active<br>Last Updated | e Sessions:<br>Fime:                               | 00 days 00 hrs 00 min 04 sec<br>00 days 00 hrs 00 min 00 sec last computed 0<br>3<br>2018-09-09T07:59:05.673+0000 | days 0 hrs 0 min 8 sec before |                                                      |   |

Figure 2-13. Data Guard Failover option

Choose the Failover option, and you will be asked for confirmation, as shown in Figure 2-14.

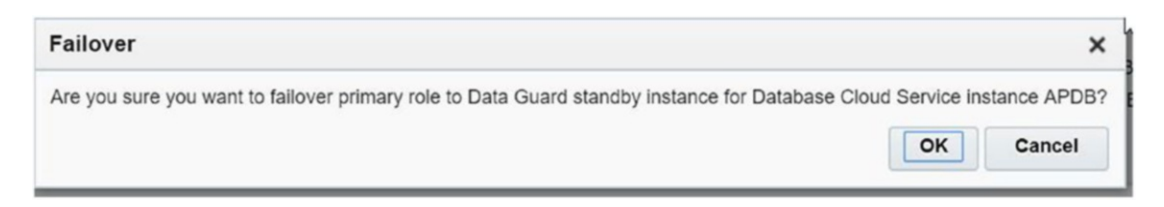

### Figure 2-14. Data Guard failover confirmation

Click OK; this will start the failover and provide confirmation, as shown in Figure 2-15.

| Oracle Database Cloud Service / APDB  | ► | C | \$ |
|---------------------------------------|---|---|----|
| Instance failover request is accepted |   |   |    |

### Figure 2-15. Data Guard failover accepted

After failover, the status will be updated in the cloud portal, as shown in Figure 2-16. Notice in Figure 2-16 that after failover, the primary database moves to a reinstate status. It needs to be reinstated as a standby database. We can also see the Data Guard metrics in Figure 2-16. To reinstate the former primary database, click the dash icon located near OCUPs, as shown in Figure 2-17.

| Resources                |                              |          |        | ¢ |
|--------------------------|------------------------------|----------|--------|---|
| Host Name:               | APDB-dg01                    | OCPUs:   | 1      | Ξ |
| Public IP:               | 144.21.65.29                 | Memory:  | 7.5 GB |   |
| SID:                     | hadb                         | Storage: | 220 GB |   |
| Database Role:           | Reinstate                    |          |        |   |
| Host Name:               | APDB-dq02                    | OCPUs:   | 1      | Ξ |
| Public IP:               | 130.162.79.10                | Memory:  | 7.5 GB | _ |
| SID:                     | hadb                         | Storage: | 220 GB |   |
| Database Role:           | Primary                      |          |        |   |
| Data Guard Metrics       |                              |          |        |   |
| Apply Lag:               | Data Not Available           |          |        |   |
| Transport Lag:           | Data Not Available           |          |        |   |
| Standby Active Sessions: | Data Not Available           |          |        |   |
| Last Updated Time:       | 2018-09-09T08:19:37.038+0000 |          |        |   |

Figure 2-16. Data Guard status after failover

|                        |                              |          |               | _  |
|------------------------|------------------------------|----------|---------------|----|
| Host Name:             | APDB-dg01                    | OCPUs:   | Start         |    |
| Public IP:             | 144.21.65.29                 | Memory:  |               |    |
| SID:                   | hadb                         | Storage: | Stop          |    |
| Database Role:         | Reinstate                    |          | Restart       |    |
|                        |                              |          | Switchover    | L  |
| Host Name:             | APDB-dg02                    | OCPUs:   | Failover      | Ξ  |
| Public IP:             | 130.162.79.10                | Memory:  | Tallover      |    |
| SID:                   | hadb                         | Storage: | Reinsta       |    |
| Database Role:         | Primary                      |          |               | ъ. |
|                        |                              |          | Scale Up/Down | -  |
| ata Guard Metrics      |                              |          | Access Rules  |    |
| oply Lag:              | Data Not Available           |          |               |    |
| ansport Lag:           | Data Not Available           |          |               |    |
| andby Active Sessions: | Data Not Available           |          |               |    |
| ist Updated Time:      | 2018-09-09T08:19:37.038+0000 |          |               |    |

### Figure 2-17. Data Guard's Reinstate option

After choosing the Reinstate option, we will be asked for confirmation, as shown in Figure 2-18.

| Reinstate                        |                                                |                                              | ×            |
|----------------------------------|------------------------------------------------|----------------------------------------------|--------------|
| Are you sure you want to reinsta | te the failed primary as a new Data Guard stan | ndby instance for Database Cloud Service ins | stance APDB? |
|                                  |                                                | ОК                                           | Cancel       |
| Apply Lag:                       | Data Not Available                             |                                              |              |

Figure 2-18. Data Guard reinstate confirmation

Click OK. This will start the reinstate activity, and you will get an acceptance message, as shown in Figure 2-19.

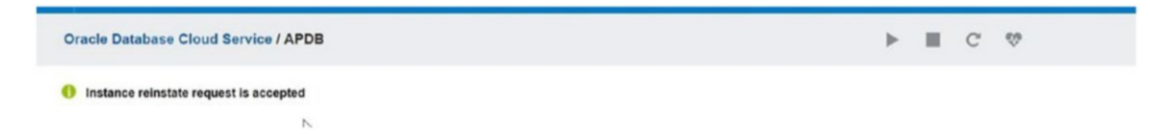

Figure 2-19. Data Guard reinstate acceptance

Once the reinstate activity is completed, the former primary database role is changed to standby, as shown in Figure 2-20.

| Resources         |                          |                                        |                                        |             | \$ |
|-------------------|--------------------------|----------------------------------------|----------------------------------------|-------------|----|
|                   | Host Name:<br>Public IP: | APDB-dg01<br>144.21.65.29              | OCPUs:<br>Memory:                      | 1<br>7.5 GB | Ξ  |
|                   | SID:<br>Database Role:   | hadb<br>Standby                        | Storage:                               | 220 GB      |    |
|                   | Host Name:               | APDB-dg02                              | OCPUs:                                 | 1           | Ξ  |
|                   | Public IP:               | 130.162.79.10                          | Memory:                                | 7.5 GB      |    |
|                   | SID:                     | hadb                                   | Storage:                               | 220 GB      |    |
|                   | Database Role:           | Primary                                |                                        |             |    |
| Data Guard M      | etrics                   |                                        |                                        |             |    |
| Apply Lag:        |                          | 00 days 00 hrs 00 min 01 sec           |                                        |             |    |
| Transport Lag:    |                          | 00 days 00 hrs 00 min 00 sec last comp | outed 0 days 0 hrs 0 min 12 sec before | e           |    |
| Standby Active Se | ssions:                  | 3                                      |                                        |             |    |

Figure 2-20. Data Guard status after reinstate

2018-09-09T09:22:46.546+0000

We can also see Data Guard metrics after the reinstate in Figure 2-20. We could also do the switchover activity here to get the former primary database back.

# **Hybrid DR**

Last Updated Time:

Hybrid DR will have only the standby database in the cloud and leave the primary database at the on-premise environment. This requirement is sometimes feasible when you want to have one instance in the cloud. In addition, this method can be used for migration. Suppose you have planned to migrate to the cloud, but it has to be done with very little downtime. Then hybrid is the best choice. First create a standby in the cloud for the on-premise database and then do the switchover or failover at a convenient time. Only the switchover or failover activity time is considered as downtime. If the best practices mentioned for the switchover/failover are followed, then we can reduce the required downtime. Note that the primary database is not necessarily only on-premise; it could be located in another cloud like AWS or Google Cloud, or it could be in the Oracle Cloud but not managed by DBaaS.

The hybrid database will be in read-only mode. So, some of the dbaascli features will not work for a hybrid DR setup. Patching and backup utilities provided by the Oracle Cloud will not work until the database is in the standby role. It will work once the database switchover/failover is done and the database is opened with read-write mode.

Let's go over the steps to create hybrid DR.

It can be created either automatically or manually.

# **Automatic Approach**

Here are the prerequisites for the automatic approach:

- Oracle DBaaS has limitations on database versions in the cloud. In 11g 11.2.0.4.0 and in 12c 12.1.0.2.0, 12.2.0.1.0 is supported. Therefore, you can have the standby database version be one of these versions. If the primary database version is different from these versions, then hybrid DR is not supported.
- The primary database must have the archived log enabled, and the Oracle Database home owner should be Oracle.
- By default Oracle tablespaces inside the Oracle Cloud are encrypted. Hence, the on-premise database should have all the tablespaces encrypted using Transparent Data Encryption (TDE), for which the Oracle Advanced Security option should have been purchased.
- If you are creating a hybrid database for a version higher than 12c, then the on-premise database should be a multitenant database. Oracle will not support nonmultitenant 12c databases in the cloud.
- In 12c, all pluggable databases should be in an open state.
- Currently hybrid DR doesn't support RAC databases, and also ASM is not supported.
- Enable force logging mode at the on-premise primary database to avoid any data loss when a statement is executed with the NOLOGGING class.
- The primary database should not be part of another Data Guard configuration.
- You should have a valid storage service account. You will be using cloud storage to keep the primary database backed up.

Here are the steps:

 Hybrid DR needs to be created from the primary database backup. So, first you need to place the on-premise primary database backup in the cloud. For that, create a container in the storage cloud service and place the backup there.

The storage container can be created through the cloud portal.

From the dashboard, select > Storage classic > Create container. The dialog shown in Figure 2-21 will appear.

| Create Storage Con           | tainer         |        |        |
|------------------------------|----------------|--------|--------|
| * Name                       | primary_backup |        |        |
| Storage Class                | Standard       | v      |        |
| Advanced<br>Enable Encryptic | n              |        |        |
|                              |                | Cancel | Create |

Figure 2-21. Storage container creation

Enter the name and storage class. The storage class could be either Standard or Archive. Advanced denotes encryption at the server level, which is not required in this case.

The storage creation can be done at the command level using the curl command also.

curl -v -s -X PUT -U '<username>:<Password> <Storage End point>/<New
container name>

Here's an example:

```
curl -v -s -X PUT -u '****:****** https://***.storage.oraclecloud.com/
v1/Storage-****/Primary_backup
> Host: **.storage.oraclecloud.com
> Accept: /
>
< HTTP/1.1 201 Created
< X-Trans-Id: tx83624605c6a94228bdab4-005b8bea1dga</pre>
```

The HTTP response shows the container has been created.

2. On the on-premise database server, download OracleCloud\_ HybridDR\_Setup.zip from the Oracle Storage Cloud Service.

wget https://storage.us2.oraclecloud.com/v1/dbcsswlibp-usoracle29538/hdg/ DBCS\_version/OracleCloud\_HybridDR\_Setup.zip

Here's an example:

```
[root@KKDB opc]# wget https://storage.us2.oraclecloud.com/v1/dbcsswlibp-
usoracle29538/hdg/18.2.3/OracleCloud_HybridDR_Setup.zip
-- https://storage.us2.oraclecloud.com/v1/dbcsswlibp-usoracle29538/
hdg/18.2.3/OracleCloud_HybridDR_Setup.zip
Resolving storage.us2.oraclecloud.com... 129.152.172.3, 129.152.172.4
Connecting to storage.us2.oraclecloud.com|129.152.172.3|:443... connected.
HTTP request sent, awaiting response... 200 OK
Length: 138247232 (132M) [application/zip]
Saving to: "OracleCloud_HybridDR_Setup.zip"
```

100%[=========] 138,247,232 18.6M/s in 9.9s (13.3 MB/s) - "OracleCloud HybridDR Setup.zip" saved [138247232/138247232]

In this example, 18.2.3 is the DBCS version. You can also get the available DBCS versions by executing https://storage.us2.oraclecloud.com/v1/dbcsswlibp-usoracle29538/hdg in the web browser.

3. Unzip OracleCloud\_HybridDR\_Setup.zip.

-r-xr-xr-x. 1 root98508 Apr 32014 perl-JSON-2.15-5.el6.noarch.rpm-r-xr-xr-x. 1 root2718 Nov 292017 README-rw-rw-r--. 1 root109740116 Jan 202018 dbaastools.rpm

4. As the root user, perform the next steps. Install the perl RPM and then the dbaastools RPM.

```
# rpm -Uvh perl-JSON-2.15-5.el6.noarch.rpm
```

```
# mkdir -p /home/oracle ; if the dir does not exist.
```

```
# rpm -Uvh dbaastools.rpm
```

# cd /var/opt

 As the Oracle user, edit the config file /var/opt/oracle/hdg/ setupdg.cfg. This file was created while performing the previous RPM installation.

```
cloud_ipaddr=<cloud Instance Public check>
oss_url=<Storage end point URL along with Container name>
onprem_ipaddr=<On-premise server IP address>
tde=Y
dbname=<Database Name>
wallet_passwd= <Wallet Password>
sys_passwd=<DB SYS user password>
oss_passwd=<Cloud login password>
cloud_shost=<service name on Oracle Public Cloud>
oss_user=<cloud login username>
firewall acl=Y
```

6. Perform a DG readiness check. This is to check whether the on-premise database is ready to become part of Data Guard and meets all the prerequisites discussed earlier.

[oracle@goldengate hdg]\$ ./setupdg.py

### DG-readiness check

```
OK: On-premises Firewall ACLs configured
OK: Will use TDE to encrypt the standby database in cloud environment
OK: sys & system passwords are identical
OK: supported java version
OK: supported db
OK: supported database edition for Data Guard
OK: supported os
WARNING: Installed APEX version : 4.2.5.00.08; Recommended minimum apex
version : 5.0.0.00.31
OK: socket size ok
OK: Data Vault is not enabled
OK: Flashback mode of the database is enabled
OK: The log mode is Archive Mode and the archive destination is /u01/app/
oracle/fast recovery ...
OK: Database DB12cs is not part of an existing DG configuration
OK: DBID of DB12cs database is 1395628293
OK: Size of DB12cs database
    data(MB) | temp(MB) | redo(MB) | archive(MB) | control(MB) | total(MB)
       1561
                    60
                                30
                                             107
                                                          10
                                                                        1768
OK: sqlnet.ora has the following information
      SQLNET.ENCRYPTION SERVER = requested
      SQLNET.ENCRYPTION TYPES SERVER = (RC4 256, AES256)
      SQLNET.ENCRYPTION CLIENT = requested
      SQLNET.ENCRYPTION TYPES CLIENT = (RC4 256, AES256)
OK: Oracle Net Listener Configuration file listener.ora is present
OK: perl-JSON rpm is installed
OK: netcat (nc) rpm is installed
OK: /etc/hosts entries are verified fine
OK: Domain information available for goldengate
    All checks passed. Database backup can be performed
```

New set of priv/pub ssh keypair is created for oracle user. The keypair is under /home/oracle/.ssh, please use this to access this VM. Backup of original /home/oracle/.ssh is saved as /home/oracle/.ssh.bak Created hdgonpreminfo.tgz. Uploaded to OSS

DG-readiness check completed

7. Once the prerequisite checks are successful, invoke the backup operation to take the on-premise database back to the cloud. The backup command will again check the prerequisites. If there are any prerequisite failures, then the backup command will terminate. So, invoke the backup command only after having successful prerequisite checks.

./setupdg.py -b is the command to take backup of on-premise primary
database backup to cloud.
[oracle@goldengate hdg]\$ ./setupdg.py -b

DG-readiness check

OK: On-premises Firewall ACLs configured OK: Will use TDE to encrypt the standby database in cloud environment OK: sys & system passwords are identical OK: supported java version OK: supported db OK: supported database edition for Data Guard OK: supported os WARNING: Installed APEX version : 4.2.5.00.08; Recommended minimum apex version : 5.0.0.00.31 OK: socket\_size ok OK: Data Vault is not enabled OK: Flashback mode of the database is enabled OK: The log mode is Archive Mode and the archive destination is /u01/app/ oracle/fast\_recovery\_... OK: Database DB12cs is not part of an existing DG configuration CHAPTER 2 ORACLE ACTIVE DATA GUARD WITH CLOUD SERVICES OK: DBID of DB12cs database is 1395628293 OK: Size of DB12cs database data(MB) | temp(MB) | redo(MB) | archive(MB) | control(MB) | total(MB) 60 1561 30 117 10 1778 OK: sqlnet.ora has the following information SQLNET.ENCRYPTION SERVER = requested SQLNET.ENCRYPTION TYPES SERVER = (RC4 256, AES256) SQLNET.ENCRYPTION CLIENT = requested SQLNET.ENCRYPTION TYPES CLIENT = (RC4 256, AES256) OK: Oracle Net Listener Configuration file listener.ora is present OK: perl-JSON rpm is installed OK: netcat (nc) rpm is installed OK: /etc/hosts entries are verified fine OK: Domain information available for goldengate All checks passed. Database backup can be performed 100% of checks completed successfully running opc installer creating config file for rman backup generating rman.bkup initiating backup backup in progress. Takes a while database backup to oss complete. New set of priv/pub ssh keypair is created for oracle user. The keypair is under /home/oracle/.ssh, please use this to access this VM. Backup of original /home/oracle/.ssh is saved as /home/oracle/.ssh.bak Created hdgonpreminfo.tgz. Uploaded to OSS

DG-readiness check completed

8. As the next step, create the database instance in the cloud through the GUI portal and set the type to Data Guard Standby for Hybrid DR, as shown in Figure 2-22.

| Instance Name     | DG-DB               | Service Level        | Oracle Database Cloud Service             | 0             |
|-------------------|---------------------|----------------------|-------------------------------------------|---------------|
| Description       |                     | Metering Frequency   | Monthly                                   | 0             |
| otification Email | cloudaced@gmall.com | Ø * Software Release | Oracle Database 12c Release 1             | 0             |
| Region            | No Preference       | Software Edition     | Enterprise Edition                        | 0             |
| Tags              |                     | + Ø * Database Type  | Single Instance                           | 0             |
|                   |                     |                      | Single Instance                           |               |
|                   |                     |                      | Database Clustering with RAC              |               |
|                   |                     |                      | Single Instance with Data Guard Standby   |               |
|                   |                     |                      | Data Guard Standby for Hybrid DR          | $\Rightarrow$ |
|                   |                     |                      | Database Clustering with RAC and Data Gua | ard Standby   |

Figure 2-22. Hybrid DR instance creation

 The next page will ask about the backup details. You need to give information about where the backup is stored, as shown in Figure 2-23.

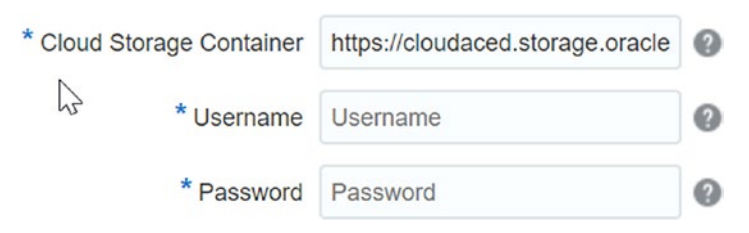

Figure 2-23. Storage container specification

10. The page will ask you to confirm the details. Once you confirm, the hybrid instance will get created.

# **Manual Approach**

In the previous section, we discussed how to create hybrid DR in the cloud using the utility provided by Oracle. It performed all the prerequisite checks and also took an RMAN backup of the on-premise database to the cloud automatically. But note that the automatic method performs a full database restoration of the on-premise database in the cloud and converts it to standby. In this section, we will discuss how to create hybrid DR manually.

The prerequisite section is the same for the automatic and manual methods. So, all the prerequisites discussed in the automatic method are applicable here as well.

Once the prerequisites are met, you need to take an on-premise database backup and put it in the cloud. In the automated method, the /var/opt/oracle/hdg/setupdg. py script did this task.

Here are the steps to do it manually:

- 1. Create a storage container in the Oracle cloud. You are going to take on-premise database backup of this storage container.
- 2. Download the Oracle Cloud Backup Module from the Oracle Technology Network web site (see Figure 2-24).

http://www.oracle.com/technetwork/database/availability/oracle-cloudbackup-2162729.html

### Oracle Database Cloud Backup Module

Thank you for accepting the OTN License Agreement; you may now download this software.

Oracle Database Cloud Backup Module is to be used only to back up to the Oracle Database Backup Cloud Service or the trial subscription of Oracle Storage Cloud Service.

Supported Oracle Database Versions (EE,SE,SE1,SE2): 10gR2 and above. (Refer to the documentation for more details) Supported Platforms (64-bit) : Linux, Solaris, SPARC, Windows, HP-UX, AIX, zLinux

All Supported Platforms (2,676,404 bytes) Note: Requires JDK version 1.7 or higher).

For installation instructions and patch requirements, see the Oracle Database Backup Cloud Service documentation. See the white paper for more details about the service. For FAQ, refer to the MOS Note 1640149.1.

### Figure 2-24. Oracle Cloud Backup Module download page

The downloaded zip file will be opc\_installer.zip.

Extract the opc\_installer.zip file. You will get opc\_install.jar and opc\_readme.txt.

This JAR file will perform the backup module installation using Java. You will be passing the necessary arguments including your cloud login credentials to opc\_install.jar. It will connect to the Oracle repository to validate the cloud login credentials and then download the Oracle Cloud Library to the local machine. Here is how to use it:

Usage: java -jar opc install.jar

| -opcId:                   | The userid for the Oracle Public Cloud account      |
|---------------------------|-----------------------------------------------------|
| -opcPass:                 | The password for the Oracle Public Cloud account    |
| -host:                    | Host name for the Oracle Public Cloud account.      |
| -walletDir:               | Directory to store wallet                           |
| <pre>-configFile:</pre>   | File name of config file                            |
| -libDir:                  | Directory to store library                          |
| -libPlatform:             | The desired platform for the library                |
| -proxyHost:               | HTTP proxy server                                   |
| -proxyPort:               | HTTP proxy server port                              |
| -proxyID:                 | HTTP proxy server username                          |
| -proxyPass:               | HTTP proxy server password                          |
| -container:               | OPC container to store backups                      |
| -container class          | OPC container Storage class                         |
| -containerLTP:            | file name of lifecycle tiering policy (LTP)         |
| <pre>-trustedCerts:</pre> | SSL certificates to be imported                     |
| -argFile:                 | File name of arguments file                         |
| -help:                    | Print this usage information and exit               |
| -import-all-trust         | certs: Import all certificates from Java truststore |

- **opcId**: This is the cloud login username.
- **opcPass**: This is the cloud login password.
- **host**: This is the host name for the Oracle public cloud account.

- **walletDir**: This is the directory at which the wallet gets created. This wallet will have the login credentials of the cloud. Note that this wallet is different from the database wallet. This wallet is only for login purposes.
- libDir: This is the location at which the cloud library will be downloaded from the Oracle repository. This parameter is optional. If this parameter is omitted, then the library will not be downloaded. This parameter will be omitted when only a wallet needs to be created, like the cloud login password expiry. After the password expiry, you will specify a new password, and the wallet will be recreated using a new password. You don't need to download a library for this task.
- **libPlatform**: opc\_install.jar will automatically detect the operating system. If it is not able to detect the operating system, the libPlatform parameter is required to be specified. The supported values for the parameter are:
  - linux64, windows64, solaris\_sparc64, solaris\_x64, zlinux64, hpux\_ia64, aix\_ppc64
- **Container**: This is the OPC storage container to store the backups. It could be the existing container or any new container name that will get created in cloud storage.
- **Container Storage Class**: This is the storage class for the container. It could be either Standard or Tiering. Standard is the default container class for storing backups. Tiering is for long-lived data that is accessed infrequently.
- **Container LTP**: This is the file name of the OPC container lifecycle tiering policy (LTP). The file must be a JSON document specifying the time after which objects in the OPC container will be moved to the archive tier and specifying the type of objects that can be excluded from being archived.
- **-argFile**: This reads the remainder of the command-line arguments from the specified file. Specify the file name as to read arguments from standard input.

• -import-all-trustcerts: This imports all X.509 certificates from the Java trust store.

The JDK version should be 1.7 or higher, and ORACLE\_SID should be set before executing opc\_installer. Otherwise, an error will be thrown. This value is required to create the opc parameter file in the \$ORACLE\_HOME dbs folder.

Here's an installation example:

\$ java -jar opc\_install.jar -host https://abc.storage.oraclecloud.com/v1/ Storage-IDD/container1 -opcId 'John@abc.com' -opcPass 'WelcOme' -walletDir //home/oracle/opc/wallet/ -libdir /home/oracle/opc/lib/

Oracle Database Cloud Backup Module Install Tool, build 2016-10-07 Oracle Database Cloud Backup Module credentials are valid.

Oracle Database Cloud Backup Module wallet created in directory /u01/app/ oracle/opc/wallet.

Oracle Database Cloud Backup Module initialization file /u01/app/oracle/ product/12.1.0/dbhome 1/dbs/opcDB121.ora created.

Downloading Oracle Database Cloud Backup Module Software Library from file opc\_linux64.zip.

Downloaded 26528348 bytes in 4 seconds. Transfer rate was 6632087 bytes/second. Download complete.

You can see that the files are created as part of the execution.

- Wallet file at /u01/app/oracle/opc/wallet
- Parameter file opcDB121.ora at /u01/app/oracle/product/12.1.0/ dbhome 1/dbs

ORACLE\_SID was set to DB121; hence, the opc parameter file was created as opcDB121.ora.

The content of the parameter file is as follows:

OPC\_HOST=https://abc.storage.oraclecloud.com/v1/Storage-IDD OPC\_ WALLET='LOCATION=file: /home/oracle/opc/wallet/ CREDENTIAL\_ALIAS=alias\_opc' OPC\_CONTAINER=container1

• The library file libopc.dll at /home/oracle/opc/lib/.

This parameter file and library will be specified with RMAN SBT channel configuration.

Here's an example:

CONFIGURE CHANNEL DEVICE TYPE 'SBT\_TAPE' PARMS 'SBT\_LIBRARY=/home/oracle/ opc/lib/libopc.so,SBT\_PARMS=(OPC\_PFILE=/u01/app/oracle/product/12.1.0.2.0/ dbs/opcDB12c.ora)';

> The RMAN backups should be encrypted while storing a backup to Oracle Cloud storage. RMAN supports three methods of encryption: password-based encryption, TDE, and both.

In password-based encryption, RMAN backups will be encrypted with the password. The same password will be required during decryption. If the password is forgotten, then the backup piece cannot be decrypted and restored.

```
RMAN> set encryption on identified by "<Password>" only;
```

In the TDE encryption, the backup piece will be encrypted using the wallet. The same wallet should be available during restore. Without the same wallet, the backup piece cannot be decrypted and restored.

```
RMAN> set encryption on;
```

Another model includes both TDE and the password. At the time of restore, you need a password plus a wallet.

```
RMAN> set encryption on identified by "<password>";
```

The only word is the only difference between password-based encryption and password plus TDE encryption.

Here's an example:

```
RMAN> set encryption on identified by "oracle" only;
executing command: SET encryption
RMAN> run
```

```
{
  allocate channel c1 type sbt parms='SBT_LIBRARY=/u01/app/oracle/opc/lib/
  libopc.so,SBT_PARMS=(OPC_PFILE=/u01/app/oracle/product/12.1.0/dbhome_1/dbs/
  opcCDB121.ora)';
  backup current controlfile;
 }
```

CHAPTER 2

ORACLE ACTIVE DATA GUARD WITH CLOUD SERVICES

At this stage, a backup is stored in cloud storage and ready for restore. The next step is creating a hybrid standby database. From here you can follow the automatic creation method. In the GUI cloud portal, choose Data Guard Standby for Hybrid DR, as shown in Figure 2-25.

#### Instance

Provide basic service instance information.

| Instance Name      | DG-DB               | 0   | * Service Level      | Oracle Database Cloud Service         | •      | 0 |
|--------------------|---------------------|-----|----------------------|---------------------------------------|--------|---|
| Description        |                     | 0   |                      | fant sa                               |        |   |
| latification Email | deudacad@amail.com  | 0   | * Metering Frequency | Monthly                               | •      | 0 |
| vouncauori Email   | cioudaced@gmail.com | U   | * Software Release   | Oracle Database 12c Release 1         | •      | 0 |
| Region             | No Preference       | • 0 | * Software Edition   | Enterprise Edition                    |        | 0 |
| Tags               | 6                   | +0  | * Database Type      | Single Instance                       | •      | 0 |
|                    |                     |     |                      | Single Instance                       |        |   |
|                    |                     |     |                      | Database Clustering with RAC          |        |   |
|                    |                     |     |                      | Single Instance with Data Guard Stand | iby    |   |
|                    |                     |     |                      | Data Guard Standby for Hybrid DR -    | $\leq$ | - |
|                    |                     |     |                      |                                       |        |   |

Figure 2-25. Hybrid DR instance creation

It will ask for a storage container where the backup is stored, as shown in Figure 2-26.

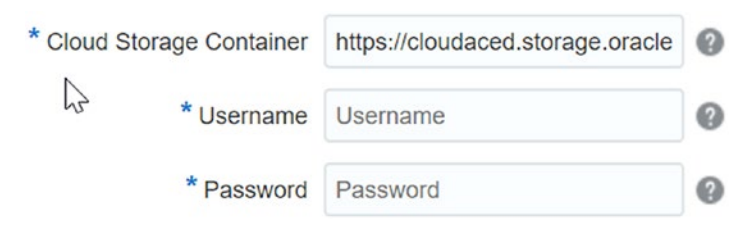

Figure 2-26. Cloud storage container creation

We can provide the container name where your on-premise primary database backup is stored.

We can also create a standby in the cloud using traditional methods like RMAN Duplicate or RMAN Active Duplicate.

An RMAN duplicate will create a duplicate of the primary database in the cloud and convert it to a standby database. This method requires connectivity between the primary and standby databases while creating the duplicate.

# **Backup Utility for the Primary Database in Cloud**

Oracle Cloud provides a backup utility to take backups automatically for databases in the DBasS instance. This is one of the salient features provided by Oracle for cloud databases. The backup will be scheduled automatically and executed in the background.

This backup utility will work only for primary database, not for standbys. This is because the backup utility expects the database to be in read-write state. There are two types of backup models.

## **Backing Up to Cloud Storage**

Backups will be taken to the cloud storage container. It will take incremental level 0 backups on the weekend and level 1 backup on other days. The backup will be executed at night. You can find the backup scheduling time in /etc/crontab. The backup retention by default will be 30 days. The obsolete backups will be deleted automatically. An archived logs backup will be taken every 30 minutes, and the backed-up archived

logs will be deleted automatically to maintain the space. In the DG environment, it works as follows:

- 1. A level 0 backup of the primary database will be taken on the cloud on the first day.
- 2. An incremental 1 backup will be taken from day 2.
- 3. On the weekend, again a level 0 backup will be taken.
- 4. The backup retention is 30 days by default. This is a maximum limit.
- 5. During every backup, obsolete backups (older than 30 days) will be deleted automatically.

## **Backing Up to Disk and Cloud Storage**

A backup will be taken at both destinations, disk and cloud. This method uses the RMAN recovery image copy method. A disk image copy of it will be stored in FRA, and every day an incremental backup will be taken and applied to the image copy.

In the DG environment, it works as follows:

- 1. The primary database data files will be copied to the FRA location on the first backup attempt.
- 2. The incremental backup will be taken starting on day 2, and that incremental backup will be applied to the image copy stored in FRA based on the disk retention you have defined. By default the disk has seven days of retention. This means the incremental backup will get applied to the image copy after seven days. The image copy always is seven days older; hence, you can recover the database anytime within the past seven days.
- 3. The incremental backup of the last seven days will be stored in the disk, and older backups will get deleted.
- The archived logs are backed up to the cloud every 30 minutes, and the backed-up archived logs will be deleted based on retention policy.
- 5. Image copies stored in the FRA will be backed up as the backup set to the cloud.

- 6. Backups that are older than 30 days will be deleted from the cloud.
- 7. Along with the database backup, the OS and Oracle database configuration files will be backed up.

The primary database backup can be taken either to the disk and cloud or to the cloud alone through the backup utility.

We can find out details of the current backup configuration using the dbaascli tool. As discussed earlier, first check for any dbaascli tool updates. If so, first update it first. As the root user in a DBaaS environment, execute the following command:

```
/var/opt/oracle/bkup_api/bkup_api get config [--file=filename] --dbname=dbname
```

Here, filename denotes the output file with the collected configuration details. dbname is required if there are multiple databases configured in the instance. Here's an example:

```
/var/opt/oracle/bkup_api/bkup_api get config-file=/tmp/bkup.cfg-dbname=ORCL
DBaaS Backup API V1.5 @2016 Multi-Oracle home
```

```
-> Action : get_config
```

```
-> logfile: /var/opt/oracle/bkup_api/log/bkup_api.log
```

```
File /tmp/bkup.cfg created
```

File /tmp/bkup.cfg will have the current backup configuration details. Here's an example:

#Enable automatic backup. Can be set yes/no bkup cron entry=yes

```
#Enable backup of config files. Can be yes/no
bkup cfg files=yes
```

# Time of the daily incremental backup. The format must be hh:mm. It denotes at what time the backup has to be executed. bkup\_daily\_time=0:59 ##### Disk Configuration Parameters #### #Enable backup to disk. Can be yes/no. If no then only Cloud backup will be taken. bkup\_disk=yes #Recovery window of disk. Must be between 1 and 14 bkup disk recovery window=7

```
#### OSS Configuration Parameters ####
# Enable backup to oss container. Can be set yes/no. It denotes Cloud Backup.
bkup_oss=yes
## Below parameter are only applicable when bkup_oss is set to yes
# OSS Day of Level O Backup. Available options are: mon, tue, wed, thu,
fri, sat, sun. The day at which Full backup has to be taken
bkup_oss_l0_day=Sun
# Recovery window of oss. Must be between 1 and 30.
bkup_oss_recovery_window=30
# OSS url. Example: https://storage.oraclecorp.com/v1/Storage-test/test
bkup_oss_url=<Storage End Point>
# OSS username
bkup_oss_user=<Cloud login username>
# OSS password. Uncomment the below line and introduce a password for
reconfiguration.
```

```
#bkup_oss_passwd= <Cloud login password>
```

If we want to change the backup configuration such as changing the retention period or changing the cloud login password, then specify those changes in the configuration file like /tmp/bkup.cfg and execute the following command:

/var/opt/oracle/bkup\_api/bkup\_api set config-file=filename-dbname=dbname

- Filename: File with the configuration details
- Dbname: Database to which the configuration to be set

# Managing DR Instances Through DBaaS Monitor/Oracle SQL Developer Web

We saw how to use the command utility dbaascli to manage the database environment. Oracle DBaaS has also provided a GUI utility to perform DBA tasks to cloud database instances called Oracle SQL Developer Web. (An earlier tool was the DBaaS Monitor.)

You can access this utility after logging into the instance; click the dash symbol available at the top, as shown in Figure 2-27.

|                      | DB                                            |                    |                 |        | न्                               |
|----------------------|-----------------------------------------------|--------------------|-----------------|--------|----------------------------------|
|                      |                                               |                    |                 |        | Open DBaaS Monitor Console       |
| racle Database Cloud | Service / APDB                                |                    |                 |        | Open Application Express Console |
|                      |                                               |                    |                 |        | Open EM Console                  |
| Overview             | Instance Overview                             |                    |                 | ۹I     | Start                            |
|                      |                                               |                    | 10.00           |        | Stop                             |
| 2<br>Nodos           | 2                                             | 2                  | 15 св           | 44     | Restart                          |
| Nodes                | Nodes                                         | OCPUs              | Memory          | s      | Switchover                       |
|                      | Status: Re                                    | ady                | Version:        | 12.2.0 | Failover                         |
|                      | Connect String: (Di<br>Backup Destination: Bo | ESCRIPTION=(ADDRES | S_LIS Edition:  | Enterp | Reinstate                        |
| Administration<br>2  | PDB Name: hap                                 | odb                | Container Name: | hadb   | Scale Up/Down                    |
| ratorios avaliabio   | Show more                                     |                    |                 |        | SSH Access                       |
|                      | Resources                                     |                    |                 |        | Add Tags                         |
|                      | Host Name:                                    | APDB-dg01          |                 |        | View Activity                    |
|                      | Public IP:                                    | 144.21.65.29       |                 |        | Memory: 7.5 GB                   |
|                      | SID:                                          | hadb               |                 |        | Storage: 220 GB                  |

Figure 2-27. DBaaS Monitor option

Click Open DBaaS Monitor Console, as shown in Figure 2-28.

|                                          |        |                                                   |                                                  |                                             |                  | Open DBaaS Monitor Console                          |
|------------------------------------------|--------|---------------------------------------------------|--------------------------------------------------|---------------------------------------------|------------------|-----------------------------------------------------|
| racle Database Clo                       | ud Sei | vice / APDB                                       |                                                  |                                             |                  | Open Application Express Console<br>Open EM Console |
| Overview                                 |        | Instance Overview                                 |                                                  |                                             | œ١               | Start                                               |
| 2<br>Nodes                               |        | 2                                                 | 2                                                | 15 св                                       | 4                | Stop<br>Restart                                     |
|                                          | 1      | Nodes                                             | OCPUs                                            | Memory                                      | S                | Switchover                                          |
|                                          |        | Status:<br>Connect String:                        | Ready<br>(DESCRIPTION=(ADDRESS_                  | Version:<br>LIS Edition:                    | 12.2.0<br>Enterp | Failover                                            |
| Administration<br>2<br>Patches available |        | Backup Destination:<br>PDB Name:<br>License Type: | Both Cloud Storage and<br>hapdb<br>Cloud License | Cloud Storage Container:<br>Container Name: | https://<br>hadb | Scale Up/Down                                       |
|                                          | *      | Show more                                         |                                                  |                                             |                  | SSH Access<br>Add Tags                              |
|                                          |        | Host Nam                                          | e: APDB-dg01                                     |                                             |                  | View Activity                                       |
|                                          |        | Public I                                          | P: 144.21.05.29<br>D: hadb                       |                                             | 1                | Storage: 220 GB                                     |

Figure 2-28. DBaaS Monitor console

You will see a page with the GUI tools, as shown in Figure 2-29.

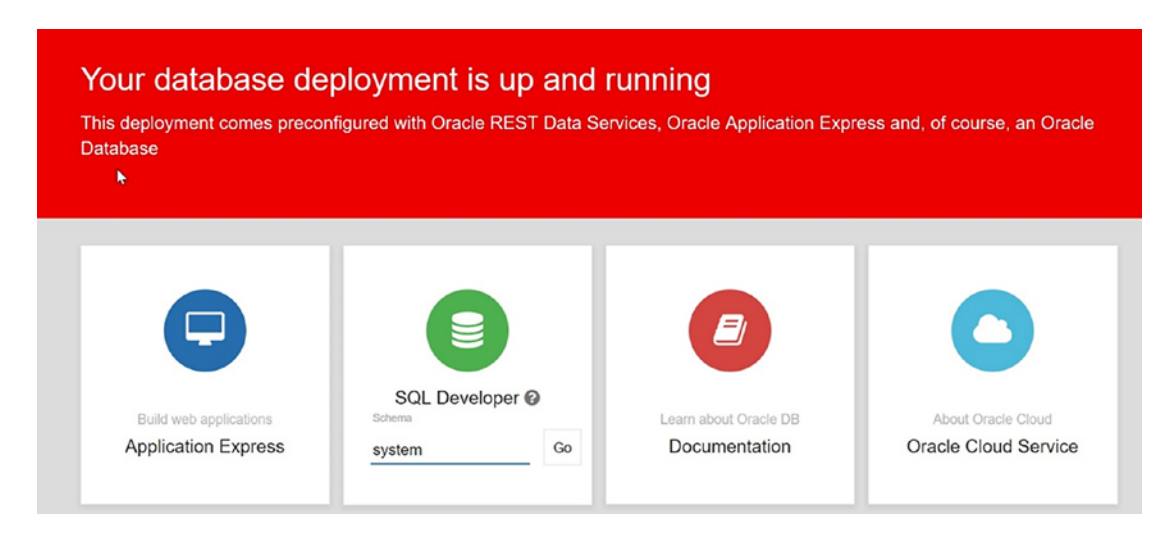

Figure 2-29. SQL Developer Web

The page has the options Application Express, SQL Developer Web, Documentation, and Oracle Cloud Service.

# **Enable the Login Schema**

SQL Developer Web is a web interface, which needs database schema details. It is a schema-based authentication utility.

Using this too, the primary database can be monitored and managed. You need to enable the schema to log into SQL Developer Web.

This can be done by executing the Oracle Rest Data Services (ORDS) function.

enable\_schema\_sdw( \$password, \$pdb\_name, \$schema\_name, [\$is\_dba] )

Here are the parameters:

- password: The password of the schema to be connected to
- schema\_name: The name of the schema that is going to be enabled for sdw
- is\_dba: Whether you are going to give grants as a DBA to the schema

Log into the DBaaS machine as the opc user and switch to root.

#sudo -s

Create a text file and enter the password in the file.

```
[root@APDB-dg02 opc]# touch /u01/app/oracle/system_password.txt
[root@APDB-dg02 opc]# vi /u01/app/oracle/system_password.txt
[root@APDB-dg02 opc]# cat /u01/app/oracle/system_password.txt
Welcome#1
```

Change the permission of the text file to 600.

[root@APDB-dg02 opc]# chmod 600 /u01/app/oracle/system\_password.txt

Move to the present directory, /var/opt/oracle/ocde/assistants/ords.

```
[root@APDB-dg02 opc]# cd /var/opt/oracle/ocde/assistants/ords
```

Invoke the ords command for the function enable\_schema\_for\_sdw. We will be passing the values required for the arguments of the function.

```
./ords -ords_action="enable_schema_for_sdw" \
-ords_sdw_schema="schema-name" \
-ords_sdw_schema_password="<File Containing Password>" \
-ords_sdw_schema_enable_dba="dba-boolean"
```

If we are enabling a schema that is located inside the pluggable database, then do the following:

```
./ords -ords_action="enable_schema_for_sdw" \
-ords_sdw_schema="schema-name" \
-ords_sdw_schema_password="<File Containing Password>" \
-ords_sdw_schema_container="pdb-name" \
-ords sdw schema enable dba="dba-boolean"
```

- schema-name is the name of the schema you want to enable. If it doesn't exist, it will be created.
- dba-boolean is TRUE or FALSE. If you enter TRUE, the schema will be enabled to support the database administrator features of SQL Developer Web.
- pdb-name is the name of the pluggable database (PDB) containing the schema you want to enable.

Here's an example:

```
[root@APDB-dg02 ords]# ./ords -ords action="enable schema for sdw" \
> -ords_sdw schema="system" \
> -ords sdw schema password="/u01/app/oracle/system password.txt" \
> -ords sdw schema enable dba="TRUE"
sStarting ORDS
Logfile is /var/opt/oracle/log/ords/ords 2018-09-09 07:34:30.log
Config file is /var/opt/oracle/ocde/assistants/ords/ords.cfg
INFO: Starting environment summary checks...
INFO: Database version : 12201
INFO: Database CDB : yes
INFO: Original DBaaS Tools RPM installed : dbaastools-1.0-1+18.1.4.0.0
180123.1336.x86 64
INFO: Actual DBaaS Tools RPM installed : dbaastools-1.0-1+18.3.1.1.0
180829.0000.x86 64
INFO: DBTools JDK RPM installed : dbtools jdk-1.8.0-2.74.el6.x86 64
INFO: DBTools JDK RPM "/var/opt/oracle/rpms/dbtools/dbtools jdk-1.8.0-2.74.
el6.x86 64.rpm" MD5 : 48f13bb401677bfc7cf0748eb1a6990d
INFO: DBTools ORDS Standalone RPM installed : dbtools ords standalone-
3.0.9.348.07.16-5.el6.x86 64
INFO: DBTools ORDS Standalone RPM "/var/opt/oracle/rpms/dbtools/
dbtools ords standalone-18.1.0.11.22.15-1.el6.x86 64.rpm" MD5 :
480355ac3ce0f357d5741c2c2f688901
INFO: DBTools DBaaS Monitor RPM installed : dbtools dbaas monitor-
4.1.10-1.el6.x86 64
INFO: DBTools DBaaS Landing Page RPM installed : dbtools dbaas landing page-
1.0.1-4.el6.x86 64
INFO: DBTools DBaaS Landing Page RPM "/var/opt/oracle/rpms/
dbtools/dbtools dbaas landing page-2.0.0-1.el6.x86 64.rpm" MD5 :
af79e128a56b38de1c3406cfcec966db
INFO: Environment summary completed...
INFO: Action mode is "full"
INFO: Database Role is "PRIMARY"
INFO: Enabling "system" schema in "CDB$ROOT" container for SQL Developer Web...
```

ORACLE ACTIVE DATA GUARD WITH CLOUD SERVICES CHAPTER 2 SOL\*Plus: Release 12.2.0.1.0 Production on Sun Sep 9 07:34:46 2018 Copyright © 1982, 2016, Oracle. All rights reserved. Connected to: Oracle Database 12c Enterprise Edition Release 12.2.0.1.0 - 64bit Production starting... Enabling "SYSTEM" user for SOL Developer Web... PL/SQL procedure successfully completed. PL/SQL procedure successfully completed. PL/SOL procedure successfully completed. PL/SQL procedure successfully completed. PL/SQL procedure successfully completed. Call completed. Commit complete. PL/SQL procedure successfully completed. Session altered. PL/SQL procedure successfully completed. PL/SQL procedure successfully completed. "SYSTEM" user enabled successfully. The schema to access SOL Developer Web is "system"... PL/SQL procedure successfully completed. SOL Developer Web user enable finished... Disconnected from Oracle Database 12c Enterprise Edition Release 12.2.0.1.0 - 64bit Production INFO: To access SQL Developer Web through DBaaS Landing Page, the schema "system" needs to be provided... INFO: "SYSTEM" schema in the "CDB\$ROOT" container for SQL Developer Web was enabled successfully... [root@APDB-dg02 ords]#

The function will evaluate the DBaaS tool version and all related OS RPMs. It will log into the database and perform SQL operations to enable a schema for SQL Developer Web.

## **Using the Schema**

Give the schema a name, as shown in Figure 2-30.

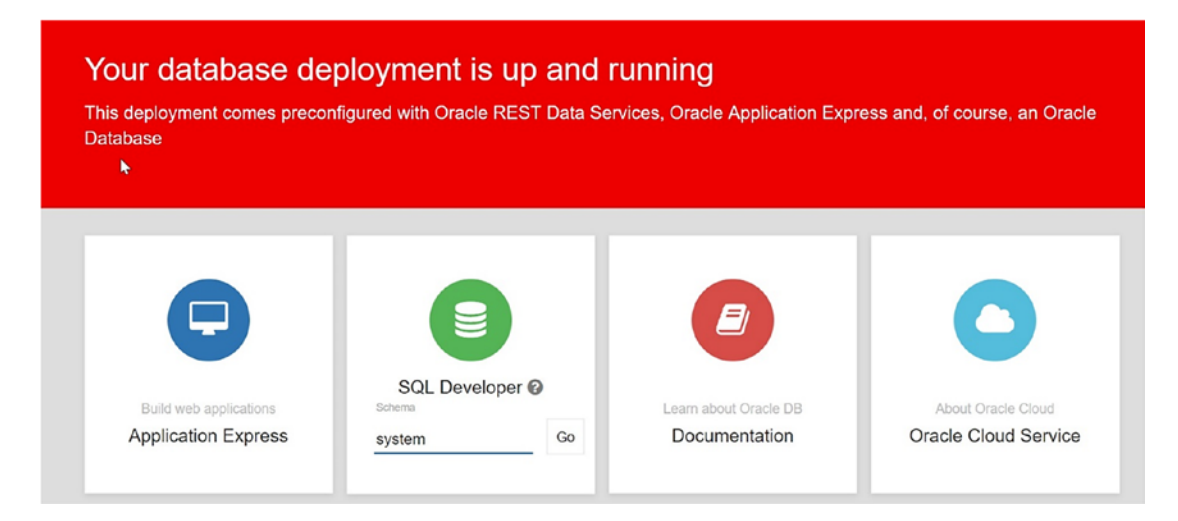

Figure 2-30. Schema for SQL Developer Web

Click the Go button; it will ask for a password, as shown in Figure 2-31. The username should be in capital letters.

| Harman   |  |
|----------|--|
| Username |  |
| SYSTEM   |  |
| Password |  |
|          |  |

Figure 2-31. Login details for SQL Developer Web

# **Using the GUI**

After successfully logging in, we should see the details of the primary database. As shown in Figure 2-32 and Figure 2-33, we should see the status, number of alert errors, how many are related to the primary database, and how much storage has been used.

| ORACLE: Database Cloud Service   |                                | A SYSTEM                         |
|----------------------------------|--------------------------------|----------------------------------|
| STATUS ALERT<br>ERRORS           | PDB<br>ERRORS                  | 97%                              |
| <sup>3</sup> A Sessions          | ₽ <sub>x</sub> DB Feed         | S Quick Links                    |
| 18<br>2 E 12 - Active            | User SYSTEM has signed in.     | 2 seconds ago                    |
| 6 - Inactive - Blocked           | (G) User SYSTEM has signed in. | 2 seconds ago Worksheet          |
| 0 10;41:30 10;42:00 10;42:30     | User SYSTEM has signed in.     | 2 seconds ago                    |
| » Waits                          | User SYSTEM has signed in.     | 2 seconds ago                    |
| 25 - User I/O<br>20 - System I/O | (R) User SYSTEM has signed in. | Data<br>Modeler<br>2 seconds ago |

Figure 2-32. Database details

We can also see details about wait events and sessions. Also, we will see quick links for collecting details about the database. See Figure 2-33.

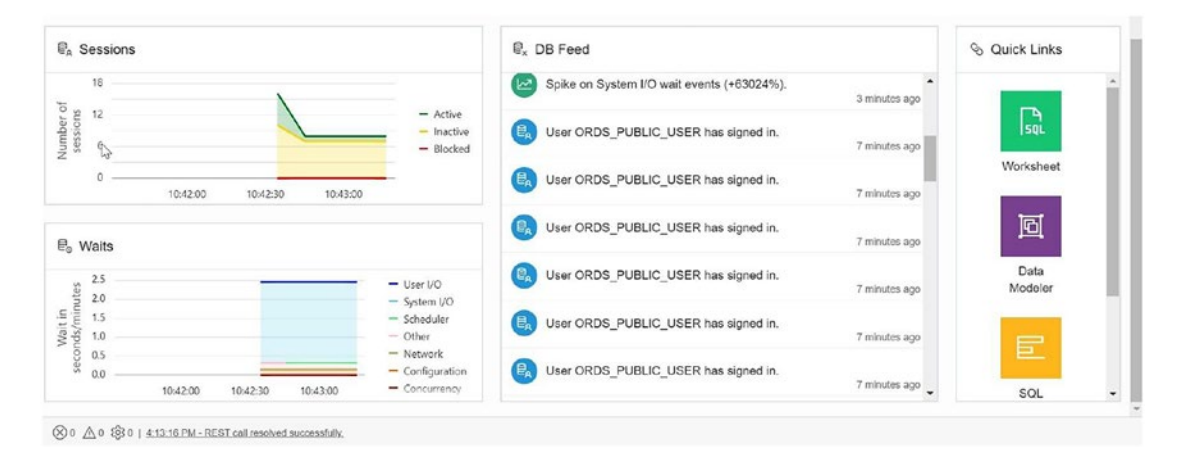

Figure 2-33. Database details

SQL Developer Web has five menus: Home, Worksheet, DBA, OS Tasks, and Data Modeler.

• **Home (Figure 2-34)**: This will provide details of recently modified objects, invalid database objects, and table details such as number of rows, blocks, and when the table was last analyzed.

| E Rece           | ently Modified Objects            |                             |           | ₽x Invalid Objects   |              |        |  |
|------------------|-----------------------------------|-----------------------------|-----------|----------------------|--------------|--------|--|
|                  |                                   |                             |           | OBJECT               | TYPE         | STATUS |  |
|                  |                                   |                             |           | No items to display. |              |        |  |
|                  | 9/08                              | No DDL data<br>9/09         | 9/10      |                      |              |        |  |
| 9/07             | <b>9/08</b><br>9/08               | 9/09<br>9/09                | 9/10      |                      |              |        |  |
| 9/07<br>E_ Table | 9/08<br>9/08<br>e Stats Freshness | 9/09<br>9/09                | 9/10      |                      |              |        |  |
| 9/07<br>B. Table | 9/08<br>9/08<br>e Stats Freshness | No DDL data<br>9/09<br>9/09 | 9/10<br>E | U                    | AST ANALYZED |        |  |

Figure 2-34. Oracle SQL Developer Web, Home

• Worksheet (Figure 2-35): This is the place where you execute SQL commands. It is a kind of SQL editor. This sheet is useful to execute and tune queries. It has Explain Plan and Auto Trace tabs.

| ORACLE' SQL Developer Home | Worksheet DBA 🛞 OS 🛞 Data Modeler                                         | R SYSTEM |
|----------------------------|---------------------------------------------------------------------------|----------|
| Navigator Worksheets ⊘     | [Worksheet] ▼ ⊖ ⊖ ⊖ b t≘ € ⊥ ⊆ ⊕                                          | C        |
| SYSTEM *<br>Tables *       |                                                                           |          |
| Search                     | Query Result Script Output DBMS Output Explain Plan Autotrace SQL History | C        |

Figure 2-35. SQL Developer Web, Worksheet

• **DBA (Figure 2-36)**: This menu provides an option to perform all DBA tasks. It has many options. Let's discuss them one by one.

| ORACLE' SOL Developer Home Worksheet | DBA 👰             | os ⊙     | Data Modeler |          | CDB • & & SYSTE                              |
|--------------------------------------|-------------------|----------|--------------|----------|----------------------------------------------|
|                                      | Overvie           | w        |              |          |                                              |
| Open (R/W)                           | Manage<br>Listene | e<br>r   |              | 97%      | Online Database Storage<br>1.41 GB / 1.45 GB |
| ₿ <sub>A</sub> Sessions              | Backup<br>Alerts  | 96       |              | €₀ Waits |                                              |
| 12                                   | Session           | ns       |              | 1.8      |                                              |
| 10                                   | Storage           | 0        |              |          |                                              |
| 10                                   | Waits             |          |              | 1.5      | - User I/O                                   |
| 8                                    | Movem             | ients    |              | 1.2      | - Scheduler                                  |
| e sess                               | Parame            | eters    |              | uds/n    | - Other<br>- Network                         |
| uber o                               | Real Tir          | me SQL M | onitoring    | 1 seco   | - Configuration<br>- Concurrency             |
| 4 A                                  |                   |          |              | 9.0      | - Commit                                     |

Figure 2-36. SQL Developer Web, DBA

• **DBA tasks, Manage (Figure 2-37)**: This shows the root database and the pluggable database's Open status. It has an option to create a new pluggable database or plug in a new pluggable database to this container.

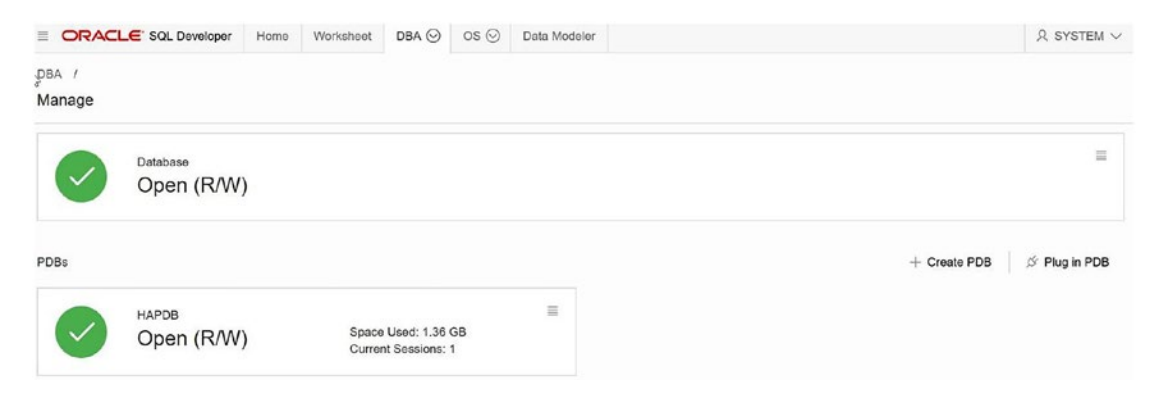

Figure 2-37. SQL Developer Web, DBA ➤ Manage

Create PDB will collect details such as the pluggable database's name, admin username and password, file name conversion (primary database file name location; Figure 2-39), storage limitations on data files, new or reused temp file for the primary database, database encryption, and key to do encryption. It has also a provision to show the SQL statement (Figure 2-40) used to create the pluggable database, as shown in Figure 2-38.

| Create PDB          |                       |    | ×         |
|---------------------|-----------------------|----|-----------|
| New PDB Name        |                       |    |           |
| NEW_PDB             |                       |    |           |
| Admin Username      | Admin Password        |    |           |
| ADMIN               |                       |    |           |
| Filename Conversion |                       |    | $\square$ |
| None                |                       |    |           |
| Unlimited Storage   | Reuse Temp File       |    |           |
|                     |                       |    |           |
| Create TDE Key      | TDE Keystore Password |    |           |
|                     |                       |    |           |
| Help                | Show SQL              | ОК | Cancel    |

*Figure 2-38.* SQL Developer Web, DBA ➤ Manage ➤ Pluggable database creation

| Create PDB                           |                                     | × |
|--------------------------------------|-------------------------------------|---|
| New PDB Name                         |                                     |   |
| NEW_PDB                              |                                     |   |
| Admin Username                       | Admin Password                      |   |
| ADMIN                                |                                     |   |
| Filename Conversion                  |                                     |   |
| Custom Names                         |                                     | • |
| Source                               | Target                              |   |
| /u02/app/oracle/oradata/hadb/pdbseec | /u02/app/oracle/oradata/hadb/new_pd |   |
| /u02/app/oracle/oradata/hadb/pdbseec | /u02/app/oracle/oradata/hadb/new_pd |   |
| /u02/app/oracle/oradata/hadb/pdbseec | /u02/app/oracle/oradata/hadb/new_pd |   |
| /u02/app/oracle/oradata/HADB_01/5Fl  | /u02/app/oracle/oradata/HADB_01/5Fl |   |
| /u04/app/oracle/oradata/temp/pdbseec | /u04/app/oracle/oradata/temp/new_pd |   |
| Unlimited Storage                    | Reuse Temp File                     |   |
| Create TDE Key                       | TDE Keystore Password               |   |

*Figure 2-39.* SQL Developer Web, DBA ➤ Manage ➤ Pluggable database creation ➤ Customize PDB file location

```
Show SQL 
BEGIN

EXECUTE IMMEDIATE 'CREATE PLUGGABLE DATABASE "NEW_PDB"
ADMIN USER "ADMIN" IDENTIFIED BY "Welcome@1"
STORAGE UNLIMITED
TEMPFILE REUSE
FILE_NAME_CONVERT=NONE';

END;
/
ALTER PLUGGABLE DATABASE "NEW_PDB" OPEN READ WRITE INSTANCES=ALL;
/

OK
```

*Figure 2-40.* SQL Developer Web, DBA ➤ Manage ➤ Pluggable database creation ➤ Show SQL statement

The plugin option is to plug a new pluggable database into the current container. It will ask for the primary database name, XML file name with primary database metadata, any file name conversion for the new primary database, whether you need to copy the primary database to a different location as part of this plug-in, and details about storage, temp, and encryption, as shown in Figure 2-41.

| Plug In PDB                 | >                  |
|-----------------------------|--------------------|
| New PDB Name                |                    |
| NEW_PDB                     |                    |
| Plug as Clone               |                    |
|                             |                    |
| XML Filename                |                    |
| /home/oracle/pdb.xml        |                    |
| Source File Name Conversion |                    |
| None                        | ·                  |
| Copy Action                 |                    |
| Don't Copy                  | <b>*</b>           |
| Unlimited Storage           | Reuse Temp File    |
|                             |                    |
| Import TDE Key              | Keystore Password  |
|                             |                    |
| Import From                 | Key Secret         |
|                             |                    |
|                             |                    |
| Help                        | Show SQL OK Cancel |

*Figure 2-41. SQL Developer Web, DBA* ➤ *Manage* ➤ *Plug in PDB* 

We now have seen all the details about the Manage option, so let's move to next option, Listener.

• **Listener**: This is the current listener status, as shown in Figure 2-42.

| DBA /        |                                                               |
|--------------|---------------------------------------------------------------|
| Listener     |                                                               |
|              |                                                               |
|              | Listener Status                                               |
| $\sim$       | Bunning                                                       |
|              | A A A A A A A A A A A A A A A A A A A                         |
|              |                                                               |
|              |                                                               |
| LSNRCTL OL   | put                                                           |
|              |                                                               |
|              |                                                               |
| LSNRCTL for  | inux: Version 12.2.0.1.0 - Production on 09-SEP-2018 10:49:59 |
| Conveight (  | 1991 2016 Orarla All rights reserved                          |
| copyright (c | assa, assa, sere, saa tagite tese eeu.                        |
| Connecting t | (DESCRIPTION=(ADDRESS=(PROTOCOL=IPC)(KEY=EXTPROC1521)))       |
| STATUS of th | I LISTENER                                                    |
|              |                                                               |
| Alias        | LISTENER                                                      |
| Version      | TNSLSNR for Linux: Version 12.2.0.1.0 - Production            |
| Start Date   | 09-SEP-2018 07:25:05                                          |
| Uptime       | 0 days 3 hr. 24 min. 54 sec                                   |
| Trace Level  | off                                                           |
| Security     | ON: Local OS Authentication                                   |

*Figure 2-42. SQL Developer Web, DBA* ➤ *Listener* 

• **Backups (Figure 2-43)**: The Backup tab shows details of the backup status, the start and end times, and a message. If the backup has failed, the Message column will have the reason for the failure.

| DBA /<br>Backu | ps       | G                        |                          |            |                                                          |
|----------------|----------|--------------------------|--------------------------|------------|----------------------------------------------------------|
|                | STATUS   | START_TIME               | END_TIME                 | PROCESS_ID | MESSAGE                                                  |
| 1              | × Failed | 2018-09-09T09:34:28.859Z | 2018-09-09T09:35:47.374Z | 13938      | Unable to complete backup process. Please check obkup.lo |

*Figure 2-43. SQL Developer Web, DBA* ➤ *Backup* 

• Alert (Figure 2-44): The Alerts tab will have database alerts, their timestamps, and messages with alert details.

| BAL>/  |         |        |                    |                  |           |                    |                                  |                     |
|--------|---------|--------|--------------------|------------------|-----------|--------------------|----------------------------------|---------------------|
| Column | 1       |        | Operator           |                  | Value     |                    |                                  | 0                   |
| TYPE   |         | *      | equals             | *                |           |                    | Q                                |                     |
|        | TYPE    |        | TIMESTAMP          | но               | DST       |                    | MESSAGE_TEXT                     |                     |
| 1      | Message | 2018-0 | 9-09T10:48:14.07Z  | APDB-dg01 (10.28 | .193.150) | Pluggable database | NEW_PDB opened read write        |                     |
| 2      | Message | 2018-0 | 9-09T10:48:14.07Z  | APDB-dg01 (10.28 | .193.150) | Completed: ALTER   | PLUGGABLE DATABASE "NEW_PDB" OPE | N READ WRITE INSTAN |
| 3      | Message | 2018-0 | 9-09T10:48:10.651Z | APDB-dg01 (10.28 | .193.150) | *****              |                                  |                     |
| 4      | Message | 2018-0 | 9-09T10:48:10.65Z  | APDB-dg01 (10.28 | .193.150) |                    |                                  |                     |

*Figure 2-44. SQL Developer Web, DBA* ➤ *Alerts*
#### CHAPTER 2 ORACLE ACTIVE DATA GUARD WITH CLOUD SERVICES

• **Sessions (Figure 2-45)**: The Sessions tab shows the current active sessions, their status, their usernames, and executed commands and associated OS users.

| olum | n |        |     | Operator |               | Value |               |       |         |         | 0      |
|------|---|--------|-----|----------|---------------|-------|---------------|-------|---------|---------|--------|
| SID  |   |        | ٣   | equals   | ×             | 0     |               | v ^ Q |         |         | ~      |
|      |   | CON_ID | SI  | D SERIAL | SQL_I         | D     | USE           | RNAME | COMMAND | OS_USER |        |
| 1    | 1 |        | 273 | 16134    | dqhaxxggpcbra |       | SYSTEM        |       | SELECT  | oracle  | active |
| 2    | 1 |        | 35  | 60735    | (null)        |       | ORDS_PUBLIC_U | USER  | (null)  | oracle  | inact  |
| 3    | 1 |        | 39  | 48778    | (null)        |       | ORDS_PUBLIC_U | USER  | (null)  | oracle  | inact  |
| 4    | 1 |        | 251 | 60781    | (null)        |       | ORDS_PUBLIC_U | USER  | (null)  | oracle  | inacti |
| 5    | 1 |        | 252 | 24450    | (null)        |       | ORDS_PUBLIC_U | USER  | (null)  | oracle  | inacti |
| 6    | 1 |        | 253 | 46468    | (null)        |       | ORDS_PUBLIC_U | USER  | (null)  | oracle  | inacti |
| 7    | 1 |        | 28  | 26499    | (null)        |       | PUBLIC        |       | (null)  | oracle  | inacti |
| 8    | 1 |        | 41  | 16337    | (null)        |       | ORDS_PUBLIC_U | USER  | (null)  | oracle  | inacti |

*Figure 2-45. SQL Developer Web, DBA* ➤ *Sessions* 

• **Storage (Figure 2-46)**: This tab talks about the storage occupied by each tablespace and its free space.

| DBA /<br>Storage |                                                            |                                                                 |              |
|------------------|------------------------------------------------------------|-----------------------------------------------------------------|--------------|
| 97%              | Online Dethasee Storage<br>1.41 GB / 1.45 GB               |                                                                 |              |
| Tablespaces      |                                                            | Vi                                                              | ew Datafiles |
| 99%              | SYSTEM<br>Allocated 820 MB   Used 815.81 MB   Free 4,18 MB | 94% SYSAUX<br>Allocated 670 MB   Used 635.37 MB   Free 34.62 MB |              |
| 22%              | USERS<br>Allocated 6 MB   Used 1.12 MB   Free 3.87 MB      |                                                                 |              |

*Figure 2-46. SQL Developer Web, DBA* ➤ *Storage* 

• Waits (Figure 2-47): This tab is helpful to diagnose performance issues. It has all the required details related to wait events.

| ne  | Waited   |          |          |          |          |          |          |          |          |          |          |          |          |          |          |          |                |
|-----|----------|----------|----------|----------|----------|----------|----------|----------|----------|----------|----------|----------|----------|----------|----------|----------|----------------|
| м   |          |          |          |          |          |          |          |          |          |          |          |          |          |          |          |          |                |
| м   |          |          |          |          |          |          |          |          |          |          |          |          |          |          |          |          | - Administrati |
| м   |          |          |          |          |          |          |          |          |          |          |          |          |          |          |          | 1        | - Commit       |
| м   |          |          |          |          |          |          |          |          |          |          |          |          |          |          |          |          | - Concurrenc   |
| N   |          |          |          |          |          |          |          |          |          |          |          |          |          |          |          |          | - Network      |
| М   |          |          |          |          |          |          |          |          |          |          |          |          |          |          |          |          | - Other        |
| М   |          |          |          |          |          |          |          |          |          |          |          |          |          |          |          |          | - System I/O   |
| М   |          |          |          |          |          |          |          |          |          |          |          |          |          |          |          |          | - User I/O     |
| 0 . | 12-20-00 | 15/20/00 | 18-20-00 | 21.20.00 | 00.20.00 | 02-20-02 | 06-20-00 | 09/20/00 | 12:20:00 | 15-20-00 | 18-20-00 | 21-20-00 | 00.20.00 | 02-20-00 | 05-20-00 | 09.20.00 |                |

*Figure 2-47. SQL Developer Web, DBA* ➤ *Waits* 

• Movements (Figure 2-48): If there is data movement like a transfer of data through an insert/update operation, then this page will get updated. If not, this page will be empty.

| DBA /<br>Movements      |    |  |  |  |  |
|-------------------------|----|--|--|--|--|
| No movement logs found. | Ę. |  |  |  |  |

*Figure 2-48. SQL Developer Web, DBA* ➤ *Movements* 

#### CHAPTER 2 ORACLE ACTIVE DATA GUARD WITH CLOUD SERVICES

• **Parameters (Figure 2-49)**: This lists all the database init parameters, including their values, types, and descriptions.

| Column |       |        | Operator |   | Value |                             |         |             | -   |
|--------|-------|--------|----------|---|-------|-----------------------------|---------|-------------|-----|
| NAME   |       | *      | equals   | * |       | Q                           |         |             |     |
|        | CON_I |        | VALUE    |   | INHER | NAME                        | TYPE    | DESCI       |     |
| 1      | 0     | FALSE  |          |   | No    | DBFIPS_140                  | Boolean | Enable N    | 10  |
| 2      | 0     | FALSE  |          |   | No    | 07_DICTIONARY_ACCESSIBILITY | Boolean | Version N   | lo  |
| 3      | 0     | (null) |          |   | No    | active_instance_count       | Integer | number N    | lo  |
| 4      | 0     | FALSE  |          |   | No    | allow_global_dblinks        | Boolean | LDAP IC YO  | 01  |
| 5      | 0     | FALSE  |          |   | No    | allow_group_access_to_sga   | Boolean | Allow re No | 10  |
| 6      | 0     | FALSE  |          |   | No    | approx_for_aggregation      | Boolean | Replace Ye  | e   |
| 7      | 0     | FALSE  |          |   | No    | approx_for_count_distinct   | Boolean | Replace Ye  | e   |
| 8      | 0     | none   |          |   | No    | approx_for_percentile       | String  | Replace Ye  | 'e: |
| 9      | 0     | 1      |          |   | No    | aq_tm_processes             |         |             |     |

*Figure 2-49. SQL Developer Web, DBA* ➤ *Parameters* 

• **OS**: This lists OS details such as the current memory utilization (Figure 2-50), current CPU status (Figure 2-51), and OS process details (Figure 2-52).

|    |                          |                  | D       | \$                     |                     |                   |        |                    |  |
|----|--------------------------|------------------|---------|------------------------|---------------------|-------------------|--------|--------------------|--|
| 75 | % 5.52                   | м<br>GB / 7.3 GB |         |                        |                     |                   |        |                    |  |
|    |                          |                  |         |                        |                     |                   |        |                    |  |
|    | USER                     | PR               | NI      | VIRT                   | RES                 | SHR               | s      | %CPU               |  |
| 1  | USER                     | PR<br>20         | NI<br>0 | VIRT 4478m             | RES                 | SHR<br>16m        | s<br>s | %CPU<br>0.0        |  |
| 1  | USER<br>oracle<br>oracle | PR<br>20<br>20   | NI<br>0 | VIRT<br>4478m<br>3104m | RES<br>1.1g<br>134m | SHR<br>16m<br>98m | s<br>s | %CPU<br>0.0<br>0.0 |  |

*Figure 2-50. SQL Developer Web, OS* ➤ *Memory* 

| PU |          |    |     |      |       |      |         |      |       |        |        |       |
|----|----------|----|-----|------|-------|------|---------|------|-------|--------|--------|-------|
|    | 10:55:02 | AM | CPU | %USR | %NICE | %SYS | %IOWAIT | %IRQ | %SOFT | %STEAL | %GUEST | %IDLI |
| 1  | 10:55:03 | AM | all | 0.00 | 0.00  | 0.00 | 1.04    | 0.00 | 0.00  | 0.00   | 0.00   | 98.96 |
| 2  | 10:55:03 | AM | 0   | 0.00 | 0.00  | 1.06 | 0.00    | 0.00 | 0.00  | 0.00   | 0.00   | 98.94 |
| 3  | 10:55:03 | AM | 1   | 0.00 | 0.00  | 0.00 | 2.02    | 0.00 | 0.00  | 0.00   | 0.00   | 97.98 |

*Figure 2-51. SQL Developer Web, OS* ➤ *CPU* 

| oces | sses   |       |      |      | 6       |         |     |      |       |      |                            |
|------|--------|-------|------|------|---------|---------|-----|------|-------|------|----------------------------|
|      | USER   | PID   | %CPU | %MEM | VSZ     | RSS     | TTY | STAT | START | TIME | COMM                       |
| 1    | oracle | 8989  | 4.2  | 0.7  | 3142132 | 56704   | ?   | Ss   | 09:21 | 4:03 | ora_vktm_hadb              |
| 2    | oracle | 14093 | 1.1  | 14.6 | 4586108 | 1118724 | ?   | SI   | 09:34 | 0:55 | /u01/app/oracle/product/j  |
| 3    | oracle | 6823  | 1.0  | 0.0  | 110368  | 2396    | ?   | R    | 10:56 | 0:00 | /bin/ps auxsort=-pcpu      |
| 4    | oracle | 314   | 0.3  | 1.4  | 3165360 | 108584  | ?   | Ss   | 10:35 | 0:04 | oraclehadb (LOCAL=NO       |
| 5    | root   | 4981  | 0.3  | 1.6  | 2470404 | 126348  | ?   | SI   | 07:27 | 0:42 | /var/opt/oracle/tfa/apdb-c |

*Figure 2-52. SQL Developer Web, OS* ➤ *CPU* 

• Finally, on the Data Modeler tab (Figure 2-53) you can draw a diagram to show dependencies between the tables.

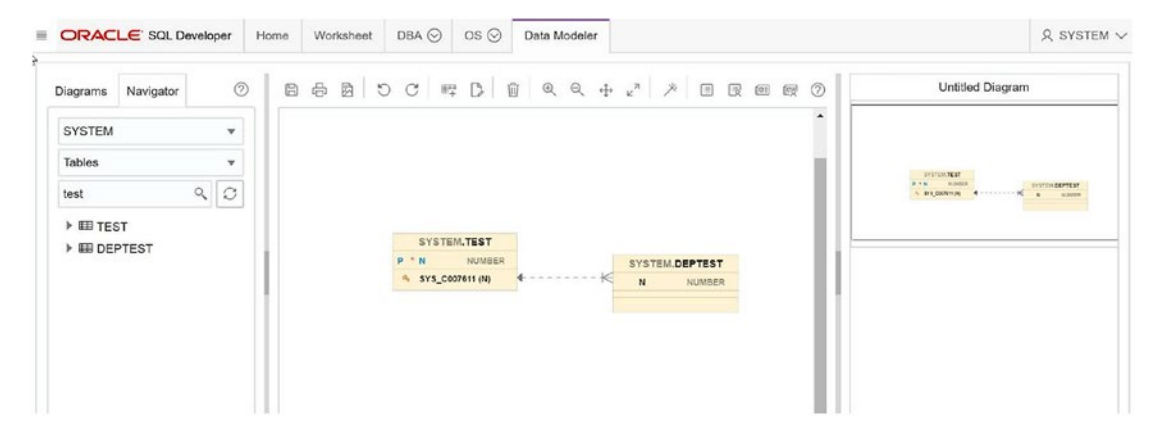

Figure 2-53. Data Modeler tab

## Summary

In this chapter, we first discussed Data Guard concepts. Then we explored the switchover and failover concepts. Later we learned about setting up Data Guard in an Oracle public cloud environment and the utilities available to manage databases in the cloud.

## **CHAPTER 3**

# High Availability for Cloud Control 13c

In previous chapters, you learned about the importance of high availability (HA). Now, you will learn about what it takes to configure a completely fault-tolerant and bulletproof Oracle Enterprise Management installation. In-depth setup instructions will be provided for configuring all aspects of Oracle Enterprise Manager for high availability and disaster recovery. High availability configurations will be explained for the agent, database, and OMS stacks. Oracle Enterprise Manager (OEM) Cloud Control is an important tool that allows a business to manage and monitor its most mission-critical Oracle and non-Oracle assets; therefore, it is important to remove as many single points of failure in an OEM installation as possible.

## **OEM Agent High Availability Setup**

OEM monitors and manages targets via the OEM Agent, which is a piece of software that is installed on each managed host. Through the OEM Agent, OEM can monitor critical metrics and also run OS commands. If the OEM Agent processes are not running, the Oracle Management Server (OMS) becomes blind to the status of important targets such as Oracle Databases and host metrics, such as CPU utilization, memory utilization, and so on.

## **Directory Structures and Their Purpose**

Oracle introduced a concept called *shared agents* in OEM 13c. This required a rework of the agent installation directory structures and is used regardless of the usage of shared agents. In this new shared architecture, the files in a given Agent Home can be shared

across multiple hosts, which each store their host agent's state-specific files in the Agent Instance directory. In this way, storage costs can be cut by sharing core agent software. In the examples throughout this chapter, the agent software will be installed in the locations indicated by Table 3-1.

| Directory Name | Directory Path                                        | Function                                                        |
|----------------|-------------------------------------------------------|-----------------------------------------------------------------|
| Agent Base     | /u01/software/em13c/agentbasedir                      | Houses both Agent Home and Agent Instance                       |
| Agent Home     | /u01/software/em13c/<br>agentbasedir/agent_13.2.0.0.0 | Contains the agent binaries (can be shared across hosts on NFS) |
| Agent Instance | /u01/software/em13c/<br>agentbasedir/agent_inst       | Contains host-specific instance of<br>an agent installation     |

| Table 3-1. | Agent | Directory | Structure |
|------------|-------|-----------|-----------|
|------------|-------|-----------|-----------|

By default, the OEM Agent is configured to be restartable. The restarting of the OEM Agent is controlled by a watchdog process that watches the running agent process. In OEM Agent version 13.2.0.0, which ships with OEM 13.2, the watchdog process is a Perl script, emwd.pl. This Perl script can be found at \$AGENT\_HOME/bin/emwd.pl.

Once the watchdog determines that the agent is down, it will attempt to restart the agent at a configurable interval and number of attempts. This behavior can be configured by exporting environment variables and restarting the OEM Agent. The following are the environment variables:

- EM\_MAX\_RETRIES, the default value of which is 3, controls how many times the watchdog emwd.pl tries to restart the agent.
- EM\_RETRY\_WINDOW, the default value of which is 600 in terms of seconds, controls how long emwd.pl waits between OEM Agent restart attempts.

## **Checking the Current Agent High Availability Configuration**

On a running watchdog process, the values for EM\_MAX\_RETRIES and EM\_RETRY\_WINDOW can be determined by examining the /proc/<PID>/environ file for the watchdog process, emwd.pl.

By default, these values will not be set and will use the default values.

[oracle@rac101 bin]\$ ps -ef|grep emwd.pl |grep -v grep oracle 3987 1 0 Feb15 ? 00:00:06 /u01/software/em13c/agentbasedir/agent\_13.2.0.0.0/perl/bin/perl /u01/software/em13c/agentbasedir/agent\_13.2.0.0.0/bin/emwd.pl agent /u01/software/em13c/agentbasedir/agent inst/sysman/log/emagent.nohup

If you examine the environment variables via /proc/3987/environ, you will find that there are no values for EM\_MAX\_RETRIES and EM\_RETRY\_WINDOW.

#### [oracle@rac101 bin]\$ cat /proc/3987/environ |tr '\0' '\n' |grep EM\_

EM\_OC4J\_HOME=#EM\_OC4J\_HOME# EM\_STANDALONE=NOSTANDALONE EM\_SECURE\_HOSTNAME=rac101.localdomain EM\_SECURE\_PORT=3872 EM\_LISTEN\_ON\_ALL\_NICS=true

### **Changing the Agent's High Availability Configuration**

The current configuration uses the defaults, as shown here:

#### [oracle@rac101 bin]\$ ps -ef|grep emwd.pl |grep -v grep

oracle 3987 1 0 Feb15 ? 00:00:06 /u01/software/em13c/agentbasedir/agent\_13.2.0.0.0/perl/bin/perl /u01/software/em13c/agentbasedir/agent\_13.2.0.0.0/bin/emwd.pl agent /u01/software/em13c/agentbasedir/agent\_inst/sysman/log/emagent.nohup

#### [oracle@rac101 bin]\$ cat /proc/3987/environ |tr '\0' '\n' |grep EM\_

EM\_OC4J\_HOME=#EM\_OC4J\_HOME# EM\_STANDALONE=NOSTANDALONE EM\_SECURE\_HOSTNAME=rac101.localdomain EM\_SECURE\_PORT=3872 EM\_LISTEN\_ON\_ALL\_NICS=true

In this example, you will see how to change the retry count to 10 and set the retry delay between retries to 5 minutes.

# [oracle@rac101 bin]\$ export EM\_MAX\_RETRIES=10 [oracle@rac101 bin]\$ export EM\_RETRY\_WINDOW=300

Then you can restart the agent.

# [oracle@rac101 ~]\$ /u01/software/em13c/agentbasedir/agent\_inst/bin/emctl stop agent

Oracle Enterprise Manager Cloud Control 13c Release 2 Copyright (c) 1996, 2016 Oracle Corporation. All rights reserved. Stopping agent ... stopped.

# [oracle@rac101 ~]\$ /u01/software/em13c/agentbasedir/agent\_inst/bin/emctl start agent

Oracle Enterprise Manager Cloud Control 13c Release 2 Copyright (c) 1996, 2016 Oracle Corporation. All rights reserved. Starting agent ...... started.

After the agent is restarted, you can confirm that the settings were picked up by the new emwd.pl process, which is spawned through the emctl start agent command.

#### [oracle@rac101 ~]\$ ps -ef|grep emwd.pl |grep -v grep

```
oracle 31773 1 0 02:18 pts/0 00:00:00
/u01/software/em13c/agentbasedir/agent_13.2.0.0.0/perl/bin/perl
/u01/software/em13c/agentbasedir/agent_13.2.0.0.0/bin/emwd.pl agent
/u01/software/em13c/agentbasedir//agent_inst/sysman/log/emagent.nohup
```

#### [oracle@rac101 ~]\$ cat /proc/31773/environ |tr '\0' '\n' |grep EM

EM\_MAX\_RETRIES=10
EM\_RETRY\_WINDOW=300
EM\_OC4J\_HOME=#EM\_OC4J\_HOME#
EM\_STANDALONE=NOSTANDALONE
EM\_SECURE\_HOSTNAME=rac101.localdomain
EM\_SECURE\_PORT=3872
EM\_LISTEN\_ON\_ALL\_NICS=true

## HA and MAA Best Practices for the OEM 13c Repository Database

It is recommended that the OEM repository be created as a pluggable database in a RAC database with no fewer than two instances. This is to ensure that the OEM repository can take advantage of all of the benefits of the multitenant architecture and be tolerant to hardware faults that can take down a stand-alone Oracle Database.

# Creating the Repository in a 12.2 Primary Database on a RAC Database

In version 12.2.0.1.0 of the RDBMS software, creating a pluggable database is essentially the same whether on RAC or on a stand-alone database. In this example, you will see how to create the pluggable database OEMREPO in the container database ORCLCDB.

#### SQL> select db\_unique\_name from v\$database;

The OEM repository primary database can be created with the CREATE PLUGGABLE DATABASE command. In this example, you can see how to create a pluggable database that is a clone of the PDB\$SEED database.

#### SQL> CREATE PLUGGABLE DATABASE OEMREPO ADMIN USER PDBADMIN IDENTIFIED BY "database\_123" ROLES=(CONNECT) file\_name\_convert=NONE STORAGE ( MAXSIZE UNLIMITED MAX\_SHARED\_TEMP\_SIZE UNLIMITED);

Pluggable database created.

Once the database has been created, it will be in a mounted state and must be opened for read-write operations. Since we are working in a RAC cluster, specifying instances=all will ensure that the primary database is opened on all available instances. It is also recommended that you save the preferred state for the primary database as READ WRITE. This is accomplished by opening the database in the desired

mode and saving that state as the preferred state. This will ensure that the primary database is opened in the appropriate state when the container database instance is restarted.

#### SQL> alter pluggable database OEMREPO open READ WRITE instances=all;

Pluggable database altered.

#### SQL> alter pluggable database OEMREPO save state instances=all;

Pluggable database altered.

As an optional step, you can create a USERS default tablespace, as shown here:

#### SQL> alter session set container=OEMREPO;

Session altered.

SQL> CREATE SMALLFILE TABLESPACE USERS LOGGING DATAFILE SIZE 5M AUTOEXTEND ON NEXT 1280K MAXSIZE UNLIMITED EXTENT MANAGEMENT LOCAL SEGMENT SPACE MANAGEMENT AUTO;

Tablespace created.

#### SQL> ALTER DATABASE DEFAULT TABLESPACE USERS;

Database altered.

# Setting Recommended Parameters for the Primary Database

It is recommended by the Oracle Universal Installer that you set the following parameters for the OEM repository:

# SQL> alter system set "\_allow\_insert\_with\_update\_check"=TRUE scope=BOTH sid='\*';

System altered.

#### SQL> alter system set processes=700 scope=SPFILE sid='\*';

System altered.

# Creating a Data Guard Standby of the OEMREPO Database with OEM 13.2 Cloud Control

In this section of the chapter, you will see how to create a Data Guard physical standby for the OEM repository. This will ensure that the OEM installation can survive a site failover. After all, having a working OEM installation is crucial to successfully recovering from a datacenter failure.

To showcase OEM 13.2's utility, follow these steps to use OEM to create a standby for itself:

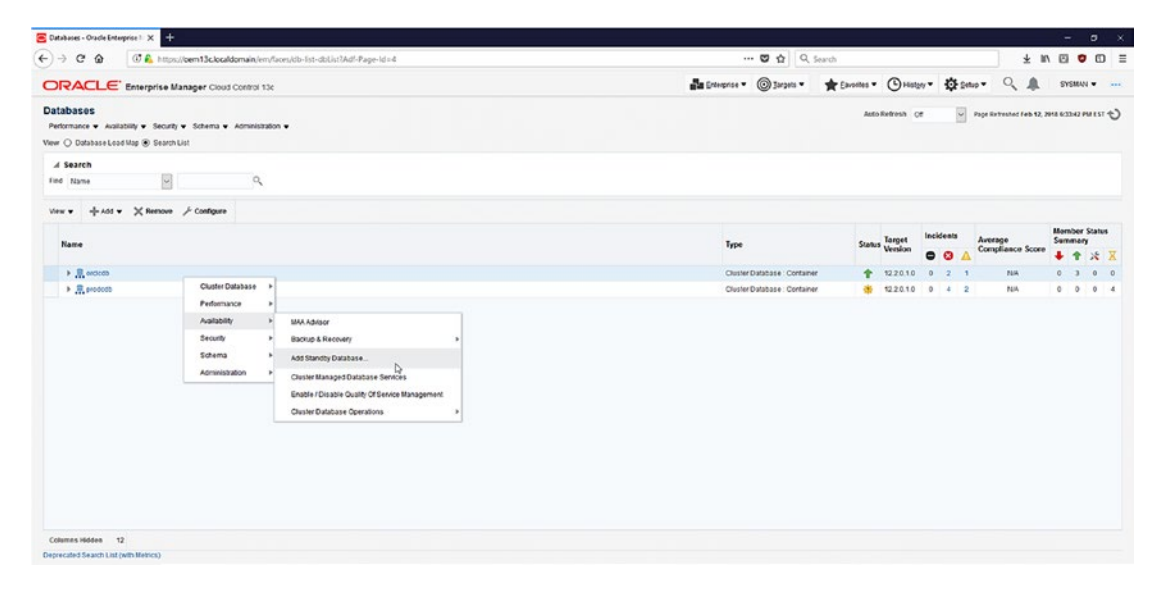

Figure 3-1.

1. Navigate to the list of database targets, right-click the OEM primary database, in this example ORCLCDB, and add a standby through the Availability drop-down menu, as shown in Figure 3-1.

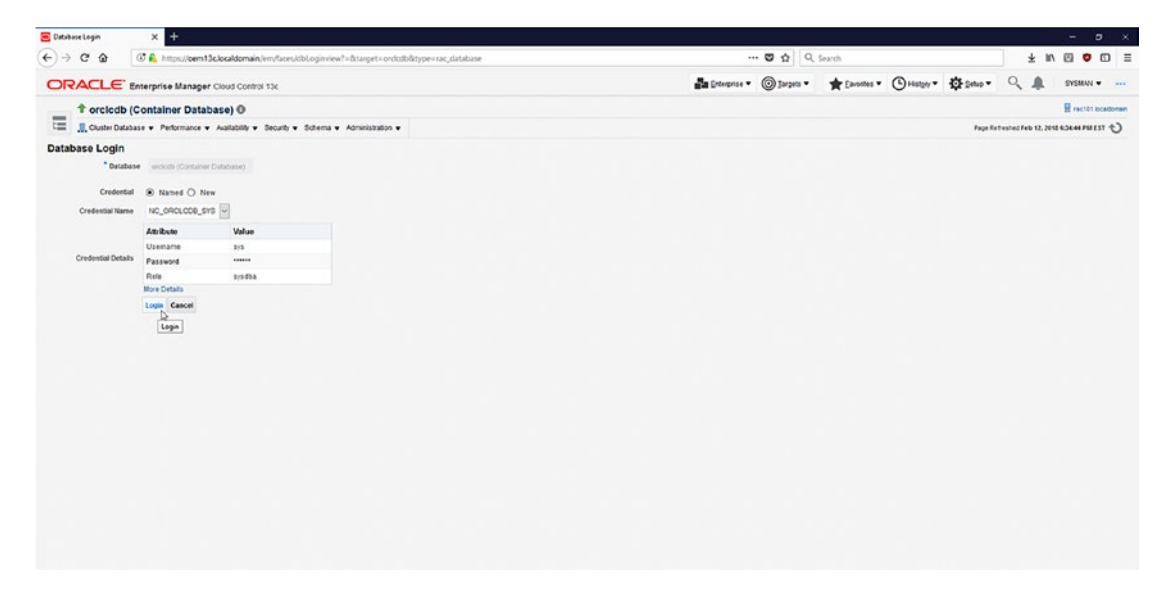

#### Figure 3-2.

2. As shown in Figure 3-2, you will be required to log in with SYS credentials.

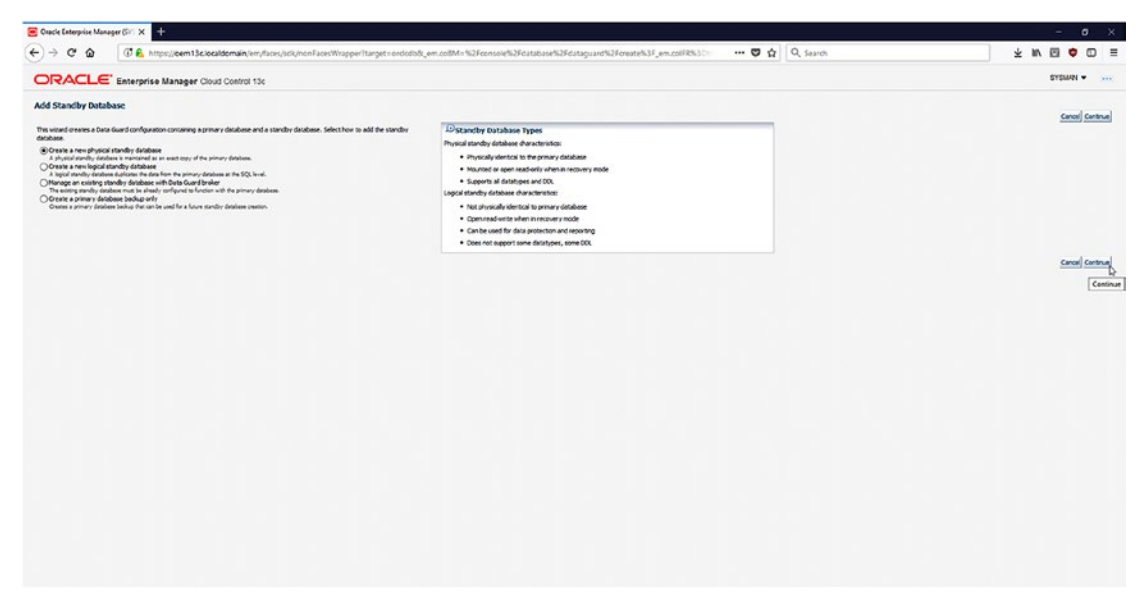

#### Figure 3-3.

3. Once authenticated, you are presented with a wizard that will guide you through logical and physical Data Guard setups. Choose the "Create a new physical standby database" option, as shown in Figure 3-3.

| Charle Enterprise Manager (57) X +                                                                                                    |                                                                                                    | - o ×               |
|----------------------------------------------------------------------------------------------------|----------------------------------------------------------------------------------------------------|---------------------|
| 🕂 ) $ ightarrow$ 🖉 🏠 https://bem13c.localdomain/em/lices/Lick/honFacesWicapper/target=ontiot/bit_em.colM=%2Fconsole%2Fdatabase                                                                                                    | N3FdaraguardN3ForeateN3F_em.col#R530                                                                                                    | * * • • • • =       |
| ORACLE Enterprise Manager Cloud Control 13c                                                                                                    |                                                                                                    | SYSIAN              |
| Conception Configuration Review                                                                                                    |                                                                                                    |                     |
| Add Standby Database: Backup Type                                                                                                    |                                                                                                    | Canadiana Lata Awal |
| Data Qued vises Oracle Resovery Manager (RMAR) to oneite the standay database from a new or existing backup of the primary database. Select the type of backup to use for the<br>standay database pression.                                                                                                    | DiStandby Database Creation Overview                                                                                                    | Ner                 |
| © Orient Ends:  © Orient Ends:  Original Control Control Control Control Control Control Control  Original Control Control Control Control Control Control Control  Original Control Control Control Control Control Control  Original  Original  Ori | <ul> <li>Andmars and heat and a present you are an endpoint, and of the procy addates and well by deal the shafest of the shafest of the shafe the shafe the</li></ul> |                     |
|                                                                                                    |                                                                                                    |                     |
|                                                                                                    |                                                                                                    |                     |
|                                                                                                    |                                                                                                    |                     |
|                                                                                                    |                                                                                                    |                     |
|                                                                                                    |                                                                                                    |                     |
|                                                                                                    |                                                                                                    |                     |

#### Figure 3-4.

4. As shown in Figure 3-4, the physical standby database can be created either by using an existing backup of the primary database or by performing an online backup. Click the radio button Online Backup, which performs an RMAN DUPLICATE DATABASE FROM ACTIVE DATABASE operation.

| • • • • • • • • • • • • • • •                                                                                                    | · · · · · · · · · · · · · · · · · · ·                                                                                     | × +                                                                                                    |                                                                                                    |                | - 0 >                        |
|----------------------------------------------------------------------------------------------------|----------------------------------------------------------------------------------------------------|----------------------------------------------------------------------------------------------------|----------------------------------------------------------------------------------------------------|----------------|------------------------------|
| Conception thanged conductions       Conception thanged conductions       Conception thanged conductions       Conception thanged conductions         Conception thanged conductions       Conception thanged conductions       Conception thanged conductions       Conception thanged conductions         Conception thanged conductions       Conception thanged conductions       Conception thanged conductions       Conception thanged conductions         Conception thanged conductions       Conception thanged conductions       Conception thanged conductions       Conception thanged conductions         Conception thanged conductions       Conception thanged conductions       Conception thanged conductions       Conception thanged conductions       Conception thanged conductions       Conception thanged conductions       Conception thanged conductions       Conception thanged conductions       Conception thanged conductions       Conception thanged conductions       Conception thanged conductions       Conception thanged conductions       Conception thanged conductions       Conception thanged conductions       Conception thanged conception thanged concenter thanged conception thanged conceptio                                                                                                    | -)→ ଫ 🌚 💽                                                                                                    | 🔒 https://dem13c.localdomain/em/faces/sck/nonFacesWrapper                                                                                                    | Target=ordodod_em.coBM=%2Fconsole%2Fdatabase%2Fdataguard%2Fcreate%3F_em.coEFR%3C=                                                                 | • 🛛 🏠 🔍 Search | * * • • • • •                |
|                                                                                                    |                                                                                                    | rprise Manager Cloud Control 13c                                                                                                    |                                                                                                    |                | 575MM                        |
| Markan Brack Brack Brac                                | Backup Type Backup Opti                                                                                                   | ces Database Location File Locations Configuration Excition                                                                                                    |                                                                                                    |                |                              |
| the result of the result of th | Add Standby Database: B                                                                                                   | ackup Options<br>Prinary Database orckolb<br>Prinary hot: rac101.Bocaldomain                                                                                                    |                                                                                                    |                | Canoel Back Step 2 of 6 Next |
| Imput Reconstants         Imput Reconstants                                                                                                    | The primary database files will be cop<br>Degree of Paralelian                                                            | ed decidy to the standby database Grade Home. No staging areas are required<br>2<br>The sumber of parallel channels used by Renziery Manage (RNRN) to only the conduct R                                             | n Instand paralelini may could for anomi if a filterer served backwith a publica.                                                                 |                |                              |
| Name and the Norther State State Stat                                    | trater the ciredentials of the user who<br>Ciredential<br>Ciredential Name<br>Ciredential Details                         | owns the primary disables Chick server includation.                                                                                                    | ata<br>ana                                                                                                    |                |                              |
| webb         ActicAder         200         24           webb         ActicAder         200         24                                                                                                    | Inversit Data Guard features require<br>Use Oracle managed files (OMF)<br>Files will be preceduring OMF for a<br>Database | standby redo tog files. They will be added to the primary database.<br>For standby redo log files<br>I database surfigured to use OHP. Deselect this system is evenide the default file bostions. O<br>I proceedings | Complete Na Nanton for detailance configured to can Automatic Strange Menagement (ASM) mult be ASM data groups<br>Ser (1990) [size Phile Location | Tread          |                              |
| ende national and set of the set of the set  | ercicth                                                                                                    | rac01-duster                                                                                                    | 209.0 Oracle-managed file                                                                                                    | 2              |                              |
| volda instituiter 2010 Ouskemangelle 2<br>with scholare 2010 Ouskemangelle 1<br>with ratituler 2010 Ouskemangelle 1<br>with ratituler 2010 Ouskemangelle 1<br>with ratituler 2010 Ouskemangelle 1                                                                                                    | erdate                                                                                                    | rad01-duster                                                                                                    | 200.0 Oracle-managed file                                                                                                    | 2              |                              |
| exish natiolater 206 Oakemagefie 1<br>exish ratioare 206 Oakemagefie 1<br>exish ratioare 206 Oakemagefie 1<br>exish ratioare 206 Oakemagefie 1                                                                                                    | ordab                                                                                                    | red01-duster                                                                                                    | 200.0 Orade-managed file                                                                                                    | 2              |                              |
| eorith ratiofater 200 Oaste enouge file 1<br>eorith ratiofater 200 Oaste enouge file 1<br>                                                                                                    | orckub                                                                                                    | rad01-duster                                                                                                    | 200.0 Oracle-managed file                                                                                                    | 1              |                              |
| unitab radit-dentr 200 Gade-europel fie 1<br><u>Cover   aud</u> topo 2 / f                                                                                                    | ercicite                                                                                                    | rac01-duster                                                                                                    | 200.0 Oracle-managed file                                                                                                    | 1              |                              |
| Cancer and Tomp 2 of r                                                                                                    | ercicide                                                                                                    | rac01-duster                                                                                                    | 200.0 Orade managed Ne                                                                                                    | 1              |                              |
|                                                                                                    |                                                                                                    |                                                                                                    |                                                                                                    |                | Cancel Back Step 2 of 6 Next |
|                                                                                                    |                                                                                                    |                                                                                                    |                                                                                                    |                | [1                           |

#### Figure 3-5.

5. In Figure 3-5, the physical standby creation wizard allows you to adjust the Degree of Parallelism setting to speed up the work. Be sure not to use an inappropriately high value for the Degree of Parallelism setting so that the Data Guard creation does not monopolize all the available resources on the primary host.

| 👂 Sele           | ct : Destination O     | Pracle Home - Mozilla Firefox                  |                              |                                      | ↔                  | -       |            | ×       |
|------------------|------------------------|------------------------------------------------|------------------------------|--------------------------------------|--------------------|---------|------------|---------|
| († 윩             | https://oem1           | 3c.localdomain/em/console/datal                | oase/lov?target=or           | clcdb&type=rac_database              | 2                  | •••     | 0          | z =     |
| estina           | tion Oracle H          | ome                                            |                              |                                      |                    |         |            | _       |
|                  |                        |                                                |                              |                                      |                    |         | Cance      | al Sele |
| earch<br>lect th | e destination Oracle   | e Home. Only discovered Oracle Homes co        | mpatible with the version    | n and operating system of the s      | ource databas      | e are : | shown      |         |
| low.             |                        |                                                |                              |                                      |                    |         |            |         |
| ost R            | AC%                    |                                                |                              |                                      |                    |         |            |         |
| Gefault          | the search returns all | unnerrase matches beginning with the string vo | u entered. To nun an evact o | r case-sensitive match, double quote | the search string. | You c   | an use the |         |
| dcard s          | ymbol (%, *) in a dou  | ble-quoted string.                             |                              |                                      |                    |         |            |         |
| elect            | Host                   | Oracle Home                                    | Orade Server Version         | Operating System                     | Operating Sys      | stem \  | /ersion    |         |
| 0                | rac101.localdomai<br>n | /u01/app/oracle/product/12.2.0/dbhom<br>e_1    | 12.2.0.1.0                   | Orade Linux Server release 6.<br>9   | 4.1.12             |         |            |         |
| 0                | rac102.localdomai<br>n | /u01/app/oracle/product/12.2.0/dbhom<br>e_1    | 12.2.0.1.0                   | Orade Linux Server release 6.<br>9   | 4.1.12             |         |            |         |
| ۲                | rac201.localdomai<br>n | /u01/app/oracle/product/12.2.0/dbhom<br>e_1    | 12.2.0.1.0                   | Orade Linux Server release 6.<br>9   | 4.1.12             |         |            |         |
| 0                | rac202.localdomai<br>n | /u01/app/oracle/product/12.2.0/dbhom<br>e_1    | 12.2.0.1.0                   | Orade Linux Server release 6.<br>9   | 4.1.12             |         |            |         |
|                  |                        |                                                |                              |                                      |                    |         | Cance      | el Se   |
|                  |                        |                                                |                              |                                      |                    |         |            |         |
|                  |                        |                                                |                              |                                      |                    |         |            |         |
|                  |                        |                                                |                              |                                      |                    |         |            |         |
|                  |                        |                                                |                              |                                      |                    |         |            |         |
|                  |                        |                                                |                              |                                      |                    |         |            |         |
|                  |                        |                                                |                              |                                      |                    |         |            |         |
|                  |                        |                                                |                              |                                      |                    |         |            |         |
|                  |                        |                                                |                              |                                      |                    |         |            |         |
|                  |                        |                                                |                              |                                      |                    |         |            |         |

#### Figure 3-6.

6. In Figure 3-6, we picked the server rac201 as the destination host for the physical standby database.

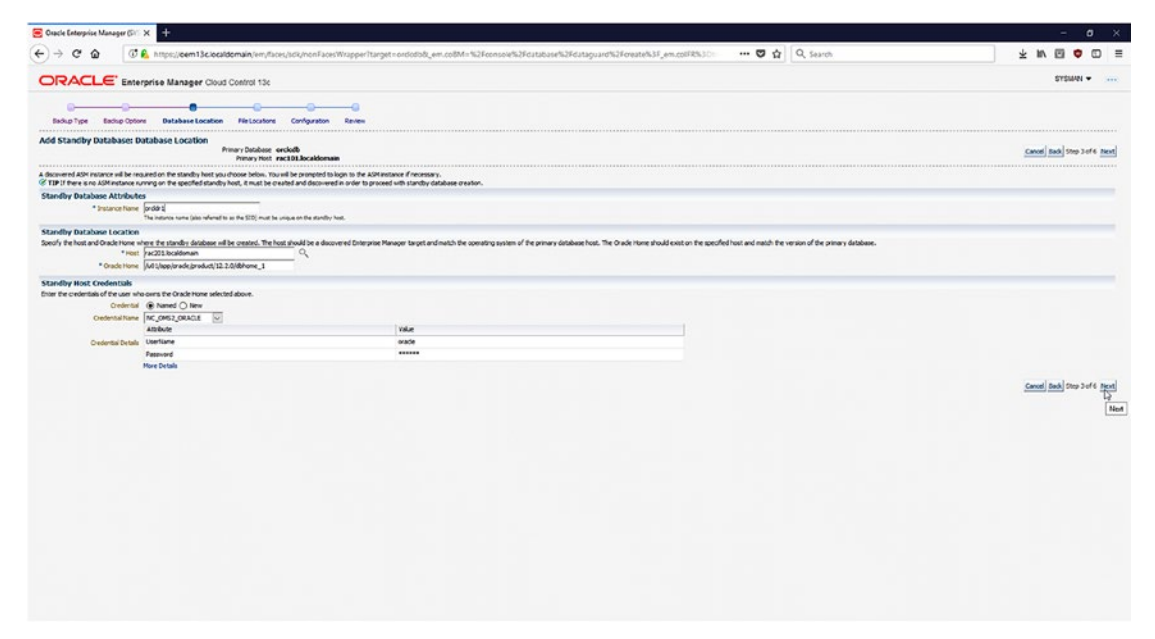

#### Figure 3-7.

7. The physical standby database will use the DB\_UNIQUE\_NAME setting of ORCLDR as it is a best practice for the value of DB\_UNIQUE\_NAME to be unique across all databases in an Oracle environment, even for physical standby databases. This can be specified in the Instance Name input box, as shown in Figure 3-7.

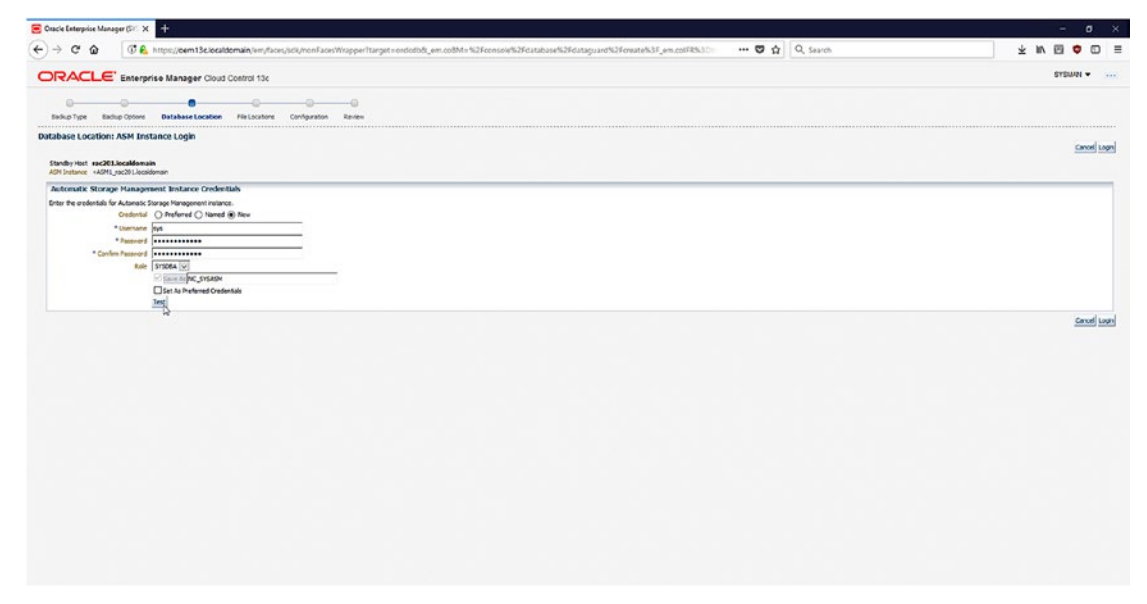

#### Figure 3-8.

8. Since ASM is being used, SYSASM credentials will need to be provided to complete certain operations during the Create Data Guard process, as shown in Figure 3-8.

| Oracle Enterprise Manager (SV) X                                                                                                    |                                                                                                    | - o >                                                      |
|----------------------------------------------------------------------------------------------------|----------------------------------------------------------------------------------------------------|------------------------------------------------------------|
| ) -> C & C & C & https://cem13clocaldomain/em/faces/sck/nc                                                                                                    | nfacesWiapper/target=endotodi_em.coBM=%2Focesoie%2Focetabase%2Focetaguand%2Foreate%3F_em.coEFR%30                                                                                                    | ¥ IN 🖂 🗢 🗆 🗄                                               |
| DRACLE Enterprise Manager Cloud Control 13c                                                                                                    |                                                                                                    | SYSMIN                                                     |
| Badhup Type Badhup Optiones Carlabane Location File Leventiones Carligo                                                                                                    | aton Rever                                                                                                    |                                                            |
| udd Standby Database: File Locations<br>Prinary Database ondolb<br>Prinary Post exc 001.Jocatidemain                                                                                                    | API butwer +APIII_rec01.localdonain<br>Surdwyreit rec03.localdonain                                                                                                    | Canod Back Step 4et 6 Next                                 |
| Daformation<br>After the standby database is onated, it can be converted to a cluster database by using it<br>that is accessible from all hors in the cluster.                                                                                                    | e Enterpres Manager Convert to Clarkor Databases Function. Conversion of a physical standards empires that all databases first to pre-located on shorest stronger. If you intend to convert the stronger databases, ensures                                                                                                    | Pat al database fic locations below specify shared storage |
|                                                                                                    |                                                                                                    |                                                            |
| Santary and Sandabate rep. Conductors<br>Distantions Area<br>bearly the busition where datafiles, tengfiles, reak log files, and control files and be reased.<br>Tetral Data Source Reason<br>* Catabase Area<br>* Tablescont Strange Locators                                                                                                    | Access the Q C C_ C |                                                            |
| hall Recovery Jones<br>Control Law presence and adverses. Only supervised that that many and be and.<br>Sport the location adverse recovery related that produced that that presence and the second second                                                                                                    | If waitful landown on or guida, then file will be and it for dates out decrementy area.                                                                                                    |                                                            |
| atterer Configuration<br>Suite Charl (2017) et al. (2017)<br>Suite Charl (2017) et al. (2017)<br>Care Cestivator Obdese Here Linder<br>Configuration (2017) et al. (2017)<br>Care Cestivator Obdese Here Linder<br>Configuration (2017) et al. (2017)<br>Care Cestivator Obdese Here Linder<br>Configuration (2017) et al. (2017)<br>Care Cestivator Obdese Here Linder<br>Configuration (2017)<br>Care Cestivator Obdese Here Linder<br>Configuration (2017)<br>Configuration (2017)<br>Configuration | ton në di shandon kan<br>Janë, U mundhatan<br>Gran Qimban katan<br>ng tanan                                                                                                    |                                                            |
|                                                                                                    |                                                                                                    | <u>Canad</u> Bads Day-terf 6 <u>Hand</u>                   |

#### Figure 3-9.

9. Store the data files in the disk group DATA and then set the FRA disk group to FRA.

**Note** The prefix + in the disk group names is not being supplied as it is unnecessary in this dialog box.

|                                                                                                    |                                                                                                    | ht - h Manager & Manager & Mana |                              |
|----------------------------------------------------------------------------------------------------|----------------------------------------------------------------------------------------------------|----------------------------------------------------------------------------------------------------|------------------------------|
|                                                                                                    | concernanting and the second second second second second second second second second second second second second                                                                                                    | an an an an an an an an an an an an an a                                                                                                    | 2.640                        |
| RACLE Enterprise Manager C                                                                                                    | loud Control 13c                                                                                                    |                                                                                                    | 575WAI + .                   |
| Backup Type Backup Options Cartabase Location                                                                                                    | n Fielocolone Configuration Review                                                                                                    |                                                                                                    |                              |
| I Standby Database: Configuration<br>Prmary Database o<br>Primary Host e                                                                                                    | rckalb<br>ac101.bozakicenaim                                                                                                    | ADH Instance: +ASHL_me205.kooxMormain<br>Zondhy four me205.kooxMormain                                                                                                    | Canoni Back Step Selfe Ber   |
| de Restart Configuration                                                                                                    |                                                                                                    |                                                                                                    |                              |
| Configure Standby Database with Oxacle Restart<br>The standby host has Dracie Restart configured. Oracle Restart au                                                                                        | smatically starts the database when required.                                                                                                    |                                                                                                    |                              |
| villy Database Parameters                                                                                                    |                                                                                                    |                                                                                                    |                              |
| §* Dutsbase Unique Name<br>* Target Name                                                                                                    | (and ar<br>Cent to set the manyby deadees DB_ANCOUE_VANE parameter, which must be unsue within the<br>people<br>The duality name used by Emerginia Manager for the standby deadees. O active recommends that it                                                                                                    | a emorgan.<br>La de aure a de doubas Urigas Suns.                                                                                                    |                              |
| ndby Database Honitoring Credentials<br>shy the database user credentials that will be used by Entr<br>Use Shi508A Nontoring Credentials<br>By default the VORMA rule menioring meterials in use for the p | orprise Manager to monitor the standby database.<br>privacy distance will be used for the standby database. However, a mounted standby database resp.                                                                                                    | na \$1508 nontring palarta's in othe to period samples maining quality.                                                                                                    |                              |
| a Guard Broker                                                                                                    |                                                                                                    |                                                                                                    |                              |
| Joe Data Guard Broker<br>Soto Duard broker will be usef to menore the Data Duard surface                                                                                                    | con. Employing the contra will us as being managements in fielded after the contra-deployed                                                                                                    | as in second, the second the available service of the the secondar dividues is have researd."                                                                                                    |                              |
| and a General Concept Meet Hers                                                                                                    |                                                                                                    |                                                                                                    |                              |
| Guard requires a connect identifier for each disables in t<br>IP If an existing net service name is specified, ensure that<br>* Nimery Database ConnectIdentifier                                          | The configuration. The investor distributer will be used for all Data Guard communication, in<br>(a) unanalizability of a distribution in the Data Guard configuration.<br>(a) Data Distribution Manageria configuration distribution for the primary distribution.<br>(b) Data existing on the investor and in (b) distribution of the primary distribution.<br>(b) Data existing on the configuration of the primary distribution of the primary distribution.<br>(b) Data existing on the configuration of the primary distribution of the primary distribution. | rickling nels hampont for standby discloses.                                                                                                    |                              |
| * Standby Database Convert Identifier                                                                                                    | ican-locationen()PORT = 131:0HCORRECT_DATA = 0ERVICE_VMHE = ordode.worl<br>A autorg net service name that tori Mulast by all doubless in the Data Goard configuration to the<br>@Use Reference Kanager connect describer<br>Data the service features and the Datas Datas In the service doubles.                                                                                                    | MB<br>warts the youry, declares.                                                                                                    |                              |
|                                                                                                    | Ouse existing net service name                                                                                                    |                                                                                                    |                              |
|                                                                                                    | An existing net service name that can be used by all databases in the Data Guard configuration to co                                                                                                    | went to the standay distalam.                                                                                                    |                              |
|                                                                                                    |                                                                                                    |                                                                                                    | Canoti Back Step 5 ef 6. Nex |
|                                                                                                    |                                                                                                    |                                                                                                    |                              |
|                                                                                                    |                                                                                                    |                                                                                                    |                              |
|                                                                                                    |                                                                                                    |                                                                                                    |                              |

Figure 3-10.

10. It is a best practice to use Oracle Data Guard Broker to manage standby databases. This will significantly reduce the amount of work needed during switchover and failover scenarios and serve as a central interface to manage the standby configuration at the command line. Figure 3-10 shows how to ensure that OEM creates a broker configuration for the database.

| 😑 Oracle Enterprise Mar  | sentro X +                                                                                                    | - ø ×                                                      |
|--------------------------|----------------------------------------------------------------------------------------------------|------------------------------------------------------------|
| ↔ ♂ ☆                    | 🕼 🔒 https://bent3ckcddomainjum/stock/sta/torfacestWapperDargerDargerDa                                                                                                    | ± n 0 ♥ 0 ≡                                                |
| ORACLE                   | Enterprise Manager Goud Control 1Sc                                                                                                    | SYSMIN                                                     |
| e (                      | and a second second secon                                                                                                    |                                                            |
| Add Standby Data         | base: Review                                                                                                    |                                                            |
| The standby database the | storar voces runs as an Drimanice Manager Job, Standby discloses enclose and be or extend by Job DataGaandCenaticstandby I and acided to the Data Guard on Figuration.                                                                                                    | Cancel Back Step 6 of 6 Prish                              |
| <b>Primary Database</b>  | Standby Database                                                                                                    |                                                            |
|                          | Tuper towards are stolds<br>British towards are stold<br>British towards<br>British towards<br>Brit |                                                            |
| > Standby Dutabas        | e Storage                                                                                                    |                                                            |
|                          |                                                                                                    | <u>Cencel</u> Back Stop 5 of 6 <u>Prop</u><br>by<br>Finish |
|                          |                                                                                                    |                                                            |

#### *Figure 3-11.*

11. The physical standby creation wizard allows you to review all the options specified prior to kicking off the standby creation process, as shown in Figure 3-11. Ensure that no mistakes or typographical errors were made prior to starting the creation process.

| $\rightarrow$        | C @ Minpe//e                        | em13c.io | caldomain/lem/flaces/oone-jobs | results-executionDetails?A | df-Page-3d=78xxxeoution1d=650DAF1A7A1F585580 | 534400A8C0081D⌖=enderco | 🖸 🕁         | Q, Search |           |                     |            | IV.        | •           | 0        |
|----------------------|-------------------------------------|----------|--------------------------------|----------------------------|----------------------------------------------|-------------------------|-------------|-----------|-----------|---------------------|------------|------------|-------------|----------|
|                      | CLE' Enterprise Man                 | ager Clo | ud Control 13c                 |                            |                                              | Enterprise •            | 🔘 Jarpets 🕶 | tavotes * | History - | Of Detup -          | 9          | <b>A</b>   | SYSMAN .    | • •      |
|                      | orclodb (Container D                | atabas   | e) O                           |                            |                                              |                         |             |           |           | Lo                  | pped in ar |            | H rect01.8  | a cattor |
|                      | Cluster Database 👻 Performan        | ice v Au | ilabiliy v Security v Schema   | • Administration •         |                                              |                         |             |           |           | Page Ref            | eshed Fed  | 12, 2018 5 | 100:25 PM E | 1 TE     |
| rdcm>.               | Job Activity > Execution: 2 targets |          |                                |                            |                                              |                         |             |           |           | Switch to Classic V |            | to Refresh | 5 minute    | es       |
| xecut                | ion                                 |          |                                |                            |                                              |                         |             |           |           |                     |            |            |             |          |
| 4 54                 | man                                 |          |                                |                            |                                              |                         |             |           | F Actions | · E Create L        | . /        | Edit 00    | View Defi   | initios  |
|                      | Status of Convented                 |          | Name ONTAGUARCORGETE           | Tanobysis here             | Create Stories Database                      |                         |             |           |           |                     |            |            |             |          |
| ShowNe               | Re                                  |          |                                |                            |                                              |                         |             |           |           |                     |            |            |             |          |
| d List               | of Tasks for oroidr                 |          |                                |                            | A Create Standby Database                    |                         |             |           |           |                     |            |            |             |          |
| len v                | III Stap Step                       |          |                                |                            | Status V Succeeded                           |                         |             |           |           |                     |            |            |             |          |
| tinke an in Target O |                                     |          | Show More                      |                            |                                              |                         |             |           |           |                     |            |            |             |          |
| antes .              | Na Carlos                           | Tunn     | Name -                         | Tamate                     | No Output for this step                      |                         |             |           |           |                     |            |            |             |          |
| ~                    | Create Standby Database             | Tase     | Exception time                 | rac201.localdomain, e      |                                              |                         |             |           |           |                     |            |            |             |          |
| ~                    | Update Primary Database St          | Step     |                                | erclodb                    |                                              |                         |             |           |           |                     |            |            |             |          |
| ~                    | Update Standby Database B           | (tep     |                                | ordidr                     |                                              |                         |             |           |           |                     |            |            |             |          |
| ~                    | Update Redo Routes                  | Step     | [                              | _                          |                                              |                         |             |           |           |                     |            |            |             |          |
|                      |                                     |          |                                |                            |                                              |                         |             |           |           |                     |            |            |             |          |
|                      |                                     |          |                                |                            |                                              |                         |             |           |           |                     |            |            |             |          |
|                      |                                     |          |                                |                            | a                                            |                         |             |           |           |                     |            |            |             |          |
|                      |                                     |          |                                |                            |                                              |                         |             |           |           |                     |            |            |             |          |
|                      |                                     |          |                                |                            |                                              |                         |             |           |           |                     |            |            |             |          |
|                      |                                     |          |                                |                            |                                              |                         |             |           |           |                     |            |            |             |          |
|                      |                                     |          |                                |                            |                                              |                         |             |           |           |                     |            |            |             |          |
|                      |                                     |          |                                |                            |                                              |                         |             |           |           |                     |            |            |             |          |
|                      |                                     |          |                                |                            |                                              |                         |             |           |           |                     |            |            |             |          |
|                      |                                     |          |                                |                            |                                              |                         |             |           |           |                     |            |            |             |          |
|                      |                                     |          |                                |                            |                                              |                         |             |           |           |                     |            |            |             |          |
|                      |                                     |          |                                |                            |                                              |                         |             |           |           |                     |            |            |             |          |

Figure 3-12.

12. Once the OEM job is started, it can take a variable amount of time to complete, depending on the overall size of the container database in which the OEMREPO pluggable database is housed. You can view the status of the RMAN DUPLICATE command on the job execution page, as shown in Figure 3-12, or on the primary database server via the RMAN logfile.

You can find the RMAN DUPLICATE logfile by grepping for RMAN processes running from the Oracle Home of the primary database.

```
[oracle@rac101 ~]$ ps -ef|grep rman
oracle
                 896 0 19:57 ?
           900
                                       00:00:00 sh -c
/u01/app/oracle/product/12.2.0/dbhome 1/bin/rman
>/tmp/mHBAdgbLNg/aQrpyyL1CG
oracle
           901
                 900 1 19:57 ?
                                       00:00:01 rman
app/oracle/product/12.2.0/dbhome 1/bin/rman
oracle
          1837 18135 0 19:59 pts/3
                                       00:00:00 grep rman
 [oracle@rac101 ~]$ ps -ef|grep 896
oracle
           896
                 894 0 19:57 ?
                                       00:00:00
/u01/software/em13c/agentbasedir/agent 13.2.0.0.0/perl/bin/perl -
STANDBY NO RECOVERY N
oracle
           900
                 896 0 19:57 ?
                                       00:00:00 sh -c
/u01/app/oracle/product/12.2.0/dbhome 1/bin/rman
>/tmp/mHBAdgbLNg/aQrpyyL1CG
          1931 18135 0 19:59 pts/3
oracle
                                       00:00:00 grep 896
oracle 18963
                   1 0 18:04 ?
                                       00:00:00 oracle-MGMTDB (LOCAL=NO)
oracle
                                       00:00:08 ora p007 orclcdb1
         23896
                   1 0 18:08 ?
```

#### **Converting ORCLDR to a Cluster Database**

Although OEM does a lot of things for you when creating standby databases, it does not automatically create the standby database as a cluster database. To do this, you can either modify the database manually or use OEM to modify the database instead. In this book's example, you will do things manually to clearly show the steps that need to be taken. First you will have to the remove the Oracle database cluster resource for the ORCLDR standby database. This step is needed because once a database resource is created with –dbtype SINGLE, it cannot be modified to a RAC database type.

```
[oracle@rac201 ~]$ srvctl remove database -d orcldr -y
```

It is important that the DR databases use a password file on shared storage. The recommended way to do this in RDBMS version 12.2.0.1.0 is to place the password file in ASM. You can copy the file from the primary node, secure-copy it, and then place it in ASM on the standby cluster using asmcmd.

```
[oracle@rac101 ~]$ asmcmd cp +DATA/orclcdb/orapworclcdb /tmp/orapworclcdb
copying +DATA/orclcdb/orapworclcdb -> /tmp/orapworclcdb
```

#### [oracle@rac101 ~]\$ scp /tmp/orapworclcdb rac201:/tmp/orapworclcdb

The authenticity of host 'rac201 (192.168.0.94)' can't be established. RSA key fingerprint is 4e:e4:18:c1:6e:87:87:70:43:34:df:a3:8a:f8:b2:a5. Are you sure you want to continue connecting (yes/no)? yes Warning: Permanently added 'rac201,192.168.0.94' (RSA) to the list of known hosts. oracle@rac201's password: orapworclcdb 100% 3584 3.5KB/s 00:00

# [oracle@rac201 ~]\$ . oraenv ORACLE\_SID = [+ASM1] ? +ASM1 The Oracle base remains unchanged with value /u01/app/oracle

```
[oracle@rac201 ~]$ asmcmd cp /tmp/orapworclcdb +DATA/orcldr/orapworcldr
copying /tmp/orapworclcdb -> +DATA/orcldr/orapworcldr
```

Once the password file is in place, you can add the database to clusterware.

[oracle@rac201 ~]\$ srvctl add database -db orcldr -oraclehome /u01/ app/oracle/product/12.2.0/dbhome\_1 -dbtype RAC -spfile +DATA/orcldr/ spfileorcldr1.ora\_42 -pwfile +DATA/orcldr/orapworcldr -role PHYSICAL\_ STANDBY -startoption "READ ONLY" -diskgroup DATA,FRA

[oracle@rac201 ~]\$ srvctl add instance -d orcldr -i orcldr1 -n rac201 [oracle@rac201 ~]\$ srvctl add instance -d orcldr -i orcldr2 -n rac202 Add a database resource with a dbtype value of RAC does not automatically make the database a clustered database. A few parameter changes are necessary to complete the process. In RAC, a few database parameters are needed.

- **THREAD**: Each RAC instance must have a separate redo thread.
- **UNDO\_TABLESPACE**: Each RAC instance must use a separate UNDO tablespace.
- **INSTANCE\_NUMBER**: Each RAC instance needs to have a separate instance number.
- **CLUSTER\_DATABASE**: All RAC instances need to set CLUSTER\_DATABASE=TRUE. This will change the database behavior to mount the controlfiles in a SHARED mode instead of the default EXCLUSIVE mode.

#### [oracle@rac201 ~]\$ . oraenv

ORACLE\_SID = [+ASM1] ? orcldr1
The Oracle base remains unchanged with value /u01/app/oracle

#### [oracle@rac201 ~]\$ sqlplus / as sysdba

SQL\*Plus: Release 12.2.0.1.0 Production

Copyright (c) 1982, 2016, Oracle. All rights reserved.

Connected to:

Oracle Database 12c Enterprise Edition Release 12.2.0.1.0 - 64bit Production

#### SQL> show spparameter undo

| SID         | NAME                                                                                    | ТҮРЕ                                   | VALUE    |
|-------------|-----------------------------------------------------------------------------------------|----------------------------------------|----------|
| *<br>*<br>* | <pre>temp_undo_enabled<br/>undo_management<br/>undo_retention<br/>undo_tablespace</pre> | boolean<br>string<br>integer<br>string | UNDOTBS1 |

#### SQL> show spparameter thread

| SID              | NAME                                                                    | ТҮРЕ                                     | VALUE |
|------------------|-------------------------------------------------------------------------|------------------------------------------|-------|
| *<br>*<br>*<br>* | ofs_threads<br>parallel_threads_per_cpu<br>thread<br>threaded_execution | integer<br>integer<br>integer<br>Boolean |       |
| SQL> show        | <pre>spparameter instance_number</pre>                                  |                                          |       |
| SID              | NAME                                                                    | ТҮРЕ                                     | VALUE |
| *                | instance_number                                                         | integer                                  |       |
| SQL> show        | spparameter CLUSTER_DATABASE                                            |                                          |       |
| SID              | NAME                                                                    | ТҮРЕ                                     | VALUE |
| *<br>*           | cluster_database<br>cluster_database_instances                          | boolean<br>integer                       |       |

#### SQL> alter system set thread=1 scope=SPFILE sid='orcldr1';

System altered.

#### SQL> alter system set thread=2 scope=SPFILE sid='orcldr2';

System altered.

**Note** Notice that UNDO\_TABLESPACE is being reset to SID='\*'. This is done because SID='\*' values take precedence over parameter values set at specific instance levels and you do not want both instances to use the default value for UNDO\_TABLESPACE.

SQL> alter system set undo\_tablespace='UNDOTBS1' scope=SPFILE sid='orcldr1';

System altered.

SQL> alter system set undo\_tablespace='UNDOTBS2' scope=SPFILE sid='orcldr2';

System altered.

SQL> alter system reset undo\_tablespace scope=SPFILE sid='\*';

System altered.

SQL> alter system set instance\_number=1 scope=SPFILE sid='orcldr1';

System altered.

SQL> alter system set instance\_number=2 scope=SPFILE sid='orcldr2';

System altered.

SQL> alter system set cluster\_database=TRUE scope=SPFILE sid='\*';

System altered.

You can validate that the parameter values are properly stored in the spfile with the show spparameter command.

#### SQL> show spparameter undo\_tablespace

| SID                | NAME                                       | ТҮРЕ               | VALUE                |
|--------------------|--------------------------------------------|--------------------|----------------------|
| orcldr1<br>orcldr2 | undo_tablespace<br>undo_tablespace         | string<br>string   | UNDOTBS1<br>UNDOTBS2 |
| SQL> show          | <pre>w spparameter instance_number</pre>   |                    |                      |
| SID                | NAME                                       | ТҮРЕ               | VALUE                |
| orcldr1<br>orcldr2 | <pre>instance_number instance_number</pre> | integer<br>integer | 1<br>2               |

#### SQL> show spparameter thread

| SID     | NAME                                    | ТҮРЕ               | VALUE |
|---------|-----------------------------------------|--------------------|-------|
| *       | ofs_threads<br>parallel threads per cpu | integer<br>integer |       |
| orcldr1 | thread                                  | integer            | 1     |
| orcldr2 | thread                                  | integer            | 2     |
| *       | threaded_execution                      | Boolean            |       |

#### SQL> show spparameter CLUSTER\_DATABASE

| SID | NAME                                  | ТҮРЕ    | VALUE |
|-----|---------------------------------------|---------|-------|
| *   | cluster_database                      | boolean | TRUE  |
| *   | <pre>cluster_database_instances</pre> | integer |       |

The database needs to be restarted for the new parameter values to be used.

#### [oracle@rac201 ~]\$ srvctl stop database -d orcldr [oracle@rac201 ~]\$ srvctl start database -d orcldr [oracle@rac201 ~]\$ srvctl status database -d orcldr Instance orcldr1 is running on node rac201 Instance orcldr2 is running on node rac202

#### [oracle@rac201 ~]\$ sqlplus / as sysdba

SQL\*Plus: Release 12.2.0.1.0 Production

Copyright (c) 1982, 2016, Oracle. All rights reserved.

Connected to:

Oracle Database 12c Enterprise Edition Release 12.2.0.1.0 - 64bit Production

#### SQL> select inst\_id, open\_mode from gv\$database;

INST\_ID OPEN\_MODE

- 1 READ ONLY
- 2 READ ONLY

#### **Flashback Database**

It is recommended that you enable flashback for both the primary database and the standby database. This will ensure that failed primary reinstantiations can be performed, in the case of a Data Guard failover scenario. With flashback enabled, guaranteed restore points can be used in the case of OEM plug-in deployment failures to reduce the recovery time in case of plug-in deployment rollbacks.

To enable flashback on the standby, Media Recovery will have to be stopped. It is recommended to stop Media Recovery via the Data Guard Broker.

#### SQL> select db\_unique\_name,flashback\_on from v\$database;

FLASHBACK ON DB UNIQUE NAME ----- ----orcldr NO SQL> alter database flashback on; alter database flashback on \* ERROR at line 1: ORA-01153: an incompatible media recovery is active DGMGRL> edit database orcldr set state=apply-off; Succeeded. SQL> alter database flashback on; Database altered. SQL> select db unique name, flashback on from v\$database; DB UNIQUE NAME FLASHBACK ON -----

No special prerequisites are required to enable flashback on the primary database.

YES

orcldr

#### SQL> select db\_unique\_name,flashback\_on from v\$database;

| db_flashback_retention_target                     | integer      | 1440  |  |  |  |  |
|---------------------------------------------------|--------------|-------|--|--|--|--|
| NAME                                              | ТҮРЕ         | VALUE |  |  |  |  |
| SQL> show parameter db_flashback_retention_target |              |       |  |  |  |  |
| Database altered.                                 |              |       |  |  |  |  |
| 5QL> alter database flashback on;                 |              |       |  |  |  |  |
| orclcdb                                           | NO           |       |  |  |  |  |
| DB_UNIQUE_NAME                                    | FLASHBACK_ON |       |  |  |  |  |

| DB_UNIQUE_NAME | FLASHBACK_ON |
|----------------|--------------|
|                |              |
| orclcdb        | YES          |

The amount of flashback logs in terms of minutes is configurable. The parameter DB\_FLASHBACK\_RETENTION\_TARGET has a default value of 1440, or 24 hours. For some installations, the value may need to be adjusted.

#### SQL> show parameter db\_flashback\_retention\_target

| NAME                                      | ТҮРЕ    | VALUE |  |  |
|-------------------------------------------|---------|-------|--|--|
| db_flashback_retention_target             | integer | 1440  |  |  |
| SQL> select (1440/60) as hours from dual; |         |       |  |  |
| HOURS                                     |         |       |  |  |
|                                           |         |       |  |  |

24

#### **Configuring Logfile and Datafile Name Conversion**

Because the DB\_UNIQUE\_NAME parameters are different between the primary and the standby, the Oracle Managed File datafiles and logfiles have different names, and each database must be able to convert the datafile/logfile paths to the appropriate directory structure.

Because the same disk group names are being used in the primary site and in the standby site but DB\_UNIQUE\_NAME is different, two parameters must be set.

- **DB\_FILE\_NAME\_CONVERT**: Replaces the first string in the datafile path with the second string
- **LOG\_FILE\_NAME\_CONVERT**: Replaces the first string in the logfile path with the second string

The DB\_FILE\_NAME\_CONVERT and LOG\_FILE\_NAME\_CONVERT parameters must be modified by their respective database properties, DbFileNameConvert and LogFileNameConvert, as the Broker configuration must be consistent with the spfile. Furthermore, the databases need to be restarted so that the parameter changes can take effect.

DGMGRL for Linux: Release 12.2.0.1.0 - Production

Copyright (c) 1982, 2017, Oracle and/or its affiliates. All rights reserved.

Welcome to DGMGRL, type "help" for information. Connected to "orcldr" Connected as SYSDG.

#### DGMGRL> edit database orcldr set property DbFileNameConvert='orclcdb,orcldr, ORCLCDB,ORCLDR';

Warning: ORA-16675: database instance restart required for property value modification to take effect

Property "dbfilenameconvert" updated

```
DGMGRL> edit database orcldr set property LogFileNameConvert='orclcdb,orcldr,
ORCLCDB,ORCLDR';
```

Warning: ORA-16675: database instance restart required for property value modification to take effect

Property "logfilenameconvert" updated

#### DGMGRL> edit database orclcdb set property DbFileNameConvert='orcldr,orclcd b,ORCLDR,ORCLCDB';

Warning: ORA-16675: database instance restart required for property value modification to take effect

Property "dbfilenameconvert" updated

#### DGMGRL> edit database orclcdb set property LogFileNameConvert='orcldr, orclcdb,ORCLDR,ORCLCDB';

Warning: ORA-16675: database instance restart required for property value modification to take effect

Property "logfilenameconvert" updated

[oracle@rac201 ~]\$ srvctl stop database -d orcldr; srvctl start database -d
orcldr -o 'READ ONLY'

#### SQL> show parameter convert

| NAME                             | ТҮРЕ   | VALUE          |         |          |      |
|----------------------------------|--------|----------------|---------|----------|------|
| db_file_name_convert             | string | orclcdb,<br>DR | orcldr, | ORCLCDB, | ORCL |
| <pre>log_file_name_convert</pre> | string | orclcdb,<br>DR | orcldr, | ORCLCDB, | ORCL |
| <pre>pdb_file_name_convert</pre> | string |                |         |          |      |

#### [oracle@rac101 ~]\$ srvctl stop database -d orclcdb; srvctl start database -d orclcdb

# SQL> show parameter convert NAME TYPE VALUE db\_file\_name\_convert string orcldr, orclcdb, ORCLDR, ORCLC DB log\_file\_name\_co string orcldr, orclcdb, ORCLDR, ORCLC DB pdb\_file\_name\_convert string

#### **Static Listener Entries**

To perform seamless switchover and failover operations, the StaticConnectIdentifier property for each database instance in the Data Guard configuration must refer to a Static Listener entry that is always being listened on regardless of whether the Oracle instance is actually started. In this way, Data Guard Broker can perform remote SYSDBA operations such as starting stopped instances, and so on.

By default, the StaticConnectIdentifier property expects a service to exist with the name pattern <DB\_UNIQUE\_NAME>\_DGMGRL.<DB\_DOMAIN>.

#### DGMGRL> show instance verbose orcldr1

```
Instance 'orcldr1' of database 'orcldr'
  Host Name: rac201.localdomain
  PFILE:
  Properties:
    StaticConnectIdentifier
                                     = '(DESCRIPTION=(ADDRESS=(PROTOCOL=TCP))
(HOST=rac201.localdomain)(PORT=1521))(CONNECT DATA=(SERVICE NAME=orcldr_
DGMGRL.world)(INSTANCE NAME=orcldr1)(SERVER=DEDICATED)))'
    StandbyArchiveLocation
                                     = 'USE DB RECOVERY FILE DEST'
    AlternateLocation
                                     = '0'
    LogArchiveTrace
                                     = '%t %s %r.dbf'
    LogArchiveFormat
                                     = '(monitor)'
    TopWaitEvents
  Log file locations:
    Alert log
                             : /u01/app/oracle/diag/rdbms/orcldr/orcldr1/
                               trace/alert orcldr1.log
    Data Guard Broker log
                             : /u01/app/oracle/diag/rdbms/orcldr/orcldr1/
                               trace/drcorcldr1.log
Instance Status:
```

SUCCESS

However, this service must be created by editing the appropriate listener.ora file because it is not created by default. In an Oracle RAC environment, the listener.ora file in the Grid Infrastructure home must be modified, rather than the listener.ora file

in the database installation home. Additionally, a static listener entry needs to be created on all database hosts that run the database.

For Grid Infrastructure installations, the file exists in the \$GI\_HOME/network/admin directory.

The service is defined with the SID\_LIST\_LISTENER entry.

#### [oracle@rac201 admin]\$ grep -A7 "SID\_LIST\_LISTENER"

```
/u01/app/12.2.0/grid/network/admin/listener.ora
SID_LIST_LISTENER=
    (SID_LIST=
        (SID_DESC=
            (SID_NAME=orcldr1)(GLOBAL_DBNAME=orcldr_DGMGRL.world)
            (ORACLE_HOME=/u01/app/oracle/product/12.2.0/dbhome_1)
            )
        )
        )
```

Once the entry has been placed in the listener.ora file, the listener configuration can be reloaded with the LSNRCTL binary.

#### [oracle@rac201 admin]\$ lsnrctl reload

```
LSNRCTL for Linux: Version 12.2.0.1.0 - Production
Copyright (c) 1991, 2016, Oracle. All rights reserved.
Connecting to (DESCRIPTION=(ADDRESS=(PROTOCOL=IPC)(KEY=LISTENER)))
The command completed successfully
[oracle@rac201 admin]$ lsnrctl status
LSNRCTL for Linux: Version 12.2.0.1.0 - Production
Copyright (c) 1991, 2016, Oracle. All rights reserved.
Connecting to (DESCRIPTION=(ADDRESS=(PROTOCOL=IPC)(KEY=LISTENER)))
STATUS of the LISTENER
-----
Alias
                         LISTENER
Version
                         TNSLSNR for Linux: Version 12.2.0.1.0 - Production
Start Date
                         12-FEB-2018 17:59:57
```

```
Uptime
                          0 days 13 hr. 11 min. 8 sec
Trace Level
                          off
                          ON: Local OS Authentication
Security
SNMP
                          OFF
Listener Parameter File
                          /u01/app/12.2.0/grid/network/admin/listener.ora
                          /u01/app/oracle/diag/tnslsnr/rac201/listener/
Listener Log File
alert/log.xml
Listening Endpoints Summary...
  (DESCRIPTION=(ADDRESS=(PROTOCOL=ipc)(KEY=LISTENER)))
Services Summary...
Service "orcldr DGMGRL.world" has 1 instance(s).
  Instance "orcldr1", status UNKNOWN, has 1 handler(s) for this service...
The command completed successfully
```

The availability of the service can be tested by attempting to directly connect to it.

#### [oracle@rac201 admin]\$ sqlplus sys/database\_123@'(DESCRIPTION=(ADDRESS= (PROTOCOL=TCP)(HOST=rac201.localdomain)(PORT=1521))(CONNECT\_DATA=(SERVICE\_ NAME=orcldr\_DGMGRL.world)(INSTANCE\_NAME=orcldr1)(SERVER=DEDICATED)))' as sysdba

SQL\*Plus: Release 12.2.0.1.0 Production

Copyright (c) 1982, 2016, Oracle. All rights reserved.

Connected to:

```
Oracle Database 12c Enterprise Edition Release 12.2.0.1.0 - 64bit Production
```

#### SQL> select host\_name from v\$instance;

HOST NAME

-----

rac201.localdomain

SQL> exit

In our example installation, the StaticConnectIdentifier property was incorrectly pointing to the wrong node for the instance ORCLDR2.

#### DGMGRL> show instance verbose orcldr2

```
Instance 'orcldr2' of database 'orcldr'
 Host Name: rac202.localdomain
 PFILE:
 Properties:
                                    = '(DESCRIPTION=(ADDRESS=(PROTOCOL=TCP))
    StaticConnectIdentifier
(HOST=rac201.localdomain)(PORT=1521))(CONNECT DATA=(SERVICE NAME=orcldr
DGMGRL.world)(INSTANCE NAME=orcldr2)(SERVER=DEDICATED)))'
    StandbyArchiveLocation
                                    = 'USE DB RECOVERY FILE DEST'
                                    = "
    AlternateLocation
    LogArchiveTrace
                                   = '0'
    LogArchiveFormat
                                 = '%t %s %r.dbf'
                                  = '(monitor)'
    TopWaitEvents
  Log file locations:
    (Failed to retrieve log file locations.)
Instance Status:
SUCCESS
```

The property must be changed to point to the appropriate node, rac202.

# DGMGRL> edit instance orcldr2 set property StaticConnectIdentifier=' (DESCRIPTION=(ADDRESS=(PROTOCOL=TCP)(HOST=rac202.localdomain)(PORT=1521)) (CONNECT\_DATA=(SERVICE\_NAME=orcldr\_DGMGRL.world)(INSTANCE\_NAME=orcldr2) (SERVER=DEDICATED)))';

Much like with the host rac201, you must add the static listener entry to rac202.

#### [oracle@rac202 ~]\$ lsnrctl status

LSNRCTL for Linux: Version 12.2.0.1.0 - Production

Copyright (c) 1991, 2016, Oracle. All rights reserved.

```
Connecting to (DESCRIPTION=(ADDRESS=(PROTOCOL=IPC)(KEY=LISTENER)))
STATUS of the LISTENER
```

-----

| Alias                       | LISTENER                                         |
|-----------------------------|--------------------------------------------------|
| Version                     | TNSLSNR for Linux: Version 12.2.0.1.0 -          |
| Production                  |                                                  |
| Start Date                  | 12-FEB-2018 17:58:45                             |
| Uptime                      | 0 days 13 hr. 14 min. 42 sec                     |
| Trace Level                 | off                                              |
| Security                    | ON: Local OS Authentication                      |
| SNMP                        | OFF                                              |
| Listener Parameter File     | /u01/app/12.2.0/grid/network/admin/listener.ora  |
| Listener Log File           | /u01/app/oracle/diag/tnslsnr/rac202/listener/    |
| alert/log.xml               |                                                  |
| Listening Endpoints Summa   | ry                                               |
| (DESCRIPTION=(ADDRESS=(     | PROTOCOL=ipc)(KEY=LISTENER)))                    |
| Services Summary            |                                                  |
| Service "orcldr_DGMGRL.wo   | rld" has 1 instance(s).                          |
| Instance "orcldr2", sta     | tus UNKNOWN, has 1 handler(s) for this service   |
| The command completed suc   | cessfully                                        |
| [oracle@rac202 ~]\$ sqlplus | sys/database_123@'(DESCRIPTION=(ADDRESS=(PROTOCO |

#### [oracle@rac202 ~]\$ sqlplus sys/database\_123@'(DESCRIPTION=(ADDRESS=(PROTOCOL= TCP)(HOST=rac202.localdomain)(PORT=1521))(CONNECT\_DATA=(SERVICE\_NAME=orcldr\_ DGMGRL.world)(INSTANCE\_NAME=orcldr2)(SERVER=DEDICATED)))' as sysdba

SQL\*Plus: Release 12.2.0.1.0 Production

Copyright (c) 1982, 2016, Oracle. All rights reserved.

Connected to:

Oracle Database 12c Enterprise Edition Release 12.2.0.1.0 - 64bit Production

#### SQL> select host\_name from v\$instance;

#### HOST NAME

```
-----
```

rac202.localdomain

The same thing must be done on the primary database hosts, in the case of a switchover or failover.

```
DGMGRL> edit instance orclcdb1 set property StaticConnectIdentifier=
'(DESCRIPTION=(ADDRESS=(PROTOCOL=TCP)(HOST=rac101.localdomain)(PORT=1521))
(CONNECT_DATA=(SERVICE_NAME=orclcdb_DGMGRL.world)(INSTANCE_NAME=orclcdb1)
(SERVER=DEDICATED)))';
```

```
[oracle@rac101 admin]$ grep -A7 SID_LIST_LISTENER /u01/app/12.2.0/grid/
network/admin/listener.ora
```

```
SID_LIST_LISTENER=
    (SID_LIST=
        (SID_DESC=
            (SID_NAME=orclcdb1)(GLOBAL_DBNAME=orclcdb_DGMGRL.world)
            (ORACLE_HOME=/u01/app/oracle/product/12.2.0/dbhome_1)
        )
    )
)
```

#### [oracle@rac101 admin]\$ lsnrctl reload

```
Version
                          TNSLSNR for Linux: Version 12.2.0.1.0 -
Production
Start Date
                          12-FEB-2018 18:02:00
Uptime
                          0 days 13 hr. 32 min. 7 sec
Trace Level
                          off
                          ON: Local OS Authentication
Security
SNMP
                          OFF
Listener Parameter File
                          /u01/app/12.2.0/grid/network/admin/listener.ora
Listener Log File
                          /u01/app/oracle/diag/tnslsnr/rac101/listener/
alert/log.xml
Listening Endpoints Summary...
  (DESCRIPTION=(ADDRESS=(PROTOCOL=ipc)(KEY=LISTENER)))
Services Summary...
Service "orclcdb DGMGRL.world" has 1 instance(s).
  Instance "orclcdb1", status UNKNOWN, has 1 handler(s) for this service...
The command completed successfully
```

#### [oracle@rac202 ~]\$ sqlplus sys/database\_123@'(DESCRIPTION=(ADDRESS=(PROTOCOL= TCP)(HOST=rac101.localdomain)(PORT=1521))(CONNECT\_DATA=(SERVICE\_NAME= orclcdb\_DGMGRL.world)(INSTANCE\_NAME=orclcdb1)(SERVER=DEDICATED)))' as sysdba

SQL\*Plus: Release 12.2.0.1.0 Production

Copyright (c) 1982, 2016, Oracle. All rights reserved.

Connected to:

Oracle Database 12c Enterprise Edition Release 12.2.0.1.0 - 64bit Production

#### SQL> select host\_name from v\$instance;

```
HOST NAME
```

-----

rac101.localdomain
### [oracle@rac102 admin]\$ lsnrctl reload

```
LSNRCTL for Linux: Version 12.2.0.1.0 - Production
Copyright (c) 1991, 2016, Oracle. All rights reserved.
Connecting to (DESCRIPTION=(ADDRESS=(PROTOCOL=IPC)(KEY=LISTENER)))
The command completed successfully
[oracle@rac102 admin]$ lsnrctl status
LSNRCTL for Linux: Version 12.2.0.1.0 - Production
Copyright (c) 1991, 2016, Oracle. All rights reserved.
Connecting to (DESCRIPTION=(ADDRESS=(PROTOCOL=IPC)(KEY=LISTENER)))
STATUS of the LISTENER
-----
Alias
                         LISTENER
Version
                         TNSLSNR for Linux: Version 12.2.0.1.0 -
Production
Start Date
                         13-FEB-2018 07:54:38
Uptime
                         0 days 1 hr. 22 min. 5 sec
Trace Level
                         off
Security
                         ON: Local OS Authentication
SNMP
                         OFF
Listener Parameter File /u01/app/12.2.0/grid/network/admin/listener.ora
                         /u01/app/oracle/diag/tnslsnr/rac102/listener/
Listener Log File
alert/log.xml
Listening Endpoints Summary...
  (DESCRIPTION=(ADDRESS=(PROTOCOL=ipc)(KEY=LISTENER)))
Services Summary...
Service "orclcdb DGMGRL.world" has 1 instance(s).
  Instance "orclcdb2", status UNKNOWN, has 1 handler(s) for this service...
The command completed successfully
```

DGMGRL> edit instance orclcdb2 set property StaticConnectIdentifier=
'(DESCRIPTION=(ADDRESS=(PROTOCOL=TCP)(HOST=rac102.localdomain)(PORT=1521))
(CONNECT\_DATA=(SERVICE\_NAME=orclcdb\_DGMGRL.world)(INSTANCE\_NAME=orclcdb2)
(SERVER=DEDICATED)))';

```
Property "staticconnectidentifier" updated
```

### DGMGRL> show instance verbose orclcdb2

```
Instance 'orclcdb2' of database 'orclcdb'
  Host Name: rac102.localdomain
  PFILE:
  Properties:
    StaticConnectIdentifier
                                    = '(DESCRIPTION=(ADDRESS=(PROTOCOL=TCP))
(HOST=rac102.localdomain)(PORT=1521))(CONNECT DATA=(SERVICE NAME=orclcdb
DGMGRL.world)(INSTANCE NAME=orclcdb2)(SERVER=DEDICATED)))'
    StandbyArchiveLocation
                                    = 'USE DB RECOVERY FILE DEST'
                                    = "
    AlternateLocation
                                    = '0'
    LogArchiveTrace
    LogArchiveFormat
                                   = '%t %s %r.dbf'
    TopWaitEvents
                                    = '(monitor)'
  Log file locations:
    Alert log
                            : /u01/app/oracle/diag/rdbms/orclcdb/orclcdb2/
trace/alert orclcdb2.log
    Data Guard Broker log
                            : /u01/app/oracle/diag/rdbms/orclcdb/orclcdb2/
trace/drcorclcdb2.log
Instance Status:
```

SUCCESS

[oracle@rac102 admin]\$ sqlplus sys/database\_123@'(DESCRIPTION=(ADDRESS= (PROTOCOL=TCP)(HOST=rac102.localdomain)(PORT=1521))(CONNECT\_DATA=(SERVICE\_ NAME=orclcdb\_DGMGRL.world)(INSTANCE\_NAME=orclcdb2)(SERVER=DEDICATED)))' as sysdba

SQL\*Plus: Release 12.2.0.1.0 Production

Copyright (c) 1982, 2016, Oracle. All rights reserved.

Connected to: Oracle Database 12c Enterprise Edition Release 12.2.0.1.0 - 64bit Production

### SQL> select host\_name from v\$instance;

## **DGConnectIdentifier for Databases**

Ensure that the DGConnectIdentifier property for each database is using the scan address so that the broker configuration does not experience problems in connectivity when individual nodes are shut down.

### DGMGRL> show database verbose orcldr

```
Database - orcldr
```

```
Role:
                     PHYSICAL STANDBY
                   APPLY-ON
 Intended State:
 Transport Lag: 0 seconds (computed 0 seconds ago)
                     0 seconds (computed 0 seconds ago)
 Apply Lag:
 Average Apply Rate: 25.00 KByte/s
 Active Apply Rate: 484.00 KByte/s
 Maximum Apply Rate: 552.00 KByte/s
 Real Time Query:
                     ON
 Instance(s):
   orcldr1 (apply instance)
   orcldr2
 Properties:
                                    = '(DESCRIPTION=(ADDRESS=(PROTOCOL=TCP))
   DGConnectIdentifier
(HOST=rac201.localdomain)(PORT=1521))(CONNECT DATA=(SERVICE NAME=orcldr.
world)(SERVER=DEDICATED)))'
   ObserverConnectIdentifier
                                   = "
                                   = 'ASYNC'
   LogXptMode
                                   = "
   RedoRoutes
                                    = '0'
   DelayMins
```

| Binding                               | =    | 'optional'                 |
|---------------------------------------|------|----------------------------|
| MaxFailure                            | =    | '0'                        |
| MaxConnections                        | =    | '1'                        |
| ReopenSecs                            | =    | '300'                      |
| NetTimeout                            | =    | '30'                       |
| RedoCompression                       | =    | 'DISABLE'                  |
| LogShipping                           | =    | ' ON '                     |
| PreferredApplyInstance                | =    | 'orcldr1'                  |
| ApplyInstanceTimeout                  | =    | '0'                        |
| ApplyLagThreshold                     | =    | '30'                       |
| TransportLagThreshold                 | =    | '30'                       |
| TransportDisconnectedThreshold        | =    | '30'                       |
| ApplyParallel                         | =    | 'AUTO'                     |
| ApplyInstances                        | =    | '0'                        |
| StandbyFileManagement                 | =    | 'AUTO'                     |
| ArchiveLagTarget                      | =    | '0'                        |
| LogArchiveMaxProcesses                | =    | '4'                        |
| LogArchiveMinSucceedDest              | =    | '1'                        |
| DataGuardSyncLatency                  | =    | '0'                        |
| DbFileNameConvert                     | =    | н                          |
| LogFileNameConvert                    | =    | 'null, null'               |
| FastStartFailoverTarget               | =    | П                          |
| InconsistentProperties                | =    | '(monitor)'                |
| InconsistentLogXptProps               | =    | '(monitor)'                |
| SendQEntries                          | =    | '(monitor)'                |
| LogXptStatus                          | =    | '(monitor)'                |
| RecvQEntries                          | =    | '(monitor)'                |
| PreferredObserverHosts                | =    | 11                         |
| <pre>StaticConnectIdentifier(*)</pre> |      |                            |
| <pre>StandbyArchiveLocation(*)</pre>  |      |                            |
| AlternateLocation(*)                  |      |                            |
| LogArchiveTrace(*)                    |      |                            |
| LogArchiveFormat(*)                   |      |                            |
| TopWaitEvents(*)                      |      |                            |
| (*) - Please check specific ins       | stai | nce for the property value |

```
Log file locations(*):

(*) - Check specific instance for log file locations.

Database Status:

SUCCESS
```

DGMGRL> edit database orcldr set property DGConnectIdentifier='(DESCRIPTION
=(ADDRESS=(PROTOCOL=TCP)(HOST=rac02-scan.localdomain)(PORT=1521))(CONNECT\_
DATA=(SERVICE\_NAME=orcldr.world)(SERVER=DEDICATED)))';

Property "dgconnectidentifier" updated

```
DGMGRL> show database verbose orclcdb
```

```
Database - orclcdb
  Role:
                      PRIMARY
  Intended State:
                      TRANSPORT-ON
  Instance(s):
    orclcdb1
    orclcdb2
  Properties:
    DGConnectIdentifier
                                    = '(DESCRIPTION = (LOAD BALANCE = ON)
(ADDRESS = (PROTOCOL = TCP)(HOST = rac01-scan.localdomain)(PORT = 1521))
(CONNECT DATA = (SERVICE NAME = orclcdb.world)))'
    ObserverConnectIdentifier
                                    = "
                                    = 'ASYNC'
    LogXptMode
                                    = "
    RedoRoutes
                                    = '0'
    DelayMins
    Binding
                                    = 'optional'
                                    = '0'
    MaxFailure
                                    = '1'
    MaxConnections
                                    = '300'
    ReopenSecs
                                    = '30'
    NetTimeout
    RedoCompression
                                    = 'DISABLE'
                                    = 'ON'
    LogShipping
                                    = "
    PreferredApplyInstance
    ApplyInstanceTimeout
                                    = '0'
```

| ApplyLagThreshold                          | = '30'                       |
|--------------------------------------------|------------------------------|
| TransportLagThreshold                      | = '30'                       |
| TransportDisconnectedThreshold             | = '30'                       |
| ApplyParallel                              | = 'AUTO'                     |
| ApplyInstances                             | = '0'                        |
| StandbyFileManagement                      | = 'AUTO'                     |
| ArchiveLagTarget                           | = '0'                        |
| LogArchiveMaxProcesses                     | = '4'                        |
| LogArchiveMinSucceedDest                   | = '1'                        |
| DataGuardSyncLatency                       | = '0'                        |
| DbFileNameConvert                          | = "                          |
| LogFileNameConvert                         | = "                          |
| FastStartFailoverTarget                    | = "                          |
| InconsistentProperties                     | = '(monitor)'                |
| InconsistentLogXptProps                    | = '(monitor)'                |
| SendQEntries                               | = '(monitor)'                |
| LogXptStatus                               | = '(monitor)'                |
| RecvQEntries                               | = '(monitor)'                |
| PreferredObserverHosts                     | = "                          |
| <pre>StaticConnectIdentifier(*)</pre>      |                              |
| <pre>StandbyArchiveLocation(*)</pre>       |                              |
| AlternateLocation(*)                       |                              |
| <pre>LogArchiveTrace(*)</pre>              |                              |
| LogArchiveFormat(*)                        |                              |
| TopWaitEvents(*)                           |                              |
| (*) - Please check specific ins            | tance for the property value |
| Log file locations(*):                     |                              |
| <pre>(*) - Check specific instance f</pre> | or log file locations.       |
| Database Status:                           |                              |
| SUCCESS                                    |                              |

## **OMS High Availability Setup**

Thus far, we have covered the topic of high availability for the OMS repository database. Now we will move on to the topic of high availability of the OMS. It is important to have fault tolerance at the application level as well as the database level. This can be achieved by adding at least one extra Oracle Management Server and configuring a software load balancer. To take things a step further, this chapter will cover disaster recovery scenarios.

The end state of the configuration within the primary datacenter will look something like Figure 3-13.

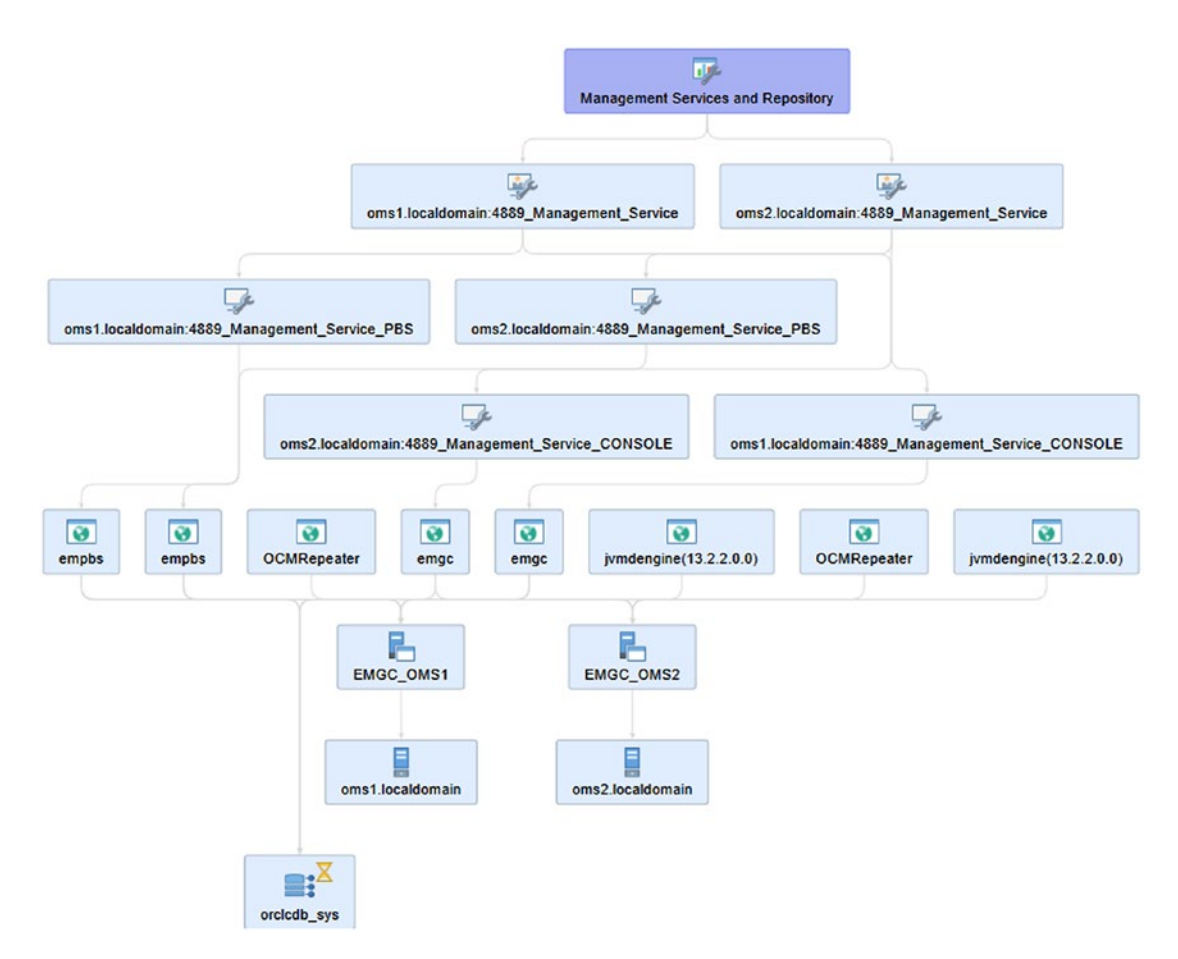

Figure 3-13. OMS HA topology

## Adding a Second OMS Server

The first step toward high availability will be to add a second OMS server. This will entail discovering a second candidate OMS server, installing agents, mounting shared storage, and configuring a load balancer, among other things. In this book, the SLB software will be HAProxy.

## Adding a Second OMS Server as a Managed Target

Adding a second OMS target is a simple matter. Follow these steps:

 Go to Setup ➤ Add Target ➤ Add Targets Manually, as shown in Figure 3-14. Once there, you can pick the appropriate agent software for the target operating system. See Figure 3-14.

| RACLE' Enterprise Manager Cr                                                                                                    | ud Control 13c                                                                              |                                                             |                                                    |                 | Enterprise • () Jargets •                                                                                                    | # Eavoetes * ( )+kstgey *                                                                       | 🛱 2000 🔻 🔍 🌲                                                                                                    | SVSNA  |
|----------------------------------------------------------------------------------------------------|---------------------------------------------------------------------------------------------|-------------------------------------------------------------|----------------------------------------------------|-----------------|----------------------------------------------------------------------------------------------------|-------------------------------------------------------------------------------------------------|----------------------------------------------------------------------------------------------------|--------|
| Welcome to<br>Enterprise Manager Cloud Control 13c<br>as laters and surger a case's integrated enterpres II management protect two which provide the industry's any complete<br>instance and business drawn enterpres courd management solution. Case & Determine Management and the other<br>integrate to take management caustities on the case is not instantion and case and increases the management and the case is not instantion and case and increases the management and the case is not instantion and case and the management and the case is not instantion and case and the not instantion and case and the management and the case is not instantion and case and the management and the case is not instantion and case and the management and the case is not instantion and the case is not instantion and case and the management and the case is not instantion and the case is not instantion and the management and the case is not instantion and the case is not instantion and the case is not instantion and the case is not instantion and the case is not instantion and the case is not instanting the |                                                                                             |                                                             | te,<br>29                                          | Latest Features | Configure Auto Discovery<br>Auto Discovery Results<br>Add Targets Manually<br>Droup                                                                             | Initial Setup Console<br>Add Target<br>Entensibility<br>Promy Settings<br>Security              | 2                                                                                                    |        |
| eraging the built-in management capabilities<br>hieve unprecedented efficiency gains while o                                                                                                    | of the Oracle stack for traditional a<br>amatically increasing service levels               | nd cloud environments, a                                    | alowing customers to                               |                 | Automated stack patching for Exadata components<br>Automated database consolidation<br>Simplified Management Agent lifecycle management<br>Vew all the features | Dynamic Group<br>Administration Groups<br>Generic System<br>Redundancy System<br>Generic Senace | Indents Notifications Hybrid Cloud Provisioning and Patching Ny Oracle Support                                                                    | •      |
| Ject Enterprise Manager Home P<br>led your peconal Home Page fram ever of the option<br>of an image before for a larger prevent, then seled a                                                                                                    | Inge<br>s berow Once selected, your personal Ho<br>made botton to choose your personal Ho   | forme Plage will appear them<br>sme Plage.                  | ext time you tog in                                |                 |                                                                                                    | Getting St<br>+ Venty Soft<br>+ Configure<br>+ Venty My 4                                       | Modeware Management<br>Manage Could Control<br>Command Line Interface<br>Management Packa                                                         | •<br>• |
| O Mita     O Mita     O Mita     O Mita     O                                                                                                    | Ab O Stemp<br>I Blasger Det for As Uses D<br>on                                             | O Summary<br>letter Emission<br>Administrators              | O Dulabases<br>Beat for Database<br>Administrators | Þ               |                                                                                                    | Add An Add An Add     Contigure E     Download 8     Discover Ta     Create Adm     Create Adm  | itional OMS<br>-mail NotEcations<br>fanagement Agent Software<br>nd Deploy Management Plu<br>Igets<br>mistration Groups<br>sunts and Assign Roles | g-its  |
| O Incidents O 50<br>Best for: On call /T Best for: SOA<br>Openstons personnel<br>TBP To resurs to this Weckere Page use SYSBAN menu                                                                                                    | O Modileware (<br>chitect Best for WeeLogic and<br>Middleware Administrators<br>Nextee Page | Composite Application<br>Dear for Application<br>Architecte | O Services<br>Beat for: 17 Executive Staff         |                 |                                                                                                    | <ul> <li>Create Adm</li> <li>The com<br/>accesse</li> </ul>                                     | inistrator Roles<br>mon Getting Started tasks o<br>d from the Setap Console.                                                                      | an be  |

Figure 3-14. Adding a second OMS target

2. Select the option Install Agent on Host, as shown in Figure 3-15.

| ) → C 🏠 (0 💪 https://                                                                                                 | Ioms1.localdomain:7802/em/faces/core-dis                                                                                                | covery-home-addTargetsManually                                 |                 | 000         | Search    |              |           | :         | ł In         |               | D    |
|----------------------------------------------------------------------------------------------------|----------------------------------------------------------------------------------------------------|----------------------------------------------------------------|-----------------|-------------|-----------|--------------|-----------|-----------|--------------|---------------|------|
|                                                                                                    | nager Cloud Control 13c                                                                                                    |                                                                | Sa Enterprise - | ⊚ Jarpets ♥ | teretes * | () History • | Q leter . | 0         |              | SVENAN •      |      |
| dd Targets Manually<br>Overview                                                                                       |                                                                                                    |                                                                |                 |             |           |              | Page Re   | heshed Ja | - 20, 2048 · | 0.55.94 A.M.T | n t' |
| Add Host Targets                                                                                                    | Add Non-Host Targets<br>Using Guided Process                                                                                            | Add Non-Host Targets<br>Using Declarative Process              |                 |             |           |              |           |           |              |               |      |
| -                                                                                                    | 4                                                                                                    |                                                                |                 |             |           |              |           |           |              |               |      |
| E Install Agent on Host                                                                                               | III, Add Using Geided Process                                                                                                    | Add Target Declaratively                                       |                 |             |           |              |           |           |              |               |      |
| im Install Agent Results                                                                                              | sanagement agents on hosts to make them mana                                                                                            | Hq.                                                            |                 |             |           |              |           |           |              |               |      |
| dd Hostfargets by installing an agent<br>sing remote installation process. Ylew<br>tatus of past Agent installations. | Run guided discovery on a host to find<br>manageable targets. Choose to promote<br>some or all discovered targets to become<br>managed. | Add targets by explicitly specifying<br>monitoring properties. |                 |             |           |              |           |           |              |               |      |
|                                                                                                    |                                                                                                    |                                                                |                 |             |           |              |           |           |              |               |      |
|                                                                                                    |                                                                                                    |                                                                |                 |             |           |              |           |           |              |               |      |
|                                                                                                    |                                                                                                    |                                                                |                 |             |           |              |           |           |              |               |      |
|                                                                                                    |                                                                                                    |                                                                |                 |             |           |              |           |           |              |               |      |
|                                                                                                    |                                                                                                    |                                                                |                 |             |           |              |           |           |              |               |      |
|                                                                                                    |                                                                                                    |                                                                |                 |             |           |              |           |           |              |               |      |
|                                                                                                    |                                                                                                    |                                                                |                 |             |           |              |           |           |              |               |      |
|                                                                                                    |                                                                                                    |                                                                |                 |             |           |              |           |           |              |               |      |

Figure 3-15. Adding a second OMS target

3. The second OMS host will be a 64-bit Linux host like the first OMS host. Ensure that the fully qualified domain name of the host is specified, as shown in Figure 3-16.

| C      O     O     Percent     C     Percent     C     Percent     C     Percent     C     Percent     C     C    C     C     C     C     C     C     C     C     C     C     C     C     C     C     C     C     C     C     C     C     C     C     C     C    C    C    C    C    C    C    C    C    C    C    C    C         | ± In                     |
|----------------------------------------------------------------------------------------------------|--------------------------|
|                                                                                                    | SYSTAN •                 |
|                                                                                                    | x Sto 1 of 3 team        |
| Contract of the second of the second of         | s Step 1 of 3 Best Cance |
|                                                                                                    | s Step 1 of 3 Read       |
| ed elastes ne biskal Basgened Aget is unmanspelhalts, Neeks enneding han is nanagathab. Difer a session ram, and uddat (or ddf) bis holds and here plattere a mind-yeu eer to instal the Basgened Aget.                                                                                                    | R                        |
| alam Kami AGU JAGI LONG                                                                                                    |                          |
| in Scheere Spees<br>All v ∑ Renorm O Execution Classifier Dischere D Execution D Execution Classifier D Execution D Execution D   |                          |
| All * 2 kmm       Padem       Otherative factorial         Ind       Fadora         ama2indaturuan       Unard654                                                                                                    |                          |
| Ability V       Parations       Parations         Intel       Parations       Parations         Intel sectors       Parations       Intel distributions         Intel sectors       Intel distributions       Intel distributions                                                                                                    |                          |
| Ind         Padema           email/induma         Unard/ord         If           Pade/ord         Unard/ord         If           Pade/ord         Unard/ord         If           Pade/ord         Unard/ord         If           Pade/ord         Unard/ord         Unard/ord                                                                                                    |                          |
| Intergretions is adhered based on a controllation officiality, including tech modes them automated decomp acitive platerin ofthe CML has? The default is a suggestion, however, we recommend push others the platerin default advice processing is the default is a suggestion. However, we recommend push others the platerin default advice processing is the default is a suggestion. However, we recommend push others the platerin default advice processing.         The particularity platerine is advanted based on a controllation officiality. Including their includes the software the software to be software to be                                                              |                          |
| The bagehourh patient is advanced as a control due of balance. Including bath revolved from automated decomery and the platern of the Chill host. The default is a suggestion, however, we recommend you to check the platern details before processing<br>With equilibrium is adjuncted with "Agent Software University Time developed for Balance for Balance For Balance For B |                          |
|                                                                                                    |                          |
|                                                                                                    |                          |
|                                                                                                    |                          |
|                                                                                                    |                          |
|                                                                                                    |                          |
|                                                                                                    |                          |
|                                                                                                    |                          |
|                                                                                                    |                          |

Figure 3-16. Adding a second OMS target

- 4. The user will be prompted to set up named credentials for both the oracle and root users so that the installation can be completed without requiring the root scripts to be run manually. In this example, the agent will be installed in the path /u01/ software/em13c/agentbasedir. From this point on, we will refer to that location as the Agent Base.
- 5. Stored credentials will be useful in the future and should be set up at this point of the installation, as shown in Figure 3-17 and Figure 3-18.

| -)→ C @ @                                                                                                    | 💪 https://oms1.localdomain:7802/em/faces/ag                                                                                                | entpush-task-flow/core-agencpush-installinputs?Adf-Window-Id=w0&Adf-Page-Id=5 | 😇 🏠 🔍 Search | 1 IN 🖸 🗘 🗄                   |
|----------------------------------------------------------------------------------------------------|----------------------------------------------------------------------------------------------------|-------------------------------------------------------------------------------|--------------|------------------------------|
|                                                                                                    | rprise Manager Cloud Control 13c                                                                                                    |                                                                               |              | SYSNAN •                     |
| Add Target                                                                                                    |                                                                                                    |                                                                               |              |                              |
| Host and Platform Inst                                                                                                    | allation Details Review                                                                                                    |                                                                               |              |                              |
| Add Host Targets:                                                                                                    | installation Details                                                                                                    |                                                                               |              | Back Stip 2 of 3 Next Cancel |
| On this screen, select each row<br>Load inputs from Previous Se<br>> Deployment Type: Fre                                            | tom the following table and provide the installation of<br>sticon Select v                                                                 | talia in the installation Details section.                                    |              |                              |
| Platform                                                                                                    | Agent Software Hosts                                                                                                    |                                                                               |              | Mandatory Inputs             |
| Linux x35-64                                                                                                    | 13.2.0.0.0 oms2 lacaidom                                                                                                    | ain i                                                                         |              | 6                            |
| * Installation Liane Directory * Instance Directory                                                                                  | Adtisofwarelem13cager/sasedr<br>Adtisofwarelem13cager/sasedrager/_inst                                                                     |                                                                               |              |                              |
| Named Credential                                                                                                    | No Named Gredentials defined.                                                                                                    |                                                                               |              |                              |
|                                                                                                    |                                                                                                    |                                                                               |              |                              |
| Root Crodential                                                                                                    | No Named Credentials defined. 4 Add a new Na                                                                                               | ned Gredential                                                                |              |                              |
| Root Credential<br>Privileged Delegation Setting                                                                                     | No Named Credentisis defined. Add a new Na<br>Auszbanisudo -u %RUBIAS% %COMMAND%                                                           | ned Credonial                                                                 |              |                              |
| Root Crodential<br>Privileged Delegation Setting<br>Port                                                                             | No Named Credentals defined. 42 Add anew Na<br>Astronistudo -0 MRUBASIS %COMBAND/S<br>3472                                                 | nd Credendar                                                                  |              |                              |
| Root Credential<br>Privileged Delegation Setting<br>Port<br>Al Optional Details                                                      | No Names Createrials Centred. 4 Add anou-Na<br>Astronomous - NRCINAS % COMMAND%<br>3872                                                    | nd Creholia                                                                   |              |                              |
| Root Crodential<br>Privileged Delegation Setting<br>Port<br>al Optional Details<br>Preinstallation Script                            | No Named Circontais Office 9 Add anew Na<br>Association of the International Add and Add and Add and Add Add Add Add Add Add Add Add Add A | Ren as Root     Solation 0005                                                 |              |                              |
| Root Crodential<br>Provinged Delogation Setting<br>Port<br>at Optional Decails<br>Proinstaliation Script<br>Postinistaliation Script | No Kanad Coloniau odnos 🖓 Addanev Na<br>Instanciudo - I Nicikakis Nicionali Advi<br>3872                                                   | Run as Root     Subjer on ORB     Dan as Root     Subjer on ORB               |              |                              |

Figure 3-17. Adding a second OMS target

| Named Credential Sch Koy    | Credential                                 |                                                                     |
|-----------------------------|--------------------------------------------|---------------------------------------------------------------------|
| Enter the user name and pas | sword you want to save as a Named Credenti | 4                                                                   |
| * UserName                  | crade                                      |                                                                     |
| * Password                  | •••••                                      |                                                                     |
| * Confirm Password          | •••••                                      |                                                                     |
| Run Privilege               | None 🗸                                     | Enter new credential name, credential with this n<br>will be saved. |
|                             | ✓ Save As NC_OMS2_ORACLE                   |                                                                     |
|                             |                                            |                                                                     |
|                             |                                            | OK Cancel                                                           |

Figure 3-18. Adding a second OMS target

- 6. Stored credentials for the Oracle user are necessary because the Oracle user will be running the agent processes.
- 7. Ensure that an appropriate installation base directory and instance directory have been specified, as shown in Figure 3-19.

| Installation Base Directory  | /u01/software/em13c/agentbasedir                             |
|------------------------------|--------------------------------------------------------------|
| * Instance Directory         | /u01/software/em13c/agentbasedir/agent_inst                  |
|                              | Configure Hybrid Cloud Agent                                 |
| Named Credential             | NC_OMS2_ORACLE(SYSMAN) V                                     |
| Root Credential              | Select V                                                     |
| rivileged Delegation Setting | /ust/bin/sudo -u %RUNAS% %COMMAND Add a new Named Credential |

Figure 3-19. Adding a second OMS target

8. Create a root stored credential to automate all the root post-install actions, as shown in Figure 3-20.

| Create new Named Crede      | ential                               | ×                                                                    |
|-----------------------------|--------------------------------------|----------------------------------------------------------------------|
| Root Credential Ssh Key C   | edential                             |                                                                      |
| Enter the user name and pas | sword you want to save as a Named Cr | edential.                                                            |
| * UserName                  | root                                 |                                                                      |
| * Password                  |                                      |                                                                      |
| * Confirm Password          |                                      |                                                                      |
| Run Privilege               | None ~                               | Enter new credential name, credential with this na<br>will be saved. |
|                             | ✓ Save As NC_OMS2_ROOT               |                                                                      |
|                             |                                      |                                                                      |

Figure 3-20. Adding a second OMS target

9. Click the Next button on the right side of the page to get to the review screen, as shown in Figure 3-21.

| Add Hest Targets : Installation                                   | × +                                                  |                                                                                 |              | - 0 )                        |
|-------------------------------------------------------------------|------------------------------------------------------|---------------------------------------------------------------------------------|--------------|------------------------------|
| -)→ C @ @0                                                        | https://omst.localdomain:7802/em/faces/              | gentpush-task-flow/kore-agencpush-installieputs?Adf-Window-Id+w08bAdf-Page-Id+5 | 😇 🟠 🔍 Search | ± IN 🖾 🗢 🖸 1                 |
| ORACLE Eme                                                        | rprise Manager Cloud Control 13c                     |                                                                                 |              | 9Y9M4N •                     |
| Add Target                                                        |                                                      |                                                                                 |              |                              |
| Host and Platform                                                 | atation Details Review                               |                                                                                 |              |                              |
| Add Host Targets: I                                               | nstallation Details                                  |                                                                                 |              | Back Ship 2 of 3 Best Cancel |
| On this screen, select each row!                                  | tom the following table and provide the installation | details in the Installation Details section.                                    |              | L2                           |
| Load inputs from Previous Ser                                     | ision delect v                                       |                                                                                 |              |                              |
| > Deployment Type: Fre                                            | sh Apent Install                                     |                                                                                 |              |                              |
| Platform                                                          | Agent Software<br>Version Hosts                      |                                                                                 |              | Mandatory Inputs             |
| Linux x26-64                                                      | 13.2.0.0.0 oms2.localde                              | main .                                                                          |              | D-                           |
| Linux x85-54: Agent Installation<br>* Installation Base Directory | Oxfalls<br>JuO1Is offware/em/13ulagentbasedir        |                                                                                 |              |                              |
| * Instance Directory                                              | AUD1/software/em13cagentbased/ragent_inst            |                                                                                 |              |                              |
|                                                                   | Configure Hybrid Cloud Agent                         |                                                                                 |              |                              |
| Named Credential                                                  |                                                      |                                                                                 |              |                              |
| Root Credential                                                   | NC_OM52_ROOT(SYSMAN)                                 |                                                                                 |              |                              |
| Privileged Delegation Setting                                     | Astronoudo -e NAUNASIN NCOMBANDIN                    |                                                                                 |              |                              |
| Port                                                              | 3472                                                 |                                                                                 |              |                              |
| .4 Optional Details                                               |                                                      |                                                                                 |              |                              |
| Preinstallation Script                                            |                                                      | Run as Root Gidst ex Off5                                                       |              |                              |
| Postinistaliation Script                                          |                                                      | C Ran as Root C Script on ORD                                                   |              |                              |
| Additional Parameters                                             |                                                      |                                                                                 |              |                              |
|                                                                   |                                                      |                                                                                 |              |                              |

Figure 3-21. Adding a second OMS target

 The agent is installed on the target OMS host through an OEM job whose execution status can be viewed like any regular OEM job. Review the information supplied and click Deploy Agent to start the installation, as shown in Figure 3-22.

| e) + c @                  | 0 6. https://oms1.localdomain/7802/em/faces/agentputh-task-fow/fore-agencputh-review?Adf-Window-Id=w08Adf-Page-Id=8 | 😇 🏠 🔍 Search | * * • • • •                               |
|---------------------------|----------------------------------------------------------------------------------------------------|--------------|-------------------------------------------|
| ORACLE                    | Enterprise Manager Cloud Control 13c                                                                                |              | DYSMAN •                                  |
| Add Target                |                                                                                                    |              |                                           |
| Hoot and Platform         | Incluitation Details Review                                                                                         |              |                                           |
| Add Host Targe            | ts: Review                                                                                                    |              | Back Step 3 of 3 meet DepartyApent Cancel |
| Review the details you ha | we provided for this deployment session and click Deploy Agent.                                                     |              |                                           |
| Session Name ADC          | HOLT CALLS                                                                                                    |              |                                           |
| Deployment Type Fre       | ub Agend Install                                                                                                    |              |                                           |
| OMES Host one             | n'i tocaidomain                                                                                                    |              |                                           |
| Off S Upload Port 400     | 0                                                                                                    |              |                                           |
| Host Information          |                                                                                                    |              |                                           |
| Linux x86-64              |                                                                                                    |              |                                           |
|                           | Hovts oms2Jocaldomain                                                                                               |              |                                           |
| Agent Sol                 | tware Version 13.2.0.0.0                                                                                            |              |                                           |
| Installation 8            | lase Directory In/Osofkranelem/Schapenbasedr                                                                        |              |                                           |
| Insta                     | arce Directory Ind Insoftwareven 13 pagentiased magent_inst                                                         |              |                                           |
|                           | Port 3872                                                                                                    |              |                                           |
| Net                       | ed Credential INC_CME2_CRACLE SYSMAN                                                                                |              |                                           |
|                           | oot Credential NC_DM02_ROOT SYSMAN                                                                                  |              |                                           |
| Privileged Dele           | gation Setting Austrinizado -o NAUNADN NCOMMANDN                                                                    |              |                                           |
| Freinst                   | allation Script NotProvided                                                                                         |              |                                           |
| Postinut                  | allation Script Not Provided                                                                                        |              |                                           |
| Addition                  | #Parameters NotProvided                                                                                             |              |                                           |
|                           |                                                                                                    |              |                                           |
|                           |                                                                                                    |              |                                           |
|                           |                                                                                                    |              |                                           |
|                           |                                                                                                    |              |                                           |
|                           |                                                                                                    |              |                                           |
|                           |                                                                                                    |              |                                           |
|                           |                                                                                                    |              |                                           |

Figure 3-22. Adding a second OMS target

11. Figure 3-23 through Figure 3-27 show the output that you should expect from a successful installation.

| E Add Host Targets : Agent Dep | × +                             |                                   |                                    |                            |              |                |                |                           | - a ×                               |
|--------------------------------|---------------------------------|-----------------------------------|------------------------------------|----------------------------|--------------|----------------|----------------|---------------------------|-------------------------------------|
| € → ° @ [0                     | https://oms1.localdomain/7802   | /en/faces/core-agentpush-progress | ipage1AdE-Page-1d+108isession1d+20 | 18-01-20_10-56-20-AM       |              | - <b>0 1</b> Q | Search         |                           | * • • • • •                         |
| ORACLE Em                      | erprise Manager Cloud Control 1 | 3e                                |                                    |                            | Enterprise * | ⊚ Jarpets •    | terotes *      | 🕒 Hastory • 🗱 Setup • 🔍   | 🗼 🕴 SYSMAN 🔹 🚥                      |
| Add Host                       |                                 |                                   |                                    |                            |              |                |                | Page Rotteshe             | a Jan 20, 2010 10 12 05 A 10 E ET 🖒 |
| Agent Deployment f             | WITTER ADD HOFT OF              | 100                               |                                    | Initialization in Progress |              |                |                | Refresh Frequency 30      | seconds 🔽 Refresh Cancel            |
| Platform                       | Host                            | nəz                               |                                    |                            |              |                | Initialization | Remote Preroquisite Check | Apent Deployment                    |
| Linux x85-64                   | oms2Jocaldomain                 |                                   |                                    |                            |              |                | •              | 0                         | 0                                   |
|                                |                                 |                                   |                                    |                            |              |                |                |                           |                                     |
| Agent Depkyment Details: om    | ns2.localdomain                 |                                   |                                    |                            |              |                |                |                           | ~                                   |
| > Initialization Details       |                                 | R                                 |                                    |                            |              |                |                |                           |                                     |
| Fremote Prerequisite Check     | k Details                       |                                   |                                    |                            |              |                |                |                           |                                     |
| > Agent Depicyment Details     |                                 |                                   |                                    |                            |              |                |                |                           |                                     |
|                                |                                 |                                   |                                    |                            |              |                |                |                           |                                     |
|                                |                                 |                                   |                                    |                            |              |                |                |                           |                                     |
|                                |                                 |                                   |                                    |                            |              |                |                |                           |                                     |
|                                |                                 |                                   |                                    |                            |              |                |                |                           |                                     |
|                                |                                 |                                   |                                    |                            |              |                |                |                           |                                     |
|                                |                                 |                                   |                                    |                            |              |                |                |                           |                                     |
|                                |                                 |                                   |                                    |                            |              |                |                |                           |                                     |
|                                |                                 |                                   |                                    |                            |              |                |                |                           |                                     |
|                                |                                 |                                   |                                    |                            |              |                |                |                           |                                     |
|                                |                                 |                                   |                                    |                            |              |                |                |                           |                                     |

Figure 3-23. Adding a second OMS target

| € → C @ [                                                                                                    | <ul> <li>A structions tocaldonain 7802 (em/lacet/core-asserts) sh-percentional</li> </ul> | e1ActF.Page-ld+15Apersionid=2018-01-20_11-14-38-AM |              | 0 4 0       | Search         |                           | *                |
|----------------------------------------------------------------------------------------------------|-------------------------------------------------------------------------------------------|----------------------------------------------------|--------------|-------------|----------------|---------------------------|------------------|
| OPACIE                                                                                                    |                                                                                           |                                                    | Sa Lougase * | ( Taraeta • | 📌 Facetes 🕶    | () Hater . O. Letter . O. | A SYDNER         |
| Add Host                                                                                                    | nerprise manager Coust Control 13.                                                        |                                                    |              | () I I I    |                | bus before the            |                  |
| Add Host                                                                                                    |                                                                                           |                                                    |              |             |                |                           |                  |
| Agent Deployment                                                                                                    | Summary: ADD_HOST_OMS2_new                                                                | <ul> <li>Agent Deployment Socceeded</li> </ul>     |              |             |                |                           | Done             |
| Platform                                                                                                    | Heat                                                                                      |                                                    |              |             | Initialization | Remote Prerequisite Check | Agent Deployment |
| Linux x05-64                                                                                                    | oms2.localdomain                                                                          |                                                    |              |             | ~              | 2                         | ~                |
|                                                                                                    |                                                                                           |                                                    |              |             |                |                           |                  |
|                                                                                                    |                                                                                           |                                                    |              |             |                |                           |                  |
|                                                                                                    | R                                                                                         |                                                    |              |             |                |                           |                  |
| Agent Depkyment Details: o                                                                                                    | ems2.iocaldomain                                                                          |                                                    |              |             |                |                           |                  |
| > Initialization Details                                                                                                    |                                                                                           |                                                    |              |             |                |                           |                  |
| Female Prerequisite Chemistre Chemistre Che | eck Defails                                                                               |                                                    |              |             |                |                           |                  |
| In Agent Depicyment Detail                                                                                                    | •                                                                                         |                                                    |              |             |                |                           |                  |
|                                                                                                    |                                                                                           |                                                    |              |             |                |                           |                  |
|                                                                                                    |                                                                                           |                                                    |              |             |                |                           |                  |
|                                                                                                    |                                                                                           |                                                    |              |             |                |                           |                  |
|                                                                                                    |                                                                                           |                                                    |              |             |                |                           |                  |
|                                                                                                    |                                                                                           |                                                    |              |             |                |                           |                  |
|                                                                                                    |                                                                                           |                                                    |              |             |                |                           |                  |
|                                                                                                    |                                                                                           |                                                    |              |             |                |                           |                  |
|                                                                                                    |                                                                                           |                                                    |              |             |                |                           |                  |
|                                                                                                    |                                                                                           |                                                    |              |             |                |                           |                  |
|                                                                                                    |                                                                                           |                                                    |              |             |                |                           |                  |
|                                                                                                    |                                                                                           |                                                    |              |             |                |                           |                  |

Figure 3-24. Adding a second OMS target

| itialization Phase Name                        | Status | Error | Causo | Recommendation |  |
|------------------------------------------------|--------|-------|-------|----------------|--|
| emote Validations                              | -      |       |       |                |  |
| ransferring Agent Software to Destination Host | -      |       |       |                |  |

Figure 3-25. Adding a second OMS target

| MIS Log Location oms1.localdomain./u01/softwa                                     | re/em13c/go | _instem/EMGC_OMS1/s) | isman/agentpush/2018-01-20_11-14-38- | AM/logs/oms2.loc | aldomain/remote_pr |
|-----------------------------------------------------------------------------------|-------------|----------------------|--------------------------------------|------------------|--------------------|
| Show only warnings and fail                                                       | lures       |                      |                                      |                  |                    |
| Prerequisite Check Name                                                           | Status      | Error                | Cause                                | Re               | commendation       |
| is the software certified on the current operating<br>system?                     | 4           |                      |                                      |                  |                    |
| Are the required packages installed on the<br>current operating system?           | 1           |                      |                                      | R                |                    |
| is the software compatible with the current<br>operating system?                  | -           |                      |                                      |                  |                    |
| Checking for sufficient disk space in the Inventory<br>Location                   | -           |                      |                                      |                  |                    |
| Checking for write permissions on the inventory                                   | 1           |                      |                                      |                  |                    |
| Checking TimeZone settings                                                        | -           |                      |                                      |                  |                    |
| Checking Agent Base Directory Ownership                                           | -           |                      |                                      |                  |                    |
| Checking for port availability and hostname<br>validity                           | -           |                      |                                      |                  |                    |
| Checking old Oracle Home existence in the<br>inventory                            | -           |                      |                                      |                  |                    |
| Is the host name valid?                                                           | ~           |                      |                                      |                  |                    |
|                                                                                   | •           |                      |                                      |                  |                    |
| Do you have the privileges to run as root using<br>the Privilege Delegation tool? | -           |                      |                                      |                  |                    |

Figure 3-26. Adding a second OMS target

| meanzaroon perans                                                        |                                          |                       |                                     |                                  |
|--------------------------------------------------------------------------|------------------------------------------|-----------------------|-------------------------------------|----------------------------------|
| Remote Prerequisite Check Details                                        |                                          |                       |                                     |                                  |
| Igent Deployment Details                                                 |                                          |                       |                                     |                                  |
| OMS Log Location oms 1 local domain./l                                   | u01/software/em13c/gc<br>gs and failures | _inst/em/EMGC_OMS1/sy | /sman/agentpusti/2018-01-20_11-14-3 | 8-AM/applogs/oms2.localdomain_de |
| Deployment Phase Name                                                    | Status                                   | Error                 | Cause                               | Recommendation                   |
|                                                                          |                                          |                       |                                     |                                  |
| Installation and Configuration                                           | ~                                        |                       |                                     |                                  |
| Installation and Configuration<br>Secure Agent                           |                                          |                       |                                     |                                  |
| Installation and Configuration<br>Secure Agent<br>Root.sh                | 111                                      |                       |                                     |                                  |
| Installation and Configuration<br>Secure Agent<br>Root sh<br>Collect Log | * * * *                                  |                       |                                     |                                  |

Figure 3-27. Adding a second OMS target

## **Moving the Software Library Location**

If the OMS installation was initially sized for a small datacenter, the software library may have been installed on local storage. For multiple OMS servers to work properly, the software library will need to be on shared storage. Please refer to Table 3-2 for the mountpoints on the OMS server oms1.localdomain.

| Path                      | Function           | Local? |
|---------------------------|--------------------|--------|
| /                         | OS root filesystem | Local  |
| /boot                     | OS boot partition  | Local  |
| /u01/oms_shared           | Shared BI storage  | NFS    |
| /u01/software/em13c/swlib | Software library   | Local  |

Table 3-2. OMS Mountpoints

The software library will be moved to shared storage.

Ensure that OMS on OMS1 is stopped prior to copying the software library.

### [oracle@oms1 ~]\$ /u01/software/em13c/oraclehome/bin/emctl stop oms -all

Oracle Enterprise Manager Cloud Control 13c Release 2 Copyright (c) 1996, 2016 Oracle Corporation. All rights reserved. Stopping Oracle Management Server... WebTier Successfully Stopped Oracle Management Server Successfully Stopped Oracle Management Server is Down JVMD Engine is Down Stopping BI Publisher Server... BI Publisher Server Successfully Stopped AdminServer Successfully Stopped BI Publisher Server is Down

Rename the currently used software library folder and create an empty directory on which you can mount an NFS filesystem.

### [oracle@oms1 em13c]\$ mv swlib/ swlib\_bak

For NFS mounts to persist on OS reboots, the filesystem should be placed in the /etc/fstab configuration file. Here we are using an NFS filesystem exported by NFS server nas.localdomain.

### [root@oms1 ~]# cat /etc/fstab

```
#
# /etc/fstab
```

```
# Created by anaconda on Thu Jul 20 22:33:14 2017
#
# Accessible filesystems, by reference, are maintained und'r '/dev/d'sk'
# See man pages fstab(5), findfs(8), mount(8) and/or blkid(8) for more info
#
/dev/mapper/vg oms1-lv root /
                                                         defaults
                                                                          1 1
                                                 ext4
                                                         defaults
UUID=60f0cf75-512e-4a4d-a7fa-52f1051b8781 /boot
                                                  ext4
                                                                          12
/dev/mapper/vg oms1-lv swap swap
                                                  swap
                                                         defaults
                                                                          0 0
                         /dev/shm
                                                          defaults
tmpfs
                                                 tmpfs
                                                                          0 0
devpts
                        /dev/pts
                                                 devpts
                                                         gid=5,mode=620 0 0
                                                         defaults
sysfs
                        /sys
                                                 sysfs
                                                                          0 0
                                                 proc
                                                         defaults
proc
                        /proc
                                                                          0 0
nas.localdomain:/data pool/oms shared
                                                 nfs
                                                         defaults
storage /u01/oms shared
                                                                          0 0
nas.localdomain:/data pool/swlib /u01/software/
em13c/swlib
                                                 nfs
                                                         defaults
                                                                          0 0
```

The filesystem will be mounted with the mount command.

```
[root@oms1 ~]# mount -a
[root@oms1 ~]# df -h
                     Size Used Avail Use% Mounted on
Filesystem
/dev/mapper/vg oms1-lv root
                      95G
                            50G
                                  41G 55% /
tmpfs
                              0 5.8G 0% /dev/shm
                     5.8G
/dev/sda1
                     477M 161M 287M 36% /boot
192.168.0.59:/data pool/oms shared storage
                      90G
                                  90G
                                        1% /u01/oms shared
                          533M
192.168.0.59:/data_pool/swlib
                                        0% /u01/software/em13c/swlib
                      90G
                              0
                                  90G
```

Once the filesystem is available, the software library contents should be copied to the NFS filesystem.

[oracle@oms1 em13c]\$ cp -r swlib\_bak/\* swlib/

## **SLB HAProxy Configuration**

To provide a consistent URL for agents and web console end users, a software load balancer should be configured to route traffic to the appropriate OMS server. A software load balancer will carry out these two important functions:

- The SLB will balance web traffic across multiple OMS hosts to distribute load.
- The SLB will monitor the different components of the OMS stack to ensure that requests are being sent only to functioning OMS servers.

A good high-level analogy is that the SLB is to the OMS as the scan listener is to the RAC database. In this chapter, we will go over how HAProxy, which is open source SLB software, can be installed on an Ubuntu 16.04.1 LTS installation. This process can more or less be followed on any Linux distribution, although the location of important configuration files may be different on Linux distributions that are not Debian based.

## **Installing HAProxy**

You can install the software through the apt-get command, which is the package manager command-line utility for Ubuntu.

```
root@nas:~# apt-get update && apt-get install haproxy -y
```

HAProxy is easily configurable and has two important files that should be known to the administrator. Please refer to Table 3-3 for those file details.

| File                     | Function                   |
|--------------------------|----------------------------|
| /etc/haproxy/haproxy.cfg | HAProxy configuration file |
| /var/log/haproxy.log     | HAProxy logfile            |

Table 3-3. HAProxy Files

### **SLB Virtual IP Configuration**

It is recommended that a virtual IP be assigned to an interface on the appropriate publicfacing subnet for the purpose of load balancing connections. This can be accomplished via the ifconfig command. The output has been abbreviated to show only the interfaces relevant to HAProxy.

## root@nas:~# ifconfig enp0s10:0 192.168.0.93 root@nas:~# ifconfig enp0s10:0 up

root@nas:~# ifconfig

enpOs10 Link encap:Ethernet HWaddr 08:00:27:c1:f5:89 inet addr:192.168.0.59 Bcast:192.168.0.255 Mask:255.255.255.0 inet6 addr: fe80::a00:27ff:fec1:f589/64 Scope:Link inet6 addr: ::a00:27ff:fec1:f589/64 Scope:Global UP BROADCAST RUNNING MULTICAST MTU:1500 Metric:1 RX packets:108917 errors:0 dropped:0 overruns:0 frame:0 TX packets:91685 errors:0 dropped:0 overruns:0 carrier:0 collisions:0 txqueuelen:1000 RX bytes:10899013 (10.8 MB) TX bytes:37323219 (37.3 MB)

```
enpOs10:0 Link encap:Ethernet HWaddr 08:00:27:c1:f5:89
inet addr:192.168.0.93 Bcast:192.168.0.255 Mask:255.255.255.0
UP BROADCAST RUNNING MULTICAST MTU:1500 Metric:1
```

The virtual interface enp0s10:0 will not persist through a host reboot, so it must be defined in the /etc/network/interface file, which holds the network configuration of the Ubuntu server.

### root@nas:~# cat /etc/network/interfaces

# This file describes the network interfaces available on your system
# and how to activate them. For more information, see interfaces(5).

source /etc/network/interfaces.d/\*

# The loopback network interface auto lo iface lo inet loopback

# The primary network interface

```
CHAPTER 3 HIGH AVAILABILITY FOR CLOUD CONTROL 13C
auto enp0s10
iface enp0s10 inet static
address 192.168.0.59
netmask 255.255.255.0
gateway 192.168.0.1
auto enp0s10:0
iface enp0s10:0 inet static
address 192.168.0.93
netmask 255.255.255.0
broadcast 192.168.0.1
```

### **Creating SSL Certificates**

It is important to properly configure OMS with web certificates so that communications between web console users and browsers and the OEM Agent and OMS servers are encrypted using SSL. This is needed for compliance reasons as well as for basic security.

In this section of the chapter, an example of a self-signed certificate that can be used by with an OMS will be created and configured for use.

First a directory will need to be created to house the public and private keys.

```
root@nas:~# cd /root/ha_proxy_certs
root@nas:~/ha_proxy_certs#
```

A private key can be generated via the openssl genrsa command.

## root@nas:~/ha\_proxy\_certs# openssl genrsa -out /root/ha\_proxy\_certs/oem13c.localdomain.ca 2048

Generating RSA private key, 2048 bit long modulus .....+++ e is 65537 (0x10001)

Once a private key exists, it can be used to create a certificate signing request (CSR). You will be prompted for details that will be stored with the certificate. User input is written in bold to help you differentiate output from the openssl command with the input required from the user to complete a certificate signing request.

# root@nas:~/ha\_proxy\_certs# openssl req -new -key /root/ha\_proxy\_certs/ oem13c.localdomain.ca \

### > -out /root/ha\_proxy\_certs/oem13c.localdomain.csr

```
You are about to be asked to enter information that will be incorporated
into your certificate request.
What you are about to enter is what is called a Distinguished Name or a DN.
There are quite a few fields but you can leave some blank
For some fields there will be a default value,
If you enter '.', the field will be left blank.
----
Country Name (2 letter code) [AU]:US
State or Province Name (full name) [Some-State]:FL
Locality Name (eg, city) []:Tampa
Organization Name (eg, company) [Internet Widgits Pty Ltd]:
Organizational Unit Name (eg, section) []:
Common Name (e.g. server FQDN or YOUR name) []:oem13c.localdomain
Email Address []:
Please enter the following 'extra' attributes
to be sent with your certificate request
A challenge password []:
An optional company name []:
```

The certificate can be signed for a configurable number of days with the –days flag. This controls how long a certificate can be used before it is rejected for being stale.

### root@nas:~/ha\_proxy\_certs# openssl x509 -req -days 365 -in /root/ha\_ proxy\_certs/oem13c.localdomain.csr -signkey /root/ha\_proxy\_certs/oem13c. localdomain.ca -out /root/ha\_proxy\_certs/oem13c.localdomain.csr

Signature ok
subject=/C=US/ST=FL/L=Tampa/O=Internet Widgits Pty Ltd/CN=oem13c.localdomain
Getting Private key

The certificate signing request and the private key must be placed in a PEM format file. This step is important and if not done correctly will result in SSL-related communication issues. The PEM formatted file is a Base64-encoded version of the keys.

Because the private key, which was used to sign the certificate request, is stored in the PEM file, this is considered a *self-signed* certificate and should be used only for proof-of-concept implementations and not in production systems. The private key must follow the certificate signing request.

### root@nas:~/ha\_proxy\_certs# cat /root/ha\_proxy\_certs/oem13c.localdomain. csr /root/ha\_proxy\_certs/oem13c.localdomain.ca |tee /root/ha\_proxy\_certs/ oem13c.localdomain.pem

### ----BEGIN CERTIFICATE-----

MIIDUDCCAjgCCQDIqy6f5u5RhDANBgkqhkiG9w0BAQsFADBqMQswCQYDVQQGEwJV UzELMAkGA1UECAwCRkwxDjAMBgNVBAcMBVRhbXBhMSEwHwYDVQQKDBhJbnRlcm51 dCBXaWRnaXRzIFBOeSBMdGQxGzAZBgNVBAMMEm91bTEzYy5sb2NhbGRvbWFpbjAe Fw0x0DAxMjAyMDMyMTNaFw0x0TAxMjAyMDMyMTNaMGoxCzAJBgNVBAYTA1VTMQsw CQYDVQQIDAJGTDEOMAwGA1UEBwwFVGFtcGExITAfBgNVBAoMGEludGVybmV0IFdp ZGdpdHMgUHR5IEx0ZDEbMBkGA1UEAwwSb2VtMTNjLmxvY2FsZG9tYWluMIIBIjAN BgkqhkiG9w0BA0EFAA0CA08AMIIBCgKCA0EAweiy47f0E2fanyrOu62HeB98a070 Sg5Dcw08FYgiTFPo2e+81JjuuVFG1zeFZA4G6NvCpIz+ULK+YOvDWNXsjtwJTg+Y t9sDbDihVv39rUL6ZiBDLGHnOHO3F/CFexsc39bnafHWemIWm6qqVtuxOwNN48uV wOU07AFARxqDGYUMft/90Xoqa8Vc1rxUw5i59gdIJ9x30ZWrEpMY1N1KMr+IwGFU cm/G3eYpiahjr86/TMYE95SUtBluTIn2ZB8ZjZmjmNtSR81VS7+9VbpIHNwBfuRN urFzzqhLbEmkh5M1En6k4q3YfCbAnNCH3QdhImunzqFtZvmoCXjx40xmKQIDAQAB MAOGCSqGSIb3D0EBCwUAA4IBA0BSbvRGmZ0p4x68lfjgBHd0i/HC07XM2pZvEei0 ZaJ18dzwLfyw1QQ3Ls9+/uW7/DjdP9S4KFF+nxeruJLuuHNu+Qg/vqAROFWWVh2H o5F/b9Md5aHdWd7FMNXCHG/0+tZLu9Wne/mbOyuvTyDizMXGbT0QS5i2YNPcfb9h u5XxE3HvKDAULwEKJu4cWDf2EjamIvNhJDckojpMdFSP3fytEEEmJTkciRgrlWw6 6AcOtD2FlZmgx1oBPU3ayCLajdfYPMPKzxZs4GiLLg5ffsLoleRcN4VBDHtBy2pn HHNdq0Xfc0IBZhV2ZWo+CNX4625zE65jNjq6u1150kd09FxR

----END CERTIFICATE-----

-----BEGIN RSA PRIVATE KEY-----

MIIEpQIBAAKCAQEAweiy47f0E2fanyrOu62HeB98a070Sg5Dcw08FYgiTFP02e+8 1JjuuVFG1zeFZA4G6NvCpIz+ULK+YOvDWNXsjtwJTg+Yt9sDbDihVv39rUL6ZiBD LGHnOHO3F/CFexsc39bnafHWemIWm6qqVtuxOwNN48uVwQU07AFARxqDGYUMft/9 QXoqa8Vc1rxUw5i59gdIJ9x30ZWrEpMY1N1KMr+IwGFUcm/G3eYpiahjr86/TMYE 95SUtBluTIn2ZB8ZjZmjmNtSR81VS7+9VbpIHNwBfuRNurFzzqhLbEmkh5M1En6k 4q3YfCbAnNCH3QdhImunzqFtZvmoCXjx40xmKQIDAQABAoIBAQCMmQwOnyoDdBcJ t8FERbNnPvU43Xu1wpfXcS4yso2j6Gd6tiClyem2Rx9lZ2V5wc3yw31jULQJkUEH B4uR+zLV9udsSVTDYrMdogYiDHIGUf07VYM/SBGeVhDY89X1CCisiKcso2SP01YA MwPljNBoHwo39GK2HO9dfB6+L5QFSLQObD2dG7WLl9uuYpwmKrC7B2UUTlvqO/QJ yanQ36Vu9Pp1+b9Bz8/TEh3eVrkqM3Q8pbIfgbuTCZORCbq8oHy17LpLmvIdVfpW 905W/3dsj10Xqyu04q8gMCVMXsA4xy1HdfNK00WbSPpeYuTvp9t4UdEnL88WWzL0 W3fWiy+9AoGBAP+/r8FtbPDTYv/NGZwpRmORAPeFc80mZyLe4l1gSihhfi9SukJ5 FeFHgJhfaJ0If36yQzxn5mYHms94utVsocMbZTOMo+cTJjqoS7UgK0iQrvR5kK06 8VDVd0Psx03DX33bWLrDHWHXY1/ZKfcFLSD1rMA6ef0qrhUzk9pewLljAoGBAMIZ dhikUXqR8FbfjF8jBpTg1dmej1iu9uBZwj5ATfJNqvRmctrlfj3b/Y3uIPwYniLy IW4xeoBXZq5qO3KKJFkfE344T3VgGzq96TMAzNSvE4yWTwuzc1W+hSn2SXdl3i+x q04Zs4LVXUupA0jN6f9EdYr+A9vtWRADJDmMnv4DAoGBALZla1+0PwHygKSXDjDF byILhHkDgHdLcDr6Ys7doYXzIh92DMjjuqsUZ65EPUPhj6w4TqOCJluWCN7256jW 9PdFToPZRfvDOHyVEol3CjXzGhPZrOkcxIY19mJ6Nmir8iq8iSeJiCcDiigNpVQ7 KNhc3nuqON5J1iXgxw3yjdipAoGBAKtzli/aJebhNq1mNjZrWAr2N7BNMU4i7wvp /XzDjJa2KIZOYLIe+c5mnqhaamSE0lsICqOtrQnlKlxyliRtBgJ7QtrBnt6NkD/p NS7KTCSqqdgLhbNORli9PB9+4BJJt2PlyNTZewncstZ8aMM78LB9pl6qVnpUQ9Gz FLKJFoBFAoGAdnaLB/OfWLOcgrWrsUKxJd5/T+PGr/vxMYhFb8kGJsjpmSoB3NRW EPi4TIifUqvegRamSnNSep00+rudH5VJX12p8wqGbZt4pBpchv6ZVPWp8Lp1VTU/ o6qgyE5JAzmib7JwbC7Ycgr9Pw9hoYbehzMzgLYfToQOyK/XhhssftY= ----END RSA PRIVATE KEY-----

### root@nas:~/ha\_proxy\_certs# 11

```
total 20
drwxr-xr-x 2 root root 4096 Jan 20 15:32 ./
drwx----- 8 root root 4096 Jan 20 15:26 ../
-rw-r--r-- 1 root root 1679 Jan 20 15:29 oem13c.localdomain.ca
-rw-r--r-- 1 root root 1208 Jan 20 15:32 oem13c.localdomain.csr
-rw-r--r-- 1 root root 2887 Jan 20 15:32 oem13c.localdomain.pem
```

The certificate files must then be placed in a secure location and be guarded by strict OS file privileges. In this example, only the user haproxy, which runs the load balancing software, will have permissions to the files.

```
root@nas:~/ha_proxy_certs# cp * /ha_proxy_certs/
root@nas:~/ha_proxy_certs# chown -R haproxy:haproxy /ha_proxy_certs/
root@nas:~/ha_proxy_certs# chmod -R 700 /ha_proxy_certs/
root@nas:~/ha_proxy_certs# ll -la /ha_proxy_certs/
total 20
```

drwx----- 2 haproxy haproxy 4096 Jan 20 15:06 ./
drwxr-xr-x 25 root root 4096 Jan 20 15:06 ../
-rwx----- 1 haproxy haproxy 887 Jan 20 15:06 oem13c.localdomain.ca\*
-rwx----- 1 haproxy haproxy 631 Jan 20 15:06 oem13c.localdomain.csr\*
-rwx----- 1 haproxy haproxy 1518 Jan 20 15:06 oem13c.localdomain.pem\*

### **OEM-Specific HAProxy Configuration**

Per the relevant documentation on SLB setup for OEM, you will need to configure HAProxy to route traffic to several endpoints. See the following:

https://docs.oracle.com/cd/E91266\_01/EMADV/GUID-F45A2F2E-FE04-414E-A4F0-A33518157F82.htm#EMADV14386

For this configuration, static IP addresses will be used to help insulate the HAProxy configuration from DNS resolution errors.

| Hostname           | IP           | Function             |  |
|--------------------|--------------|----------------------|--|
| oms1.localdomain   | 192.168.0.89 | First OMS server     |  |
| oms2.localdomain   | 192.168.0.92 | Second OMS Server    |  |
| oem13c.localdomain | 192.168.0.93 | SLB hostname for OMS |  |

The following configuration file entries show how HAProxy can be configured route traffic to oms1.localdomain and the future oms2.localdomain.

Add the following entries into /etc/haproxy/haproxy.cfg:

```
### ORACLE
backend secureuploadpool
    balance leastconn
    mode tcp
    server oms1 192.168.0.89:4903 check ssl verify none
    server oms2 192.168.0.92:4903 check ssl verify none
backend agentregistrationpool
    balance leastconn
    mode tcp
    cookie SERVERID insert indirect nocache
```

```
server oms1 192.168.0.89:4889 check cookie
        server oms2 192.168.0.92:4889 check cookie
backend secureconsolepool
    balance leastconn
       mode tcp
    stick-table type ip size 1m
    stick on src
        server oms1 192.168.0.89:7802 check ssl verify none
        server oms2 192.168.0.92:7802 check ssl verify none
backend unsecureconsolepool
    balance leastconn
   mode tcp
    stick-table type ip size 1m
    stick on src
    server oms1 192.168.0.89:7788 check
    server oms1 192.168.0.92:7788 check
frontend secureuploadvirtualserver
 bind 192.168.0.93:1159 ssl crt /ha proxy certs/oem13c.localdomain.pem
 mode tcp
 default backend secureuploadpool
frontend agentvirtualserver
 bind 192.168.0.93:4889
 mode tcp
 default backend agentregistrationpool
frontend secureconsolevirtualserver
 bind 192.168.0.93:443 ssl crt /ha proxy certs/oem13c.localdomain.pem
 mode tcp
 default backend secureconsolepool
frontend unsecureuploadvirtualserver
 bind 192.168.0.93:80
 mode tcp
 default backend unsecureconsolepool
```

Once the configuration file has been set up, the HAProxy service can be restarted with the service command.

### root@nas:~# service haproxy restart

### **Resecuring the OMS and Agents**

The OMS server will need to be resecured with the certificate using the oem13c. localdomain fully qualified domain name.

### [oracle@oms1 ~]\$ /u01/software/em13c/oraclehome/bin/emctl secure oms -host oem13c.localdomain -secure\_port 4903 -slb\_port 1159 -slb\_console\_port 443 -console -trust\_certs\_loc /tmp/oem13c.localdomain.csr -slb\_jvmd\_https\_port 7301

```
Oracle Enterprise Manager Cloud Control 13c Release 2
Copyright (c) 1996, 2016 Oracle Corporation. All rights reserved.
Securing OMS... Started.
Enter Enterprise Manager Root (SYSMAN) Password :
Enter Agent Registration Password :
Securing OMS... Successful
Restart OMS
```

In an unpatched version of the OMS software, you may experience the following issue. Ensure that you follow the directions outlined in the metalink note.

EM 13c: "emctl secure oms" Command Fails with Error: Either of -slb\_ jvmd\_http\_port or -slb\_jvmd\_https\_port must be specified (Doc ID 2120008.1)

Once OMS has been resecured, ensure that the proper output is displayed by the emctl status oms command. The pertinent information is in bold. This will show that OMS is configured to use software load balancing and will use the virtual hostname oem13c.localdomain instead of the physical hostname of the OMS server.

```
[oracle@oms1 ~]$ /u01/software/em13c/oraclehome/bin/emctl status oms -details
Oracle Enterprise Manager Cloud Control 13c Release 2
Copyright (c) 1996, 2016 Oracle Corporation. All rights reserved.
Enter Enterprise Manager Root (SYSMAN) Password :
Console Server Host : oms1.localdomain
HTTP Console Port : 7788
HTTPS Console Port : 7802
```

HTTP Upload Port : 4889 HTTPS Upload Port : 4903 : /u01/software/em13c/gc inst/em/EMGC OMS1 EM Instance Home OMS Log Directory Location : /u01/software/em13c/gc inst/em/EMGC OMS1/ sysman/log SLB or virtual hostname: oem13c.localdomain HTTPS SLB Upload Port : 1159 HTTPS SLB Console Port : 443 HTTPS SLB JVMD Port : 7301 Agent Upload is locked. OMS Console is locked. Active CA ID: 1 Console URL: https://oem13c.localdomain:443/em Upload URL: https://oem13c.localdomain:1159/empbs/upload WLS Domain Information Domain Name : GCDomain Admin Server Host : oms1.localdomain Admin Server HTTPS Port: 7102 Admin Server is RUNNING Oracle Management Server Information Managed Server Instance Name: EMGC OMS1 Oracle Management Server Instance Host: oms1.localdomain WebTier is Up Oracle Management Server is Up JVMD Engine is Up BI Publisher Server Information BI Publisher Managed Server Name: BIP BI Publisher Server is Up BI Publisher HTTP Managed Server Port : 9701 BI Publisher HTTPS Managed Server Port : 9803 BI Publisher HTTP OHS Port : 9788 : 9851 BI Publisher HTTPS OHS Port BT Publisher HTTPS SLB Port : Not Set

BI Publisher is locked.

BI Publisher Server named 'BIP' running at URL: https://oem13c. localdomain:9851/xmlpserver

BI Publisher Server Logs: /u01/software/em13c/gc\_inst/user\_projects/
domains/GCDomain/servers/BIP/logs/
BI Publisher Log : /u01/software/em13c/gc inst/user projects/

domains/GCDomain/servers/BIP/logs/bipublisher/bipublisher.log

For the changes to be fully implemented, the OMS server will need to be restarted.

[oracle@oms1 ~]\$ /u01/software/em13c/oraclehome/bin/emctl stop oms -all Oracle Enterprise Manager Cloud Control 13c Release 2 Copyright (c) 1996, 2016 Oracle Corporation. All rights reserved. Stopping Oracle Management Server... WebTier Successfully Stopped Oracle Management Server Successfully Stopped Oracle Management Server is Down JVMD Engine is Down Stopping BI Publisher Server... BI Publisher Server Successfully Stopped AdminServer Successfully Stopped BI Publisher Server is Down [oracle@oms1 ~]\$ /u01/software/em13c/oraclehome/bin/emctl start oms Oracle Enterprise Manager Cloud Control 13c Release 2 Copyright (c) 1996, 2016 Oracle Corporation. All rights reserved. Starting Oracle Management Server... WebTier Successfully Started Oracle Management Server Successfully Started Oracle Management Server is Up JVMD Engine is Up Starting BI Publisher Server ... BI Publisher Server Successfully Started BI Publisher Server is Up [oracle@oms1 ~]\$ /u01/software/em13c/oraclehome/bin/emctl status oms -details Oracle Enterprise Manager Cloud Control 13c Release 2 Copyright (c) 1996, 2016 Oracle Corporation. All rights reserved.

Enter Enterprise Manager Root (SYSMAN) Password : Console Server Host : oms1.localdomain HTTP Console Port : 7788 : 7802 HTTPS Console Port HTTP Upload Port : 4889 HTTPS Upload Port : 4903 EM Instance Home : /u01/software/em13c/gc\_inst/em/EMGC\_OMS1 OMS Log Directory Location : /u01/software/em13c/gc inst/em/EMGC OMS1/ sysman/log SLB or virtual hostname: oem13c.localdomain HTTPS SLB Upload Port : 1159 HTTPS SLB Console Port : 443 HTTPS SLB JVMD Port : 7301 Agent Upload is locked. OMS Console is locked. Active CA ID: 1 Console URL: https://oem13c.localdomain:443/em Upload URL: https://oem13c.localdomain:1159/empbs/upload WLS Domain Information Domain Name : GCDomain Admin Server Host : oms1.localdomain Admin Server HTTPS Port: 7102 Admin Server is RUNNING Oracle Management Server Information Managed Server Instance Name: EMGC OMS1 Oracle Management Server Instance Host: oms1.localdomain WebTier is Up Oracle Management Server is Up JVMD Engine is Up BI Publisher Server Information BI Publisher Managed Server Name: BIP BI Publisher Server is Up BI Publisher HTTP Managed Server Port : 9701 BI Publisher HTTPS Managed Server Port : 9803

```
BI Publisher HTTP OHS Port : 9788
BI Publisher HTTPS OHS Port : 9851
BI Publisher HTTPS SLB Port : Not Set
BI Publisher is locked.
BI Publisher Server named 'BIP' running at URL:
https://oem13c.localdomain:9851/xmlpserver
BI Publisher Server Logs: /u01/software/em13c/gc_inst/user_projects/
domains/GCDomain/servers/BIP/logs/
BI Publisher Log : /u01/software/em13c/gc_inst/user_projects/
domains/GCDomain/servers/BIP/logs/bipublisher/bipublisher.log
```

Before continuing with any further setup, all OEM Agent instances must be secured against the new SLB virtual hostname. This will cause the OEM Agent to upload metric collection data to oem13c.localdomain instead of the physical hostname of the OMS server. In a multi-OMS environment, this will ensure that the unavailability of any one OMS server does not halt metric collection.

### [oracle@oms1 ~]\$ /u01/software/em13c/agentbasedir/agent\_inst/bin/emctl secure agent database\_123 -emdWalletSrcUrl https://oem13c.localdomain:1159/em

```
Oracle Enterprise Manager Cloud Control 13c Release 2
Copyright (c) 1996, 2016 Oracle Corporation. All rights reserved.
Agent successfully stopped...
                             Done.
Securing agent...
                  Started.
Agent successfully restarted...
                              Done.
Securing agent...
                  Successful.
[oracle@oms1 ~]$ /u01/software/em13c/agentbasedir/agent inst/bin/emctl
status agent
Oracle Enterprise Manager Cloud Control 13c Release 2
Copyright (c) 1996, 2016 Oracle Corporation. All rights reserved.
_____
Agent Version
                   : 13.2.0.0.0
OMS Version
                    : 13.2.0.0.0
Protocol Version
                   : 12.1.0.1.0
Agent Home
                    : /u01/software/em13c/agentbasedir/agent inst
Agent Log Directory : /u01/software/em13c/agentbasedir/agent inst/
                      sysman/log
```

```
Agent Binaries
                 : /u01/software/em13c/agentbasedir/agent 13.2.0.0.0
Core JAR Location
                     : /u01/software/em13c/agentbasedir/agent 13.2.0.0.0/
                       jlib
Agent Process ID
                   : 11460
Parent Process ID : 11398
Agent URL
                     : https://oms1.localdomain:3872/emd/main/
Local Agent URL in NAT : https://oms1.localdomain:3872/emd/main/
Repository URL
                 : https://oem13c.localdomain:1159/empbs/upload
Started at
                    : 2018-01-20 16:52:22
Started by user
                  : oracle
                  : Linux version 4.1.12-94.3.9.el6uek.x86 64 (amd64)
Operating System
Number of Targets
                    : 34
Last Reload
                     : (none)
Last successful upload
                                         : 2018-01-20 16:52:45
Last attempted upload
                                         : 2018-01-20 16:52:45
Total Megabytes of XML files uploaded so far : 0.14
Number of XML files pending upload
                                         : 0
Size of XML files pending upload(MB)
                                        : 0
Available disk space on upload filesystem : 47.89%
Collection Status
                                         : Collections enabled
Heartbeat Status
                                         : 0k
Last attempted heartbeat to OMS
                                        : 2018-01-20 16:52:31
Last successful heartbeat to OMS
                                        : 2018-01-20 16:52:31
Next scheduled heartbeat to OMS
                                        : 2018-01-20 16:53:34
                         -----
Agent is Running and Ready
[oracle@oms1 ~]$ /u01/software/em13c/agentbasedir/agent inst/bin/emctl
upload agent
Oracle Enterprise Manager Cloud Control 13c Release 2
Copyright (c) 1996, 2016 Oracle Corporation. All rights reserved.
_____
EMD upload completed successfully
```

[oracle@oms1 ~]\$ /u01/software/em13c/agentbasedir/agent\_inst/bin/emctl
status agent

Oracle Enterprise Manager Cloud Control 13c Release 2 Copyright (c) 1996, 2016 Oracle Corporation. All rights reserved. \_\_\_\_\_ Agent Version : 13.2.0.0.0 OMS Version : 13.2.0.0.0 Protocol Version : 12.1.0.1.0 : /u01/software/em13c/agentbasedir/agent\_inst Agent Home Agent Log Directory : /u01/software/em13c/agentbasedir/agent inst/ sysman/log Agent Binaries : /u01/software/em13c/agentbasedir/agent 13.2.0.0.0 Core JAR Location : /u01/software/em13c/agentbasedir/agent 13.2.0.0.0/ jlib Agent Process ID : 11460 Parent Process ID : 11398 Agent URL : https://oms1.localdomain:3872/emd/main/ Local Agent URL in NAT : https://oms1.localdomain:3872/emd/main/ Repository URL : https://oem13c.localdomain:1159/empbs/upload Started at : 2018-01-20 16:52:22 Started by user : oracle Operating System : Linux version 4.1.12-94.3.9.el6uek.x86\_64 (amd64) Number of Targets : 34 Last Reload : (none) Last successful upload : 2018-01-20 16:53:06 Last attempted upload : 2018-01-20 16:53:06 Total Megabytes of XML files uploaded so far : 0.16 Number of XML files pending upload : 0 Size of XML files pending upload(MB) : 0 Available disk space on upload filesystem : 47.89% Collection Status : Collections enabled Heartbeat Status : 0k Last attempted heartbeat to OMS : 2018-01-20 16:52:31 Last successful heartbeat to OMS : 2018-01-20 16:52:31 Next scheduled heartbeat to OMS : 2018-01-20 16:53:34

-----

Agent is Running and Ready

Although there are no managed targets other than the host on oms2.localdomain, this agent will need to be resecured against the SLB virtual hostname to allow for a smooth OMS addition.

```
[oracle@oms2 ~]$ /u01/software/em13c/agentbasedir/agent_inst/bin/emctl
secure agent database_123 -emdWalletSrcUrl
https://oem13c.localdomain:1159/em
```

```
Oracle Enterprise Manager Cloud Control 13c Release 2
Copyright (c) 1996, 2016 Oracle Corporation. All rights reserved.
Agent successfully stopped... Done.
Securing agent... Started.
Agent successfully restarted... Done.
Securing agent... Successful.
```

# [oracle@oms2 ~]\$ /u01/software/em13c/agentbasedir/agent\_inst/bin/emctl upload agent

```
Oracle Enterprise Manager Cloud Control 13c Release 2
Copyright (c) 1996, 2016 Oracle Corporation. All rights reserved.
_____
EMD upload completed successfully
[oracle@oms2 ~]$ /u01/software/em13c/agentbasedir/agent inst/bin/emctl
status agent
Oracle Enterprise Manager Cloud Control 13c Release 2
Copyright (c) 1996, 2016 Oracle Corporation. All rights reserved.
_____
Agent Version : 13.2.0.0.0
OMS Version
                  : 13.2.0.0.0
Protocol Version
                  : 12.1.0.1.0
Agent Home
                  : /u01/software/em13c/agentbasedir//agent inst
Agent Log Directory : /u01/software/em13c/agentbasedir//agent_inst/
sysman/log
Agent Binaries : /u01/software/em13c/agentbasedir/agent_13.2.0.0.0
Core JAR Location : /u01/software/em13c/agentbasedir/agent 13.2.0.0.0/
jlib
Agent Process ID : 16320
Parent Process ID : 16283
```

```
Agent URL
                     : https://oms2.localdomain:3872/emd/main/
Local Agent URL in NAT : https://oms2.localdomain:3872/emd/main/
                : https://oem13c.localdomain:1159/empbs/upload
Repository URL
Started at
                    : 2018-01-20 16:55:45
                  : oracle
Started by user
Operating System
                    : Linux version 4.1.12-112.14.11.el6uek.x86 64
(amd64)
Number of Targets : 5
Last Reload
                     : (none)
Last successful upload
                                          : 2018-01-20 16:56:34
Last attempted upload
                                          : 2018-01-20 16:56:34
Total Megabytes of XML files uploaded so far : 0.05
Number of XML files pending upload
                                          : 0
Size of XML files pending upload(MB)
                                          : 0
Available disk space on upload filesystem
                                         : 90.80%
Collection Status
                                          : Collections enabled
Heartbeat Status
                                          : 0k
Last attempted heartbeat to OMS
                                         : 2018-01-20 16:55:49
Last successful heartbeat to OMS
                                        : 2018-01-20 16:55:49
Next scheduled heartbeat to OMS
                                         : 2018-01-20 16:56:51
                  _____
```

Agent is Running and Ready

## Creating the Second OMS Through the Web Console

You can add OMS servers in an OEM-guided process through the secure portal accessible in the initial setup console. Log in as a user with Super Administrator privileges, as shown in Figure 3-28.

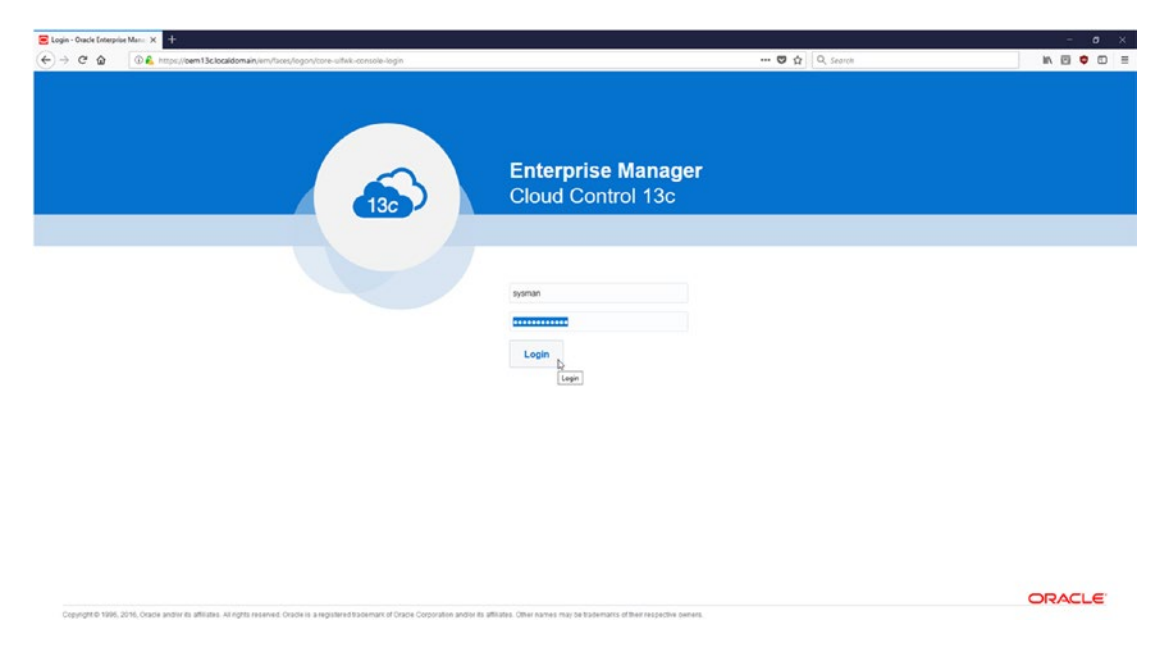

### Figure 3-28. Adding a second OMS

The initial setup console can be reached by clicking Setup and then Initial Setup Console, as shown in Figure 3-29.

| Welcome to Enterprise Manage X                                                                                                    |                                                                                                    | 2                                                                                                    |                                                                                                    | -     | 0 × |
|----------------------------------------------------------------------------------------------------|----------------------------------------------------------------------------------------------------|----------------------------------------------------------------------------------------------------|----------------------------------------------------------------------------------------------------|-------|-----|
|                                                                                                    | Sa Enterprise • @ Taranta •                                                                                                    | Secret     Favorites      Piestory                                                                                                    | Ö 1000 - Q                                                                                                    | SYSM  |     |
| Welcome to<br>Enterprise Manager Cloud Control 13c                                                                                                    |                                                                                                    |                                                                                                    | Initial Setup Console<br>Add Target                                                                                                    | :     |     |
| Oracke Entroprise Manageria Coloccia integrated esterprise IT management product line, which provide the industry's only competer,<br>integrated and business device integrates double management sources. Distribution in the second sources are then IT by<br>wrining the fault in management quadration of the calculate source to faultion and unconnectiva, adverging calculaters to<br>activities unprecedented efficiency game wher columnically increasing some towns.                                                                                                    | Latest Features<br>Single console for WebLopc domain administration<br>Enhanced application performance diagnostics<br>Automate stack patching for Exaktia components<br>View all the features | Learn Moi<br>Oracle Docur<br>Oracle Learn<br>Oracle Unive                                                                                                    | Providency<br>Security<br>Incidents<br>Notifications<br>Hybrid Cloud<br>Provisioning and Patching<br>IN-Coace Support                                                                                                    |       |     |
| Select Enterprise Manager Home Page<br>Bet per sensative page have use the decise select Oces selection, you gerssell there for gers the rest there you gers<br>there is a use between the selection between the selection betwe |                                                                                                    | Getting St<br>· Verly Sof<br>· Configure<br>· Verly Sof<br>· Configure<br>· Configure<br>· Con | Itodeware Banageneel<br>Manage Devel Context<br>Connucl Lee Hertco<br>Manageneel Pace<br>Schull Context<br>Manageneel Pace<br>Manageneel Pace<br>Ma | p-ins |     |

Figure 3-29. Adding a second OMS

Figure 3-30 shows the prerequisites that must be met to add a second OMS.

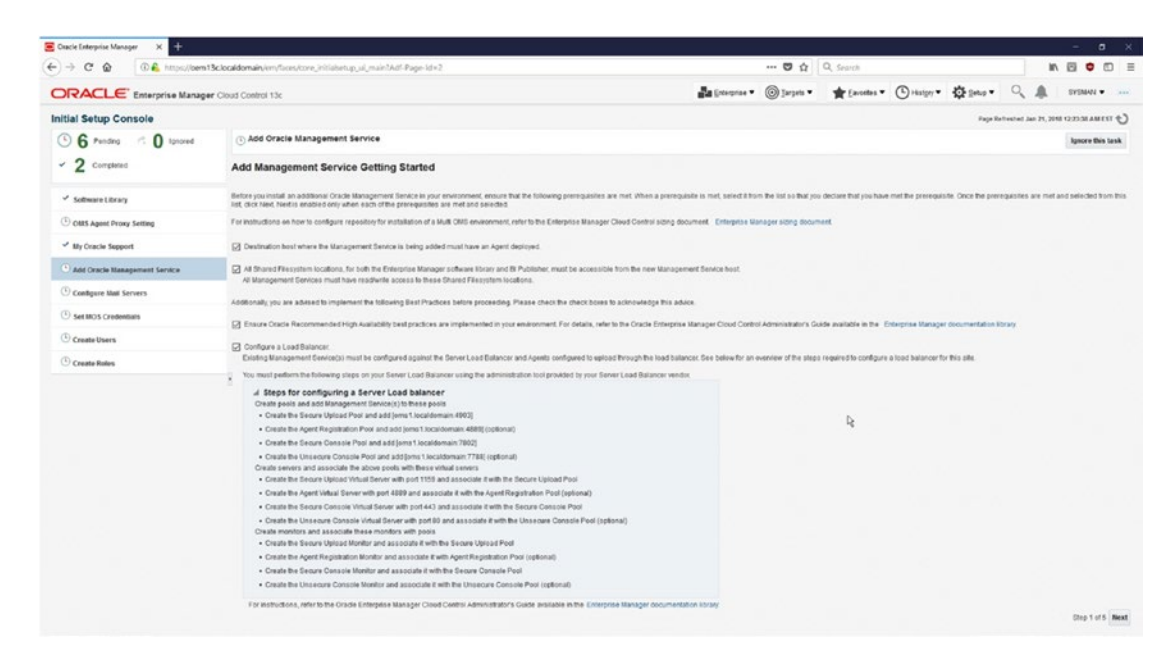

Figure 3-30. Adding a second OMS
Navigate to the Management Servers screen. This can be done from any page by using the Setup drop-down, as shown in Figure 3-31.

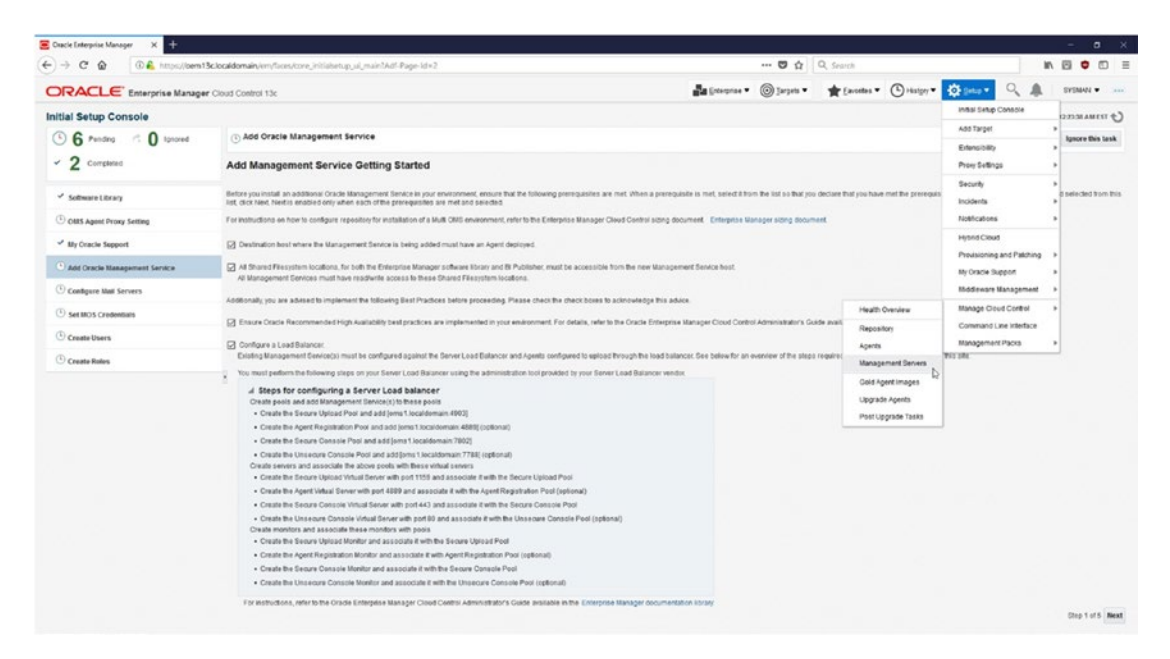

Figure 3-31. Adding a second OMS

Once at the Management Servers screen, you can add a second OMS by selecting Add Oracle Management Service, as shown in Figure 3-32.

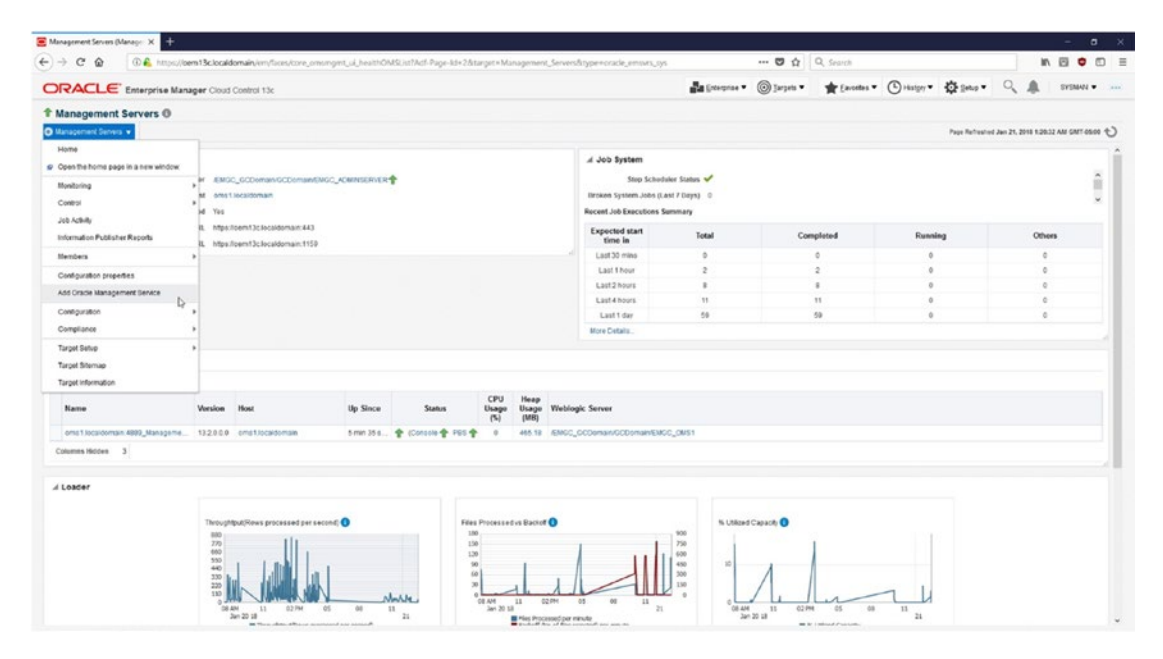

Figure 3-32. Adding a second OMS

As displayed in Figure 3-33 in the Deployment Procedure Manager, an Add Oracle Management Service procedure will need to be launched from the procedure library.

|                                                                                                    | IN EI I | 9 <b>0</b><br>10840 • |
|----------------------------------------------------------------------------------------------------|---------|-----------------------|
| CRACLEE Enterprise Manager Cloud Codd Oxford 15:                                                                                                    | EVEN    | YOMAN •               |
| Management Servers 0<br>Kanagement Server •<br>gelyment Procedure Manager<br>Insolar Advary Insolar Advary Royal for<br>Insolar Advary Insolar Advary International Sector (Sector (Se |         |                       |
| Management Evense •<br>playment Procedure Manager<br>monders Allware (Manager Manager)<br>Instaler Allware (Manager Manager) and Holding sees. Procedure called to call control and detailed and Crassiality, so the purchase the procedure to figure memory.                                                                                                    |         |                       |
| skyment Procedure Hanager<br>menders die Mary   Frankrik   Fankrik  <br>Frankrik - Stark   Fankrik   Fankrik   Stark   Stark   |         |                       |
| verbanes are best practices provided by Oracle for vanues investments and Pathing Lakis. Proceedures created by Oracle clannet be edited, but can be extended using Oracle Lakit, so that you can outstroke the procedure to fit your environment.                                                                                                    |         |                       |
|                                                                                                    |         |                       |
| Seech TectField                                                                                                    |         |                       |
| and IV Gol Mitchensor Ordering Constitute Lands                                                                                                    |         |                       |
| act People Those Lastholded Describer Lastholded                                                                                                    | By P    |                       |
| Add / Such Management Service Enterprise Management Service Interprise Management Service Management Service Management Service Management Service Management Service Management Service Management Service                                                                                                    |         | Owner                 |

#### Figure 3-33. Adding a second OMS

As shown in Figure 3-34, the Getting Started page of the Add Oracle Management Service procedure will show all the prerequisites necessary for adding a second OMS. All of these prerequisites have been met by following the steps in this section. The administrator can simply go to this page by hitting the Next button on the right side of the page.

| 🗧 Add Management Service Grit: 🗙 🕂                                                                                                    | - a ×                                                                                             |
|----------------------------------------------------------------------------------------------------|---------------------------------------------------------------------------------------------------|
| 🔄 $\Rightarrow$ C 🏚 🕼 know/seen13clocaldomain/en/loca/encore-mome-tack-flow-definition/inol1ad1th3remome-mome-tack-flow-definition/land1th3remome-mome-tack-flow-definition/land1th3remome-mome-tack-flow-defini | ( Q, Search In 🖾 ♥ 🖾 Ξ                                                                            |
| ORACLE Enterprise Manager Cloud Control 13c                                                                                                    | 9Y9N4H •                                                                                          |
| •                                                                                                    |                                                                                                   |
| Genting stanled Deskut Deskutation Optional Plat Deskutor Stopp November                                                                                                    |                                                                                                   |
| Add Oracle Management Service: Getting Started                                                                                                    | Rock. Stop 1 of 5 Read                                                                            |
| Before you install an additional Chade Management Service in your environment, ensure that the following presinguistics are met. When a preveguistic is met, select it from the last on that you doclare that you have met the preveguistic. Once the preveguistic are met and selected.                                                                                                    | presquisites are met and selected from this list, dick Next Next is enabled only when each of the |
| For instructions on how to configure repository for installation of a Multi CMS environment, refer to the Enterprise Manager Cloud Control siding document, Enterprise Manager siding document,                                                                                                    |                                                                                                   |
| C Gestination host where the Management Service is being added must have an Agent deproyed.                                                                                                    |                                                                                                   |
| 2 At Shaved Falsystem incidents, for both the Enterprise Islanger software library and IB Publisher, must be accessible from the new Banagement Bender host.                                                                                                    |                                                                                                   |
| Additionality you are addited to implement the following Best Practices before proceeding. Please check the check tores to acknowledge this addros                                                                                                    |                                                                                                   |
| Ensure Oracle Recommended High Availability best practices are implemented in your environment. For datals, refer to the Oracle Enterprise Nanager Could Control Administrator's Curde available in the Enterprise Nanager documental                                                                                                    | ion library                                                                                       |
| Configure a Load Balancer<br>Existing Banagement Services) must be configured against the Server Load Balancer and Agents configured to uptical through the load balancer. See below for an overview of the steps required to configure a load Balancer for this site.                                                                                                    |                                                                                                   |
| You must perform the following steps on your Server Load Balancer using the administration tool provided by your Server Load Balancer vendor.                                                                                                    |                                                                                                   |
| Steps for configuring a Server Load balancer                                                                                                    |                                                                                                   |
| For instructions, refer to the Oracle Enterprise Manager Cloud Control Administrator's Guide available in the Enterprise Manager documentation Rorary                                                                                                    |                                                                                                   |
|                                                                                                    |                                                                                                   |
|                                                                                                    |                                                                                                   |
|                                                                                                    |                                                                                                   |
|                                                                                                    |                                                                                                   |
|                                                                                                    |                                                                                                   |
|                                                                                                    |                                                                                                   |
|                                                                                                    |                                                                                                   |
|                                                                                                    |                                                                                                   |
|                                                                                                    |                                                                                                   |
|                                                                                                    |                                                                                                   |

Figure 3-34. Adding a second OMS

The host on which the Oracle Management Service will be installed must be picked via the drop-down of available discovered host targets, as shown in Figure 3-35 and Figure 3-36. This is why it is important to first discover the host and install an OEM Agent prior to starting this install.

|                                                                                                    | A https://doem13c.localdomain/em/faces/inne                                                                                                    | ove-moms-tack-flow-definition/mo1                                                                                                    | 😇 🟠 Q. Search | N 8 0 0 3                 |
|----------------------------------------------------------------------------------------------------|----------------------------------------------------------------------------------------------------|----------------------------------------------------------------------------------------------------|---------------|---------------------------|
|                                                                                                    |                                                                                                    |                                                                                                    |               |                           |
| DRACLE Em                                                                                                    | rprise Manager Cloud Control 13c                                                                                                    |                                                                                                    |               | SYSMAN •                  |
| 0                                                                                                    |                                                                                                    |                                                                                                    |               |                           |
| Cetting Utarted                                                                                                    | lect Destination Opticitis Post                                                                                                    | Crestion Steps Ravew                                                                                                    |               |                           |
| Add Oracle Manag                                                                                                    | ement Service: Select Destination                                                                                                    |                                                                                                    |               | Back Diro2015 Next Cancel |
| Middleware                                                                                                    | Rome Ad Usofiware/err (Sobrade/orne                                                                                                    |                                                                                                    |               |                           |
| Source Management 5                                                                                                    | ervice onstitucationale                                                                                                    |                                                                                                    |               |                           |
| * Destinatio                                                                                                    | a Heat                                                                                                    |                                                                                                    |               |                           |
|                                                                                                    | Specify the host where the Management Se                                                                                                    | Select Destavation Heat In the same platform as source, on which a Management Service is not already present should be specific                                                                                                    | led.          |                           |
| Destination Instance Base Lo                                                                                                    | callos autisoflware/em13ogc_inst                                                                                                    |                                                                                                    |               |                           |
|                                                                                                    |                                                                                                    |                                                                                                    |               |                           |
|                                                                                                    | Specify a location where the configuration t                                                                                                    | lies for the Management Service will be created. The location must have approximately 4GB of free disk space.                                                                                                    |               |                           |
|                                                                                                    | Specify a location where the configuration to                                                                                                    | lies for the Management Service will be created. The location must have approximately 400 of the disk space.                                                                                                    |               |                           |
|                                                                                                    | Epecity a location where the configuration t<br>Gource and destination Management Genu                                                                                                    | lies for the Management Service will be constol. The location must have approximately 450 of the disk opsice<br>one will use the same Oracle Home location. Thered Oracle Home should not be used                                                |               |                           |
|                                                                                                    | Epecity a location where the configuration 1<br>Source and destination Management Servi                                                                                                    | ites for the Management Severce will be canaled. The location must have approximately 400 of the et al paper.<br>ces will use the same Cradel Home location. Ghared Chade Home should not be used.                                               |               |                           |
| 4 Source Credentisis                                                                                                    | Epecify a location where the configuration<br>Source and destination Management Serve                                                                                                    | ies et his Nangement Davies wit is a answet. The location munitives approximately 420 af the disc space.<br>Davies the same Oracle Home Nooffon, Davied Oracle Home should not be used.                                                          |               |                           |
| A Source Credentials<br>Specify operating system cre                                                                                                    | Opeoby a location where the configuration 1<br>Bource and destination Management Servi<br>Initials of the user that come the Management Servi                                                                                                    | les for the Nanagement Davies will be analised. The location must have approximately 420 of the disk space<br>case will use the sume Organ Horne Housen. Glaved Organ Horne should not be used<br>on antiware institution on the sames hout.     |               |                           |
| A Source Credentials<br>Specify operating system ore<br>Credential                                                                                                    | Specify alsoalton where the configuration 1<br>Bource and destination Nanagement Servi<br>Inflats of the user that zons the Nanagement Servi                                                                                                    | tes for the Nanagament Davies will be assess 1 the location must have approximately 420 of the day space.<br>Das will use the same Charle Home Houter. Charled Charle Home should not be used                                                    |               |                           |
| ul Source Credentals<br>Specify operating system cre<br>Credential<br>Credential Name                                                                                                    | Epechy alsocation where the configuration<br>Gourse and doctination Nanagement Servi<br>Services and Hereinstein Nanagement Servi<br>O Photomes (#) Named (>) New<br>(Inc Comes Compared E)                                                                                                    | ies er hie Nangemeet twee wit te anseet. The societien muritikae approximately 400 af the disc space.<br>Date will also the course Home I tooffort. Bland Oracle Home should not be used.<br>Dis software installation on the source host.       |               |                           |
| ul Source Credentials<br>Specify operating system cre<br>Credential<br>Credential Tame                                                                                                    | Epech a location where the configuration<br>Genera and destination Nanagement Service<br>Configuration of the user that pump the Nanagement Service<br>O Professor @ Nanade O Free<br>Inc_ORD_2004CLE @<br>Nanade<br>Nanade Nanade Nanade Nanade Nanade<br>Nanade Nanade Nanade Nanade Nanade<br>Nanade Nanade Nanade Nanade Nanade<br>Nanade Nanade Nanade Nanade<br>Nanade Nanade Nanade Nanade<br>Nanade Nanade Nanade Nanade<br>Nanade Nanade Nanade Nanade<br>Nanade Nanade Nanade Nanade<br>Nanade Nanade Nanade<br>Nanade Nanade Nanade<br>Nanade Nanade Nanade<br>Nanade Nanade Nanade<br>Nanade Nanade Nanade<br>Nanade Nanade Nanade<br>Nanade Nanade<br>Nanade Nanade<br>Nanade Nanade<br>Nanade Nanade<br>Nanade Nanade<br>Nanade<br>Nanad<br>Nanade<br>Nanad Nanade<br>Nanade<br>Nanade<br>Nanad Nanade<br>Nanade | ies er he Nangement Gunze wie is ansket. The location munitive approximately 420 af the disc space<br>as will use the same Oracle Home Incoder: Glaned Oracle Home should not be used.<br>as adhere's installation on the source heat.           |               |                           |
| ul Source Credentials<br>Specify operating system cre<br>Credential<br>Credential liame                                                                                                    | Epech sicolitor where the configuration<br>burns and softwaten Kanagement Serie<br>brokes of the user that even the Management Serie<br>Portunes (B) Hanned ) here<br>Inc. Cetting, Oraccia:<br>Artiblica Value<br>Valentame asses                                                                                                    | les et ha Nangament Sueve wit is anales. The location munitum approximate, add of the disc space.<br>Les wit use the same Oracis Home Notation. Shared Oracis Home should not be coed                                                            |               |                           |
| ut Source Credentails<br>Specify genting pytien or<br>Credential<br>Credential Tame<br>Credential Datails                                                                                                    | Grecht alsoaten wiere He sentgeniten     Einres and Richarden Kinagemett Sent      Innerse Be Kanagemett Sent      Prohress Be Kanage     Contra, Sentaria Be Kanagemett Sent      Prohress Be Kanage     Contra, Sentaria Be Kanagemett Sent      Contra, Sentaria Be Kanagemett Sentaria      Contra, Sentaria Be Kanagemett Sentaria      Contra, Sentaria Be Kanagemett Sentaria      Contra, Sentaria Be Kanagemett Sentaria      Contra, Sentaria Be Kanagemett Sentaria      Contra, Sentaria      Contra, Sen                                                                                                    | ies en the Namesenert Enviror wit he answer. The societion munitivale approximately 400 at the disc space.<br>Disc will use this came Oracle Horne Interaction Stand Oracle Horne should not be used.                                            |               |                           |
| J Source Credentials<br>Specify operating system cre<br>Credential<br>Credential Batter<br>Credential Datable                                                                                                    | Specify bicotion where the configuration<br>During and Section to the section of Section 2014<br>Contrast of the user that ones the Management Section<br>Contrasts of the user that ones the Management Section<br>Contrasts of the user of the section of the section of the                                                                                                    | ies en he Nangement Gunze wie is answer. The societion munitivale approximately 420 of the disc space.<br>as will use the some Orace Home Isocietion (Stand Orace Home should not be used)<br>as adhere installation se the source heat.         |               |                           |
| Jr Source Credentials<br>Sector genuing system or<br>Credential<br>Credential Name<br>Credential Details                                                                                                    | Gaott alcolativises the configuration     Gaotta alcolativises the configuration     Contra and declaration timespennet Serv      Contrained Bio Hansed O Trive      Antibuse     Value      Value      Valu                                                                                                    | les en fait Nanagament Barra va ut la anales. The location munitival approximately 400 af the disc space.<br>Dis will use the spine Oracle Home Noolfon: Shared Oracle Home shadel not be used.                                                  |               |                           |
| Al Source Credentaile<br>Sectoreursting onton<br>Credental liane<br>Credental liane     Credental liane     A Destination Credent                                                                                                    | Greeds alcoater where the configuration     Device and declaration transported Series      Provide Ser Text Series Text Series      Provided Ser Series      Provided Ser Series      Provided Series      Provided Se                                                                                                    | ins ar the Nanagement Survey with the answer. The location munitival approximately 400 af the disc space.                                                                                                    |               |                           |
| A Source Credentalis<br>Socio operangi spilan ov<br>Ordensid<br>Credensid Tasee<br>Credensid Dotals     A Destination Creden<br>Socio operangi spilan ov                                                                                                    | Geold, alcolation values the undequarkent     downs and distribution Massgement Serie     Contrained & Massgement Serie     Contrained & Massee On Yore     Machanic & Massee     Machanic & Massee     Machanic & Machanic & Massee     Machanic & Massee     Machanic & Machanic & Massee     Machanic & Machanic & Massee     Machanic & Machanic & Massee     Machanic & Machanic & Massee     Machanic & Machanic & Machani     Machanic & Mac                                                                                                    | ies de Tais Namagament Savara with la arabatis. The sociale must have approximately 400 at the disc space.<br>Cas will use the same Oracle Home Notable: Shared Oracle Home Introd Ind the cased<br>or enforce investigation on the source hout. |               |                           |
| A Source Credentais<br>Beside escalar professor<br>Credential<br>Credential Bases<br>Credential Details<br>A Destination Credent<br>Destination Credential                                                                                                    | Gaoth alcolativises the surgicular for a second distances integration for a second distances integrated for a second distance integration of the second distance integration of the second distance integratinate integration                                                                                                    | tes to the Namesment Toware with the answer. The location munitives approximately 400 at the disc space.                                                                                                    |               |                           |
| Source Crecentation<br>factor consting system or<br>Crossessial<br>Credential Name<br>Credential Databas<br>A Destination Crecent<br>Sector constanting system or<br>Crossessial<br>Pauliand Consteading<br>Network Consteading<br>Network Constanting<br>Network Consteading<br>Network Consteading<br>Netw | Specify biostion where the surfiguration<br>During and Biothesian Management Service<br>On Partness & Ranado O Tree<br>Vice, Cardoz, Concessi Di<br>Received Concession<br>Name Datalia<br>Cardina Concession<br>Management Service<br>Service Concession<br>Management Service<br>Service Concession<br>Service Concession<br>Service Concess                                                                                 | ites to the blangement tower with the answer. The section munitive approximately 400 of the disc space<br>cas will use the same Orace Home Incoder. Channel Orace Home should not be used<br>or software websitation on the sames host.          |               |                           |

Figure 3-35. Adding a second OMS

| E Add Management Service Sci                         | × +                                         |                                                              |                            |                                  |                    |              | - a ×                     |
|------------------------------------------------------|---------------------------------------------|--------------------------------------------------------------|----------------------------|----------------------------------|--------------------|--------------|---------------------------|
| (€) → C @ _@                                         | A https://oem13c.localdor                   | an/en/faces/encore-moms-task-flow-definition/e               | oʻi                        |                                  |                    | 😇 🏠 🔍 Search | N 🖾 🗢 🗉 🗏                 |
|                                                      | erprise Manager Cloud Co                    | ntroi 13c                                                    |                            |                                  |                    |              | 20128AAN +                |
| Carting Status Se                                    | Rect Destination Dpt                        |                                                              |                            |                                  |                    |              |                           |
| Add Oracle Manag                                     | ement Service: Selec                        | t Destination                                                |                            |                                  |                    |              | Back (2002/73 Next Cancel |
| Kiddewart                                            | Home additional and the first state         |                                                              | Select Destinatio          | n Host                           | ×                  |              |                           |
| Source Management 5                                  | envice armit localdomain                    |                                                              |                            |                                  |                    |              |                           |
| * Destinatio                                         | e Host                                      | 9,                                                           | On Host                    | Target Name                      | Status             |              |                           |
|                                                      | Specify the host where                      | the Management Benice will be added. Host, on the same       | anaziocadon.               | emeziocarooman 3872              |                    |              |                           |
| Destination Instance Rase Lo                         | callos autisoltaureiem 1309                 | - Post                                                       |                            |                                  |                    |              |                           |
|                                                      | Epecty a location when                      | a the configuration likes for the Management Denvice will be |                            |                                  |                    |              |                           |
|                                                      | Source and declination                      | Management Benecos will use the same Oracis Home in          |                            |                                  |                    |              |                           |
|                                                      |                                             |                                                              |                            |                                  |                    |              |                           |
| 4 Source Credentials<br>Epocify operating system cre | denikais of the user that some the          | Management Service setware installation on the source        |                            |                                  |                    |              |                           |
| Crodential                                           | O Prefered & Named C                        | . New                                                        |                            |                                  |                    |              |                           |
| Credential Name                                      | NC_OMS2_ORACLE                              |                                                              |                            |                                  |                    |              |                           |
|                                                      | Attribute Vi                                | lue                                                          |                            |                                  |                    |              |                           |
| Crodential Details                                   | Uperfilame er                               | ada                                                          |                            |                                  | Mode Single Select |              |                           |
|                                                      | Password **                                 |                                                              |                            |                                  | Televil Cancel     |              |                           |
|                                                      |                                             |                                                              |                            |                                  | 8                  |              |                           |
| A Destination Creden<br>Specify operating system cre | tials<br>dentities of the user Wat will own | he Management Service software installation on the dest      | nation host. The uper name | be the same on all Management Se | ence nosts.        |              |                           |
| Crodential                                           | R Performed C Manuel C                      | New                                                          |                            |                                  |                    |              |                           |
| Preferred Credential                                 | Normal Hest Crademans                       |                                                              |                            |                                  |                    |              |                           |
| Credential Delats                                    | Credentate will be determine                | d af nastime                                                 |                            |                                  |                    |              |                           |
|                                                      |                                             |                                                              |                            |                                  |                    |              |                           |
|                                                      |                                             |                                                              |                            |                                  |                    |              |                           |

Figure 3-36. Adding a second OMS

If the credentials are not saved for the original OMS server, take the time to create a named credential and test it to avoid any issues during the installation process, as shown in Figure 3-37.

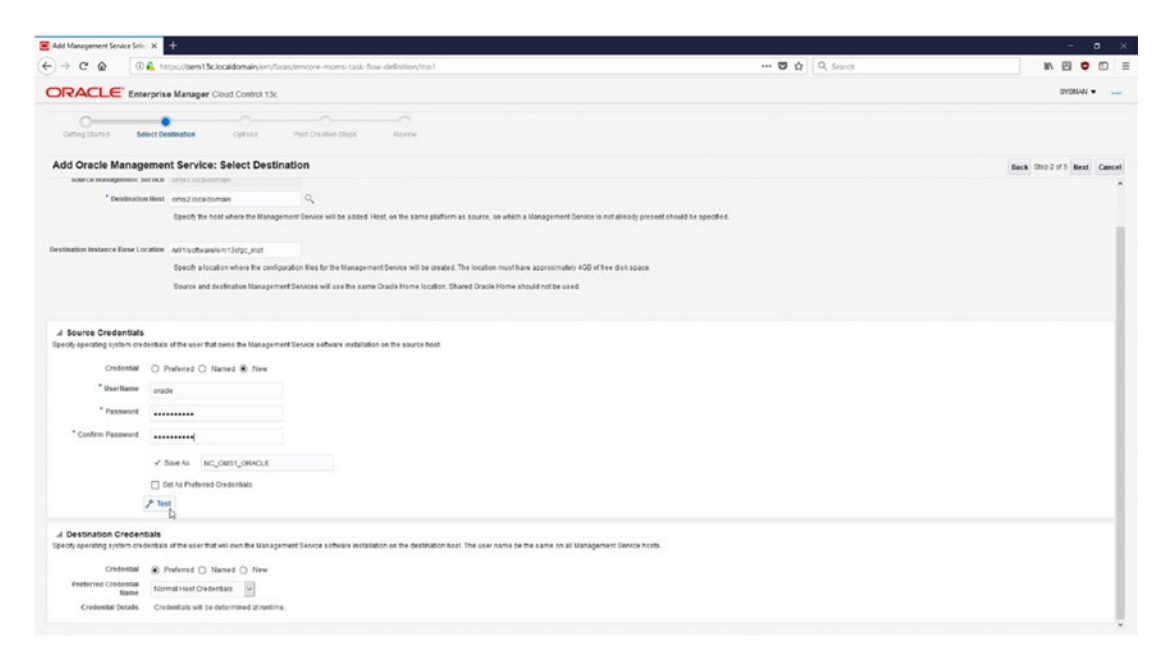

Figure 3-37. Adding a second OMS

It is prudent to test the credentials being stored, as shown in Figure 3-38. Testing the credentials ahead of time will help you to avoid any install-time issues with credentials.

| Their Creation Strips Stocker<br><b>Stock</b><br>attion<br>C.<br>att Device will be attend Head, we the same platform as source, we which a Management Service is not are                             | adg presand should be specified.                                                                                                    | Statistics •                                                                                                    |
|----------------------------------------------------------------------------------------------------|----------------------------------------------------------------------------------------------------|----------------------------------------------------------------------------------------------------|
| Proce Transmiss Story and Baseline                                                                                                    | ady presand bin specified                                                                                                    | ancia the 2 of 5 Meet Cancel                                                                                                    |
| nest Creation Strates Resource<br>etcon<br>Q<br>Q<br>Chever with the actived lifest, we the same platform as source, so when a strategyment therate as not are<br>the strategyment therate as not are | ady present should be specified.                                                                                                    | Back Dip2 #5 Back Cased                                                                                                    |
| Intel Costalian Tangan<br>etcon<br>- Q<br>wert benoes wit he stated. Heat, wit he same platform as source, sin when a stanagement bende as not are                                                    | ady presand the specified.                                                                                                    | Back (7h) 2 973 Ked Cancel                                                                                                    |
| $\mathbf{g}_{\mathbf{x}}$                                                                                                    | taly preceded blowed the separation                                                                                                    | Back (2002 of 3 Beck Cancel                                                                                                    |
| $\mathcal{Q}_{i}$ the based of the stand the same platform in source, we when a bisology most books is not any                                                                                        | ady present should be appendixed                                                                                                    |                                                                                                    |
| $\mathbb{Q}_{q}$ with the odded Hood, will be some platform as source, we which a Management Device is not are                                                                                        | ady present should be specified.                                                                                                    |                                                                                                    |
| wet Device will be added Hoot, on the same platform as source, or which a Management Device is not are                                                                                                | ady present should be specified.                                                                                                    |                                                                                                    |
|                                                                                                    |                                                                                                    |                                                                                                    |
|                                                                                                    |                                                                                                    |                                                                                                    |
|                                                                                                    | the second second second second second second second second second second second second second second second s                                                                                                    |                                                                                                    |
| ation likes for the Management Service Test Result                                                                                                    | ×                                                                                                    |                                                                                                    |
| EServices will use the same Oracle H 🗸 Test Duccessful                                                                                                    |                                                                                                    |                                                                                                    |
|                                                                                                    |                                                                                                    |                                                                                                    |
|                                                                                                    |                                                                                                    |                                                                                                    |
| Elenvice software installation on the s-                                                                                                    |                                                                                                    |                                                                                                    |
|                                                                                                    |                                                                                                    |                                                                                                    |
|                                                                                                    |                                                                                                    |                                                                                                    |
|                                                                                                    |                                                                                                    |                                                                                                    |
|                                                                                                    |                                                                                                    |                                                                                                    |
|                                                                                                    |                                                                                                    |                                                                                                    |
|                                                                                                    |                                                                                                    |                                                                                                    |
|                                                                                                    |                                                                                                    |                                                                                                    |
|                                                                                                    |                                                                                                    |                                                                                                    |
|                                                                                                    |                                                                                                    |                                                                                                    |
|                                                                                                    | and Sector Sector Sect | end to kee the france of the france of the f |

Figure 3-38. Adding a second OMS

Per Figure 3-39, ensure that stored credentials are also entered for the destination server, which is the target of the second Oracle Management Service installation. The stored credentials options for the destination is at the bottom of the Select Destination page, as shown in Figure 3-39.

|                                                                                                |                                                                                                    |                                                                                  |                                                     | - 0 /                       |
|------------------------------------------------------------------------------------------------|----------------------------------------------------------------------------------------------------|----------------------------------------------------------------------------------|-----------------------------------------------------|-----------------------------|
| -) - C & (@                                                                                    | https://bem13c.locald                                                                                        | main/en/faces/empire-moms-task-flow-definition/mo1                               | 😇 🟠 🔍 Q. Search                                     | IN 20 0                     |
| ORACLE Em                                                                                      | erprise Manager Cloud                                                                                        | ontroi 13c                                                                       |                                                     | SYSNAN •                    |
| 0                                                                                              |                                                                                                    |                                                                                  |                                                     |                             |
| Cetting Started                                                                                | elect Destination                                                                                            | Aona Post Creation Steps Rovew                                                   |                                                     |                             |
| Add Oracle Manag                                                                               | ement Service: Sel                                                                                           | ct Destination                                                                   |                                                     | Back Dro 2 of 5 Kent Cancel |
|                                                                                                |                                                                                                    |                                                                                  |                                                     | ¥ .                         |
| Destination Instance Base Lo                                                                   | ocation Aphtochware/em13                                                                                     | x_inst                                                                           |                                                     |                             |
|                                                                                                | Specify a location w                                                                                         | re the configuration files for the Management Service will be created. The local | ion must have approximately 400 of tree disk space. |                             |
|                                                                                                | Source and dealling                                                                                          | e Management Services will use the same Oracle Home location. Shared Ora         | de Home should not be used.                         |                             |
|                                                                                                |                                                                                                    |                                                                                  |                                                     |                             |
| Credential<br><sup>4</sup> Usertiame<br><sup>9</sup> Password<br><sup>6</sup> Confirm Password | Profered O Named     orase     orase     vase     solution     Solution     Det As Profered Ovele      Piett | 0 Flow                                                                           |                                                     |                             |
| I Destination Creden                                                                           | ntiale                                                                                                    |                                                                                  |                                                     |                             |
| Specify operating system cre                                                                   | dentials of the user that will or                                                                            | the Management Service software installation on the destination host. The us     | er name be the same on all Management Senice hosts. |                             |
| Credential                                                                                     | O Preferred @ Named                                                                                          | O New                                                                            |                                                     |                             |
| Credential Name                                                                                | NC_OMS2_ORACLE                                                                                               |                                                                                  |                                                     |                             |
|                                                                                                | Attribute                                                                                                    | falue                                                                            |                                                     |                             |
| Credential Details                                                                             | UserName                                                                                                    | eads.                                                                            |                                                     |                             |
|                                                                                                | Password                                                                                                    |                                                                                  |                                                     |                             |
|                                                                                                | More Details                                                                                                 |                                                                                  |                                                     |                             |

Figure 3-39. Adding a second OMS

If FTP is being used, ensure that valid source and destination staging locations with enough free space are specified. Regardless of the Transfer Mode setting, ensure that the ports used by OMS are not being used by other software on the host. Figure 3-40 shows how the Transfer Mode setting can be picked as well as the range of ports that the OMS will be configured with. You can check the ports by clicking the Check Ports button on the bottom left of the page, as shown in Figure 3-40.

|                                                                                                    | a13clocaldomain/em/faces/                                                                                                    | encore more-task-flow-definition/mo2                                                                                                    | 😇 🚖 🔍 Search                                                                                                    | N 8 0 0                                         |
|----------------------------------------------------------------------------------------------------|----------------------------------------------------------------------------------------------------|----------------------------------------------------------------------------------------------------|----------------------------------------------------------------------------------------------------|-------------------------------------------------|
|                                                                                                    |                                                                                                    |                                                                                                    |                                                                                                    |                                                 |
| ORACLE Enterprise Manag                                                                                                    | per Cloud Control 13c                                                                                                    |                                                                                                    |                                                                                                    | SYSMAN •                                        |
| 0 0                                                                                                    |                                                                                                    |                                                                                                    |                                                                                                    |                                                 |
| Cetting Started Extent Centrulion                                                                                                    | Options                                                                                                    | Post Creation Steps Rovew                                                                                                    |                                                                                                    |                                                 |
| Add Oracle Management Serv                                                                                                    | lice: Options                                                                                                    |                                                                                                    |                                                                                                    | Back Dro3of5 Next Cancel                        |
| File Transfer Option                                                                                                    |                                                                                                    |                                                                                                    |                                                                                                    |                                                 |
| fransfer Mode 🛞 FTP                                                                                                    |                                                                                                    |                                                                                                    |                                                                                                    |                                                 |
| O HTTP(I)                                                                                                    |                                                                                                    |                                                                                                    |                                                                                                    |                                                 |
| <ul> <li>Shared Directory</li> </ul>                                                                                                    |                                                                                                    |                                                                                                    |                                                                                                    |                                                 |
| Shared Directory Path                                                                                                    |                                                                                                    |                                                                                                    |                                                                                                    |                                                 |
| The dre                                                                                                    | story will be used to boyy thes that                                                                                                    | need to be made available on the desituation heat for                                                                                                    | r perforing the Hanagement Service. This deachery will be cleaned up after the procedure completes. Approximately 428 of tree day space is required.                                                                                                    |                                                 |
| Staging Locations                                                                                                    |                                                                                                    |                                                                                                    |                                                                                                    |                                                 |
| * Louise Brades: Ann                                                                                                    |                                                                                                    |                                                                                                    |                                                                                                    |                                                 |
| Source scaping into                                                                                                    | on the science hard in shore how o                                                                                                    | out the Table distance will be discussion after the se                                                                                                    | provides southly inserviced PA of his deliverse inservat                                                                                                    |                                                 |
| * Destination Staning And                                                                                                    |                                                                                                    | and out the second second second second second                                                                                                    |                                                                                                    |                                                 |
| facility designs                                                                                                    | an the destination hand to alore the                                                                                                    | servery fire. The deactory will be cleaned up after th                                                                                                    | he procedure completes. Approximately 108 of here day space a required.                                                                                                    |                                                 |
| specify & precisity located.                                                                                                    |                                                                                                    |                                                                                                    |                                                                                                    |                                                 |
| specity & aready ecael                                                                                                    |                                                                                                    |                                                                                                    |                                                                                                    |                                                 |
| J Destination Ports<br>Ports for the destination Management Service                                                                                                    | e have been defaulted to the po                                                                                                    | rts configured on the source Management Serve                                                                                                    | exa it is recommended that you choose the same ports as your source lianagement Service so that you have a homogeneous environment in case of a port conflict, the port w                                                                                                    | I be shown in red. Free up the port on          |
| Joosy & promy economic and the standard standard   | e have been defaulted to the po<br>late port from the recommande                                                                                                    | ns configured on the source Management Servi<br>dist.                                                                                                    | ex. The recommended that you thoses the same post as your source likesgement Service to that you have a homopeneous enveronment in case of a port control, the port                                                                                                    | I be shown in red. Free up the port on          |
| Jeroy's priority color<br>A Destination Ports<br>Ports for the destination Management Servic<br>the destination and try again or select an altern                                                                                                    | e have been defaulted to the po<br>late port from the recommande                                                                                                    | rts configured on the source Management Serve<br>dist                                                                                                    | ex. The recommended that you choose the same ports as your source stangarment Service so that you have a noncogeneous environment in case of a port confect the port w                                                                                                    | II be shown in red. Free up the port on         |
| Jeoby 4 shouly exercise<br>of Destination Ports<br>Ports for the destination Management Servic<br>the destination and by again or select an alter                                                                                                    | e have been defaulted to the po<br>late port from the recommender<br>Port                                                                                                    | rts configured on the source Management Servi<br>dist<br>on source Management Service Recommence                                                                                                   | en Ta normandet dar per december som ports av per somen klangsmart Samen av Butyes han a bemogskense averement in case of a portecribet, the portu<br>Net Tatilange                                                                                                    | II be shown in red. Free up the port on         |
| Jeoby & probly core<br>J Destination Ports<br>Ports for the destination Management Serve<br>the destination and by again or select an alter<br>Managed Server HTTP'S Port                                                                                                    | e have been defaulted to the po<br>uale port from the recommander<br>Port<br>7301 7301                                                                                                    | ns configured on the source Management Serve<br>dist<br>on source Management Service Recommende<br>7301-7600                                                                                       | на та неспломовата распосно ва сале рота за уни коило Макерилит Билсе са такуна так алелеринеса имизичент и сан и а ротоитести ратин<br>Хобти Пакун                                                                                                    | II be shown in red. Free up the port on         |
| A Destination Ports<br>Ports for the advanced Management Servic<br>the destination and/by again or saled an attem<br>Managed Server HTTPS Port<br>Rode Manager Port                                                                                                    | e have been defaulted to the po-<br>tate port from the recommande<br>Post.<br>7301 7301<br>7403 7403                                                                                                    | ns coefigured on the source Management Savo<br>dist.<br>on source Management Sandor Recommends<br>2305-17.600<br>7823-7500                                                                         | aan Ta macaamadda Bharjaa dhasan Ba Lawa pada aa jaar sharan Maragamar Sanaca ah Marjaa kawa Ahomoganaasa waxaawaan in caas ah pontaonfait tira padaa<br>Ind Padilawya                                                                                                    | ll be shown in red. Free up the port on         |
| Appropriation of an approximation of an approximation of an approximation of an approximation of an approximation of an approximation of an approximation of a strength of a strength of   | e have been defaulted to the po-<br>tate portions the recommander<br>7301 7403<br>4899 4855                                                                                                    | ns coeligured on the source Management Saco<br>dist<br>7355-7400<br>7435-7400<br>4439-4439                                                                                                    | na i a nachrinadad Bar (ni dhose Be Lame pota ai ynu novo Mangamet Sente on Bargon fan a honogenenis awronnent ii case if a potorfel, the potu<br>ad Putifiange                                                                                                    | I be shown in red. Free up the port on          |
| Levy British can<br>a Destination Ports<br>Points the assimution Magament Savar<br>bi destination analysis<br>Managed Server HTEPS Port<br>Mere Manager Fort<br>Management Savarce Option Port<br>Management Environ Upport HTEPS fort<br>Management Environ Upport HTEPS fort                                                                                                    | a have been defaulted to the pd           use port from the recommands           7304         7304           7403         7403           4009         4009           4002         4003                                                                                                    | ns configured on the ensure Management Savo<br>Bast<br>705 7 400<br>743 7 700<br>743 7 700<br>420 400<br>115 400<br>115 400<br>115 400<br>115 400                                                  | на та неспломамета (на соста ва запа рота за уни коило Макаралия Запаса за Ваѓун Тан а Колодинена ночинита и сава и а ротоитес на ротоите<br>На Та неспломамета (на соста ва запа рота на уни коило Макаралия Запаса за Ваѓун Тан а Колодинена ночинита и сава и а ротоитес на ротоите | II be shown in red. Fives up the port on        |
| Lency tendent com<br>a Destination Port<br>Port for the strength angles and the<br>for the real strength angles and the<br>Managed Server HTPS Port<br>Real Manager for<br>Managered Serves Updet HTPS Port<br>Managered Serves Updet HTPS Port<br>Managered Serves Updet HTPS Port                                                                                                    | * have been defaulted to the po<br>size port trans the recommendar<br>7301 7301<br>7403 7403<br>4392 4503<br>7708 7708                                                                                                    | nt configured on the source Management Sava<br>Stat<br>7305-760<br>2635-760<br>4095-409<br>1153,409-405<br>7153-726                                                                                | en Ta normanded dar per doore de Lame pols as per corre Mangamer Series on Halyon hav a bomogneess exvisionent in case of a policinded, die polis<br>de Profilianja                                                                                                    | i be shown is red. Free up the port on          |
| A description of the second of the second of   | * have been cellsufied to the po<br>use port time the recommander<br>7001 2001<br>7403 7403<br>4999 4099<br>4000 4099<br>7030 7708<br>7030 7708                                                                                                    | ng configured on the source Management David<br>Mat.<br>2735 7400<br>7659 7400<br>4659-4660<br>1155-4690<br>1155-4690-4055<br>7735 7780                                                            | na ta neceminade Bar poi dosse Be Lame pota al por cours Manajamat Sance sis Barjos tam a honopaneous exvisionent o case if a pot coded, the pot w                                                                                                    | I be shown in red. Free up the port on          |
| Lency devices near<br>a december of the devices of the devices of the devices of the devices of the devices of the devices of the devices of the device of the device of the | * Nake base defaulted to like op<br>tate port trom the recommands<br>7001 7201<br>7403 7403<br>4003 4003<br>7708 7082<br>7002 7082                                                                                                    | ns configured on the ensure Management Savo<br>et al.<br>72517-00<br>7437-750<br>4698-4698<br>1159-4698<br>1159-4698<br>7759-756<br>7759-756<br>0157-860                                           | an Ta nachmaddathafar for thosan Ba Lama pols as por shore Managamar Santos as Rafyos san a Annopanance annaonant is case of a politorific; the politor                                                                                                    | i Se showi in rist i free up the porton         |
| A description of the second of the second of   | Paule been cataulation the point some seen cataulation the recommander of the point some seen seen some seen seen seen some seen seen seen seen seen seen seen se                                                                                                    | ns configured on the source Management David<br>disk.<br>20 source Management Service Recommendo<br>726157400<br>409-409<br>1193-409-400<br>1193-409-400<br>7295740<br>2005-720<br>2005-720<br>000 | en i ta necennadud Bar yez docen Ba same pols as yez onore Mangamar Sance os Baryos tam a boncystence acoronnet in case of a yot coded, the pot e                                                                                                    | l Sa kitowi ang Lina <sub>d</sub> iping politik |
| Lency and the second of the second of the se   | Participants         Participants           7301         7401           7304         7403           4889         4889           4092         4899           7036         7703           7708         7019           7802         7029           7803         7030           7804         7030           7805         7020           7806         7031           8003         8003           9784         9784 | ns configured on the source Management David<br>field.<br>2005 F 600<br>7455 F 600<br>7455 F 600<br>7455 F 600<br>7455 F 600<br>7455 F 600<br>8455 F 600<br>8455 F 600                             | aa Ta acciminaddolfar yn chosae Ne Lawe pols as our soura Maragamer Sensca os Rafyos fan Ahonoganeou awerwent in case af a polforfel, De polfor<br>nef Polfkanje                                                                                                    | t Sa kiñour in reit frie up the porton          |

Figure 3-40. Adding a second OMS

As in most web-based installation wizards, the configuration can be reviewed, as shown in Figure 3-41. The installation can be started by clicking the Finish button on the top right of the page.

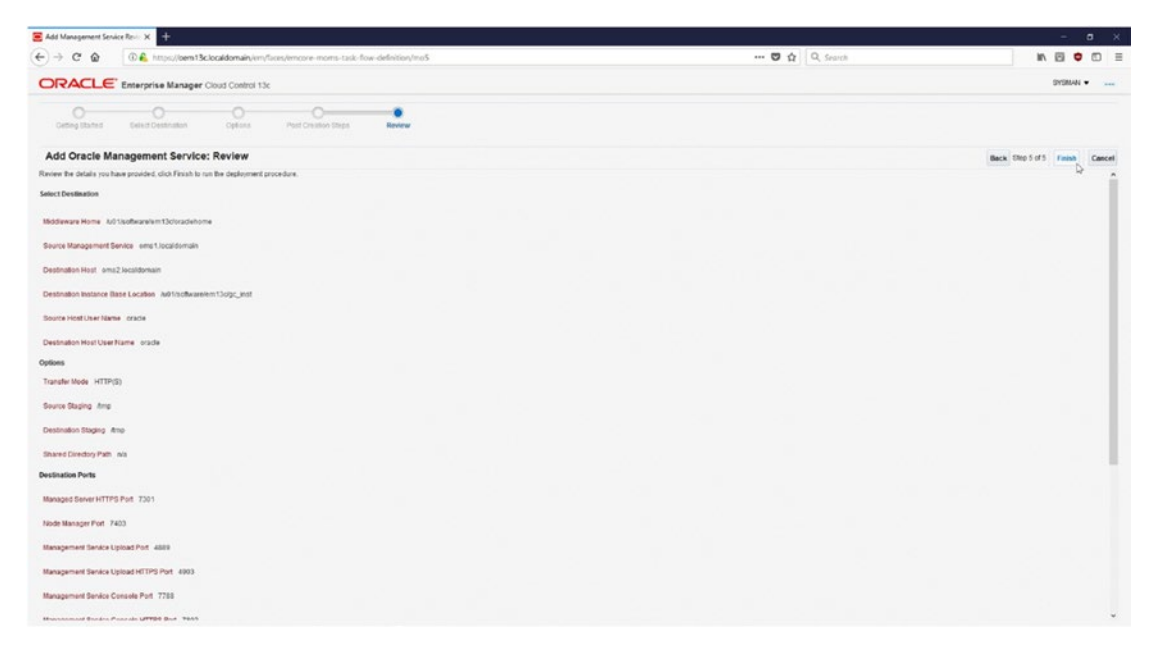

Figure 3-41. Adding a second OMS

After clicking the Finish button in Figure 3-41, the administrator will be brought to the Deployment Procedure Manager page where you can view the deployment. You can view details regarding the deployment by clicking the link, as shown in Figure 3-42.

| Procedure Library - Orac | delin: × +                                           |                                  |                                                        |                                             |              |            |                     |                                          | ۰     |
|--------------------------|------------------------------------------------------|----------------------------------|--------------------------------------------------------|---------------------------------------------|--------------|------------|---------------------|------------------------------------------|-------|
| )→ ሮ ⊉                   | A https://bem13clocaldomain/v                        | n/faces/sdk/honFacesWr           | apper?=&_em.co8M=%2Fconsole%2Fpa                       | M2Firstances                                |              | 🖸 🕁        | Q. Search           | IN 🖸 🗢                                   |       |
| DRACLE                   | Enterprise Manager Cloud Control 1                   | 134                              |                                                        |                                             | a prospera v | ©]arpets ♥ | tavortes • () Hatpy | 🕸 petor 🔍 🌲 system                       | •     |
| rovisioning              |                                                      |                                  |                                                        |                                             |              |            |                     | Page Referired Jan 21, 2018 1.34:13 AMES | ST Re |
| ployment Procede         | ure Manager                                          |                                  |                                                        |                                             |              |            |                     | Von Data   Real Time: Marval Refre       | 1     |
| Dondure Library Pres     | cedure Activity Recycle bin                          |                                  |                                                        |                                             |              |            |                     |                                          |       |
| Al decloyment procedures | In various stages of their lifecycle are shown below | . Set the refresh settings to up | date the page automatically. Clok on the link in the l | fun column to get more defails on that run. |              |            |                     |                                          |       |
| Search Section           |                                                      | Ge Advanced 5                    | 69 C                                                   |                                             |              |            |                     |                                          |       |
| Edit Permaione. Stop     | Superal Resume Reby Driete Reschedule                |                                  |                                                        |                                             |              |            |                     |                                          |       |
| Select Run               |                                                      | SBER                             | Procedure                                              | Tige                                        |              | Owner      | Start Cate          | Last Updated                             |       |
|                          | 8                                                    |                                  |                                                        |                                             |              |            |                     |                                          |       |
|                          |                                                      |                                  |                                                        |                                             |              |            |                     |                                          |       |
|                          |                                                      |                                  |                                                        |                                             |              |            |                     |                                          |       |
|                          |                                                      |                                  |                                                        |                                             |              |            |                     |                                          |       |
|                          |                                                      |                                  |                                                        |                                             |              |            |                     |                                          |       |

Figure 3-42. Adding a second OMS

# **Configuring the Application Servers for Disaster Recovery**

In this section of the chapter, we will go over how to configure the two OMS servers oms1.localdomain and oms2.localdomain for disaster recovery. With this type of setup, the OMS installation will be able to survive a node failure at the primary site or a complete outage of the primary datacenter by leveraging the filesystem replication technology and manipulating DNS records. Please refer to Table 3-4 for the hostnames used in this example.

| Hostname                   | IP            | Function                       |
|----------------------------|---------------|--------------------------------|
| oms1.localdomain           | 192.168.0.89  | First OMS server (primary)     |
| oms2.localdomain           | 192.168.0.92  | Second OMS Server (primary)    |
| oem13c.localdomain         | 192.168.0.93  | SLB hostname for OMS (primary) |
| oms1-standby.localdomain   | 192.168.0.103 | First OMS server (standby)     |
| oms2-standby.localdomain   | 192.168.0.102 | Second OMS Server (standby)    |
| oem13c-standby.localdomain | 192.168.0.104 | SLB hostname for OMS (standby) |
|                            |               |                                |

Table 3-4. OMS DNS Details

Some directories will need to be replicated from the primary OMS site to the standby OMS site. Please refer to Table 3-5 for the specifics on the directories and how they will be replicated.

Table 3-5. Filesystem Replication

| Software Directory               | Function         | <b>Replication Method</b> |
|----------------------------------|------------------|---------------------------|
| /u01/software/em13c/agentbasedir | Agent Base       | rsync                     |
| /u01/software/em13c/gc_inst      | OMS Instance     | rsync                     |
| /u01/software/em13c/oraclehome   | OMS Base         | rsync                     |
| /u01/software/em13c/swlib        | Software Library | NAS replication           |
| /u01/app/oraInventory            | Oracle Inventory | rsync                     |

In this example, the primary and standby servers both use the same subnet mask for ease of configuration but are geographically separated in different datacenters.

The **oracle** user will need to be created on the oms1-standby server with the same UID and GID values to ensure that file ownership and permissions do not cause issues on the standby site.

```
[root@oms1-standby tmp]# useradd oracle
[root@oms1-standby tmp]# id oracle
uid=500(oracle) gid=500(oracle) groups=500(oracle)
[root@oms1-standby tmp]# groupadd oinstall
```

# [root@oms1-standby tmp]# usermod -G oinstall oracle [root@oms1-standby tmp]# id oracle

uid=500(oracle) gid=500(oracle) groups=500(oracle),501(oinstall)

The software location will need to be owned by the oracle user.

# [root@oms1-standby tmp]# mkdir -p /u01/software/em13c [root@oms1-standby tmp]# chown -R oracle:oinstall /u01/

An important step in the DR setup is to ensure that identical YUM packages are installed on the standby and primary sites. The currently installed packaged can be dumped to a text file with the following command. This will dump both the package name and the version number so that the two sites can operate under the same package versions.

#### [root@oms1 ~]# rpm -qa > /u01/software/em13c/rpm\_list.txt

The majority of the software will be replicated to the standby OMS servers via the rsync utility. This will ensure that fast incremental file transfers are made and will reduce infrastructural cost and complexity by removing the need for using replicated network-attached storage for OMS software.

After this initial load, most incremental changes will consist of logfiles and plug-in deployments, which when compared to the overall OMS installation are small.

**Note** The swlib directory is being excluded as it already exists on shared storage and will be replicated with the existing NAS infrastructure.

```
[oracle@oms1 ~]$ rsync --exclude 'swlib' --delete --progress -avzhe ssh /
u01/software/em13c/ oracle@oms1-standby:/u01/software/em13c
```

#### [oracle@oms1 ~]\$ rsync --delete --progress -avzhe ssh /u01/app/ oraInventory/ oracle@oms1-standby:/u01/app/oraInventory

The rpm\_list.txt file will be replicated to the standby site along with the software and can be used to install the necessary YUM packages.

#### [root@oms1-standby em13c]# yum -y install \$(cat /u01/software/em13c/ rpm\_list.txt)

The same steps must be followed for servers oms2.localdomain and oms2-standby. localdomain.

Once all servers are at the same software level, it is recommended that they all be updated and upgraded to ensure that security patches are installed. This can be done with the yum update/upgrade commands.

#### [root@oms1 ~]# yum update -y

```
[root@oms1 ~]# yum upgrade -y
```

#### [root@oms1 ~]# init 6

It is necessary that the domain name resolution is configured properly so that the standby hosts refer to themselves by their primary hostname equivalents. This will ensure that no configuration files need to be modified during a failover/switchover scenario and will shorten site recovery times.

This can be accomplished by modifying the /etc/hosts file on the standby OMS servers. On Red Hat distributions, the /etc/hosts contents take precedence over a configured name server. Thus, the standby hosts will always use the primary hostname equivalents.

#### [root@oms1-standby ~]# cat /etc/hosts

127.0.0.1 localhost localhost.localdomain localhost4 localhost4.localdomain4 ::1 localhost localhost.localdomain localhost6 localhost6.localdomain6 #MAP IP of STANDBY OMS to hostname of PRIMARY OMS 192.168.0.102 oms2.localdomain oms2 192.168.0.103 oms1.localdomain oms1

#### [root@oms2-standby ~]# cat /etc/hosts

127.0.0.1 localhost localhost.localdomain localhost4 localhost4.localdomain4 ::1 localhost localhost.localdomain localhost6 localhost6.localdomain6 #MAP IP of STANDBY OMS to hostname of PRIMARY OMS 192.168.0.102 oms2.localdomain oms2 192.168.0.103 oms1.localdomain oms1

This can be validated by pinging one packet to each hostname to ensure that the correct IP is resolved.

#### [root@oms1-standby em13c]# ping -c 1 oms1

```
PING oms1.localdomain (192.168.0.103) 56(84) bytes of data.
64 bytes from oms1.localdomain (192.168.0.103): icmp_seq=1 ttl=64 time=0.014 ms
```

```
--- oms1.localdomain ping statistics ---
1 packets transmitted, 1 received, 0% packet loss, time Oms
rtt min/avg/max/mdev = 0.014/0.014/0.014/0.000 ms
```

#### [root@oms1-standby em13c]# ping -c 1 oms1-standby

PING oms1-standby.localdomain (192.168.0.103) 56(84) bytes of data. 64 bytes from oms1.localdomain (192.168.0.103): icmp\_seq=1 ttl=64 time=0.017 ms

```
--- oms1-standby.localdomain ping statistics ---
1 packets transmitted, 1 received, 0% packet loss, time Oms
rtt min/avg/max/mdev = 0.017/0.017/0.017/0.000 ms
```

#### [root@oms1-standby em13c]# ping -c 1 oms2

PING oms2.localdomain (192.168.0.102) 56(84) bytes of data. 64 bytes from oms2.localdomain (192.168.0.102): icmp\_seq=1 ttl=64 time=2.72 ms

```
--- oms2.localdomain ping statistics ---
1 packets transmitted, 1 received, 0% packet loss, time 2ms
rtt min/avg/max/mdev = 2.725/2.725/2.725/0.000 ms
```

#### [root@oms1-standby em13c]# ping -c 1 oms2-standby

PING oms2-standby.localdomain (192.168.0.102) 56(84) bytes of data. 64 bytes from oms2.localdomain (192.168.0.102): icmp seq=1 ttl=64 time=1.44 ms

```
--- oms2-standby.localdomain ping statistics ---
1 packets transmitted, 1 received, 0% packet loss, time 1ms
rtt min/avg/max/mdev = 1.444/1.444/1.444/0.000 ms
```

The shared storage for the BI publisher files and the software library will need to be configured on the standby OMS hosts as well.

[oracle@oms1-standby ~]\$ mkdir -p /u01/oms\_shared
[oracle@oms1-standby ~]\$ mkdir -p /u01/software/em13c/swlib

#### [oracle@oms2-standby ~]\$ mkdir -p /u01/oms\_shared [oracle@oms2-standby ~]\$ mkdir -p /u01/software/em13c/swlib

/etc/fstab entries will need to be set up on the standby hosts to reference the standby NAS server and NFS exported filesystems.

#### [root@oms1-standby ~]# cat /etc/fstab |grep nas

```
nas-standby.localdomain:/data_pool/oms_shared_storage /u01/oms_
shared nfs defaults 0 0
nas-standby.localdomain:/data_pool/swlib /u01/software/em13c/swlib
nfs defaults 0 0
```

#### [root@oms2-standby ~]# cat /etc/fstab |grep nas

```
nas-standby.localdomain:/data_pool/oms_shared_storage /u01/oms_
shared nfs defaults 0 0
nas-standby.localdomain:/data_pool/swlib /u01/software/em13c/swlib
nfs defaults 0 0
```

Once the /etc/fstab entries are set up, the NFS mounts can be mounted with the mount command.

```
[root@oms1-standby ~]# mount -a
[root@oms2-standby ~]# mount -a
```

### **Configuring Time Interval–Based Software Replication**

Configuring NAS storage replication is out of scope for this chapter; however, an example of how to replicate the OMS software, agent software, and Oracle inventories will be shown.

This can configured via rsync and cron. This will require that the oracle user on oms1.localdomain has SSH equivalency configured for passwordless access to oms1-standby.localdomain. The reverse should also be configured in the case of a failover/switchover scenario.

```
[oracle@oms1 ~]$ crontab -1 |grep rsync
*/5 * * * rsync --exclude 'swlib' --delete -aze ssh /u01/software/em13c/
oracle@oms1-standby:/u01/software/em13c
```

```
*/5 * * * rsync --delete -aze ssh /u01/app/oraInventory/ oracle@oms1-
standby:/u01/app/oraInventory
[oracle@oms2 ~]$ crontab -l |grep rsync
*/5 * * * rsync --exclude 'swlib' --delete -aze ssh /u01/software/em13c/
oracle@oms2-standby:/u01/software/em13c
*/5 * * * rsync --delete -aze ssh /u01/app/oraInventory/ oracle@oms2-
standby:/u01/app/oraInventory
```

### **Monitoring Standby OMS Hosts**

It is a best practice to monitor all hosts in the Oracle environment as OEM managed hosts. This requires that even the standby OMS servers have working OMS agents for metric collection. These standby OMS agents will need to use a secondary Oracle Inventory as configuring them to use the default Oracle Inventory location will cause issues because of the filesystem replication setup.

The secondary inventory location is configured by creating a root-owned but worldreadable Oracle Inventory pointer in the /etc directory. This must be done on both standby OMS hosts.

#### [root@oms1-standby etc]# cat /etc/oraInventory\_standby.loc

inventory\_loc=/u01/oraInventory\_standby
inst\_group=oinstall

[oracle@oms1-standby ~]\$ mkdir -p /u01/app/oraInventory\_standby

[oracle@oms2-standby ~]\$ cat /etc/oraInventory\_standby.loc inventory\_loc=/u01/app/oraInventory\_standby inst group=oinstall

#### [oracle@oms2-standby ~]\$ mkdir -p /u01/app/oraInventory\_standby

After the secondary Oracle Inventory location has been configured, the standby OMS agents can be installed via the Add Target Wizard, which can be accessed by clicking the appropriate drop-down menu option, as shown in Figure 3-43, to add the target hosts manually.

|                                                                                                    | - A HILK MAD                                                                                                    |          |
|----------------------------------------------------------------------------------------------------|----------------------------------------------------------------------------------------------------|----------|
| RACLE Enterprise Manager Cloud Control 13c                                                                                                    | 👪 Enterprise 🔻 🎯 Jargets 👻 🌟 Eavorites 🔻 🕐 History 💌 🧔 🕼                                                                                                    | SYSMAN + |
| Velcome to<br>Interprise Manager Cloud Control 13c                                                                                                    | Add Targete Manualer & Press Petitiona                                                                                                    | *        |
| ix & Difference Manager is Oracle's stregated enterprise (T management product line, which provides the industry's only complete,<br>signal and business when reterprise could management subulic, Oracle informers Manager creates business water from 11 by<br>enarging the busine management output of the Course Start for tractional and courd environments, aboving catabovers to<br>rever unprecedented frictency gains which counted by interface weaks.                                                                                                    | Latest Features Group Goowly<br>Enhanced application performance diagnostics<br>Administration Croups Notifications Notifications                                                                                                    | •<br>•   |
|                                                                                                    | Ouck resolution for all events types using corrective actions<br>View all the features<br>View all the features<br>Cener Casive Microsoft States                                                                                                    | :        |
| Ilect Enterprise Manager Kome Page<br>uit proveniendamen pigstein ein die editoris sele dies seledes, por persentationse Page will appartie net stree positig in<br>zu mage selent is tage prevenk mark sich aus als behind doese ywa persentationse Page.                                                                                                    | Getting St Modeware Management Verty Son Menage Divid Carel Contigue Contigue Use Metadecare Thos                                                                                                    | *        |
| O tenceme Figs         O At Tages         O tenceme         O tenceme         O tenceme           0         Mercame Figs         O At Tages         O tenceme         O tenceme         O tenceme           0         Mercame Figs         O At Tages         O tenceme         O tenceme         O tenceme           0         Mercame Figs         O tenceme         O tenceme         O tenceme         O tenceme           0         Mercame Figs         O tenceme         O tenceme         O tenceme         O tenceme           0         Totages         O tenceme         O tenceme         O tenceme         O tenceme | And An Additional CMB     And An Additional CMB     Configure 6 anni Indiff. Additions     Domitoid Annagement and Depty Management Pay     Discrete Targets     Create Additionation Groups     Create Additional and Assign Roles     Create Administration Roles | Hins     |
| auter concerri der biblikonnet Beefor Hologe auf Der for Späcation Beefor / Executive Baef<br>Operators genoternet Mathemark Apricitations Architects<br>Performance Aprix auf Schladt einen v Historie Regi                                                                                                    | The common Gening Statute taxes c<br>accessed from the Setup Console.                                                                                                    | en be    |

Figure 3-43. OMS standby agent install

Because the standby hosts need to be added as a target, choose the Install Agent on Host option, as shown in Figure 3-44.

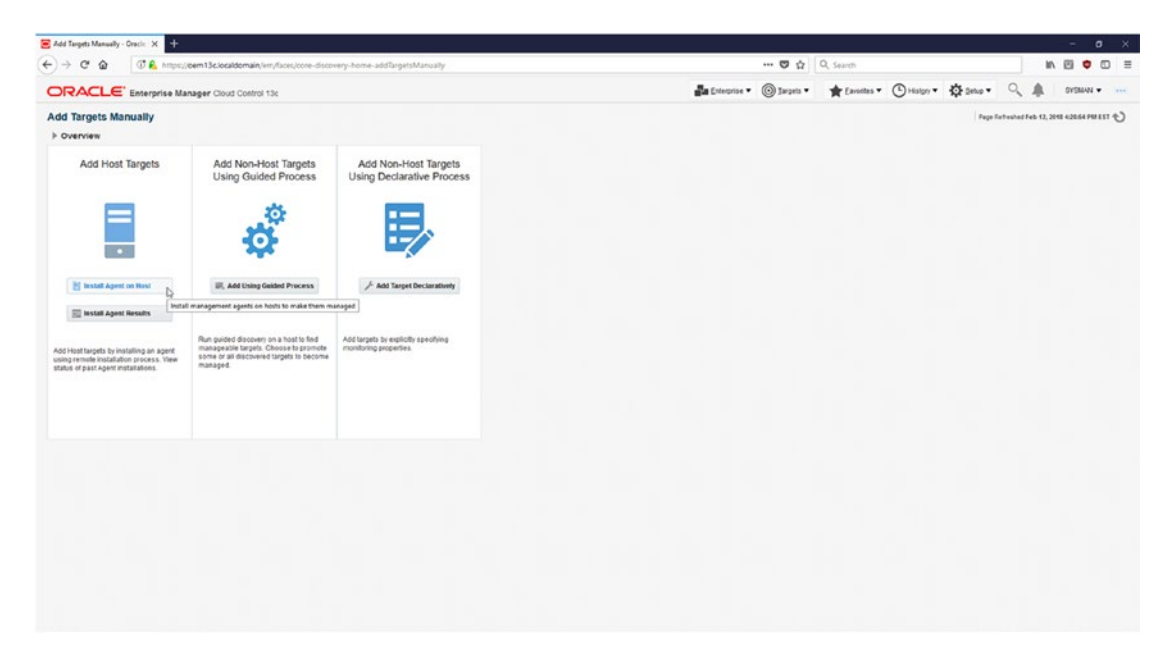

Figure 3-44. OMS standby agent install

Multiple hosts can be added at once by specifying all of the hostnames, as shown in Figure 3-45. Be sure to pick the correct platform; in this example, the hosts are all Linux x86-64.

| Eldt Yew History Bookmarks Jook Help                                                                                                    |                                                                                                    |                                                                                              | - 0 >                        |
|----------------------------------------------------------------------------------------------------|----------------------------------------------------------------------------------------------------|----------------------------------------------------------------------------------------------|------------------------------|
| Add Hest Targets : Hest and Po X                                                                                                    |                                                                                                    |                                                                                              |                              |
| → C @ Ø L https://cem13clocaldomain/                                                                                                    | myflaces/agentpush-task-flow/tore-agentpush-platformselection                                                    | 😇 🟠 🔤 Q, Search                                                                              | 7 W G O I                    |
| ORACLE Enterprise Manager Cloud Control                                                                                                    | 13e                                                                                                    |                                                                                              | SYSMAN • •••                 |
| Add Target                                                                                                    |                                                                                                    |                                                                                              |                              |
| Host and Platform Installation Details Review                                                                                                    |                                                                                                    |                                                                                              |                              |
| Add Host Targets: Host and Platform                                                                                                    |                                                                                                    |                                                                                              | Back Ship 1 of 3 Nets Cancel |
| This witzerd enables you to install Management Agents on unmanage                                                                                                    | ed hosts, thereby converting them to managed hosts. Enter a session name, and validate (or add) the hosts and    | t their platforms on which you want to install the Management Agent.                         |                              |
| * Session Name ADD_HOST_SYSMAN_STANDBY_ONS_AGE                                                                                                    | NTS                                                                                                    |                                                                                              |                              |
| Agent Software Options                                                                                                    |                                                                                                    |                                                                                              |                              |
|                                                                                                    |                                                                                                    |                                                                                              |                              |
|                                                                                                    | Barters Barters                                                                                                  |                                                                                              |                              |
| oms1-standbylecaldomain                                                                                                    | Unardi5-64                                                                                                    |                                                                                              |                              |
|                                                                                                    |                                                                                                    |                                                                                              |                              |
| and an an and a second second                                                                                                    |                                                                                                    |                                                                                              |                              |
|                                                                                                    |                                                                                                    |                                                                                              |                              |
|                                                                                                    |                                                                                                    |                                                                                              |                              |
|                                                                                                    |                                                                                                    |                                                                                              |                              |
|                                                                                                    |                                                                                                    |                                                                                              |                              |
| The target hosts platform is defaulted based on a combined based on a combined based o | valion offsctors, including hints received from automated discovery and the platform of the OMS host. The defaul | I is a suggestion, however, we recommend you to check the platform details before processing |                              |
| STIP The platers name is appended with "Agent Software U                                                                                                    | savalable", then download the software for that platform using Set Update                                        |                                                                                              |                              |
|                                                                                                    |                                                                                                    |                                                                                              |                              |
|                                                                                                    |                                                                                                    |                                                                                              |                              |
|                                                                                                    |                                                                                                    |                                                                                              |                              |
|                                                                                                    |                                                                                                    |                                                                                              |                              |
|                                                                                                    |                                                                                                    |                                                                                              |                              |
|                                                                                                    |                                                                                                    |                                                                                              |                              |
|                                                                                                    |                                                                                                    |                                                                                              |                              |
|                                                                                                    |                                                                                                    |                                                                                              |                              |

Figure 3-45. OMS standby agent install

It is important to specify the parameter -invPtrLoc in the Additional Parameters section at the bottom of the page, as displayed in Figure 3-46. This will cause the Oracle Universal Installer to use the appropriate Oracle Inventory by referencing the standby inventory pointer file. Also take note of the port being specified; it must be different from the standard port used on the primary side. This will ensure that the standby and primary agents can be up at the same time during switchover and failover scenarios.

| Add Host Targets : Installation                                | × +                                                          |                                                                              |              | - ø ×                        |
|----------------------------------------------------------------|--------------------------------------------------------------|------------------------------------------------------------------------------|--------------|------------------------------|
| < → @ @ @                                                      | 💪 https://dem13c.localdomain/km/faces/agentps                | sh-task-flow/core-agentpush-installinputs?Adf-Window-Id = w0deAdf-Page-Id=18 | 😇 🏠 🔍 Search | ± m @ ♥ © ≡                  |
|                                                                | rprise Manager Cloud Control 13c                             |                                                                              |              | SYSMAN                       |
| Add Target                                                     |                                                              |                                                                              |              |                              |
| Hosl and Platform less                                         | allation Details Review                                      |                                                                              |              |                              |
| Add Host Targets: I                                            | nstallation Details                                          |                                                                              |              | Back Ship 2 of 3 Next Cancel |
| On this screen, select each row t                              | form the following table and provide the installation detail | s in the Installing Name on.                                                 |              | La<br>La                     |
| Load Inputs from Previous Set                                  | NEW ADD_HOST_SYSMAN_STANDOY_ONS                              | 9                                                                            |              |                              |
| > Deployment Type: Fre-                                        | sh Agent Install                                             |                                                                              |              |                              |
| Platform                                                       | Agent Software<br>Version Hosts                              |                                                                              |              | Mandatory Inputs             |
| Linux x85-64                                                   | 13.2.0.0 oms1-standbyleca                                    | domain, oms2-standbylecaldomain                                              |              | 6                            |
| Linux x86-54: Agent Installation * Installation Base Directory | Details                                                      |                                                                              |              |                              |
| * Instance Directory                                           | Advertised dealers and                                       |                                                                              |              |                              |
|                                                                | Confours Hided Cloud Agent                                   |                                                                              |              |                              |
| Named Credential                                               |                                                              |                                                                              |              |                              |
| Root Credential                                                | NC_OMS2_ROOT(SYSMAN)                                         |                                                                              |              |                              |
| Privileged Delegation Setting                                  | Ashbinisudo v NRUNASN NCOMMVIDN                              |                                                                              |              |                              |
| Port                                                           | 3972                                                         |                                                                              |              |                              |
| .d Optional Details                                            |                                                              |                                                                              |              |                              |
| Preinstallation Script                                         |                                                              | 🗇 Run an Nost 🔄 Script on CMIS                                               |              |                              |
| Postinstallation Script                                        |                                                              | Run an Roct     Gotplies ONS                                                 |              |                              |
| Additional Parameters                                          | -insPtrLoc/etoloralinventory_standbyloc                      |                                                                              |              |                              |
|                                                                |                                                              |                                                                              |              |                              |

#### Figure 3-46. OMS standby agent install

Always double-check the installation options specified and pay close attention to the additional parameters, which are required for the standby OMS Agents, as shown in Figure 3-47.

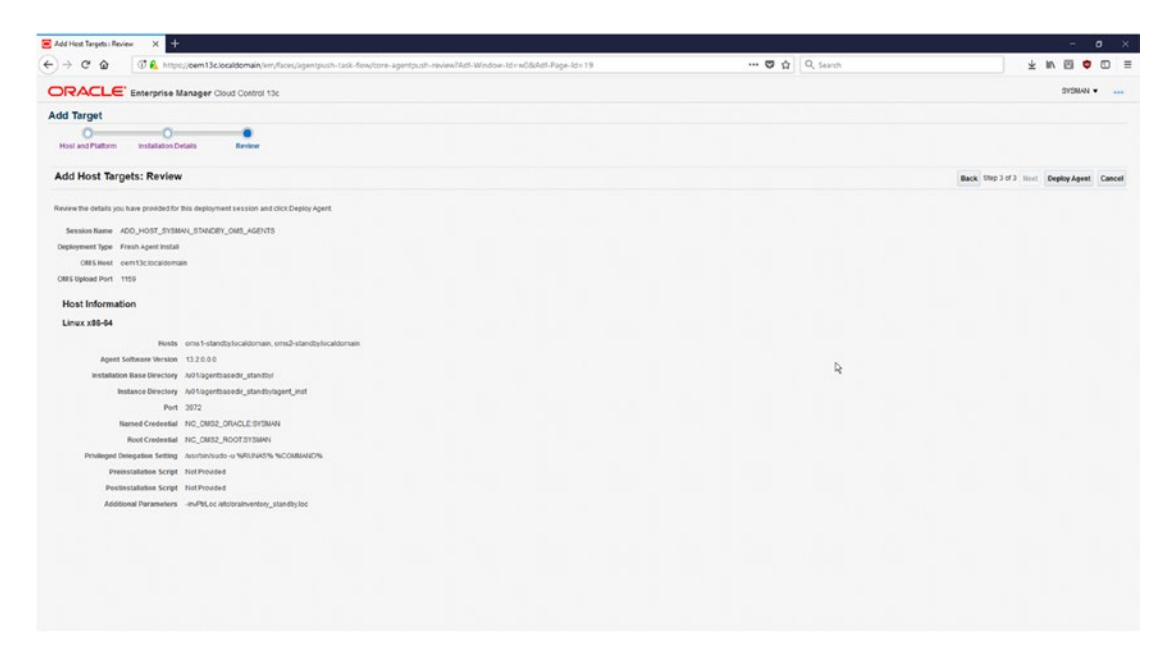

Figure 3-47. OMS standby agent install

The status of the standby agent installation can be viewed on the Agent Deployment Summary page, as shown in Figure 3-48. Ensure that the deployments succeed before continuing with any further high availability setups.

|                                                                                                    |                                                                                                    |                                                             |                                                                                             |                                                                                                    |                 |            |                |              |                    |                |               | 2   |
|----------------------------------------------------------------------------------------------------|----------------------------------------------------------------------------------------------------|-------------------------------------------------------------|---------------------------------------------------------------------------------------------|----------------------------------------------------------------------------------------------------|-----------------|------------|----------------|--------------|--------------------|----------------|---------------|-----|
| -) → C @ @ Mmps//e                                                                                                    | C 🕼 🕼 🖓 🖗 C https://com13clocaldomain/im/faces/core-agentpush-progresspage?Adf-Page-Id=218sessionId=2018-02-12_16-57-58-PM                                                                |                                                             |                                                                                             |                                                                                                    | 😇 🏚 🔤 Q. Search |            |                |              |                    | ± ₩            |               | 1 3 |
|                                                                                                    | ager Cloud Control 1                                                                                                    | 36                                                          |                                                                                             |                                                                                                    | a Enterprise •  | 🔘 Jægets 🕶 | teretes *      | () History • | O Deteo -          |                | SVSMAN +      |     |
| Add Host                                                                                                    |                                                                                                    |                                                             |                                                                                             |                                                                                                    |                 |            |                |              | Page Safe          | shed Feb 12, 2 |               | e   |
|                                                                                                    |                                                                                                    |                                                             |                                                                                             | Annual Provincement Surrounded                                                                                                    |                 |            |                |              |                    |                | 5             |     |
| Agent Deployment Summary:                                                                                                    | ADD HOST SY                                                                                                    | SMAN STANDE                                                 | Y OMS AGENTS                                                                                | - After Collegence Sectored                                                                                                    |                 |            |                |              |                    |                |               | 1   |
| Platform H                                                                                                    | lost                                                                                                    |                                                             |                                                                                             |                                                                                                    |                 |            | Initialization | Remote       | Prerequisite Check | Ape            | nt Deployment |     |
| Linux x85-64 0                                                                                                    | ms 1-standby local domai                                                                                                    | n                                                           |                                                                                             |                                                                                                    |                 |            | ~              |              | ~                  |                | ~             |     |
| Linux x86-64 0                                                                                                    | ms2-standby local domai                                                                                                    | n                                                           |                                                                                             |                                                                                                    |                 |            | 4              |              | 1                  |                | -             |     |
|                                                                                                    |                                                                                                    |                                                             |                                                                                             |                                                                                                    |                 |            |                |              |                    |                |               |     |
| Agent Deployment Datalis: cens1 attactby.ice<br>A Initialization Details<br>CRE5 Leg Location em2 Jocationmain<br>Data Location em2 Jocationmain<br>Data Location Phase Name<br>Remote Vasidations                                                                                                    | caldomain<br>UnoTisofeaneliem13orgc<br>Ings and failures<br>Status                                                                                                    | mstemENGC_OUS2ng                                            | ysmanagertpush2016-02-12_16-51<br>Cause                                                     | -58-Pilospingsons 1-tandtyliscidisman, neptylog<br>Recommandation                                                                                        |                 |            |                |              |                    |                |               | 1   |
| Agent Deployment Databit: cents 1 atantitysion  A Initialization Details  Cetts (eg coation emi2 locatiomain  Cetts (eg coation emi2 locatiomain  Initialization Phase Name  Fransferring Agent Software to Cestinato                                                                                                    | californian<br>Livo Sisoftwareniem (Solge<br>Ings and Statuse<br>Status<br>Market<br>On Host                                                                                              | _msternEMCC_OUS2n;<br>Enor                                  | ysmaniagerðpush2016-02-12_15-51<br>Cause                                                    | -58-Peroperspectrum 4-tends/secilitimesm_neptry.ing<br>Recommendation                                                                                    |                 |            |                |              |                    |                |               |     |
| Agent Duptoynent Datak: eenst atlandityjoo<br>A Initialization Dolais<br>Otti Si og i ocostoni – enni2 locationism<br><b>Initialization Phase Namo</b><br>Initialization Phase Namo<br>Initialization Phase Namo<br>Transfering Agent Software to Cestimate<br>) Remote Prerequiste Check Detatas                                                                                                    | Livo tisofiware/em 13olgo<br>Ingo and failures<br>Status<br>on Host v                                                                                                    | jinsteinetBBCC_OUS2nij<br>Error                             | ysmanagertpush2016-02-12_16-51<br>Cause                                                     | 7.68 Plangenguome 1-standtyliscationalm_reptile ing<br>Recommendation                                                                                    |                 |            |                |              |                    |                |               |     |
| Agent Duplayment Details: eenst standbyloo<br>A Initialization Denails<br>CR51 og Location am 20 Jocationnan<br>Ditis Log Location am 20 Jocationnan<br>Ditis Log Location am 20 Jocationnan<br>Transforming Agent Dolware to Deschala<br>Agent Deployment Details                                                                                                    | Laddomaan<br>Laddisochwaniem 13ogo<br>Ings and taiwes<br>Status<br>on Host<br>V                                                                                                    | jnatemEBOC_OUSCA;                                           | rsmanagentpush2016-20-12_16-21                                                              | 58-Pkinepingatuma 1-standbyliscaldomaan_depinylog<br>Racommendation                                                                                      |                 |            |                |              |                    |                |               |     |
| Apert Duplayment Details: energi standigstor<br>A Intentization Details:<br>OffS (a g tocation: emerg) incodentionses<br>Intellization Phases Name<br>Intellization Phases Name<br>Remote Visionses<br>Transformig Agent Software to Customation<br>A gent Department Details<br>OffS (a g coacies: emerg) Academismin<br>OffS (a g coacies: emerg) Academismin<br>OffS (a g coacies: emerg) Academismin                                                                                                    | ulddischwarelen 13olgo<br>Inddischwarelen 13olgo<br>Inga and falwes<br>Status<br>In Host<br>Uddischwarelen 13olgo                                                                         | Instein/ExCC_OMSDay                                         | primaningentysenkää 18-03-12, 18-03<br>Casee                                                | 158-Pilingepiganna Handbylincidomaan_equitying Recommendation 158-Pilingepiganna Handbylincidomaan_equitying                                             |                 |            |                |              |                    |                |               |     |
| Apert Deployment Details: event standington  A Instantation Details  Offici of processes and proceediments  Offici of processes  Instanting approximation  Frankting approximation Details  A Apert Deployment Details  Offici of processes  Defici of processes  Defici of processes  Defici of processes  Defici of processes  Deficit of processes  Deficit o                                                                                                    | cationan<br>Lubischearenn 13ogo<br>ngs and taiwee<br>Setter<br>so Heat                                                                                                    | insteinEXSC_CASSIN<br>Ener                                  | comanagentpusak2016-03-12_16-03                                                             | 158 PBitogenguome 1-standigliscationean_regite tog                                                                                                    |                 |            |                |              |                    |                |               |     |
| Agent Duplayment Details: eenst standbyloe  A Instantation Denails  Off5 Log Location am 2 Doctadionum  Installatization Denails  Installatization Denails  Installatization D                                                                                                    | caldonnan<br>Liubitschwarelen 15opp<br>ings and talwee<br>Status<br>on Host<br>Ubitschwarelen 15opp<br>ings and faluees<br>Status                                                         | matemEXOC_OMSDay<br>Error<br>matemEXOC_OMSDay<br>Error      | n maxingentgesh00 18-02-12_15-01<br>Casee<br>n maxingentgesh00 18-02-12_15-01<br>Casee      | *68-Pilingeingetime 1-standbylincetomaan_deptiving Recommendation *68-Pilingeingetime 1-standbylincetomaan_deptiving Recommendation                      |                 |            |                |              |                    |                |               |     |
| Apert Deployment Details: event is standing to<br>A Instantiation Details:<br>Off 5 of posters and the contractions are<br>Details and the contraction of the contractions are<br>Instantiations Phase Name<br>A gent Deployment Details<br>Off 5 of posters Details<br>Off 5 of posters are area 2 locationaria<br>Deployment Phase Name<br>Deployment Phase Name<br>Deployment Phase Name                                                                                                    | caldomam<br>usobsodeuxesiem 13ogo<br>orgs and failures<br>sen Host<br>Usobsodeuxesiem 13ogo<br>rugs and failures<br>Statum                                                                | unsenvExICC_OMSDay<br>Error<br>JostennExICC_OMSDay<br>Error | n managerty ush 20 16-20-12_16-21<br>Cases<br>In managerty ush 20 16-20-12_16-21<br>Cases   | 158-PEroperspectres 1-standty location are, repty ing Recommendation 158-PEroperspectres 1-standty location are, repty ing Recommendation Recommendation |                 |            |                |              |                    |                |               |     |
| Apert Deployment Details: event is standing to<br>def la balaktación Details:<br>Otto S Log Location en al Docationaria<br>Detailaitzation Paras Name<br>Rendra Paras Name<br>Rendra Parasejator Details:<br>Otto S Log Location en al Docationaria<br>Details Location en al Docationaria<br>Deployment Planas Name<br>Instalation and Configuration<br>Instalation and Configuration                                                                                                    | cationam<br>Undrischeursteinen 13orge<br>inges and talveres<br>Statum<br>undrischeursteinen 13orge<br>Undrischeursteinen 13orge<br>Undrischeursteinen 13orge<br>Undrischeursteinen 13orge | matem/EMOC_OMSDay                                           | rsmansgertpusch2016-02-12_16-01<br>Cause<br>rsmansgertpusch2016-02-12_16-01<br>Cause        | St-Plingeringstoms 1-standbyliccationnam_metrix isg     Recommendation     -05-Plingeringstoms 1-standbyliccationnam_deploying     Recommendation        |                 |            |                |              |                    |                |               |     |
| Apert Deployment Details: event i standigio<br>M Instalization Details:<br>OIES (eg tocater and the send of total the send<br>Installization Phase Name<br>Names values of the send of total the send<br>Names values of totals:<br>A speet Deployment Details<br>OIES (excetin and Declaruman<br>Deployment Phase Name<br>Names values of totals:<br>Deployment Phase Name<br>Names values of totals:<br>Deployment Phase Name<br>Names values of totals:<br>Deployment Phase Name<br>Names values of totals:<br>Deployment Phase Name<br>Names Names Nam                                                                                                    | caldonnam<br>Usdöt softwarelen 13 ogo<br>ngs and Talves<br>Setter<br>on Host v<br>Usdöt softwarelen 13 ogo<br>ngs and falsers<br>Setter<br>v                                              | misemExtC2_OUSDay<br>Error<br>misemExtC2_OUSDay<br>Error    | rsmannsgertgesch.00 18-00-12_18-01<br>Cases<br>rsmannsgertgesch.00 18-00-12_18-01<br>Cases  | -58-PEropressione 1-standby traditionalm_inspire log Recommendation -58-PEropressione 1-standby traditionalm_inspire log Recommendation Recommendation   |                 |            |                |              |                    |                |               |     |
| Apert Deployment Details: event is standing of<br>al Instantanto Details<br>OES Log Locates an Important<br>Important Standing of Important<br>Importantiation Details<br>Import Deployment Details<br>al Apert Deployment Details<br>al Apert Deployment Details<br>al Apert Deployment Details<br>al Deployment Phase Rese<br>Instantanting apert<br>Importantiation and computation<br>Standark and Computation<br>Standark and Computation<br>Standark and Importantian<br>Standark and Importantian<br>Standark and Importantian<br>Standark Apert<br>Restant<br>Restant<br>Rest | Ladonaan<br>Jadotsohavasien 15opp<br>nga sad taivee<br>Statue<br>na Hoat<br>Johtsohavasien 15opp<br>nga and falares                                                                       | mitemitiacc_Outcom                                          | rsmansgertpush0518-03-12_18-51<br>Casee<br>rsmansgertpush0518-03-12_18-51<br>casee<br>Casee | -58 -PEroperspectres 1-standaylacetometry, waters to  Recommandation  -58 -PEroperspectres 1-standaylacetometry, region to  Recommendation               |                 |            |                |              |                    |                |               |     |

Figure 3-48. OMS standby agent install

### **Configuring HAProxy to Listen on Standby OMS IPs**

The following configuration file can be used to listen on the appropriate standby front ends and route traffic to the proper OMS standby back ends.

At switchover/failover time to the standby datacenter, DNS records need to be modified so that the hostname oem13c.localdomain resolves to the IP associated with oem13c-standby.localdomain. Otherwise, you will get certificate errors because the FQDN of the web site will not match the certificate.

#### root@nas:/etc/bind# cat /etc/haproxy/haproxy.cfg

```
#DR
backend secureuploadpool_stby
balance leastconn
mode tcp
server oms1_stby 192.168.0.103:4903 check ssl verify none
server oms2_stby 192.168.0.102:4903 check ssl verify none
```

```
backend agentregistrationpool stby
    balance leastconn
        mode tcp
        cookie SERVERID insert indirect nocache
        server oms1 stby 192.168.0.103:4889 check cookie
        server oms2 stby 192.168.0.102:4889 check cookie
backend secureconsolepool stby
    balance leastconn
        mode tcp
    stick-table type ip size 1m
    stick on src
        server oms1 stby 192.168.0.103:7802 check ssl verify none
        server oms2 stby 192.168.0.102:7802 check ssl verify none
backend unsecureconsolepool stby
    balance leastconn
    mode tcp
    stick-table type ip size 1m
    stick on src
    server oms1 stby 192.168.0.103:7788 check
    server oms1 stby 192.168.0.102:7788 check
frontend secureuploadvirtualserver stby
 bind 192.168.0.104:1159 ssl crt /ha proxy certs/oem13c.localdomain.pem
 mode tcp
 default backend secureuploadpool stby
frontend agentvirtualserver stby
 bind 192.168.0.104:4889
 mode tcp
 default backend agentregistrationpool stby
frontend secureconsolevirtualserver stby
 bind 192.168.0.104:443 ssl crt /ha proxy certs/oem13c.localdomain.pem
 mode tcp
 default backend secureconsolepool stby
```

```
CHAPTER 3 HIGH AVAILABILITY FOR CLOUD CONTROL 13C
frontend unsecureuploadvirtualserver_stby
bind 192.168.0.104:80
mode tcp
default_backend unsecureconsolepool_stby
```

# **OEM Always-On Monitoring**

OEM always-on monitoring (AOM) ensures that downtime notifications are sent to the appropriate parties even while the OMS servers are down for patching or other major infrastructural work. AOM uses its own repository database, which must be manually synced with the OEM repository any time there are target additions or downtime notification changes.

# **Configuring AOM**

It is recommended that the AOM repository be created in a separate database from the OEM repository if possible. In this chapter, the AOM database will be created as a pluggable database in the container ORCLCDB to show how AOM is configured.

```
[oracle@rac101 ~]$ sqlplus / as sysdba
SQL*Plus: Release 12.2.0.1.0 Production
Copyright (c) 1982, 2016, Oracle. All rights reserved.
Connected to:
Oracle Database 12c Enterprise Edition Release 12.2.0.1.0 - 64bit
Production
SQL> select db_unique_name from v$database;
```

```
DB_UNIQUE_NAME
------orclcdb
```

SQL> CREATE PLUGGABLE DATABASE AOMPDB ADMIN USER PDBADMIN IDENTIFIED BY "database\_123" ROLES=(CONNECT) file\_name\_convert=NONE STORAGE ( MAXSIZE UNLIMITED MAX\_SHARED\_TEMP\_SIZE UNLIMITED); Pluggable database created.

#### SQL> alter pluggable database AOMPDB open READ WRITE instances=all;

Pluggable database altered.

#### SQL> alter pluggable database AOMPDB save state instances=all;

Pluggable database altered.

#### SQL> alter session set container=AOMPDB;

Session altered.

SQL> show con\_name

CON NAME

-----

AOMPDB

#### SQL> CREATE SMALLFILE TABLESPACE USERS LOGGING DATAFILE SIZE 5M Autoextend on Next 1280k maxsize unlimited extent management Local segment space management auto;

Tablespace created.

#### SQL> ALTER DATABASE DEFAULT TABLESPACE USERS;

Database altered.

The AOM database will need to be accessed via a user called EMS. The user will be granted the least amount of privileges possible to perform its function.

#### [oracle@rac101 aom]\$ sqlplus sys/database\_123@//rac01-scan:1521/aompdb. world as sysdba

SQL\*Plus: Release 12.2.0.1.0 Production Copyright (c) 1982, 2016, Oracle. All rights reserved. Connected to: Oracle Database 12c Enterprise Edition Release 12.2.0.1.0 - 64bit Production

SQL> create user ems identified by "database\_123";

User created.

| grant | CREATE SESSION,               |
|-------|-------------------------------|
|       | ALTER SESSION,                |
|       | CREATE DATABASE LINK,         |
|       | CREATE MATERIALIZED VIEW,     |
|       | CREATE PROCEDURE,             |
|       | CREATE PUBLIC SYNONYM,        |
|       | CREATE ROLE,                  |
|       | CREATE SEQUENCE,              |
|       | CREATE SYNONYM,               |
|       | CREATE TABLE,                 |
|       | CREATE TRIGGER,               |
|       | CREATE TYPE,                  |
|       | CREATE VIEW,                  |
|       | UNLIMITED TABLESPACE,         |
|       | SELECT ANY DICTIONARY to ems; |
|       | grant                         |

Grant succeeded.

SQL> grant EXECUTE ON SYS.DBMS\_CRYPTO to ems;

Grant succeeded.

SQL> grant EXECUTE ON SYS.DBMS\_AQADM to ems;

Grant succeeded.

SQL> grant EXECUTE ON SYS.DBMS\_AQ to ems;

Grant succeeded.

SQL> grant EXECUTE ON SYS.DBMS\_AQIN to ems;

Grant succeeded.

SQL> grant EXECUTE on SYS.DBMS\_LOCK to ems;

Grant succeeded.

SQL> grant EXECUTE ON SYS.DBMS\_SCHEDULER to ems;

Grant succeeded.

#### SQL> grant create job to ems;

Grant succeeded.

SQL>

Once the user is created, the AOM installation can be set up. AOM ships with the base Oracle Enterprise Manager software.

```
[oracle@oms1 ems]$ pwd
/u01/software/em13c/oraclehome/sysman/ems
[oracle@oms1 ems]$ ll
total 89932
-rw-r---- 1 oracle oracle 92087822 Sep 30 2016 ems_13.2.0.0.0.zip
[oracle@oms1 ems]$
```

[oracle@oms1 ems]\$ unzip -d /u01/aom ems\_13.2.0.0.0.zip

AOM requires that Java 1.7 or newer is used and that the JAVA\_HOME environment variable is exported. The JAVA\_HOME value can be determined by following the symbolic links to the Java installation path.

#### [oracle@oms1 ~]\$ /u01/aom/ems/scripts/emsca

Either JAVA\_HOME environment variable is not set or an incorrect Java version is used. To run emsca, use Java 1.7

#### [oracle@oms1 ~]\$ which java

/usr/bin/java

#### [oracle@oms1 ~]\$ java -version

java version "1.7.0\_161"

OpenJDK Runtime Environment (rhel-2.6.12.0.0.1.el6\_9-x86\_64 u161-b00) OpenJDK 64-Bit Server VM (build 24.161-b00, mixed mode)

#### [oracle@oms1 ~]\$ ll /usr/bin/java

lrwxrwxrwx 1 root root 22 Feb 11 22:39 /usr/bin/java -> /etc/alternatives/ java

[oracle@oms1 ~]\$ ll /etc/alternatives/java

```
lrwxrwxrwx 1 root root 46 Feb 11 22:39 /etc/alternatives/java -> /usr/lib/
jvm/jre-1.7.0-openjdk.x86_64/bin/java
```

#### [oracle@oms1 ~]\$ ll /usr/lib/jvm/jre-1.7.0-openjdk.x86\_64/bin/java -rwxr-xr-x 1 root root 9928 Dec 6 09:02 /usr/lib/jvm/jre-1.7.0-openjdk. x86\_64/bin/java

Once the location has been found, it can be exported for the current shell and for all future shells by modifying the .bash\_profile file.

```
[oracle@oms1 ~]$ export JAVA_HOME=/usr/lib/jvm/jre-1.7.0-openjdk.x86_64
```

```
[oracle@oms1 ~]$ echo "export JAVA_HOME=/usr/lib/jvm/jre-1.7.0-openjdk.
x86_64" >> ~/.bash_profile
```

During setup, AOM requires that the Enterprise Manager key be stored in the repository database. This allows AOM to properly read the SMTP configurations and the downtime notification contacts from the OEM repository.

#### [oracle@oms1 ~]\$ emctl config emkey -copy\_to\_repos

Oracle Enterprise Manager Cloud Control 13c Release 2 Copyright (c) 1996, 2016 Oracle Corporation. All rights reserved. Enter Enterprise Manager Root (SYSMAN) Password : The EMKey has been copied to the Management Repository. This operation will cause the EMKey to become unsecure. After the required operation has been completed, secure the EMKey by running "emctl config emkey -remove\_from\_repos".

AOM is configured by using the emsca utility.

#### [oracle@oms1 ~]\$ /u01/aom/ems/scripts/emsca

Oracle Enterprise Manager Cloud Control 13c Release 2 Copyright (c) 2015, 2016, Oracle Corporation. All rights reserved.

-----

Always-On Monitoring Repository Connection String : (DESCRIPTION=(ADDRESS\_ LIST=(ADDRESS=(PROTOCOL=TCP)(HOST=racO1-scan.localdomain)(PORT=1521))) (LOAD\_BALANCE=ON)(CONNECT\_DATA=(SERVICE\_NAME=aompdb.world)))

Always-On Monitoring Repository Username [ems] : ems

Always-On Monitoring Repository Password [ems] :

Always-On Monitoring Repository user "ems" has already been created Enterprise Manager Repository Connection String : (DESCRIPTION=(ADDRESS\_ LIST=(ADDRESS=(PROTOCOL=TCP)(HOST=rac01-scan.localdomain)(PORT=1521))) (LOAD BALANCE=ON)(CONNECT DATA=(SERVICE NAME=oemrepo.world))) Enterprise Manager Repository Username : sysman Enterprise Manager Repository Password : Agent Registration Password : Keystore for host oms1.localdomain created successfully. Connecting to Always-On Monitoring Repository. Creating Always-On Monitoring Repository schema Creating repository storage for Targets data. Creating repository storage for Alerts and Availability data. Creating repository storage for Notification Metadata data. Creating repository storage for Target Metric Metadata data. Registering Always-On Monitoring instance Always-On Monitoring Upload URL: https://oms1.localdomain:8081/upload

Once AOM has been successfully configured, remove the EM key from the repository. Leaving it there poses a security risk because it can be used to decrypt sensitive OEM information.

#### [oracle@oms1 ~]\$ emctl config emkey -remove\_from\_repos

Oracle Enterprise Manager Cloud Control 13c Release 2 Copyright (c) 1996, 2016 Oracle Corporation. All rights reserved. Enter Enterprise Manager Root (SYSMAN) Password : The EMKey has been removed from the Management Repository.

To ease configuration, a global downtime contact can be configured. This contact will be the recipient of AOM downtime notifications.

# [oracle@oms1 ~]\$ /home/oracle/emcli/emcli set\_oms\_property -property\_ name='oracle.sysman.core.events.ems.downtimeContact' -property\_value='john. smith@example.com'

Property "oracle.sysman.core.events.ems.downtimeContact" has been successfully set to value "john.smith@example.com" on all Management Servers. Server restart is not required for the property change to get reflected

Before AOM can be used, it must first sync up its data with the OEM repository. This is accomplished via the emsctl sync command.

The OEM Agent needs to be configured to upload to the AOM installation; this step will need to be performed for each management agent. Additionally, firewall rules may need to be set up so that the agent can upload to the appropriate port on the AOM installation server.

#### [oracle@oms1 ~]\$ emctl set property -name "oracle.sysman.core.events.ems. emsURL" -value "https://oms1.localdomain:8081/upload"

```
Oracle Enterprise Manager Cloud Control 13c Release 2
Copyright (c) 1996, 2016 Oracle Corporation. All rights reserved.
SYSMAN password:
Property oracle.sysman.core.events.ems.emsURL has been set to value
https://oms1.localdomain:8081/upload for all Management Servers
OMS restart is not required to reflect the new property value
```

## **Starting AOM**

The AOM can be started with emsctl. However, the base release shipped with OEM 13.2 has a bug that needs to be patched prior to being able to start AOM.

#### 

## Bug 25132376

*EM 13c: Starting Always on Monitoring Fails with Message: Error starting EMS: Unable to start the HTTP Server: null (Doc ID 2266243.1)* 

You will need to patch AOM so that it can start. The base release has a bug that does not allow you to start EMS. The patch consists of replacing a .jar file in the AOM install location. Although the bug references AIX operating systems, it is a generic Java archive file replacement that works for all architectures.

#### [oracle@oms1 ~]\$ /u01/aom/ems/scripts/emsctl start

```
Oracle Enterprise Manager Cloud Control 13c Release 2
Copyright (c) 2015, 2016, Oracle Corporation. All rights reserved.
Starting Always-On Monitoring.
Waiting for process to start
Retrying...
Retrying...
Retrying...
Retrying...
Error starting EMS: Unable to start the HTTP Server: null
```

# **Enabling Notifications**

By default, AOM will not send any notifications. If there is a planned OMS outage, AOM can be directed to start sending notifications via the emsctl enable\_notification command. This will perform an implicit AOM repository sync with the OEM repository if it is available.

#### [oracle@oms1 ~]\$ /u01/aom/ems/scripts/emsctl enable\_notification

# Summary

With the configuration steps outlinesd in this chapter, you learned how to modify OEM Agent restart settings, configure Oracle Data Guard for the OEM repository database, install multiple OMS servers, configure software load balancers for host fault tolerance, set up standby OMS servers at geographically disparate locations, and configure downtime notifications even during planned OMS outages.

# **CHAPTER 4**

# **GI and RAC Options**

In this chapter, we will go over new and enhanced Grid Infrastructure concepts in Grid Infrastructure Oracle 12c R2 (12.2). Each feature covered in this chapter will be explained via technical examples and explanations. The purpose of this chapter is to showcase important features available in Oracle 12c R2 (12.2).

# **ASM Filter Driver**

The ASM Filter Driver is a kernel module that is now installed by default during a Oracle 12c R2 (12.2) Grid Infrastructure setup (although you can opt out of installing the ASM Filter Driver by unchecking a box in the installation wizard during the install). The purposes of the ASM Filter Driver are to simplify ASM disk management and to be the last line of defense against accidental disk overwrites, for example by a system administrator accidentally pointing the dd command at a block device belonging to an ASM disk. The ASM Filter Driver is not compatible with ASMLIB and is meant to be a replacement for it. As such, ASMLIB must be deconfigured prior to configuring the ASM Filter Driver.

If the ASM Filter Driver was not in use prior to a 12.1.0.2 to 12.2.0.1 GI upgrade, the upgrade process, unlike the regular install process, will not assume that the ASM Filter Driver should be configured. If the graphical wizard is being used to upgrade GI, the option for configuring the ASM Filter Driver will not be shown.

You can check the state of the ASM Filter Driver by running the following command as the GI owner:

```
[oracle@stpldb101 ~]$ asmcmd afd_state
ASMCMD-9530: The AFD state is 'NOT INSTALLED'
```

# **Configuring the ASM Filter Driver**

The ASM Filter Driver can be configured either at the time of a 12.2.0.1 GI installation or manually. As stated in the introduction of the chapter, the ASM Filter Driver cannot co-exist with ASMLIB, so you must remove ASMLIB prior to configuring the ASM Filter Driver.

Figure 4-1 shows the screen with the option to configure the ASM Filter Driver during an install of the GI software.

| 🛃 Oracle Grid Infrastructure 12c Rel                                                                                                    | ease 2 Installer - Step 8 of 16@rac501.localdomain                                                                                                    |                                                          |                                                                                         | - 0                                           | ×                     |
|----------------------------------------------------------------------------------------------------|----------------------------------------------------------------------------------------------------|----------------------------------------------------------|-----------------------------------------------------------------------------------------|-----------------------------------------------|-----------------------|
| Create ASM Disk Group                                                                                                    |                                                                                                    | GRI                                                      |                                                                                         |                                               | <b>2</b> <sup>c</sup> |
| Configuration Option<br>Cluster Configuration<br>Grid Plug and Play<br>Cluster Node Information<br>Network Interface Usage<br>Storage Option | OCR and Voting disk data will be stored in the following ASM this Disk group.<br>Disk group name OCR_VOTE<br>Redundancy ③ Flex 		 High 		 Normal 		 Extern<br>Allocation Unit Size 		 MB<br>Select Disks | Disk group. S<br>al                                      | Select disks                                                                            | and characteristi<br>Provisioned Disk         | cs of<br>cs ▼         |
| Grid Infrastructure Managemer                                                                                                    | Dick Path                                                                                                    | Size (in MR)                                             | Status                                                                                  | Eailure Group                                 |                       |
| Create ASM Disk Group  ASM Password  Operating System Groups Installation Location Root script execution Demonstrict Charles                 | /dev/oracleasm/fra_lc<br>/dev/oracleasm/gimr_la<br>/dev/oracleasm/gimr_lb<br>/dev/oracleasm/gimr_lc<br>/dev/oracleasm/ocr_la<br>/dev/oracleasm/ocr_lb<br>/dev/oracleasm/ocr_lc                           | 20473<br>37707<br>37707<br>37707<br>3067<br>3067<br>3067 | Candidate<br>Candidate<br>Candidate<br>Candidate<br>Candidate<br>Candidate<br>Candidate | a<br>b                                        |                       |
| Summary<br>Install Product<br>Finish                                                                                                    | Vuery Dracleasing Oct_acc     Specify Eailure Groups      Configure Oracle ASM Eilter Driver     Select this option to configure ASM Filter Driver(AFD) to simp     devices by Oracle ASM.               | olify configur                                           | Char                                                                                    | nge Discovery <u>P</u> ar<br>anagement of dis |                       |
| Help                                                                                                    |                                                                                                    | < <u>B</u> ack N                                         | ext >                                                                                   | Install Ca                                    | ncel                  |

Figure 4-1.

## **Manual Configuration of the ASM Filter Driver**

In the following hands-on example, you will see how to work on a two-node Oracle RAC cluster with the nodes stpldb101 and stpldb102 that do not have the ASM Filter Driver configured.

The ASM Filter Driver can be configured manually after a GI install or upgrade.

1. First, it is important to check the state of the ASM Filter Driver on all nodes.

[oracle@stpldb101 ~]\$ asmcmd afd\_state
ASMCMD-9530: The AFD state is 'NOT INSTALLED'

```
[oracle@stpldb102 ~]$ asmcmd afd_state
ASMCMD-9530: The AFD state is 'NOT INSTALLED'
```

2. Add the ASM Filter Driver (AFD) paths to the ASM disk string from any node.

The ASM\_DISKSTRING parameter needs to be set so that ASM can find the disks labeled by the ASM Filter Driver as well as the previously used location. This is important because Oracle Clusterware should be able to fall back on the old paths for the disks in case there is an issue with AFD.

In this hands-on example, the two-node RAC is using static UDEV rules to uniquely identify ASM disks.

```
[oracle@stpldb101 ~]$ ll /dev/oracleasm/*
lrwxrwxrwx 1 root root 7 Jul 9 19:07 /dev/oracleasm/data_1a -> ../sdk1
lrwxrwxrwx 1 root root 7 Jul 9 19:07 /dev/oracleasm/data_1b -> ../sdk1
lrwxrwxrwx 1 root root 7 Jul 9 20:10 /dev/oracleasm/data_1c -> ../sdm1
lrwxrwxrwx 1 root root 7 Jul 9 19:07 /dev/oracleasm/fra_1a -> ../sdn1
lrwxrwxrwx 1 root root 7 Jul 9 20:10 /dev/oracleasm/fra_1b -> ../sdo1
lrwxrwxrwx 1 root root 7 Jul 9 20:10 /dev/oracleasm/fra_1b -> ../sdo1
lrwxrwxrwx 1 root root 7 Jul 9 20:10 /dev/oracleasm/fra_1b -> ../sdo1
lrwxrwxrwx 1 root root 7 Jul 9 20:10 /dev/oracleasm/fra_1c -> ../sdp1
lrwxrwxrwx 1 root root 7 Jul 9 20:10 /dev/oracleasm/gimr_1a -> ../sdb1
lrwxrwxrwx 1 root root 7 Jul 9 20:10 /dev/oracleasm/gimr_1b -> ../sdb1
lrwxrwxrwx 1 root root 7 Jul 9 20:10 /dev/oracleasm/gimr_2a -> ../sdb1
lrwxrwxrwx 1 root root 7 Jul 9 20:10 /dev/oracleasm/gimr_2a -> ../sdc1
lrwxrwxrwx 1 root root 7 Jul 9 20:10 /dev/oracleasm/gimr_2b -> ../sdf1
lrwxrwxrwx 1 root root 7 Jul 9 19:07 /dev/oracleasm/gimr_2b -> ../sdf1
lrwxrwxrwx 1 root root 7 Jul 9 19:07 /dev/oracleasm/gimr_2c -> ../sdf1
```

```
lrwxrwxrwx 1 root root 7 Jul
                              9 20:10 /dev/oracleasm/gimr 3a -> ../sdd1
lrwxrwxrwx 1 root root 7 Jul
                              9 20:10 /dev/oracleasm/gimr 3b -> ../sdg1
lrwxrwxrwx 1 root root 7 Jul
                              9 19:07 /dev/oracleasm/gimr 3c -> ../sdj1
                              9 20:10 /dev/oracleasm/ocr 1a -> ../sdq1
lrwxrwxrwx 1 root root 7 Jul
lrwxrwxrwx 1 root root 7 Jul
                              9 20:10 /dev/oracleasm/ocr 1b -> ../sdr1
lrwxrwxrwx 1 root root 7 Jul
                              9 20:10 /dev/oracleasm/ocr 1c -> ../sds1
[oracle@stpldb101 ~]$ asmcmd dsget
parameter:/dev/oracleasm/*
profile:/dev/oracleasm/*
[oracle@stpldb101 ~]$ asmcmd dsset '/dev/oracleasm/*,AFD:*'
[oracle@stpldb101 ~]$ asmcmd dsget
parameter:/dev/oracleasm/*, AFD:*
profile:/dev/oracleasm/*,AFD:*
     3. As the root user, Clusterware needs to be stopped on all nodes.
[root@stpldb101 ~]# crsctl stop crs -f
[root@stpldb102 ~]# crsctl stop crs -f
     4. Configure the ASM Filter Driver as the root on all nodes.
[root@stpldb101 ~]# asmcmd afd configure
AFD-636: Installing requested AFD software.
AFD-637: Loading installed AFD drivers.
AFD-9321: Creating udev for AFD.
AFD-9323: Creating module dependencies - this may take some time.
AFD-9154: Loading 'oracleafd.ko' driver.
AFD-649: Verifying AFD devices.
AFD-9156: Detecting control device '/dev/oracleafd/admin'.
AFD-638: AFD installation correctness verified.
Modifying resource dependencies - this may take some time.
[root@stpldb102 ~]# asmcmd afd state
ASMCMD-9526: The AFD state is 'LOADED' and filtering is 'ENABLED' on host
'stpldb102.localdomain'
[root@stpldb102 ~]# asmcmd afd configure
AFD-636: Installing requested AFD software.
```

```
AFD-637: Loading installed AFD drivers.
AFD-9321: Creating udev for AFD.
AFD-9323: Creating module dependencies - this may take some time.
AFD-9154: Loading 'oracleafd.ko' driver.
AFD-649: Verifying AFD devices.
AFD-9156: Detecting control device '/dev/oracleafd/admin'.
AFD-638: AFD installation correctness verified.
Modifying resource dependencies - this may take some time.
[root@stpldb101 ~]# asmcmd afd state
```

```
ASMCMD-9526: The AFD state is 'LOADED' and filtering is 'ENABLED' on host 'stpldb101.localdomain'
```

5. Label all the disks with the ASM Filter Driver labels on all nodes.

The following is an example of the commands that would be required to label all the disks on this example two-node RAC. The --migrate command-line option is required because the disks are currently part of an ASM disk group.

```
asmcmd afd label data 1a /dev/oracleasm/data 1a --migrate
asmcmd afd label data 1b /dev/oracleasm/data 1b --migrate
asmcmd afd label data 1c /dev/oracleasm/data 1c --migrate
asmcmd afd label fra 1a /dev/oracleasm/fra 1a --migrate
asmcmd afd label fra 1b /dev/oracleasm/fra 1b --migrate
asmcmd afd label fra 1c /dev/oracleasm/fra 1c --migrate
asmcmd afd label gimr 1a /dev/oracleasm/gimr 1a --migrate
asmcmd afd label gimr 1b /dev/oracleasm/gimr 1b --migrate
asmcmd afd label gimr 1c /dev/oracleasm/gimr 1c --migrate
asmcmd afd label gimr 2a /dev/oracleasm/gimr 2a --migrate
asmcmd afd label gimr 2b /dev/oracleasm/gimr 2b --migrate
asmcmd afd label gimr 2c /dev/oracleasm/gimr 2c --migrate
asmcmd afd label gimr 3a /dev/oracleasm/gimr 3a --migrate
asmcmd afd label gimr 3b /dev/oracleasm/gimr 3b --migrate
asmcmd afd label gimr 3c /dev/oracleasm/gimr 3c --migrate
asmcmd afd label ocr 1a /dev/oracleasm/ocr 1a --migrate
asmcmd afd label ocr 1b /dev/oracleasm/ocr_1b --migrate
asmcmd afd label ocr 1c /dev/oracleasm/ocr 1c --migrate
```

#### CHAPTER 4 GI AND RAC OPTIONS

6. Start Clusterware on all nodes.

The -wait flag used in this example is handy for debugging issues with Clusterware startup. It will display output regarding each cluster-managed service as it starts up and will return the prompt only once Clusterware has started or failed to start as a whole.

```
[root@stpldb101 ~]# crsctl start crs -wait
[root@stpldb102 ~]# crsctl start crs -wait
```

7. Once Clusterware has started on all nodes, check the header status of the disks.

Notice that the non-AFD disks are ignored by ASM. In the presence of the ASM Filter Driver, the ASM instance will ignore non-AFD disks.

SQL> select path, header\_status, mount\_status from v\$asm\_disk where header\_ status = 'MEMBER';

| HEADER_STATU | MOUNT_S                                                                                                    |
|--------------|----------------------------------------------------------------------------------------------------|
| MEMBER       | IGNORED                                                                                                    |
| MEMBER       | IGNORED                                                                                                    |
| MEMBER       | IGNORED                                                                                                    |
| MEMBER       | IGNORED                                                                                                    |
| MEMBER       | IGNORED                                                                                                    |
| MEMBER       | IGNORED                                                                                                    |
| MEMBER       | IGNORED                                                                                                    |
| MEMBER       | IGNORED                                                                                                    |
| MEMBER       | IGNORED                                                                                                    |
| MEMBER       | IGNORED                                                                                                    |
| MEMBER       | IGNORED                                                                                                    |
| MEMBER       | IGNORED                                                                                                    |
| MEMBER       | IGNORED                                                                                                    |
| MEMBER       | IGNORED                                                                                                    |
| MEMBER       | IGNORED                                                                                                    |
| MEMBER       | CACHED                                                                                                    |
| MEMBER       | CACHED                                                                                                    |
|              | HEADER_STATU<br>MEMBER<br>MEMBER<br>MEMBER<br>MEMBER<br>MEMBER<br>MEMBER<br>MEMBER<br>MEMBER<br>MEMBER<br>MEMBER<br>MEMBER<br>MEMBER<br>MEMBER<br>MEMBER<br>MEMBER<br>MEMBER<br>MEMBER<br>MEMBER |

| AFD:DATA_1C | MEMBER | CACHED |
|-------------|--------|--------|
| AFD:FRA_1A  | MEMBER | CACHED |
| AFD:FRA_1B  | MEMBER | CACHED |
| AFD:FRA_1C  | MEMBER | CACHED |
| AFD:GIMR_1A | MEMBER | CACHED |
| AFD:GIMR_1B | MEMBER | CACHED |
| AFD:GIMR_1C | MEMBER | CACHED |
| AFD:GIMR_2A | MEMBER | CACHED |
| AFD:GIMR_2B | MEMBER | CACHED |
| AFD:GIMR_2C | MEMBER | CACHED |
| AFD:GIMR_3A | MEMBER | CACHED |
| AFD:GIMR_3B | MEMBER | CACHED |
| AFD:GIMR_3C | MEMBER | CACHED |

8. Reset the ASM\_DISKSTRING parameter.

Once it has been established that ASM is using the ASM Filter Driver to access the disks, you can modify the ASM\_DISKSTRING parameter using asmcmd to only look at ASM Filter Driver disks.

```
[oracle@stpldb101 ~]$ asmcmd dsset 'AFD:*'
[oracle@stpldb101 ~]$ sqlplus / as sysdba
SQL> select path from v$asm_disk;
PATH
------
AFD:OCR_1C
AFD:OCR_1A
AFD:OCR_1B
AFD:DATA_1A
AFD:DATA_1B
AFD:DATA_1C
AFD:FRA_1A
AFD:FRA_1A
AFD:FRA_1A
AFD:FRA_1A
AFD:FRA_1C
AFD:FRA_1C
AFD:FRA_1C
AFD:GIMR 1A
```

CHAPTER 4 GI AND RAC OPTIONS AFD:GIMR\_1B AFD:GIMR\_1C AFD:GIMR\_2A AFD:GIMR\_2B AFD:GIMR\_2C AFD:GIMR\_3A AFD:GIMR\_3B AFD:GIMR\_3C 18 rows selected.

# **ACFS Snapshot Replication**

Starting with 12.2, the method used to replicate ACFS has changed dramatically. The new method of replication is snapshot based, and data is transmitted over the Secure Shell (SSH) protocol. This new methodology gives the ASM administrator more granular control over replication.

This example will show how to create an ACFS filesystem, configure snapshot-based replication over SSH, and monitor replication. Replication will be configured between two separate two-node RACs. The source filesystem will be in a cluster named dscrac01 with the nodes dscrac101 and dscrac102. The destination filesystem will be in a cluster named stpldb01 with the nodes stpldb101 and stpldb102.

# **ACFS Creation on the Source Cluster**

First, a volume needs to be created. ACFS filesystems are created on ASM dynamic volumes.

1. Create a volume on cluster dscrac01.

This can be done via SQLPlus through any +ASM instance.

SQL> ALTER DISKGROUP GIMR ADD VOLUME replvol SIZE 5242880K UNPROTECTED STRIPE\_WIDTH 1M STRIPE\_COLUMNS 8;
2. Enable the volume.

[oracle@dscrac101 oracle]\$ asmcmd volenable -G GIMR REPLVOL [oracle@dscrac101 oracle]\$ asmcmd volinfo -G GIMR REPLVOL

Diskgroup Name: GIMR

Volume Name: REPLVOL Volume Device: /dev/asm/replvol-439 State: ENABLED Size (MB): 5120 Resize Unit (MB): 512 Redundancy: UNPROT Stripe Columns: 8 Stripe Width (K): 1024 Usage: Mountpath:

3. Create an ACFS filesystem directly on the volume. This can be done as the GI owner.

| [oracle@dso | crac101 oracle]\$ /sbin/mkfs | s -t acfs /dev/asm/replvol-439 |
|-------------|------------------------------|--------------------------------|
| mkfs.acfs:  | version                      | = 12.2.0.1.0                   |
| mkfs.acfs:  | on-disk version              | = 46.0                         |
| mkfs.acfs:  | volume                       | = /dev/asm/replvol-439         |
| mkfs.acfs:  | volume size                  | = 5368709120 ( 5.00 GB )       |
| mkfs.acfs:  | Format complete.             |                                |

4. Create the mountpoint location on all nodes of the dscrac01 cluster.

[oracle@dscrac101 oracle]\$ ssh dscrac102 mkdir /u01/app/oracle/acfs\_repl\_ example/

[oracle@dscrac101 oracle]\$ mkdir -p /u01/app/oracle/acfs\_repl\_example/

5. As root, the filesystem needs to be added to Clusterware and "chowned" for the appropriate user.

[root@dscrac101 ~]# /u01/app/12.2.0/grid/bin/srvctl add filesystem -d / dev/asm/replvol-439 -m /u01/app/oracle/acfs\_repl\_example -fstype ACFS -autostart ALWAYS

[root@dscrac101 ~]# /u01/app/12.2.0/grid/bin/srvctl start filesystem -d / dev/asm/replvol-439

[root@dscrac101 ~]# chown oracle:oinstall /u01/app/oracle/acfs\_repl\_example
[root@dscrac101 ~]# chmod 775 /u01/app/oracle/acfs\_repl\_example

6. The status of the filesystem can be confirmed using crsctl.

| [oracle<br>acfs"  | @dscrac101 oracl           | .e]\$ crsctl s         | tat res -t -w | "NAME = ora. | .gimr.replvol. |
|-------------------|----------------------------|------------------------|---------------|--------------|----------------|
| Name              | Target                     | State                  | Server        |              | State details  |
| Local R           | esources                   |                        |               |              |                |
| ora.gim           | r.replvol.acfs             |                        |               |              |                |
| ONLINE<br>oracle/ | ONLINE<br>acfs_repl_exampl | dscrac101<br>.e,STABLE |               | mounted on   | /u01/app/      |
| ONLINE<br>oracle/ | ONLINE<br>acfs_repl_exampl | dscrac102<br>.e,STABLE |               | mounted on   | /u01/app/      |

# **ACFS Creation on the Standby**

An empty filesystem will need to be created on the standby for replication.

1. First, create a volume on cluster stpldb01.

```
SQL> ALTER DISKGROUP DATA ADD VOLUME replvol SIZE 5242880K; Diskgroup altered.
```

2. Enable the volume.

```
[oracle@stpldb101 ~]$ asmcmd volinfo -G data replvol
Diskgroup Name: DATA
```

Volume Name: REPLVOL Volume Device: /dev/asm/replvol-122 State: ENABLED Size (MB): 5120 Resize Unit (MB): 512 Redundancy: HIGH Stripe Columns: 8 Stripe Width (K): 1024 Usage: Mountpath:

If the volume is not enabled, it can be enabled with the following command:

[oracle@stpldb101 ~]\$ asmcmd volenable -G data replvol

3. Create an empty ACFS filesystem as the GI home owner.

```
[oracle@stpldb101 ~]$ /sbin/mkfs -t acfs /dev/asm/replvol-122
mkfs.acfs: version = 12.2.0.1.0
mkfs.acfs: on-disk version = 39.0
mkfs.acfs: volume = /dev/asm/replvol-122
mkfs.acfs: volume size = 5368709120 ( 5.00 GB )
mkfs.acfs: Format complete.
```

4. Create the mountpoint directory on each node.

[oracle@stpldb101 ~]\$ mkdir -p /u01/app/oracle/acfs\_repl\_example/ [oracle@stpldb101 ~]\$ ssh stpldb102 "mkdir -p /u01/app/oracle/acfs\_repl\_ example/"

5. Add the filesystem as a Clusterware resource.

[root@stpldb101 ~]# srvctl add filesystem -d /dev/asm/replvol-122 -m /u01/ app/oracle/acfs\_repl\_example -fstype ACFS -autostart ALWAYS [root@stpldb101 ~]# srvctl start filesystem -d /dev/asm/replvol-122 [root@stpldb101 ~]# chown oracle:oinstall /u01/app/oracle/acfs\_repl\_example [root@stpldb101 ~]# chmod 775 /u01/app/oracle/acfs\_repl\_example

6. Ensure that the Clusterware resource shows the proper output.

```
[root@stpldb101 ~]# crsctl stat res -t -w "NAME = ora.data.replvol.acfs"
          _____
Name
        Target State
                   Server
                                  State details
_____
Local Resources
_____
ora.data.replvol.acfs
ONLINE ONLINE
           stpldb101
                         mounted on /u01/app/
oracle/acfs repl example, STABLE
ONLINE ONLINE
           stpldb102
                         mounted on /u01/app/
oracle/acfs repl example,STABLE
    ------
```

# **Public Keys**

Because ACFS snapshot-based replication uses SSH for communications between the primary and standby clusters, it is necessary to set up SSH public keys. The root user on all nodes of the primary cluster (dscrac01) must be able to connect to the oracle user on the standby cluster (stpldb01).

1. First, public keys will need to be generated for the root user on each primary node.

#### [root@dscrac101 .ssh]# ssh-keygen -t rsa

Generating public/private rsa key pair. Enter file in which to save the key (/root/.ssh/id\_rsa): Enter passphrase (empty for no passphrase): Enter same passphrase again: Your identification has been saved in /root/.ssh/id\_rsa. Your public key has been saved in /root/.ssh/id\_rsa.pub. The key fingerprint is: [root@dscrac101 .ssh]# cat id\_rsa.pub
ssh-rsa

AAAAB3NzaC1yc2EAAAABIwAAAQEAvfCXoj2r5USaOEqYoFXKVL2UsLSdmDiBFYezEZ+jsSf0 dXHxd6DPMFbb5M9BaOGEaEzQmswb4idbLFT4je6ivbKbdr9kBEPRRIflevZvgvZ1+AyuDnF67 FgpV+WNOQELvUMag7PpGQukioSYY6n1002BLIqbVq6RrFyHegghMJ6nCaUFJT6J7zEpjWZfC rLhVjTX4X2b8qWGUtFRZDM8LCiuzJpXWloXx+vN356GNgdSmM2M2CxveILvhBVhXxX4ForAwFAP ZZjQ95QV3dZk4mc046PYELgDf+WeoqMSo7TbNqC1hjk4BA4aGECovdN60I8m8WnTvfMQ9HShnS 70rw== root@dscrac101.localdomain

### [root@dscrac102 ~]# ssh-keygen -t rsa

```
Generating public/private rsa key pair.
Enter file in which to save the key (/root/.ssh/id_rsa):
Enter passphrase (empty for no passphrase):
Enter same passphrase again:
Your identification has been saved in /root/.ssh/id_rsa.
Your public key has been saved in /root/.ssh/id_rsa.pub.
The key fingerprint is:
09:8e:19:ed:59:63:72:b2:92:3f:e6:4a:03:56:a1:55 root@dscrac102.localdomain
The key's randomart image is:
+--[ RSA 2048]---+
| o.E |
| o o |
| . o = = |
```

| . B X o | | o = = S | | . . o | | o + | | . + . | | ... |

### [root@dscrac102 ~]# cat .ssh/id\_rsa.pub

ssh-rsa AAAAB3NzaC1yc2EAAAABIwAAAQEAnXL6vSGOONHtzIr4j1nmRSZt31j0F9UIW6YIX 6KgtJkobORnTa1tAmM2pQ3GvB/BNgLPzHDbJqJCT6J8h3TsJiztkStnHHpbI4tAadl/3Rcf6rV0 XMqVEW/CN6Qc17gjR5wuqX5a2CxoV3jBDhssQvkAQ3PTw3o+ebrxsnNqLz44mJqpqnS59u8fNMV 2zLw9cHHLosq20YcOVdoMtpkhm+/DeLsoZO50xsANV+GV3kWQ0FSbZNLWk42ZRqza5o1egpVB2e /dlt1C9+/rKwiv7lWkY9t4ECEL01mDYXx7bzqru560JUwJeqUlLv2YGSLbk7llx1/6sgJW0qhFR G5P2Q== root@dscrac102.localdomain

2. The oracle user on each standby node will need to have the public keys for the root user.

### [oracle@stpldb101 ~]\$ cat ~/.ssh/authorized\_keys

ssh-rsa AAAAB3NzaC1yc2EAAAABIwAAAQEAsGHOV8SriFJH3KievgB74sad9dS7RVWs3+3HzqA
ISYD1eMk/lLpDyjy4tPEN6xfk/EGjg+0bKFQIh/4kn22GFQ038ilKbd5r+Bh+hsjd+S7edQ7XFZ
SKf7KENU5Nk9fcJIhXj0t+Z2B68SbCYlaleR2pLfEJTw07pknS0dIf/R7Pb3LRIBg70Iv98VW+
E6uA6LeDoKcHwbY6NITYELUF3GNKHfRNewvJQQj9sPurj7d+LUYDt49h3af/SxbigY0gAWQ+WU/
U7C90VVJNDCMXF+7XCggHacB+SU+ff9FX2aoQ851T7vNEpMmrxtv7wdGyUZxE/VMjouSDf+P/
SK/PCQ== oracle@stpldb101.localdomain

ssh-rsa AAAAB3NzaC1yc2EAAAABIwAAAQEAyVnMtg5wFIe6KaKqTvTer/W+/p6GJr0/JwNCUn xmWRZmMms8pqD4Eklyz7yiLf7TbKRv91jUQWNM254Hc941N4j0MWaLHBeDBrUN+sapToMH6DZ79 dAHskoLY87pztPQNLEWKQ7GolHbk//9qzrYZLNsKfgRNt3KqdE2DWhM5IRsh6MP35m+rVkB4Wy VyOnOTMN63+xA/aHqYZrvyLGOFCs/rq0SGgBzzHL9z4K+ZfmYFB6kPdWmHmE0GhfAMg1MRZi8o+ bTCorXrsE1Pb/sjul5Y12ofwRIGFwpsh03ioJqgGJUGPywpYk+Q9qC2MCSP6URXfydYajep9p+ /6Hvpw== oracle@stpldb102.localdomain

ssh-rsa AAAAB3NzaC1yc2EAAAABIwAAAQEAvfCXoj2r5USa0EqYoFXKVL2UsLSdmDiBFYezEZ+ jsSf0dXHxd6DPMFbb5M9Ba0GEaEzQmswb4idbLFT4je6ivbKbdr9kBEPRRIflevZvgvZ1+AyuDn F67FgpV+WN0QELvUMag7PpGQukioSYY6n1002BLIqbVq6RrFyHegghMJ6nCaUFJT6J7zEpjWZfC rLhVjTX4X2b8qWGUtFRZDM8LCiuzJpXWloXx+vN356GNgdSmM2M2CxveILvhBVhXxX4ForAwFAP ZZjQ95QV3dZk4mcO46PYELgDf+WeoqMSo7TbNqC1hjk4BA4aGECovdN6OI8m8WnTvfMQ9HShnS7 Orw== root@dscrac101.localdomain

ssh-rsa AAAAB3NzaC1yc2EAAAABIwAAAQEAnXL6vSGOONHtzIr4j1nmRSZt31j0F9UIW6YIX 6KgtJkobORnTa1tAmM2pQ3GvB/BNgLPzHDbJqJCT6J8h3TsJiztkStnHHpbI4tAadl/3Rcf6rVO XMqVEW/CN6Qc17gjR5wuqX5a2CxoV3jBDhssQvkAQ3PTw3o+ebrxsnNqLz44mJqpqnS59u8fNMV 2zLw9cHHLosq20YcOVdoMtpkhm+/DeLsoZ050xsANV+GV3kWQ0FSbZNLWk42ZRqza5o1egpVB2e /dlt1C9+/rKwiv7lWkY9t4ECEL01mDYXx7bzqru560JUwJeqUlLv2YGSLbk7llx1/6sgJW0qhFR G5P2Q== root@dscrac102.localdomain

3. Validate the SSH connectivity from the primary to the standby.

### [root@dscrac101 ~]# /sbin/acfsutil repl info -c -v -u oracle stpldb101. localdomain /u01/app/oracle/acfs\_repl\_example/

A valid 'ssh' connection was detected for standby node stpldb101. localdomain as user oracle.

### [root@dscrac101 ~]# /sbin/acfsutil repl info -c -v -u oracle stpldb102. localdomain /u01/app/oracle/acfs\_repl\_example/

A valid 'ssh' connection was detected for standby node stpldb102. localdomain as user oracle.

### [root@dscrac102 ~]# /sbin/acfsutil repl info -c -v -u oracle stpldb101. localdomain /u01/app/oracle/acfs\_repl\_example/

A valid 'ssh' connection was detected for standby node stpldb101. localdomain as user oracle.

#### [root@dscrac102 ~]# /sbin/acfsutil repl info -c -v -u oracle stpldb102.

localdomain /u01/app/oracle/acfs\_repl\_example/
A valid 'ssh' connection was detected for standby node stpldb102.
localdomain as user oracle.

# **Initiating Replication on the Standby**

ACFS replication must be initiated on the standby node as the root user. Note that the ADVM compatibility attribute for the disk group must be at least 12.2.0.0.0 and that the filesystem needs to be mounted on one node only.

The ACFS filesystem can be initiated for replication using the following command:

[root@stpldb101 ~]# /sbin/acfsutil repl init standby -u oracle /u01/app/ oracle/acfs\_repl\_example/

# **ADVM Compatibility Attributes**

If your ADVM compatibility attribute is not high enough, the acfsutil repl init command will return an error.

[root@stpldb101 ~]# /sbin/acfsutil repl init standby -u oracle /u01/app/ oracle/acfs\_repl\_example/ acfsutil repl init: ACFS-03322: The ADVM compatibility attribute for the diskgroup is below the required version (12.2.0.0.0) for the 'acfsutil repl' commands.

ADVM compatibility attributes cannot be higher than ASM compatibility attributes for a disk group. As such, you will need to increase the ASM compatibility attributes for the disk group if they are too low as well.

SQL> select name, compatibility from v\$asm\_diskgroup where name = 'DATA';

```
SQL> alter diskgroup data set attribute 'COMPATIBLE.ADVM' = '12.2.0.0.0';
alter diskgroup data set attribute 'COMPATIBLE.ADVM' = '12.2.0.0.0'
*
ERROR at line 1:
ORA-15032: not all alterations performed
ORA-15242: could not set attribute compatible.advm
ORA-15493: target ADVM compatibility (12.2.0.0.0) exceeds ASM compatibility
(12.1.0.0.0)
```

Therefore, if your COMPATIBLE.ASM attribute is lower than 12.2.0.0.0, you can increase both the ASM and ADVM compatibility attributes using the following two commands while connected as SYSASM in an +ASM instance; it is not necessary to take the disk group offline or mount it in EXCLUSIVE mode. SQL> alter diskgroup data set attribute 'COMPATIBLE.ASM' = '12.2.0.0.0'; Diskgroup altered.

SQL> alter diskgroup data set attribute 'COMPATIBLE.ADVM' = '12.2.0.0.0'; Diskgroup altered.

SQL> select name, compatibility from v\$asm\_diskgroup where name = 'DATA';

## **Mounting ACFS Standby Filesystems**

ACFS standby filesystems may be mounted on only one node at a time. As such, ensure that it is not mounted on the second node of the cluster; otherwise, you will receive the following error when attempting to initialize the filesystem for replication:

```
[root@stpldb101 ~]# /sbin/acfsutil repl init standby -u oracle /u01/app/
oracle/acfs_repl_example/
acfsutil repl init: ACFS-05054: standby replication file system is mounted
on more than one cluster node
```

```
[root@stpldb101 ~]# srvctl config filesystem -d /dev/asm/replvol-122
Volume device: /dev/asm/replvol-122
Diskgroup name: data
Volume name: replvol
Canonical volume device: /dev/asm/replvol-122
Accelerator volume devices:
Mountpoint path: /u01/app/oracle/acfs_repl_example
Mount point owner:
Mount users:
Type: ACFS
Mount options:
Description:
ACFS file system is enabled
```

```
CHAPTER 4 GI AND RAC OPTIONS
```

ACFS file system is individually enabled on nodes: ACFS file system is individually disabled on nodes: [root@stpldb101 ~]# srvctl stop filesystem -d /dev/asm/replvol-122 -n stpldb102

# **Initiating Replication on the Primary**

Replication will need to be initiated on the primary. You can choose to either have continuous replication or replicate at specific second, minute, hour, day, or week intervals. In the following example, continuous replication is chosen, denoted by the -C option:

```
[root@dscrac101 ~]# /sbin/acfsutil repl init primary -C -s oracle@stpldb101
-m /u01/app/oracle/acfs repl example/ /u01/app/oracle/acfs repl example/
[root@dscrac101 ~]# /sbin/acfsutil repl info -v /u01/app/oracle/acfs repl
example/
Events Log: /u01/app/oracle/acfs repl example/.ACFS/repl/logs/
ReplicationEventsLog
Time: Tue Dec 10 05:44:07 2017
Transfer completed at:
                                     Tue Dec 10 05:44:07 2017
Transfer status:
                                     0
Time: Tue Dec 10 05:44:07 2017
Event: Clone created
Session started at:
                                     Tue Dec 10 05:44:07 2017
Session ended at:
                                     Tue Dec 10 05:44:07 2017
Number of bytes transmitted:
                                     20759
Time: Tue Dec 10 05:44:07 2017
Create completed at:
                                     Tue Dec 10 05:44:07 2017
Create status:
                                     0
Time: Tue Dec 10 05:44:07 2017
Event: Replication Initialization Started
Initialization Start Time: Tue Dec 10 05:44:07 2017
```

| Time: Tue Dec 10 05:44:07 2017                         |                          |
|--------------------------------------------------------|--------------------------|
| Create started at:                                     | Tue Dec 10 05:44:07 2017 |
| Time: Tue Dec 10 05:44:07 2017<br>Transfer started at: | Tue Dec 10 05:44:07 2017 |
| Number of Events: 6                                    |                          |

# **Testing the Replication**

Let's test it:

1. Create a file on the primary ACFS filesystem.

```
[oracle@dscrac101 ~]$ echo "Test replication" > /u01/app/oracle/acfs_repl_
example/replication_testing.txt
```

2. Use the repl info command to check whether any bytes were sent.

[root@dscrac101 ~]# /sbin/acfsutil repl info -v /u01/app/oracle/acfs\_repl\_ example/ Events Log: /u01/app/oracle/acfs\_repl\_example/.ACFS/repl/logs/ ReplicationEventsLog

| Time: Tue Dec 10 05:44:07 2017 |                          |
|--------------------------------|--------------------------|
| Transfer completed at:         | Tue Dec 10 05:44:07 2017 |
| Transfer status:               | 0                        |
| Time: Tue Dec 10 05:44:07 2017 |                          |
| Event: Clone created           |                          |
| Session started at:            | Tue Dec 10 05:44:07 2017 |
| Session ended at:              | Tue Dec 10 05:44:07 2017 |
| Number of bytes transmitted:   | 20759                    |
| Time: Tue Dec 10 05:44:07 2017 |                          |
| Create completed at:           | Tue Dec 10 05:44:07 2017 |
| Create status:                 | 0                        |
|                                |                          |

Time: Tue Dec 10 05:44:07 2017 Event: Replication Initialization Started Initialization Start Time: Tue Dec 10 05:44:07 2017 Time: Tue Dec 10 05:44:07 2017 Create started at: Tue Dec 10 05:44:07 2017 Time: Tue Dec 10 05:44:07 2017 Transfer started at: Tue Dec 10 05:44:07 2017[oracle@ dscrac101 ~]\$ /sbin/acfsutil repl info -v /u01/app/oracle/acfs repl example/ Events Log: /u01/app/oracle/acfs repl example/.ACFS/repl/logs/ ReplicationEventsLog Time: Tue Dec 10 05:49:08 2017 Transfer completed at: Tue Dec 10 05:49:08 2017 Transfer status: 0 Time: Tue Dec 10 05:49:08 2017 Event: Clone created Session started at: Tue Dec 10 05:49:08 2017 Session ended at: Tue Dec 10 05:49:08 2017 Number of bytes transmitted: 22094 Time: Tue Dec 10 05:49:08 2017 Create completed at: Tue Dec 10 05:49:08 2017 Create status: 0 Time: Tue Dec 10 05:49:08 2017 Create started at: Tue Dec 10 05:49:08 2017 Time: Tue Dec 10 05:49:08 2017 Transfer started at: Tue Dec 10 05:49:08 2017 Time: Tue Dec 10 05:44:07 2017 Transfer completed at: Tue Dec 10 05:44:07 2017 Transfer status: 0

3. Check whether the file was replicated to the standby site.

```
[oracle@stpldb101 ~]$ cat /u01/app/oracle/acfs_repl_example/replication_
testing.txt
Test replication
```

# HANFS Filesystems (NFS v3)

Starting with Oracle 12c R2 (12.2), Oracle Grid Infrastructure allows for what is called a *high availability network file system* (HANFS). In essence, this is an ACFS filesystem that is exposed to external clients via the NFS v3/v4 protocols. In this example, an implementation of HANFS with NFSv3 will be examined.

In the hands-on example in this chapter, we will be using a two-node RAC cluster named rac01 with the nodes rac101 and rac102 and an application server with the hostname appserver1. The rac01 cluster will have a highly available ACFS filesystem complete with all the protections and availabilities that ASM and GI offer, such as high availability across all cluster nodes, ASM mirroring and striping, ACFS snapshots, and ACFS snapshot-based replication.

ACFS systems will be made available by way of the HAVIP cluster resource and an exportfs cluster resource, which will work in tandem to provide access to the NFS filesystem. The HAVIP resource will run with a cardinality of 1, meaning that it will run on one node only and fail over to surviving cluster nodes in the case of a node eviction or local ASM/ACFS failure that makes the filesystem unavailable. The exportfs resource will run on all nodes and will contain information regarding the export options of each exported filesystem such as READ WRITE, READ ONLY, or allowed NFS clients.

# HANFS (NFS v3) Server-Side Setup

Now you need to set up the server side.

## Start with an ACFS Filesystem

In this example, we will start with an ACFS filesystem on the rac01 cluster, which is mounted on the mountpoint /u01/acfs\_mnts/app\_data. This is a standard ACFS filesystem.

### [oracle@rac101 ~]\$ srvctl config filesystem -d /dev/asm/acfs\_vol-160

```
Volume device: /dev/asm/acfs_vol-160
Diskgroup name: data
Volume name: acfs_vol
Canonical volume device: /dev/asm/acfs_vol-160
Accelerator volume devices:
Mountpoint path: /u01/acfs_mnts/app_data
Mount point owner: oracle
Mount users:
Type: ACFS
Mount options:
Description:
ACFS file system is enabled
ACFS file system is individually enabled on nodes:
ACFS file system is individually disabled on nodes:
```

# Make a DNS Entry for a High Availability VIP

To ensure that exported filesystems maintain availability in the case of a failure on any given node of the ACFS, a consistent hostname must be available to all nodes. In this example, we will use the hostname acfsexport, which will be resolvable to the IP of the HAVIP resource.

```
[oracle@rac101 ~]$ nslookup acfsexport
Server: 192.168.0.59
Address: 192.168.0.59#53
Name: acfsexport.localdomain
Address: 192.168.0.101
```

## **Create an HAVIP and Associate It with the DNS Hostname**

As the root user, you can create a high availability VIP and associate it with your chosen hostname/IP.

```
[root@rac101 ~]# srvctl add havip -id acfs_export -address acfsexport.
localdomain -description "HANFS VIP"
```

The new resource can be found via crsctl stat res <code>-t</code> as <code>ora.acfs\_export.havip</code>.

| [root@rac101 ~]# crsctl stat res -t |             |        |        |               |
|-------------------------------------|-------------|--------|--------|---------------|
| Name                                | Target      | State  | Server | State details |
| Local Resou                         | rces        |        |        |               |
| ora.ASMNET1                         | LSNR_ASM.ls | nr     |        |               |
|                                     | ONLINE      | ONLINE | rac101 | STABLE        |
|                                     | ONLINE      | ONLINE | rac102 | STABLE        |
| ora.ASMNET2                         | LSNR_ASM.ls | nr     |        |               |
|                                     | ONLINE      | ONLINE | rac101 | STABLE        |
|                                     | ONLINE      | ONLINE | rac102 | STABLE        |
| ora.DATA.AC                         | FS_VOL.advm | 1      |        |               |
|                                     | ONLINE      | ONLINE | rac101 | STABLE        |
|                                     | ONLINE      | ONLINE | rac102 | STABLE        |
| ora.DATA.dg                         |             |        |        |               |
|                                     | ONLINE      | ONLINE | rac101 | STABLE        |
|                                     | ONLINE      | ONLINE | rac102 | STABLE        |
| ora.FRA.dg                          |             |        |        |               |
|                                     | ONLINE      | ONLINE | rac101 | STABLE        |
|                                     | ONLINE      | ONLINE | rac102 | STABLE        |
| ora.LISTENE                         | R.lsnr      |        |        |               |
|                                     | ONLINE      | ONLINE | rac101 | STABLE        |
|                                     | ONLINE      | ONLINE | rac102 | STABLE        |
| ora.MGMT.dg                         |             |        |        |               |
|                                     | ONLINE      | ONLINE | rac101 | STABLE        |
|                                     | ONLINE      | ONLINE | rac102 | STABLE        |
| ora.OCR_VOT                         | E.dg        |        |        |               |
|                                     | ONLINE      | ONLINE | rac101 | STABLE        |
|                                     | ONLINE      | ONLINE | rac102 | STABLE        |
| ora.chad                            |             |        |        |               |
|                                     | ONLINE      | ONLINE | rac101 | STABLE        |
|                                     | ONLINE      | ONLINE | rac102 | STABLE        |

| CHAPTER 4 GI | AND RAC OPTION | S        |        |                 |
|--------------|----------------|----------|--------|-----------------|
| ora.data.acf | s_vol.acfs     |          |        |                 |
|              | ONLINE         | ONLINE   | rac101 | mounted on /    |
| u01/acfs_mnt | s/app_data,    | STABLE   |        |                 |
|              | ONLINE         | ONLINE   | rac102 | mounted on /    |
| u01/acfs_mnt | s/app_data,    | STABLE   |        |                 |
| ora.net1.net | work           |          |        |                 |
|              | ONLINE         | ONLINE   | rac101 | STABLE          |
|              | ONLINE         | ONLINE   | rac102 | STABLE          |
| ora.ons      |                |          |        |                 |
|              | ONLINE         | ONLINE   | rac101 | STABLE          |
|              | ONLINE         | ONLINE   | rac102 | STABLE          |
| ora.proxy_ad | lvm            |          |        |                 |
|              | ONLINE         | ONLINE   | rac101 | STABLE          |
|              | ONLINE         | ONLINE   | rac102 | STABLE          |
| Cluster Reso | ources         |          |        |                 |
|              |                |          |        |                 |
| ora.LISTENER | SCAN1.Isnr     |          |        |                 |
|              | UNLINE (       | JNLINE   | rac102 | STABLE          |
| ora.LISTENER | SCAN2.ISNT     |          |        |                 |
|              | UNLINE (       | JNLINE   | raciul | STABLE          |
|              |                |          | rac101 |                 |
|              |                | JNLINE   | Taciui | STABLE          |
|              |                |          | rac101 | 160 254 27 105  |
| 1            | UNLINL         | JNLINL   | Tactor | 102 168 10 62   |
|              |                |          |        | 102 168 11 62   |
| STABLE       |                |          |        | 192.100.11.05,  |
| ora.acfs exp | ort.havip      |          |        |                 |
| 1            | OFFLINE (      | OFFLINE  |        | STABLE          |
| ora.asm      |                |          |        |                 |
| 1            | ONLINE         | ONLINE   | rac101 | Started, STABLE |
| 2            | ONLINE         | ONLINE   | rac102 | Started, STABLE |
| 3            | OFFLINE (      | OFFLITNE |        | STABLE          |

| ONLINE   | ONLINE                                                                                                    | rac101                                                                                                    | STABLE                                                                                                    |
|----------|----------------------------------------------------------------------------------------------------|----------------------------------------------------------------------------------------------------|----------------------------------------------------------------------------------------------------|
|          |                                                                                                    |                                                                                                    |                                                                                                    |
| ONLINE   | ONLINE                                                                                                    | rac101                                                                                                    | Open,STABLE                                                                                                    |
|          |                                                                                                    |                                                                                                    |                                                                                                    |
| ONLINE   | ONLINE                                                                                                    | rac101                                                                                                    | Open,HOME=/                                                                                                    |
| /product | /12.2.0                                                                                                    |                                                                                                    |                                                                                                    |
|          |                                                                                                    |                                                                                                    | /                                                                                                    |
| E        |                                                                                                    |                                                                                                    |                                                                                                    |
| ONLINE   | ONLINE                                                                                                    | rac102                                                                                                    | Open,HOME=/                                                                                                    |
| /product | /12.2.0                                                                                                    |                                                                                                    |                                                                                                    |
|          |                                                                                                    |                                                                                                    | /                                                                                                    |
| E        |                                                                                                    |                                                                                                    |                                                                                                    |
|          |                                                                                                    |                                                                                                    |                                                                                                    |
| ONLINE   | ONLINE                                                                                                    | rac101                                                                                                    | STABLE                                                                                                    |
|          |                                                                                                    |                                                                                                    |                                                                                                    |
| ONLINE   | ONLINE                                                                                                    | rac101                                                                                                    | STABLE                                                                                                    |
|          |                                                                                                    |                                                                                                    |                                                                                                    |
| ONLINE   | ONLINE                                                                                                    | rac102                                                                                                    | STABLE                                                                                                    |
|          |                                                                                                    |                                                                                                    |                                                                                                    |
| ONLINE   | ONLINE                                                                                                    | rac102                                                                                                    | STABLE                                                                                                    |
|          |                                                                                                    |                                                                                                    |                                                                                                    |
| ONLINE   | ONLINE                                                                                                    | rac101                                                                                                    | STABLE                                                                                                    |
|          |                                                                                                    |                                                                                                    |                                                                                                    |
| ONLINE   | ONLINE                                                                                                    | rac101                                                                                                    | STABLE                                                                                                    |
|          | ONLINE<br>ONLINE<br>ONLINE<br>/product.<br>ONLINE<br>ONLINE<br>ONLINE<br>ONLINE<br>ONLINE<br>ONLINE<br>ONLINE | ONLINE ONLINE<br>ONLINE ONLINE<br>ONLINE ONLINE<br>/product/12.2.0<br>C<br>ONLINE ONLINE<br>ONLINE ONLINE<br>ONLINE ONLINE<br>ONLINE ONLINE<br>ONLINE ONLINE<br>ONLINE ONLINE | ONLINE ONLINE rac101<br>ONLINE ONLINE rac101<br>ONLINE ONLINE rac101<br>CONLINE ONLINE rac102<br>CONLINE ONLINE rac102<br>ONLINE ONLINE rac101<br>ONLINE ONLINE rac101<br>ONLINE ONLINE rac102<br>ONLINE ONLINE rac102<br>ONLINE ONLINE rac102 |

## [root@rac101 ~]# srvctl config havip -id acfs\_export

HAVIP exists: /acfs\_export/192.168.0.101, network number 1
Description: HANFS VIP
Home Node:
HAVIP is enabled.
HAVIP is individually enabled on nodes:
HAVIP is individually disabled on nodes:

## Associate an ACFS Export with the HAVIP

Once the HAVIP has been created, you can create an exportfs cluster resource and associate it with the HAVIP. The association is accomplished via the -id flag, which is the unique ID of the HAVIP. The exportfs cluster resource is valid for only one mountpoint at a time. As such, an exportfs cluster resource needs to be created for each filesystem in the case of multiple filesystems.

## **Starting the Exported Filesystem**

The HAVIP can be controlled via the srvctl start command and will automatically start the exportfs cluster resource on its node if the resource is down.

[root@rac101 ~]# srvctl start havip -id acfs\_export [root@rac101 ~]# srvctl status havip -id acfs\_export HAVIP ora.acfs\_export.havip is enabled HAVIP ora.acfs\_export.havip is running on nodes rac102 [root@rac101 ~]# srvctl config exportfs -name app\_data export file system app\_data is configured Exported path: /u01/acfs\_mnts/app\_data Export Options: Configured Clients: 192.168.0.0/24 Export Type: NFS Export file system is enabled.

Export file system is individually enabled on nodes:

Export file system is individually disabled on nodes:

## **Changing the Export Options for Filesystems**

By default, the exportfs cluster resource exports filesystems with the following options. Take special note of the ro option, which marks the exported filesystem as read-only.

```
ro,wdelay,root_squash,no_subtree_check,fsid=627694234,sec=sys,ro,
root squash,no all squash
```

In most use cases, NFS filesystems need to be writable to clients, which can be achieved by modifying the exportfs resource for the given filesystem and restarting the HAVIP and exportfs resources.

[root@rac102 app\_data]# srvctl status exportfs -name app\_data

export file system app\_data is enabled export file system app\_data is exported on node rac102 [root@rac102 app\_data]# exportfs -v /u01/acfs\_mnts/app\_data

192.168.0.0/24(ro,wdelay,root\_squash,no\_subtree\_check,fsid=627694234,sec= sys,ro,root\_squash,no\_all\_squash)

## Modifying the Filesystem to Be Read-Write

Follow these steps:

1. First, the exportfs resource needs to be modified with the srvctl modify command with the desired options.

[root@rac102 app\_data]# srvctl modify exportfs -name app\_data -options rw

2. The change in the resource's configs can be checked with the srvctl confg command.

#### [root@rac102 app\_data]# srvctl config exportfs -name app\_data

export file system app\_data is configured Exported path: /u01/acfs\_mnts/app\_data Export Options: rw Configured Clients: 192.168.0.0/24 Export Type: NFS Export file system is enabled. Export file system is individually enabled on nodes: Export file system is individually disabled on nodes:

### **Restarting the exportfs Resource**

In an NFS v3 configuration for HANFS, the exportfs resources do not follow the state of their respective HAVIP resources. Because of this, when an HAVIP is restarted, its associated exportfs resources will not restart themselves and thus will not reflect any changes made to the export options. In the following example, you can see that despite there having been made a change to the export options to allow for rw as opposed to ro access, the change is not reflected in the exports -v output.

Additionally, exportfs resources have a Clusterware dependency on their respective HAVIP. To restart the exportfs resource, its HAVIP must be stopped as well.

#### [root@rac102 app\_data]# srvctl stop exportfs -name app\_data

PRCR-1065 : Failed to stop resource ora.app\_data.export CRS-2974: unable to act on resource 'ora.app\_data.export' on server 'rac102' because that would require stopping or relocating resource 'ora. acfs\_export.havip' but the -force option was not specified

[root@rac102 app\_data]# srvctl stop havip -id acfs\_export [root@rac102 app\_data]# srvctl status exportfs -name app\_data export file system app\_data is enabled export file system app\_data is exported on node rac102

[root@rac102 app\_data]# srvctl stop exportfs -name app\_data [root@rac102 app\_data]# srvctl start havip -id acfs\_export [root@rac102 app\_data]# srvctl status exportfs -name app\_data export file system app\_data is enabled export file system app\_data is exported on node rac102 Once the exportfs resource has been stopped and started successfully, the change in the resource configuration can be shown to be reflected in the exportfs -v output. Take special note of the rw export option, which was previously ro.

# HANFS (NFS v3) Client-Side Setup

It is best practice to ensure that an environment has consistent UID and GID values for users and groups, respectively. However, if this is not the case, HANFS can still be configured to work properly.

In this example, we are showing an example where the app server has a UID:GID for the oracle:oinstall group as 500:501 and the Oracle Cluster (rac01) that is serving up the filesystem has a different set of values for oracle:oinstall, for example, 54321:54321.

1. You can check the UID:GID for a user by using the id command.

```
[oracle@rac101 ~]$ id
uid=54321(oracle) gid=54321(oinstall) groups=54321(oinstall),54322(dba),543
23(oper),54324(backupdba),54325(dgdba),54326(kmdba),54330(racdba)
```

```
[oracle@appserver1 ~]# id
uid=500(oracle) gid=500(oracle) groups=500(oracle),501(oinstall)
```

In the case of differing IDs, an exported file or entire mountpoint can be "chowned" with reference to the UID:GID, as opposed to the friendly name for the user and group. Do note that this can be done even the group or user does not exist on the NFS server (each node on cluster rac01).

```
[root@rac102 app_data]# cd /u01/acfs_mnts/app_data
[root@rac102 app_data]# mkdir appserver_storage
[root@rac102 app_data]# chown 500:501 appserver_storage/
```

2. Mount the filesystem on the client.

The HANFS filesystem can be mounted on any client within the allowed client subnet either manually via the mount command or via the fstab.

```
[root@appserver ~]# mount -v -t nfs acfsexport.localdomain:/u01/acfs mnts/
app data /u01/acfs storage/
mount.nfs: timeout set for Sat Feb 10 18:15:29 2018
mount.nfs: trying text-based options 'vers=4,addr=192.168.0.101,clientad
dr=192.168.0.89'
acfsexport.localdomain:/u01/acfs mnts/app data on /u01/acfs storage type
nfs (rw)
[root@appserver ~]# df -h
Filesystem
                     Size Used Avail Use% Mounted on
/dev/mapper/vg appserver-lv root
                      95G
                           32G
                                  60G 35% /
tmpfs
                              0 3.8G 0% /dev/shm
                     3.86
                     477M 161M 287M 36% /boot
/dev/sda1
acfsexport.localdomain:/u01/acfs mnts/app data
                      10G 504M 9.6G 5% /u01/acfs storage
```

Once mounted, it is good practice to test that the filesystem can be written to and read from.

```
[oracle@appserver1 ~]$ ll /u01/acfs_storage/appserver_storage/
total 0
[oracle@appserver1 ~]$ echo "test" > /u01/acfs_storage/appserver_storage/
testfile.txt
[oracle@appserver1 ~]$ cat /u01/acfs_storage/appserver_storage/testfile.txt
Test
```

# **Oracle Flex Clusters**

In Oracle 12c R1 (12.1), Oracle Flex Clusters were an option; however, starting with 12.2.0.1, GI will automatically configure the cluster for Flex clustering. This type of cluster has a number of exciting features associated with it.

With Oracle Flex Clusters, there are hub nodes and leaf nodes, as shown in Table 4-1.

| Туре | Description                                                                                                    |
|------|----------------------------------------------------------------------------------------------------|
| HUB  | <ul> <li>Hosts ASM Instance: Yes</li> <li>Read-Only RDBMS Instances: Yes</li> <li>Read-Write RDBMS Instances: Yes</li> <li>Requires Direct Access to ASM Disks: Yes</li> </ul>                                    |
| LEAF | <ul> <li>Hosts ASM Instance: No</li> <li>Read-Only RDBMS Instances: Yes (requires direct access to ASM disks)</li> <li>Read-Write RDBMS Instances: No</li> <li>Requires Direct Access to ASM Disks: No</li> </ul> |

Table 4-1. Hub and Leaf Nodes

Leaf nodes can be added either during the initial GI install or after the fact using rapid home provisioning or by cloning the GI home using addnode.sh. See Figure 4-2.

| 🛓 Add Cluster Node Information@rac                                                                                                    | 501.localdomain                                                                                                    | × |
|----------------------------------------------------------------------------------------------------|----------------------------------------------------------------------------------------------------|---|
| Add a single node                                                                                                    |                                                                                                    |   |
| O Xaa a 2mgre noac                                                                                                    |                                                                                                    |   |
| Specify the name for the public h<br>name manually, then you will be p                                                                       | ost name. If you want to configure virtual host<br>prompted for the virtual IP address.                                        |   |
| Public <u>H</u> ostname:                                                                                                    | rac502.localdomain                                                                                                    |   |
| Node Ro <u>l</u> e:                                                                                                    | HUB                                                                                                    |   |
| <u>V</u> irtual Hostname:                                                                                                    | HUB<br>LEAF vip.localdomain                                                                                                    |   |
| Add a range of nodes                                                                                                    |                                                                                                    |   |
| Specify the node range expression<br>following patterns to build the ex<br>"myhostname", single character i<br>sequences such as "[ab]cd]]". | on for the required nodes. You can use the<br>pression: Constant strings such as<br>ranges such as "[a-z]" and multi-character |   |
| Public Hostname Expression:                                                                                                    |                                                                                                    | ľ |
| Node Ro <u>l</u> e:                                                                                                    | HUB 💌                                                                                                    |   |
| <u>V</u> irtual Hostname Suffix:                                                                                                    |                                                                                                    |   |
| Nodes to be generated:                                                                                                    | 0                                                                                                    |   |
|                                                                                                    |                                                                                                    |   |
|                                                                                                    |                                                                                                    |   |
|                                                                                                    | <u>O</u> K Cance                                                                                                    | : |

#### Figure 4-2.

In the case of a cluster that was upgraded from 12.1 to 12.2 GI, the cluster will have the option of enabling Flex clustering and adding leaf nodes, but all preexisting cluster nodes will initially be hub nodes.

The *role* of each node in the cluster can be checked with the crsctl get node role command.

```
[oracle@stpldb101 ~]$ /u01/app/12.2.0.1/grid/bin/crsctl get node role
status -all
Node 'stpldb101' active role is 'hub'
Node 'stpldb102' active role is 'hub'
218
```

# Adding a Leaf Node to a Freshly Installed Cluster

In this example, I will show how a leaf node can be added to a freshly installed cluster that does not use GNS. In this example, the cluster starts out as a two-node cluster with the hub nodes rac501 and rac502 and will have a third node added as a leaf node. In this example, we will assume a standard install where the owner of the Grid software is oracle and the 0INSTALL group is oinstall.

# **Installing Required Binaries**

Follow these steps:

1. First, the cvuqdisk RPM needs to be installed on the node being added.

The cvuqdisk RPM file can be found on any 12.2 Grid home in the \$ORACLE\_ HOME/cv/rpm directory.

```
[oracle@rac501 ~]$ find /u01/app/12.2.0.1/grid/cv/rpm -name "cvuqdisk*.rpm"
/u01/app/12.2.0.1/grid/cv/rpm/cvuqdisk-1.0.10-1.rpm
```

The standard rpm command can be used to install the RPM on a Red Hat variant system.

2. Create the /u01 mountpoint and ensure it is writable by oracle:oinstall on the leaf node.

[root@rac503 ~]# mkdir /u01
[root@rac503 ~]# chown oracle:oinstall /u01

## **Performing Preinstall Checks**

It is best practice to perform a check using the cluvfy utility prior to attempting to install nodes. Some failures can be ignored, such as swap space.

#### [oracle@rac501 ~]\$ cluvfy stage -pre nodeadd -flex -leaf rac503

```
Verifying Physical Memory ... PASSED
Verifying Available Physical Memory ... PASSED
Verifying Swap Size ...FAILED (PRVF-7573)
Verifying Free Space: rac503:/usr,rac503:/var,rac503:/etc,rac503:/u01/
app/12.2.0.1/grid,rac503:/sbin,rac503:/tmp ...PASSED
Verifying Free Space: rac501:/usr,rac501:/var,rac501:/etc,rac501:/u01/
app/12.2.0.1/grid,rac501:/sbin,rac501:/tmp ...PASSED
Verifying User Existence: oracle ...
  Verifying Users With Same UID: 54321 ... PASSED
Verifying User Existence: oracle ... PASSED
Verifying User Existence: root ...
  Verifying Users With Same UID: 0 ... PASSED
Verifying User Existence: root ... PASSED
Verifying Group Existence: dba ... PASSED
Verifying Group Existence: oinstall ... PASSED
Verifying Group Membership: oinstall ... PASSED
Verifying Group Membership: dba ... PASSED
Verifying Run Level ... PASSED
Verifying Hard Limit: maximum open file descriptors ... PASSED
Verifying Soft Limit: maximum open file descriptors ... PASSED
Verifying Hard Limit: maximum user processes ... PASSED
Verifying Soft Limit: maximum user processes ... PASSED
Verifying Soft Limit: maximum stack size ... PASSED
Verifying Architecture ... PASSED
Verifying OS Kernel Version ... PASSED
Verifying OS Kernel Parameter: semmsl ... PASSED
Verifying OS Kernel Parameter: semmns ... PASSED
Verifying OS Kernel Parameter: semopm ... PASSED
Verifying OS Kernel Parameter: semmni ... PASSED
Verifying OS Kernel Parameter: shmmax ... PASSED
```

```
Verifying OS Kernel Parameter: shmmni ... PASSED
Verifying OS Kernel Parameter: shmall ... PASSED
Verifying OS Kernel Parameter: file-max ... PASSED
Verifying OS Kernel Parameter: ip local port range ... PASSED
Verifying OS Kernel Parameter: rmem default ... PASSED
Verifying OS Kernel Parameter: rmem max ... PASSED
Verifying OS Kernel Parameter: wmem default ... PASSED
Verifying OS Kernel Parameter: wmem max ... PASSED
Verifying OS Kernel Parameter: aio-max-nr ... PASSED
Verifying OS Kernel Parameter: panic on oops ... PASSED
Verifying Package: binutils-2.20.51.0.2 ... PASSED
Verifying Package: compat-libcap1-1.10 ...PASSED
Verifying Package: compat-libstdc++-33-3.2.3 (x86 64) ...PASSED
Verifying Package: libgcc-4.4.7 (x86 64) ... PASSED
Verifying Package: libstdc++-4.4.7 (x86 64) ...PASSED
Verifying Package: libstdc++-devel-4.4.7 (x86 64) ...PASSED
Verifying Package: sysstat-9.0.4 ...PASSED
Verifying Package: ksh ... PASSED
Verifying Package: make-3.81 ... PASSED
Verifying Package: glibc-2.12 (x86 64) ... PASSED
Verifying Package: glibc-devel-2.12 (x86 64) ... PASSED
Verifying Package: libaio-0.3.107 (x86 64) ... PASSED
Verifying Package: libaio-devel-0.3.107 (x86 64) ... PASSED
Verifying Package: nfs-utils-1.2.3-15 ...PASSED
Verifying Package: e2fsprogs-1.42.8 ...PASSED
Verifying Package: e2fsprogs-libs-1.42.8 (x86 64) ... PASSED
Verifying Package: smartmontools-5.43-1 ...PASSED
Verifying Package: net-tools-1.60-110 ...PASSED
Verifying Users With Same UID: 0 ... PASSED
Verifying Current Group ID ... PASSED
Verifying Root user consistency ... PASSED
Verifying Package: cvuqdisk-1.0.10-1 ...PASSED
Verifying Node Addition ...
Verifying CRS Integrity ... PASSED
Verifying Clusterware Version Consistency ... PASSED
```

Verifying '/u01/app/12.2.0.1/grid' ...PASSED Verifying Node Addition ... PASSED Verifying Node Connectivity ... Verifying Hosts File ... PASSED Verifying Check that maximum (MTU) size packet goes through subnet ... PASSED Verifying subnet mask consistency for subnet "192.168.57.0" ... PASSED Verifying subnet mask consistency for subnet "192.168.56.0" ... PASSED Verifying subnet mask consistency for subnet "192.168.58.0" ... PASSED Verifying Node Connectivity ... PASSED Verifying Multicast check ... PASSED Verifying Device Checks for ASM ... Verifying ASM device sharedness check ... Verifying Package: cvuqdisk-1.0.10-1 ...PASSED Verifying Shared Storage Accessibility:/dev/oracleasm/data 1a,/dev/ oracleasm/data 1b,/dev/oracleasm/data 1c,/dev/oracleasm/fra 1a,/dev/ oracleasm/fra 1b,/dev/oracleasm/fra 1c ...PASSED Verifying ASM device sharedness check ... PASSED Verifying Access Control List check ... PASSED Verifying Device Checks for ASM ... PASSED Verifying OCR Integrity ... PASSED Verifying Time zone consistency ... PASSED Verifying Network Time Protocol (NTP) ... Verifying '/etc/ntp.conf' ...PASSED Verifying '/var/run/ntpd.pid' ...PASSED Verifying Daemon 'ntpd' ... PASSED Verifying NTP daemon or service using UDP port 123 ... PASSED Verifying NTP daemon is synchronized with at least one external time source ... PASSED Verifying Network Time Protocol (NTP) ... PASSED Verifying User Not In Group "root": oracle ... PASSED Verifying resolv.conf Integrity ... Verifying (Linux) resolv.conf Integrity ... PASSED Verifying resolv.conf Integrity ... PASSED Verifying DNS/NIS name service ... PASSED

```
Verifying User Equivalence ... PASSED
Verifying /dev/shm mounted as temporary file system ... PASSED
Verifying /boot mount ... PASSED
Verifying zeroconf check ... PASSED
Pre-check for node addition was unsuccessful.
Checks did not pass for the following nodes:
        rac501
Failures were encountered during execution of CVU verification request
"stage -pre nodeadd".
Verifying Swap Size ....FAILED
rac501: PRVF-7573 : Sufficient swap size is not available on node "rac501"
        [Required = 9.7639GB (1.023822E7KB) ; Found = 4.8984GB (5136380.0KB)]
CVU operation performed:
                               stage -pre nodeadd
CVU home:
                               /u01/app/12.2.0.1/grid/
User:
                               oracle
```

## **GNS and Flex Clustering**

Initially, Flex clustering will be enabled but will not allow leaf nodes to be added because of a lack of GNS. The current state of the cluster can be checked by using asmcmd. You will see errors from the cluvfy utility and will not be able to perform preinstall checks.

```
[oracle@rac501 ~]$ asmcmd showclustermode
ASM cluster : Flex mode enabled
```

```
[oracle@rac501 ~]$ cluvfy stage -pre nodeadd -flex -leaf rac503
PRVG-11410 : illegal specification of nodes with leaf role for a non-Flex
Cluster
```

Flex clustering can be enabled only if the GNS resource is running because of dependencies. Even if the cluster currently uses static IPs defined in a DNS server, a GNS VIP must exist and be enabled for proper Flex ASM clustering.

A GNS VIP can be added as a cluster resource using srvctl as root. You do not have to necessarily use GNS for hostname resolution at this stage.

```
[root@rac501 ~]# . oraenv
ORACLE_SID = [root] ? +ASM1
The Oracle base has been set to /u01/app/oracle
[root@rac501 ~]# srvctl add gns -vip gns-rac5 -verbose
GNS was successfully added.
```

## Add the Node

Here's how to add the node:

### [oracle@rac501 ~]\$ . oraenv

ORACLE\_SID = [+ASM1] ? +ASM1
The Oracle base remains unchanged with value /u01/app/oracle
[oracle@rac501 ~]\$ cd \$ORACLE\_HOME/addnode

### [oracle@rac501 addnode]\$ 11

```
total 36
-rw-r--r-- 1 oracle oinstall 2098 Jan 26 2017 addnode_oraparam.ini
-rw-r----- 1 oracle oinstall 2106 Jan 26 2017 addnode_oraparam.ini.sbs
-rw-r----- 1 oracle oinstall 2106 Jan 26 2017 addnode_oraparam.ini.sbs.ouibak
-rw-r----- 1 oracle oinstall 12836 Aug 5 2016 addnode.pl
-rwxr-x--- 1 oracle oinstall 3714 Jun 30 00:42 addnode.sh
-rw-r----- 1 oracle oinstall 3729 Jan 26 2017 addnode.sh.ouibak
```

```
[oracle@rac501 addnode]$ ./addnode.sh -silent "CLUSTER_NEW_NODES={rac503}"
"CLUSTER_NEW_VIRTUAL_HOSTNAMES={rac503-vip}" "CLUSTER_NEW_NODE_
ROLES={leaf}"
```

```
[oracle@rac501 addnode]$ ./addnode.sh -silent "CLUSTER_NEW_NODES={rac503}"
"CLUSTER_NEW_VIRTUAL_HOSTNAMES={rac503-vip}" "CLUSTER_NEW_NODE_
ROLES={leaf}"
```

[WARNING] [INS-13014] Target environment does not meet some optional requirements.

CAUSE: Some of the optional prerequisites are not met. See logs for details. /u01/app/oraInventory/logs/addNodeActions2017-07-01\_10-59-04-PM. log

ACTION: Identify the list of failed prerequisite checks from the log: / u01/app/oraInventory/logs/addNodeActions2017-07-01\_10-59-04-PM.log. Then either from the log file or from installation manual find the appropriate configuration to meet the prerequisites and fix it manually.

Prepare Configuration in progress. Prepare Configuration successful. 7% Done. Copy Files to Remote Nodes in progress. 12% Done. 17% Done. Copy Files to Remote Nodes successful. You can find the log of this install session at: /u01/app/oraInventory/logs/addNodeActions2017-07-01 10-59-04-PM.log Instantiate files in progress. Instantiate files successful. Saving cluster inventory in progress. Saving cluster inventory successful. The Cluster Node Addition of /u01/app/12.2.0.1/grid was successful. Please check '/u01/app/12.2.0.1/grid/inventory/silentInstall2017-07-01 10-59-04-PM.log' for more details. Setup Oracle Base in progress. Setup Oracle Base successful. Update Inventory in progress. Update Inventory successful. 

As a root user, execute the following script(s):

- 1. /u01/app/oraInventory/orainstRoot.sh
- 2. /u01/app/12.2.0.1/grid/root.sh

Execute /u01/app/oraInventory/orainstRoot.sh on the following nodes: [rac503] Execute /u01/app/12.2.0.1/grid/root.sh on the following nodes: [rac503] The scripts can be executed in parallel on all the nodes.

..... 100% Done. Successfully Setup Software.

## **Run Root Scripts**

Now run the root scripts.

[root@rac503 ~]# /u01/app/oraInventory/orainstRoot.sh

Changing permissions of /u01/app/oraInventory. Adding read,write permissions for group. Removing read,write,execute permissions for world.

Changing groupname of /u01/app/oraInventory to oinstall. The execution of the script is complete.

[root@rac503 ~]# /u01/app/12.2.0.1/grid/root.sh

Performing root user operation.

The following environment variables are set as: ORACLE\_OWNER= oracle ORACLE\_HOME= /u01/app/12.2.0.1/grid Copying dbhome to /usr/local/bin ... Copying oraenv to /usr/local/bin ... Copying coraenv to /usr/local/bin ...

Creating /etc/oratab file...

Entries will be added to the /etc/oratab file as needed by Database Configuration Assistant when a database is created Finished running generic part of root script. Now product-specific root actions will be performed.

Relinking oracle with rac on option Using configuration parameter file: /u01/app/12.2.0.1/grid/crs/install/ crsconfig params The log of current session can be found at: /u01/app/oracle/crsdata/rac503/crsconfig/rootcrs rac503 2017-07-01 11-04-59PM.log 2017/07/01 23:05:00 CLSRSC-594: Executing installation step 1 of 19: 'SetupTFA'. 2017/07/01 23:05:00 CLSRSC-4001: Installing Oracle Trace File Analyzer (TFA) Collector. 2017/07/01 23:05:24 CLSRSC-4002: Successfully installed Oracle Trace File Analyzer (TFA) Collector. 2017/07/01 23:05:24 CLSRSC-594: Executing installation step 2 of 19: 'ValidateEnv'. 2017/07/01 23:05:26 CLSRSC-363: User ignored prerequisites during installation 2017/07/01 23:05:26 CLSRSC-594: Executing installation step 3 of 19: 'CheckFirstNode'. 2017/07/01 23:05:27 CLSRSC-594: Executing installation step 4 of 19: 'GenSiteGUIDs'. 2017/07/01 23:05:27 CLSRSC-594: Executing installation step 5 of 19: 'SaveParamFile'. 2017/07/01 23:05:29 CLSRSC-594: Executing installation step 6 of 19: 'SetupOSD'. 2017/07/01 23:05:31 CLSRSC-594: Executing installation step 7 of 19: 'CheckCRSConfig'. 2017/07/01 23:05:32 CLSRSC-594: Executing installation step 8 of 19: 'SetupLocalGPNP'. 2017/07/01 23:05:33 CLSRSC-594: Executing installation step 9 of 19: 'ConfigOLR'. 2017/07/01 23:05:35 CLSRSC-594: Executing installation step 10 of 19: 'ConfigCHMOS'. 2017/07/01 23:05:35 CLSRSC-594: Executing installation step 11 of 19: 'CreateOHASD'.

2017/07/01 23:05:36 CLSRSC-594: Executing installation step 12 of 19: 'ConfigOHASD'. 2017/07/01 23:05:52 CLSRSC-330: Adding Clusterware entries to file 'oracleohasd.conf' 2017/07/01 23:06:08 CLSRSC-594: Executing installation step 13 of 19: 'InstallAFD'. 2017/07/01 23:06:31 CLSRSC-594: Executing installation step 14 of 19: 'InstallACES'. CRS-2791: Starting shutdown of Oracle High Availability Services-managed resources on 'rac503' CRS-2793: Shutdown of Oracle High Availability Services-managed resources on 'rac503' has completed CRS-4133: Oracle High Availability Services has been stopped. CRS-4123: Oracle High Availability Services has been started. 2017/07/01 23:06:58 CLSRSC-594: Executing installation step 15 of 19: 'InstallKA'. 2017/07/01 23:06:59 CLSRSC-594: Executing installation step 16 of 19: 'InitConfig'. CRS-2791: Starting shutdown of Oracle High Availability Services-managed resources on 'rac503' CRS-2793: Shutdown of Oracle High Availability Services-managed resources on 'rac503' has completed CRS-4133: Oracle High Availability Services has been stopped. CRS-4123: Oracle High Availability Services has been started. CRS-2791: Starting shutdown of Oracle High Availability Services-managed resources on 'rac503' CRS-2673: Attempting to stop 'ora.drivers.acfs' on 'rac503' CRS-2677: Stop of 'ora.drivers.acfs' on 'rac503' succeeded CRS-2793: Shutdown of Oracle High Availability Services-managed resources on 'rac503' has completed CRS-4133: Oracle High Availability Services has been stopped. 2017/07/01 23:07:16 CLSRSC-594: Executing installation step 17 of 19: 'StartCluster'. CRS-4123: Starting Oracle High Availability Services-managed resources CRS-2672: Attempting to start 'ora.mdnsd' on 'rac503'

CRS-2672: Attempting to start 'ora.evmd' on 'rac503' CRS-2676: Start of 'ora.mdnsd' on 'rac503' succeeded CRS-2676: Start of 'ora.evmd' on 'rac503' succeeded CRS-2672: Attempting to start 'ora.gpnpd' on 'rac503' CRS-2676: Start of 'ora.gpnpd' on 'rac503' succeeded CRS-2672: Attempting to start 'ora.gipcd' on 'rac503' CRS-2676: Start of 'ora.gipcd' on 'rac503' succeeded CRS-2672: Attempting to start 'ora.cssdmonitor' on 'rac503' CRS-2676: Start of 'ora.cssdmonitor' on 'rac503' succeeded CRS-2672: Attempting to start 'ora.cssd' on 'rac503' CRS-2672: Attempting to start 'ora.diskmon' on 'rac503' CRS-2676: Start of 'ora.diskmon' on 'rac503' succeeded CRS-2676: Start of 'ora.cssd' on 'rac503' succeeded CRS-2672: Attempting to start 'ora.cluster interconnect.haip' on 'rac503' CRS-2672: Attempting to start 'ora.ctssd' on 'rac503' CRS-2676: Start of 'ora.ctssd' on 'rac503' succeeded CRS-2672: Attempting to start 'ora.crf' on 'rac503' CRS-2676: Start of 'ora.crf' on 'rac503' succeeded CRS-2672: Attempting to start 'ora.crsd' on 'rac503' CRS-2676: Start of 'ora.crsd' on 'rac503' succeeded CRS-2676: Start of 'ora.cluster interconnect.haip' on 'rac503' succeeded CRS-6017: Processing resource auto-start for servers: rac503 CRS-2672: Attempting to start 'ora.chad' on 'rac503' CRS-2676: Start of 'ora.chad' on 'rac503' succeeded CRS-6016: Resource auto-start has completed for server rac503 CRS-6024: Completed start of Oracle Cluster Ready Services-managed resources CRS-4123: Oracle High Availability Services has been started. 2017/07/01 23:20:58 CLSRSC-343: Successfully started Oracle Clusterware stack 2017/07/01 23:20:58 CLSRSC-594: Executing installation step 18 of 19: 'ConfigNode'. Successfully accumulated necessary OCR keys. Creating OCR keys for user 'root', privgrp 'root'.. Operation successful.

2017/07/01 23:21:01 CLSRSC-594: Executing installation step 19 of 19: 'PostConfig'. 2017/07/01 23:21:07 CLSRSC-325: Configure Oracle Grid Infrastructure for a Cluster ... succeeded [root@rac503 ~]#

## **Extend the RDBMS Home to the Leaf Node**

Here is the next step:

[oracle@rac501 addnode]\$ cd /u01/app/oracle/product/12.2.0.1/dbhome 1/ addnode/ [oracle@rac501 addnode]\$ ./addnode.sh -silent "CLUSTER NEW NODES={rac503}" Starting Oracle Universal Installer... Checking Temp space: must be greater than 120 MB. Actual 23036 MB Passed Checking swap space: must be greater than 150 MB. Actual 5015 MB Passed [WARNING] [INS-13014] Target environment does not meet some optional requirements. CAUSE: Some of the optional prerequisites are not met. See logs for details. /u01/app/oraInventory/logs/addNodeActions2017-07-01 11-26-35PM.log ACTION: Identify the list of failed prerequisite checks from the log: / u01/app/oraInventory/logs/addNodeActions2017-07-01 11-26-35PM.log. Then either from the log file or from installation manual find the appropriate configuration to meet the prerequisites and fix it manually. Prepare Configuration in progress. Prepare Configuration successful. 7% Done. Copy Files to Remote Nodes in progress. 12% Done. 18% Done. Copy Files to Remote Nodes successful.
You can find the log of this install session at: /u01/app/oraInventory/logs/installActions2017-07-01 11-26-35PM.log Instantiate files in progress. Instantiate files successful. Saving cluster inventory in progress. Saving cluster inventory successful. The Cluster Node Addition of /u01/app/oracle/product/12.2.0.1/dbhome 1 was successful. Please check '/tmp/silentInstall2017-07-01 11-26-36-PM.log' for more details. Setup Oracle Base in progress. Setup Oracle Base successful. As a root user, execute the following script(s): 1. /u01/app/oracle/product/12.2.0.1/dbhome 1/root.sh Execute /u01/app/oracle/product/12.2.0.1/dbhome 1/root.sh on the following nodes: [rac503] 

Successfully Setup Software.

## Run the Root Script for the RDBMS Home on the Leaf Node

Here's the root script:

[root@rac503 ~]# /u01/app/oracle/product/12.2.0.1/dbhome\_1/root.sh

## **Extend the RDBMS Home to the Leaf Node**

Finally, extend the RDBS home to the leaf node, as shown here:

```
[oracle@rac503 ~]$ /u01/app/12.2.0.1/grid/bin/crsctl get node role status
-all
Node 'rac501' active role is 'hub'
Node 'rac502' active role is 'hub'
Node 'rac503' active role is 'leaf'
Start the LISTENER_LEAF listener on the leaf node
[oracle@rac501 ~]$ srvctl status listener -1 LISTENER_LEAF
Listener LISTENER_LEAF is enabled
Listener LISTENER_LEAF is not running
[oracle@rac501 ~]$ srvctl start listener -1 LISTENER_LEAF
[oracle@rac501 ~]$ srvctl status listener -1 LISTENER_LEAF
Listener LISTENER_LEAF is enabled
Listener LISTENER_LEAF is enabled
Listener LISTENER_LEAF is enabled
Listener LISTENER_LEAF is enabled
Listener LISTENER_LEAF is enabled
Listener LISTENER_LEAF is running on node(s): rac503
```

# **Flex Redundancy Disk groups**

With Oracle 12c R2 (12.2), ASM supports a new type of disk group redundancy, Flex redundancy. Flex redundancy disk groups allow ASM administrators to manage files in a database-oriented way and allow an administrator to determine space quotas on a per database level for each disk group by way of two new management concepts called *filegroups* and *quotas*.

# **Creating a Flex Disk group**

A flex disk group requires a minimum of three failure groups but should have five or more if at all possible because if a flex disk group has fewer than five failure groups, it can tolerate only one failure. This section will show two ways to create a flex redundancy disk group. • You can do it at the command line, as shown here:

```
SQL> CREATE DISKGROUP DATA FLEX REDUNDANCY
FAILGROUP A DISK 'AFD:DATA1' SIZE 15358M
FAILGROUP B DISK 'AFD:DATA2' SIZE 15358M
FAILGROUP C DISK 'AFD:DATA3' SIZE 15358M
ATTRIBUTE 'compatible.asm'='12.2.0.1','compatible.advm'='12.2.0.1','au_
size'='4M'
```

• You can do it with the ASM Configuration Assistant, as shown in Figure 4-3.

|                                                          |                                                                                       |                |                                      |               | - Notes   | the I         |        |                    |     |
|----------------------------------------------------------|---------------------------------------------------------------------------------------|----------------|--------------------------------------|---------------|-----------|---------------|--------|--------------------|-----|
| Disk Group                                               |                                                                                       |                |                                      |               | â         |               |        | STRUCTUR           | Ē   |
| M Instances<br><mark>k Groups</mark><br>GIMR<br>OCR_VOTE | <u>D</u> isk Group Name:<br><u>R</u> edundancy:<br>Allocation <u>U</u> nit Size (MB): | DATA<br>High 0 | ) <u>N</u> ormal () Ex <u>t</u> erna | (None) ④ Ele> | <         | 1 304 1       |        |                    |     |
| umes<br>FS File Systems                                  | Show <u>E</u> ligible ○ Sho                                                           | wAll           |                                      |               |           |               | 6      | Label dis <u>k</u> | s u |
| s                                                        | Disk Path                                                                             |                | Header Status                        | Disk Name     | Size (MB) | Failure Group | Quorum | Site               |     |
|                                                          | /dev/oracleasm,                                                                       | data_1a        | FORMER                               |               | 15358     | A             |        |                    |     |
|                                                          | /dev/oracleasm,                                                                       | data_1b        | FORMER                               |               | 15358     | B             |        |                    |     |
|                                                          | /dev/oracleasm                                                                        | data_1c        | FORMER                               |               | 15358     | C             |        |                    |     |
|                                                          | /dev/oracleasm,                                                                       | 'fra_1a        | FORMER                               |               | 20473     |               |        |                    |     |
|                                                          | I /dev/oracleasm,                                                                     | fra_1b         | FORMER                               |               | 20473     |               |        |                    |     |
|                                                          | /dev/oracleasm,                                                                       | fra_1c         | FORMER                               |               | 20473     |               |        |                    |     |
|                                                          |                                                                                       |                |                                      |               |           |               |        |                    |     |
|                                                          | Disk Discovery Path: /de                                                              | v/oracleasm/*, | AFD.*                                |               |           |               | Change | Disk Discov        | en  |

Figure 4-3.

# Filegroup

One of the main new concepts introduced with Flex disk groups is the filegroup. A *filegroup* is a logical entity that refers to all of the files that a particular database uses within a disk group. When a database is first created, a filegroup with the same name as the database (and all of its PDBs) is created in each disk group that the database stores its files. There is a filegroup called DEFAULT\_FILEGROUP that exists in all Flex disk groups. Each filegroup in turn belongs to a particular quota group, which can be modified to limit the amount of space a database can consume within a disk group.

The following is an example of a Flex disk group named DATA, which has no files. Before making database, the code looks like this:

| <pre>[oracle@rac501 ~]\$</pre>                        | asmcmd lsfg               | -G data               |               |             |
|-------------------------------------------------------|---------------------------|-----------------------|---------------|-------------|
| File Group                                            | Disk Group                | Quota Group           | Used Quota MB | Client      |
| DEFAULT_FILEGROUP                                     | DATA                      | GENERIC               | 0             |             |
| [oracle@rac501 ~]\$<br>File Group<br>Name Client Type | asmcmd lsfg<br>Disk Group | -G fra<br>Quota Group | Used Quota MB | Client      |
| DEFAULT_FILEGROUP                                     | FRA                       | GENERIC               | 0             |             |
| After making data                                     | base, the code            | looks like this:      |               |             |
| [oracle@rac501 ~]\$                                   | asmcmd lsfg               | -G data               |               |             |
| File Group                                            | Disk Group                | Quota Group           | Used Quota MB | Client Name |
| Client Type                                           |                           |                       |               |             |
| DEFAULT_FILEGROUP                                     | DATA                      | GENERIC               | 0             |             |
| ORCLCDB_CDB\$ROOT<br>CDB\$ROOT DATABASE               | DATA                      | GENERIC               | 4576          | ORCLCDB_    |
| ORCLCDB_PDB\$SEED<br>PDB\$SEED DATABASE               | DATA                      | GENERIC               | 1552          | ORCLCDB_    |
| SOMEPDB<br>DATABASE                                   | DATA                      | GENERIC               | 1776          | SOMEPDB     |
| [oracle@rac501 ~]\$                                   | asmcmd lsfg               | -G fra                |               |             |
| File Group<br>Client Type                             | Disk Group                | Quota Group           | Used Quota MB | Client Name |
|                                                       |                           |                       |               |             |

| DEFAULT_FILEGROUP  | FRA | GENERIC | 0    |          |
|--------------------|-----|---------|------|----------|
| ORCLCDB_CDB\$ROOT  | FRA | GENERIC | 1728 | ORCLCDB_ |
| CDB\$ROOT DATABASE |     |         |      |          |

## **Querying Filegroup Properties**

Filegroup properties can be queried directly from an +ASM instance.

The following example shows all the filegroup properties for a filegroup named SOMEPDB in a disk group named DATA. From the following output, it can be seen that every type of ASM file has its own individual settings within a filegroup for redundancy and striping. This allows for far greater granularity over how files are managed in ASM at the database level.

```
SQL> select
```

```
2 fg.name as FILEGROUP NAME,
  3 fgp.name as PROPERTY NAME,
 4 fgp.value as VALUE,
  5 fgp.FILE TYPE as FILE TYPE
 6 from
 7 v$asm diskgroup dg,
 8 v$asm filegroup fg,
 9 v$asm filegroup property fgp
10 where dg.GROUP NUMBER = fg.GROUP NUMBER
    and fg.GROUP NUMBER = fgp.GROUP NUMBER
11
    and fg.FILEGROUP NUMBER = fgp.FILEGROUP NUMBER
12
13
    and dg.name = '&DG NAME'
14 and fg.name = '&FG NAME'
15* order by FILE TYPE
SOL> /
Enter value for dg name: DATA
old 13: and dg.name = '&DG NAME'
new 13: and dg.name = 'DATA'
Enter value for fg name: SOMEPDB
old 14: and fg.name = '&FG NAME'
new 14: and fg.name = 'SOMEPDB'
```

| FILEGROUP_NAME | PROPERTY_NAME | VALUE  | FILE_TYPE           |
|----------------|---------------|--------|---------------------|
| SOMEPDB        | STRIPING      | COARSE | ARCHIVELOG          |
| SOMEPDB        | REDUNDANCY    | MIRROR | ARCHIVELOG          |
| SOMEPDB        | STRIPING      | COARSE | ASMVDRL             |
| SOMEPDB        | REDUNDANCY    | MIRROR | ASMVDRL             |
| SOMEPDB        | REDUNDANCY    | MIRROR | ASMVOL              |
| SOMEPDB        | STRIPING      | COARSE | ASMVOL              |
| SOMEPDB        | REDUNDANCY    | MIRROR | AUDIT_SPILLFILES    |
| SOMEPDB        | STRIPING      | COARSE | AUDIT_SPILLFILES    |
| SOMEPDB        | STRIPING      | COARSE | AUTOBACKUP          |
| SOMEPDB        | REDUNDANCY    | MIRROR | AUTOBACKUP          |
| SOMEPDB        | STRIPING      | COARSE | AUTOLOGIN_KEY_STORE |
| SOMEPDB        | REDUNDANCY    | MIRROR | AUTOLOGIN_KEY_STORE |
| SOMEPDB        | STRIPING      | COARSE | BACKUPSET           |
| SOMEPDB        | REDUNDANCY    | MIRROR | BACKUPSET           |
| SOMEPDB        | REDUNDANCY    | MIRROR | CHANGETRACKING      |
| SOMEPDB        | STRIPING      | COARSE | CHANGETRACKING      |
| SOMEPDB        | REDUNDANCY    | MIRROR | CONTAINER           |
| SOMEPDB        | STRIPING      | COARSE | CONTAINER           |
| SOMEPDB        | REDUNDANCY    | HIGH   | CONTROLFILE         |
| SOMEPDB        | STRIPING      | FINE   | CONTROLFILE         |
| SOMEPDB        | STRIPING      | COARSE | DATAFILE            |
| SOMEPDB        | REDUNDANCY    | MIRROR | DATAFILE            |
| SOMEPDB        | STRIPING      | COARSE | DATAGUARDCONFIG     |
| SOMEPDB        | REDUNDANCY    | MIRROR | DATAGUARDCONFIG     |
| SOMEPDB        | REDUNDANCY    | MIRROR | DUMPSET             |
| SOMEPDB        | STRIPING      | COARSE | DUMPSET             |
| SOMEPDB        | STRIPING      | COARSE | FLASHBACK           |
| SOMEPDB        | REDUNDANCY    | MIRROR | FLASHBACK           |
| SOMEPDB        | STRIPING      | COARSE | FLASHFILE           |
| SOMEPDB        | REDUNDANCY    | MIRROR | FLASHFILE           |
| SOMEPDB        | REDUNDANCY    | MIRROR | INCR XTRANSPORT     |
| BACKUPSET      |               |        |                     |

| SOMEPDB   | STRIPING   | COARSE | INCR XTRANSPORT      |
|-----------|------------|--------|----------------------|
| BACKUPSET |            |        |                      |
| SOMEPDB   | REDUNDANCY | MIRROR | KEY_STORE            |
| SOMEPDB   | STRIPING   | COARSE | KEY_STORE            |
| SOMEPDB   | REDUNDANCY | MIRROR | OCRBACKUP            |
| SOMEPDB   | STRIPING   | COARSE | OCRBACKUP            |
| SOMEPDB   | REDUNDANCY | MIRROR | OCRFILE              |
| SOMEPDB   | STRIPING   | COARSE | OCRFILE              |
| SOMEPDB   | REDUNDANCY | MIRROR | ONLINELOG            |
| SOMEPDB   | STRIPING   | COARSE | ONLINELOG            |
| SOMEPDB   | REDUNDANCY | MIRROR | PARAMETERFILE        |
| SOMEPDB   | STRIPING   | COARSE | PARAMETERFILE        |
| SOMEPDB   | STRIPING   | COARSE | TEMPFILE             |
| SOMEPDB   | REDUNDANCY | MIRROR | TEMPFILE             |
| SOMEPDB   | STRIPING   | COARSE | VOTINGFILE           |
| SOMEPDB   | REDUNDANCY | MIRROR | VOTINGFILE           |
| SOMEPDB   | STRIPING   | COARSE | XTRANSPORT BACKUPSET |
| SOMEPDB   | REDUNDANCY | MIRROR | XTRANSPORT BACKUPSET |
| SOMEPDB   | PRIORITY   | MEDIUM |                      |

## **Modifying Filegroup Properties**

Filegroup properties can be modified by logging into +ASM as SYSASM with ALTER DISKGROUP commands. In the following example, we are modifying the redundancy of ONLINELOG files to HIGH:

```
SQL> ALTER DISKGROUP DATA MODIFY FILEGROUP SOMEPDB SET 'ONLINELOG.
REDUNDANCY' = 'HIGH';
Diskgroup altered.
```

**Note** Filegroup properties can be modified using ASMCMD, but the syntax requires writing XML, so it is being omitted for brevity. For more details, run asmcmd help chfg from the Grid Home.

### **Quota Groups**

Each filegroup within a disk group belongs to one quota group. By default, systemgenerated filegroups belong to the GENERIC filegroup, but the quota limit and quota name can be changed.

[oracle@rac501 ~]\$ asmcmd lsfg -G fra
File Group Disk Group Quota Group Used Quota MB Client Name
Client Type
DEFAULT\_FILEGROUP FRA GENERIC 0
ORCLCDB\_CDB\$R00T FRA GENERIC 5320 ORCLCDB\_
CDB\$R00T DATABASE

## **Listing Quota Groups**

Although quota groups can be listed via ASMCMD, the output is not user-friendly unless an ASM administrator has memorized GROUP\_NUMBERS for their databases.

| [oracle@rac             | c501 ~]\$ asmcmd | lsqg            |             |               |   |
|-------------------------|------------------|-----------------|-------------|---------------|---|
| Group_Num               | Quotagroup_Num   | Quotagroup_Name | Incarnation | Used_Quota_MB |   |
| Quota_Limi <sup>.</sup> | t_MB             |                 |             |               |   |
| 1                       | 1                | GENERIC         | 1           | 11832         | 0 |
| 2                       | 1                | GENERIC         | 1           | 5320          | 0 |
| 3                       | 1                | GENERIC         | 1           | 67968         | 0 |
| 4                       | 1                | GENERIC         | 1           | 320           | 0 |

A more human-readable approach is to query the v $sasm_quotagroup$  and join it with v $sasm_diskgroup$ .

```
SQL> select
```

- 2 dg.name as DG\_NAME,
- 3 qg.name as QG\_NAME,
- 4 qg.USED\_QUOTA\_MB,
- 5 qg.QUOTA\_LIMIT\_MB
- 6 from
- 7 v\$asm\_diskgroup dg, v\$asm\_quotagroup qg
- 8 where qg.group\_number = dg.group\_number

```
9* and dg.name ='&DG_NAME'
SQL> /
Enter value for dg_name: FRA
old 9: and dg.name ='&DG_NAME'
new 9: and dg.name ='FRA'
DG_NAME QG_NAME USED_QUOTA_MB_QUOTA_LIMIT_MB
FRA GENERIC 5320 0
```

#### Making a New Quota Group

A quota group can be created and have a filegroup associated with it using the ALTER DISKGROUP command as SYSASM in the +ASM instance.

```
SQL> ALTER DISKGROUP FRA ADD QUOTAGROUP SOMEPDB_FRA_QUOTA SET quota = 6000m;
Diskgroup altered.
```

```
SQL> alter diskgroup FRA modify filegroup ORCLCDB_CDB$ROOT set 'quota_
group' = 'SOMEPDB_FRA_QUOTA';
Diskgroup altered.
```

You can validate that the changes to the filegroup and quota have occurred with the asmcmd lsfg command and by querying ASM views.

| [oracle@rac501 ^  | <code>~]\$ asmcmd lsfg</code> | -G fra            |               |          |
|-------------------|-------------------------------|-------------------|---------------|----------|
| File Group        | Disk Group                    | Quota Group       | Used Quota MB | Client   |
| Name Clier        | nt Type                       |                   |               |          |
| DEFAULT_FILEGROU  | JP FRA                        | GENERIC           | 0             |          |
| ORCLCDB_CDB\$R001 | Г FRA                         | SOMEPDB_FRA_QUOTA | 5648          | ORCLCDB_ |
| CDB\$ROOT DATABA  | <b>\SE</b>                    |                   |               |          |
| SQL> select       |                               |                   |               |          |
| 2 dg.name as      | DG_NAME,                      |                   |               |          |
| 3 qg.name as      | QG_NAME,                      |                   |               |          |
| 4 qg.USED_QUC     | DTA_MB,                       |                   |               |          |
| 5 qg.QUOTA_LI     | [MIT_MB                       |                   |               |          |
|                   |                               |                   |               |          |

```
6
  from
 7 v$asm diskgroup dg, v$asm quotagroup qg
 8 where qg.group number = dg.group number
 9
  and dg.name ='&DG NAME'
10*
SQL> /
Enter value for dg name: FRA
    9: and dg.name ='&DG NAME'
old
    9: and dg.name = 'FRA'
new
               USED_QUOTA_MB QUOTA LIMIT MB
DG NAME
        QG NAME
_____ ___ ____
FRA GENERIC
                                 0
                                              0
                      5648 6000
FRA SOMEPDB FRA QUOTA
```

# **Rapid Home Provisioning**

CHAPTER 4 GI AND RAC OPTIONS

Rapid Home Provisioning is a feature of the Oracle Grid Infrastructure that allows for provisioning, patching, upgrading, and scaling up and down Oracle software across a data center. Rapid Home Provisioning is a key tool in managing large environments and for simplifying maintenance activities associated with all sorts of Oracle RDBMS homes ranging from 11.2.0.4 up to 12.2.0.1. Rapid Home Provisioning also allows an administrator to provision and configure RAC clusters with just one command.

RHP works by creating *golden images* of Oracle software and storing them on the RHP server. RHP can then provision these software homes onto servers in the data center, which are referred to as *RHP clients*. Additionally, the RHP server can be used to configure databases and Grid Infrastructure installations.

In the following example, we will go through the steps necessary to provision a stand-alone 12.2 Oracle cluster and create a database instance, all through Rapid Home Provisioning, to showcase the utility of this feature. Rapid Home Provisioning will be set up on a two-node RAC cluster called rac05 with the nodes rac501 and rac502. Once the RHP server is set up, it will be used to provision and create a stand-alone cluster and database on a server named mongoose.

## **Configuring the RHP Server Resource**

Now let's configure the RHP server resource.

## **Create an ACFS Filesystem to House RHP Data**

All of the golden images that will be used for this RHP server will be housed in an ACFS filesystem, which will be mounted on a mountpoint on all servers. Ensure that the disk group chosen for the RHP data has at least 50GB of free space as it will be storing Oracle software, which can take some space.

```
[oracle@rac501 ~]$ mkdir -p /u01/app/oracle/rhp
[oracle@rac501 ~]$ ssh rac502 "mkdir -p /u01/app/oracle/rhp"
```

Once the mountpoint is created, add the rhpserver resources and ensure rhpserver is started.

## [root@rac501 ~]# srvctl add rhpserver -storage /u01/app/oracle/rhp -diskgroup RHP\_DATA -verbose

```
rac501.localdomain: Creating a new volume...
rac501.localdomain: Checking for the existence of file system...
rac501.localdomain: Creating a new ACFS file system...
rac501.localdomain: Starting the ACFS file system...
rac501.localdomain: Creating authentication keys...
[root@rac501 ~]# srvctl config rhpserver
Storage base path: /u01/app/oracle/rhp
Disk Groups: RHP_DATA
Port number: 23795
Rapid Home Provisioning Server is enabled
Rapid Home Provisioning Server is individually enabled on nodes:
Rapid Home Provisioning Server is individually disabled on nodes:
Email address:
Mail server address:
Mail server port:
```

#### [root@rac501 ~]# srvctl status rhpserver

Rapid Home Provisioning Server is enabled Rapid Home Provisioning Server is not running

Once created, rhpserver can be started with the GI home owner.

[oracle@rac501 ~]\$ srvctl start rhpserver [oracle@rac501 ~]\$ srvctl status rhpserver Rapid Home Provisioning Server is enabled Rapid Home Provisioning Server is running on node rac501

## Create a High Availability VIP Resource on the RHP Server

You will not be able to start this HAVIP resource, but it is needed internally by the RHP server for creating temporary HANFS filesystems for presenting working copies to RHP clients.

```
[root@rac501 ~]# srvctl add havip -id rhp_havip -address rhp-havip.
localdomain -description "HAVIP for RHP"
```

Ensure that NFS daemons are started and restart on node reboots. NFS daemons are necessary as RHP will utilize HANFS functionality to initially present working copies to RHP clients.

| [root@rac502 | <pre>~]# service rpcbind start</pre> |   |     |   |
|--------------|--------------------------------------|---|-----|---|
| [root@rac502 | ~]# service nfs start                |   |     |   |
| Starting NFS | services:                            | [ | ОК  | ] |
| Starting NFS | quotas:                              | [ | ОК  | ] |
| Starting NFS | mountd:                              | [ | ОК  | ] |
| Starting NFS | daemon:                              | [ | ОК  | ] |
| [root@rac502 | ~]# chkconfig nfs on                 |   |     |   |
| [root@rac502 | ~]# chkconfig rpcbind on             |   |     |   |
| [root@rac501 | ~]# service rpcbind start            |   |     |   |
| [root@rac501 | ~]# service nfs start                |   |     |   |
| Starting NFS | services:                            | [ | ОК  | ] |
| Starting NFS | quotas:                              | [ | ОК  | ] |
| Starting NFS | mountd:                              | [ | ОК  | ] |
| Starting NES | d                                    | г | 01/ | ٦ |

```
[root@rac501 ~]# chkconfig rpcbind on
[root@rac501 ~]# chkconfig nfs on
```

# Using the Existing RDBMS and GI Installations on the RHP Server as Golden Images

The RDBMS and GI installations already present on the RHP server cluster can be imported as golden images so that they can be provisioned as *working copies* to RHP clients.

#### [oracle@rac501 ~]\$ rhpctl import image -image gi\_12201 -path /u01/ app/12.2.0.1/grid -imagetype ORACLEGISOFTWARE

```
rac501.localdomain: Creating a new ACFS file system for image "gi_12201"
...
rac501.localdomain: Copying files...
rac501.localdomain: Copying home contents...
rac501.localdomain: Changing the home ownership to user oracle...
rac501.localdomain: Changing the home ownership to user oracle...
```

```
[oracle@rac501 ~]$ rhpctl import image -image rdbms_12201 -path /u01/app/
oracle/product/12.2.0.1/dbhome_1 -imagetype ORACLEDBSOFTWARE
rac501.localdomain: Creating a new ACFS file system for image "rdbms_12201"
...
rac501.localdomain: Copying files...
rac501.localdomain: Copying home contents...
rac501.localdomain: Changing the home ownership to user oracle...
rac501.localdomain: Changing the home ownership to user oracle...
```

#### [oracle@rac501 ~]\$ rhpctl query image

```
Image name: rdbms_12201
Image name: gi_12201
[oracle@rac501 ~]$
```

## **Provisioning a Working Copy of the GI Home**

First it is important to ensure that all prerequisite RPMs are installed on the target server.

```
[root@mongoose ~]# rpm -qa |egrep "cvu|oracle-database-server"
oracle-database-server-12cR2-preinstall-1.0-3.el6.x86_64
cvuqdisk-1.0.10-1.x86_64
```

A GI home can be provisioned with rhpctl. The following is an example of the output expected from a successful rhpctl deploy. You may receive an error at the end, which can normally be attributed to a CVU requirement check failure at the end of the GI installation.

```
[oracle@rac501 ~]$ rhpctl add workingcopy -workingcopy mongoose gi 12201
-image gi 12201 -ignoreprereq -responsefile /home/oracle/rhp response
files/grid install single node rac.rsp -sudouser oracle -sudopath /usr/
bin/sudo
Enter user "oracle" password:
rac501.localdomain: Storing metadata in repository for working copy
"mongoose gi 12201" ...
rac501.localdomain: Creating snapshot "tmpgi 12201mongoose gi 12201" ...
rac501.localdomain: Changing the home ownership to user oracle...
rac501.localdomain: Mounting file system...
rac501.localdomain: Copying software contents to Local File System ...
rac501.localdomain: Starting clone operation...
rac501.localdomain: Using inventory file /etc/oraInst.loc to clone ...
mongoose1.localdomain: Starting Oracle Universal Installer...
mongoose1.localdomain:
mongoose1.localdomain: Checking Temp space: must be greater than 500
      Actual 57564 MB
                         Passed
MB.
mongoose1.localdomain: Checking swap space: must be greater than 500
MB.
     Actual 15311 MB
                         Passed
mongoose1.localdomain: Preparing to launch Oracle Universal Installer from
/tmp/OraInstall2017-07-11 02-28-59PM. Please wait ... You can find the log
of this install session at:
mongoose1.localdomain: /u01/app/oraInventory/logs/cloneActions2017-07-
11 02-28-59PM.log
```

| <pre>mongoose1.localdomain:</pre> |                              | 5%  | Done. |
|-----------------------------------|------------------------------|-----|-------|
| <pre>mongoose1.localdomain:</pre> |                              | 10% | Done. |
| <pre>mongoose1.localdomain:</pre> |                              | 15% | Done. |
| <pre>mongoose1.localdomain:</pre> |                              | 20% | Done. |
| <pre>mongoose1.localdomain:</pre> |                              | 25% | Done. |
| <pre>mongoose1.localdomain:</pre> |                              | 30% | Done. |
| <pre>mongoose1.localdomain:</pre> |                              | 35% | Done. |
| <pre>mongoose1.localdomain:</pre> |                              | 40% | Done. |
| <pre>mongoose1.localdomain:</pre> |                              | 45% | Done. |
| <pre>mongoose1.localdomain:</pre> |                              | 50% | Done. |
| <pre>mongoose1.localdomain:</pre> |                              | 55% | Done. |
| <pre>mongoose1.localdomain:</pre> |                              | 60% | Done. |
| <pre>mongoose1.localdomain:</pre> |                              | 65% | Done. |
| <pre>mongoose1.localdomain:</pre> |                              | 70% | Done. |
| <pre>mongoose1.localdomain:</pre> |                              | 75% | Done. |
| <pre>mongoose1.localdomain:</pre> |                              | 80% | Done. |
| <pre>mongoose1.localdomain:</pre> |                              | 85% | Done. |
| <pre>mongoose1.localdomain:</pre> |                              |     |       |
| <pre>mongoose1.localdomain:</pre> | Copy files in progress.      |     |       |
| <pre>mongoose1.localdomain:</pre> |                              |     |       |
| <pre>mongoose1.localdomain:</pre> | Copy files successful.       |     |       |
| <pre>mongoose1.localdomain:</pre> |                              |     |       |
| <pre>mongoose1.localdomain:</pre> | Link binaries in progress.   |     |       |
| <pre>mongoose1.localdomain:</pre> |                              |     |       |
| <pre>mongoose1.localdomain:</pre> | Link binaries successful.    |     |       |
| <pre>mongoose1.localdomain:</pre> |                              |     |       |
| <pre>mongoose1.localdomain:</pre> | Setup files in progress.     |     |       |
| <pre>mongoose1.localdomain:</pre> |                              |     |       |
| <pre>mongoose1.localdomain:</pre> | Setup files successful.      |     |       |
| <pre>mongoose1.localdomain:</pre> |                              |     |       |
| <pre>mongoose1.localdomain:</pre> | Setup Inventory in progress. |     |       |
| <pre>mongoose1.localdomain:</pre> |                              |     |       |
| <pre>mongoose1.localdomain:</pre> | Setup Inventory successful.  |     |       |
| <pre>mongoose1.localdomain:</pre> |                              |     |       |
| <pre>mongoose1.localdomain:</pre> | Finish Setup successful.     |     |       |
|                                   |                              |     |       |

mongoose1.localdomain: The cloning of mongoose gi 12201 was successful. mongoose1.localdomain: Please check '/u01/app/oraInventory/logs/ cloneActions2017-07-11 02-28-59PM.log' for more details. mongoose1.localdomain: mongoose1.localdomain: Setup Oracle Base in progress. mongoose1.localdomain: mongoose1.localdomain: Setup Oracle Base successful. mongoose1.localdomain: mongoose1.localdomain: As a root user, execute the following script(s): mongoose1.localdomain: 1. /u01/oracle/12.2.0.1/grid/root.sh mongoose1.localdomain: mongoose1.localdomain: Execute /u01/oracle/12.2.0.1/grid/root.sh on the following nodes: mongoose1.localdomain: [mongoose1.localdomain] mongoose1.localdomain: mongoose1.localdomain: rac501.localdomain: Successfully executed clone operation. rac501.localdomain: Executing root script on nodes [mongoose1.localdomain]. mongoose1.localdomain: Changing permissions of /u01/app/oraInventory. mongoose1.localdomain: Adding read, write permissions for group. mongoose1.localdomain: Removing read, write, execute permissions for world. mongoose1.localdomain: mongoose1.localdomain: Changing groupname of /u01/app/oraInventory to oinstall. mongoose1.localdomain: The execution of the script is complete. rac501.localdomain: Successfully executed root script on nodes [mongoose1. localdomain]. rac501.localdomain: Executing configuration script on nodes [mongoose1. localdomain] rac501.localdomain: Successfully executed configuration script on nodes [mongoose1.localdomain] rac501.localdomain: Executing root script on nodes [mongoose1.localdomain]. mongoose1.localdomain: Check /u01/oracle/12.2.0.1/grid/install/root mongoose1.localdomain 2017-07-11 14-30-19-119194196.log for the output of root script rac501.localdomain: Successfully executed root script on nodes [mongoose1. localdomain]. rac501.localdomain: Executing post configuration script on nodes [mongoose1.localdomain] PRGH-1062 : failure while executing the Oracle Grid Infrastructure configuration tool PRCZ-2010 : Failed to execute command "/u01/oracle/12.2.0.1/grid/ cfgtoollogs/configToolAllCommands" using 'sudo' from location "/usr/ bin/sudo" as user "oracle" within 4,000 seconds on nodes "mongoose1. localdomain" PRCZ-2103 : Failed to execute command "/u01/oracle/12.2.0.1/grid/ cfgtoollogs/configToolAllCommands" on node "mongoose1.localdomain" as user "oracle". Detailed error: Setting the invPtrLoc to /u01/oracle/12.2.0.1/grid/oraInst.loc perform - mode is starting for action: configure perform - mode finished for action: configure You can see the log file: /u01/oracle/12.2.0.1/grid/cfgtoollogs/oui/

```
configActions2017-07-11_02-39-46-PM.log
```

If you encounter an error during the "post-configuration script" phase, check the logfile. If the errors are due to the Cluster Verification Utility and the issues are ignorable, it is safe to proceed.

[oracle@mongoose1 u01]# grep -i fail /u01/oracle/12.2.0.1/grid/cfgtoollogs/ oui/configActions2017-07-11\_02-39-46-PM.log

The plug-in Oracle Cluster Verification Utility has failed its perform method

The action configuration has failed its perform method

If CVU errors are ignored in this manner, you may have to manually unmount the HANFS directory on the target cluster.

#### [root@mongoose1 ~]\$ df -h

Filesystem Size Used Avail Use% Mounted on /dev/mapper/vg\_goldencopy-lv\_root 84G 25G 55G 31% / tmpfs 4.9G 641M 4.3G 13% /dev/shm /dev/sda1 477M 153M 295M 35% /boot 192.168.58.31:/u01/app/oracle/rhp/images/igi\_12201599479/.ACFS/snaps/ tmpgi\_12201mongoose\_gi\_12201/swhome 34G 16G 19G 46% /mnt/mongoose gi 12201

#### [root@mongoose1 ~]# umount /mnt/mongoose\_gi\_12201

Additionally, the ACFS snapshot for the temporary working copy of the software home should be removed from the RHP server.

#### [root@rac501 ~]# acfsutil snap info /u01/app/oracle/rhp/images/ igi\_12201599479

```
snapshot name:
                             tmpgi 12201mongoose gi 12201
snapshot location:
                             /u01/app/oracle/rhp/images/igi 12201599479/.
ACFS/snaps/tmpgi 12201mongoose gi 12201
RO snapshot or RW snapshot:
                             RW
parent name:
                             /u01/app/oracle/rhp/images/igi 12201599479
                             Wed Jul 11 14:02:55 2018
snapshot creation time:
storage added to snapshot:
                             217833472 ( 207.74 MB )
number of snapshots: 1
snapshot space usage: 217837568 ( 207.75 MB )
[root@rac501 ~]# acfsutil snap delete tmpgi 12201mongoose gi 12201 /u01/
```

app/oracle/rhp/images/igi\_12201599479
acfsutil snap delete: Snapshot operation is complete.

# **ORACLE\_HOME for 12.2 GI Provisioning**

By default, a response file generated by gridSetup.sh during the graphical install of a GI home does not contain an ORACLE\_HOME parameter. Ensure that you add an ORACLE\_HOME parameter that points to the intended installation location of GI. If it is missing, you will see the following error:

```
[oracle@rac501 rhp_response_files]$ rhpctl add workingcopy -workingcopy
mongoose_gi_12201 -image gi_12201 -ignoreprereq -responsefile /home/oracle/
rhp_response_files/grid_install_single_node_rac.rsp -root
Enter user "root" password:
PRGO-1381 : Parameter "ORACLE HOME" is empty.
```

At a minimum, you must also provide the ASMNMP and SYSASM passwords in the response file.

[oracle@rac501 rhp\_response\_files]\$ cat grid\_install\_single\_node\_rac.rsp |grep -v "^#" |grep -i pass oracle.install.crs.config.ipmi.bmcPassword= oracle.install.asm.SYSASMPassword=database\_123 oracle.install.asm.monitorPassword=database\_123 oracle.install.config.emAdminPassword=

If the ASMSNMP and SYSASM passwords are not provided, you will get errors during the install.

```
rac501.localdomain: Executing configuration script on nodes [mongoose1.
localdomain]
PRGH-1030 : The environments on nodes '[mongoose1.localdomain]' do not
satisfy some of the prerequisite checks.
PRCZ-2105 : failed to execute command "/u01/oracle/12.2.0.1/grid/gridSetup.
sh" as user "oracle" using root credentials within 4,000 seconds on nodes
"mongoose1.localdomain"
PRCZ-2103 : Failed to execute command "/u01/oracle/12.2.0.1/grid/gridSetup.
sh" on node "mongoose1.localdomain" as user "oracle". Detailed error:
Launching Oracle Grid Infrastructure Setup Wizard...
```

- [FATAL] [INS-30001] The SYS password is empty. CAUSE: The SYS password should not be empty. ACTION: Provide a non-empty password.
- [FATAL] [INS-30001] The ASMSNMP password is empty. CAUSE: The ASMSNMP password should not be empty. ACTION: Provide a non-empty password.

If the previous issue occurs, the response file being used for the configuration can be found on the server in question at the following location:

```
$ORACLE_HOME/crs/install/rhpdata/grid_install_single_node_rac.rsp
```

Ensure that passwordless sudo is set up for the Grid home user and choose the SUDO option for the install in the response file.

```
[oracle@rac501 rhp_response_files]$ cat grid_install_single_node_rac.rsp
|grep -i sudo |grep -v "^#"
oracle.install.crs.rootconfig.configMethod=SUDO
oracle.install.crs.rootconfig.sudoPath=/usr/bin/sudo
oracle.install.crs.rootconfig.sudoUserName=oracle
```

## **Converting the Target Cluster into an RHP Cluster**

First, an XML file describing the client will need to be created on the RHP server and copied to the client.

```
[oracle@rac501 ~]$ rhpctl add client -client mongoose -toclientdata /home/
oracle/
rac501.localdomain: Creating client data ...
rac501.localdomain: Client data created for client "mongoose".
[oracle@rac501 ~]$ ll /home/oracle/mongoose.xml
-rw-r--r-- 1 oracle oinstall 3640 Jul 11 15:17 /home/oracle/mongoose.xml
```

[oracle@rac501 ~]\$ scp /home/oracle/mongoose.xml oracle@mongoose:/home/ oracle/

As the root user, create an RHPCLIENT cluster resource and start it.

```
[root@mongoose1 ~]# srvctl add rhpclient -clientdata /home/oracle/mongoose.xml
[root@mongoose1 ~]# srvctl status rhpclient
Rapid Home Provisioning Client is enabled
Rapid Home Provisioning Client is not running
[root@mongoose1 ~]# srvctl start rhpclient
[root@mongoose1 ~]# srvctl status rhpclient
```

```
Rapid Home Provisioning Client is enabled
Rapid Home Provisioning Client is running on node mongoose1
```

## Provisioning a Working Copy of the RDBMS Home

Next you need a working copy:

```
[oracle@rac501 ~]$ rhpctl add workingcopy -image rdbms_12201 -path /u01/
app/oracle/product/12.2.0.1/dbhome_1 -client mongoose -oraclebase /u01/app/
oracle -workingcopy mongoose_rdbms_12201
rac501.localdomain: Option storagetype is set to the following default
value: LOCAL.
rac501.localdomain: Adding storage for working copy ...
rac501.localdomain: Storing metadata in repository for working copy
"mongoose_rdbms_12201" ...
rac501.localdomain: Connecting to RHPC...
rac501.localdomain: Starting client-side action for 'add workingcopy'...
mongoose1.localdomain: Provisioning Oracle home...
mongoose1.localdomain: Starting clone operation...
```

mongoose1.localdomain:

Starting Oracle Universal Installer...

Checking Temp space: must be greater than 500 MB. Actual 47395 MB Passed Checking swap space: must be greater than 500 MB. Actual 15311 MB Passed Preparing to launch Oracle Universal Installer from /tmp/OraInstall2017-07-11\_03-31-27PM. Please wait ...You can find the log of this install session at: /u01/app/oraInventory/logs/cloneActions2017-07-11 03-31-27PM.log

| ie. |
|-----|
| ie. |
| ie. |
| ie. |
| 10  |

|                                                           | 30%   | Done.                 |
|-----------------------------------------------------------|-------|-----------------------|
|                                                           | 35%   | Done.                 |
|                                                           | 40%   | Done.                 |
|                                                           | 45%   | Done.                 |
|                                                           | 50%   | Done.                 |
|                                                           | 55%   | Done.                 |
|                                                           | 60%   | Done.                 |
|                                                           | 65%   | Done.                 |
|                                                           | 70%   | Done.                 |
|                                                           | 75%   | Done.                 |
|                                                           | 80%   | Done.                 |
|                                                           | 85%   | Done.                 |
| Copy files in progress.                                   |       |                       |
| Copy files successful.                                    |       |                       |
| Link binaries in progress.                                |       |                       |
| Link binaries successful.                                 |       |                       |
| Setup files in progress.                                  |       |                       |
| Setup files successful.                                   |       |                       |
| Setup Inventory in progress.                              |       |                       |
| Setup Inventory successful.                               |       |                       |
| Finish Setup successful.                                  |       |                       |
| The cloning of mongoose_rdbms_12201 was successful.       |       |                       |
| Please check '/u01/app/oraInventory/logs/cloneActions     | 52017 | 7-07-11_03-31-27PM.   |
| log' for more details.                                    |       |                       |
| Setun Aracle Base in progress                             |       |                       |
| Setup Oracle Base successful                              |       |                       |
| Setup blacie base successful.                             | 05%   | Done                  |
| As a root user execute the following script(s):           | 5)/0  | Done.                 |
| 1 /u01/ann/orac]e/nroduct/12 2 0 1/dbhome 1               | /root | t sh                  |
| Execute /u01/app/oracle/product/12 2 0 1/dbhome 1/root sh |       | the following nodes.  |
| [mongoose1]                                               | 011   | int retronting nodes. |
| r                                                         | 100%  | % Done.               |
| · · · · · · · · · · · · · · · · · · ·                     |       |                       |

```
mongoose1.localdomain: Successfully executed clone operation.
mongoose1.localdomain: Executing root script on nodes mongoose1.
mongoose1.localdomain: Successfully executed root script on nodes mongoose1.
mongoose1.localdomain: Working copy creation completed.
mongoose1.localdomain: Oracle home provisioned.
rac501.localdomain: Client-side action completed.
```

## Provisioning a Database on the Client Cluster

Create a disk group to store all the database data on the client server. This can be done via SQLPlus on an existing provisioned disk while connected to an +ASM instance as SYSASM.

```
SQL> CREATE DISKGROUP DATA EXTERNAL REDUNDANCY DISK 'AFD:DATA1'
SIZE 30718M
ATTRIBUTE 'compatible.asm'='12.2.0.1','compatible.advm'='12.2.0.1','au_
size'='4M';
```

Once a disk group has been created, the database can be created with rhpctl from the RHP server.

```
[oracle@rac501 ~]$ rhpctl add database -workingcopy mongoose_rdbms_12201
-dbname orclcdb -dbtype RAC -datafileDestination DATA -cdb -node mongoose1
mongoose1.localdomain: Starting database creation on node mongoose1 ...
```

```
mongoose1.localdomain:
SYS_PASSWORD_PROMPT
*********
SYSTEM_PASSWORD_PROMPT
*********
Copying database files
1% complete
2% complete
15% complete
27% complete
27% complete
27% complete
29% complete
```

CHAPTER 4 GI AND RAC OPTIONS 32% complete 33% complete 34% complete 38% complete 42% complete 43% complete 45% complete Creating cluster database views 47% complete 63% complete Completing Database Creation 64% complete 65% complete 68% complete 71% complete 72% complete Executing Post Configuration Actions 100% complete Look at the log file "/u01/app/oracle/cfgtoollogs/dbca/orclcdb/orclcdb.log" for further details.

Once the database is provisioned, it can be seen running on the RHP client cluster.

```
[oracle@mongoose1 ~]$ srvctl status database -d orclcdb
Instance orclcdb1 is running on node mongoose1
[oracle@mongoose1 ~]$ srvctl config database -d orclcdb
Database unique name: orclcdb
Database name: orclcdb
Oracle home: /u01/app/oracle/product/12.2.0.1/dbhome_1
Oracle user: oracle
Spfile: +DATA/ORCLCDB/PARAMETERFILE/spfile.270.981215317
Password file: +DATA/ORCLCDB/PASSWORD/pwdorclcdb.256.981214881
Domain:
Start options: open
Stop options: immediate
Database role: PRIMARY
```

Management policy: AUTOMATIC Server pools: Disk Groups: DATA Mount point paths: Services: Type: RAC Start concurrency: Stop concurrency: OSDBA group: dba OSOPER group: oper Database instances: orclcdb1 Configured nodes: mongoose1 CSS critical: no CPU count: 0 Memory target: 0 Maximum memory: 0 Default network number for database services: Database is administrator managed

## **Database SYS/SYSTEM Passwords**

RHP creates randomized passwords in a provisioned database. A good next step after database provisioning would be to create a new password for those users, set an FRA, and enable archive logging.

# Summary

In this chapter, we discussed the ASM Filter Driver, ACFS features such as snapshotbased replication and HANFS, Flex Clusters, Flex redundancy ASM disk groups, and Rapid Home Provisioning. We provided detailed examples of how to implement these features along with caveats that should be observed in order to avoid issues in production environments. Armed with this knowledge, you should feel confident in implementing and testing these important GI features.

# **CHAPTER 5**

# Troubleshooting and Conducting Health Checks for High Availability

The goal of this chapter is to introduce you to the various health check utilities, both new in 12.2 and from previous versions, that can greatly ease management and troubleshooting efforts for High Availability and DR solutions. This chapter will focus mostly on features that are not necessarily Exadata specific but that can and should be used in Exadata and other engineered environments. The chapter will highlight important and often hidden aspects of the different features and software that can be used for health checks as well as cover a few of the new features available in the 12.2 GI and RDBMS software.

# **Cluster Verification Utility**

The Cluster Verification Utility (CVU) is an extremely important component of the Grid Infrastructure installation. This tool can be used to perform a variety of health checks on an Oracle Real Application Cluster, regardless of whether the Real Application Cluster is on commodity hardware or an engineered system. This tool is essential in the installation of Grid Infrastructure as well as in the Database Creation Assistant (DBCA). However, there are several great and often underutilized one-off use cases for the tool, which this chapter will go over. The Cluster Verification Utility is available in \$GRID\_HOME. You will need to set your environment to +ASM to be able to successfully launch CVU.

## **Software Home Checks**

Sometimes, for various reasons, a DBA may come to question the integrity of a software home, such as the RDBMS installation home or the Grid Infrastructure installation itself, for example, after patching and having to roll back certain patches or after a particularly problem-ridden attempt at Grid Infrastructure upgrade/patch that requires manual intervention. It is always a good thing to be able to say that the file permissions ad user/ group ownerships of all files within an Oracle software installation are correct and as they should be.

The following is an example of a call to cluvfy that points out a file permissions issue and specifies what the expected and observed file permissions are for the files in question to help resolve the situation:

```
[oracle@stpldb101 ~]$ cluvfy comp software -n all -d /u01/app/12.2.0.1/
grid/ -allfiles -r 12.2
Verifying Software home: /u01/app/12.2.0.1/grid/ ...FAILED (PRVG-2033)
Verification of software was unsuccessful on all the specified nodes.
Failures were encountered during execution of CVU verification request
"software".
Verifying Software home: /u01/app/12.2.0.1/grid/ ... FAILED
stpldb102: PRVG-2033 : Permissions of file
          "/u01/app/12.2.0.1/grid//bin/kfod.bin" did not match the expected
          octal value on node "stpldb102". [Expected = "751"; Found = "0755"]
stpldb102: PRVG-2033 : Permissions of file
          "/u01/app/12.2.0.1/grid//crs/install/dropdb.pl" did not match the
          expected octal value on node "stpldb102". [Expected = "700"; Found
           = "0755"]
stpldb102: PRVG-2033 : Permissions of file
           "/u01/app/12.2.0.1/grid//lib/acfstoolsdriver.sh" did not match the
          expected octal value on node "stpldb102". [Expected = "750"; Found
           = "0755"]
stpldb101: PRVG-2033 : Permissions of file
           "/u01/app/12.2.0.1/grid//bin/kfod.bin" did not match the expected
```

```
CHAPTER 5 TROUBLESHOOTING AND CONDUCTING HEALTH CHECKS FOR HIGH AVAILABILITY
           octal value on node "stpldb101". [Expected = "751"; Found = "0755"]
stpldb101: PRVG-2033 : Permissions of file
           "/u01/app/12.2.0.1/grid//crs/install/dropdb.pl" did not match the
           expected octal value on node "stpldb101". [Expected = "700"; Found
           = "0755"]
stpldb101: PRVG-2033 : Permissions of file
           "/u01/app/12.2.0.1/grid//lib/acfstoolsdriver.sh" did not match the
           expected octal value on node "stpldb101". [Expected = "750"; Found
           = "0755"]
CVU operation performed:
                               software
Date:
                               Aug 19, 2017 12:23:27 PM
CVU home:
                               /u01/app/12.2.0.1/grid/
                               oracle
User:
```

```
ne following is an example of running cluvfy against a 12.2 RDB
```

The following is an example of running cluvfy against a 12.2 RDBMS home, which came back as not having any issues:

```
[oracle@stpldb101 ~]$ cluvfy comp software -n all -d /u01/app/oracle/
product/12.2.0.1/dbhome_1 -allfiles -r 12.2
```

Verifying Software home: /u01/app/oracle/product/12.2.0.1/dbhome\_1 ...PASSED

Verification of software was successful.

[oracle@stpldb101 ~]\$ echo \$?

1

```
CVU operation performed:softwareDate:Aug 19, 2017 12:26:29 PMCVU home:/u01/app/12.2.0.1/grid/User:oracle[oracle@stpldb101 ~]$ echo $?0
```

One of the great things about the Cluster Verification Utility is that the return code of many of the commands signifies whether an issue was encountered. Because of this, it is actually easy to set up shell scripts that run cluvfy comp software and then email an administrator if an issue is found so that it can be investigated.

# **File System Space Checks**

It is a known fact that database administrators must keep an eye on the free space available on file systems that contain Grid Infrastructure and Oracle Database software homes because of logging configurations and other various environment-specific reasons. For this reason, every database administrator likely has their own custom script to check directories or df output for space usage. However, the Cluster Verification Utility can greatly simplify these scripts, if Grid Infrastructure is installed.

## Grid Infrastructure–Only Check

The following is an example of the command used to check the free space available on the file system that contains Grid Infrastructure:

```
[oracle@stpldb101 grid]$ cluvfy comp freespace -n all
Verifying '/u01/app/12.2.0.1/grid' ...FAILED (PRVG-11104)
Verification of Free Space was unsuccessful.
Checks did not pass for the following nodes:
        stpldb101
Failures were encountered during execution of CVU verification request
"Free Space".
Verifying '/u01/app/12.2.0.1/grid' ...FAILED
stpldb101: PRVG-11104 : The disk free space for file system path
           "/u01/app/12.2.0.1/grid" on node "stpldb101" is below "5.0" percent
          of total disk space. The required free space is "4960.700000000001
           MB", the available free space is "1748.0 MB" and the total disk size
           is "99214.0 MB".
CVU operation performed:
                              Free Space
Date:
                              Aug 19, 2017 12:41:43 PM
CVU home:
                               /u01/app/12.2.0.1/grid/
User:
                              oracle
[oracle@stpldb101 grid]$ echo $?
```

While cluvfy comp free space is handy, it is a bit limited in what it can do. Still, it does have its uses as a quick check of whether there is any free space in the Grid Infrastructure home. It will check only whether the file system has 5 percent free space and will check only the Grid Infrastructure home. Moreover, the command does not indicate whether a space check failed with a return code, which can complicate scripting.

## **Generic Space Checks**

There exists another type of file system free space check within the Cluster Verification Utility, and that is the one provided by cluvfy comp space. This type of verification is much more robust and comes with the added benefit of return codes that change depending on whether the check fails or succeeds.

To illustrate the utility of this particular verification, the output of a check on the Oracle user's home (\$HOME) is shown here:

```
[oracle@stpldb101 ~]$ cluvfy comp space -n all -l /home/oracle/ -z 20G
-verbose
Verifying Available File System Space ...
  Node Name Available
                                        Required
                                                                  Status
  -----
               ----
                                                                  _ _ _ _ _ _ _ _
 stpldb102 28.1875GB (2.9556736E7KB) 20GB (2.097152E7KB)
                                                                  passed
 stpldb101 11.5938GB (1.2156928E7KB) 20GB (2.097152E7KB)
                                                                  failed
Verifying Available File System Space ... FAILED
Verification of space availability was unsuccessful.
Checks did not pass for the following nodes:
       stpldb101
Failures were encountered during execution of CVU verification request
"space availability".
Verifying Available File System Space ... FAILED
stpldb101: Sufficient space is not available at location "/home/oracle" on node
"stpldb101" [Required space = 20GB (2.097152E7KB); available space = 11.5938GB
(1.2156928E7KB)]
```

```
CVU operation performed: space availability
```

```
CHAPTER 5 TROUBLESHOOTING AND CONDUCTING HEALTH CHECKS FOR HIGH AVAILABILITY
Date: Aug 19, 2017 4:14:49 PM
CVU home: /u01/app/12.2.0.1/grid/
User: oracle
[oracle@stpldb101 ~]$ echo $?
1
```

# **Cluster Verification Utility Health Checks**

The Cluster Verification Utility can be used to perform health checks on three major components: databases, ASM, and clusters. We will go in depth on the health checks available for all three.

# **Database Health Checks**

This type of check cannot be run without first performing some setup. Because CVU needs to connect to a database to run health checks and check for best-practice adherence, credentials need to be stored. Oracle uses a secure external password store also known as the *wallet*. The wallet will need to be set up for health checks to work properly for the database component. In this chapter, we will go over how to create such a wallet and how to run a health check using CVU.

## **CVU Wallets**

Unlike the stand-alone Oracle connection wallets that can be used by regular clients, the wallet used by the Cluster Verification Utility is managed by the Grid Infrastructure software and is created, modified, and deleted via crsctl commands.

A wallet can be created by issuing the following command as the Grid Infrastructure owner. This will add a wallet entry for the user DBSNMP to the database orclcdb.

```
[oracle@stpldb101 admin]$ crsctl add wallet -name orclcdb -type CVUDB -user
DBSNMP -passwd
Enter Password:
```

In container databases, the DBSNMP user exists in the CDB\$R00T container. Ensure that the user is unlocked and has the same password that was placed into the wallet.

For example, the password database\_123 is being used here; it is highly recommended to use secure passwords in a production environment.

SQL> alter user dbsnmp account unlock; User altered. SQL> alter user dbsnmp identified by "database\_123"; User altered. SQL> show con\_name CON\_NAME ------CDB\$ROOT

## **Running the Health Check**

The following is the expected output for the health check when it is run. This type of call to cvufy will save the output in a text file and will output only the deviations from best practices per the -deviations flag. If you require HTML output, you can use the -html flag. It is also important to note that cluvfy does not return a usable return code to decide whether deviations exist.

[oracle@stpldb101 admin]\$ cluvfy comp healthcheck -collect database -db
orclcdb -bestpractice -deviations -save -savedir /home/oracle/bestpractices

Verifying best practice for database "orclcdb"? >

```
Grid home
                     /u01/app/12.2.0.1/grid
                  :
Grid User
                  : oracle
Operating system
                  : Linux4.1.12-124.15.2.el6uek.x86 64
Database1
                  : Database name
                                   -
                                       orclcdb
                     Database version - 12.2.0.1.0
                     Database home
                     /u01/app/oracle/product/12.
                     2.0.1/dbhome 1
Database recommendation checks for "orclcdb"
Verification Check
                      : Java Role Count
Verification Description : Checks JVM roles
Verification Result
                       : NOT MET
Verification Summarv
                       : Check for Java Role Count passed
Additional Details
                       : A healthy JVM should contain six roles. If
                         there are more or less than six roles, the JVM
                         is inconsistent.
Verification Check
                        INVALID objects in the application related schemas
                      :
                        Checks for the presence of INVALID objects in the
Verification Description
                     :
                        application related schemas (non SYS and SYSTEM)
Verification Result
                       : NOT MET
Verification Summary
                       : Check for INVALID objects in the application
                         related schemas passed
Additional Details
                       : Investigate invalid objects in the application
                         related schemas (non SYS and SYSTEM).
Verification Check
                       : Alert log messages indicating internal errors
                         ORA-07445
                         errors
```

| Verification Description<br>Verification Result                                                                     | :                                       | Checks for ORA-07445 errors in alert log<br>NOT MET                                                                                                    |
|----------------------------------------------------------------------------------------------------|-----------------------------------------|----------------------------------------------------------------------------------------------------|
| Verification Summary                                                                                                | :                                       | Check for Alert log messages indicating internal errors ORA-07445 errors passed                                                                                                    |
| Additional Details                                                                                                  | :                                       | Recurring ORA-07445 errors may lead to<br>database block corruption or some serious<br>issue. See the trace file for more information<br>next to ORA-07445 error in alert log. If the<br>problem persists, contact Oracle Support<br>Services.        |
| Verification Check<br>Verification Description<br>Verification Result<br>Verification Summary<br>Additional Details | ::::::::::::::::::::::::::::::::::::::: | <pre>FILESYSTEMIO_OPTIONS Checks FILESYSTEMIO_OPTIONS parameter NOT MET Check for FILESYSTEMIO_OPTIONS passed FILESYSTEMIO_OPTIONS=setall supports both direct I/O and asynchronus I/O which helps to achieve optimal performance with database</pre> |

Complete report of this execution is saved in file "/home/oracle/ bestpractices/cvucheckreport 08192017164511.txt"

data files

Verification of Health Check was successful.

Warnings were encountered during execution of CVU verification request "Health Check".

Verifying Java Role Count ...WARNING
orclcdb: PRVE-2623 : The JVM roles appear to be inconsistent

Verifying INVALID objects in the application related schemas ...WARNING orclcdb: PRVE-2563 : Application objects were found to be invalid

Verifying Alert log messages indicating internal errors ORA-07445 errors ...WARNING

"stpldb101.localdomain".

| CVU operation performed: | Health Check            |
|--------------------------|-------------------------|
| Date:                    | Aug 19, 2018 4:44:59 PM |
| CVU home:                | /u01/app/12.2.0.1/grid/ |
| User:                    | oracle                  |

A set of "mandatory" checks can also be done. If you need to save them, you can save them to a directory using the -save and -savedir flags. The following is an example of the type of checks that can be run:

[oracle@stpldb101 ~]\$ cluvfy comp healthcheck -collect database -db orclcdb -mandatory

Verifying mandatory requirements for database "orclcdb"

Verifying Easy Connect configuration:orclcdb ...passed Verifying AUDIT\_FILE\_DEST location check ...met Verifying Database operating system groups consistency check ...met Verifying DB Initialization Parameters ...met Verifying ACFS device special file ...met Verifying /dev/shm mounted as temporary file system ...met

Verifying disk free space for Oracle Clusterware home "/uO1/app/12.2.0.1/ grid"...passed

Summary of environment Date (mm/dd/yyyy) : 08/19/2018 Time (hh:mm:ss) : 16:54:57 Cluster name : stpldb01 Clusterware version : 12.2.0.1.0 Grid home : /u01/app/12.2.0.1/grid Grid User : oracle Operating system : Linux4.1.12-124.15.2.el6uek.x86 64 : Database name - orclcdb Database1 Database version - 12.2.0.1.0 Database home /u01/app/oracle/product/12. 2.0.1/dbhome 1 Database requirement checks for "orclcdb" : Easy Connect configuration:orclcdb Verification Check Verification Description : This check ensures that the Easy Connect is configured as an Oracle Net name resolution method Verification Result : PASSED Expected Value Actual Value Node Status ----stpldb102 PASSED not applicable not applicable not applicable stpldb101 PASSED not applicable
| Verification Check<br>Verification Description                    |                              | AUDIT_FILE_DEST location check<br>This task checks that AUDIT_FILE_DEST<br>parameter designates a ACFS storage location<br>that is not shared by any other instance of<br>the database |                                                              |  |
|-------------------------------------------------------------------|------------------------------|----------------------------------------------------------------------------------------------------|--------------------------------------------------------------|--|
| Verification Result                                               | :                            | MET                                                                                                    |                                                              |  |
| Node                                                              | Status                       | Expected Value                                                                                                    | Actual Value                                                 |  |
| orclcdb                                                           | PASSED                       | not applicable                                                                                                    | not applicable                                               |  |
| Verification Check<br>Verification Descrip<br>Verification Result | :<br>tion :                  | Database operating system<br>This task verifies consiste<br>system groups across nod<br>MET                                                                                            | groups consistency check<br>ncy of database operating<br>es. |  |
| Database(Instance)                                                | Status                       | Expected Value                                                                                                    | Actual Value                                                 |  |
| orclcdb                                                           | PASSED                       | not applicable                                                                                                    | not applicable                                               |  |
| Verification Check<br>Verification Descri<br>Verification Result  | :<br>ption :                 | DB Initialization Param<br>This task collects DB I<br>Parameters<br>MET                                                                                                    | eters<br>nitialization                                       |  |
| Database(Instance)                                                | Status                       | Expected Value                                                                                                    | Actual Value                                                 |  |
| orclcdb2<br>orclcdb1<br>orclcdb                                   | Unknown<br>Unknown<br>PASSED | not applicable<br>not applicable<br>not applicable                                                                                                    | not applicable<br>not applicable<br>not applicable           |  |

| Verification                                                                       | Check :                  | ACFS device special file                                                               |                                                           |  |  |
|------------------------------------------------------------------------------------|--------------------------|----------------------------------------------------------------------------------------|-----------------------------------------------------------|--|--|
| <pre>Verification Description : Verification Result : Verification Summary :</pre> |                          | checks the attributes for the ACFS device special file                                 |                                                           |  |  |
|                                                                                    |                          | MET                                                                                    |                                                           |  |  |
|                                                                                    |                          | Check for ACFS device special file passed                                              |                                                           |  |  |
| Additional De                                                                      | tails :                  | The device special file at<br>ofsctl' must be set correc<br>ASM instance to function o | tributes for '/dev/<br>tly in order for the<br>correctly. |  |  |
| Node                                                                               | Status                   | Expected Value                                                                         | Actual Value                                              |  |  |
| stpldb102<br>stpldb101                                                             | PASSED<br>PASSED         | not applicable<br>not applicable                                                       | not applicable<br>not applicable                          |  |  |
| Verification<br>Verification                                                       | Check :<br>Description : | /dev/shm mounted as tempor<br>Checks whether /dev/shm is                               | cary file system<br>s mounted correctly                   |  |  |
| Verification                                                                       | Result ·                 | AS LEMPOTATY TILE SYSTEM                                                               |                                                           |  |  |
| Verification                                                                       | Summary :                | Check for /dev/shm mounted<br>system passed                                            | d as temporary file                                       |  |  |
| Node                                                                               | Status                   | Expected Value                                                                         | Actual Value                                              |  |  |
| stpldb102<br>stpldb101                                                             | PASSED<br>PASSED         | true<br>true                                                                           | true<br>true                                              |  |  |

```
CHAPTER 5 TROUBLESHOOTING AND CONDUCTING HEALTH CHECKS FOR HIGH AVAILABILITY
```

Verification of Health Check was unsuccessful. Checks did not pass for the following database instances: orclcdb2,orclcdb1

```
CVU operation performed:HeatDate:AugCVU home:/u0User:orac
```

```
Health Check
Aug 19, 2018 4:54:46 PM
/u01/app/12.2.0.1/grid/
oracle
```

# **Cluster Health Checks**

The Cluster Verification Utility can also perform ASM- and OS-level health checks. The -collect cluster flag will indicate that both ASM- and OS-level checks need to be done, although -collect asm can be used to gather only ASM-level information.

For example, the following health check found both that there are ASM disks that do not belong to any ASM disk group (i.e., wasted space) and that jumbo frames are not configured for the cluster interconnects, an OS-level check.

| 86_64 |
|-------|
|       |

#### CHAPTER 5 TROUBLESHOOTING AND CONDUCTING HEALTH CHECKS FOR HIGH AVAILABILITY System recommendations Verification Check : Ethernet Jumbo Frames Verification Description : Checks if Jumbo Frames are configured on the system Verification Result NOT MET : Verification Summary Check for Ethernet Jumbo Frames failed : Additional Details : A performance improvement can be seen with Jumbo Frames, check with your system and network administrator first and if possible, configure Jumbo Frames on interconnect. See reference for more detail specific to platform. References (URLs/Notes) http://docs.hp.com/en/AB290-90001/ch01s11. : html?jumpid=reg R 1002 USEN http://www.sun.com/products/networking/ ethernet/jumbo/ http://kbserver.netgear.com/kb web files/ n101539.asp http://www.cisco.com/en/US/products/hw/ switches/ps700/produ cts configuration example09186a008010edab.shtml http://www.juniper.net/company/presscenter/ pr/2005/pr-05081 5.html http://darkwing.uoregon.edu/~joe/jumbo-cleangear.html http://www.dell.com/content/products/ productdetails.aspx/pw cnt 2724?c=us&cs=04&l=en&s=bsd http://www.intel.com/support/network/adapter/ index.htm

Node Status Expected Value Actual Value \_\_\_\_\_ NOT MET eth1=9000;eth2=9000 eth1=1500;eth2=1500 stpldb102 stpldb101 NOT MET eth1=9000;eth2=9000 eth1=1500;eth2=1500 ASM recommendations Verification Check : Disks without disk group Verification Description : Check disks without disk group Verification Result : NOT MET Verification Summary : Check for Disks without disk group passed Additional Details : The GROUP NUMBER and DISK NUMBER columns in V\$ASM DISK will only be valid if the disk is part of a disk group which is currently mounted by the instance. Otherwise, GROUP NUMBER will be O, and DISK NUMBER will be a unique value with respect to the other disks that also have a group number of O. Verification of Health Check was unsuccessful. Checks did not pass for the following nodes: stpldb102,stpldb101 Failures were encountered during execution of CVU verification request "Health Check". Verifying Ethernet Jumbo Frames ... FAILED stpldb102: PRVE-0293 : Jumbo Frames are not configured for interconnects "eth1,eth2" on node "stpldb102.localdomain".

CHAPTER 5 TROUBLESHOOTING AND CONDUCTING HEALTH CHECKS FOR HIGH AVAILABILITY

[Expected="eth1=9000;eth2=9000"; Found="eth1=1500;eth2=1500"]

```
CHAPTER 5 TROUBLESHOOTING AND CONDUCTING HEALTH CHECKS FOR HIGH AVAILABILITY
stpldb101: PRVE-0293 : Jumbo Frames are not configured for interconnects
           "eth1,eth2" on node "stpldb101.localdomain".
           [Expected="eth1=9000;eth2=9000"; Found="eth1=1500;eth2=1500"]
Verifying Disks without disk group ... WARNING
AFD:OCR 1C: PRVE-3073 : Disks "AFD:OCR 1C" are not part of any disk group.
AFD:OCR 1B: PRVE-3073 : Disks "AFD:OCR 1B" are not part of any disk group.
AFD:OCR 1A: PRVE-3073 : Disks "AFD:OCR 1A" are not part of any disk group.
CVU operation performed:
                               Health Check
Date:
                               Aug 19, 2018 5:00:27 PM
CVU home:
                               /u01/app/12.2.0.1/grid/
User:
                               oracle
```

## **Cluster Verification Utility Baselines**

A related feature to the health checks is the ability to create baselines and then compare them. The Cluster Verification Utility will store the contents of a health check so that it can be referenced in the future to help highlight changes in a cluster. The following example shows a way to collect best-practice information on all components on an Oracle Real Application Cluster and save them as a baseline called baseline1. The raw output is shown to help you understand the type of data that is collected by baselines.

It should be noted that if the -collect all flag is used, a baseline for best practices will be performed for any databases in the cluster. For this reason, it is recommended that you store DBSNMP passwords for all databases in the cluster.

```
[oracle@stpldb101 ~]$ cluvfy comp baseline -collect all -bestpractice -n
all -reportname baseline1
Collecting OS best practice baseline
Collecting HugePages Existence ...collected
Collecting Hardware Clock synchronization at shutdown ...collected
```

CHAPTER 5 TROUBLESHOOTING AND CONDUCTING HEALTH CHECKS FOR HIGH AVAILABILITY Collecting availability of port 8888 ...collected Collecting Ethernet Jumbo Frames ...collected Collecting Clusterware best practice baseline Collecting CSS misscount parameter ...collected Collecting CSS reboottime parameter ...collected Collecting CSS disktimeout parameter ...collected Collecting Database best practice baseline for database "orclcdb" Collecting OPTIMIZER DYNAMIC SAMPLING ...collected Collecting Invalid Java Objects ...collected Collecting SYSAUX tablespace existence ...collected Collecting JVM configuration for database ...collected Collecting Java based user in database ...collected Collecting Java Role Count ...collected Collecting Invalid SYS or SYSTEM Schema Objects ...collected Collecting INVALID objects in the application related schemas ...collected Collecting SPFILE ...collected Collecting Database word size(bits) ...collected Collecting Duplicate SYS or SYSTEM Schema Objects ...collected Collecting MAX DUMP FILE SIZE ...collected Collecting REMOTE LISTENER ...collected Collecting Database Datafiles in Backup Mode ...collected Collecting Files Needing Media Recovery ...collected Collecting In-doubt Distributed Transactions ...collected Collecting SYS-Owned Object Tables Check ...collected Collecting Invalid Objects in dba registry ...collected Collecting Materialized View Group Refresh Jobs ...collected Collecting Materialized View Manual Group Refresh ...collected Collecting Redo Log Size (MB) ...collected Collecting All tablespaces are locally managed ...collected Collecting Cluster Interconnects ...collected Collecting Core files destination ...collected

Collecting Alert log messages indicating internal errors ORA-00600 errors ...collected Collecting Alert log messages indicating internal errors ORA-07445 errors ...collected Collecting Old trace files in background dump destination ...collected Collecting Database alert log file size ...collected Collecting Automatic segment storage management ...collected Collecting Average GC CR Block Receive Time ...collected Collecting Average GC Current Block Receive Time ...collected Collecting Automatic Undo Management ...collected Collecting FILESYSTEMIO OPTIONS ...collected Verifying ASM best practices Collecting ASM POWER LIMIT ...collected Collecting ASM disk I/O error ...collected Collecting Disks without disk group ...collected Collecting ASM SHARED POOL SIZE parameter ...collected Collecting ASM disk group free space ...collected Collecting ASM disk rebalance operations in WAIT status ...collected Baseline collected. Collection report for this execution is saved in file "/u01/app/oracle/ crsdata/@global/cvu/baseline/users/baseline1.zip". CVU operation performed: baseline Date: Aug 19, 2018 5:10:31 PM Cluster name: stpldb01 Clusterware version: 12.2.0.1.0 Grid home:

Grid home: /u01/app/12.2.0.1/grid User: oracle Operating system: Linux4.1.12-124.15.2.el6uek.x86\_64

At a later time, a comparison can be done of stored baselines. Baselines exist as zip files within the CVU home and should be referenced by their absolute file path in a comparison operation. Comparisons can be made of baselines from other clusters using the -cross\_compare flag, which is not shown in this example.

```
[oracle@stpldb101 ~]$ cluvfy comp baseline -compare /u01/app/oracle/
crsdata/@global/cvu/baseline/users/baseline1.zip,/u01/app/oracle/crsdata/
@global/cvu/baseline/users/baseline2.zip
```

Generating Baseline Report

```
Preparing the report..
Comparing "System Best Practices"
Comparing "Clusterware Best Practices"
Comparing "Best Practices for database "orclcdb""
Comparing "ASM Configuration Prerequisites"
```

Complete report of this execution is saved in file "/u01/app/oracle/ crsdata/@global/cvu/report/html/cvucheckreport\_08192017171818.html"

Opening the report in the browser..

Baseline report generation successful

Verification of baseline was successful.

```
CVU operation performed:baselineDate:Aug 19, 2018 5:18:16 PMCVU home:/u01/app/12.2.0.1/grid/User:oracle
```

# **Orachk**

Orachk is a tool that can be used to run more comprehensive health checks and bestpractice tests in an Oracle environment. Orachk comes in two flavors: Orachk and Exachk. Exachk can be used on all engineered systems other than Oracle Database Appliance, and Orachk can be used on all other commodity or engineered systems running the Oracle stack. Orachk and Exachk are similar and overlap in almost all options that are not specific to the Exadata platform (such as cell storage server checks, and so on).

Orachk is installed in the Grid Infrastructure home as well as the Oracle database software home in \$ORACLE\_HOME/suptools/ and can also be downloaded from Oracle directly. Each PSU that is applied to these software homes stages the latest Orachk version in the \$ORACLE\_HOME/suptools directory. It is recommended that you download the latest Orachk version from the Oracle web site and install that instead of using the Orachk version that is bundled with the Grid Infrastructure home.

# **Upgrading Orachk**

Provided that the server running Orachk has access to the Internet, Orachk will prompt the user that Orachk needs upgrading if the tool determines that the version being used is older than 120 days. For this particular example, the Orachk version found within the 12.2 Oracle Database home will be used to show how the tool automatically prompts for an upgrade if it finds itself to be too old.

```
[oracle@stpldb101 orachk]$ ./orachk
This version of orachk was released on 26-May-2016 and its older than 120 days.
Latest version of orachk (ORACHK VERSION: 12.2.0.1.3_20170719) is
```

available at /u01/app/oracle/product/12.2.0.1/dbhome\_1/suptools/.

Do you want to upgrade to the latest version of orachk? [y/n][y]y

# **Orachk/Exachk and Oracle RESTful Data Services**

The latest versions of the Orachk and Exachk tools are now able to be used via REST calls. This is made possible by the use of Oracle's ORDS feature. ORDS can be set up for Orachk only via the root user and is available only on operating systems that are compatible with Orachk daemon mode.

The following is an example of how to configure Orachk with ORDS; it enables the automatic restart of the Orachk daemon in the case of server restarts.

When the flag -ordssetup is used, it will prompt for a user password. This is the password for a new OS user called orachkords, which will be used to run the orachk daemon. The orachkords username and password must be specified in all the REST calls made to the daemon from remote hosts.

### [root@stpldb101 orachk\_standalone]# ./orachk -ordssetup

Enter a password for the user Confirm password for the user Oracle Rest Data Service (ORDS) URL: https://stpldb101.localdomain:7080/ ords/tfaml/orachk

Please start the daemon using following command: orachk -d start -ords or orachk -initsetup -ords before submitting APIs

Oracle Rest Data Service (ORDS) started successfully

#### [root@stpldb101 orachk\_standalone]# ./orachk -initsetup -ords

Clusterware stack is running from /u01/app/12.2.0.1/grid. Is this the correct Clusterware Home?[y/n][y] y

Checking ssh user equivalency settings on all nodes in cluster for root

Node stpldb102 is not configured for ssh user equivalency and the orachk uses ssh to execute checks on remote nodes.

Without passwordless ssh orachk can not run audit checks on the remote nodes. If necessary due to security policies the orachk can be run on each node using -localonly option.

Do you want to configure SSH for user root on stpldb102 [y/n][y] y

Enter stpldb102 root password : Verifying root password ...

Node stpldb102 has been configured for ssh user equivalency for root

Searching for running databases . . . .

List of running databases registered in OCR

orclcdb

2. None of above

Select databases from list for checking best practices. For multiple databases, select 1 for All or comma separated number like 1,2 etc [1-2] [1]. 1

• • • •

•••

Copying plug-ins

. . . . . .

```
CHAPTER 5 TROUBLESHOOTING AND CONDUCTING HEALTH CHECKS FOR HIGH AVAILABILITY
Setting up orachk auto restart functionality
oracle-orachkscheduler start/running, process 22793
Starting orachk daemon. . . . . . . . . . . . . . . . orachk daemon. started successfully
Daemon log file location is : /home/oracle/orachk standalone/orachk daemon.log
```

The ORDS setup can easily be removed by using the -ordsrmsetup flag as the root user. This will also remove the orachkords user.

```
[root@stpldb101 ~]# cd /home/oracle/orachk_standalone/
[root@stpldb101 orachk_standalone]# ./orachk -ordsrmsetup
```

```
0 collections generated by Oracle Rest Data Service (ORDS) API found at /
home/orachkords
Executing (/home/oracle/orachk_standalone/orachk -initrmsetup) to stop the
orachk daemon
orachk daemon stopped successfully (mode=init)
Oracle Rest Data Service (ORDS) user - orachkords deleted successfully
```

# **Recommended Settings for Orachk Daemons**

There are a few settings that should be configured for the Orachk daemon to ensure that regularly scheduled health checks do not silently fail and leave a system unmonitored for best-practice usage.

## **Notification Emails**

At a minimum, one notification email needs to be set for Orachk if automatic health checks will be run. This will ensure that any noteworthy health check failures are alerted on, even if the health check reports are not being transmitted via e-mail.

```
[root@stpldb101 orachk_standalone]# ./orachk -set "NOTIFICATION_
EMAIL=oracheckadmin@supportteam.com"
```

# **Retention Periods**

By default, Orachk and Exachk do not purge collections within any specific retention window. Therefore, a specific retention window needs to be set if disk space is at a premium. A retention for the collection of data can be set in terms of days, per the following example:

### [root@stpldb101 orachk\_standalone]# ./orachk -get collection\_retention

ID: orachk.default

### [root@stpldb101 orachk\_standalone]# ./orachk -set "COLLECTION\_RETENTION=90"

Updated ['COLLECTION\_RETENTION=90'] for Id[orachk.DEFAULT]

[root@stpldb101 orachk\_standalone]# ./orachk -get collection\_retention

-----

ID: orachk.default

-----

COLLECTION\_RETENTION = 90

-----

### [root@stpldb101 orachk\_standalone]#

### **Automated Password Verification Checks**

Orachk saves passwords that are used for authentication so that the daemon can run health checks without manual intervention. However, if passwords are changed, health checks will fail and not produce output. It is a best practice to set an interval at which Orachk and Exachk verify that the stored passwords are still correct. If the passwords have changed, Orachk will send an e-mail to the list of recipients in the NOTIFICATION\_EMAIL setting and stop running to allow the administrator to restart the daemon and re-enter the pertinent passwords. The password verification interval is specified in terms of hours.

[root@stpldb101 orachk\_standalone]# ./orachk -set "PASSWORD\_CHECK\_INTERVAL=12"

Updated ['PASSWORD\_CHECK\_INTERVAL=12'] for Id[orachk.DEFAULT]

# **Trace File Analyzer**

Trace File Analyzer (TFA) is arguably one of the most useful tools that Oracle has released for the Oracle Database and Grid Infrastructure software in terms of enabling Oracle DBAs to react quickly and analyze all the different logfiles that the Oracle software writes errors to. Trace File Analyzer, along with the Support Tools Bundle, is extremely powerful as a troubleshooting and diagnosis tool. Most of the features related to TFA are out of scope for this book a bit, but some of the new and exciting features that can be extremely useful will be touched upon in this chapter.

# **Upgrading TFA to Include the Support Tools Bundle**

By default, TFA is upgraded with every quarterly update patch that comes out for Grid Infrastructure and the database software (12.2 and onward). However, the version of TFA that comes shipped with PSUs is generally three months behind what is available for download from Oracle Support. Furthermore, the version of TFA that comes with quarterly patches does not include the Support Tools Bundle, which has many useful features for diagnosing problems. The Support Tools Bundle can be downloaded from TFA Collector - TFA with Database Support Tools Bundle (**Doc ID 1513912.1**). While it is perfectly acceptable to use the TFA that is bundled with a standard Grid Infrastructure installation, you should download and install the Support Tools Bundle as shown in this chapter. This will upgrade your TFA with a multitude of new and useful features.

Upgrading TFA is extremely easy and consists of unzipping the download and running the executable script contained therein. Upgrading TFA will upgrade TFA for the entire cluster.

```
[oracle@stpldb101 ~]$ unzip TFA-LINUX_v18.3.0.zip
Archive: TFA-LINUX_v18.3.0.zip
inflating: README.txt
inflating: installTFA-LINUX
```

TFA must be installed/patched as the root user. This is because certain TFA files are owned by root in a Grid Infrastructure software home and because init scripts need be modified.

Some of the following output has been abridged as it is essentially the same for remote node operations:

```
[root@stpldb101 oracle]# ./installTFA-LINUX
TFA Installation Log will be written to File : /tmp/tfa
install 5857 2018 08 20-00 27 36.log
Starting TFA installation
TFA Version: 183000 Build Date: 201808081359
TFA HOME : /u01/app/12.2.0.1/grid/tfa/stpldb101/tfa home
Installed Build Version: 181100 Build Date: 201803280250
TFA is already installed. Patching /u01/app/12.2.0.1/grid/tfa/stpldb101/
tfa home...
TFA patching typical install from zipfile is written to /u01/app/12.2.0.1/
grid/tfa/stpldb101/tfapatch.log
TFA will be Patched on:
stpldb101
stpldb102
Do you want to continue with patching TFA? [Y|N] [Y]: Y
Checking for ssh equivalency in stpldb102
stpldb102 is configured for ssh user equivalency for root user
Using SSH to patch TFA to remote nodes :
Applying Patch on stpldb102:
TFA HOME: /u01/app/12.2.0.1/grid/tfa/stpldb102/tfa home
Stopping TFA Support Tools...
Shutting down TFA
oracle-tfa stop/waiting
Killing TFA running with pid 23847
Successfully shutdown TFA..
Copying files from stpldb101 to stpldb102...
```

```
Current version of Berkeley DB in stpldb102 is 5 or higher, so no
DbPreUpgrade required
Running commands to fix init.tfa and tfactl in stpldb102...
Updating init.tfa in stpldb102...
Starting TFA in stpldb102...
Starting TFA..
oracle-tfa start/running, process 10467
Waiting up to 100 seconds for TFA to be started..
. . . . .
Successfully started TFA Process..
. . . . .
TFA Started and listening for commands
Enabling Access for Non-root Users on stpldb102...
_____
| Host | TFA Version | TFA Build ID | Upgrade Status |
| stpldb101 | 18.3.0.0.0 | 18300020180808135947 | UPGRADED
| stpldb102 | 18.3.0.0.0 | 18300020180808135947 | UPGRADED
                                                  '_____'
```

```
cleanup serializable files
```

# **Using Trace File Analyzer to Manage Logfiles**

Old logs need to be deleted once they are no longer relevant. Every DBA knows this, and most DBAs have scripts that help to automate this task as it quickly becomes burdensome the more databases and clusters that a DBA has to manage. Up until 11g, this was a manual process that required custom shell scripts to help with the maintenance; however, in 11g Oracle came out with a concept called Automatic Diagnostic Repository (ADR). Now, the latest versions of Trace File Analyzer have become integrated with ADR, which allows for streamlined maintenance of database and Grid Infrastructure logs.

### **Analyzing Logfile Space Usage**

TFA can be used to display the file system space used by database logs.

[oracle@stpldb101 ~]\$ tfactl managelogs -show usage -database orclcdb
Output from host : stpldb101

-----

| Database Homes Usage                                                                                                    | •<br> <br>                                                                                     |  |  |
|----------------------------------------------------------------------------------------------------|------------------------------------------------------------------------------------------------|--|--|
| Location                                                                                                    | Size                                                                                           |  |  |
| <pre>//u01/app/oracle/diag/rdbms/orclcdb/orclcdb1/alert<br/>//u01/app/oracle/diag/rdbms/orclcdb/orclcdb1/incident<br/>//u01/app/oracle/diag/rdbms/orclcdb/orclcdb1/trace<br/>//u01/app/oracle/diag/rdbms/orclcdb/orclcdb1/cdump<br/>//u01/app/oracle/diag/rdbms/orclcdb/orclcdb1/hm<br/>//u01/app/oracle/diag/rdbms/orclcdb/orclcdb1/log</pre> | 1.81 MB  <br>  25.68 MB  <br>  119.94 MB  <br>  136.58 MB  <br>  4.00 KB  <br>  36.00 KB       |  |  |
| Total                                                                                                    | 284.05 MB                                                                                      |  |  |
| Output from host : stpldb102<br>                                                                                                    |                                                                                                |  |  |
| Location                                                                                                    | Size                                                                                           |  |  |
| <pre>//u01/app/oracle/diag/rdbms/orclcdb/orclcdb2/alert<br/>//u01/app/oracle/diag/rdbms/orclcdb/orclcdb2/incident<br/>//u01/app/oracle/diag/rdbms/orclcdb/orclcdb2/trace<br/>//u01/app/oracle/diag/rdbms/orclcdb/orclcdb2/cdump<br/>//u01/app/oracle/diag/rdbms/orclcdb/orclcdb2/hm<br/>//u01/app/oracle/diag/rdbms/orclcdb/orclcdb2/log</pre> | ++<br>  1.84 MB  <br>  7.05 MB  <br>  82.30 MB  <br>  139.87 MB  <br>  4.00 KB  <br>  32.00 KB |  |  |
| +                                                                                                    | ++<br>  231.09 MR                                                                              |  |  |

More important, Trace File Analyzer can now be used to analyze the change or variation space usage. In the following example, the Old Size shows as - because the database was newly created:

[oracle@stpldb101 ~]\$ tfactl managelogs -show variation -older 1d -database orclcdb

Output from host : stpldb101 2018-08-20 00:42:46: INFO Checking space variation for 1 days 2018-08-20 00:42:46: INFO Space is calculated in bytes [without round off]

\_\_\_\_\_\_ Database Homes Variation +-----+ Directory | Old Size | New Size | /u01/app/oracle/diag/rdbms/orclcdb/orclcdb1/cdump -136.58 MB | /u01/app/oracle/diag/rdbms/orclcdb/orclcdb1/alert | - | 1.81 MB /u01/app/oracle/diag/rdbms/orclcdb/orclcdb1/incident | -25.68 MB /u01/app/oracle/diag/rdbms/orclcdb/orclcdb1/log -36.00 KB /u01/app/oracle/diag/rdbms/orclcdb/orclcdb1/trace | - | 119.99 MB | /u01/app/oracle/diag/rdbms/orclcdb/orclcdb1/hm | - | 4.00 KB | '-----+-----+-----+'

Output from host : stpldb102 ------2018-08-20 00:42:54: INFO Checking space variation for 1 days

2018-08-20 00:42:54: INFO Space is calculated in bytes [without round off]

| Database Homes Variation                                 |              | ••               |
|----------------------------------------------------------|--------------|------------------|
| +<br>  Directory                                         | <br>Old Size | ++<br>  New Size |
| +                                                        |              | 32.00 KB         |
| +<br>  /u01/app/oracle/diag/rdbms/orclcdb/orclcdb2/alert | +<br>  -     | ++<br>  1.84 MB  |
| /u01/app/oracle/diag/rdbms/orclcdb/orclcdb2/cdump        |              | 139.87 MB        |
| /u01/app/oracle/diag/rdbms/orclcdb/orclcdb2/incident     | -            | 7.05 MB          |
| /u01/app/oracle/diag/rdbms/orclcdb/orclcdb2/hm           | -            | 4.00 KB          |
| / /u01/app/oracle/diag/rdbms/orclcdb/orclcdb2/trace      |              | 82.35 MB         |

### **Purging Database Logfiles**

By default, TFA will purge files that are older than 30 days if -purge is not specified. In the following example, all logs are purged because of the -purge 0d setting (all files older than zero days):

[oracle@stpldb101 ~]\$ tfactl managelogs -purge -older 0d -database orclcdb

Output from host : stpldb101 ------2018-08-20 01:00:59: INFO Purging files older than 0 days 2018-08-20 01:00:59: INFO Space is calculated in bytes [without round off] 2018-08-20 01:00:59: INFO Cleaning Database Home destinations

2018-08-20 01:01:04: INFO Purging diagnostic destination "diag/rdbms/ orclcdb/orclcdb1" for files - 2598 files deleted , 276.98 MB freed 2018-08-20 01:01:04: MESSAGE Database Home : /u01/app/oracle/product/ 12.2.0.1/dbhome\_1 [ Files deleted : 2598 files | Space Freed : 276.98 MB ]

......

| File System Variation : /u01/app/oracle/product/12.2.0.1/dbhome\_1 |
+----+
| State | Name | Size | Used | Free | Capacity | Mount |
+----+
| Before | | 96888540 | 76662696 | 15721604 | 83% | / |
| After | | 96888540 | 76373716 | 16010584 | 83% | / |

Output from host : stpldb102

2018-08-20 01:01:06: INFO Purging files older than 0 days

2018-08-20 01:01:06: INFO Space is calculated in bytes [without round off]

2018-08-20 01:01:06: INFO Cleaning Database Home destinations

2018-08-20 01:01:08: INFO Purging diagnostic destination "diag/rdbms/ orclcdb/orclcdb2" for files - 1513 files deleted , 226.99 MB freed 2018-08-20 01:01:08: MESSAGE Database Home : /u01/app/oracle/ product/12.2.0.1/dbhome\_1 [ Files deleted : 1513 files | Space Freed : 226.99 MB ]

### **TFA as a Health Check Tool**

Trace File Analyzer can be used to analyze logfiles on several components over a range of time for errors or warnings. This can be extremely useful as an ongoing monitoring solution for large clusters.

To show the power of this type of analysis, this example will show how all of the logfiles managed by TFA can be quickly analyzed to look for a particular type of error. In this case, the logs will be analyzed to search for any mention of swapping to check for memory pressure conditions on a particular host. All the necessary logs were analyzed within two seconds, and a report was ouput to the screen. Furthermore, tfactl changed the return code depending on the findings, which lends itself to a tfactl-centered shell script as a monitoring solution.

### [oracle@stpldb101 ~]\$ tfactl analyze -comp all -last 1d -type error -search "swapping" -node local

INFO: analyzing all (Alert and Unix System Logs) logs for the last 1440
minutes... Please wait...
INFO: analyzing host: stpldb101

```
Report title: Analysis of Alert, System Logs
               Report date range: last ~1 day(s)
      Report (default) time zone: EST - Eastern Standard Time
             Analysis started at: 20-Aug-2018 01:13:51 AM EDT
           Elapsed analysis time: 2 second(s).
              Configuration file: /u01/app/12.2.0.1/grid/tfa/stpldb101/
                                  tfa home/ext/tnt/conf/tnt.prop
             Configuration group: all
                       Parameter: swapping
             Total message count:
                                        18,695, from 02-Jul-2018 07:42:39 PM
                                        EDT to 20-Aug-2018 01:13:44 AM EDT
Messages matching last ~1 day(s):
                                        9,172, from 19-Aug-2018 01:14:00 AM
                                        EDT to 20-Aug-2018 01:13:44 AM EDT
                  Matching regex: swapping
                  Case sensitive: false
                     Match count: 5
```

[Source: /u01/app/oracle/diag/rdbms/orclcdb/orclcdb1/trace/alert\_orclcdb1. log, Line: 4847]

```
Aug 19 02:01:28 2018
```

Incident details in: /u01/app/oracle/diag/rdbms/orclcdb/orclcdb1/incident/ incdir\_72122/orclcdb1\_dbrm\_31124\_i72122.trc

```
[Source: /u01/app/oracle/diag/rdbms/orclcdb/orclcdb1/trace/alert_orclcdb1.
log, Line: 4979]
Aug 19 06:08:03 2018
```

```
WARNING: Heavy swapping observed on system in last 5 mins.
Heavy swapping can lead to timeouts, poor performance, and instance eviction.
```

# [oracle@stpldb101 ~]\$ echo \$? 1

# New Health Check and Troubleshooting Features in 12.2

Oracle introduced a new health check and troubleshooting feature in 12.2 that can aid in identifying and resolving issues. Using this new feature in conjunction with the rest of the features outlined in this chapter should help to prepare a DBA for even the most vexing of performance issues.

# **Cluster Health Advisor**

The Cluster Health Advisor is available via the chactl command and can be used to diagnose both at the cluster level and at the database level if -cluster is replaced with -db <DB\_UNIQUE\_NAME>.

```
[oracle@stpldb101 ~]$ chactl query diagnosis -cluster -start "2018-08-20
00:00:00" -end "2018-08-20 08:00:00"
2018-08-20 00:01:40.0 Host stpldb102 Host Memory Consumption [detected]
2018-08-20 00:01:50.0 Host stpldb101 Host Memory Consumption [detected]
2018-08-20 00:02:50.0 Host stpldb101 Host CPU Utilization [detected]
2018-08-20 00:04:35.0 Host stpldb101 Host Memory Swapping [detected]
2018-08-20 00:04:45.0 Host stpldb101 Host CPU Utilization [cleared]
```

| 2018-08-20 | 00:09:15.0 | Host stpldb101 | Host Memory Swapping [cleared]     |
|------------|------------|----------------|------------------------------------|
| 2018-08-20 | 00:09:25.0 | Host stpldb102 | Host CPU Utilization [detected]    |
| 2018-08-20 | 00:16:10.0 | Host stpldb102 | Host CPU Utilization [cleared]     |
| 2018-08-20 | 00:16:10.0 | Host stpldb102 | Host Memory Consumption [cleared]  |
| 2018-08-20 | 00:18:20.0 | Host stpldb102 | Host Memory Consumption [detected] |
| 2018-08-20 | 00:19:20.0 | Host stpldb102 | Host CPU Utilization [detected]    |
| 2018-08-20 | 00:27:05.0 | Host stpldb102 | Host CPU Utilization [cleared]     |
| 2018-08-20 | 00:30:20.0 | Host stpldb102 | Host CPU Utilization [detected]    |
| 2018-08-20 | 00:31:30.0 | Host stpldb101 | Host CPU Utilization [detected]    |
| 2018-08-20 | 00:33:50.0 | Host stpldb101 | Host CPU Utilization [cleared]     |
| 2018-08-20 | 00:34:50.0 | Host stpldb102 | Host CPU Utilization [cleared]     |
| 2018-08-20 | 02:01:05.0 | Host stpldb102 | Host CPU Utilization [detected]    |
| 2018-08-20 | 02:05:40.0 | Host stpldb102 | Host CPU Utilization [cleared]     |
| 2018-08-20 | 02:31:40.0 | Host stpldb102 | Host CPU Utilization [detected]    |
| 2018-08-20 | 02:56:55.0 | Host stpldb102 | Host CPU Utilization [cleared]     |
| 2018-08-20 | 04:00:55.0 | Host stpldb102 | Host CPU Utilization [detected]    |
| 2018-08-20 | 04:05:40.0 | Host stpldb102 | Host CPU Utilization [cleared]     |
| 2018-08-20 | 06:01:20.0 | Host stpldb102 | Host CPU Utilization [detected]    |
| 2018-08-20 | 06:05:45.0 | Host stpldb102 | Host CPU Utilization [cleared]     |

#### Problem: Host Memory Consumption

Description: CHA detected that more memory than expected is consumed on this server. The memory is not allocated by sessions of this database. Cause: The Cluster Health Advisor (CHA) detected an increase in memory consumption by other databases or by applications not connected to a database on this node.

Action: Identify the top memory consumers by using the Cluster Health Monitor (CHM).

#### Problem: Host CPU Utilization

Description: CHA detected larger than expected CPU utilization on this node. The available CPU resource may not be sufficient to support application failover or relocation of databases to this node. Cause: The Cluster Health Advisor (CHA) detected an unexpected increase in CPU utilization by databases or applications on this node.

Action: Identify CPU intensive processes and databases by reviewing Cluster Health Monitoring (CHM) data. Relocate databases to less busy machines, or limit the number of connections to databases on this node. Add nodes if more resources are required.

#### Problem: Host Memory Swapping

Description: CHA detected that there is not enough free memory on this server and memory swapping has started. The performance of databases on other nodes in this cluster will be affected severely. An instance eviction is likely if swapping continues.

Cause: The Cluster Health Advisor (CHA) detected that there was no more free memory because the memory requirements of processes increased. Action: Stop database services on this server, or shut down less important database instances. Redirect the applications to the available healthy servers. Check the CHA diagnostics for the health of the other servers and databases. Add servers if more memory is required. Ensure that Huge Pages are correctly configured and used.

The Cluster Health Advisor uses data stored in the MGMTDB (Grid Management Infrastructure Repository). The amount of space used by the Grid Infrastructure Management Repository is directly correlated with the max retention (up to 168 hours) and the amount of entities/targets (up to 512) being tracked by Cluster Health Advisor.

```
[oracle@stpldb101 ~]$ chactl query repository
specified max retention time(hrs): 72
available retention time(hrs) : 617
available number of entities : 17
allocated number of entities : 2
total repository size(gb) : 15.00
allocated repository size(gb) : 0.26
```

# Summary

This chapter covered a lot of the new and old troubleshooting and health check topics in the hope of raising your awareness of the amazing options available to DBAs, especially with the new features of TFA, Orachk, and latest features in 12.2.

# **CHAPTER 6**

# Best Practices in Oracle Data Guard with Tips and Techniques

This chapter expands the book's Data Guard coverage and explains how to use many of the new features of Oracle Data Guard so you can start using them and get more use from your Oracle Data Guard databases.

# **Creating a Standby Database Using DBCA**

In 12c R2, it is possible to create Data Guard standby databases with the Database Creation Assistant Utility (DBCA). This can be accomplished with a one-liner CLI call that is parameterized and can be used to greatly enhance and simplify attempts at creating DBaaS offerings that are developed in-house. This feature is an extension of DBCA's capabilities to duplicate databases.

# **Expected Error Messages per Limitations**

While this feature is useful, there are a few drawbacks. For one, it is not possible to make Data Guard standby databases using DBCA when the primary database is a cluster database. The second, and probably most limiting factor, is that container databases (CDBs) are not supported. Therefore, this can be used only on single-instance noncontainer databases.

As stated earlier, if the primary database is a cluster database, DBCA will fail with the following error:

[FATAL] [DBT-16056] Specified primary database is not a Single Instance (SI) database.

CAUSE: Duplicate database operation is supported only for SI databases.

A similar error message is also displayed if the primary database is a CDB.

[FATAL] [DBT-16057] Specified primary database is a container database (CDB).

CAUSE: Duplicate database operation is supported only for non container databases.

# **Example of a DBCA-Created Standby**

Creating a simple Data Guard standby database is fairly straightforward with DBCA. The main flags that need to be passed to DBCA are -createDuplicateDB and -createAsStandby.

```
[oracle@rac501 ~]$ dbca -silent \
> -createDuplicateDB \
> -primaryDBConnectionString stpldb01-scan:1521/orcl.world \
> -gdbName orcl.world -sid orcldr \
> -createAsStandby -dbUniqueName orcldr \
> -datafileDestination +DATA/
Enter SYS user password:
[WARNING] [DBT-11203] Java pool size specified is too small.
   ACTION: Java pool size of at least (20MB) is recommended.
Listener config step
33% complete
Auxiliary instance creation
66% complete
RMAN duplicate
100% complete
Look at the log file "/u01/app/oracle/cfgtoollogs/dbca/orcldr/orcl.log" for
further details.
```

# Alternative Ways to Supply the SYS Password

Whether you're using DBCA to create a Data Guard standby or a normal duplicate database, you will need to specify credentials for the SYS account in some way. There are two main ways this can be done. Credentials can be entered interactively (DBCA requests the SYS password from the standard input, as shown earlier), or credentials can be passed in I/O redirection.

# I/O Redirection

Do note that the > characters are the by-product of using \ to escape newline characters and denote a continuation of a single command. In this example, the SYS password database\_123 is being redirected into the command. Special care should be made to ensure that the password is not exposed in the running list of processes viewable by ps.

Here is an example of redirecting using a here-document.

```
[oracle@rac501 ~]$ dbca -silent -createDuplicateDB \
```

```
> -primaryDBConnectionString stpldb01-scan:1521/orcl.world \
```

```
> -gdbName orcl.world -sid orcldr \
```

```
> -createAsStandby -dbUniqueName orcldr \
```

```
> -datafileDestination +DATA/ <<EOF</pre>
```

```
> database_123
```

> EOF

Here is an example of redirecting using a pipe.

```
[oracle@rac501 ~]$ echo "database_123" | dbca -silent -createDuplicateDB \
> -primaryDBConnectionString stpldb01-scan:1521/orcl.world \
```

```
> -gdbName orcl.world -sid orcldr \
```

```
> -createAsStandby -dbUniqueName orcldr \
```

```
> -datafileDestination +DATA/
```

# **Diagnostic Pack on Active Data Guard**

Starting with 12c R2, Oracle supports the Diagnostic Pack on an Active Data Guard instance database. As more and more people are starting to leverage this Active Data Guard feature to offload read-only workloads to Data Guard standby databases, the need

for performance monitoring and tuning features provided by the Diagnostic Pack has been satisfied in 12c R2 with the Remote Management Framework.

Because ADG databases are in read-only mode, they cannot persist AWR information. Therefore, Active Workload Repository (AWR) data is transmitted to the primary database from the standby so that it can be persisted in the Active Workload Repository for later use by AWR reports. The communications between the primary database and the standby databases are mediated by database links that connect as the SYS\$UMF user. In the context of the Remote Management Framework, the primary database is considered the *destination database*, and the standby database is considered the *source database*. This is because the standby database is the *source* of the AWR data in question, and the primary database is the *destination* to which the standby database sends its AWR data. The Remote Management Framework is compatible with Oracle's multitenancy feature, and RMF can be configured at the PDB or CDB level. In this chapter, RMF will be configured at the CDB level.

### The SYS\$UMF User

The SYS\$UMF user is the user who is set up by default to have access to all of the Remote Management Framework views and is used for capturing and managing AWR data from standby databases. The SYS\$UMF user is locked and expired at database creation and needs to be unlocked.

SQL> alter user SYS\$UMF account unlock identified by "database\_123" container=ALL;

296

This changes to this user need to be made in CDB\$R00T with the containers clause. The following is an example of the type of error that will be seen if an attempt is made to modify this user within a primary database (PDB) in a CDB database:

### **Creating the DB Links**

The DBA can create the database links manually. Two links are needed: one database link for the primary database to connect to the standby database and one database link for the standby database to connect to the primary database.

```
SQL> show con_name
CON_NAME
CDB$ROOT
SQL> create public database link ORCLCDB_TO_ORCLDR connect to SYS$UMF
identified by "database_123" using 'orcldr';
Database link created.
SQL> create public database link ORCLDR_TO_ORCLCDB connect to SYS$UMF
identified by "database_123" using 'orclcdb';
Database link created.
```

# **Configuring the Remote Management Framework Topology**

The primary and standby databases need to be configured with the DBMS\_UMF package so that the Remote Management Framework can be created and used. In the following example, all of the calls to the DBMS\_UMF package are called from the primary database (known as the *target* database in RMF parlance).

First, a topology will need to be created. All source and target databases belong to a *topology*.

```
SQL> exec DBMS_UMF.create_topology ('RMF_TOPOLOGY');
```

PL/SQL procedure successfully completed.

After the topology has been created, the *source* (standby) node needs to be registered, and the database links need to be specified. One particular argument to note here is the node\_name argument. This argument is case sensitive and must match the db\_unique\_name value of the remote database.

```
SQL> BEGIN
```

```
2
           DBMS UMF.REGISTER NODE(
           topology_name
                               => 'RMF TOPOLOGY'
 3
           ,node name
                               => 'orcldr'
 4
           ,dblink to node => 'ORCLCDB TO ORCLDR'
 5
 6
           ,dblink from node => 'ORCLDR TO ORCLCDB'
                                => 'TRUE'
           ,as source
 7
           ,as candidate target => 'FALSE'
8
           );
9
10 END;
11 /
```

Once the remote node has been registered with RMF, it need to be registered as a remote database in AWR with DBMS\_WORKLOAD\_REPOSITORY.

```
SQL> exec DBMS_WORKLOAD_REPOSITORY.register_remote_database(node_
name=>'orcldr');
```

PL/SQL procedure successfully completed.

# Viewing the Topology information

The topology information regarding which nodes are registered for remote AWR is exposed via DBA\_UMF\_\* views. DBA\_UMF\_TOPOLOGY contains information about the various topologies that may exist in a *target* database. DBA\_UMF\_REGISTRATION contains information about all the nodes that are registered in the Remote Management Framework as well as their respective roles within the framework. DBA\_UMF\_SERVICE has information that shows which registered nodes have an AWR service running for remote collection (the two views can be joined on NODE\_ID). The output shown next will describe the topology that the examples in this chapter created:

SQL> col topology name format a15 SOL> set lines 200 SQL> select \* from DBA UMF TOPOLOGY; TOPOLOGY\_NAME TARGET\_ID TOPOLOGY\_VERSION TOPOLOGY ----- -----RMF TOPOLOGY 554680322 4 ACTIVE SQL> select \* from DBA UMF REGISTRATION; TOPOLOGY\_NAME NODE\_NAME NODE\_ID NODE\_TYPE AS\_SO AS\_CA STATE \_\_\_\_\_ RMF TOPOLOGY orclcdb 554680322 O FALSE FALSE OK RMF\_TOPOLOGY orcldr 301115545 O TRUE FALSE OK SQL> select \* from DBA\_UMF\_SERVICE; TOPOLOGY\_NAME NODE\_ID SERVICE ----- -----RMF TOPOLOGY 301115545 AWR 1 row selected.

## **Taking AWR Snapshots on ADG Databases**

AWR snapshots can be created with DBMS\_WORKLOAD\_REPOSITORY by calling the CREATE\_ REMOTE\_SNAPSHOT procedure and referencing the registered node\_name for the source (standby database) as an argument.

exec DBMS\_WORKLOAD\_REPOSITORY.CREATE\_REMOTE\_SNAPSHOT('orcldr');

# **Creating AWR Reports for the Standby Database**

It is recommended that you use the awrgrpti.sql script to pull the AWR reports because you can use it to pull a group AWR report of all instances and it allows you to set the DB\_ID value. This value will allow the administrator to choose the ADG database's snapshots. While it is true that a standby database actually has the same DB\_ID value as the primary database, the Remote Management Framework uses the NODE\_ID value, which is found in DBA\_UMF\_REGISTRATION as a substitute for the source's DB\_ID value. The AWR reports can be generated from the primary or standby database; it makes no difference.

SQL> @?/rdbms/admin/awrgrpti.sql

Specify the Report Type

AWR reports can be generated in the following formats. Please enter the name of the format at the prompt. Default value is 'html'.

| 'html'        | HTML format (default)                  |
|---------------|----------------------------------------|
| 'text'        | Text format                            |
| 'active-html' | Includes Performance Hub active report |

Enter value for report\_type: html

Type Specified: html

#### CHAPTER 6 BEST PRACTICES IN ORACLE DATA GUARD WITH TIPS AND TECHNIQUES

DB Id Inst Num DB Name Instance Host ---------- ----- 
 301115545
 1
 ORCLCDB

 301115545
 2
 ORCLCDB
 orcldr1 rac501.local orcldr2 rac502.local \* 2756161440 1 ORCLCDB orclcdb1 stpldb101.lo \* 2756161440 2 ORCLCDB orclcdb2 stpldb102.lo Enter value for dbid: 301115545 Using 301115545 for database Id Enter value for instance numbers or all: ALL Using instances ALL (default 'ALL') Specify the number of days of snapshots to choose from Entering the number of days (n) will result in the most recent (n) days of snapshots being listed. Pressing <return> without specifying a number lists all completed snapshots. Enter value for num days: 1 Listing the last day's Completed Snapshots DB Name Snap Id Snap Started Snap Level \_\_\_\_\_ ORCLCDB 1 25 Aug 2017 18:20 1 2 25 Aug 2017 18:21 1 Specify the Begin and End Snapshot Ids Enter value for begin snap: 1 Begin Snapshot Id specified: 1 Enter value for end snap: 2 Snapshot Id specified: 2 End

Specify the Report Name

The default report file name is awrrpt\_rac\_1\_2.html. To use this name, press <return> to continue, otherwise enter an alternative.

Enter value for report\_name:

Using the report name awrrpt\_rac\_1\_2.html

# **SQL Tuning Advisor in ADG Databases**

As of 12c R2, Active Data Guard databases can now make use of the SQL Tuning Advisor. This has been made possible by allowing DBMS\_SQLTUNE.CREATE\_TUNING\_TASK to use database links to communicate back to the primary database for data persistence. At tuning task creation time, the argument database\_link\_to can be supplied with the name of a database link that points back to the primary database. In this way, the database link will be used to store data necessary to create and run tuning tasks and for any subsequent SQL plan baseline or SQL profiles that are suggested by the SQL Tuning Advisor.

## **Creating a Database Link for the SQL Tuning Advisor**

To tune queries on an ADG instance, a database link that points to the primary database must exist. If the SQL Tuning Advisor is being called from within a PDB, the database link must connect to the PDB on the primary database. In this example, we will create a DB\_LINK called PRIMARY\_DB that connects as SYS\$UMF to the pluggable database SOMEPDB on the primary database ORCLCDB. The database link must connect as SYS\$UMF to the primary database and must be a private database link owned by the SYS user.

```
CHAPTER 6 BEST PRACTICES IN ORACLE DATA GUARD WITH TIPS AND TECHNIQUES
SQL> create database link PRIMARY_DB connect to SYS$UMF identified by
"database_123" using 'stpldb01-scan:1521/somepdb.world';
```

Database link created.

# **Tuning a Query**

In this section, you'll see an example of a query on HR.EMPLOYEES from the set of sample schemas supplied by Oracle. All the tests will be run from a PDB called SOMEPDB in the CDB ORCLDR, which is the ADG standby database for the primary database called ORCLCDB.

## **The Example Query**

Here is the query in question:

| SQL> select employee_id,<br>hr.employees where first_          | first_name, last_name<br>name = 'Alexis'; | e, phone_number from                                                 |         |
|----------------------------------------------------------------|-------------------------------------------|----------------------------------------------------------------------|---------|
| EMPLOYEE_ID FIRST_NAME                                         | LAST_NAME                                 | PHONE_NUMBER                                                         |         |
| 185 Alexis                                                     | Bull                                      | 650.509.2876                                                         |         |
| SQL> select * from table(<br>SQL_ID 6h7jvaqfuycvj, ch          | dbms_xplan.display_cu<br>ild number 0     | rsor());                                                             |         |
| <pre>select employee_id, first hr.employees where first_</pre> | _name, last_name, pho<br>name = 'Alexis'  | one_number from                                                      |         |
| Plan hash value: 61269839                                      | 0                                         |                                                                      |         |
| Id   Operation                                                 | Name   Rows                               | Bytes   Cost (%CPU)  Time                                            |         |
| 0   SELECT STATEMENT<br>  1   TABLE ACCESS BY                  |                                           | 2 (100)                                                              |         |
| INDEX ROWID BATCHED<br> * 2   INDEX SKIP SCAN                  | EMPLOYEES   1  <br>  EMP_NAME_IX   1      | 34       2       (0)       00:00:0         1       (0)       00:00:0 | 1 <br>1 |
|                                                                |                                           |                                                                      |         |
CHAPTER 6 BEST PRACTICES IN ORACLE DATA GUARD WITH TIPS AND TECHNIQUES Predicate Information (identified by operation id): 2 - access("FIRST\_NAME"='Alexis')

filter("FIRST\_NAME"='Alexis')

21 rows selected.

#### **Creating a SQL Tuning Task**

The following example will show how an SQL tuning task can be created and executed while connected to the ADG instance:

```
SQL> show con name
CON NAME
_____
SOMEPDB
SQL> select instance name from v$instance;
INSTANCE NAME
orcldr1
SQL> select open mode from v$database;
OPEN MODE
-----
READ ONLY WITH APPLY
SQL> variable STMT TASK varchar2(2000);
SQL> EXEC :stmt task := DBMS SQLTUNE.CREATE TUNING TASK(sql id =>
'6h7jvaqfuycvj', database link to => 'PRIMARY DB.WORLD');
PL/SQL procedure successfully completed.
SQL> select :stmt task from dual;
```

```
:STMT_TASK
```

```
-----
```

TASK\_11

```
SQL> EXEC DBMS_SQLTUNE.EXECUTE_TUNING_TASK(:stmt_task);
```

```
PL/SQL procedure successfully completed.
```

You can view the SQL Tuning Task report by using the DBMS\_SQLTUNE.REPORT\_ TUNING\_TASK function when selecting from dual and referencing the relevant task name. The following is some example output from a SQL Tuning Task Report that was run on the standby database:

```
SQL> SELECT DBMS SQLTUNE.REPORT TUNING TASK(:stmt task) from dual;
DBMS SQLTUNE.REPORT TUNING TASK(:STMT TASK)
_____
GENERAL INFORMATION SECTION
_____
Tuning Task Name : TASK 11
Tuning Task Owner : SYS
Workload Type : Single SQL Statement
           : COMPREHENSIVE
Scope
Time Limit(seconds): 1800
Completion Status : COMPLETED
         : 04/26/2018 12:57:06
Started at
Completed at
           : 04/26/2018 12:57:08
SQL Tuning at Standby TRUE
Schema Name : SYS
Container Name: SOMEPDB
SOL ID
        : 6h7jvaqfuycvj
SQL Text : select employee_id, first_name, last_name, phone_number from
          hr.employees where first name = 'Alexis'
_____
```

There are no recommendations to improve the statement.

# **RMAN Support for NONLOGGED BLOCK recovery**

In previous versions of Oracle Database, NOLOGGING operations will cause issues with Data Guard standby databases because they mark the affected database blocks as UNRECOVERABLE and any SQL statements that require reading those UNRECOVERABLE blocks on the ADG database will throw errors. For this reason, it is always recommended you keep the primary database in FORCE LOGGING mode. However, in certain cases, this may not be ideal, or the FORCE LOGGING behavior may need to be altered to expedite data loads. If this scenario ever occurs, recovering the blocks affected by NOLOGGING operations is now possible with RMAN without requiring new backups to be taken on the primary database. In this section, you'll see a thorough example of how this feature works, and all of the work will be done in the SOMEPDB PDB in the ORCLCDB CDB with the ORCLDR ADG database.

## **Creating a Table with the NOLOGGING Clause**

A table will be created with the NOLOGGING clause, and the APPEND hint will be used to load data into the table. This will cause an unrecoverable operation because the data required to re-create the changes will not be stored in the redo logs. This will be done in a database where FORCE\_LOGGING is disabled at both the CDB and PDB levels. Additionally, the NOLOGGING table will be created in the USERS tablespace, which does not have FORCE\_LOGGING enabled.

```
CHAPTER 6 BEST PRACTICES IN ORACLE DATA GUARD WITH TIPS AND TECHNIQUES
SQL> select force logging from dba pdbs where pdb name='SOMEPDB';
FOR
- - -
NO
SQL> alter session set container=SOMEPDB;
Session altered.
SQL> show con name;
CON NAME
_____
SOMEPDB
SQL> select tablespace name, logging, force logging from dba tablespaces
where tablespace name = 'USERS';
TABLESPACE NAME
                             LOGGING
                                       FOR
----- ----
USERS
                             LOGGING NO
SQL> create table HR.EMPLOYEES NOLOG NOLOGGING TABLESPACE USERS as select *
from hr.employees where 'x'='y';
Table created.
SQL> insert /*+ APPEND */ into HR.EMPLOYEES NOLOG select * from
hr.employees;
107 rows created.
SQL> commit;
Commit complete.
```

The previous example is intended to show a type of NOLOGGING operation. In the next two sections, the effect of the NOLOGGING operation will be shown on the standby database along with the steps necessary to recover from the situation without requiring a new full backup to be taken of the primary's datafiles for the USERS tablespace.

#### The Effect of NOLOGGING Operations on the Physical Standby

Once the table has been created and loaded with the APPEND hint, select statements against the table on the ADG database will error out with the ORA-26040 error.

SQL> select db unique name from v\$database; DB UNIQUE NAME ----orcldr SQL> show con name; CON NAME -----SOMEPDB SQL> select \* from hr.employees nolog; select \* from hr.employees nolog ERROR at line 1: ORA-01578: ORACLE data block corrupted (file # 14, block # 131) ORA-01110: data file 14: '+DATA/ORCLDR/744827E32DAF16D5E053033AA8C089C7/DATAFILE/ users.273.985102721' ORA-26040: Data block was loaded using the NOLOGGING option

Once a select statement has been run on the table, the unrecoverable blocks will be stored in the V\$NONLOGGED BLOCKS view along with some other metadata.

SQL> select file#, block#, blocks object# from V\$NONLOGGED\_BLOCK;

| FILE# | BLOCK# | OBJECT# |
|-------|--------|---------|
|       |        |         |
| 14    | 131    | 2       |

Because the OBJECT# value of the impacted objects is stored in the V\$NONLOGGED\_ BLOCK view, it can be used to determine which objects cannot be queried because of NOLOGGING operations.

```
SQL> col owner format a5
SQL> col object_name format a30
SQL> col object_type format a10
SQL> set lines 50
SQL> select owner, object_name, object_type from dba_objects where data_
object_id in (select object# from v$nonlogged_block);
OWNER OBJECT_NAME OBJECT_TYP
```

HR EMPLOYEES\_NOLOG TABLE

#### **Fixing the Problem**

As stated, in previous versions, recovering from such a scenario was complicated and cumbersome. However, in 12c R2, this problem can be overcome with one simple RMAN command. To run the RMAN recovery command, you need to stop managed recovery on the standby database.

This can be done via the Broker if it is configured.

```
[oracle@rac501 ~]$ dgmgrl /
DGMGRL for Linux: Release 12.2.0.1.0
Copyright (c) 1982, 2017, Oracle and/or its affiliates. All rights reserved.
Welcome to DGMGRL, type "help" for information.
Connected to "orcldr"
Connected as SYSDG.
DGMGRL> show database orcldr
Database - orcldr
  Role:
                      PHYSICAL STANDBY
  Intended State:
                    APPLY-ON
 Transport Lag:
                      0 seconds (computed 0 seconds ago)
                      0 seconds (computed 0 seconds ago)
  Apply Lag:
  Average Apply Rate: 59.00 KByte/s
  Real Time Ouery:
                      ON
  Instance(s):
```

```
orcldr1
orcldr2 (apply instance)
Database Status:
SUCCESS
DGMGRL> edit database orcldr set state='APPLY-OFF';
Succeeded.
DGMGRL>
```

Once you have stopped managed recovery, you can use RMAN to recover the required blocks on the standby database.

RMAN> recover database nonlogged block;

```
Starting recover
using target database control file instead of recovery catalog
allocated channel: ORA_DISK_1
channel ORA DISK 1: SID=541 instance=orcldr1 device type=DISK
```

starting recovery of nonlogged blocks List of Datafiles

\_\_\_\_\_

File Status Nonlogged Blocks Blocks Examined Blocks Skipped

| 1  | ОК | 0 | 0 | 108799 |
|----|----|---|---|--------|
| 3  | ОК | 0 | 0 | 104959 |
| 4  | ОК | 0 | 0 | 37759  |
| 5  | ОК | 0 | 0 | 33279  |
| 6  | ОК | 0 | 0 | 60159  |
| 7  | ОК | 0 | 0 | 639    |
| 8  | ОК | 0 | 0 | 12799  |
| 9  | ОК | 0 | 0 | 3199   |
| 10 | ОК | 0 | 0 | 34559  |
| 11 | ОК | 0 | 0 | 66559  |
| 12 | ОК | 0 | 0 | 12799  |
| 13 | ОК | 0 | 0 | 12799  |
| 14 | ОК | 0 | 2 | 637    |

Details of nonlogged blocks can be queried from v\$nonlogged\_block view recovery of nonlogged blocks complete, elapsed time: 00:00:02

When the RECOVER DATABASE NONLOGGED BLOCK command is issued, the standby database will connect to the primary database and fetch the blocks from the primary datafiles. In this way, there is no requirement to take level 0 backups or copy datafiles from the primary site to the standby site as everything is handled at the block level and is automatically taken care of by the standby. In some cases, this operation may fail because the NONLOGGED blocks have not been flushed to the physical datafiles on the primary site. In such cases, you can choose to wait for the blocks to be flushed to the datafile or flush the buffer cache on the primary database. The following is an example of the type of alert log entries you may expect to see on a successful recovery of NONLOGGED blocks:

```
alter database recover datafile list clear
Completed: alter database recover datafile list clear
```

```
Started Nonlogged Block Replacement recovery on file 14 (ospid 2684 rcvid 2503064493696929793)
```

Data Transfer Cache defaulting to 64MB. Trying to get it from Buffer Cache for process 2684.

```
2018-04-26T14:04:30.076444-04:00
```

Finished Nonlogged Block Replacement recovery on file 14. 0 blocks remain Statistics for replacement block source database (service=orclcdb) Blocks requested 2, blocks received 2.

| Reason | replace | ement  | block  | S  | accepted | or | rejected |       | Bloc | :ks | Last Ł | plock |
|--------|---------|--------|--------|----|----------|----|----------|-------|------|-----|--------|-------|
|        |         |        |        |    |          |    |          |       |      |     |        |       |
| Accept | : SCN : | in rar | nge fo | or | classic  | no | n-logged | block |      | 2   |        | 132   |

#### **Data Guard Support for Multiple Observers**

As of 12c R2, Oracle Data Guard now supports up to three observers in a Data Guard Broker configuration. In this type of setup, an observer will be chosen at random to be the master observer and to be the one to initiate Fast Start Fail Over (FSFO) operations. If the master observer fails or is shut down, the surviving observer will be elected to become the master. This feature brings high availability to observers and makes FSFO configurations more reliable. In this section of the chapter, the examples will continue to use the primary database ORCLCDB and the standby database ORCLDR. There will be two observers, one on an Oracle Management Server host called oms1.localdomain and another on one of the database servers hosting the standby database rac501.localdomain.

#### **Starting Multiple Observers**

When starting observers manually, there is no special syntax that is required to enable multiple observers; this feature works seamlessly with the Oracle Data Guard Broker.

```
• OMS1.LOCALDOMAIN
```

```
DGMGRL> connect sys@orclcdb
Password:
Connected to "orclcdb"
Connected as SYSDBA.
DGMGRL> start observer logfile is '/home/oracle/oms1_orclcdb_observer.log';
```

• RAC501.LOCALDOMAIN

```
DGMGRL> connect sys/database_123@orclcdb
Connected to "orclcdb"
Connected as SYSDBA.
DGMGRL> start observer logfile is '/home/oracle/rac501_orclcdb_observer.log'
```

#### **Determining the Master Observer**

You can determine which observer is the master observer via DGMGRL.

The master observer will have an asterisk next to the hostname in the Observers list displayed by show fast start failover.

DGMGRL> show fast start failover;

Fast-Start Failover: ENABLED

| Threshold: |     | 45 seconds                    |
|------------|-----|-------------------------------|
| Target:    |     | orcldr                        |
| Observers: | (*) | oms1.localdomain              |
|            |     | <pre>rac501.localdomain</pre> |

| Lag Limit:                                  | 30 seconds |     |
|---------------------------------------------|------------|-----|
| Shutdown Primary:                           | TRUE       |     |
| Auto-reinstate:                             | TRUE       |     |
| Observer Reconnect:                         | (none)     |     |
| Observer Override:                          | FALSE      |     |
| Configurable Failover<br>Health Conditions: | Conditions |     |
| Corrupted Control                           | file       | YES |
| Corrupted Dictiona                          | ary        | YES |
| Inaccessible Logf:                          | ile        | NO  |
| Stuck Archiver                              |            | NO  |
| Datafile Write Er                           | rors       | YES |
| Oracle Error Condit:                        | ions:      |     |

(none)

Additionally, the command show observer will expose the master/backup relationship directly.

```
DGMGRL> show observer

Configuration - orclcdb

Primary: orclcdb

Target: orcldr

Observer "oms1.localdomain" - Master

Host Name: oms1.localdomain

Last Ping to Primary: 1 second ago

Last Ping to Target: 3 seconds ago

Observer "rac501.localdomain" - Backup

Host Name: rac501.localdomain

Last Ping to Primary: 2 seconds ago

Last Ping to Target: 2 seconds ago
```

### **Manually Changing the Master Observer**

If the automatically defined master observer is not desired, the master observer role can be assigned to a different observer via DGMGRL.

DGMGRL> set masterobserver to rac501.localdomain; Sent the proposed master observer to the data guard broker configuration. Please run SHOW OBSERVER to see if master observer switch actually happens.

```
DGMGRL> show observer;
```

Configuration - orclcdb

| Primary:<br>Target:                        | orclcdb<br>orcldr   |                                      |                         |
|--------------------------------------------|---------------------|--------------------------------------|-------------------------|
| Observer "rac50                            | 1.localdomain"      | - Master                             |                         |
| Host Name:<br>Last Ping to<br>Last Ping to | Primary:<br>Target: | rac501.loc<br>2 seconds<br>2 seconds | caldomain<br>ago<br>ago |
| Observer "oms1.                            | localdomain" - I    | Backup                               |                         |
| Host Name:                                 |                     | oms1.local                           | domain                  |
| Last Ping to                               | Primary:            | 0 seconds                            | ago                     |
| Last Ping to                               | Target:             | 0 seconds                            | ago                     |

## **Data Guard Multi-instance Apply**

With 12c R2, Oracle Data Guard now supports multi-instance redo apply (MIRA) on physical standby databases. By default, a physical standby database will not apply redo using multiple instances, but this can be changed via DGMGRL by modifying the applyinstances property of the Broker configuration member for the physical standby database.

## **Broker Example**

In this example, all instances of the ORCLDR database will be used to apply redo. There is an alter database command that can be used if a Broker configuration does not exist.

```
DGMGRL> edit database orcldr set state='APPLY-OFF';
Succeeded.
```

```
DGMGRL> edit database orcldr set property applyinstances='ALL';
Property "applyinstances" updated
```

```
DGMGRL> edit database orcldr set state='APPLY-ON';
Succeeded.
```

### **SQLPLUS Example**

The INSTANCES clause has been added to the ALTER DATABASE RECOVER MANAGED STANDBY DATABASE command to specify which instances should participate in redo apply.

SQL> ALTER DATABASE RECOVER MANAGED STANDBY DATABASE DISCONNECT INSTANCES ALL NODELAY;

# **Selectively Applying Redo for PDBs in Data Guard**

It is now possible to selectively enable redo apply for pluggable databases using the ENABLED\_PDBS\_ON\_STANDBY initialization parameter on the physical standby database. In this example, the primary ORCLCDB and the standby ORCLDR will be used to show how this new parameter works. This parameter is valid only on a standby database and is ignored on primary databases. A new PDB TESTPDB has been created to showcase this functionality. The parameter is used to specify which PDBs are eligible to have their redo applied on a standby database. If the parameter is not set, the default of \* denoting that all PDBs should have their redo applied is used. The parameter essentially acts a whitelist of PDBs that the managed recovery process will apply redo for in the standby database.

SQL> show parameter ENABLED PDBS ON STANDBY NAME TYPE VALUE \_\_\_\_\_ \* enabled PDBs on standby string SOL> show spparameter ENABLED PDBS ON STANDBY SID NAME TYPE VALUE \_\_\_\_\_ \* enabled PDBs on standby string

When the new database PDB called TESTPDB was created on the primary, it was automatically created on the standby database because the ENABLED\_PDBS\_ON\_STANDBY parameter had a default value of \*.

;

| SQL> col name format a30        |                  |
|---------------------------------|------------------|
| SQL> set lines 200              |                  |
| SQL> select name, recovery_stat | tus from v\$pdbs |
| NAME                            | RECOVERY         |
|                                 |                  |
| PDB\$SEED                       | ENABLED          |
| SOMEPDB                         | ENABLED          |
| TESTPDB                         | ENABLED          |
|                                 |                  |

#### Effects of the ENABLED\_PDBS\_ON\_STANDBY Parameter

The parameter can be modified on a running instance, but it must have the same value on all RAC instances. Furthermore, the parameter is evaluated only at PDB creation time; therefore, it cannot be used to disable recovery for an existing PDB, as shown next. The RECOVERY\_STATUS column for the TESTPDB does not change despite the PDB not being in the list specified by ENABLED\_PDBS\_ON\_STANDBY.

SQL> alter system set ENABLED\_PDBS\_ON\_STANDBY='SOMEPDB' scope=BOTH sid='\*';

System altered.
SQL> col name format a30
SQL> set lines 200
SQL> select name, recovery\_status from v\$pdbs;
316

| NAME      | RECOVERY |
|-----------|----------|
|           |          |
| PDB\$SEED | ENABLED  |
| SOMEPDB   | ENABLED  |
| TESTPDB   | ENABLED  |

#### **Creating a NEWPDB Pluggable Database on the Primary**

Now observe what happens when a PDB is created on the primary database after this ENABLED\_PDBS\_ON\_STANDBY value has been changed on the standby.

SQL> select db\_unique\_name from v\$database;

```
DB_UNIQUE_NAME
```

orclcdb

SQL> CREATE PLUGGABLE DATABASE NEWPDB ADMIN USER pdbadmin IDENTIFIED BY "database\_123" ROLES=(CONNECT) file\_name\_convert=NONE STORAGE ( MAXSIZE UNLIMITED MAX\_SHARED\_TEMP\_SIZE UNLIMITED);

Pluggable database created.

SQL> alter pluggable database NEWPDB open read write instances=ALL;

Pluggable database altered.

#### Alert Log Entries on Standby Database

The PDB is added to the controlfile of the standby database, but its datafiles are not created.

```
Recovery created pluggable database NEWPDB
NEWPDB(5):File #23 added to control file as 'UNNAMEDO0023'. Originally
created as:
NEWPDB(5):'+DATA/ORCLCDB/745FE299A29B5954E053023AA8CoC85F/DATAFILE/
system.460.985202561'
NEWPDB(5):because the pluggable database was created with nostandby
NEWPDB(5):or the tablespace belonging to the pluggable database is
NEWPDB(5):offline.
```

```
NEWPDB(5): File #24 added to control file as 'UNNAMED00024'. Originally
created as:
NEWPDB(5): '+DATA/ORCLCDB/745FE299A29B5954E053023AA8CoC85F/DATAFILE/
sysaux.461.985202561'
NEWPDB(5): because the pluggable database was created with nostandby
NEWPDB(5):or the tablespace belonging to the pluggable database is
NEWPDB(5):offline.
NEWPDB(5): File #25 added to control file as 'UNNAMED00025'. Originally
created as:
NEWPDB(5): +DATA/ORCLCDB/745FE299A29B5954E053023AA8C0C85F/DATAFILE/
undotbs1.459.985202561'
NEWPDB(5): because the pluggable database was created with nostandby
NEWPDB(5):or the tablespace belonging to the pluggable database is
NEWPDB(5):offline.
(5):File #26 added to control file as 'UNNAMED00026'. Originally created as:
(5): +DATA/ORCLCDB/745FE299A29B5954E053023AA8C0C85F/DATAFILE/
undo 2.463.985202649'
(5): because the pluggable database was created with nostandby
(5):or the tablespace belonging to the pluggable database is
(5):offline.
```

#### **Recovery Status of the NEWPDB Pluggable Database**

The NEWPDB database is not configured to be recovered, and no redo will be applied for this pluggable database.

| SQL> col name format a30        |                   |
|---------------------------------|-------------------|
| SQL> set lines 200              |                   |
| SQL> select name, recovery_stat | tus from v\$pdbs; |
| NAME                            | RECOVERY          |
|                                 |                   |
| PDB\$SEED                       | ENABLED           |
| SOMEPDB                         | ENABLED           |
| TESTPDB                         | ENABLED           |
| NEWPDB                          | DISABLED          |
|                                 |                   |

## **Disabling Redo Apply for an Existing PDB**

If it is desired to disable redo apply for an already existing PDB, this can be accomplished through an ALTER PLUGGABLE DATABASE command. In this example, the PDB TESTPDB will be altered. This can be done only after managed recovery has been stopped; otherwise, an ORA-01156 error will be thrown. Additionally, the PDB needs to be closed on all instances, or an ORA-65025 error will be thrown.

# **Data Guard Database Compare**

In 12c R2, it is now possible to detect lost writes and NONLOGGED blocks without using the DB\_LOST\_WRITE\_PROTECT parameter. This is possible with the DBMS\_DBCOMP package. Currently, DBMS\_DBCOMP has only one procedure, called DBCOMP, which can be used to compare datafiles between a primary database and a standby database. It can be called from the standby or the primary database and works only for physical standby databases because it does a block for block comparison between the primary and standby databases.

| SQL> desc DBMS_DBCOMP |          |        |          |
|-----------------------|----------|--------|----------|
| PROCEDURE DBCOMP      |          |        |          |
| Argument Name         | Туре     | In/Out | Default? |
|                       |          |        |          |
| DATAFILE              | VARCHAR2 | IN     |          |
| OUTPUTFILE            | VARCHAR2 | IN     |          |
| BLOCK_DUMP            | BOOLEAN  | IN     | DEFAULT  |

The output file can be specified either with an absolute path or with a relative filename. By default, the output is placed in \$ORACLE\_HOME/dbs. The default value for BLOCK\_DUMP is false, so it is recommended to explicitly set the argument to TRUE so that information about blocks that differ between the primary database and the standby database are dumped.

#### Using DBMS\_DBCOMP to Detect Nologging Operations

To borrow an example from a previous section in this chapter, a NOLOGGING table will be created and then detected via DBMS\_DBCOMP.

```
SQL> alter session set container=SOMEPDB;
```

Session altered.

```
SQL> create table HR.EMPLOYEES_NOLOG NOLOGGING TABLESPACE USERS as select * from hr.employees where 'x'='y';
```

Table created.

```
SQL> insert /*+ APPEND */ into HR.EMPLOYEES_NOLOG select * from hr.employees;
```

107 rows created.

```
SQL> commit;
```

Commit complete.

The comparison details will be dumped into a file called /home/oracle/dbcomp.txt.

```
SQL> exec DBMS_DBCOMP.DBCOMP(datafile =>'ALL', outputfile => '/home/oracle/
dbcomp.txt',block_dump =>TRUE);
```

PL/SQL procedure successfully completed.

#### Contents of the dbcomp.txt File

Because of the NOLOGGING operation that was performed, there are two corrupted blocks. In a healthy database, corrupted database blocks should not be present. The number of corrupted database blocks found during a comparison operation are written into the third CORR column. In this example, there are two corrupted database blocks where ID=6 (transactional data):

[oracle@stpldb101 ~]\$ cat /home/oracle/dbcomp.txt Client is connected to database: orclcdb. Role: primary database. Remote database orcldr.remote db role: physical standby Slave Id 0 Summary: TOTAL: total no. of blocks found +----+ LOST WRITE DIFFV: CORR: corrupted blocks SAMEV diff ver SKIPPED: block pairs direct load, empty blocks, +--+-+ +--+--+ RMAN optimized blocks, flashback optimized blocks | SAMEV&C: LWLOC: lost writes at local db same ver & same checksum & LWRMT: lost writes at remote db same contents SAMEV NO CHKSUM: same ver & same contents but diff checksum (checksum can be diff but identical contents) | DIFFPAIR: same ver but differrent contents (data inconsistency) ENCERR: undecided block pairs due to encryption related issue (e.g. when Wallet is not open)

| ID | TOTAL   | CORR | SKIPPED | DIFFV   | SAMEV   | SAMEV&C | ENCERR  | LWLOC  | LWRMT [ | DIFFPAIR |
|----|---------|------|---------|---------|---------|---------|---------|--------|---------|----------|
| 00 | 0017131 | 0000 | 0017131 | 0000000 | 0000000 | 0000000 | 0000000 | 000000 | 000000  | 0000000  |
| 02 | 0000118 | 0000 | 0000000 | 0000011 | 0000107 | 0000107 | 0000000 | 000000 | 000000  | 0000000  |
| 06 | 0066357 | 0002 | 0036590 | 0000079 | 0029686 | 0029686 | 0000000 | 000000 | 000000  | 0000000  |
| 14 | 000001  | 0000 | 0000000 | 0000000 | 0000001 | 0000001 | 0000000 | 000000 | 000000  | 0000000  |
| 16 | 0000764 | 0000 | 0000000 | 0000000 | 0000764 | 0000764 | 0000000 | 000000 | 000000  | 0000000  |
| 23 | 0000061 | 0000 | 0000000 | 0000000 | 0000061 | 0000061 | 0000000 | 000000 | 000000  | 0000000  |
| 25 | 0000061 | 0000 | 0000000 | 0000000 | 0000061 | 0000061 | 0000000 | 000000 | 000000  | 0000000  |
| 26 | 0000009 | 0000 | 0000000 | 0000000 | 0000009 | 0000009 | 0000000 | 000000 | 000000  | 0000000  |
| 27 | 0000798 | 0000 | 0000000 | 0000000 | 0000798 | 0000798 | 0000000 | 000000 | 000000  | 0000000  |
| 29 | 0000005 | 0000 | 0000000 | 0000001 | 0000004 | 0000004 | 0000000 | 000000 | 000000  | 0000000  |
| 30 | 0000625 | 0000 | 0000000 | 000001  | 0000624 | 0000624 | 0000000 | 000000 | 000000  | 0000000  |
| 32 | 0001296 | 0000 | 0000000 | 0000004 | 0001292 | 0001292 | 0000000 | 000000 | 000000  | 0000000  |
| 33 | 0001158 | 0000 | 0000000 | 0000001 | 0001157 | 0001157 | 0000000 | 000000 | 000000  | 0000000  |
| 35 | 0001158 | 0000 | 0000000 | 0000000 | 0001158 | 0001158 | 0000000 | 000000 | 000000  | 0000000  |
| 38 | 0000020 | 0000 | 0000000 | 0000011 | 0000009 | 0000009 | 0000000 | 000000 | 000000  | 0000000  |
| 58 | 0026594 | 0000 | 0026591 | 000003  | 0000000 | 0000000 | 0000000 | 000000 | 000000  | 0000000  |
| 61 | 0003078 | 0000 | 0000000 | 0000000 | 0003078 | 0003078 | 0000000 | 000000 | 000000  | 0000000  |
| 62 | 0000160 | 0000 | 0000000 | 0000000 | 0000160 | 0000160 | 0000000 | 000000 | 000000  | 0000000  |
| 63 | 0000341 | 0000 | 0000000 | 0000000 | 0000341 | 0000341 | 0000000 | 000000 | 000000  | 0000000  |
| 64 | 0000950 | 0000 | 0000000 | 0000000 | 0000950 | 0000950 | 0000000 | 000000 | 000000  | 0000000  |
| 69 | 0000521 | 0000 | 0000000 | 0000000 | 0000521 | 0000521 | 0000000 | 000000 | 000000  | 0000000  |
| 70 | 0005632 | 0000 | 0005627 | 0000005 | 0000000 | 0000000 | 0000000 | 000000 | 000000  | 0000000  |
| 80 | 0000128 | 0000 | 0000000 | 0000001 | 0000127 | 0000127 | 0000000 | 000000 | 000000  | 0000000  |
| 81 | 0000001 | 0000 | 0000000 | 0000000 | 0000001 | 0000001 | 0000000 | 000000 | 000000  | 0000000  |
| 82 | 0000128 | 0000 | 0000000 | 0000000 | 0000128 | 0000128 | 0000000 | 000000 | 000000  | 0000000  |
| 83 | 0000128 | 0000 | 0000000 | 0000000 | 0000128 | 0000128 | 0000000 | 000000 | 000000  | 0000000  |
| 84 | 0000127 | 0000 | 0000000 | 0000000 | 0000127 | 0000127 | 0000000 | 000000 | 000000  | 0000000  |
|    |         |      |         |         |         |         |         |        |         |          |

Short description for each block type:

02: KTU UNDO BLOCK 06: trans data 14: KTU UNDO HEADER W/UNLIMITED EXTENTS 16: DATA SEGMENT HEADER - UNLIMITED 23: BITMAPPED DATA SEGMENT HEADER

```
25: BITMAP INDEX BLOCK
26: BITMAP BLOCK
27: LOB BLOCK
29: KTFB Bitmapped File Space Header
30: KTFB Bitmapped File Space Bitmap
32: FIRST LEVEL BITMAP BLOCK
33: SECOND LEVEL BITMAP BLOCK
35: PAGETABLE SEGMENT HEADER
38: KTU SMU HEADER BLOCK
58: block type 58
61: NGLOB: Hash Bucket
62: NGLOB: Committed Free Space
63: NGLOB: Segment Header
64: NGLOB: Persistent Undo
69: NGLOB: Lob Extent Header
70: block type 70
80: KTFBN File Space Property Map
81: Stats Segment Header
82: Stats Map
83: Stats Map Summary
84: Stats bitmap
```

## **Password File Change Synchronization**

Oracle Data Guard has become easier to manage in 12c R2 because of a change that stores information in the redo logs regarding the Oracle password file changes. This makes things much easier to manage because SYS passwords can be changed on a primary database without having take explicit steps to modify the standby database password files. In previous releases, the Oracle Data Guard Transport service would break down if the primary database's SYS password in the password file was changed to a different value than what the standby database's password file had. This new feature will be shown with a simple check of checksums before and after changing SYS passwords.

#### **Checksums Prior to the SYS Password Change**

In the following example, it is shown that both the primary and standby password files have a checksum of 2468345953.

```
[oracle@stpldb101 old_backup]$ srvctl config database -d orclcdb |grep -i
password
Password file: +DATA/orclcdb/pwdorclcdb.ora
```

[oracle@stpldb101 ~]\$ asmcmd cp +DATA/orclcdb/pwdorclcdb.ora /home/oracle/ prim\_pw\_before\_change.ora

```
[oracle@stpldb101 ~]$ cksum /home/oracle/prim_pw_before_change.ora
2468345953 3584 /home/oracle/prim_pw_before_change.ora
```

```
[oracle@rac501 ~]$ srvctl config database -d orcldr |grep -i password
Password file: +DATA/DB UNKNOWN/PASSWORD/pwddb unknown.277.985101591
```

[oracle@rac501 ~]\$ asmcmd cp +DATA/DB\_UNKNOWN/PASSWORD/pwddb\_ unknown.277.985101591 /home/oracle/stby\_before\_change.ora

```
[oracle@rac501 ~]$ cksum /home/oracle/stby_before_change.ora
2468345953 3584 /home/oracle/stby_before_change.ora
```

#### **Changing the Password**

The password can simply be changed with an ALTER USER command on the primary database.

```
SQL> alter user sys identified by "somenew_password";
```

User altered.

#### **Checksums After to the SYS Password Change**

The checksum has changed from 2468345953 to 2291626709 on both the primary and the standby password files without any manual intervention on the standby database. In previous releases of the Oracle Database, this would have required stopping transport services and manually changing the password file values, which can leave databases

vulnerable to data loss if an unfortunate catastrophic failure renders the primary database inoperable before it can send archived log files to the standby database.

[oracle@stpldb101 ~]\$ asmcmd cp +DATA/orclcdb/pwdorclcdb.ora /home/oracle/ prim\_pw\_after\_change.ora

[oracle@stpldb101 ~]\$ cksum /home/oracle/prim\_pw\_after\_change.ora
2291626709 3584 /home/oracle/prim\_pw\_after\_change.ora

```
[oracle@rac501 ~]$ asmcmd cp +DATA/DB_UNKNOWN/PASSWORD/pwddb_
unknown.277.985101591 /home/oracle/stby_after_change.ora
```

```
[oracle@rac501 ~]$ cksum /home/oracle/stby_after_change.ora
2291626709 3584 /home/oracle/stby_after_change.ora
```

#### **In-Memory Columnar Store for ADG Instances**

Active Data Guard databases can now leverage the powerful in-memory columnar store to improve the performance of reporting queries and other read-only workloads that are being offloaded to Active Data Guard databases.

Enabling this feature is controlled by a new parameter called INMEMORY\_ADG\_ENABLED that has a default value of TRUE. With this parameter, an INMEMORY\_SIZE value can be specified for an ADG instance to enable the use of the in-memory columnar store. However, this feature comes with a few limitations in this version. ADG INMEMORY is not compatible with multi-instance redo apply, and all INMEMORY expressions are evaluated from the primary database. Additionally, INMEMORY join groups and FSFO are not supported as of version 12.2.0.1.

SQL> show parameter inmemory\_adg\_enabled

| NAME      |                              | ТҮРЕ    | VALUE |
|-----------|------------------------------|---------|-------|
| inmemory_ | _adg_enabled                 | boolean | TRUE  |
| SQL> show | v spparameter inmemory_adg_e | nabled  |       |
| SID       | NAME                         | ТҮРЕ    | VALUE |
| *         | inmemory_adg_enabled         | boolean |       |

# **Role Transition Connection Preservation**

In 12c R2, it is now possible to preserve connections in a standby database as it undergoes a role change. This can be particularly useful in applications that maintain two connections pools, one to the primary database and another to a designated standby database. In this way, a role transition from standby to primary does not require connections to be recycled and re-established, effectively allowing a zero-downtime transition from an application's perspective.

This new parameter is controlled through the STANDBY\_DB\_PRESERVE\_STATES parameter, which has a default value of NONE and can be set to either NONE, ALL, or SESSION to control which types of sessions are preserved during a role transition. Changing the parameter requires a bounce of the standby database.

SQL> show parameter STANDBY\_DB\_PRESERVE\_STATES

| NAME                                             |                                       | ТҮРЕ   | VALUE |  |  |  |
|--------------------------------------------------|---------------------------------------|--------|-------|--|--|--|
| standby_c                                        | lb_preserve_states                    | string | NONE  |  |  |  |
| SQL> show spparameter STANDBY_DB_PRESERVE_STATES |                                       |        |       |  |  |  |
| SID                                              | NAME                                  | ТҮРЕ   | VALUE |  |  |  |
| *                                                | <pre>standby_db_preserve_states</pre> | string |       |  |  |  |

In this example, the parameter will be set to a value of ALL, and a test will be done via SQLPlus. A connection will be made to the PDB SOMEPDB on the ORCLDR CDB ADG database while it is in the database role of PHYSICAL STANDBY. After the connection is made, a role transition will be initiated from a separate session from the Broker.

#### **Establishing the Connection**

No special connection-specific details have to be set for this to work; it even works for basic EZCONNECT sessions.

```
[oracle@stpldb101 ~]$ sqlplus hr/test_123@//rac5-scan:1521/somepdb.world
SQL*Plus: Release 12.2.0.1.0 Production
```

#### **Performing the Role Transition**

Here is the command:

```
DGMGRL> switchover to orcldr;
Performing switchover NOW, please wait...
Operation requires a connection to database "orcldr"
Connecting ...
Connected to "orcldr"
Connected as SYSDBA.
New primary database "orcldr" is opening...
Oracle Clusterware is restarting database "orclcdb" ...
Connected to "orclcdb"
Connected to "orclcdb"
Switchover succeeded, new primary is "orcldr"
```

#### **Checking the Existing Session**

Finally, here's the check:

SQL> select db\_unique\_name, database\_role from v\$database;

| DB_UNIQUE_NAME     | DATABASE_ROLE |
|--------------------|---------------|
| orcldr             | PRIMARY       |
| SQL> show con_name |               |
| CON_NAME           |               |
| SOMEPDB            |               |

## **PDB Migrate**

It is possible to migrate pluggable databases from one container to another using DGMGRL. This functionality makes it easy to migrate pluggable databases using just one command. A pluggable database can be migrated from its primary container CDB to another readwrite CDB, generally on the same primary host, or it can be migrated from its standby CDB to another read-write CDB, generally on the same standby host. The latter scenario is known as a *PDB failover* and can be used to migrate one PDB out of a container in the case that the primary PDB has failed, but performing a failover operation at the CDB level is undesirable because of the downtime requirements of the rest of the tenants in the primary CDB. The chief restriction that exists with PDB migrations is that the target CDB needs to have direct access to the XML manifest file that the source CDB creates during the migration process, either via NFS or through a shared local filesystem if both CDBs are on the same host. Additionally, the PDBs datafiles need to be directly accessible to both the source CDB and the target CDB. Lastly, both the source and the target CDBs of the migration need to be part of their own respective Broker configurations, even if both Broker configurations consist of just primary databases with no standby databases.

In this section, the PDB SOMEPDB will be migrated from its primary CDB, ORCLDB, to an alternate CDB called ALTCDB, which has been created on the same cluster as ORCLCDB. This type of operation is called a *PDB migration* as opposed to a PDB failover, which is initiated from a standby CDB.

#### **ALTCDB Broker Configuration**

The Data Guard command-line interface (DGMGRL) enables you to manage a Data Guard Broker configuration and its databases directly from the command line.

```
DGMGRL> show configuration;
Configuration - altcdb
 Protection Mode: MaxPerformance
 Members:
 altcdb - Primary database
Fast-Start Failover: DISABLED
Configuration Status:
SUCCESS (status updated 14 seconds ago)
SQL> select db unique name from v$database;
DB UNIQUE NAME
            . . . . . . . . . . . . . . . . . . .
altcdb
SQL> show pdbs;
   CON_ID_CON_NAME
                                     OPEN MODE RESTRICTED
2 PDB$SEED
                                      READ ONLY NO
```

#### **Broker Configuration**

Check the Broker configuration for the orclcdb database using DGMGRL.

```
DGMGRL> show configuration;
Configuration - orclcdb
Protection Mode: MaxPerformance
Members:
orclcdb - Primary database
```

| CHAPTER 6 E                                  | BEST PRACTICES IN ORACLE DATA GUARD WITH       | H TIPS A | AND TECH | INIQUES    |  |  |
|----------------------------------------------|------------------------------------------------|----------|----------|------------|--|--|
| orcldr                                       | - Physical standby database                    |          |          |            |  |  |
| Fast-Start Failover: DISABLED                |                                                |          |          |            |  |  |
| Configurati<br>SUCCESS (                     | ion Status:<br>(status updated 50 seconds ago) |          |          |            |  |  |
| SQL> select db_unique_name from v\$database; |                                                |          |          |            |  |  |
| DB_UNIQUE_NAME                               |                                                |          |          |            |  |  |
| orclcdb                                      |                                                |          |          |            |  |  |
| SQL> show pdbs;                              |                                                |          |          |            |  |  |
| CON_ID                                       | CON_NAME                                       | OPEN     | MODE     | RESTRICTED |  |  |
| 2                                            | PDB\$SEED                                      | READ     | ONLY     | NO         |  |  |
| 3                                            | SOMEPDB                                        | READ     | WRITE    | NO         |  |  |

#### **The Migration**

The pluggable database can be migrated by using the MIGRATE PLUGGABLE DATABASE command while connected to the source CDB through the Broker. The operation is extremely fast and in most cases will complete in about one minute of runtime regardless of database size. This is because the pluggable database is migrated into the target CDB by internally using the NOCOPY clause of the CREATE PLUGGABLE DATABASE command.

```
DGMGRL> connect sys/database_123@orclcdb
Connected to "orclcdb"
Connected as SYSDBA.
DGMGRL> migrate pluggable database somepdb to container altcdb using
'/home/oracle/somepdb.xml' connect as sys/database_123@altcdb
Connected to "altcdb"
Connected as SYSDBA.
```

Beginning migration of pluggable database SOMEPDB. Source multitenant container database is orclcdb. Destination multitenant container database is altcdb.

Closing pluggable database SOMEPDB on all instances of multitenant container database orclcdb.

Unplugging pluggable database SOMEPDB from multitenant container database orclcdb.

Pluggable database description will be written to /home/oracle/somepdb.xml. Dropping pluggable database SOMEPDB from multitenant container database orclcdb. Creating pluggable database SOMEPDB on multitenant container database altcdb. Opening pluggable database SOMEPDB on all instances of multitenant

container database altcdb.

Migration of pluggable database SOMEPDB completed. Succeeded.

#### Source Database Alert Log Entry

Internally, the pluggable database is unplugged into an XML manifest file, and the datafiles are kept in place.

Completed: alter pluggable database SOMEPDB unplug into '/home/oracle/ somepdb.xml' drop pluggable database SOMEPDB keep datafiles

drop pluggable database SOMEPDB keep datafiles

#### **Target Database Alert Log Entry**

On the target database, a pluggable database is plugged in with the NOCOPY clause, which is why this operation is performed so quickly.

Completed: create pluggable database SOMEPDB using '/home/oracle/somepdb.xml' nocopy standbys=none tempfile reuse alter pluggable database SOMEPDB open instances=all

#### State of ALTCDB Post-Migration

At the end of the operation, the pluggable database SOMEPDB will be in the ALTCDB container database with its datafiles unmoved. For this reason, it is recommended that the source and destination container databases of a PDB migrate operation share the same ASM storage or the same faster NFS storage.

SQL> select db unique name from v\$database; DB\_UNIQUE\_NAME Altcdb SQL> show pdbs; CON ID CON NAME OPEN MODE RESTRICTED ----- -----2 PDB\$SEED READ ONLY NO 3 SOMEPDB READ WRITE NO SQL> select con id, name from v\$datafile order by con id; CON ID NAME \_\_\_\_\_ 1 +DATA/ALTCDB/DATAFILE/undotbs2.524.985217387 1 +DATA/ALTCDB/DATAFILE/users.512.985217191 1 +DATA/ALTCDB/DATAFILE/undotbs1.511.985217189 1 +DATA/ALTCDB/DATAFILE/system.509.985217119 1 +DATA/ALTCDB/DATAFILE/sysaux.510.985217165 2 +DATA/ALTCDB/4700A987085B3DFAE05387E5E50A8C7B/DATAFILE/ sysaux.520.985217263 2 +DATA/ALTCDB/4700A987085B3DFAE05387E5E50A8C7B/DATAFILE/ system.521.985217263 2 +DATA/ALTCDB/4700A987085B3DFAE05387E5E50A8C7B/DATAFILE/ undotbs1.522.985217263

- 3 +DATA/ORCLCDB/744827E32DAF16D5E053033AA8C089C7/DATAFILE/ system.289.985198351
- 3 +DATA/ORCLCDB/744827E32DAF16D5E053033AA8C089C7/DATAFILE/ sysaux.392.985198355
- 3 +DATA/ORCLCDB/744827E32DAF16D5E053033AA8C089C7/DATAFILE/ undotbs1.393.985198359
- 3 +DATA/ORCLCDB/744827E32DAF16D5E053033AA8C089C7/DATAFILE/ undo\_2.377.985198359
- 3 +DATA/ORCLCDB/744827E32DAF16D5E053033AA8C089C7/DATAFILE/ users.390.985198361

# Summary

With each new release, Oracle is enhancing Oracle Data Guard and increasingly making it a feature that serves not only as a good disaster recovery solution but also as a feature that can be used to offload read-only workloads. After reading this chapter, you should have a good understanding of many of the new features of Data Guard in 12c R2 that help make maintaining and tuning ADG databases much easier.

#### **CHAPTER 7**

# **Oracle Sharding**

Oracle Database 12c introduced a popular feature called *sharding*. Unlike RAC, this requires an application change to implement. Sharding applications must be designed correspondingly to be able to fully use the benefits of sharding.

Compared with RAC, an Oracle sharded database (SDB) does not share hardware or software between servers. Each shard is an independent server and uses its local storage, memory, CPU, and so on. The failure of one shard does not impact the transactions that are running on other shards.

One of the benefits of sharding is that each shard can run a different release of Oracle Database if the application supports it. Oracle sharding does not require shared storage components or Clusterware components.

The sharded database architecture can elastically scale up without downtime. You can add any platform and any version of SDBs. Currently, you can scale up to 1,000 shards (version 12.2).

Oracle sharding means that you are horizontally partitioning data across up to 1,000 independent Oracle Databases (shards), and partitioning splits a database table across shards so that each shard contains the table with the same columns but a different subset of rows.

You can compare it to the regular partition technology that is used with traditional Oracle Databases. The difference between sharded and nonsharded database partitioning, though, is that each partition of a sharded table resides in a separate tablespace, and each tablespace is associated with a specific shard instead of being in the same physical database.

Figure 7-1 shows that in the sharded architecture, a table will be created in the sharded catalog database and will contain only the table structure/metadata without any rows. The sharded databases will contain the table metadata and rows. Each shard contains a different set of rows, and data is evenly distributed between them. You also see this when you make a test load in SDBs.

#### CHAPTER 7 ORACLE SHARDING

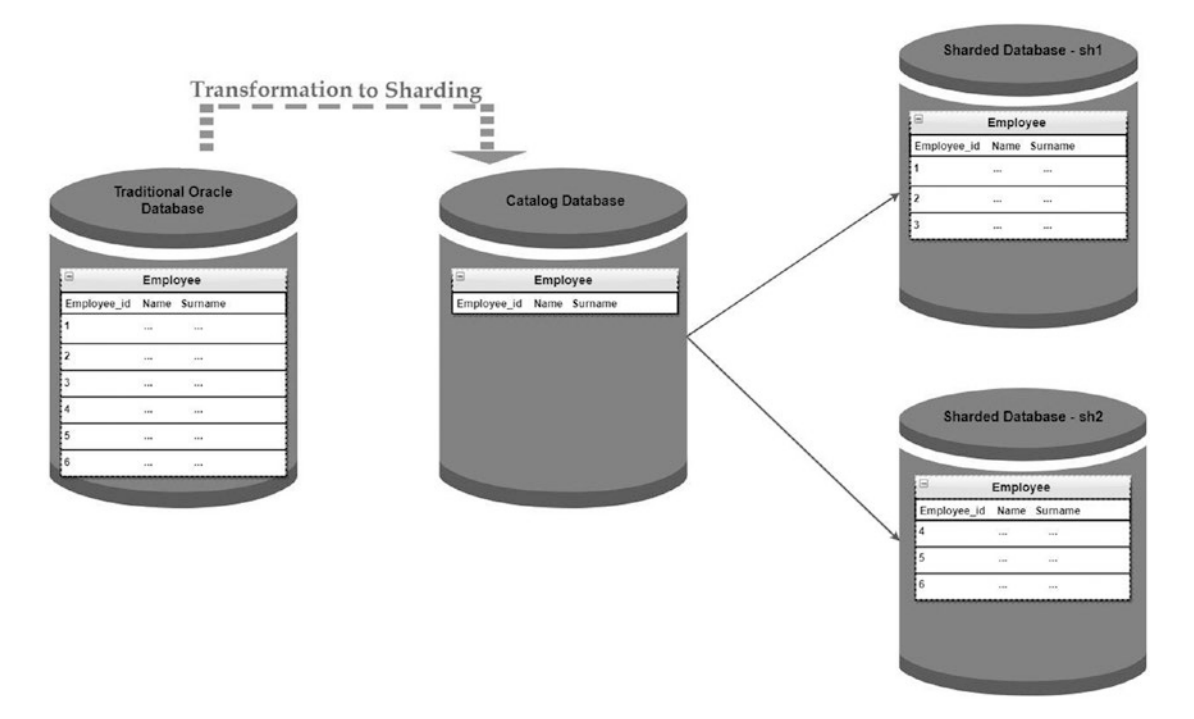

Figure 7-1. Oracle sharding architecture

The following are the minimum prerequisites for Oracle sharding:

- Oracle Enterprise Edition is a prerequisite.
- There's no separate license for Oracle partitioning in the Oracle sharding architecture.
- Oracle sharding requires a minimum release of Oracle Database v12.2.0.1 and Oracle Client v12.2.0.1.
- The initial release of Oracle sharding v12.2.0.1 does not support Oracle multitenant. This limitation will be lifted in future releases.
- For the first release of Oracle sharding, Oracle recommends using the same operating system (OS) for all the shards.

# **Components of the Sharding Architecture**

Figure 7-2 shows the components of the Oracle sharding architecture.

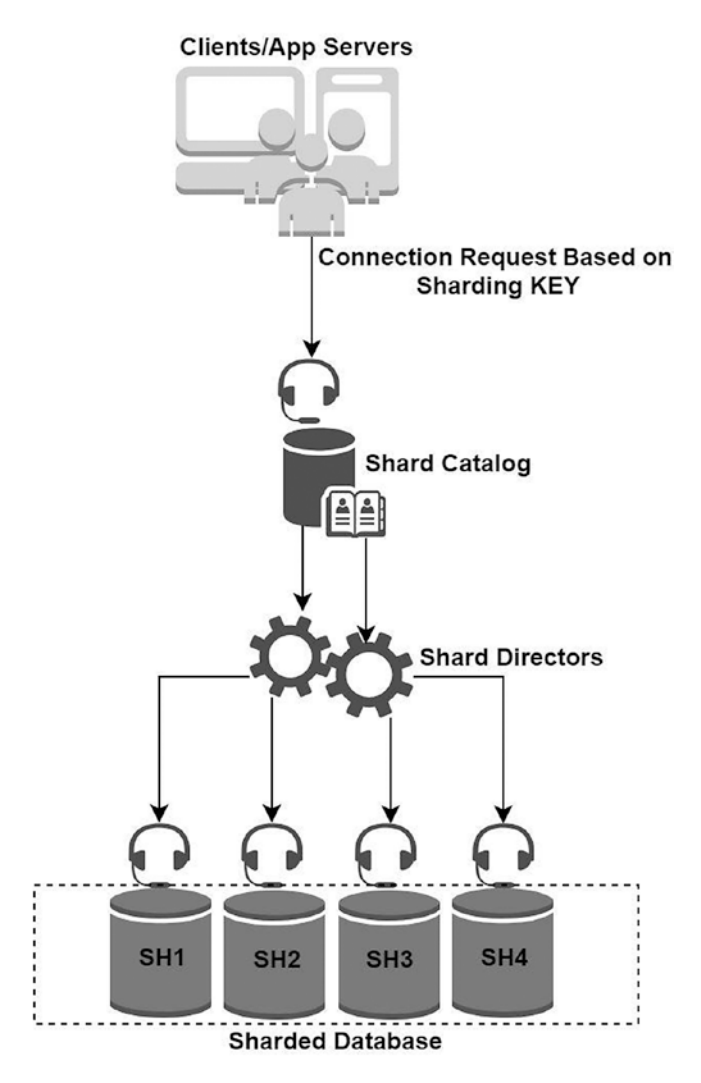

Figure 7-2. Components of Oracle sharding architecture

- A **shard** is an individual physical server that is a subset of a sharded database.
- A **sharded database (SDB)** is a logical database that is distributed between several shards.

#### CHAPTER 7 ORACLE SHARDING

- A **shard group** is a grouping of one or more shards such as the primary and standby shard groups.
- A **shardspace** consists of one or more shard groups. For example, primary shard groups may be placed in one shardspace, and standby shard groups may be placed in another.
- **Global service managers (GSMs)**/**shard directors** are network listeners that support connection routing between shards, based on the sharding key. In a GDS configuration, they provide software-level failover, load balancing, and central management. Multiple GSMs can be configured in multiple locations for high availability.

The functionality of GSM can be compared to the remote listener in an Oracle Real Application Clusters architecture.

- A **chunk** is a unit of data. A chunk contains a single partition from each table. It can be split or moved to another shard.
- **Oracle Global Data Services (GDS)** does load balancing and high availability for the applications that are replication-aware. This makes easier to manage replicated or sharded environments.
- **Global services** are database services that provide access to data in SDB. They are functionally similar to the local database services that are created using SRVCTL and provided by single-instance or Oracle Real Application Clusters (Oracle RAC) databases. Instead of directly connecting to the database servers, a global service connection should be used to let GSM decide which sharding database the connection should be redirected to.
- A **Global Data Services pool** is a subset of databases within a GDS. It simplifies the administration of the sharded databases that have many shards. A database can belong to only a single Global Data Services pool.
- A **Global Data Services region** typically corresponds to a local area network (LAN) or metropolitan area network (MAN). It is also a subset of a database within a GDS based on the database location in a specific region.

- The **Global Data Services catalog/sharded catalog** is associated with only one GDS configuration, which must be in Oracle Database 12c or later. A Global Data Services catalog is a repository that stores configuration data for a Global Data Services configuration and all global services provided by that configuration. It is a repository database, and it can be cohosted with RMAN or EM catalogs. Because it is a critical component, Oracle strongly recommends using HA technologies such as Oracle Data Guard or Real Application Clusters.
- **GDSCTL** is a command-line utility that is used to manage SDBs.

## **Methods of Sharding**

There are several methods of sharding in Oracle 12c R2.

- **System-managed sharding** is considered the simplest method because data is automatically maintained and does not require database administrator intervention to map data to specific shards. The partitioning algorithm evenly and randomly distributes data across the shards. This method is based on the consistent hash algorithm.
- **Composite sharding** makes data to be sharded by range or list for the first time and later by consistent hash. In this method, you need to manually maintain a balanced data distribution.
- **User-defined sharding** requires high DBA intervention to maintain the balance between shards. Users must map the data to individual shards. This method can be considered to be error-prone and relies on a DBA's own implementation. So, this method is not recommended until explicitly required. Moreover, this method requires two sharding keys (the super sharding key and the sharding key).

## **CREATE TABLE Syntax in SDB**

In normal, nonsharded databases, you can create tables using the CREATE TABLE command. Sharded databases introduce new syntaxes: CREATE SHARDED TABLE and CREATE DUPLICATED TABLE.

SQL syntax for Sharded table:

```
CREATE SHARDED TABLE customers
( cust_id NUMBER NOT NULL
, name VARCHAR2(50)
, address VARCHAR2(250)
, registered DATE
,CONSTRAINT cust_pk PRIMARY KEY(cust_id))
PARTITION BY CONSISTENT HASH(cust_id)
PARTITIONS AUTO
TABLESPACE SET mytbsset;
```

In addition to sharded tables, SDBs can contain tables that are duplicated on all shards called DUPLICATED TABLES. This feature is useful when a table is quite small and frequently accessed. Read operations can become faster if they are distributed between shards that contain the same data.

Synchronization happens using materialized view replication. A duplicated table is a read-only materialized view. The master table is located in the shard catalog database. The following syntax automatically creates a materialized view, master table, and other objects necessary for a materialized view:

Here is the SQL syntax for a duplicated table:

```
CREATE DUPLICATED TABLE customers_dup(
cust_id NUMBER NOT NULL PRIMARY KEY
, name VARCHAR2(50)
, address VARCHAR2(250)
, registered DATE)
TABLESPACE mytbs;
```
Figure 7-3 illustrates that sharded tables are horizontally partitioned across shards and that duplicated tables are replicated to all shards.

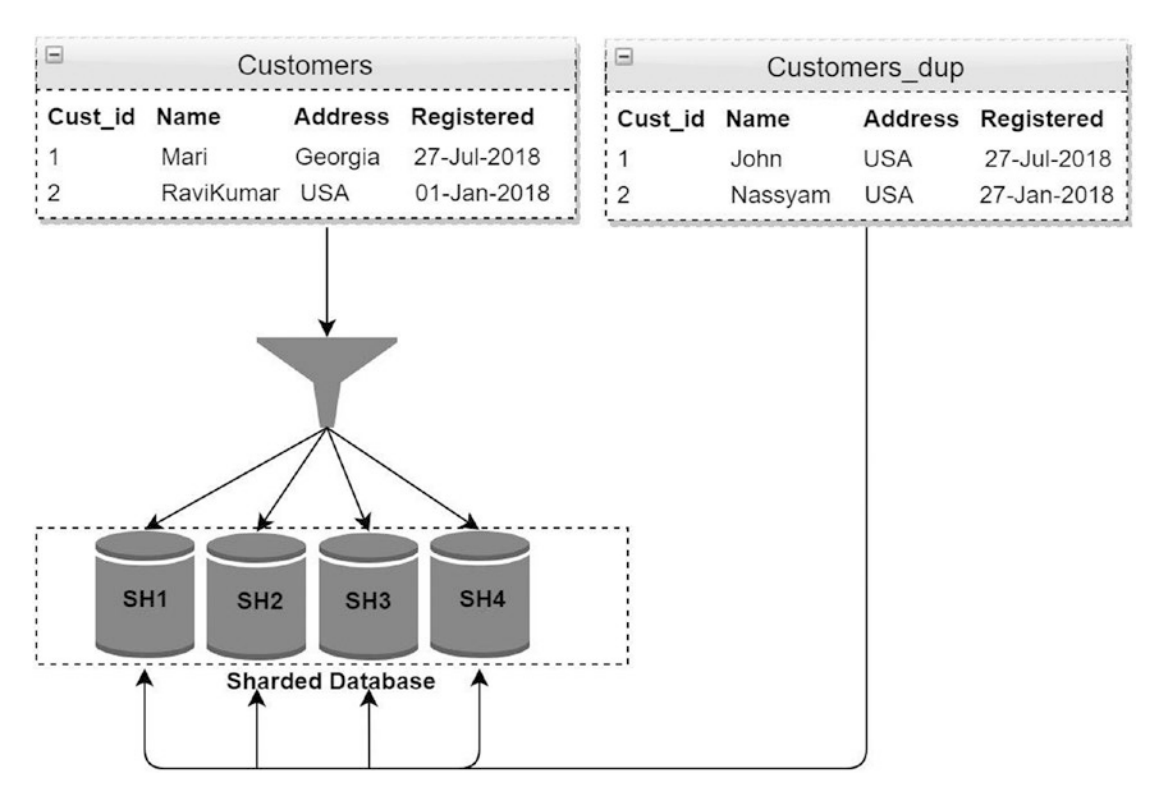

Figure 7-3. Difference between sharded tables and duplicated tables

### **Installation and Configuration**

Here is the environment summary (see Figure 7-4):

- Shard database servers:
  - *Primary*: shdb1 and shdb2 in the region us-west
  - *Standby*: shdb3 and shdb4 in the region us-east
- **GSM and shard catalog server**: shcat in the region us-north
- Shard catalog database name: SHRCAT

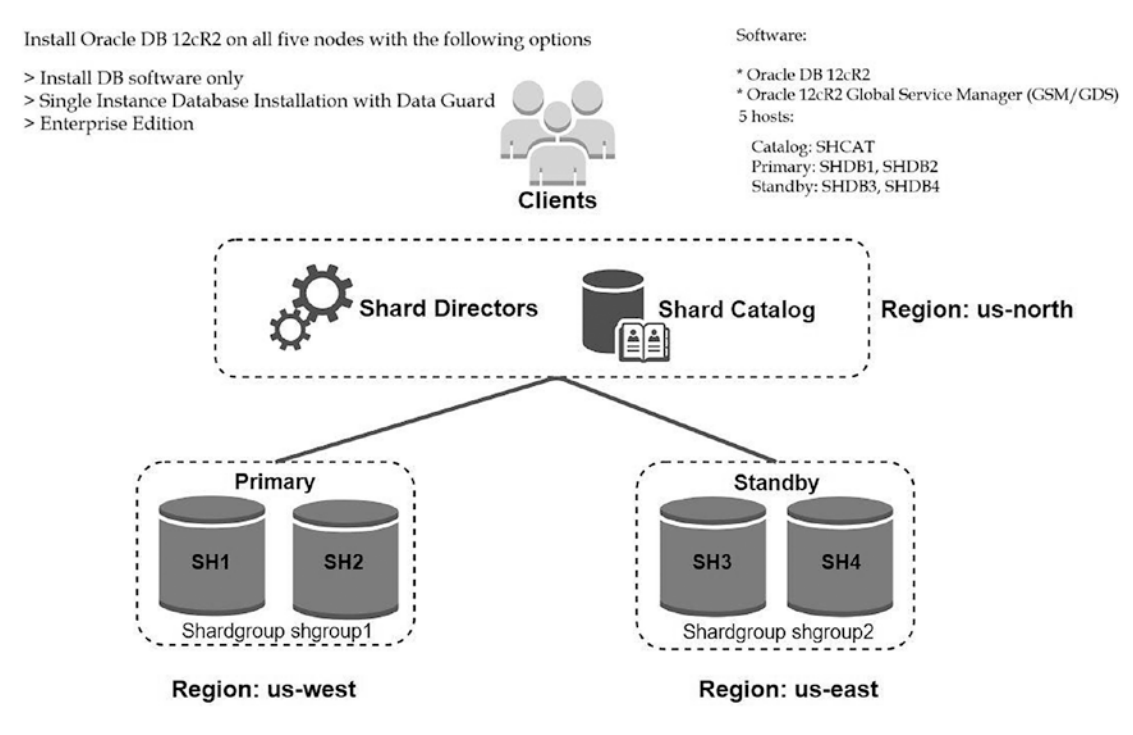

*Figure 7-4. Environment summary* 

Here is the installation process:

- 1. On DNS servers or temporarily in the /etc/hosts file, add the entries about each server.
- 2. Create logical volumes for storing database files on the shard and catalog nodes, if not using ASM.
- 3. Calculate the size of /dev/shm.
- 4. Disable iptables and firewalls on all hosts.
- 5. Disable IPv6.
- 6. Install an Oracle RDBMS pre-installation RPM on all hosts.
- 7. Create the necessary directories on each sharded database (shdb1 and shdb2) and catalog/GSM nodes (shcat).
- 8. Install the Oracle Database 12c R2 software only on the shard and catalog nodes.

- 9. Create the non-container database SHRCAT using DBCA on the catalog/GSM node.
- 10. On the catalog/GSM node, install the GSM software in a different home.
- 11. Prepare the SHRCAT database.
- 12. Using GSDCTL create the shard catalog.
- 13. Register shard nodes to the SHRCAT database.
- 14. Create the shard group, director, and shards.
- 15. Deploy shards using GSDCTL.
- 16. Create a global service.
- 17. Disable the Fast-Start Failover (FSFO) Observer (optional).
- 18. Create the tablespaces, schemas, and tables.

### Add the DNS or Hosts File Entries

Add the DNS or hosts file entries on each database and catalog/GSM nodes. Here's an example:

# cat /etc/hosts

| 10.0.2.6  | shdb1.localdomain            | shdb1 |
|-----------|------------------------------|-------|
| 10.0.2.7  | shdb2.localdomain            | shdb2 |
| 10.0.2.8  | shdb3.localdomain            | shdb3 |
| 10.0.2.9  | shdb4.localdomain            | shdb4 |
| 10.0.2.10 | <pre>shcat.localdomain</pre> | shcat |

# Add a Disk for Database Storage, Create LVM on It, and Mount It

Do the following on each database and catalog/GSM node:

```
# pvcreate /dev/sdb
Physical volume "/dev/sdb" successfully created.
# vgcreate dbstorage /dev/sdb
Volume group "dbstorage" successfully created
```

```
CHAPTER 7 ORACLE SHARDING

# lvcreate -l 100%FREE -n oradata dbstorage

Logical volume "oradata" created.

# mkdir /u01

# mkfs -t ext4 /dev/dbstorage/oradata

# echo "/dev/dbstorage/oradata /u01 ext4 defaults 0 0" >> /etc/fstab

# mount /u01
```

### Calculate the Size of /dev/shm

Let's calculate the size.

1. Calculate the size of /dev/shm using the following formula for each database and catalog/GSM node:

Take 80 percent of the total memory in gigabytes for each system and round it up to the next available integer (ceil):

```
v_OracleMemory = ceil( cat /proc/meminfo |grep MemTotal|awk '{print $2}'
/1024/1024 * 0.8)
```

2. Indicate the value of v\_OracleMemory as a size of /dev/shm.

```
# echo "tmpfs /dev/shm tmpfs size=v_OracleMemoryG 0 0" >> /etc/fstab
```

For example:

```
# echo "tmpfs /dev/shm tmpfs size=2G 0 0" >> /etc/fstab
```

```
# mount -o remount tmpfs
```

In case you already have the entry in fstab, just modify it according to the previous rules.

### **Disable iptables and Firewalls on All Hosts**

Here are the commands to do this:

```
# systemctl stop iptables
# systemctl disable iptables
# systemctl stop firewalld
# chkconfig iptables off
# systemctl disable firewalld
344
```

### **Disable IPv6**

Not disabling IPv6 makes trouble when some services are started. The service may choose to start on IPv6. Do the following on all hosts:

1. Add the following at the bottom of /etc/sysctl.conf:

```
net.ipv6.conf.all.disable_ipv6 = 1
net.ipv6.conf.default.disable_ipv6 = 1
net.ipv6.conf.lo.disable ipv6 = 1
```

2. Reboot the server.

```
# reboot
```

### Install the Oracle RDBMS Pre-installation RPM on All Hosts

Here's the command:

```
# yum install oracle-database-server-12cR2-preinstall* -y
```

# Create the Necessary Directories on Each Sharded Database (shdb1 and shdb2) and Catalog/GSM Nodes (shcat)

Do the following on all hosts:

- # mkdir -p /u01/app/oracle/product/12.2.0/dbhome\_1
- # mkdir -p /u01/app/oraInventory
- # mkdir -p /u01/app/oracle/oradata

```
# mkdir -p /u01/app/oracle/fast_recovery_area/
```

```
# mkdir -p /u01/install
```

```
# chown -R oracle:oinstall /u01
```

```
# chmod 755 -R /u01
```

Create a GSM home directory on the catalog/GSM server only (shcat).

```
# mkdir -p /u01/app/gsm/12.2.0/
```

### Install the Database Software in Silent Mode on Each Sharded Database (shdb[1-4]) and Catalog/GSM Node (shcat)

Here are the steps:

1. Modify the following values in the response file:

```
oracle.install.responseFileVersion=
/oracle/install/rspfmt dbinstall response schema v12.2.0
oracle.install.option=INSTALL DB SWONLY
UNIX GROUP NAME=oinstall
INVENTORY LOCATION=/u01/app/oraInventory
ORACLE HOME=/u01/app/oracle/product/12.2.0/dbhome 1
ORACLE BASE=/u01/app/oracle
oracle.install.db.InstallEdition=EE
oracle.install.db.OSDBA GROUP=dba
oracle.install.db.OSOPER GROUP=dba
oracle.install.db.OSBACKUPDBA GROUP=dba
oracle.install.db.OSDGDBA GROUP=dba
oracle.install.db.OSKMDBA GROUP=dba
oracle.install.db.OSRACDBA GROUP=dba
SECURITY UPDATES VIA MYORACLESUPPORT=false
DECLINE SECURITY UPDATES=true
```

2. From the oracle user, run the installation using the modified response file.

### \$ cd /u01/install/database

## \$ ./runInstaller -silent -responseFile /u01/install/database/response/ db\_install.rsp

Starting Oracle Universal Installer...

| Checking | Temp | <pre>space:</pre> | must | be | greater | than | 500 | MB. | Actual | 49101 MB | Passed |
|----------|------|-------------------|------|----|---------|------|-----|-----|--------|----------|--------|
| Checking | swap | space:            | must | be | greater | than | 150 | MB. | Actual | 2047 MB  | Passed |

Preparing to launch Oracle Universal Installer from /tmp/OraInstall2018-07-31\_01-55-55AM. Please wait ...[oracle@shdb1 database]\$ You can find the log of this install session at: /u01/app/oraInventory/logs/installActions2018-07-31\_01-55-55AM.log The installation of Oracle Database 12c was successful. Please check '/u01/app/oraInventory/logs/silentInstall2018-07-31\_01-55-55AM.log' for more details.

- 3. As a root user, execute the following scripts:
- # /u01/app/oraInventory/orainstRoot.sh
- # /u01/app/oracle/product/12.2.0/dbhome\_1/root.sh
  - 4. Run these scripts as a root user:
- # /u01/app/oraInventory/orainstRoot.sh
- # /u01/app/oracle/product/12.2.0/dbhome\_1/root.sh

# Create a Noncontainer Database Using DBCA and a Local Listener Using NETCA on the Catalog/GSM Node Only

Follow these steps:

1. Run this as the oracle user:

```
$ cd /u01/app/oracle/product/12.2.0/dbhome_1/bin
$ ./dbca -silent \
-createDatabase \
-templateName General_Purpose.dbc \
-gdbName SHRCAT \
-sid SHRCAT \
-sid SHRCAT \
-SysPassword oracle \
-systemPassword oracle \
-emConfiguration NONE \
-redoLogFileSize 500 \
-recoveryAreaDestination /u01/app/oracle/fast_recovery_area \
-datafileDestination /u01/app/oracle/oradata \
-storageType FS \
```

```
CHAPTER 7 ORACLE SHARDING
-characterSet UTF8 \
-nationalCharacterSet UTF8 \
-automaticMemoryManagement true \
-databaseType MULTIPURPOSE \
-memoryPercentage 80
   . . .
Copying database files
1% complete
2% complete
18% complete
33% complete
Creating and starting Oracle instance
35% complete
40% complete
44% complete
49% complete
50% complete
53% complete
55% complete
Completing Database Creation
56% complete
57% complete
58% complete
62% complete
65% complete
66% complete
Executing Post Configuration Actions
100% complete
Look at the log file "/u01/app/oracle/cfgtoollogs/dbca/SHRCAT/SHRCAT1.log"
for further details
```

 Here's a sample of the listener response file called /u01/app/ oracle/product/12.2.0/dbhome\_1/assistants/netca/netca.rsp:

```
[GENERAL]
RESPONSEFILE_VERSION="12.2"
CREATE_TYPE="CUSTOM"
[oracle.net.ca]
INSTALLED_COMPONENTS={"server","net8","javavm"}
INSTALL_TYPE=""typical""
LISTENER_NUMBER=1
LISTENER_NAMES={"LISTENER"}
LISTENER_PROTOCOLS={"TCP;1521"}
LISTENER_START=""LISTENER""
NAMING_METHODS={"TNSNAMES","ONAMES","HOSTNAME"}
NSN_NUMBER=1
NSN_NAMES={"EXTPROC_CONNECTION_DATA"}
NSN_SERVICE={"PLSExtProc"}
NSN_PROTOCOLS={"TCP; shcat;1521"}
```

3. As the oracle user, run NETCA and indicate the modified response file, as shown here:

### \$ cd /u01/app/oracle/product/12.2.0/dbhome\_1/bin

## \$ ./netca -silent -responseFile /u01/app/oracle/product/12.2.0/dbhome\_1/ assistants/netca/netca.rsp

Parsing command line arguments: Parameter "silent" = true Parameter "responsefile" = /tmp/netca.rsp Done parsing command line arguments. Oracle Net Services Configuration: Profile configuration complete. Oracle Net Listener Startup: Running Listener Control:

/u01/app/oracle/product/12.2.0/dbhome\_1/bin/lsnrctl start LISTENER Listener Control complete. Listener started successfully.

Listener configuration complete. Oracle Net Services configuration successful. The exit code is O

- 4. If you have a large amount of memory, you should use hugepages and Automatic Shared Memory Management (ASMM) and we can expand Automatic Memory Management (AMM) instead of 'AMM'.
- 5. Identify the correct value for LOCAL\_LISTENER.

```
$ export ORACLE_HOME=/u01/app/oracle/product/12.2.0/dbhome_1
```

- \$ export ORACLE\_BASE=/u01/app/oracle
- \$ export PATH=\$ORACLE\_HOME/bin:\$PATH

### \$ lsnrctl status

```
LSNRCTL for Linux: Version 12.2.0.1.0 - Production on 31-JUL-2018 10:40:12
Copyright (c) 1991, 2016, Oracle. All rights reserved.
Connecting to (DESCRIPTION=(ADDRESS=(PROTOCOL=TCP)(HOST=shcat.localdomain)
(PORT=1521)))
```

STATUS of the LISTENER

| Alias                   | LISTENER                                                                       |
|-------------------------|--------------------------------------------------------------------------------|
| Version                 | TNSLSNR for Linux: Version 12.2.0.1.0 - Production                             |
| Start Date              | 31-JUL-2018 10:39:54                                                           |
| Uptime                  | 0 days 0 hr. 0 min. 19 sec                                                     |
| Trace Level             | off                                                                            |
| Security                | ON: Local OS Authentication                                                    |
| SNMP                    | OFF                                                                            |
| Listener Parameter File | <pre>/u01/app/oracle/product/12.2.0/dbhome_1/network/ admin/listener.ora</pre> |
| Listener Log File       | /u01/app/oracle/diag/tnslsnr/shcat/listener/<br>alert/log.xml                  |

Listening Endpoints Summary...

```
(DESCRIPTION=(ADDRESS=(PROTOCOL=tcp)(HOST=shcat.localdomain)(PORT=1521)))
```

```
(DESCRIPTION=(ADDRESS=(PROTOCOL=ipc)(KEY=EXTPROC1521)))
```

```
The listener supports no services
```

```
The command completed successfully
```

```
350
```

6. Set the LOCAL LISTENER parameter for the catalog database.

```
$ . oraenv
ORACLE_SID = [oracle] ? SHRCAT
The Oracle base has been set to /u01/app/oracle
```

### \$ sqlplus / as sysdba

SQL\*Plus: Release 12.2.0.1.0 Production on Tue Jul 31 10:44:13 2018 Copyright (c) 1982, 2016, Oracle. All rights reserved. Connected to: Oracle Database 12c Enterprise Edition Release 12.2.0.1.0 - 64bit Production SQL> alter system set local\_listener='(DESCRIPTION=(ADDRESS=(PROTOCOL=tcp))

```
(HOST=shcat.localdomain)(PORT=1521)))';
System altered.
```

SQL> alter system register; System altered.

7. Check the status of the listener again to be sure that the database is registered.

### \$ lsnrctl status

```
LSNRCTL for Linux: Version 12.2.0.1.0 - Production on 31-JUL-2018 10:44:41
Copyright (c) 1991, 2016, Oracle. All rights reserved.
Connecting to (DESCRIPTION=(ADDRESS=(PROTOCOL=TCP)(HOST=shcat.localdomain)
(PORT=1521)))
STATUS of the LISTENER
```

| Alias       | LISTENER                                |
|-------------|-----------------------------------------|
| Version     | TNSLSNR for Linux: Version 12.2.0.1.0 - |
| Production  |                                         |
| Start Date  | 31-JUL-2018 10:39:54                    |
| Uptime      | 0 days 0 hr. 4 min. 48 sec              |
| Trace Level | off                                     |
| Security    | ON: Local OS Authentication             |
| SNMP        | OFF                                     |
|             |                                         |

```
CHAPTER 7 ORACLE SHARDING
```

```
Listener Parameter File /u01/app/oracle/product/12.2.0/dbhome_1/network/
admin/listener.ora
Listener Log File /u01/app/oracle/diag/tnslsnr/shcat/listener/
alert/log.xml
```

```
Listening Endpoints Summary...
```

```
(DESCRIPTION=(ADDRESS=(PROTOCOL=tcp)(HOST=shcat.localdomain)(PORT=1521)))
(DESCRIPTION=(ADDRESS=(PROTOCOL=ipc)(KEY=EXTPROC1521)))
```

Services Summary...

```
Service "SHRCAT" has 1 instance(s).
```

```
Instance "SHRCAT", status READY, has 1 handler(s) for this service...
Service "SHRCATXDB" has 1 instance(s).
```

```
Instance "SHRCAT", status READY, has 1 handler(s) for this service...
The command completed successfully
```

### Install the GSM Software on the Catalog/GSM Node (shcat)

Follow these steps:

- Download the Oracle Database 12c Release 2 Global Service Manager (GSM/GDS) (12.2.0.1.0) for Linux x86-64 (linuxx64\_12201\_gsm.zip).
- 2. Install the software silently in a separate home at /u01/app/gsm/12.2.0.
- 2.1. Here's a sample of the response file /u01/install/gsm/response/gsm\_install.rsp:

```
oracle.install.responseFileVersion=/oracle/install/rspfmt_gsminstall_
response_schema_v12.2.0
UNIX_GROUP_NAME=oinstall
INVENTORY_LOCATION=/u01/app/oraInventory
ORACLE_HOME=/u01/app/gsm/12.2.0
ORACLE_BASE=/u01/app/gsm
```

2.2 As the oracle user, run the following:

## \$ ./runInstaller -silent -responseFile /u01/install/gsm/response/gsm\_ install.rsp

Starting Oracle Universal Installer...

Checking Temp space: must be greater than 551 MB. Actual 27403 MB Passed Preparing to launch Oracle Universal Installer from /tmp/OraInstall2018-07-31\_10-53-40AM. Please wcat gsm]\$ You can find the log of this install session at:

/u01/app/oraInventory/logs/installActions2018-07-31\_10-53-40AM.log As a root user, execute the following script(s):

1. /u01/app/gsm/12.2.0/root.sh

Successfully Setup Software.

2.3 Run the root.sh file.

#### # /u01/app/gsm/12.2.0/root.sh

Performing root user operation.

The following environment variables are set as: ORACLE\_OWNER= oracle ORACLE\_HOME= /u01/app/gsm/12.2.0 Copying dbhome to /usr/local/bin ... Copying oraenv to /usr/local/bin ... Copying coraenv to /usr/local/bin ...

Entries will be added to the /etc/oratab file as needed by Database Configuration Assistant when a database is created Finished running generic part of root script. Now product-specific root actions will be performed.

If you prefer to install GSM in GUI mode, please do the following:

1. As the root user, install the necessary RPMs for VNC.

```
# yum install -y tigervnc-*
# yum install -y xterm
```

2. Switch to the oracle user and set the password for VNC.

# su - oracle

### \$ vncpasswd

Password: Verify: Would you like to enter a view-only password (y/n)? n A view-only password is not used

3. Run VNC.

### \$ vncserver -geometry 1024x1024

xauth: file /home/oracle/.Xauthority does not exist New 'shcat:1 (oracle)' desktop is shcat:1 Creating default startup script /home/oracle/.vnc/xstartup Creating default config /home/oracle/.vnc/config Starting applications specified in /home/oracle/.vnc/xstartup Log file is /home/oracle/.vnc/shcat:1.log

- 4. Ensure that the TCP/5901 port is open from your computer to the catalog/GSM server to be able to connect via vncviewer.
- 5. Connect to the catalog/GSM server using vncviewer and run the GSM installation from the terminal.

### \$ /u01/install/gsm/runInstaller

Starting Oracle Universal Installer... Checking Temp space: must be greater than 551 MB. Actual 38234 MB Passed Checking monitor: must be configured to display at least 256 colors. Actual 16777216 Passed Preparing to launch Oracle Universal Installer from /tmp/OraInstall2018-07-31\_06-58-51PM. Please wait ...[oracle@shcat ~]\$

After running runInstaller, the window in Figure 7-5 appears. Enter paths for the Oracle base and software location.

| Sp | ecify Installation Locatio    |                                                                                                    |
|----|-------------------------------|----------------------------------------------------------------------------------------------------|
| Ģ  | Specify Installation Location | Specify an Oracle base path to place all Oracle software and configuration-related files. This location is |
| 4  | Prerequisite Checks           | the Oracle base directory.                                                                                 |
| Ļ  | Summary                       | Qracle base //u01/app/gsm 🕤 Browse                                                                         |
| Ļ  | Install Product               |                                                                                                    |
| Ŷ  | Finish                        | Specify a location for storing Oracle software files. This location is the Oracle home directory.          |
|    |                               | Software location: /u01/app/gsm/12.2.0                                                                     |

Figure 7-5. Specifying the base and software location for GSM

After reviewing the summary, click the OK button in the window shown in Figure 7-6.

| Summary                                               |                                                                                                    |
|-------------------------------------------------------|----------------------------------------------------------------------------------------------------|
| Specify Installation Location     Prerequisite Checks | Oracle Database 12c Release 2 GSM Installer     Global Settings     Dick Space: required 1 5 CR wailable 9 47 CR (Edit) |
| 🤿 Summary                                             | Source Location: (u01 (install/gen (install/, (stage (products ym)                                                      |
| Finish                                                | Oracle Base: /u01/app/gsm [Edit]     Oracle Home location: /u01/app/gsm/12.2.0 [Edit]                                   |

Figure 7-6. Installation summary of GSM

The installation starts (Figure 7-7).

| Install Product                                                                       | WE DH. I                                                                                                    | DATABASE 12                                                          |
|---------------------------------------------------------------------------------------|----------------------------------------------------------------------------------------------------|----------------------------------------------------------------------|
| Specify Installation Location     Prerequisite Checks     Summary     Install Product | Progress 9% 9% Processing Oracle Wallet Manager 12.2.0.1.0                                                                    |                                                                      |
| U Finish                                                                              | Status<br>Oracle Database Clobal Service Manager Installation<br>Copy files<br>Link binaries<br>Setup<br>Execute Root Scripts | In Progress<br>Succeeded<br>Pending<br>Pending<br>Pending<br>Pending |

Figure 7-7. Installation process of GSM

Finally, you are prompted to run a script (Figure 7-8).

| Install Product                 |                                     |                                                               |                  |
|---------------------------------|-------------------------------------|---------------------------------------------------------------|------------------|
| Y Specify Installation Location | Progress                            |                                                               | ]                |
| Prerequisite Checks             |                                     | 94%                                                           |                  |
| ↓<br>♀ Summary                  | Successfully executed utility tool: | ADR Setup Utility                                             |                  |
| 🧅 Install Product               |                                     |                                                               |                  |
| - Finish                        | Status                              |                                                               |                  |
|                                 | 🖌 Oracle Database Global Service    | e Manager Installation                                        | Succeeded        |
|                                 | 🛷 🔹 Prepare                         |                                                               | Succeeded        |
|                                 | <ul> <li>Copy files</li> </ul>      |                                                               | Succeeded        |
|                                 | <ul> <li>Link binaries</li> </ul>   |                                                               | Succeeded        |
|                                 | 🗸 • Setup                           |                                                               | Succeeded        |
|                                 | Secute Root Scripts                 |                                                               | In Progress      |
|                                 |                                     | The following script needs to be executed as                  | the "root" user. |
|                                 |                                     |                                                               | Scripts          |
|                                 |                                     | /u01/app/gsm/12.2.0/root.sh                                   |                  |
|                                 |                                     |                                                               |                  |
|                                 |                                     |                                                               |                  |
|                                 | -                                   |                                                               |                  |
|                                 |                                     |                                                               |                  |
|                                 |                                     | To execute the configuration scripts:                         |                  |
|                                 |                                     | 1. Open a terminal window                                     |                  |
|                                 |                                     | 2. Login as "root"                                            |                  |
|                                 | ORACLE                              | 3. Run the scripts                                            |                  |
|                                 | DATABASE                            | <ol> <li>Return to this window and click "OK" to c</li> </ol> | ontinue          |

Figure 7-8. Execute root.sh to complete the installation process of GSM

6. Run the root.sh script.

```
# /u01/app/gsm/12.2.0/root.sh
Performing root user operation.
The following environment variables are set as:
    ORACLE_OWNER= oracle
    ORACLE_HOME= /u01/app/gsm/12.2.0
    Copying dbhome to /usr/local/bin ...
    Copying oraenv to /usr/local/bin ...
```

Entries will be added to the /etc/oratab file as needed by Database Configuration Assistant when a database is created Finished running generic part of root script. Now product-specific root actions will be performed.

7. Click the OK button in the GUI.

# Create a Shard Catalog Schema in the SHRCAT Database in the SHCAT Node

Follow these steps:

1. Connect to the SHRCAT database as a SYS and do the following steps:

#### \$ . oraenv

```
ORACLE_SID = [oracle] ? SHRCAT
The Oracle base has been set to /u01/app/oracle
```

\$ sqlplus / as sysdba

2. Set the db\_create\_file\_dest parameter.

SQL> alter system set db\_create\_file\_dest='/u01/app/oracle/oradata'; System altered.

3. The gsmcatuser schema is used by the shard director while connecting to the shard catalog database. Unlock the schema and set the password.

SQL> alter user gsmcatuser account unlock; User altered.

SQL> alter user gsmcatuser identified by oracle; User altered.

4. Create the administrator schema and grant the necessary permissions.

```
SQL> create user gsmadmin identified by oracle;
User created.
SQL> grant connect, create session, gsmadmin_role to gsmadmin;
Grant succeeded.
```

5. Change the following values in the spfile.

```
SQL> alter system set open_links=16 scope=spfile;
System altered.
SQL> alter system set open_links_per_instance=16 scope=spfile;
System altered.
```

6. Restart the SHRCAT database for the changes to take effect.

```
SOL> shutdown immediate
Database closed.
Database dismounted.
ORACLE instance shut down.
SQL> startup
ORACLE instance started.
Total System Global Area
                                1677721600 bytes
Fixed Size
                         8621424 bytes
Variable Size
                              1073742480 bytes
Database Buffers
                         587202560 bytes
Redo Buffers
                        8155136 bytes
Database mounted.
Database opened.
```

7. Shards are created by the DBMS\_SCHEDULER package that is executed on the shard catalog (SHRCAT). It communicates with the scheduler agents on shard hosts (shdb1 and shdb2).

Agents that are running on shard servers are invoking the DBCA and NETCA tools to create database and local listeners.

For configuring a scheduler agent, run the following commands on the SHRCAT database:

```
SQL> execute dbms_xdb.sethttpport(8080);
PL/SQL procedure successfully completed.
SQL> commit;
Commit complete.
SQL> @?/rdbms/admin/prvtrsch.plb
PL/SQL procedure successfully completed.
Session altered.
PL/SQL procedure successfully completed.
PL/SQL procedure successfully completed.
Session altered.
Session altered.
Package created.
No errors.
Grant succeeded.
Session altered.
Session altered.
Package body created.
No errors.
Session altered.
Session altered.
Procedure created.
No errors.
Function created.
No errors.
Procedure created.
No errors.
Procedure created.
No errors.
Procedure created.
No errors.
Procedure created.
No errors.
```

CHAPTER 7 ORACLE SHARDING Procedure created. No errors. Procedure created. No errors. Procedure created. No errors. Procedure created. No errors. Procedure created. No errors. Procedure created. No errors. Audit policy altered. 1 row updated. Commit complete. Session altered. PL/SQL procedure successfully completed.

8. Set the password for the agent.

```
SQL> exec DBMS_SCHEDULER.SET_AGENT_REGISTRATION_PASS('oracle');
PL/SQL procedure successfully completed.
```

### **Start the Scheduler Agents on Sharding Nodes**

Scheduler agents come with the database 12c R2 software, so there's no need to install additional software.

Please consider that port 8080 must be accessible from the sharding nodes to the catalog/GSM node.

- 1. Connect as the oracle user and register the hosts with the agent. Then run the following command on each DB node:
- \$ export ORACLE\_HOME=/u01/app/oracle/product/12.2.0/dbhome\_1
- \$ export ORACLE\_BASE=/u01/app/oracle
- \$ export PATH=\$PATH:\$ORACLE\_HOME/bin

#### \$ schagent -registerdatabase shcat 8080

Agent Registration Password ? \*\*\*\*\*\* **<<<Enter the password here, in our case it is oracle** Oracle Scheduler Agent Registration for 12.2.0.1.2 Agent

Agent Registration Successful!

- 2. Start the agent and check the status on each database node.
- 2.1. Connect to the sharded database (shdb1).

[oracle@shdb1 ~]\$ schagent -start Scheduler agent started using port 44064 [oracle@shdb1 ~]\$ schagent -status Agent running with PID 3332 Agent\_version:12.2.0.1.2 Running\_time:00:00:18 Total\_jobs\_run:0 Running\_jobs:0 Platform:Linux ORACLE\_HOME:/u01/app/oracle/product/12.2.0/dbhome\_1 ORACLE\_BASE:/u01/app/oracle Port:44064 Host:shdb1.localdomain

2.2. Connect to the sharded database (shdb2).

[oracle@shdb2 ~]\$ schagent -start
Scheduler agent started using port 22847

[oracle@shdb2 ~]\$ schagent -status
Agent running with PID 2951

Agent\_version:12.2.0.1.2 Running\_time:00:00:18 Total\_jobs\_run:0 Running\_jobs:0 Platform:Linux

ORACLE\_HOME:/u01/app/oracle/product/12.2.0/dbhome\_1
ORACLE\_BASE:/u01/app/oracle
Port:22847
Host:shdb2.localdomain

2.3. Connect to the sharded database (shdb3).

[oracle@shdb3 ~]\$ schagent -start Scheduler agent started using port 20265 [oracle@shdb3 ~]\$ schagent -status Agent running with PID 2952 Agent\_version:12.2.0.1.2 Running\_time:00:00:18 Total\_jobs\_run:0 Running\_jobs:0 Platform:Linux ORACLE\_HOME:/u01/app/oracle/product/12.2.0/dbhome\_1 ORACLE\_BASE:/u01/app/oracle Port:20265 Host:shdb3.localdomain

2.4. Connect to the sharded database (shdb4).

[oracle@shdb4 ~]\$ schagent -start
Scheduler agent started using port 40482

[oracle@shdb4 ~]\$ schagent -status Agent running with PID 2980 Agent\_version:12.2.0.1.2 Running\_time:00:00:18 Total\_jobs\_run:0 Running\_jobs:0 Platform:Linux ORACLE\_HOME:/u01/app/oracle/product/12.2.0/dbhome\_1 ORACLE\_BASE:/u01/app/oracle Port:40482 Host:shdb4.localdomain

### Using GSDCTL to Create the Shard Catalog

Follow these steps:

1. Connect to the catalog database using GSDCTL and run the following commands.

Run this as the oracle user:

\$ export ORACLE\_HOME=/u01/app/gsm/12.2.0/

\$ export ORACLE BASE=/u01/app/gsm

\$ export PATH=\$ORACLE HOME/bin:\$PATH

\$ gdsctl

GDSCTL: Version 12.2.0.1.0 - Production on Tue Jul 31 11:09:21 EDT 2018 Copyright (c) 2011, 2016, Oracle. All rights reserved. Welcome to GDSCTL, type "help" for information. Warning: current GSM name is not set automatically because gsm.ora contains zero or several GSM entries. Use "set gsm" command to set GSM for the session. Current GSM is set to GSMORA

### GDSCTL> create shardcatalog -database shcat:1521:SHRCAT -user gsmadmin/ oracle -chunks 12 -sdb SHRCAT -region us-west,us-east,us-north

Catalog is created

2. Create and start the shard director; you will need to indicate the free port number. In the password field, you need to write the password for the gsmcatuser user.

GDSCTL>add gsm -gsm mysharddirector -listener 1522 -pwd oracle -catalog shcat:1521:SHRCAT -region us-north GSM successfully added

GDSCTL>start gsm -gsm mysharddirector GSM is started successfully

3. Check the status of gsm.

| GDSCTL> <b>status gsm</b>       |                                                                                            |
|---------------------------------|--------------------------------------------------------------------------------------------|
| Alias                           | MYSHARDDIRECTOR                                                                            |
| Version                         | 12.2.0.1.0                                                                                 |
| Start Date                      | 31-JUL-2018 11:12:05                                                                       |
| Trace Level                     | off                                                                                        |
| Listener Log File               | <pre>/u01/app/gsm/diag/gsm/shcat/mysharddirector/ alert/log.xml</pre>                      |
| Listener Trace File             | <pre>/u01/app/gsm/diag/gsm/shcat/mysharddirector/ trace/ora_8412_140134614061440.trc</pre> |
| Endpoint summary                | <pre>(ADDRESS=(HOST=shcat.localdomain)(PORT=1522) (PROTOCOL=tcp))</pre>                    |
| GSMOCI Version                  | 2.2.1                                                                                      |
| Mastership                      | Y                                                                                          |
| Connected to GDS catalog        | Y                                                                                          |
| Process Id                      | 8415                                                                                       |
| Number of reconnections         | 0                                                                                          |
| Pending tasks. Total            | 0                                                                                          |
| Tasks in process. Total         | 0                                                                                          |
| Regional Mastership             | TRUE                                                                                       |
| Total messages published        | 0                                                                                          |
| Time Zone                       | -04:00                                                                                     |
| Orphaned Buddy Regions:<br>None |                                                                                            |
| GDS region                      | us-north                                                                                   |

4. If the oracle user does not have a password, set it now on all sharding nodes. For simplicity, use the same password for each shard.

#### # passwd oracle

Changing password for user oracle. New password: BAD PASSWORD: The password is shorter than 8 characters Retype new password: passwd: all authentication tokens updated successfully.

364

```
GDSCTL>add credential -credential os_oracle_cred -osaccount oracle
-ospassword oracle
```

```
The operation completed successfully
```

### **Create the Shard Group, Director, and Shards**

Follow these steps:

1. Connect to the catalog database using GDSCTL.

GDSCTL>set gsm -gsm mysharddirector GDSCTL>connect gsmadmin/oracle Catalog connection is established

2. Add the shard groups.

GDSCTL>add shardgroup -shardgroup shgroup1 -deploy\_as primary -region us-west The operation completed successfully

GDSCTL>add shardgroup -shardgroup shgroup2 -deploy\_as active\_standby -region us-east

The operation completed successfully

Because we used nondefault character sets when creating the catalog database using DBCA (-nationalCharacterSet UTF8, -characterSet UTF8), we must create a parameter file with the following values on the catalog server via the oracle user:

Place the values in one line.

\$ cat /tmp/dbcaparams

-nationalCharacterSet UTF8 -characterSet UTF8

\$ chmod 777 /tmp/dbcaparams

Otherwise, you will get the following error when running the shard addition command:

GSM-45029: SQL error

ORA-03719: Shard character set does not match catalog character set.

```
ORA-06512: at "GSMADMIN INTERNAL.DBMS GSM POOLADMIN", line 7469
ORA-06512: at "SYS.DBMS SYS ERROR", line 79
ORA-06512: at "GSMADMIN INTERNAL.DBMS GSM POOLADMIN", line 5770
ORA-06512: at line 1
     4. Add shards for each shdb[1-4].
GDSCTL> add invitednode shdb1 -group shgroup1
GDSCTL> create shard -shardgroup shgroup1 -destination shdb1 -credential
os oracle cred -dbparamfile /tmp/dbcaparams -sys password oracle
The operation completed successfully
DB Unique Name: sh1
GDSCTL> add invitednode shdb2 -group shgroup1
GDSCTL> create shard -shardgroup shgroup1 -destination shdb2 -credential
os oracle cred -dbparamfile /tmp/dbcaparams -sys password oracle
The operation completed successfully
DB Unique Name: sh2
GDSCTL> add invitednode shdb3 -group shgroup2
GDSCTL> create shard -shardgroup shgroup2 -destination shdb3 -credential
os oracle cred -dbparamfile /tmp/dbcaparams -sys password oracle
The operation completed successfully
DB Unique Name: sh3
GDSCTL> add invitednode shdb4 -group shgroup2
GDSCTL> create shard -shardgroup shgroup2 -destination shdb4 -credential
os oracle cred -dbparamfile /tmp/dbcaparams -sys password oracle
The operation completed successfully
DB Unique Name: sh4
```

You have created four shards: sh1 and sh2 in primary shard group called shgroup1 and sh3 and sh4 in the standby shard group called shgroup2.

CHAPTER 7 ORACLE SHARDING

5. After adding shards, check the configuration.

### GDSCTL>config

Regions ----us-east us-north us-west GSMs ----mysharddirector Sharded Database ----shrcat Databases -----sh1 sh2 sh3 sh4 Shard Groups ----shgroup1 shgroup2 Shard spaces ----shardspaceora Services -----GDSCTL pending requests -----

| Command | Object | Status |
|---------|--------|--------|
|         |        |        |

Global properties

Name: oradbcloud Master GSM: mysharddirector DDL sequence #: O

-----

### GDSCTL>config shard

| Name    | Shard Group               | Status | State  | Region  | Availability |  |  |
|---------|---------------------------|--------|--------|---------|--------------|--|--|
|         |                           |        |        |         |              |  |  |
| sh1     | shgroup1                  | U      | none   | us-west | -            |  |  |
| sh2     | shgroup1                  | U      | none   | us-west | -            |  |  |
| sh3     | shgroup2                  | U      | none   | us-east | -            |  |  |
| sh4     | shgroup2                  | U      | none   | us-east | -            |  |  |
| GDSCTL> | GDSCTL> config shardspace |        |        |         |              |  |  |
| Shard s | Брасе                     |        | Chunks |         |              |  |  |
|         |                           |        |        |         |              |  |  |
| shardsp | oaceora                   |        | 12     |         |              |  |  |

### **Deploy Shards Using GSDCTL**

Follow these steps:

1. To create databases on the shdb1 and shdb2 servers, you just need to run the DEPLOY command from GSDCTL. It will take care of creating the database using DBCA and create listeners using NETCA.

Be patient; it needs time.

### GDSCTL>**deploy**

```
deploy: examining configuration...
```

```
deploy: deploying primary shard 'sh1' ...
```

deploy: network listener configuration successful at destination 'shdb1'

deploy: starting DBCA at destination 'shdb1' to create primary shard 'sh1' ... deploy: deploying primary shard 'sh2' ... deploy: network listener configuration successful at destination 'shdb2' deploy: starting DBCA at destination 'shdb2' to create primary shard 'sh2' ... deploy: waiting for 2 DBCA primary creation job(s) to complete... deploy: waiting for 2 DBCA primary creation job(s) to complete... deploy: waiting for 2 DBCA primary creation job(s) to complete... deploy: waiting for 2 DBCA primary creation job(s) to complete... deploy: waiting for 2 DBCA primary creation job(s) to complete... deploy: waiting for 2 DBCA primary creation job(s) to complete... deploy: waiting for 2 DBCA primary creation job(s) to complete... deploy: waiting for 2 DBCA primary creation job(s) to complete... deploy: waiting for 2 DBCA primary creation job(s) to complete... deploy: DBCA primary creation job succeeded at destination 'shdb1' for shard 'sh1' deploy: deploying standby shard 'sh3' ... deploy: network listener configuration successful at destination 'shdb3' deploy: starting DBCA at destination 'shdb3' to create standby shard 'sh3' ... deploy: DBCA primary creation job succeeded at destination 'shdb2' for shard 'sh2' deploy: deploying standby shard 'sh4' ... deploy: network listener configuration successful at destination 'shdb4' deploy: starting DBCA at destination 'shdb4' to create standby shard 'sh4' ... deploy: waiting for 2 DBCA standby creation job(s) to complete... deploy: waiting for 2 DBCA standby creation job(s) to complete... deploy: waiting for 2 DBCA standby creation job(s) to complete... deploy: DBCA standby creation job succeeded at destination 'shdb3' for shard 'sh3' deploy: DBCA standby creation job succeeded at destination 'shdb4' for shard 'sh4' deploy: requesting Data Guard configuration on shards via GSM deploy: shards configured successfully The operation completed successfully

2. Check the configuration.

#### GDSCTL>config shard

| Shard Group | Status                                              | State                                                     | Region                                                                                         | Availability                                                                                                    |
|-------------|-----------------------------------------------------|-----------------------------------------------------------|------------------------------------------------------------------------------------------------|----------------------------------------------------------------------------------------------------|
|             |                                                     |                                                           |                                                                                                |                                                                                                    |
| shgroup1    | 0k                                                  | Deployed                                                  | us-west                                                                                        | ONLINE                                                                                                    |
| shgroup1    | 0k                                                  | Deployed                                                  | us-west                                                                                        | ONLINE                                                                                                    |
| shgroup2    | 0k                                                  | Deployed                                                  | us-east                                                                                        | READ ONLY                                                                                                    |
| shgroup2    | 0k                                                  | Deployed                                                  | us-east                                                                                        | READ ONLY                                                                                                    |
|             | Shard Group<br><br>shgroup1<br>shgroup2<br>shgroup2 | Shard GroupStatusshgroup1Okshgroup1Okshgroup2Okshgroup2Ok | Shard GroupStatusStateshgroup1OkDeployedshgroup1OkDeployedshgroup2OkDeployedshgroup2OkDeployed | Shard GroupStatusStateRegionshgroup1OkDeployedus-westshgroup1OkDeployedus-westshgroup2OkDeployedus-eastshgroup2OkDeployedus-east |

#### GDSCTL>**databases**

Database: "sh1" Registered: Y State: Ok ONS: N. Role: PRIMARY Instances: 1 Region: us-west Alert: Data Guard observer is not running. Registered instances: shrcat%1 Database: "sh2" Registered: Y State: Ok ONS: N. Role: PRIMARY Instances: 1 Region: us-west Alert: Data Guard observer is not running. Registered instances: shrcat%11 Database: "sh3" Registered: Y State: Ok ONS: N. Role: PH STNDBY Instances: 1 Region: us-east Registered instances: shrcat%21 Database: "sh4" Registered: Y State: Ok ONS: N. Role: PH STNDBY Instances: 1 Region: us-east Registered instances: shrcat%31

#### GDSCTL>config shard -shard sh1

Name: sh1
Shard Group: shgroup1
Status: Ok
State: Deployed
Region: us-west
Connection string: shdb1.localdomain:1521/sh1.localdomain:dedicated
SCAN address:

ONS remote port: 0 Disk Threshold, ms: 20 CPU Threshold, %: 75 Version: 12.2.0.0 Failed DDL: DDL Error: ---Failed DDL id: Availability: ONLINE Rack: Supported services -----Name Preferred Status ----- ------GDSCTL> config shard -shard sh2 Name: sh2 Shard Group: shgroup1 Status: Ok State: Deployed Region: us-west Connection string: shdb2.localdomain:1521/sh2.localdomain:dedicated SCAN address: ONS remote port: 0 Disk Threshold, ms: 20 CPU Threshold, %: 75 Version: 12.2.0.0 Failed DDL: DDL Error: ---Failed DDL id: Availability: ONLINE Rack: Supported services -----Name Preferred Status ---- ------ ------

GDSCTL>config shard -shard sh3 Name: sh3 Shard Group: shgroup2 Status: Ok State: Deployed Region: us-east Connection string: shdb3.localdomain:1521/sh3.localdomain:dedicated SCAN address: ONS remote port: 0 Disk Threshold, ms: 20 CPU Threshold, %: 75 Version: 12.2.0.0 Failed DDL: DDL Error: ---Failed DDL id: Availability: READ ONLY Rack: Supported services -----Name Preferred Status ---- ------ -----GDSCTL>config shard -shard sh4 Name: sh4 Shard Group: shgroup2 Status: Ok State: Deployed Region: us-east Connection string: shdb4.localdomain:1521/sh4.localdomain:dedicated SCAN address: ONS remote port: 0 Disk Threshold, ms: 20 CPU Threshold, %: 75 Version: 12.2.0.0

| Failed DDL:             |      |    |  |  |
|-------------------------|------|----|--|--|
| DDL Error:              |      |    |  |  |
| Failed DDL id:          |      |    |  |  |
| Availability: READ ONLY |      |    |  |  |
| Rack:                   |      |    |  |  |
| Supported services      |      |    |  |  |
|                         |      |    |  |  |
| Name Preferred Status   |      |    |  |  |
|                         |      |    |  |  |
| GDSCTL>config chunks    |      |    |  |  |
| Chunks                  |      |    |  |  |
|                         |      |    |  |  |
| Database                | From | То |  |  |
|                         |      |    |  |  |
| sh1                     | 1    | 6  |  |  |
| sh2                     | 7    | 12 |  |  |
| sh3                     | 1    | 6  |  |  |
| sh4                     | 7    | 12 |  |  |

### **Create the Global Service**

Follow these steps:

1. On the catalog server, run the following command from the GDSCTL interface:

GDSCTL>add service -service PRIMDB -preferred\_all -role primary

```
The operation completed successfully
```

```
GDSCTL>add service -service STANDB -preferred_all -role physical_standby
```

The operation completed successfully

### GDSCTL>config service

| Name   | Network name                        | Pool   | Start | ed Preferred all |
|--------|-------------------------------------|--------|-------|------------------|
|        |                                     |        |       |                  |
| primdb | <pre>primdb.shrcat.oradbcloud</pre> | shrcat | No    | Yes              |
| standb | <pre>standb.shrcat.oradbcloud</pre> | shrcat | No    | Yes              |

GDSCTL> start service -service PRIMDB, STANDB

The operation completed successfully

### GDSCTL>**status service**

```
Service "primdb.shrcat.oradbcloud" has 2 instance(s). Affinity: ANYWHERE
Instance "shrcat%1", name: "sh1", db: "sh1", region: "us-west", status: ready.
Instance "shrcat%11", name: "sh2", db: "sh2", region: "us-west", status: ready.
Service "standb.shrcat.oradbcloud" has 2 instance(s). Affinity: ANYWHERE
```

```
Instance "shrcat%21", name: "sh3", db: "sh3", region: "us-east", status: ready.
Instance "shrcat%31", name: "sh4", db: "sh4", region: "us-east", status: ready
```

### **Disable the FSFO-Observer (Optional)**

The Deploy command enables Fast Start Failover (FSFO) with a Data Guard Broker configuration.

Even on nonsharded environments, most DBAs choose to disable it and assume they will do a failover manually, whenever it is necessary.

```
1. Disable FSFO on shdb1.
```

[oracle@shdb1 ~]\$ . oraenv ORACLE SID = [oracle] ? sh1

```
[oracle@shdb1 ~]$ dgmgrl /
```

DGMGRL for Linux: Release 12.2.0.1.0 - Production on Tue Jul 31 12:21:46 2018 Copyright (c) 1982, 2017, Oracle and/or its affiliates.All rights reserved. Welcome to DGMGRL, type "help" for information. Connected to "sh1" Connected as SYSDG.

### DGMGRL> show fast\_start failover

Fast-Start Failover: ENABLED

| Threshold:        | 30 seconds |  |
|-------------------|------------|--|
| Target:           | sh3        |  |
| Observer:         | (none)     |  |
| Lag Limit:        | 30 seconds |  |
| Shutdown Primary: | TRUE       |  |
| Auto-reinstate:   | TRUE       |  |

```
Observer Reconnect: (none)
  Observer Override: FALSE
  Configurable Failover Conditions
  Health Conditions:
  Corrupted Controlfile
                                  YES
  Corrupted Dictionary
                                  YES
   Inaccessible Logfile
                                   NO
  Stuck Archiver
                                   NO
  Datafile Write Errors
                                  YES
  Oracle Error Conditions:
    (none)
  DGMGRL> disable fast_start failover
  Disabled.
  DGMGRL> show fast start failover
Fast-Start Failover: DISABLED
  Threshold:
                       30 seconds
  Target:
                       (none)
  Observer:
                       (none)
                      30 seconds
  Lag Limit:
   Shutdown Primary: TRUE
  Auto-reinstate:
                      TRUE
  Observer Reconnect: (none)
  Observer Override: FALSE
  Configurable Failover Conditions
  Health Conditions:
  Corrupted Controlfile
                                  YES
  Corrupted Dictionary
                                  YES
   Inaccessible Logfile
                                   NO
   Stuck Archiver
                                   NO
  Datafile Write Errors
                                  YES
  Oracle Error Conditions:
    (none)
```

#### DGMGRL> show configuration;

Configuration - sh1

```
Protection Mode: MaxPerformance
Members:
sh1 - Primary database
sh3 - Physical standby database
```

Fast-Start Failover: DISABLED

Configuration Status: SUCCESS (status updated 24 seconds ago)

2. Do the same for another database from the shdb2 database server.

```
[oracle@shdb2 ~]$ . oraenv
ORACLE_SID = [oracle] ? sh2
The Oracle base has been set to /u01/app/oracle
```

```
[oracle@shdb2 ~]$ dgmgrl /
DGMGRL for Linux: Release 12.2.0.1.0 - Production on Tue Jul 31 12:29:12 2018
Copyright (c) 1982, 2017, Oracle and/or its affiliates. All rights reserved.
Welcome to DGMGRL, type "help" for information.
Connected to "sh2"
Connected as SYSDG.
```

### DGMGRL> show fast\_start failover

Fast-Start Failover: ENABLED

| Threshold       | d:                 | 30 seconds |
|-----------------|--------------------|------------|
| Target:         |                    | sh4        |
| Observer:       | :                  | (none)     |
| Lag Limit:      |                    | 30 seconds |
| Shutdown        | Primary:           | TRUE       |
| Auto-reinstate: |                    | TRUE       |
| Observer        | ${\tt Reconnect:}$ | (none)     |
| Observer        | Override:          | FALSE      |
|                 |                    |            |
Configurable Failover Conditions Health Conditions: Corrupted Controlfile YES Corrupted Dictionary YES

| Inaccessible Logfile     | NO  |
|--------------------------|-----|
| Stuck Archiver           | NO  |
| Datafile Write Errors    | YES |
| Oracle Error Conditions: |     |
| (                        |     |

(none)

DGMGRL> disable fast\_start failover
Disabled.

#### DGMGRL> show fast\_start failover

Fast-Start Failover: DISABLED

| Threshold | d:                 | 30 seconds |
|-----------|--------------------|------------|
| Target:   |                    | (none)     |
| Observer: | :                  | (none)     |
| Lag Limit | t:                 | 30 seconds |
| Shutdown  | Primary:           | TRUE       |
| Auto-reim | nstate:            | TRUE       |
| Observer  | ${\tt Reconnect:}$ | (none)     |
| Observer  | Override:          | FALSE      |

Configurable Failover Conditions Health Conditions: Corrupted Controlfile YES

| Corrupted Dictionary  | YES |
|-----------------------|-----|
| Inaccessible Logfile  | NO  |
| Stuck Archiver        | NO  |
| Datafile Write Errors | YES |

Oracle Error Conditions: (none)

DGMGRL> show configuration;

```
CHAPTER 7 ORACLE SHARDING
Configuration - sh2
Protection Mode: MaxPerformance
Members:
sh2 - Primary database
sh4 - Physical standby database
Fast-Start Failover: DISABLED
Configuration Status:
SUCCESS (status updated 3 seconds ago)
```

### **Create Tablespaces, Schemas, and Tables**

The table creation syntax has changed for a sharding database. The shard table definition will be created in the sharding catalog database, and the actual data will be distributed across the shard databases at the tablespace level.

Please note that for each session you must enable the shard DDL before running the SQL statements.

1. Connect to the shard catalog database, create the user, and grant the necessary privileges.

```
$ . oraenv
ORACLE_SID = [oracle] ? SHRCAT
The Oracle base has been set to /u01/app/oracle
[oracle@shcat ~]$ sqlplus / as sysdba
SQL*Plus: Release 12.2.0.1.0 Production on Jul 31 12:33:59 2018 2018
Copyright (c) 1982, 2016, Oracle. All rights reserved.
Connected to:
Oracle Database 12c Enterprise Edition Release 12.2.0.1.0 - 64bit Production
SQL> alter session enable shard ddl;
Session altered.
SQL> create user appuser identified by oracle;
User created.
SQL> grant connect, resource to appuser;
Grant succeeded.
```

#### CHAPTER 7 ORACLE SHARDING

SQL> grant select\_catalog\_role to appuser; Grant succeeded.

SQL> grant all privileges to appuser; Grant succeeded.

SQL> grant execute on dbms\_crypto to appuser; Grant succeeded.

SQL> grant gsmadmin\_role to appuser; Grant succeeded.

SQL> grant execute on dbms\_crypto to appuser; Grant succeeded.

SQL> grant dba to appuser; Grant succeeded.

> Please note that if you exit this session and reconnect, or connect from another session, you must enable the shard DDL again.

2. Create the tablespace set and tablespace.

SQL> create tablespace set mytbsset using template (datafile size 100m autoextend on next 5M maxsize unlimited extent management local segment space management auto );

Tablespace created.

SQL> create tablespace mytbs

datafile size 100m autoextend on next 5m maxsize unlimited extent management local uniform size 1m;

Tablespace created

- 3. Create the shard table.
- 3.1. Connect to the application schema (appuser) and create a table called books.

SQL> connect appuser/oracle Connected.

CHAPTER 7 ORACLE SHARDING

```
SOL> alter session enable shard ddl;
Session altered.
SOL> create sharded table books (
   bookid number,
   title varchar2(50) not null,
   auth fname varchar2(30) not null,
   auth lname varchar2(50),
   constraint books pk primary key (bookid))
   tablespace set mytbsset
   partition by consistent hash (bookid) partitions auto;
                 5
                       6
                            7
                                 8
  2
       3
            4
                                      9
 Table created.
   3.2. Fill the table with sample data using a loop.
SOL> begin
for i in 1..200 loop
insert into BOOKS values(i, 'My Book', 'MyName', 'MySurname');
end loop;
end;
/ 2
        3
             4
                   5
                        6
PL/SOL procedure successfully completed.
SQL> commit;
Commit complete.
```

In the shard catalog database (shrcat), there is only created table structure, and real data is distributed between shard databases (sh1 and sh2) and using Oracle Data Guard functionality data will be replicated to standby shard databases (sh3 and sh4).

4. Check the dba\_segments view on each database.

On the catalog database SHRCAT, run this:

```
$ . oraenv
```

```
ORACLE_SID = [SHRCAT] ?
The Oracle base remains unchanged with value /u01/app/oracle
$ sqlplus appuser/oracle
SQL> select segment_type
380
```

```
from dba_segments
where segment_name='BOOKS'
and owner='APPUSER'; 2 3 4
no rows selected
```

5. Check dba\_objects for the catalog database.

```
SQL> select object_type
   from dba_objects
   where object_name='BOOKS'; 2 3 4
OBJECT_TYPE
------
TABLE PARTITION
```

TABLE

The previous output shows that the catalog database has only the table metadata. Since there is no data in the table, there are no segments created for that table.

6. Connect to the sharded database (sh1).

```
$ . oraenv
ORACLE SID = [sh1] ?
The Oracle base remains unchanged with value /u01/app/oracle
$ sqlplus appuser/oracle
SQL> select segment type
    from dba segments
    where segment name='BOOKS'
    and owner='APPUSER'; 2 3 4
SEGMENT TYPE
-----
TABLE PARTITION
TABLE PARTITION
TABLE PARTITION
TABLE PARTITION
TABLE PARTITION
TABLE PARTITION
6 rows selected.
```

CHAPTER 7 ORACLE SHARDING

7. From the same database, check the number of rows in the appuser.books table.

```
SQL> select count(*)
```

```
from appuser.books;
COUNT(*)
```

```
104
```

8. Connect to the sharded database (sh2).

```
SQL> select segment_type
from dba_segments
where segment_name='BOOKS'
and owner='APPUSER'; 2 3 4
SEGMENT_TYPE
------
TABLE PARTITION
TABLE PARTITION
TABLE PARTITION
TABLE PARTITION
TABLE PARTITION
TABLE PARTITION
```

```
6 rows selected.
```

9. From the same database, check the number of rows in the appuser.books table.

```
SQL> select count(*)
```

from appuser.books;

```
COUNT(*)
```

-----

96

This means that data was evenly distributed between the sh1 and sh2 shard database servers.

10. Other object structures are also created on the catalog database and later propagated to shards.

```
SOL> CREATE OR REPLACE FUNCTION PasswCreate(PASSW IN RAW)
 RETURN RAW
IS
Salt RAW(8);
BEGIN
Salt := DBMS CRYPTO.RANDOMBYTES(8);
RETURN UTL RAW.CONCAT(Salt, DBMS CRYPTO.HASH(UTL RAW.CONCAT(Salt, PASSW),
DBMS CRYPTO.HASH SH256));
END;
/ 2
        3
             4 5 6 7 8
                                      9
Function created.
SOL> CREATE OR REPLACE FUNCTION PasswCheck
(PASSW IN RAW, PHASH IN RAW)
RETURN INTEGER IS
BEGIN
RETURN UTL RAW.COMPARE( DBMS CRYPTO.HASH(UTL RAW.CONCAT(UTL RAW.SUBSTR
(PHASH, 1, 8), PASSW), DBMS CRYPTO.HASH SH256), UTL RAW.SUBSTR(PHASH, 9));
END;
/ 2
      3
           4
                5
                    67
                               8
Function created.
```

## **Testing the Methodology**

Follow these steps:

1. Check the objects in the current schema on the catalog database.

```
$ sqlplus appuser/oracle
```

```
SQL*Plus: Release 12.2.0.1.0 Production on Thu Jul 26 00:09:09 2018
Copyright (c) 1982, 2016, Oracle. All rights reserved.
Last Successful login time: Thu Jul 26 2018 00:02:18 +04:00
```

CHAPTER 7 ORACLE SHARDING Connected to: Oracle Database 12c Enterprise Edition Release 12.2.0.1.0 - 64bit Production SQL> select object name, object type from user objects; 2 3 **OBJECT NAME OBJECT TYPE** ----- -----TABLE PARTITION BOOKS BOOKS TABLE INDEX PARTITION BOOKS PK BOOKS PK INDEX PASSWCHECK FUNCTION BOOKID SEQ SEQUENCE PASSWCREATE FUNCTION ORA SHARD POOL@ORA MULTI TARGET DATABASE LINK 8 rows selected. 2. Connect as the SYS user. SQL> connect / as sysdba Connected. SQL> show user USER is "SYS" 3. Check the partition information. SQL> select table name, 2 partition name, 3 tablespace name 4 from dba tab partitions 5 where tablespace name like '%SET%'; PARTITION NAME TABLESPACE NAME TABLE NAME -----\_ \_ \_ \_ \_ \_ \_ \_ \_ \_ \_ \_ \_ \_ \_ \_ BOOKS BOOKS P1 MYTBSSET

4. Check the chunk distribution.

```
SQL> select a.name shard,
      count(b.chunk number) chunks
from gsmadmin internal.database a,
    gsmadmin internal.chunk loc b
where a.database num=b.database num
group by a.name; 2
                     3
                          4
                              5
                                   6
SHARD
                       CHUNKS
----- -----
sh1
                             6
sh2
                             6
sh3
                             6
sh4
                             6
```

5. From the shard catalog database server, run GDSCTL and observe that there were no failures.

```
$ export ORACLE_HOME=/u01/app/gsm/12.2.0/
```

```
$ export ORACLE_BASE=/u01/app/gsm
```

```
$ export PATH=$ORACLE HOME/bin:$PATH
```

#### \$ gdsctl

```
GDSCTL: Version 12.2.0.1.0 - Production on Tue Jul 31 12:42:11 EDT 2018
Copyright (c) 2011, 2016, Oracle. All rights reserved.
Welcome to GDSCTL, type "help" for information.
Current GSM is set to MYSHARDDIRECTOR
```

#### GDSCTL>**show ddl**

```
Catalog connection is established
id
       DDL Text
                                                Failed shards
       _____
                                                -----
- -
2
       grant connect, resource to appuser
       grant select catalog role to appuser
3
       grant all privileges to appuser
4
5
       grant execute on dbms crypto to appuser
6
       grant gsmadmin role to appuser
       grant execute on dbms crypto to appuser
7
       grant dba to appuser
8
```

CHAPTER 7 ORACLE SHARDING

- 9 create tablespace set mytbsset using ...
- 10 create tablespace mytbs datafile size...
- 11 create sharded table books ( booki...
  - 6. Run the following for each shard to be sure that there were no DDL errors:

#### GDSCTL>config shard -shard sh1

Name: sh1 Shard Group: shgroup1 Status: Ok State: Deployed Region: us-west Connection string: shdb1.localdomain:1521/sh1.localdomain:dedicated SCAN address: ONS remote port: 0 Disk Threshold, ms: 20 CPU Threshold, %: 75 Version: 12.2.0.0 Failed DDL: DDL Error: ---Failed DDL id: Availability: ONLINE Rack: Supported services \_\_\_\_\_ Name Preferred Status ----- ------- ------primdb Yes Enabled standb Yes Enabled

7. Do the same for the second shard.

GDSCTL>**config shard -shard sh2** Name: sh2 Shard Group: shgroup1 Status: Ok

```
State: Deployed
Region: us-west
Connection string: shdb2.localdomain:1521/sh2.localdomain:dedicated
SCAN address:
ONS remote port: 0
Disk Threshold, ms: 20
CPU Threshold, %: 75
Version: 12.2.0.0
Failed DDL:
DDL Error: ---
Failed DDL id:
Availability: ONLINE
Rack:
Supported services
-----
Name Preferred Status
----- ------
primdb Yes
               Enabled
standb Yes
               Enabled
```

8. Check the chunk distribution between shards from the GDSCTL command-line interface.

#### GDSCTL>config chunks

Chunks

| Database | From | То |
|----------|------|----|
|          |      |    |
| sh1      | 1    | 6  |
| sh2      | 7    | 12 |
| sh3      | 1    | 6  |
| sh4      | 7    | 12 |

- 9. Verify that tablespaces are created on the sh1 and sh2 databases.
- 9.1. Run the following on the shard database (sh1):

CHAPTER 7 ORACLE SHARDING \$ . oraenv ORACLE SID = [oracle] ? sh1 The Oracle base has been set to /u01/app/oracle \$ sqlplus / as sysdba SQL> set pagesize 800 SQL> select tablespace name, bytes/1024/1024 mb from sys.dba data files order by tablespace name; 2 3 4 TABLESPACE NAME MB ----------**COO1MYTBSSET** 100 CO02MYTBSSET 100 CO03MYTBSSET 100 **COO4MYTBSSET** 100 CO05MYTBSSET 100 **COO6MYTBSSET** 100 **MYTBS** 100 **MYTBSSET** 100 SYSAUX 490 SYSTEM 800 UNDOTBS1 70 USERS 5 12 rows selected.

9.2. Run the following on the shard database (sh2):

\$ . oraenv ORACLE\_SID = [oracle] ? sh2 The Oracle base has been set to /u01/app/oracle [oracle@shdb2 ~]\$ sqlplus / as sysdba SQL> set pagesize 800 SQL> select tablespace\_name, bytes/1024/1024 mb from sys.dba\_data\_files order by tablespace name; 2 3 4

| TABLESPACE_NAME   | MB  |
|-------------------|-----|
| C007MYTBSSET      | 100 |
| CO08MYTBSSET      | 100 |
| CO09MYTBSSET      | 100 |
| COOAMYTBSSET      | 100 |
| COOBMYTBSSET      | 100 |
| COOCMYTBSSET      | 100 |
| MYTBS             | 100 |
| MYTBSSET          | 100 |
| SYSAUX            | 490 |
| SYSTEM            | 800 |
| UNDOTBS1          | 70  |
| USERS             | 5   |
| 12 rows selected. |     |

10. Move the chunk operation in a sharded database.

| Name | Shard Group | Status | State    | Region  | Availability |
|------|-------------|--------|----------|---------|--------------|
|      |             |        |          |         |              |
| sh1  | shgroup1    | 0k     | Deployed | us-west | ONLINE       |
| sh2  | shgroup1    | 0k     | Deployed | us-west | ONLINE       |
| sh3  | shgroup2    | 0k     | Deployed | us-east | READ ONLY    |
| sh4  | shgroup2    | 0k     | Deployed | us-east | READ ONLY    |

11. Note the current chunk layout with the following command:

| GDSCTL> <b>config</b> | chunks -show | _reshard |
|-----------------------|--------------|----------|
| Chunks                |              |          |
|                       |              |          |
| Database              | From         | То       |
|                       |              |          |
| sh1                   | 1            | 6        |
| sh2                   | 7            | 12       |

CHAPTER 7 ORACLE SHARDING

| sh3     |           | 1      | 6      |
|---------|-----------|--------|--------|
| sh4     |           | 7      | 12     |
| Ongoing | chunk mov | ement  |        |
| Chunk   | Source    | Target | status |
|         |           |        |        |

12. Execute move chunk from one sharded database to another sharded database.

## GDSCTL>move chunk -chunk 7 -source sh2 -target sh1

The operation completed successfully

13. Observe that chunk 7 moved from shard 2 to shard 1, and the corresponding chunks also moved accordingly.

| chunks  | -show_:                                              | reshard                                                             |
|---------|------------------------------------------------------|---------------------------------------------------------------------|
|         |                                                      |                                                                     |
| Fr      | om                                                   | То                                                                  |
|         |                                                      |                                                                     |
| 1       |                                                      | 7                                                                   |
| 8       |                                                      | 12                                                                  |
| 1       |                                                      | 7                                                                   |
| 8       |                                                      | 12                                                                  |
| movemer | it                                                   |                                                                     |
|         |                                                      |                                                                     |
| ce Ta   | rget                                                 | status                                                              |
|         |                                                      |                                                                     |
|         | chunks<br>Fr<br>1<br>8<br>1<br>8<br>movemen<br>ce Ta | chunks -show_:<br>From<br>1<br>8<br>1<br>8<br>movement<br>ce Target |

- 14. Now you can check the transactions between the primary shard databases (shdb1 and shdb2) and the standby shard database (shdb3 and shdb4).
- 14.1. Check the existing data on the shard databases (shdb1 and shdb2). Run this from the shdb1 database:

[oracle@shdb1 ~]\$ sqlplus appuser/oracle
SQL> select \* from books order by bookid;
...
197 My Book MyName MySurname
199 My Book MyName MySurname
200 My Book MyName MySurname
124 rows selected.

Run this from the shdb2 database:

```
[oracle@shd2 ~]$ sqlplus appuser/oracle
SQL> select * from books order by bookid;
...
193 My Book MyName MySurname
194 My Book MyName MySurname
198 My Book MyName MySurname
76 rows selected.
```

14.2. Connect to the shard catalog database (shcat) and insert data.

```
[oracle@shcat ~]$ sqlplus appuser/oracle
SQL> insert into books values(201, 'Your Book', 'YourName', 'YourSurname');
1 row created.
SQL> commit;
Commit complete.
```

14.3. Check both shards to see where the data was inserted.

Run this from the shdb1 database:

[oracle@shdb1 ~]\$ sqlplus appuser/oracle

...
199 My Book MyName MySurname
200 My Book MyName MySurname
124 rows selected.

```
CHAPTER 7 ORACLE SHARDING
```

Run this from the shdb2 database:

```
[oracle@shdb2 ~]$ sqlplus appuser/oracle
SQL> select * from books order by bookid;
• • •
198 My Book
                                    MySurname
                     MyName
201 Your Book
                     YourName
                                    YourSurname
77 rows selected.
    15. As you can see, the row was sent to the second shard. Now let's
         check its standby database.
Run this from the shdb4 database:
[oracle@shdb4 ~]$ sqlplus appuser/oracle
SQL> select * from books order by bookid;
. . .
198 My Book
                     MyName
                                       MySurname
201 Your Book
                     YourName
                                       YourSurname
77 rows selected.
   As expected, the change was reflected on the standby database.
    16. Repeat the steps and insert another row.
```

From shcat:

```
[oracle@shcat ~]$ sqlplus appuser/oracle
SQL> insert into books values(202, 'Your Book', 'YourName', 'YourSurname');
1 row created.
SQL> commit;
Commit complete.
```

17. Check both shards.Run this from the shdb1 database:

```
[oracle@shdb1 ~]$ sqlplus appuser/oracle
SQL> select * from books order by bookid;
...
```

```
199 My BookMyNameMySurname200 My BookMyNameMySurname202 Your BookYourNameYourSurname125 rows selected.
```

Run this from the shdb2 database:

[oracle@shdb2 ~]\$ sqlplus appuser/oracle
SQL> select \* from books order by bookid;
...
194 My Book MyName MySurname
198 My Book MyName MySurname
201 Your Book YourName YourSurname
77 rows selected.

The row was inserted on the first shard.

18. Let's check its standby database.

```
[oracle@shdb3 ~]$ sqlplus appuser/oracle
SQL> select * from books order by bookid;
...
199 My Book MyName MySurname
200 My Book MyName MySurname
202 Your Book YourName YourSurname
125 rows selected.
```

The second change was also reflected on the corresponding standby.

# Troubleshooting

When there is a problem, it is important to start troubleshooting from the right place. You have already gone through the steps to check the configuration, but in case something happens after the initial configuration, you need to know where to search the additional information. To find the shard director listener log and trace file locations, follow these steps on the catalog database server:

1. Connect as the oracle user.

```
$ export ORACLE HOME=/u01/app/gsm/12.2.0/
$ export ORACLE BASE=/u01/app/gsm
$ export PATH=$ORACLE HOME/bin:$PATH
$ gdsctl
GDSCTL: Version 12.2.0.1.0 - Production on Tue Jul 31 12:55:21 EDT 2018
Copyright (c) 2011, 2016, Oracle. All rights reserved.
Welcome to GDSCTL, type "help" for information.
Current GSM is set to MYSHARDDIRECTOR
GDSCTL> status
Alias
                          MYSHARDDIRECTOR
Version
                          12.2.0.1.0
Start Date
                          31-JUL-2018 11:12:05
Trace Level
                          off
Listener Log File
                          /u01/app/gsm/diag/gsm/shcat/mysharddirector/
                           alert/log.xml
Listener Trace File
                          /u01/app/gsm/diag/gsm/shcat/mysharddirector/
                           trace/ora 8412 140134614061440.trc
                          (ADDRESS=(HOST=shcat.localdomain)(PORT=1522)
Endpoint summary
                           (PROTOCOL=tcp))
GSMOCI Version
                          2.2.1
Mastership
                          γ
Connected to GDS catalog Y
Process Td
                          8415
Number of reconnections
                          0
Pending tasks.
                  Total 0
Tasks in process. Total 0
Regional Mastership
                          TRUE
Total messages published 182
Time Zone
                          -04:00
```

Orphaned Buddy Regions: None GDS region us-

us-north

The shard director alert logfile location is \$GSM\_BASE/diag/ gsm/<node-name>/<director-name>/trace/alert\_\*.log.

# ll /u01/app/gsm/diag/gsm/shcat/mysharddirector/trace/alert\_gsm.log
-rw-r----. 1 oracle oinstall 481257 Jul 26 05:09 /u01/app/gsm/diag/gsm/
shcat/mysharddirector/trace/alert\_gsm.log

2. Before validating shards, alter the password for gsmuser on each shard node.

Run this on the shard database (sh1):

```
$ . oraenv
ORACLE SID = [sh1] ?
The Oracle base remains unchanged with value /u01/app/oracle
$ sqlplus / as sysdba
SQL> alter user gsmuser identified by oracle;
User altered.
SQL> alter user gsmuser account unlock;
User altered.
           Run this on the shard database (sh2):
$ . oraenv
ORACLE SID = [oracle] ? sh2
The Oracle base remains unchanged with value /u01/app/oracle
$ sqlplus / as sysdba
SQL> alter user gsmuser identified by oracle;
User altered.
SQL> alter user gsmuser account unlock;
User altered.
```

CHAPTER 7 ORACLE SHARDING

3. On the shard catalog database, from GDSCTL, run the following to modify the password for each shard:

```
GDSCTL> modify shard -shard sh1 -pwd oracle
GDSCTL> modify shard -shard sh2 -pwd oracle
GDSCTL> modify shard -shard sh3 -pwd oracle
GDSCTL> modify shard -shard sh4 -pwd oracle
```

4. The GDSCTL tool gives you an ability to validate the whole configuration using the VALIDATE command.

GDSCTL>**validate catalog -catpwd oracle -dbpwd oracle -database sh1** Validation results: Total errors: 0.

GDSCTL>**validate catalog -catpwd oracle -dbpwd oracle -database sh2** Validation results: Total errors: 0.

GDSCTL>**validate catalog -catpwd oracle -dbpwd oracle -database sh3** Validation results: Total errors: 0.

GDSCTL>**validate catalog -catpwd oracle -dbpwd oracle -database sh4** Validation results: Total errors: 0.

## **High Availability with Oracle Sharded Databases**

Shards can be replicated between one or more data centers using well-known Oracle technologies such as Oracle Data Guard, Oracle GoldenGate, and Oracle Streams Replication.

Optionally, you can use single shard as an Oracle RAC cluster to create a more reliable system.

Note that placing shards in different data centers is not recommended because a network delay may affect queries that require several shards to be accessed. If you have many such queries, then you should consider creating high network connectivity between the catalog and shard servers. See Figure 7-9.

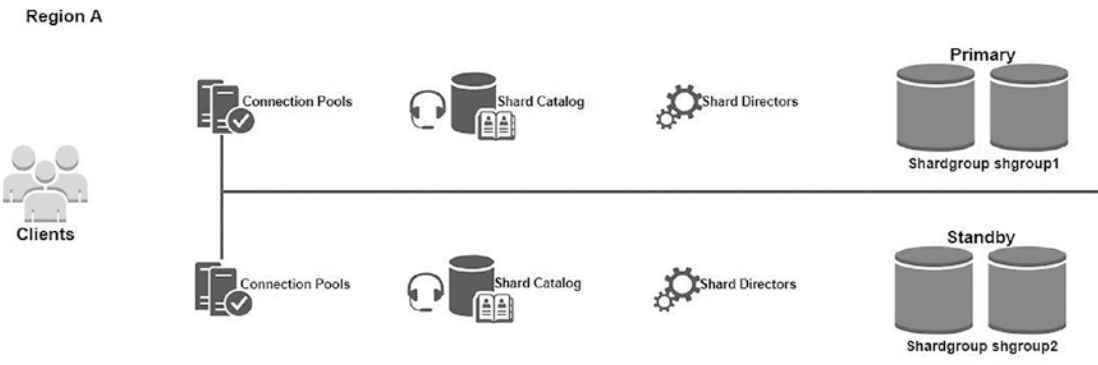

Region B

Figure 7-9. Oracle sharding architecture with HA capability

# **Backup and Recovery for SDBs**

In general, existing backup and recovery best practices apply for sharded databases also. But there are some limitations that you must consider, especially when you are doing point-in-time recovery or there is a chunk movement.

• Prevent backups from occurring during chunk movement. Chunk movement occurs automatically when a shard is added or manually by user. To determine whether chunk movement is occurring or is scheduled, use GDSCTL CONFIG CHUNKS and suspend it so that a backup can be taken; otherwise, you will have an incorrect layout of data.

To suspend chunk movement, use the following commands from GDSCTL:

```
GDSCTL> alter move -suspend -chunk 11,12
```

GDSCTL> alter move -resume -chunk 11,12

• A *point-in-time recovery* of a shard database may lead to incorrect chunk layout and missing Data Definition Language (DDL) operations. To avoid this, run the GDSCTL VALIDATE and RECOVER SHARD commands f4e shard that was just restored.

Follow these steps to do a correct point-in-time recovery (PITR):

1. Disable the global service for the shard to be restored and recovered.

CHAPTER 7 ORACLE SHARDING

- 2. Perform a database restore.
- 3. Identify any issues to be corrected by using the GDSCTL VALIDATE command on the shard.

GDSCTL> validate

4. Sync the restored shard with the shard catalog.

GDSCTL> recover shard -full

5. After recovery, identify any additional issues that may need to be corrected.

GDSCTL> validate

6. Enable the global service when everything is corrected.

## Summary

In this chapter, you learned about the Oracle sharding technology that was introduced in Oracle Database 12 R2. We described its main components and terminology.

The Oracle sharding architecture supports rolling upgrades, linear scalability, fault isolation, and horizontal partitioning.

We compared sharding to other Oracle high-level technology like Oracle Real Application Clusters. Data Guard, Oracle Golden Gate, and Oracle Streams Replication can be used with sharding to achieve the maximum high availability architecture. Implementing Oracle RAC will also make shard servers more reliable and node fault tolerant.

We described backup and recovery best practices for sharded databases and the shard catalog.

We explained the step-by-step installation procedures of sharding. Every single aspect that must be done before and during the installation was described to make sure that the process of setting up sharding will go smoothly for you.

### **CHAPTER 8**

# Oracle Engineered Systems for High Availability

Oracle Corporation offers two engineered database systems with major innovations for database solutions. In 2008, Oracle Exadata Database Machine was introduced for high performance and is fully available at an affordable cost with intelligence for storage and networking. In 2011, Oracle introduced Oracle Database Appliance as a family of engineered systems with reduced storage, CPU, and memory resources to fulfill the needs of medium and low-scaled customers.

This chapter is fully dedicated to Oracle Engineered Systems (Oracle Exadata and Oracle Database Appliance). We'll start with the architecture, then cover the underlying hardware of ODA, and finally explain how to manage ODA and its various features. Oracle Database Appliance was initially for database systems, but in later releases (starting with 2.5), ODA is available on bare metal and also in the format of an Oracle VM. With an Oracle VM, the great advantage is that you can manage both the database and applications in a single box by designating virtual machines. The Oracle VM reduces your costs and requires less infrastructure maintenance.

Oracle Exadata Database Machine is available in four formats: Eighth Rack (two compute nodes and three storage servers), Quarter Rack (two compute nodes and three storage servers), Half Rack (four compute nodes and seven storage servers), and Full Rack (eight compute nodes and fourteen storage servers).

The difference between the Oracle Exadata Eighth Rack and Quarter Rack is that half of the cores per server will be disabled in the compute nodes and half of the storage cores per rack, SSDs/SASs per server, and flash cache cards per server will be disabled in each storage server. (Extreme flash storage servers are SSD based, and the high-capacity storage servers are SAS based.)

In addition to these formats, Oracle Exadata is available in two specific formats for Half Rack (x7-8) and Full Rack (x7-8). The difference between the x7-2 (HR and FR) and x7-8 (HR and FR) models is the basically the number of compute nodes, the server model, and the total cores per server.

Oracle Exadata (x7-8, Half Rack) consists of two physical servers (192 cores per server, with 384 total cores per rack) and three storage servers. Oracle Exadata (x7-8, Full Rack) consists of two (up to three) physical servers (192 cores per server, with 384 total cores per rack, up to 576 total cores per rack) and 14 storage servers.

The server model for both Oracle Exadata (x7-8, Half Rack) and Oracle Exadata (x7-8, Full Rack) is Oracle x7-8 (5U).

The major advantage of Oracle Exadata Database Machine is that you can run new software releases on earlier Oracle Exadata systems.

The initial Oracle Database Appliance release had a two-node cluster and also attached shared storage as a single box. Based on the generation of the appliances, the resources such as cores, memory, and network configuration will be increased to achieve the best performance to handle the heavy data loads.

The hardware of ODA is named x3-2, x4-2, x5-2, x6-2, and so on. The latest ODA version is available in three formats: ODA x7-2S, x7-2M, x7-2-HA. Each hardware version contains a different number of cores and amount of memory, functionality changes such as redundancy, different costs, and different resources.

Oracle Database Appliances works on Oracle Linux with a default two-node Grid Infrastructure. Regarding the licensing of ODA, Oracle lets you pay as you go. The great flexibility is there is no need to pay for all the CPUs. Instead, you can pay for only two CPUs depending on your business requirement. In the recent models of ODA, Oracle offers a Standard Edition as well as Enterprise Edition. In addition to the Oracle Linux and Oracle RDBMS, ODA uses Oracle Appliance Kit (via OAKCLI) to manage the entire stack of ODA. OAKCLI and ODACLI simplified the environment by using simple commands to streamline administration such as database creation, patching, management, and support.

Figure 8-1 shows the front view of some Oracle Database Appliance x5-2 hardware.

#### CHAPTER 8 ORACLE ENGINEERED SYSTEMS FOR HIGH AVAILABILITY

| 1 |                                                                                                    |  |                                           |  |          |                                                                                                    |
|---|----------------------------------------------------------------------------------------------------|--|-------------------------------------------|--|----------|----------------------------------------------------------------------------------------------------|
| 2 | a di seconda di second |  |                                           |  | 00000000 | * 🖬 🔛                                                                                                    |
|   | 0 H<br>0 A<br>0 F                                                                                                    |  |                                           |  |          |                                                                                                    |
| 3 |                                                                                                    |  |                                           |  |          |                                                                                                    |
|   |                                                                                                    |  |                                           |  |          |                                                                                                    |
|   |                                                                                                    |  |                                           |  |          |                                                                                                    |
|   | 0                                                                                                    |  |                                           |  |          |                                                                                                    |
|   |                                                                                                    |  |                                           |  |          |                                                                                                    |
| 4 |                                                                                                    |  |                                           |  |          | 1000 E                                                                                                    |
|   |                                                                                                    |  |                                           |  |          | 100 - 100 - |
|   |                                                                                                    |  | 120 CT 0 CT 0 CT 0 CT 0 CT 0 CT 0 CT 0 CT |  | 8        |                                                                                                    |

#### Figure 8-1. Oracle Database Appliance hardware front view

Here's the technical specification:

- In Figure 8-1, the numbers 1 and 2 denote Server Node 1 and Server Node 0.
- Two servers, each with 36 Intel Xeon CPU cores.
- 256 GB memory, expandable to 768 GB memory.
- Redundant InfiniBand Interconnect.
- 10 GB Ethernet public network.

Here's the storage specification:

- In Figure 8-1, the numbers 3 and 4 denote the storage shelf and the optional storage expansion shelf.
- 800 GB flash log storage.
- 1.6 TB flash cache storage.
- 64 TB hard disk drives (HDDs).

# Oracle Database Appliance Performance Optimization

In Oracle Database Appliance, there are various components that boost the high performance of the Oracle Database and also increase the reliability.

#### **ODA Flash Cache**

- The ODA Flash Cache is shared across nodes.
- The ODA Flash Cache increases the cache hit ratio for applications.

#### **ODA Flash Logs**

- The database writes to redo logs to ODA flash.
- Log writes are in submilliseconds.
- There is flexibility to create redo logs with a 4KB block size.

#### **ODA Flash Files**

- Flash files store filesystem metadata in ODA flash.
- Overall This improves filesystem reads and writes.
- You get native file system performance for snapshots.

# **Technical Specifications of the ODA x7-2 Family**

Oracle has developed various models such as Entry, Performance, Consolidation, and High Availability from ODA x6-2 and x7-2 onward. The customer should aware of the various hardware available with ODA x7-2. Based on the requirements and the cost of the appliance, the customer may prefer any of the models. The models in Figure 8-2 will give you a high level of understanding.

| Oracle Database Appliance                                                                                                    | Oracle Database Appliance                                                                                                    | Oracle Database Appliance                                                                                                    |
|----------------------------------------------------------------------------------------------------|----------------------------------------------------------------------------------------------------|----------------------------------------------------------------------------------------------------|
| X7-2S                                                                                                    | X7-2M                                                                                                    | X7-2-HA                                                                                                    |
| <ul> <li>Single-instance SE/SE1/SE2<br/>or EE Database</li> <li>10 Core Intel® Xeon® Silver<br/>4114 processor</li> <li>192GB (expandable to<br/>384GB)</li> <li>2 x 10 GbE ports (RJ45) OR<br/>2 x 10/25 GbE ports<br/>(SFP28)</li> <li>10GbE SFP+ Public Network</li> <li>12.8 TB (2 X 6.4TB NVMe)</li> <li>480 GB M.2 SATA SSD (Boot<br/>Disk)</li> <li>Bare Metal with optional<br/>KVM Virtualization<br/>(Deployment Option)</li> </ul> | <ul> <li>Single-instance SE/SE1/SE2<br/>or EE Database</li> <li>36 cores Intel® Xeon® Gold<br/>6140 Processors</li> <li>384GB (expandable to<br/>768GB)</li> <li>2 x 10 GbE ports (RJ45) OR<br/>2 x 10/25 GbE ports<br/>(SFP28)</li> <li>12.8 TB (2 X 6.4TB NVMe)</li> <li>480 GB M.2 SATA SSD (Boot<br/>Disk)</li> <li>Bare Metal with optional<br/>KVM Virtualization<br/>(Deployment Option)</li> </ul> | <ul> <li>Database SE/EE</li> <li>Two Servers, 2 x 18 core<br/>Intel® Xeon® Gold 6140<br/>Processors 2.3 GHz</li> <li>384 GB (12 x 32 GB)</li> <li>2 x 480 GB M.2 SATA SSD</li> <li>Network e. 2 x 10 GbE<br/>ports (RJ45) OR 2 x 10/25<br/>GbE ports (SFP28)</li> <li>Ethernet 25GB<br/>(Interconnect)</li> <li>Bare Metal or<br/>Virtualization</li> </ul> |

Figure 8-2. Oracle Database Appliance (ODA) models

# Oracle Database Appliance x7-2-HA Architecture and Storage Specifications

Oracle Database Appliance x7-2-HA has the following features:

- Two compute nodes (physical servers) and one storage shelf per system.
- An optional second storage shelf may be added for storage expansion.
- Two internal 480 GB M.2 SATA SSDs (mirrored) per compute node for placing the operating system, KVM libraries, logfiles, and Oracle Database software.
- Base system storage shelf contains four solid-state drives (SSDs) for REDO. So total raw capacity is 3.2TB (4 x 800GB). Exclusive ASM disk group +REDO with high redundancy. This space will be used for redo logs.

#### CHAPTER 8 ORACLE ENGINEERED SYSTEMS FOR HIGH AVAILABILITY

- Base system storage shelf contains another set of five solid-state drives (SSDs) for FLASH/DATA. So total raw capacity is 16TB (5 x 3.2TB).
- This space will be used for databases.
- ODA includes SSDs to enhance the performance of certain operations. SSDs are used for accelerating redo log writes, caching database data, and improving I/O performance for database files.

Figure 8-3 gives a high-level view of storage capacity and how much this machine can support.

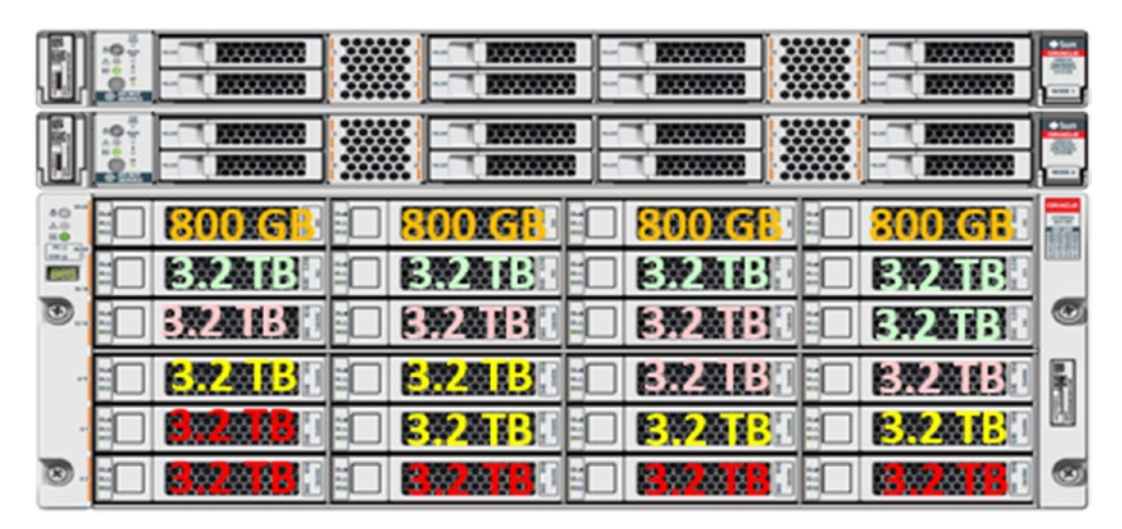

*Figure 8-3. Storage architecture (redo, data/flash)* 

The following are the hardware options available for ODA X7-2-HA machines.

#### • ODA X7-2-HA High Performance (HP) Hardware

- *M2 drives*: Operating system, KVM libraries, Oracle home software, log files
- *Filesystems*: Database files, redo logs, backups, VM disk and images

- ASM disk groups and contents
  - +DATA (database files)
  - +RECO (archive logs, backups)
  - +REDO (database redo log files)
- ODA X7-2-HA High Capacity (HC) Hardware
  - *M2 drives*: Operating system, KVM libraries, Oracle Home software, log files
  - *File systems*: Database files, redo logs, backups, VM disk and images
  - ASM disk groups and contents
    - +DATA (database files)
    - +RECO (archive logs, backups)
    - +REDO (database redo log files)
    - +FLASH (HDD metadata file, database files, database buffer cache)

Storage expansion (optional):

- 384 GB (12 times 32 GB) per compute node for a total of 768 GB each. Both servers must contain the same amount of memory.
- Solid-state drive (SSD), 3.2 TB, five pack (16 TB).
- Expansion shelf (HP), up to  $4 \times 800 \text{ GB} + 20 \times 3.2 \text{ TB}$
- HDD 10TB, 15 pack (150 TB)
- Expansion shelf (HC), 4 x 800 GB + 5 x 3.2 TB + 15 x 10 TB

Figure 8-4 shows the storage expansion shelf.

| 40 ***<br>40<br>80 | 800XCIE | EQUACIES | Slotoxet: | SIGION CIE |   |
|--------------------|---------|----------|-----------|------------|---|
|                    | 572113  | E774115  | EN211E    | EZALE      |   |
| €.                 | 3.2 TB  | 321B     | EMANE     | EZAB       |   |
| -                  | EXAB    | ERALL    | ERAL      | ERALL      |   |
|                    | ERAL    | ERAIL    | EXAL      | ERALL      | Ш |
| 8.                 | ER2 TE  | EZ41B    | EZ40B     | ERADE      |   |

Figure 8-4. Storage expansion shelf

# **ODA Deployment Models**

Oracle has two different deployment models from x6 onward. One is bare metal, and the other is a virtualized deployment model. In bare-metal deployments, you will have preloaded "images" of the Oracle Linux operating system, hardware drivers, ILOM, and appliance manager. In this deployment model, you will have two Oracle Enterprise Linux systems that are directly using all the available hardware resources for Oracle Database instances.

# **ODA Bare-Metal Components**

ODA does not ship with any Oracle Grid Infrastructure or Oracle Database binaries preinstalled. They were always installed by deploying the end-user bundle for baremetal system deployments. The end-user bundle will need to be copied onto the ODA system into a temporary directory. In bare metal, the components are ODA Manager, Oracle Linux operating system, Grid Infrastructure (ACFS filesystem, ASM, and Clusterware), and Oracle Database. Figure 8-5 shows the components.

#### CHAPTER 8 ORACLE ENGINEERED SYSTEMS FOR HIGH AVAILABILITY

| Node0                                             | Node1                                             |  |  |
|---------------------------------------------------|---------------------------------------------------|--|--|
| Oracle Database                                   | Oracle<br>Database                                |  |  |
| Grid Infrastructure<br>Clusterware<br>ASM<br>ACFS | Grid Infrastructure<br>Clusterware<br>ASM<br>ACFS |  |  |
| Oracle Linux                                      | Oracle Linux                                      |  |  |
| Appliance<br>Manager                              | Appliance<br>Manager                              |  |  |

Figure 8-5. Components of ODA bare-metal deployments

## **ODA Virtualized Components**

In ODA virtualized deployments, Oracle Database runs in the ODA base domain to provide native disk performance. Domains and CPU pools provide application isolation. Appliance Manager provides VM template and domain management. In this deployment model, an Oracle VM virtualization environment is used with an additional domain called ODA\_BASE with the dedicated database resources associated. Figure 8-6 shows the components.

| No                                | de 1                                                                                                  | Node 0                            |                                                                                                    |  |
|-----------------------------------|----------------------------------------------------------------------------------------------------|-----------------------------------|----------------------------------------------------------------------------------------------------|--|
| Guest                             | Domain                                                                                                | Guest Domain                      |                                                                                                    |  |
| Guest                             | Domain                                                                                                | Guest Domain                      |                                                                                                    |  |
| DOM 0<br>VM Storage<br>Repository | ODA Base<br>Oracle Database<br>Grid Infrastructure<br>Clusterware<br>ASM<br>ACFS<br>Appliance Manager | DOM 0<br>VM Storage<br>Repository | ODA Base<br>Oracle Database<br>Grid Infrastructure<br>Clusterware<br>ASM<br>ACFS<br>Appliance Manager |  |

Figure 8-6. Components of ODA virtualized deployments

#### CHAPTER 8 ORACLE ENGINEERED SYSTEMS FOR HIGH AVAILABILITY

Here are descriptions of the components in Figure 8-6:

- **ODA Base Domain (ODA\_BASE)**: A privileged virtual machine domain, specifically for Oracle databases, that provides database performance similar to bare-metal deployments. A PCI pass-through driver provides ODA\_BASE direct access to the shared storage.
- **Domain 0 (Dom 0)**: A default domain that initiates ODA virtualized platform provisioning processes and hosts virtual machine templates. In the ODA virtualized platform, Dom 0 provides access to much of the system hardware, creating, deleting, and controlling guest operating systems and presenting those guests with a set of common virtual hardware.
- **Guest Domain (Dom U)**: Virtual machines that are provisioned to host nondatabase workloads, such as applications and middleware. Guest operating systems each have their own management domain, called a *user domain* (Domain U). These domains are unprivileged domains that have no direct access to the hardware or to the device drivers. Each Domain U starts after Dom 0 is running on the ODA virtualized platform.
- High availability of guest VMs with automatic restart and failover. The virtual machine automatically restarts after a hardware or software failure or whenever your database host computer restarts. Deploy the guest VM using either the virt-install command-line tool or the KVM graphical user interface (GUI) tool called virt-manager.
- VDisk Management allows the dynamic addition of storage to an existing virtual machine. This VDisk management tool is completely integrated with the OAKCLI interface.
- Start/stop VMs.
- Partition cores to related VMs to isolate workloads and limit licensing costs.

ODA supports Standard Edition (SE2) RAC. The licensing requirement is limited to two one-socket servers. Here are some other things to note:

- ODA supports SE2 RAC even in ODA x7-2-HA Oracle Virtual Machine (OVM) stack also.
- The ODA SE RAC licensing requirements have no socket restrictions.

- You can provision SE and SE2 RAC databases, but you are limited to using the OVM virtualization on ODA x7-2-HA and following the SE2 socket restrictions.
- An ODA bare-metal deployment uses the ODACLI software stack. If it is Oracle Database Appliance Virtualized, x[67]-2-HA will be using the OAKCLI software stack.
- For the latest update on ODA software versions, see MOS Doc 888888.1.
- For the latest on the minimum supported Appliance Manager versions, see MOS Doc 2228502.1.
- In Normal Redundancy configuration, usable database storage will be between 3.9TB and 17.2TB.
- The performance of ODA is based on NVM express SSDs compared to conventional SSDs. In conventional SSDs, flash data is first transformed to the SAS protocol and then bandwidth to each SSD is limited to SAS-3 bandwidth. NVM express SSDs eliminates the protocol transformation to SAS and interfaces with the root complex over a four-lane PCIe Gen3 interface.

## **Options for ODA Virtualized Environments**

You can also use a kernel-based virtual machine (KVM)/Oracle VM on ODA.

- Features/Options Supported by KVM
  - It consolidates the database and applications on a single box (solution in a box).
  - It has the ability to patch database and application layers independently.
  - It won't support Oracle Databases running in VMs.
  - It will support only Linux as supported guests.
  - You can use virt-manager and virsh as a management tools. (virt-manager, also known as Virtual Machine Manager, provides a graphical tool for administering virtual machines in ODA. It uses the libvirt library as the management API.)

#### CHAPTER 8 ORACLE ENGINEERED SYSTEMS FOR HIGH AVAILABILITY

- Features/Options Supported by an Oracle VM
  - It consolidates the database and applications in a single box (solution in a box).
  - It has the ability to patch the database and application layers independently.
  - It will support Oracle Databases running in VMs.
  - It will support Windows, Linux, and Solaris for the x86 platform as supported guests.
  - You can use virt-manager and virsh as management tools.

# **Deployment in ODA**

Deployment and management in ODA are simplified based on the Entry, Performance, Consolidated, and High Availability systems from x6 and x7, and you can use either the command line or the web console.

- The ODACLI command-line and web console for ODA for x6-2S/x6-2M/x6-2L and x7-2-HA (bare-metal platform)
- OAKCLI command-line and GUI configurator for ODA for x6-2-HA and x7-2-HA (virtualized platform).

If you did not create an external ODA configuration file by using the stand-alone Oracle Appliance Manager Configurator, you can deploy in real time by running the Oracle Appliance Manager without specifying a configuration file. You will need to start the X Window system and possibly set your DISPLAY variable depending on your environment.

A valid IP address needs to be configured for Integrated Lights Out Management (ILOM) by using either the DHCP or BIOS approach to start the bare-metal restore procedure. Connect to Oracle ILOM from a client machine by using a browser and log in as the root user. See Figure 8-7.

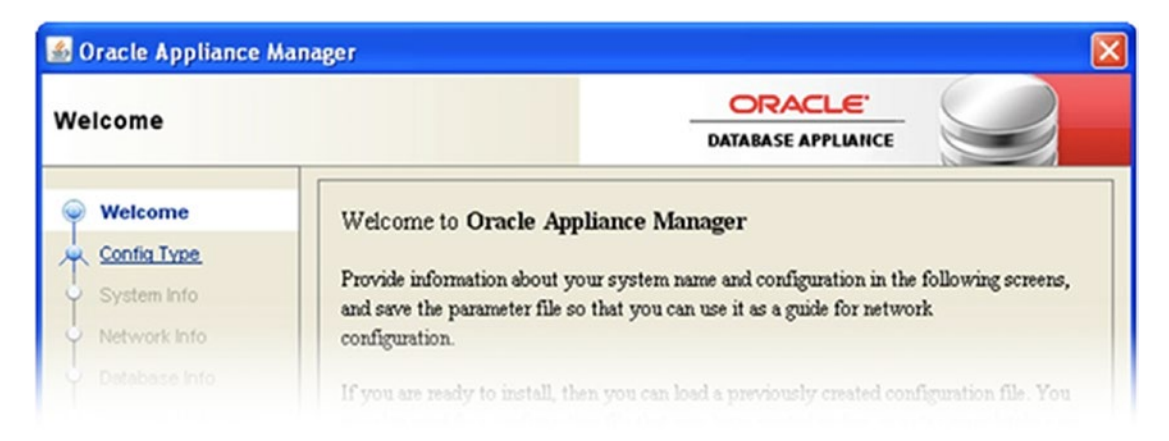

Figure 8-7. ODA Appliance Manager

# The Flow of Deployment in ODA

Here are the configuration steps:

- 1. Download the latest ODA software bundle.
- 2. Gather the configuration information through a wizard.
- 3. Deploy ODA with a single instance in less than a hour and with Oracle RAC in less than 90 minutes.

Here are the advantages:

- There is no need to install or configure the OS on cluster nodes.
- There is no knowledge required to install the Oracle Clusterware stack, Oracle RAC, and databases.
- The configuration and deployment of ODA are completely tested and validated by Oracle.

## **ODA Deployment in a Bare-Metal Environment**

Figure 8-8 shows the deployment flow.

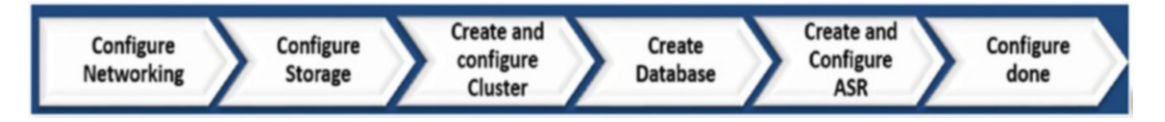

Figure 8-8. Deployment flow in ODA

Here are the prerequisites:

- There is no video port available on the ODA x7-2HA configuration. You must use the server management serial port on a laptop or determine the DHCP address that has been assigned to it and configure ILOM IP using serial connectivity.
- Push the power button on the storage shelf followed by the nodes (node 0 and node 1).

### **Configuring Networking and the Storage Phase**

In the configuring network phase, connect to ODA via a web browser using the IP address that either DHCP or you assigned to the ODA ILOM. To access ODA, you will need to configure the ILOM IP address. This is done through the serial management port on the back of the ODA machine connected to your laptop. Make sure to connect the laptop's serial port to the SerMgt connector on the back of node 0.

Once logged into ILOM as the root user, check the following and verify the connections and network:

• Make sure your storage is connected correctly and you are on the right node, node 0.

# /opt/oracle/dcs/bin/odacli validate-storagetopology

• Validate the interconnect networking using ethtool and look at "link detected =yes".

# ethtool p1p1
# ethtool p1p2

**Note** p1p1 and p1p2 are interconnect ports for high availability IP (HAIP) addresses for ODA.

- Check the version of the ODA software installed using the following command:
- # /opt/oracle/dcs/bin/odacli describe-component -v
• Configure the IP address for btbond1. You can do this for *both* nodes.

```
# /opt/oracle/oak/bin/configure-firstnet
```

(Specify a public IP address for node 0.) Log in to node 1 and enter the node 1 public IP address.

```
# ssh <IP address for Node 1>
# /opt/oracle/oak/bin/configure-firstnet
# exit
```

### **Create and Configure the Cluster Phase**

You can use a USB stick mounted on ODA with your files on it; plug it into the USB slot and copy the files to the /opt directory or use the FTP tool to copy them to ODA in the / opt directory. Use the following command to mount:

```
# mount /dev/sdb1 /mnt
# cd /mnt
```

Next copy all the files you need, upload the Grid Infrastructure, database, and other files to the /opt directory on both nodes:

- p27119393\_1221X0\_Linux-x86-64.zip(GI)
- p27119402\_1221X0\_Linux-x86-64.zip(12.2)

**Note** Here, X denotes the version of the software based on your environment.

Now unzip any files you copied to both nodes in the /opt directory.

```
• Node 0
```

```
# unzip /opt/p27119393_1221X0_Linux-x86-64.zip
```

```
# unzip /opt/<any database files>
```

# exit

```
• Node 1
```

```
# unzip /opt/p27119393_1221X0_Linux-x86-64.zip
```

```
# unzip /opt/<any database files>
```

# exit

### **Updating the 12.2 Version of Grid Infrastructure**

You need to do this on the nodes:

• Node 0:

```
# /opt/oracle/dcs/bin/odacli update-repository -f /opt/oda-sm-12.2.1.X.0-
XXXXXX-GI-12.2.0.2.zip; sleep 120
```

Make sure the previous process completed successfully with the following command:

```
# /opt/oracle/dcs/bin/odacli list-jobs
```

• Node 1:

```
# /opt/oracle/dcs/bin/odacli update-repository -f /opt/oda-sm-12.2.1.X.0-
XXXXXX-GI-12.2.0.2.zip; sleep 120
```

Make sure the previous process completed successfully with the following command:

```
# /opt/oracle/dcs/bin/odacli list-jobs
```

## Updating the 12.2 Version of Oracle Database

Copy the files and unzip them in the /opt directory; then execute the following commands on both nodes, in other words, node 0 and node 1. You will have options to run Oracle Database versions 12.1, 12.2, and 11g on ODA.

• Node 0:

# /opt/oracle/dcs/bin/odacli update-repository -f /opt/oda-sm-12.2.1.X.0-XXXXXX-DB-12.1.0.2.zip; sleep 120

Make sure the previous process completed successfully with the following command:

# /opt/oracle/dcs/bin/odacli list-jobs

• Node 1:

```
# ssh <Node1>
```

```
# /opt/oracle/dcs/bin/odacli update-repository -f /opt/oda-sm-12.2.1.X.0-
XXXXXX-DB-12.1.0.2.zip; sleep 120
```

Make sure the previous process completed successfully with the following command:

```
# /opt/oracle/dcs/bin/odacli list-jobs
```

## **Creating and Configuring the Appliance**

Once you have copied the GI and database-related files to the /opt directory, you can configure the appliance using the following steps:

1. Log in to the web console on node 0:

https://<public-ip-address>:7093/mgmt/index.html

If you can't use a web console, you can also use the command line.

- # odacli create-appliance
  - 2. After logging in, click the Create Appliance link and enter the configuration information.
  - 3. You can watch the jobs run by using the following command:
- # /opt/oracle/dcs/bin/odacli describe-job -i <job id>
  - 4. You can verify ODA has been successfully deployed by running the following command:

# /opt/oracle/dcs/bin/odacli describe-appliance

- 5. If you have any issues installing/deploying ODA, check the following logfile:
- # tail -f /opt/oracle/dcs/log/dcs-agent.log

### **Configuring the CPU Core Count on ODA**

Check the current core count using the following command:

```
# /opt/oracle/dcs/bin/odacli describe-cpucore
```

**Note** You can check the core count using the web console by selecting the Appliance tab.

Set the core count based on the licenses for ODA.

# /opt/oracle/dcs/bin/odacli update-cpucore - -cores <numberOfCores>

Once you set the core count using the following command, you can check the current core count:

- # /opt/oracle/dcs/bin/odacli list-cpucores Or
- # /opt/oracle/dcs/bin/odacli describe-cpucore

## **Additional Information for Creating Databases**

For more details about creating a database using OAKCLI, see in section 12.1. Do not use the Oracle Database Configuration Assistant (DBCA) to create databases on ODA. Only use the Oracle Appliance Manager for database configuration on ODA. When deploying Oracle Database instances either in Small, Medium, Large, and High Availability models, the Oracle Appliance Manager ensures that these Oracle Databases are properly configured, optimized, and supported on ODA.

# **Creating and Configuring ASR**

ASR can be configured during the initial deployment of ODA for both internal and external ASR Manager servers.

To configure internal ASR, you need the following information about the environment:

- Proxy server
- Proxy server port
- Proxy username and password

- My Oracle Support account with administrator privileges
- Simple Network Management Protocol (SNMP) version information

To configure external ASR, you need the following information from the environment:

- ASR Manager IP address/hostname
- ASR Manager port
- SNMP version information

ASR can be configured or modified after the initial deployment of ODA using OAKCLI commands. It is simple to convert from an internal ASR to the external ASR configuration.

To display ASR configuration details with the show command, use this command:

```
# oakcli show asr [-h]
```

To configure ASR using an interactive script, use this command:

```
# oakcli configure asr [-h]
```

To validate the ASR component with the validate command, use this command:

```
# oakcli validate -c asr
```

To test the ASR configuration, use this command:

```
# oakcli test asr [-h]
```

### **CleanupDeploy on ODA to Reset ODA**

Optionally, you can run the cleanup.pl script to reset ODA to re-deploy if you need to do so (without removing the database software) and run the web Appliance Manager again. Please note that this will wipe out all your configuration information and any database and you must re-deploy.

```
# perl /opt/oracle/oak/onecmd/cleanup.pl (This "cleanup.pl" command takes
about 5 to 10 minutes)
```

For debugging all issues, please collect the logs from the following path:

/opt/oracle/dcs/log/\*.log

Note that the cleanup.pl command does not remove any public/private IP addresses.

# **ODA Deployment in a Virtualized Environment**

Here are the prerequisites:

- There is no video port available on the ODA x7-2HA configuration. You must use the Server Management serial port on a laptop or determine the DHCP address that has been assigned to it and configure ILOM IP using serial connectivity.
- Push the power button on the storage shelf followed by on the nodes (node 0 and node 1).

# Logging In and Configuring the Network

First check the version of ODA with the following command:

```
# odacli describe-component
```

Configure the IP address for btbond1 on node 0 and followed by node 1. Please specify the public IP address.

# /opt/oracle/oak/bin/configure-firstnet

# Reimaging with VM Both Nodes and Installing the ODA Base Phase

You will need the following files for the VM ISO Image and ODA\_BASE:

- p16186163\_12xxx0\_Linux-x86-64.zip (VM ISO Image)
- 16186172\_12xxx0\_Linuxx86-64\_1of2.zip
- p16186172\_12xxx0\_Linux-x86-64\_2of2.zip(ODA\_BASE) on your laptop/desktop

First unzip the p16186163\_12xxx0\_Linux-x86-64.zip ISO image.

Log in as a root user and connect to node 0's ILOM from the browser, which will guide you on the basic steps to configure ODA.

Launch a window to ODA by clicking the Launch Remote Console link.

### **Running the FIRSTNET Phase**

Assign IP addresses to Dom 0 on both nodes by running the following command

```
# oakcli configure firstnet
```

### Installing the ODA\_BASE Phase

First you need to copy to node 0 the ODA\_BASE file and unzip both the files.

```
Ex: p16186172_28xxx_Linux-x86-64_1of2.zip and
p16186172_28xxx_Linux-x86-64_2of2.zip
```

Run the following command; this will create two files, oda\_base\_2.xx.tar.gz00 and oda\_base\_2.xx.tar.gz01.

```
# unzip p16186172_28xxx_Linux-x86-64_10f2.zip
# unzip p16186172 28xxx Linux-x86-64 20f2.zip
```

After that, you need to concatenate the two files using the cat command.

```
# cat oda_base_12.xx.gz01 oda_base_12.xx.gz02 > oda_base_12.xx.tar.gz
```

Finally, you will deploy ODA\_BASE using the following command:

# oakcli deploy oda\_base

There will be templates based on the database class (odb-01s, odb-1, and so on), matching database templates to core count and RAM size on Oracle database appliance virtualized platform and you will prompt for the option to set up a VLAN to ODA\_BASE during deployment.

Finally, ODA\_BASE should now be up and running. You can check it by running the following command:

# oakcli show oda\_base

**Note** There will be matching database templates for the core count and physical RAM size on the ODA virtualized platform.

The template looks like the following:

```
Enter the template location: <absolute path of file>
Core Licensing Options:
1. 2 CPU Cores
2. 4 CPU Cores
3. 6 CPU Cores
4. 8 CPU Cores
5. 10 CPU Cores
6. 12 CPU Cores
7. 14 CPU Cores
8. 16 CPU Cores
9. 18 CPU Cores
10. 20 CPU cores
11. 22 CPU cores
12. 24 CPU Cores
13. 26 CPU Cores
14. 28 CPU Cores
15. 30 CPU Cores
16. 32 CPU Cores
17. 34 CPU Cores
18. 36 CPU Cores
```

Selection[1...18] :

**Note** Enter the line number of the number of cores you need, not the actual number of cores.

ODA base domain memory in GB (min 16, max 362) default 288]:

After selecting the line, you need to set up a VLAN to ODA\_BASE during deployment and after that check the ODA\_BASE status by running the following command:

```
# oakcli show oda_base
```

### **Deployment End-User Bundle Software Phase**

Log into oda\_base via the private IP from Dom 0 or through the console <ssh IP Address>.

Run firstnet to configure oda\_base.

```
# oakcli configure firstnet
```

Start a VNC server in oda\_base and use the VNC viewer and connect to < ODA\_BASE IP address>:1.

Deploy software on ODA\_BASE using the following command:

```
# oakcli deploy
```

To validate the installation, run the following command from ODA\_BASE:

```
# oakcli show version -detail
```

Check the current enabled cores with the following command:

```
# oakcli describe-cpucore
```

Change the core count from node 0 with the following command:

```
# oakcli update-cpucore -cores <number of cores>
```

**Note** You can increase the core count once it's set. The command sets the cores on node 0 and node 1.

## Patching (OAKCLI Stack) Phase

Download the three-part patch files and copy all three patch files to ODA\_BASE on node 0 and node 1.

```
p27119652_122xxx_Linux-x86-64_1of3.zip
p27119652_122xxx_Linux-x86-64_2of3.zip
p27119652_122xxx_Linux-x86-64_3of3.zip
```

Unpack all three patch files on node 0 and node 1.

```
# oakcli unpack -package /<specified dir>/p27119652_122xxx_Linux-x86-
64_1of3.zip
# oakcli unpack -package /<specified dir>/p27119652_122xxx_Linux-x86-
64_2of3.zip
# oakcli unpack -package /<specified dir>/p27119652_122xxx_Linux-x86-
64_3of3.zip
```

Verify the components getting patched with the following command:

```
# oakcli update -patch 12.2.x.x.x --verify
# oakcli update -patch 12.2.x.x.x --server
```

Update the shared storage firmware; the nodes might reboot with the following command:

```
# oakcli update -patch 12.2.x.x.x --storage
```

After the nodes (node 0 and node 1) reboot, check that the cluster is running with the following command:

```
# /u01/app/12.2.0.1/grid/bin/crsctl check crs
```

## CleanupOdaBase Phase

If you need to reinstall ODA\_BASE, run the command from Dom 0 (this removes ODA\_BASE, which means re-installing ODA\_BASE and redeploying).

# /opt/oracle/oak/tools/cleanOdabase.py

Or, you can run from ODA\_BASE (restores the servers to their predeployment state but does not remove the VMs, Dom 0, ODA\_BASE, or database or Grid software):

```
# /opt/oracle/oak/onecmd/cleanupDeploy.pl
```

You can get a list of configuration parameters using the following command:

```
# /opt/oracle/oak/onecmd/onecommand.params (in ODA_BASE if virtualized)
```

ORACHK can be used to check all items within the ODA stack (OS, GI, DB, and CRS).

# /opt/oracle/oak/ORACHK/ORACHK -a -o verbose (run from ODA\_BASE if virtualized)

# **Purging LOGs in ODA**

Using the purgeODALog tool, you can clean up the trace and log files. With a single command, all the logs are managed in ODA. if no arguments are passed with purgeODALog then all the logs older than 30 days will be deleted. Please refer for more details "Cleanup trace and log files Using purgeODALog Tool (Doc ID 2081655.1)". You can purge files related to audits, listeners, the trace file analyzer, databases, the operating system watcher, and so on.

```
$ ./purgeODALog help
```

Invalid extra options passed: help

#### Usage:

```
purgeODALog [ -days <days> [ -aud ] [ -lsnr ] ]
       [ -orcl <days> [ -aud ] [ -lsnr ] ] |
       [ -tfa <days> ] |
       [ -osw <days> ] |
       [ -osw <days> ] |
       [ -oak <days> ] |
       [ -extra '<folder>':<days> | [, '<folder>':<days>] ]
       [ -dryrun ]
```

#### purgeODALog OPTIONS

| -days                                                                                | <days></days> | Purge orcl,tfa,osw,oak components logs & traces olde   |  |  |  |
|--------------------------------------------------------------------------------------|---------------|--------------------------------------------------------|--|--|--|
|                                                                                      |               | then # days                                            |  |  |  |
| -orcl                                                                                | <days></days> | Purge only GI/RDBMS logs & traces (Default 30 days)    |  |  |  |
| -tfa                                                                                 | <days></days> | Purge only TFA repository older then # days (Default   |  |  |  |
|                                                                                      |               | 30 days)                                               |  |  |  |
| -OSW                                                                                 | <days></days> | Purge only OSW archives older then # days (Default 30  |  |  |  |
|                                                                                      |               | days)                                                  |  |  |  |
| -oak                                                                                 | <days></days> | Purge only OAK logs and trace older then # days        |  |  |  |
|                                                                                      |               | (Default 30 days)                                      |  |  |  |
| -extra ' <folder>':<days> Purge only files in user specified folders</days></folder> |               |                                                        |  |  |  |
|                                                                                      |               | (Default 30 days)                                      |  |  |  |
| -aud                                                                                 |               | Purge Audit logs based on '-orcl <days>' option</days> |  |  |  |
| -lsnr                                                                                |               | It will force the cleanup of listeners log             |  |  |  |
|                                                                                      |               | independently by the age                               |  |  |  |
| -dryrur                                                                              | า             | It will show the purge commands w/o execute them       |  |  |  |
| -h                                                                                   |               | Display this help and exit                             |  |  |  |
|                                                                                      |               |                                                        |  |  |  |

Log in to the putty session as the root user. Use the commands in Figure 8-9 to purge the logs.

| PurgeODALog                   | Description                                                                                                    |
|-------------------------------|----------------------------------------------------------------------------------------------------|
| ./purgeODALog –osw 25 –oak 25 | To clean OSWatcher archive logs and OAK logs use below command. This command will clear OSWatcher and OAK logs older than 25 days.                                                                                        |
| ./purgeODALog –orcl 25 –lsnr  | To clean listener logs use below command. This command will clear listener logs older than 25 days.                                                                                                    |
| ./purgeODALog –tfa 25         | To clean listener logs use below command. This command will clear listener logs older than 25 days.                                                                                                    |
| ./purgeODALog –orcl 15        | All the logs generated by RDBMS and Grid infrastructure can be cleaned<br>by using '-orcl' parameter with purgeODALog. As a root user issue below<br>command to cleanup all logs generated older than 15 days.            |
| ./purgeODALog –orcl 15 –aud   | To clean audit logs use below command. This command will clear audit files older than 15 days.                                                                                                    |
| ./purgeODALog                 | Purge all logs older than 'x' number of days.<br>By default purge tool will delete all logs older than 30 days. If we want to<br>delete all files older than 'X' number days. '-days' parameter can be used<br>with days. |

Figure 8-9. purgeODALog utility with options

# **Management and Diagnostics of ODA**

Let's cover some management and diagnostics.

# **Auto Service Request (ASR)**

The ASR monitors and creates automatic service requests on any hardware component failure with Oracle Support.

# **ODA ORACHK**

Similar to the EXACHK tool available in Exadata systems to monitor the health of the system and identify problems, a handy validation tool called ORACHK is available on ODA machines. You can find it at /opt/oracle/oak/orachk. ORACHK was formerly called ODACHK. ORACHK is integrated with the Oracle database appliance command-line interface OAKCLI.

The ORACHK configuration tool validates important configuration settings such as database standards and undocumented parameter settings, ASM, Grid Infrastructure and RDBMS settings, operating system kernel parameters and packages, and shared memory configurations. ORACHK also checks for best practices.

# **OEM ODA Plug-In**

With the ODA plug-in, you can monitor ODA targets using Oracle Enterprise Manager Cloud Control (OEMCC) 12c/13c. The ODA plug-in provides configuration and monitoring information about any ODA target running Appliance Manager 12.1.x.x or higher. ODA components (database, ILOM, host, virtual machines, hypervisor, ASM, and Oracle Appliance Manager) are grouped and can be monitored under a target. This will support both bare-metal and virtualized platform deployments and is for all ODA hardware versions.

# **Diagnostics Collection**

The Oracle Appliance Manager diagnostics and validation tool is managed with Oracle Appliance Manager oakcli validate commands. Some of the commands are given in this section.

Using the following command, you can list and describe all validation command options:

```
# oakcli validate -1
```

The following command runs all system checks:

```
# oakcli validate -a
```

The following command performs a system check for disk calibration:

```
# oakcli validate -c DiskCalibration
```

# odaadmcli manage diagcollect

The odaadmcli manage diagcollect command gathers all relevant logs from the hardware and software components and produces a single bundle for support.

# **System Check for ODA Environments**

ORACHK validates the hardware and software components of ODA. ORACHK quickly identifies any anomaly or violation of best-practice compliance in the complete stack of ODA.

ODA ORACHK applies to the following:

- ODA software, all versions
- x3-2, all versions
- x4-2, all versions
- x5-2, all versions
- ODA x6-2 hardware, all versions
- ODA x7-2 hardware, all versions

Executing ODACHK has a few prerequisites.

- The server login should be root.
- Log in to the putty session of the ODA machine (i.e., DBServer01) as the root user. Use oakcli orachk.
- Execute ORACHK using oakcli.

\$ oakcli orachk

Checking for prompts on dbserver01 for grid user... Checking ssh user equivalency settings on all nodes in cluster Node dbserver02 is configured for ssh user equivalency for root user Checking for prompts for grid user on all nodes... Searching for running databases . . . .

- 1. test01db
- 2. test02db
- 3. test03db
- 4. All of above
- 5. None of above

Select databases from list for checking best practices. For multiple databases, select 4 for All or comma separated number like 1,2 etc [1-5][4]. 4 Searching out ORACLE HOME for selected databases. Checking for prompts for oracle user on all nodes... Checking Status of Oracle Software Stack - Clusterware, ASM, RDBMS \_\_\_\_\_ Oracle Stack Status \_\_\_\_\_ Host Name CRS Installed RDBMS Installed CRS UP ASM UP RDBMS UP DB Instance Name \_\_\_\_\_ dbserver01 Yes Yes Yes Yes Yes test01db1 test02db1 test03db1 dbserver02 Yes Yes Yes Yes Yes test01db2 test02db2 test03db2 \_\_\_\_\_ \*\*\* Checking Best Practice Recommendations (PASS/WARNING/FAIL) \*\*\* Collections and audit checks log file is /opt/oracle/oak/orachk/orachk dbserver01 032218 094259/log/orachk.log Checking for prompts in /root/.bash profile on dbserver01 for root user... Checking for prompts in /root/.bash profile on dbserver02 for root user... Starting to run orachk in background on dbserver02 \_\_\_\_\_ Node name - dbserver01 Collecting - ASM Diskgroup Attributes Collecting - ASM initialization parameters Collecting - Database Parameters for test01db database Collecting - Database Parameters for test02db database Collecting - Database Parameters for test03db database Collecting - Database Undocumented Parameters for test01db database

Collecting - Database Undocumented Parameters for test02db database Collecting - Database Undocumented Parameters for test03db database Collecting - RDBMS Feature Usage for test01db database Collecting - RDBMS Feature Usage for test02db database Collecting - RDBMS Feature Usage for test03db database Collecting - Kernel parameters Collecting - Maximum number of semaphore sets on system Collecting - Maximum number of semaphores on system Collecting - Maximum number of semaphores per semaphore set Collecting - OS Packages Collecting - Patches for Grid Infrastructure Collecting - Patches for RDBMS Home Collecting - number of semaphore operations per semop system call Collecting - CRS user limits configuration Collecting - Firmware and software versions Collecting - Network and Bonding Interfaces Status Collecting - OS Disk Storage Status Collecting - System Component Status Collecting - Validate Shared storage Data collections completed. Checking best practices on dbserver01. \_\_\_\_\_

#### ... output deleted for brevity ...

Detailed report (html) - /opt/oracle/oak/orachk/orachk\_
dbserver01 032218 094259/orachk dbserver01 032218 094259.html

UPLOAD (if required) - /opt/oracle/oak/orachk/orachk\_
dbserver01\_032218\_094259.zip

Once Orachk is complete, a html file (orachk\_dbserver01\_032218\_094259.html) and .zip file (orachk\_dbserver01\_032218\_094259.zip) is created in '/opt/ oracle/oak/orachk' directory. Html file generated with orachk is Oracle Database Appliance Assessment Report.

# **Details of the ODA Assessment Report**

The detailed report will have the following information. OAKCLI will generate HTML as well as zip files after the orachk command.

- Cluster summary
- Database server
- Patch recommendation
- Cluster-wide checks
- PeopleSoft checks
- Top ten time-consuming checks

# **ODA Patching**

ORACHK was formerly known as ODACHK. ORACHK is integrated with the OAKCLI interface and should be run as the root user. ORACHK is typically used to validate the ODA configuration regularly after each upgrade or patch, or every three months, and so on. The ORACHK script tool included in ODA helps the environment by checking and validating the configuration, best practices, and patches on the system.

The patch process is similar for bare-metal and virtualized platform deployments. The OAKCLI interface will take care of the complete patch cycle. You do not need to research the required patches of firmware for Oracle Database; the automated patching process does the work for you.

The following components have to be patched in Oracle Database Appliance:

- All system firmware
- Operating system
- System management software (ASR)
- Appliance Manager
- Grid Infrastructure
- Oracle Database

Figure 8-10 shows the flow of ODA patching.

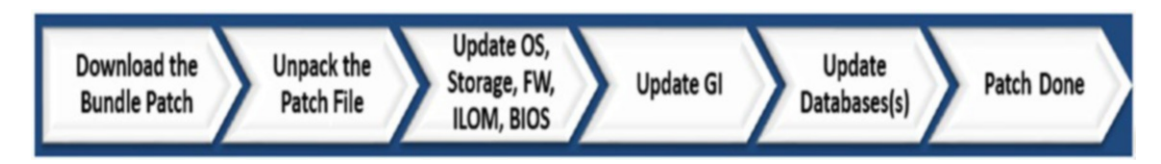

#### Figure 8-10. Patch cycle of Oracle Database Appliance

Figure 8-11 shows examples of the OAKCLI interface for patching the ODA stack.

| OAKCLI Interface                                              | Examples Of OAKCLI Interface                                              |
|---------------------------------------------------------------|---------------------------------------------------------------------------|
| Updates all firmware, OS, ILOM,<br>Appliance Manager, and ASR | oakcli update –patch 12.1.x.x –-infra                                     |
| Updates Grid Infrastructure                                   | oakcli update –patch 12.1.x.x –-gi                                        |
| Patch databases                                               | oakcli update –patch 12.1.x.x –-database                                  |
| Create new 12.1.0.2 Oracle Home                               | oakcli create dbhome -version 12.1.0.x                                    |
| Upgrade the database to the newly created 12.1.0.x home       | oakcli upgrade database –db <dbname> –to <dest_home></dest_home></dbname> |

Figure 8-11. Usage of the oakcli command

Figure 8-12 shows the levels and order of patches.

| Patches        | Commands                                                    |
|----------------|-------------------------------------------------------------|
| Server Patch   | \$ oakcli update -patch 12.1.2.10.0server <local></local>   |
| Storage Patch  | \$ oakcli update -patch 12.1.2.10.0 –storage                |
| Database Patch | \$ oakcli update -patch 12.1.2.10.0database <local></local> |

Figure 8-12. Levels of patches and usage of the oakcli command

# **Prerequisites**

Patch 12.1.2.10.0 can be applied on ODA systems that are running 12.1.2.6.0 or higher. Check the space in the following directories and make sure to have enough space:

- /u01
- /tmp
- /boot

# Applying the 12.1.2.10.0 Patch

Follow these steps:

1. Download the patch bundle from Oracle Support. The patch bundle contains two zip files.

p25499210\_1212100\_Linux-x86-64\_1of2.zip p25499210\_1212100\_Linux-x86-64\_2of2.zip

#### Copy the patch files to all the ODA nodes in **/tmp** or any other location.

2. Log in to each node as the root and unpack the patch bundles in both nodes.

#### Log in to DBServer01.

[root@dbserver01: Wed Apr 05, 03:52 PM : /tmp/patches/ODA ]
\$ /opt/oracle/oak/bin/oakcli unpack -package /tmp/patches/ODA/
p25499210\_1212100\_Linux-x86-64\_1of2.zip

Unpacking will take some time, Please wait... Successfully unpacked the files to repository. [ root@dbserver01 : Wed Apr 05, 03:55 PM : /tmp/patches/ODA ]

\$ /opt/oracle/oak/bin/oakcli unpack -package /tmp/patches/ODA/ p25499210\_1212100\_Linux-x86-64\_2of2.zip

```
Unpacking will take some time, Please wait...
Successfully unpacked the files to repository.
[ root@dbserver01: Wed Apr 05, 03:56 PM : /tmp/patches/ODA ]
```

#### Log in to **DBServer02**:

[root@dbserver02 : Wed Apr 05, 03:58 PM : /root ]

\$ /opt/oracle/oak/bin/oakcli unpack -package /tmp/patches/ODA/ p25499210\_1212100\_Linux-x86-64\_1of2.zip

Unpacking will take some time, Please wait...
Successfully unpacked the files to repository.
[ root@dbserver02 : Wed Apr 05, 03:58 PM : /root ]

Unpacking will take some time, Please wait...

# \$ /opt/oracle/oak/bin/oakcli unpack -package /tmp/patches/ODA/ p25499210\_1212100\_Linux-x86-64\_2of2.zip

Successfully unpacked the files to repository.

- 3. In each node, verify the components getting patched using the command verify.
- \$ /opt/oracle/oak/bin/oakcli update -patch 12.1.2.10.0 --verify

INFO: 2017-04-05 18:52:25: Reading the metadata file now...

| Component Name       | Installed Version | Proposed Patch Version |
|----------------------|-------------------|------------------------|
| <br>                 |                   |                        |
| Controller_INT       | 4.230.40-3739     | Up-to-date             |
| Controller_EXT       | 09.00.00.00       | 10.00.00.00            |
| Expander             | 0018              | Up-to-date             |
| SSD_SHARED {         |                   |                        |
| [ c2d20,c2d21,c2d22, | A29A              | Up-to-date             |
| c2d23,c2d44,c2d45,c2 |                   |                        |
| d46,c2d47 ]          |                   |                        |
| [ c2d16,c2d17,c2d18, | A29A              | Up-to-date             |
| c2d19,c2d40,c2d41,c2 |                   |                        |
| d42,c2d43 ]          |                   |                        |
| }                    |                   |                        |
| HDD_LOCAL            | A72A              | Up-to-date             |
|                      |                   |                        |

| HDD_SHARED {         |                      |                      |
|----------------------|----------------------|----------------------|
| [ c2d24,c2d25,c2d26, | P9E2                 | PAG1                 |
| c2d27,c2d28,c2d29,c2 |                      |                      |
| d30,c2d31,c2d32,c2d3 |                      |                      |
| 3,c2d34,c2d35,c2d36, |                      |                      |
| c2d37,c2d38,c2d39 ]  |                      |                      |
| [ c2d0,c2d1,c2d2,c2d | A3A0                 | Up-to-date           |
| 3,c2d4,c2d5,c2d6,c2d |                      |                      |
| 7,c2d8,c2d9,c2d10,c2 |                      |                      |
| d11,c2d12,c2d13,c2d1 |                      |                      |
| 4,c2d15 ]            |                      |                      |
| }                    |                      |                      |
| ILOM                 | 3.2.7.26.a r112579   | 3.2.8.24 r114580     |
| BIOS                 | 30090200             | 30100400             |
| IPMI                 | 1.8.12.4             | Up-to-date           |
| HMP                  | 2.3.5.2.5            | 2.3.5.2.8            |
| ОАК                  | 12.1.2.9.0           | 12.1.2.10.0          |
| OL                   | 6.8                  | Up-to-date           |
| GI_HOME              | 12.1.0.2.161018(2400 | 12.1.0.2.170117(2473 |
|                      | 6101,23854735)       | 2082,24828633)       |
| DB_HOME {            |                      |                      |
| [ OraDb11204_home1 ] | 11.2.0.4.161018(2400 | Up-to-date           |
|                      | 6111,23054319)       |                      |
| [ OraDb12102_home1 ] | 12.1.0.2.161018(2400 | 12.1.0.2.170117(2473 |
|                      | 6101,23854735)       | 2082,24828633)       |
| }                    |                      |                      |
| ASR                  | 5.5.1                | Up-to-date           |

4. Apply the patch for server components.

Issue the following command to patch the server components. The -local option can be used to patch each node separately. If the -local option is not used, both nodes will be patched.

\$ oakcli update -patch 12.1.2.10.0 -server <-local> \$ oakcli update -patch 12.1.2.10.0 --server

\*\*\*\* \*\*\*\*\* For all X5-2 customers with 8TB disks, please make sure to run storage patch ASAP to update the disk firmware to "PAG1". \*\*\*\*\* \*\*\*\*\* INFO: DB, ASM, Clusterware may be stopped during the patch if required INFO: Both Nodes may get rebooted automatically during the patch if required Do you want to continue: [Y/N]?: Y INFO: User has confirmed for the reboot INFO: Patch bundle must be unpacked on the second Node also before applying the patch Did you unpack the patch bundle on the second Node? : [Y/N]? : Y INFO: Running pre-install scripts INFO: Running prepatching on node O INFO: Running prepatching on node 1 INFO: Completed pre-install scripts INFO: Patching server component (rolling) INFO: Patching the server on node: dbserver02 INFO: it may take upto 60 minutes. Please wait INFO: Running postpatch on node dbserver02... INFO: Infrastructure patching summary on node: dbserver01 INFO: Infrastructure patching summary on node: dbserver02 SUCCESS: 2017-04-05 20:21:15: Successfully upgraded the HMP SUCCESS: 2017-04-05 20:21:15: Successfully updated the OAK SUCCESS: 2017-04-05 20:21:15: Successfully updated the JDK INFO: 2017-04-05 20:21:15: IPMI is already upgraded SUCCESS: 2017-04-05 20:21:15: Successfully upgraded the OS Successfully updated the ILOM & BIOS SUCCESS: 2017-04-05 20:21:15: INFO: 2017-04-05 20:21:15: Storage patching summary SUCCESS: 2017-04-05 20:21:15: There are no failures found during Storage upgrade SUCCESS: 2017-04-05 20:21:15: Successfully applied the patch on the Home / u01/app/12.1.0.2/grid INFO: 2017-04-05 20:21:15: Some of the components patched on node <dbserver02>

```
INFO: 2017-04-05 20:21:15: require node reboot. Rebooting the node
INFO: 2017-04-05 20:21:16: rebooting dbserver02 via /tmp/pending actions...
INFO: 2017-04-05 20:26:46: dbserver02 is rebooting...
INFO: 2017-04-05 20:26:46: Waiting for dbserver02 to reboot...
INFO: 2017-04-05 20:34:46: dbserver02 has rebooted...
INFO: 2017-04-05 20:34:46: Waiting for processes on dbserver02 to start...
INFO: Patching server component on node: dbserver01
INFO: 2017-04-05 20:36:50: Patching Server Components (including Grid
software)
INFO: 2017-04-05 20:36:51: -----Patching HMP------
SUCCESS: 2017-04-05 20:37:01: Successfully upgraded the HMP
INFO: 2017-04-05 20:37:02: /usr/lib64/sun-ssm already exists.
INFO: 2017-04-05 20:37:02: -----Patching OAK-----
SUCCESS: 2017-04-05 20:37:35: Successfully upgraded OAK
INFO: 2017-04-05 20:37:39: -----Patching JDK------
SUCCESS: 2017-04-05 20:37:44: Successfully upgraded JDK
INFO: 2017-04-05 20:37:45: -----Patching IPMI-----
INFO: 2017-04-05 20:37:45: IPMI is already upgraded or running with the
latest version
INFO: 2017-04-05 20:37:45: -----Patching OS------
INFO: 2017-04-05 20:37:57: Clusterware is running on local node
INFO: 2017-04-05 20:37:57: Attempting to stop clusterware and its resources
locally
SUCCESS: 2017-04-05 20:41:11: Successfully stopped the clusterware on local
node
INFO: 2017-04-05 20:41:53: Trying to recreate /boot/initramfs-2.6.39-
400.290.1.el6uek.x86 64.img
INFO: 2017-04-05 20:42:24: Successfully recreated /boot/initramfs-2.6.39-
400.290.1.el6uek.x86 64.img
```

Some output has been deleted for brevity. Also, note that the machine will be restarted after the server patch. Verify all Grid infrastructure services are up and running once the machine is back online.

```
$crsctl check crs
CRS-4638: Oracle High Availability Services is online
CRS-4537: Cluster Ready Services is online
```

```
CRS-4529: Cluster Synchronization Services is online
CRS-4533: Event Manager is online
```

After a server patch is successful, apply the storage patch. There is no <-local> option for the storage patch. Node 1 is patched first and then node 2. Issue the following command to perform the storage patch:

```
[ root@dbserver01 : Wed Apr 05, 09:47 PM : /tmp/patches/ODA ]
$ oakcli update -patch 12.1.2.10.0 --storage
INFO: DB, ASM, Clusterware may be stopped during the patch if required
INFO: Both Nodes may get rebooted automatically during the patch if
required
Do you want to continue: [Y/N]?: Y
INFO: User has confirmed for the reboot
INFO: Running pre-install scripts
INFO: Running prepatching on node O
INFO: Running prepatching on node 1
INFO: Completed pre-install scripts
INFO: Shared Storage components need to be patched
INFO: Stopping OAKD on both nodes...
INFO: Stopped Oakd
INFO: Attempting to shutdown clusterware (if required)..
INFO: 2017-04-05 21:49:23: Clusterware is running on one or more nodes of
the cluster
INFO: 2017-04-05 21:49:23: Attempting to stop clusterware and its resources
across the cluster
SUCCESS: 2017-04-05 21:50:05: Successfully stopped the clusterware
INFO: Patching storage on node dbserver02
INFO: Patching storage on node dbserver01
INFO: 2017-04-05 22:13:02: -----Patching Storage------
INFO: 2017-04-05 22:13:02: .....Patching SSDs.....
INFO: 2017-04-05 22:13:02: Disk : d16 is already running with :
HSCAC2DA4SUN400G A29A
INFO: 2017-04-05 22:13:02: Disk : d17 is already running with :
HSCAC2DA4SUN400G A29A
INFO: 2017-04-05 22:13:02: Disk : d18 is already running with :
HSCAC2DA4SUN400G A29A
```

INFO: 2017-04-05 22:13:02: Disk : d19 is already running with : HSCAC2DA4SUN400G A29A INFO: 2017-04-05 22:13:02: Disk : d20 is already running with : HSCAC2DA6SUN200G A29A INFO: 2017-04-05 22:13:03: Disk : d21 is already running with : HSCAC2DA6SUN200G A29A INFO: 2017-04-05 22:13:03: Disk : d22 is already running with : HSCAC2DA6SUN200G A29A INFO: 2017-04-05 22:13:03: Disk : d23 is already running with : HSCAC2DA6SUN200G A29A INFO: 2017-04-05 22:13:03: Disk : d40 is already running with : HSCAC2DA4SUN400G A29A INFO: 2017-04-05 22:13:03: Disk : d41 is already running with : HSCAC2DA4SUN400G A29A INFO: 2017-04-05 22:13:03: Disk : d42 is already running with : HSCAC2DA4SUN400G A29A INFO: 2017-04-05 22:13:04: Disk : d43 is already running with : HSCAC2DA4SUN400G A29A INFO: 2017-04-05 22:13:04: Disk : d44 is already running with : HSCAC2DA6SUN200G A29A INFO: 2017-04-05 22:13:04: Disk : d45 is already running with : HSCAC2DA6SUN200G A29A INFO: 2017-04-05 22:13:04: Disk : d46 is already running with : HSCAC2DA6SUN200G A29A INFO: 2017-04-05 22:13:04: Disk : d47 is already running with : HSCAC2DA6SUN200G A29A INFO: 2017-04-05 22:13:04: .....Patching Shared HDDs..... INFO: 2017-04-05 22:13:04: Disk : d0 is already running with : H7280A520SUN8.0T PAG1 INFO: 2017-04-05 22:13:05: Disk : d1 is already running with : H7280A520SUN8.0T PAG1 INFO: 2017-04-05 22:13:05: Disk : d2 is already running with : H7280A520SUN8.0T PAG1 INFO: 2017-04-05 22:13:05: Disk : d3 is already running with : H7280A520SUN8.0T PAG1

INFO: 2017-04-05 22:13:05: Disk : d4 is already running with : H7280A520SUN8.0T PAG1 INFO: 2017-04-05 22:13:05: Disk : d5 is already running with : H7280A520SUN8.0T PAG1 INFO: 2017-04-05 22:13:05: Disk : d6 is already running with : H7280A520SUN8.0T PAG1 INFO: 2017-04-05 22:13:06: Disk : d7 is already running with : H7280A520SUN8.0T PAG1 INFO: 2017-04-05 22:13:06: Disk : d8 is already running with : H7280A520SUN8.0T PAG1 INFO: 2017-04-05 22:13:06: Disk : d9 is already running with : H7280A520SUN8.0T PAG1 INFO: 2017-04-05 22:13:06: Disk : d10 is already running with : H7280A520SUN8.0T PAG1 INFO: 2017-04-05 22:13:06: Disk : d11 is already running with : H7280A520SUN8.0T PAG1 INFO: 2017-04-05 22:13:06: Disk : d12 is already running with : H7280A520SUN8.0T PAG1 INFO: 2017-04-05 22:13:07: Disk : d13 is already running with : H7280A520SUN8.0T PAG1 INFO: 2017-04-05 22:13:07: Disk : d14 is already running with : H7280A520SUN8.0T PAG1 INFO: 2017-04-05 22:13:07: Disk : d15 is already running with : H7280A520SUN8.0T PAG1 INFO: 2017-04-05 22:13:07: Disk : d24 is already running with : H7240AS60SUN4.0T A3A0 INFO: 2017-04-05 22:13:07: Disk : d25 is already running with : H7240AS60SUN4.0T A3A0 INFO: 2017-04-05 22:13:07: Disk : d26 is already running with : H7240AS60SUN4.0T A3A0 INFO: 2017-04-05 22:13:08: Disk : d27 is already running with : H7240AS60SUN4.0T A3A0 INFO: 2017-04-05 22:13:08: Disk : d28 is already running with : H7240AS60SUN4.0T A3A0 INFO: 2017-04-05 22:13:08: Disk : d29 is already running with : H7240AS60SUN4.0T A3A0

438

INFO: 2017-04-05 22:13:08: Disk : d30 is already running with : H7240AS60SUN4.0T A3A0 INFO: 2017-04-05 22:13:08: Disk : d31 is already running with : H7240AS60SUN4.0T A3A0 INFO: 2017-04-05 22:13:08: Disk : d32 is already running with : H7240AS60SUN4.0T A3A0 INFO: 2017-04-05 22:13:09: Disk : d33 is already running with : H7240AS60SUN4.0T A3A0 INFO: 2017-04-05 22:13:09: Disk : d34 is already running with : H7240AS60SUN4.0T A3A0 INFO: 2017-04-05 22:13:09: Disk : d35 is already running with : H7240AS60SUN4.0T A3A0 INFO: 2017-04-05 22:13:09: Disk : d36 is already running with : H7240AS60SUN4.0T A3A0 INFO: 2017-04-05 22:13:09: Disk : d37 is already running with : H7240AS60SUN4.0T A3A0 INFO: 2017-04-05 22:13:09: Disk : d38 is already running with : H7240AS60SUN4.0T A3A0 INFO: 2017-04-05 22:13:10: Disk : d39 is already running with : H7240AS60SUN4.0T A3A0 INFO: 2017-04-05 22:13:10: .....Patching Expanders..... INFO: 2017-04-05 22:13:10: Expander : c1x0 is already running with : DE2-24C 0018 INFO: 2017-04-05 22:13:10: Expander : c1x1 is already running with : DE2-24C 0018 INFO: 2017-04-05 22:13:10: Expander : c2x0 is already running with : DE2-24C 0018 INFO: 2017-04-05 22:13:10: Expander : c2x1 is already running with : DE2-24C 0018 INFO: 2017-04-05 22:13:10: .....Patching Shared Controllers..... INFO: 2017-04-05 22:13:10: Updating the Controller : c1 with the Firmware : 0x0097 10.00.00.00 SUCCESS: 2017-04-05 22:15:32: Successfully updated the Firmware on Controller : c1 to 0x0097 10.00.00.00 ... output deleted for brevity ...

**Note** After the storage patch, both nodes will be rebooted. Log in to the dbserver01 and dbserver02 nodes and verify the ODA storage update using oakcli. Issue the following command to verify the storage update:

#### \$ oakcli update -patch 12.1.2.10 --verify

See Figure 8-13.

| Component Name         | Installed Version                      | Proposed Patch Version |
|------------------------|----------------------------------------|------------------------|
| Controller INT         | 4.230.40-3739                          | Up-to-date             |
| Controller EXT         | 10.00.00.00                            | Up-to-date             |
| Expander               | 0018                                   | Up-to-date             |
| SSD SHARED {           |                                        |                        |
| [ c2d20, c2d21, c2d22, | A29A                                   | Up-to-date             |
| c2d23 ]                |                                        |                        |
| [ c2d16, c2d17, c2d18, | A29A                                   | Up-to-date             |
| c2d19 ]                |                                        |                        |
| }                      |                                        |                        |
| HDD_LOCAL              | A72A                                   | Up-to-date             |
| HDD_SHARED             | PAG1                                   | Up-to-date             |
| ILOM                   | 3.2.8.24 r114580                       | Up-to-date             |
| BIOS                   | 30100400                               | Up-to-date             |
| IPMI                   | 1.8.12.4                               | Up-to-date             |
| HMP                    | 2.3.5.2.8                              | Up-to-date             |
| OAK                    | 12.1.2.10.0                            | Up-to-date             |
| OL                     | 6.8                                    | Up-to-date             |
| GI_HOME                | 12.1.0.2.170117(2473<br>2082,24828633) | Up-to-date             |
| DB HOME {              |                                        |                        |
| [ OraDb11204_home2,0   | 11.2.0.4.161018 (2400                  | Up-to-date             |
| raDb11204 home1 ]      | 6111,23054319)                         |                        |
| [ OraDb12102_home2,O   | 12.1.0.2.170117 (2473                  | Up-to-date             |
| raDb12102_home1 ]      | 2082,24828633)                         |                        |
| ASR                    | 5.5.1                                  | Up-to-date             |

Figure 8-13. Components version after patch

5. Apply the database patch.

The database patch can be applied using the -local option. If the -local option is not used, the database patch is applied in a rolling fashion. Node 1 is patched first and then node 2. Issue the following command to apply the database patch:

```
$ oakcli update -patch 12.1.2.10.0 --database <--local>
$ /opt/oracle/oak/bin/oakcli update -patch 12.1.2.10.0 --database
INFO: 2017-04-05 22:25:35: Clusterware is not running on one or more nodes
of the cluster
INFO: 2017-04-05 22:25:35: Attempting to start clusterware and its
resources across the cluster
```

INFO: 2017-04-05 22:25:36: Sleeping for 30 seconds waiting for clusterware to start SUCCESS: 2017-04-05 22:26:06: Successfully started the clusterware INFO: Running pre-install scripts INFO: Running prepatching on node O INFO: Running prepatching on node 1 INFO: Completed pre-install scripts INFO: 2017-04-05 22:26:41: -----Patching DB------INFO: 2017-04-05 22:26:41: Getting all the possible Database Homes for patching INFO: 2017-04-05 22:27:00: Patching 11.2.0.4 Database Homes on the Node dbserver01 Found the following 11.2.0.4 homes possible for patching: HOME NAME HOME LOCATION ----------OraDb11204 home1 /u01/app/oracle/product/11.2.0.4/dbhome 1 [Please note that few of the above Database Homes may be already up-todate. They will be automatically ignored] Would you like to patch all the above homes: Y | N ? : Y INFO: 2017-04-05 22:27:09: Updating OPATCH Verifying Opatch version for home:</u01/app/oracle/product/11.2.0.4/</pre> dbhome 1>. Expecting version:<11.2.0.3.15> Opatch version on node <dbserver01> is <11.2.0.3.15> Opatch version on node <dbserver02> is <11.2.0.3.15> INFO: 2017-04-05 22:28:02: Performing the conflict checks... SUCCESS: 2017-04-05 22:28:10: Conflict checks passed for all the Homes INFO: 2017-04-05 22:28:10: Checking if the patch is already applied on any of the Homes INFO: 2017-04-05 22:28:14: Following Homes are already Up-to-date /u01/app/oracle/product/11.2.0.4/dbhome 1 INFO: 2017-04-05 22:28:14: Patching 11.2.0.4 Database Homes on the Node dbserver02

INFO: 2017-04-05 22:29:13: Patching 12.1.0.2 Database Homes on the Node dbserver01 Found the following 12.1.0.2 homes possible for patching: HOME NAME HOME LOCATION -----OraDb12102 home1 /u01/app/oracle/product/12.1.0.2/dbhome 1 [Please note that few of the above Database Homes may be already up-todate. They will be automatically ignored] Would you like to patch all the above homes: Y | N ? : Y INFO: 2017-04-05 22:29:21: Updating OPATCH Verifying Opatch version for home:</u01/app/oracle/product/12.1.0.2/</pre> dbhome 1>. Expecting version:<12.2.0.1.8> Opatch version on node <dbserver01> is <12.2.0.1.8> Opatch version on node <dbserver02> is <12.2.0.1.8> INFO: 2017-04-05 22:30:55: Performing the conflict checks... SUCCESS: 2017-04-05 22:31:04: Conflict checks passed for all the Homes INFO: 2017-04-05 22:31:04: Checking if the patch is already applied on any of the Homes INFO: 2017-04-05 22:31:08: Home is not Up-to-date SUCCESS: 2017-04-05 22:31:31: Successfully stopped the Database consoles SUCCESS: 2017-04-05 22:31:58: Successfully stopped the EM agents INFO: 2017-04-05 22:32:03: Applying patch on /u01/app/oracle/ product/12.1.0.2/dbhome 1 Homes INFO: 2017-04-05 22:32:03: It may take upto 15 mins. Please wait... SUCCESS: 2017-04-05 22:37:29: Successfully applied the patch on the Home : /u01/app/oracle/product/12.1.0.2/dbhome 1 SUCCESS: 2017-04-05 22:37:29: Successfully started the Database consoles SUCCESS: 2017-04-05 22:37:56: Successfully started the EM Agents INFO: 2017-04-05 22:38:10: Patching 12.1.0.2 Database Homes on the Node dbserver02 INFO: DB patching summary on node: dbserver01 INFO: 2017-04-05 22:45:41: The Homes /u01/app/oracle/product/11.2.0.4/ dbhome 1 are already Up-to-date

```
SUCCESS: 2017-04-05 22:45:41: Successfully applied the patch on the Home
/u01/app/oracle/product/12.1.0.2/dbhome_1
INFO: DB patching summary on node: dbserver02
INFO: 2017-04-05 22:45:41: The Homes /u01/app/oracle/product/11.2.0.4/
dbhome_1 are already Up-to-date
SUCCESS: 2017-04-05 22:45:41: Successfully applied the patch on the Home
/u01/app/oracle/product/12.1.0.2/dbhome_1
INFO: Executing /tmp/pending_actions on both nodes
```

The oakcli show command is used to verify whether patches are applied. Issue the following command to verify patches. Log in as root to each node and issue the following command (see Figure 8-14):

\$ oakcli show version -detail

| \$ oakcli show v | ersion -detail          |                       |                   |
|------------------|-------------------------|-----------------------|-------------------|
| Reading the met  | adata. It takes a while |                       |                   |
| System Version   | Component Name          | Installed Version     | Supported Version |
|                  |                         |                       |                   |
| 12.1.2.10.0      |                         |                       |                   |
|                  | Controller_INT          | 4.230.40-3739         | Up-to-date        |
|                  | Controller_EXT          | 10.00.00.00           | Up-to-date        |
|                  | Expander                | 0018                  | Up-to-date        |
|                  | SSD_SHARED {            |                       |                   |
|                  | [ c2d20, c2d21, c2d22,  | A29A                  | Up-to-date        |
|                  | c2d23 ]                 |                       |                   |
|                  | [ c2d16,c2d17,c2d18,    | A29A                  | Up-to-date        |
|                  | c2d19 ]                 |                       |                   |
|                  | }                       |                       |                   |
|                  | HDD_LOCAL               | A72A                  | Up-to-date        |
|                  | HDD_SHARED              | PAG1                  | Up-to-date        |
|                  | ILOM                    | 3.2.8.24 r114580      | Up-to-date        |
|                  | BIOS                    | 30100400              | Up-to-date        |
|                  | IPMI                    | 1.8.12.4              | Up-to-date        |
|                  | HMP                     | 2.3.5.2.8             | Up-to-date        |
|                  | OAK                     | 12.1.2.10.0           | Up-to-date        |
|                  | OL                      | 6.8                   | Up-to-date        |
|                  | GI_HOME                 | 12.1.0.2.170117 (2473 | Up-to-date        |
|                  |                         | 2082,24828633)        |                   |
|                  | DB_HOME {               |                       |                   |
|                  | [ OraDb11204_home2,0    | 11.2.0.4.161018 (2400 | Up-to-date        |
|                  | raDb11204_home1 ]       | 6111,23054319)        |                   |
|                  | [ OraDb12102_home2,0    | 12.1.0.2.170117 (2473 | Up-to-date        |
|                  | raDb12102_home1 ]       | 2082,24828633)        |                   |
|                  | }                       |                       |                   |
|                  | ASR                     | 5.5.1                 | Up-to-date        |

Figure 8-14. Components version before patch

You have upgraded to the latest version, so now you can check that it worked (see Figure 8-15):

```
$ oakcli show version -detail
Reading the metadata. It takes a while...
System Version Component Name
                                                       Installed Version
                                                                                     Supported Version
 -----
                    _____
                                                        _____
                                                                                          _____
12.2.1.2.0
                    Controller_INT
                                                     4.650.00-7176
                                                                                          Up-to-date
                                                       13.00.00.00
                                                                                          Up-to-date
                                                      0018
                    Expander
                                                                                          Up-to-date
                    SSD SHARED {
                     [ c2d20, c2d21, c2d22, A29A
                                                                                          Up-to-date
                     c2d23 ]
                     [ c2d16,c2d17,c2d18, A29A
                                                                                          Up-to-date
                     c2d19 ]
                                      }
                     HDD LOCAL
                                                       A7E0
                                                                                          Up-to-date
                     HDD SHARED
                                                                                         Up-to-date
                                                       PAG1
                                                                                       Up-to-date
                     ILOM
                                                       3.2.9.23 r116695
                                                                                         Up-to-date
                                                       30110000
                     BIOS
                     IPMI
                                                       1.8.12.4
                                                                                          Up-to-date
                                                       2.4.1.0.6
                                                                                         Up-to-date
                     HMP
                                                                                         Up-to-date
                     OAK
                                                       12.2.1.2.0
                                                                                         Up-to-date
                                                       6.8
                     OL
                                                       12.2.0.1.171017 (2671
                     GI HOME
                                                                                          Up-to-date
                                                      0464,27020386)
                     DB HOME {

      DB_HOME {

      [ OraDb12102_home1 ]
      12.1.0.2.171017(2671
      12.1.0.2.171017(2671

      7470,25942196)
      7470,26914423)

      [ OraDb11204_home2,0
      11.2.0.4.171017(2639
      Up-to-date

      raDb11204_home1 ]
      2168,26609929)
      12.1.0.2.171017(2671

      [ OraDb12102_home2 ]
      12.1.0.2.170418(2517
      12.1.0.2.171017(2671

                                                       1037,25942196)
                                                                                          7470,26914423)
                                      }
                     ASR
                                                      5.7.7
                                                                                          5.7.6
```

oakcli show version -detail

Figure 8-15. Components version after patch

# Using ODACLI Commands to Patch a System and Upgrade Databases

You can use the ODACLI and ODAADMCLI command-line interfaces as well as the web console to patch systems, create databases, delete databases, view database homes, upgrade databases, and so on, after ODA x5-2 generation.

### **Uploading a Patch to Oracle Database Appliance**

ODA does not ship with the Grid Infrastructure and Oracle Database software preloaded. You must download the GI and Oracle database software prior to deployment.

- oda-sm-12.2.1.2.0-171124-GI-12.2.0.1.zip (Grid Infrastructure clone files)
- oda-sm-12.2.1.2.0-171124-DB-12.2.0.1.zip (Oracle Database 12.2 clone files)
- oda-sm-12.2.1.3.0-180116-server.zip (ODA patch bundle)

After downloading the following files, you must update the ODA repository using the odacli update-repository command. If it is ODA HA configuration, you need to do this on both the nodes.

```
$ sudo odacli update-repository -f /home/user02/oda-sm-12.2.1.2.0-171124-
DB-12.2.0.1.zip
$ sudo odacli update-repository -f /home/user02/oda-sm-12.2.1.2.0-171124-
GI-12.2.0.1.zip
$ sudo odacli update-repository -f /home/user02/oda-sm-12.2.1.3.0-180116-
```

server.zip

Once you update the repository in both the nodes using the previous commands, the clone files are all loaded into the repository, and also you can update the DCS agent on both the nodes through the web console before actually updating the server. The purpose of the DCS agent is that provides intelligent and automation. Once the DCS agent is updated, you will be disconnected from the web console, and you need to log back in so you can check for the updated version of DCS agent. Finally, you are ready to deploy the appliance followed by creating the database.

## **Updating the System Infrastructure**

The following command will update Grid Infrastructure, the operating system, ILOM, Appliance Manager, ASR, and the firmware. If it is an ODA HA configuration, you need to do this on both nodes.

```
odacli update-server -v 12.2.1.2
```

# Updating the Repository of Grid Infrastructure and Databases Using the ODACLI Command

Let's look at the commands:

```
[user01@c965a4 ~]$ sudo odacli update-repository -f /home/user01/oda-sm-
12.2.1.2.0-171124-DB-12.2.0.1.zip
```

```
{
  "jobId" : "e665e178-c170-401c-a619-572b34a376d7",
  "status" : "Running",
  "message" : "Submitted the job for update repository",
  "reports" : [ {
    "taskId" : "TaskSequential UR1",
    "taskName" : "Checking for user validity and permissions",
    "taskResult" : "User permissions looks fine!",
    "startTime" : "June 13, 2018 15:58:26 PM UTC",
    "endTime" : "June 13, 2018 15:58:26 PM UTC",
    "status" : "Scheduled",
    "taskDescription" : "Checking for user permissions",
    "parentTaskId" : "",
    "iobId" : "",
    "tags" : [ "UpdRepo1", "updRepo2" ],
    "reportLevel" : "Info",
    "updatedTime" : "June 13, 2018 15:58:26 PM UTC"
 }, {
    "taskId" : "TaskSequential UR2",
    "taskName" : "Creating the repository location",
    "taskResult" : "Creation of repository location looks fine!",
    "startTime" : "June 13, 2018 15:58:26 PM UTC",
    "endTime" : null,
    "status" : "Scheduled",
    "taskDescription" : "Creating the repository location",
    "parentTaskId" : "",
    "jobId" : "",
    "tags" : [ "UpdRepo1", "updRepo2" ],
    "reportLevel" : "Info",
```

```
"updatedTime" : "June 13, 2018 15:58:26 PM UTC"
 }, {
    "taskId" : "TaskSequential UR3",
    "taskName" : "Copying the patch binaries",
    "taskResult" : "Copying of the patch binaries looks fine!",
    "startTime" : "June 13, 2018 15:58:26 PM UTC",
    "endTime" : "June 13, 2018 15:58:26 PM UTC",
    "status" : "Scheduled",
    "taskDescription" : "Copying the patch binaries",
    "parentTaskId" : "",
    "jobId" : "",
    "tags" : [ "UpdRepo1", "updRepo2" ],
    "reportLevel" : "Info",
    "updatedTime" : "June 13, 2018 15:58:26 PM UTC"
  }],
  "createTimestamp" : "June 13, 2018 15:58:26 PM UTC",
  "resourceList" : null,
  "description" : "Repository Update",
 "updatedTime" : "June 13, 2018 15:58:26 PM UTC"
}
```

[user01@c965a4 ~]\$ sudo odacli update-repository -f /home/user01/oda-sm-12.2.1.2.0-171124-GI-12.2.0.1.zip

```
{
    "jobId" : "c0199b15-e792-4fbd-a23a-890812ef295d",
    "status" : "Running",
    "message" : "Submitted the job for update repository",
    "reports" : [ {
        "taskId" : "TaskSequential_UR1",
        "taskName" : "Checking for user validity and permissions",
        "taskResult" : "User permissions looks fine!",
        "startTime" : "June 13, 2018 15:55:51 PM UTC",
        "endTime" : "June 13, 2018 15:55:51 PM UTC",
        "status" : "Scheduled",
        "taskDescription" : "Checking for user permissions",
        "parentTaskId" : "",
```

```
CHAPTER 8 ORACLE ENGINEERED SYSTEMS FOR HIGH AVAILABILITY
    "jobId" : "",
    "tags" : [ "UpdRepo1", "updRepo2" ],
    "reportLevel" : "Info",
    "updatedTime" : "June 13, 2018 15:55:51 PM UTC"
 }, {
    "taskId" : "TaskSequential UR2",
    "taskName" : "Creating the repository location",
    "taskResult" : "Creation of repository location looks fine!",
    "startTime" : "June 13, 2018 15:55:51 PM UTC",
    "endTime" : null,
    "status" : "Scheduled",
    "taskDescription" : "Creating the repository location",
    "parentTaskId" : "",
    "jobId" : "",
    "tags" : [ "UpdRepo1", "updRepo2" ],
    "reportLevel" : "Info",
    "updatedTime" : "June 13, 2018 15:55:51 PM UTC"
  }, {
    "taskId" : "TaskSequential UR3",
    "taskName" : "Copying the patch binaries",
    "taskResult" : "Copying of the patch binaries looks fine!",
    "startTime" : "June 13, 2018 15:55:51 PM UTC",
    "endTime" : "June 13, 2018 15:55:51 PM UTC",
    "status" : "Scheduled",
    "taskDescription" : "Copying the patch binaries",
    "parentTaskId" : "",
    "jobId" : "",
    "tags" : [ "UpdRepo1", "updRepo2" ],
    "reportLevel" : "Info",
    "updatedTime" : "June 13, 2018 15:55:51 PM UTC"
  }],
  "createTimestamp" : "June 13, 2018 15:55:51 PM UTC",
 "resourceList" : null,
 "description" : "Repository Update",
  "updatedTime" : "June 13, 2018 15:55:51 PM UTC"
}
```

```
448
```
\$ sudo odacli update-repository -f /home/user01/oda-sm-12.2.1.3.0-180116server.zip

```
{
    "jobId" : "Ob2f-49ca-8639-48dfca59f24f",
    "status" : "Running",
    "message" : "Submitted the job for update repository",
    "reports" : [ {
        "taskId" : "TaskSequential_UR1",
        "taskName" : "Checking for user validity and permissions",
        "taskResult" : "User permissions looks fine!",
        "startTime" : "February 26, 2018 19:13:08 PM PST",
        "endTime" : "February 26, 2018 19:13:08 PM PST",
        "status" : "Scheduled",
... output deleted for brevity ...
```

## **Updating the Databases to the Latest PSU**

The odacli list-databases command will display each database including its ID and its database home ID. You have to pass the database home ID as an argument to the odacli update-dbhome command to update the patch for that database home ID.

```
$ sudo odacli update-dbhome -i 3b645d-ec7d-40c3-928f-9bb9906a85 -v
12.2.1.3.0
{
    "jobId" : "c8c0-4fec-9ca4-21c5f382ec08",
    "status" : "Running",
    "message" : "Submitted Update-DBHome Job",
    "reports" : [ {
        "taskId" : "TaskSequential_34",
        "taskName" : "Check the existence of DBHome Location",
        "taskResult" : "DBHome is valid!",
        "startTime" : "March 22, 2018 22:15:01 PM UTC",
        "endTime" : null,
        "status" : "Scheduled",
.... output deleted for brevity ...
```

You can check the job status using the following command:

\$ sudo odacli describe-job -i c8c0-4fec-9ca4-21c5f382ec08 Job details ID: c8c0-4fec-9ca4-21c5f382ec08 Description: Update DBHome Status: Success Created: March 22, 2018 10:15:01 PM UTC Message: Submitted Update-DBHome Job Task Name Start Time \_\_\_\_\_ End Time Status \_ \_ \_ \_ \_ \_ \_ \_ \_ Check the existence of DBHome Location March 22, 2018 10:15:01 PM UTC March 22, 2018 10:15:09 PM UTC Success Checking for update permissions March 22, 2018 10:15:01 PM UTC March 22, 2018 10:15:10 PM UTC Success Updating the database binaries March 22, 2018 10:15:01 PM UTC March 22, 2018 10:15:11 PM UTC Success

## **Upgrading Database Patchsets or to Major Releases**

There are two commands to look at here. The following command will create a new version of 12.2.x Oracle Home.

```
odacli create-dbhome -v 12.2.x
```

The next command will upgrade the database to the newly created version of 12.2.x Oracle Home. You have to pass the source database home ID as well as the destination database home ID.

```
odacli upgrade-database -i <database-id> -from <source-db-home-id> -to
<destination-db-home-id>
```

# **ODACLI Commands**

Figure 8-16 shows the commands for the database, database storage, and CPUs.

| Feature   | Command                                                                                                    |
|-----------|----------------------------------------------------------------------------------------------------|
| Appliance | create-appliance<br>describe-appliance                                                                                     |
| CPUCore   | describe- <u>cpucore</u><br>list- <u>cpucores</u><br>update- <u>cpucore</u>                                                |
| Database  | create-database<br>delete-database<br>describe-database<br>list-databases<br>register-database<br>upgrade-database         |
| DB Home   | create- <u>dbhome</u><br>delete- <u>dbhome</u><br>describe- <u>dbhome</u><br>list- <u>dbhomes</u><br>update- <u>dbhome</u> |
| DBStorage | create-dbstorage<br>delete-dbstorage<br>describe-dbstorage<br>list-dbstorages                                              |

Figure 8-16. List of odacli commands

## **Commands for Creating Databases**

You can run the following to create a database:

```
$ sudo odacli create-database -h
$ sudo odacli create-database -m -n db3 -v 12.1.0.2
```

## **Appliance Commands**

To deploy ODA in silent mode using the JSON file, use this:

```
odacli create-appliance
```

To display appliance details, use this:

odacli describe-appliance

## **CPU Core Commands**

The following displays details about cores:

```
odacli describe-cpucore
```

The following lists the current cores enabled:

odacli list-cpucores

The following changes the number of enabled cores in multiples of 2:

```
odacli update-cpucore -c <core_number>
```

## **Database Commands**

To create additional databases, use this:

odacli create-database

To delete a database, use this:

odacli delete-database

To display the database details, use this:

```
odacli describe-database -I <dbID>
```

To display information about the databases, use this:

odacli list-databases

To register a migrated database with the appliance, use this:

odacli register-database

To upgrade a database, for example, from 11g to 12c, use this:

odacli upgrade-database

To restore a database from one system to other system, use this:

odacli recover-database -iDatabase Resource ID

### **DB Home Commands**

To create a new database home, use this:

odacli create-dbhome

To delete a database home, use this:

odacli delete-dbhome -i <ID>

To display information about the database homes, use this:

```
odacli describe-dbhome -i <home id>
```

To list the current database homes, use this:

odacli list-dbhomes

To update a specific RDBMS home to the latest patch bundle version, use this:

```
odacli update-dbhome
```

### **DB Storage Commands**

To create the file system for database migrations, use this:

```
odacli create-dbstorage
```

To delete database storage, use this:

```
odacli delete-dbstorage
```

To display the storage configuration details, use this:

```
odacli describe-dbstorage
```

To display a list of all the database storage configured in the appliance, use this:

odacli list-dbstorages

# **ODAADMCLI Commands**

You can one more additional command-line interface, odaadmcli, for appliance maintenance.

## **Storage Commands**

To display the status of a single disk or of all disks, use this:

```
sudo odaadmcli show disk
```

To display the details of the controller, use this:

```
sudo odaadmcli show controller (0/1)
```

To show the storage controllers, expanders, and disks, use this:

sudo odaadmcli show storage

To list the configured disk groups, use this:

sudo odaadmcli show diskgroup

## **Hardware Monitoring**

To display the server details, use this:

sudo odaadmcli show server

To display the memory details, use this:

sudo odaadmcli show memory

To display the processor details, use this:

sudo odaadmcli show processor

To display the power supply details, use this:

sudo odaadmcli show power

To show the cooling details, use this:

sudo odaadmcli show cooling

To show the network details, use this:

sudo odaadmcli show network

To display the RAID SYNC status, use this:

sudo odaadmcli show raidsyncstatus

To display the filesystem details, use this:

sudo odaadmcli show fs

When listing ASM disk groups that have been configured by Appliance Manager on ODA's storage, you should understand the following:

- DATA is where the database data files are stored.
- FLASH is where the hot files or small databases can be placed to improve performance.
- RECO is where the database's backups, archive logs, and redo logs are stored.
- REDO is where the database's redo logs are stored.

## **Resize the ACFS File System in ODA**

You can use either the OAKCLI utility or the acfs utility or ASMCA utility login as a Grid user to resize the acfs filesystem in ODA. If you configure alerts through EM Cloud Control with threshold values, you will get alerts through EM Cloud Control.

Depending on which ACFS file system you are going to resize on ODA, you have to use different commands because in ODA you have nondatabase volumes as well as database volumes. The database volumes are data, redo, reco, and flash, and the nondatabase volumes are /cloudfs, and so on.

## **Nondatabase Volumes**

Log in as the root user to node 1 of the ODA through the Putty SSH and execute the resize command:

/sbin/acfsutil size <new size> <file system mount>

Here's an example:

/sbin/acfsutil size 800G /cloudfs

## **Database Volumes**

Log in as the root user to node 1 of ODA through the Putty SSH and issue the following command:

oakcli resize dbstorage <storage type> <new storage size in GB>

Here's an example:

```
oakcli resize dbstorage -data 500
```

The complete options are shown here for the oakcli resize command:

## **Alert Received from EM Cloud Control**

Figure 8-17 shows that we have received an alert from the OEM regarding filesystem space and saying we should add more space to that filesystem.

| Host=                                                             |
|-------------------------------------------------------------------|
| Target type=Asm Proxy                                             |
| Target name= <u>+APX1</u>                                         |
| Categories=Capacity                                               |
| Message=The ASM Cluster File System using volume device /dev/asm/ |
| Severity=Critical                                                 |
| Event reported time=Aug 8, 2018 7:20:04 AM EDT                    |
| Target Lifecycle Status=Staging                                   |
| Line of Business=Database Admin                                   |

Figure 8-17. Alert received from Enterprise Manager Cloud Control on filesystem

**Note** You can check the available space using the df command.

#### Method 1:

Here's how to resize the mount point (500 GB) using the OAKCLI utility:

#### \$ oakcli resize dbstorage -data 500 -cdb cdbdata

INFO: 2018-08-08 08:22:07: Please look at the log file '/opt/oracle/oak/ log/server01/tools/12.2.1.2.0/resizedbstorage\_38976.log' for more details Recommended extension size for RECO volume is : 397 Recommended extension size for REDO volume is : 4 Do you want to extend RECO REDO volumes with the recommended values : [Y|N] ?N INFO: 2018-08-08 08:23:17: Resizing the data volume mounted at /u02/app/ oracle/oradata/datcdbdata by +500 GB SUCCESS: 2018-08-08 08:23:35: Successfully extended the volume mounted at /u02/app/oracle/oradata/datcdbdata

Check the new size for the mountpoint after adding space.

#### \$ df -h /u02/app/oracle/oradata/datcdbdata

| Filesystem     | Size | Used | Avail | Use% | Mounted on         |
|----------------|------|------|-------|------|--------------------|
| /dev/asm/      | 6.3T | 5.7T | 674G  | 90%  | /u02/app/oracle/   |
| datcdbdata-415 |      |      |       |      | oradata/datcdbdata |

#### Method 2:

Use the acfsutil utility to reduce the size of the ACFS volume that is mounted on the RECO disk group.

[root@dbserver01 ~]# acfsutil size -1T /u01/app/oracle/fast\_recovery\_area/ datastore

#### Method 3:

Using the ASM Configuration Assistant (ASMCA), follow these steps:

- Connect as the grid user.
- Run the ASM Configuration Assistant (ASMCA) utility.
- Choose the ASM Cluster File System tab.
- Select the cloudfs to be resized and right-click.
- Change the size and then click the OK button.
- Get confirmation of the new size.

# Using the OAKCLI Command Utility with Databases

To create a database in ODA, you can use the oakcli command utility with arguments such as the database name and database home. You can use the options to create a single instance, a Real Application Clusters instance, and a RAC one-node instance, You can also specify whether the database is for online transaction processing (OLTP) or is for decision support system (DSS).

Using the oakcli command, you can do the following:

- Create a single-instance database
- Create a RAC database
- Upgrade the database from Oracle 11g R2 (11.2.0.4.0) to Oracle 12cR 2 (12.1.0.2.0)
- Create a snapshot database
- Drop a snapshot database

## **Creating a Single-Instance Database**

Let's get started:

```
$ oakcli create database -db entestdv -oh OraDb11204 home1
INFO: 2018-04-09 17:06:54: Please check the logfile '/opt/oracle/oak/log/
dbserver01/tools/12.2.1.2.0/createdb entestdv 85010.log' for more details
INFO: 2018-04-09 17:06:56: Database parameter file is not provided. Will be
using default parameters for DB creation
INFO: 2018-04-09 17:07:01:
Database will be created on ACFS volume
Please enter the 'SYSASM' password : (During deployment we set the SYSASM
password to 'welcome1'):
Please re-enter the 'SYSASM' password:
Database home edition is : Enterprise Edition
Please select one of the following for Database type [1..2]:
1
    => OLTP
2
    => DSS
1
The selected value is : OLTP
Please select one of the following for Database Deployment [1...3]:
1
    => SI : Single Instance
2
    => RACONE
    => RAC
3
1
The selected value is : SI
Please select one of the following for Node Number [1..2]:
1
    => dbserver01
    => dbserver02
2
1
The selected value is : dbserver01
Specify the Database Class (1. odb-01 '1 core, 8 GB memory' 2. Others)
[1] : 1
The selected value is : odb-01 '1 core, 8 GB memory'
INFO : Logging all actions in the file /opt/oracle/oak/log/dbserver01/
patch/12.2.1.2.0/dbserver01-20180409170929.log and traces in the file
```

/opt/oracle/oak/log/dbserver01/patch/12.2.1.2.0/dbserver01-20180409170929. trc INFO : Loading the configuration file /opt/oracle/oak/onecmd/create database.params... INFO : Creating the node list files... INFO : Setting up ssh for root... INFO : Setting up SSH across the Private Network... ... INFO : Running as root: /usr/bin/ssh -l root 192.168.16.24 /root/ DoAllcmds.sh TNFO : Running as root: /usr/bin/ssh -l root 192.168.16.25 /root/ DoAllcmds.sh INFO : Background process 3530 (node: 192.168.16.24) gets done with the exit code 0 INFO : Background process 3599 (node: 192.168.16.25) gets done with the exit code 0 TNFO : Setting up SSH completed successfully INFO : Running the command /usr/bin/rsync -tarqvz /opt/oracle/oak/onecmd/ INFO: 2018-04-09 17:19:18: Successfully unlocked the DBSNMP user ... output deleted for brevity ... SUCCESS: 2018-04-09 17:19:23: Successfully created the Database : entestdv [ root@dbserver01 : Mon Apr 09, 05:19 PM : /root ]

## **Creating a RAC Database**

Now here's the RAC version:

```
$ oakcli create database -db ctrans -oh OraDb12102_home1 -cdb
INFO: 2018-06-29 12:12:16: Please check the logfile '/opt/oracle/oak/log/
dbserver01/tools/12.2.1.2.0/createdb_ctrans_40768.log' for more details
INFO: 2018-06-29 12:12:18: Database parameter file is not provided. Will be
using default parameters for DB creation
INFO: 2018-06-29 12:12:29:
Database will be created on ASM volume
```

```
Please enter the 'SYSASM'
                          password : (During deployment we set the SYSASM
password to 'welcome1'):
Please re-enter the 'SYSASM' password:
INFO: 2018-06-29 12:12:46: CDB creation may take long time as it installs
more components. Please monitor dbca log for Database creation...
Database home edition is : Enterprise Edition
Please select one of the following for Database type [1...3]:
1
    => OLTP
2
    => DSS
3
    => In-Memory
1
The selected value is : OLTP
Please select one of the following for Database Deployment [1...3]:
    => SI : Single Instance
1
2
    => RACONE
3
    => RAC
3
The selected value is : RAC
Specify the Database Class (1. odb-01 '1 core, 8 GB memory' 2. Others)
[1]:2
Please select one of the following for Database Class [1 .. 7] :
1
    => odb-01s ( 1 cores ,
                                4 GB memory)
2
    => odb-01 ( 1 cores ,
                                8 GB memory)
    => odb-02 ( 2 cores ,
3
                                16 GB memory)
    => odb-04 ( 4 cores , 32 GB memory)
4
5
    => odb-06 ( 6 cores ,
                               48 GB memory)
    => odb-12 ( 12 cores , 96 GB memory)
6
                   16 cores , 128 GB memory)
7
    => odb-16 (
2
The selected value is : odb-01 (
                                  1 cores, 8 GB memory)
Default datafile size for the Database Class 'odb-01' is : 100 GB
Please enter Y to continue with the default DB size or enter the required
size in GB : Y
```

| <pre>INFO : Logging all actions in the file /opt/oracle/oak/log/dbserver01/</pre>        |
|------------------------------------------------------------------------------------------|
| patch/12.2.1.2.0/dbserver01-20180629121314.log and traces in the file                    |
| <pre>/opt/oracle/oak/log/dbserver01/patch/12.2.1.2.0/dbserver01-20180629121314.trc</pre> |
| <pre>INFO : Loading the configuration file /opt/oracle/oak/onecmd/create_</pre>          |
| database.params                                                                          |
| INFO : Creating the node list files                                                      |
| INFO : Setting up ssh for root                                                           |
| INFO : Setting up SSH across the Private Network                                         |
| INFO : Running as root: /usr/bin/ssh -l root 192.168.16.24 /root/                        |
| DoAllcmds.sh                                                                             |
| <pre>INFO : Running as root: /usr/bin/ssh -l root 192.168.16.25 /root/</pre>             |
| DoAllcmds.sh                                                                             |
| INFO : Background process 49556 (node: 192.168.16.24) gets done with the                 |
| exit code O                                                                              |
| INFO : Background process 49608 (node: 192.168.16.25) gets done with the                 |
| exit code O                                                                              |
| INFO : Setting up SSH completed successfully                                             |
| Output truncated                                                                         |
|                                                                                          |

# Upgrading the Database from Oracle 11g R2 (11.2.0.4.0) to Oracle 12c R2 (12.1.0.2.0)

Here is the upgrade command:

\$ oakcli upgrade database -db entestdv -from OraDb11204\_home1 -to OraDb12102\_home1 INFO: 2018-04-09 18:06:06: Look at the log file '/opt/oracle/oak/log/ lorisO1dblxa/tools/12.2.1.2.0/dbupgrade\_2855.log' for more details Please enter the 'SYS' password : Please re-enter the 'SYS' password: INFO: 2018-04-09 18:06:48: Upgrading the database entestdv. It will take few minutes. Please wait... SUCCESS: 2018-04-09 18:21:57: Successfully upgraded the database entestdv [ root@lorisO1dblxa : Mon Apr 09, 06:21 PM : /u01/app/oracle/oradata/ datastore/entestdv/ENTESTDV ]

## **Creating a Snapshot Database**

You can create snapshot databases from any Oracle Database that is stored on an Oracle ASM Cluster File System (ACFS) on ODA using the oakcli command.

Creating snapshot databases has the following restrictions:

- Must not be a standby or container database
- Must not be in read-only mode, restricted mode, or online backup mode
- Must be in ARCHIVELOG mode
- Must have all defined datafiles available and in online mode
- Must be Oracle 11g R2 (11.2.0.4) or later

#### [oracle@dbserver01 ~]\$ . oraenv

```
ORACLE_SID = [entestdv] ? entestdv
The Oracle base remains unchanged with value /u01/app/oracle
```

#### \$ oakcli create snapshotdb -db ensnapdv -from entestdv

```
INFO: 2018-04-10 11:33:34: Please check the logfile '/opt/oracle/oak/log/
dbserver01/tools/12.2.1.2.0/createdb ensnapdv 23319.log' for more details
Please enter the 'SYS' password for the Database entestdv:
Please re-enter the 'SYS' password:
Please select one of the following for EE Database Node [1 .. 2] :
1
    => dbserver01
2
    => dbserver02
1
The selected value is : dbserver01
Specify the Database Class (1. odb-01 '1 core, 8 GB memory' 2. Others)
[1]:1
The selected value is : odb-01 '1 core, 8 GB memory'
SUCCESS: All nodes in /opt/oracle/oak/temp clunodes.txt are pingable and
alive.
SUCCESS: All nodes in /opt/oracle/oak/temp clunodes.txt are pingable and
alive.
INFO: 2018-04-10 11:37:17: Creating the SNAP Database 'ensnapdv' from the
source Database 'entestdy'
```

INFO: 2018-04-10 11:37:29: Do not perform any Structural change to Database 'entestdv' till SNAP Database 'ensnapdv' is created INFO: 2018-04-10 11:38:03: Taking SNAP of the Database 'entestdy' INFO: 2018-04-10 11:38:06: Successfully took the SNAP of database: entestdv INFO: 2018-04-10 11:39:33: Creating controlfile for database: ensnapdv INFO: 2018-04-10 11:39:48: Successfully created the control file for the database : ensnapdv INFO: 2018-04-10 11:39:52: Recovering the database: ensnapdv, snapshot time : '2018-04-10:11:38:04', until time : '2018-04-10:11:38:33' INFO: 2018-04-10 11:39:54: Successfully recovered the database INFO: 2018-04-10 11:39:54: Opening the database with resetlogs INFO: 2018-04-10 11:40:06: Successfully opened the database after recovery INFO: 2018-04-10 11:40:09: Setting the temporary tablespace for database : ensnapdv INFO: 2018-04-10 11:40:11: Successfully set the temporary tablespace for the database : ensnapdv INFO: 2018-04-10 11:40:57: Successfully changed the Database ID INFO: 2018-04-10 11:42:03: Adding the Database resource to the clusterware INFO: 2018-04-10 11:42:38: Successfully started the database INFO: 2018-04-10 11:42:38: Updating the TNS entries for the database ensnapdv INFO: 2018-04-10 11:43:24: Successfully set the RMAN SNAPSHOT control file INFO: 2018-04-10 11:43:41: Disabling the external references in the database 'ensnapdv' inherited from 'entestdv' INFO: 2018-04-10 11:43:42: Successfully disabled the external references INFO: 2018-04-10 11:44:18: Run the SQL script '/u01/app/oracle/ product/12.1.0.2/dbhome 1/enable external refs ensnapdv ObNK.sql' on the database 'ensnapdy' to enable these external references Also need to restart the database after running the SQL script SUCCESS: 2018-04-10 11:44:57: Successfully created the Database 'ensnapdv' from 'entestdy'

[ root@dbserver01 : Tue Apr 10, 11:44 AM : /root ]

## **Dropping a Snapshot Database**

Here is how to drop the snapshot database:

#### [oracle@dbserver01 ~]\$ . oraenv

```
ORACLE_SID = [esnapdv] ? ensnapdv
The Oracle base remains unchanged with value /u01/app/oracle
```

#### \$ oakcli delete database -db ensnapdv

```
INFO: 2018-04-10 11:57:39: Look at the log file '/opt/oracle/oak/log/
dbserver01/tools/12.2.1.2.0/deletedatabase ensnapdv 65317.log' for more
details
Please enter the 'SYS' password :
Please re-enter the 'SYS' password:
INFO: 2018-04-10 11:58:22: Setting up SSH
SUCCESS: Ran /usr/bin/rsync -tarqvz /opt/oracle/oak/onecmd/
root@192.168.16.25:/opt/oracle/oak/onecmd --exclude=*zip --exclude=*gz
--exclude=*log --exclude=*trc --exclude=*rpm and it returned:
RC=0
SUCCESS: All nodes in /opt/oracle/oak/onecmd/tmp/db nodes are pingable and
alive.
INFO: 2018-04-10 11:59:24: SSH has been successfully established
INFO: 2018-04-10 12:00:30: Successfully deleted the database 'ensnapdy'
INFO: 2018-04-10 12:00:35: Attempting to cleanup the SNAP entries for the
database: ensnapdv
INFO: 2018-04-10 12:00:35: Successfully deleted the SNAP entries
[ root@dbserver01 : Tue Apr 10, 12:00 PM : /root ]
```

## **Dropping a Database**

Here is how to drop a database:

```
$ oakcli delete database -db entestdv
INFO: 2018-04-10 12:03:31: Look at the log file '/opt/oracle/oak/log/
dbserver01/tools/12.2.1.2.0/deletedatabase_entestdv_98481.log' for more
details
Please enter the 'SYS' password :
```

```
Please re-enter the 'SYS' password:
INF0: 2018-04-10 12:04:24: Setting up SSH
...SUCCESS: Ran /usr/bin/rsync -tarqvz /opt/oracle/oak/onecmd/
root@192.168.16.25:/opt/oracle/oak/onecmd --exclude=*zip --exclude=*gz
--exclude=*log --exclude=*trc --exclude=*rpm and it returned: RC=0
SUCCESS: All nodes in /opt/oracle/oak/onecmd/tmp/db_nodes are pingable and
alive.
INF0: 2018-04-10 12:05:25: SSH has been successfully established
INF0: 2018-04-10 12:06:32: Successfully deleted the database 'entestdv'
INF0: 2018-04-10 12:06:37: Attempting to cleanup the SNAP entries for the
database: entestdv
INF0: 2018-04-10 12:06:38: Successfully deleted the SNAP entries
[ root@dbserver01 : Tue Apr 10, 12:06 PM : /root ]
```

## **Dismounting an ACFS Filesystem**

To reinstall the ACFS/ADVM modules on a clustered database on ODA, you need to dismount the ACFS filesystem first. Before that, you need to check which applications are accessing the ACFS filesystem.

| \$ df -m /cloudfs/   |           |       |           |      |            |
|----------------------|-----------|-------|-----------|------|------------|
| Filesystem           | 1M-blocks | Used  | Available | Use% | Mounted on |
| /dev/asm/acfsvol-336 | 332800    | 51101 | 281700    | 16%  | /cloudfs   |

This ACFS filesystem is not being used or accessed, as confirmed by the following two commands:

```
[root@dbserver01 ~]# lsof /cloudfs
[root@dbserver01 ~]# fuser /cloudfs
```

You are able to see that Oracle GoldenGate is accessing the /cloudfs folder.

```
$ lsof /cloudfs/ | grep -e extract -e mgr -e replicat
replicat 5832 oracle cwd DIR 250,172035 16384 46
/cloudfs/goldengate/product/12.1.2/gghome_11
replicat 5832 oracle txt REG 250,172035 43672639 2402
/cloudfs/goldengate/product/12.1.2/gghome_11/replicat
```

replicat 5832 oracle mem REG 250,172035 1567440 2397 /cloudfs/ goldengate/product/12.1.2/gghome 11/ggMessage.dat 5832 oracle mem 2370 /cloudfs/ replicat REG 250,172035 6489865 goldengate/product/12.1.2/gghome 11/libggnnzitp.so extract 8276 oracle cwd DIR 250,172035 16384 46 / cloudfs/goldengate/product/12.1.2/gghome 11 8276 oracle txt 2404 / extract REG 250,172035 50972514 cloudfs/goldengate/product/12.1.2/gghome 11/extract 8276 oracle mem 2397 /cloudfs/ extract REG 250,172035 1567440 goldengate/product/12.1.2/gghome 11/ggMessage.dat 8276 oracle mem REG 250,172035 2370 /cloudfs/ extract 6489865 goldengate/product/12.1.2/gghome 11/libggnnzitp.so extract 8276 oracle mem REG 250,172035 1738887 2407 /cloudfs/ goldengate/product/12.1.2/gghome 11/libggperf.so 8276 oracle mem 1805316 2430 /cloudfs/ extract REG 250,172035 goldengate/product/12.1.2/gghome 11/libdb-5.2.so 8276 oracle mem REG 250,172035 2420 /cloudfs/ extract 2479263 goldengate/product/12.1.2/gghome 11/libggrepo.so 8276 oracle extract 4w REG 250,172035 179488151 4104755 / cloudfs/goldengate/product/12.1.2/gghome 11/ggserr.log 14459 oracle cwd 46 / DIR 250,172035 16384 mgr cloudfs/goldengate/product/12.1.2/gghome 11 14459 oracle txt REG 250,172035 14889321 2387 / mgr cloudfs/goldengate/product/12.1.2/gghome 11/mgr 14459 oracle mem REG 250,172035 1567440 2397 /cloudfs/ mgr goldengate/product/12.1.2/gghome 11/ggMessage.dat 14459 oracle mem REG 250,172035 6489865 2370 /cloudfs/ mgr goldengate/product/12.1.2/gghome 11/libggnnzitp.so 14459 oracle mem REG 250,172035 2368 /cloudfs/ mgr 5323241 goldengate/product/12.1.2/gghome 11/libxerces-c.so.28

The ACFS filesystem needs to be dismounted using the srvctl stop filesystem -d /dev/asm/<volume name> -f command as follows:

[root@dbserver01 ~]# srvctl stop filesystem -d /dev/asm/acfsvol-336

Or you can use this:

[root@dbserver01 ~]# srvctl stop filesystem -d /dev/asm/acfsvol-336 -f

If the srvctl stop filesystem -d command still fails when dismounting the ACFS filesystem, then the filesystem can be dismounted using the umount -l + umount -f (forced manner) option as follows:

[root@dbserver01 ~]# umount -l /cloudfs
[root@dbserver01 ~]# umount -f /cloudfs

For ACFS issues after database patching in ODA, check the database status using the ps command.

[oracle@Dbserver01 ~]\$ ps -ef | grep pmon grid 79903 1 0 05:34 ? 00:00:00 asm\_pmon\_+ASM2 oracle 80547 80518 0 09:54 pts/4 00:00:00 grep pmon Here you can check the drivers for acfs:

\$ lsmod | grep oracle
[ root@Dbserver01 : Thu Apr 19, 10:43 AM : /u01/app/12.1.0.2/grid/bin ]
\$ ./acfsdriverstate loaded
ACFS-9204: false

Here it tried to start, but we got the following error:

[ root@Dbserver01 : Thu Apr 19, 10:43 AM : /u01/app/12.1.0.2/grid/bin ]
\$ ./acfsload start
ACFS-9391: Checking for existing ADVM/ACFS installation.
ACFS-9392: Validating ADVM/ACFS installation files for operating system.
ACFS-9393: Verifying ASM Administrator setup.
ACFS-9308: Loading installed ADVM/ACFS drivers.
ACFS-9154: Loading 'oracleoks.ko' driver.
FATAL: Module oracleoks not found.
ACFS-9109: oracleoks.ko driver failed to load.
ACFS-9127: Not all ADVM/ACFS drivers have been loaded.

```
$ /u01/app/12.2.0.1/grid/bin/acfsload start -s
```

```
FATAL: Module oracleoks not found. <<<<<<<
ACFS-9109: oracleoks.ko driver failed to load.
ACFS-9127: Not all ADVM/ACFS drivers have been loaded.
```

Check the installed drivers for acfs.

```
$ /u01/app/12.2.0.1/grid/bin/acfsroot install
ACFS-9300: ADVM/ACFS distribution files found.
ACFS-9314: Removing previous ADVM/ACFS installation.
ACFS-9315: Previous ADVM/ACFS components successfully removed.
ACFS-9307: Installing requested ADVM/ACFS software.
ACFS-9308: Loading installed ADVM/ACFS drivers.
ACFS-9308: Loading installed ADVM/ACFS.
ACFS-9321: Creating udev for ADVM/ACFS.
ACFS-9323: Creating module dependencies - this may take some time.
ACFS-9154: Loading 'oracleoks.ko' driver.
ACFS-9154: Loading 'oracleadvm.ko' driver.
ACFS-9154: Loading 'oracleacfs.ko' driver.
ACFS-9327: Verifying ADVM/ACFS devices.
ACFS-9156: Detecting control device '/dev/asm/.asm_ctl_spec'.
ACFS-9309: ADVM/ACFS installation correctness verified.
```

Check the installed drivers information for acfs.

```
$ ./acfsdriverstate supported
ACFS-9200: Supported
[ root@Dbserver01 : Thu Apr 19, 10:46 AM : /u01/app/12.1.0.2/grid/bin ]
$ ./acfsdriverstate installed
ACFS-9203: true
[ root@Dbserver01 : Thu Apr 19, 10:47 AM : /u01/app/12.1.0.2/grid/bin ]
Stop the Cluster Ready Services (CRS) in Dbserver01 with this:
```

```
$ /u01/app/12.2.0.1/grid/bin/crsctl stop crs
CRS-2791: Starting shutdown of Oracle High Availability Services-managed
resources on 'Dbserver01'
CRS-2673: Attempting to stop 'ora.crsd' on 'Dbserver01'
```

```
CRS-2790: Starting shutdown of Cluster Ready Services-managed resources on
server 'Dbserver01'
CRS-2673: Attempting to stop 'ora.LISTENER_SCAN2.lsnr' on 'Dbserver01'
CRS-2673: Attempting to stop 'ora.FLASH.dg' on 'Dbserver01'
CRS-2673: Attempting to stop 'ora.DATA.dg' on 'Dbserver01'
CRS-2673: Attempting to stop 'ora.RECO.dg' on 'Dbserver01'
CRS-2673: Attempting to stop 'ora.REDO.dg' on 'Dbserver01'
CRS-2673: Attempting to stop 'ora.LISTENER.lsnr' on 'Dbserver01'
CRS-2677: Stop of 'ora.RED0.dg' on 'Dbserver01' succeeded
CRS-2677: Stop of 'ora.FLASH.dg' on 'Dbserver01' succeeded
CRS-2677: Stop of 'ora.DATA.dg' on 'Dbserver01' succeeded
CRS-2677: Stop of 'ora.RECO.dg' on 'Dbserver01' succeeded
CRS-2677: Stop of 'ora.RECO.dg' on 'Dbserver01' succeeded
CRS-2677: Stop of 'ora.RECO.dg' on 'Dbserver01' succeeded
CRS-2677: Stop of 'ora.RECO.dg' on 'Dbserver01' succeeded
CRS-2677: Stop of 'ora.RECO.dg' on 'Dbserver01' succeeded
CRS-2677: Stop of 'ora.RECO.dg' on 'Dbserver01' succeeded
CRS-2677: Stop of 'ora.RECO.dg' on 'Dbserver01' succeeded
CRS-2677: Stop of 'ora.RECO.dg' on 'Dbserver01' succeeded
CRS-2677: Stop of 'ora.RECO.dg' on 'Dbserver01' succeeded
CRS-2677: Stop of 'ora.RECO.dg' on 'Dbserver01' succeeded
CRS-2677: Stop of 'ora.RECO.dg' on 'Dbserver01' succeeded
CRS-2677: Stop of 'ora.RECO.dg' on 'Dbserver01' succeeded
```

Start Cluster Ready Services (CRS) in Dbserver01.

```
$ /u01/app/12.2.0.1/grid/bin/crsctl start crs
CRS-4123: Oracle High Availability Services has been started.
```

Verify the ACFS/ADVM modules were loaded and are present in memory using the lsmod command.

\$ lsmod | grep oracle

| oracleacfs | 4595712 | 14                                 |
|------------|---------|------------------------------------|
| oracleadvm | 806912  | 25                                 |
| oracleoks  | 659456  | <pre>2 oracleacfs,oracleadvm</pre> |

Check the module information.

| <pre>\$ modinfo oracleacfs</pre> | 5                                                                 |
|----------------------------------|-------------------------------------------------------------------|
| filename:                        | <pre>/lib/modules/4.1.12-94.4.1.el6uek.x86_64/weak-updates/</pre> |
| usm/oracleacfs.ko                |                                                                   |
| description:                     | Oracle ASM Cluster File System (ACFS)                             |
| author:                          | Oracle Corporation                                                |
| license:                         | Proprietary                                                       |
| <pre>srcversion:</pre>           | BEF3E32DC51BDE9AA817A8B                                           |
| depends:                         | oracleoks                                                         |
| vermagic:                        | 4.1.12-32.el6uek.x86_64 SMP mod_unload modversions                |
| 470                              |                                                                   |

Check the following after reloading the ACFS drivers:

- Check the volume status using the df command.
- Check the database instances' status.

# gDBClone Package for Oracle Engineered Systems

The gDBClone package is a simple tool that provides methods to clone a database for testing or development environments, including engineered systems (Exadata and Oracle Database Appliance). The Automatic Storage Management Cluster File System is a filesystem provided by Oracle on various operating systems that are truly integrated with Automatic Storage Management (ASM).

- You can create a database clone using Recovery Manager (RMAN) backup sets.
- You can create a snapshot RAC database from a standby database.
- You can do a database upgrade using Transient Logical Standby (TLS).
- You can clone a database from a Recovery Manager (RMAN) full backup to ACFS as a standby database.
- You can clone a database encrypted with Transparent Data Encryption (TDE).
- You can convert a single-instance database, RACONE node database to a RAC database.
- You can clone a remote/local database to ACFS.
- You can convert a non-CDB database to a pluggable database (PDB) of a given container database (CDB) and much more.

## gDBClone Package RPM Installation

gDBClone can be installed using the Red Hat Package Manager (RPM). The gDBClone package also requires the RPM perl-XML-Simple.

- perl-XML-Simple-2.18-6.el6.noarch.rpm
- gDBClone-3-0.2.noarch.rpm

Check the installed gDBClone package in the /opt/gDBClone directory.

```
$ cd /opt/gDBClone/
$ ls -lrth
-rwxr-xr-x 1 root root 46K May 29 14:20 gDBClone
drwxr-xr-x 2 root root 4.0K Jun 28 22:18 lib
```

Here are the complete options from the gDBClone package:

```
# ./gDBClone
Usage:
     gDBClone clone -sdbname <source DB name>
                    -sdbscan <source DB Host SCAN name> | -sbckloc '<backup
                     location path>'
                    -tdbname <Target Database Name> -tdbhome <Target
                     Database Home Name>
                  { -dataacfs <acfs mount point> [ -redoacfs <acfs mount</pre>
                     point> ] [ -recoacfs <acfs mount point> ] } |
                  { -datadg <asm data diskgroup> [ -redodg <asm redo
                     diskgroup> ] [ -recodg <asm reco diskgroup> ] }
                  [ -sga max size <size Mb> ] [ -sga target <size Mb> ]
                  [ -sdbport <Source DB SCAN Listener Port> ] [ -tdbport
                     <Target DB SCAN Listener Port> ]
                  [ -standby [-pmode maxperf|maxavail|maxprot] [-activedg]
                     [-rtapply] ]
```

```
[ -racmod <db type> ]
             [ -opc ]
             [ -syspwf <sys password file>]
gDBClone snap -sdbname <source DB name> -tdbname <Target Database
                Name>
             [ -tdbhome <Target Database Home Name> ]
             [ -sga max size <size Mb> ] [ -sga target <size Mb> ]
             [ -standby [-pmode maxperf|maxavail|maxprot] [-activedg]
                [-rtapply] ]
             [ -sdbport <SCAN Listener Port> ]
             [ -racmod <db type> ]
gDBClone convert -sdbname <source noCDB name>
                 -racmod <1|2> | -tdbname <target CDB name> [-check]
                  {[-copy] [-path <path>]}
               [ -syspwf <sys password file>] [ -tsyspwf <sys password
                  file>]
gDBClone listhomes [ -verbose ]
gDBClone listdbs [ -tree ] | [ -verbose ]
gDBClone deldb -tdbname <database name> [ -force ]
gDBClone listsnaps -dataacfs <acfs mount point> [ -tree ]
gDBClone delsnap
                   -snapname <snapshot name> -dataacfs <acfs mount
                    point>
gDBClone syspwf -syspwf <SYS encrypted password file path>
gDBClone OPTIONS
-sdbname
              Source Database Name
-sdbscan
              Source DB Host SCAN Name
              Source SCAN Listener Port (default 1521)
-sdbport
-sbckloc
              Source RMAN Full Backup Location
-tdbname
              Target Database Name
-tdbhome
              Target Database Home Name
              Target SCAN Listener Port (default 1521)
-tdbport
-standby
              The clone/snap will be a physical standby database
              Standby option: maxperf/maxavail/maxprot (default maxperf)
-pmode
-activedg
              Enable Active Dataguard
```

| -rtapply      | Enable real time apply                                   |
|---------------|----------------------------------------------------------|
| -racmod       | 0/1/2 == SINGLE/RACONE/RAC (default 0)                   |
| -dataacfs     | Database datafiles target ACFS storage                   |
| -redoacfs     | Database redologs target ACFS storage (default dataacfs) |
| -recoacfs     | Database recovery target ACFS storage (default dataacfs) |
| -datadg       | Database datafiles target ASM diskgroup (default +DATA)  |
| -redodg       | Database redologs target ASM diskgroup (default +REDO)   |
| -recodg       | Database recovery target ASM diskgroup (default +RECO)   |
| -sga_max_size | SGA Max Size (Mb)                                        |
| -sga_target   | SGA Target (Mb)                                          |
| -opc          | Required option on RACDBaaS environment                  |
| -syspwf       | SYS encrypted password file                              |
| -tsyspwf      | SYS encrypted password file                              |
| -check        | Will perform a CDB to PDB conversion pre-check           |
| -сору         | Will copy the source noCDB datafiles to CDB location     |
|               | (default: nocopy)                                        |
| -path         | Path where to copy the dbfiles (default CDB system dbf   |
|               | path)                                                    |
| -tree         | With listdb will show the Parent/Snapshot tree           |
| -verbose      | Display OH & version on listdb                           |
| -force        | With deldb will unregister the db                        |
|               |                                                          |

## Using gDBClone

Here's how to create the cloned database mproddb for the proddb database:

# ./gDBClone clone -sdbname proddb -sdbscan rac-scan -tdbhome OraDB12Home1
-tdbname mproddb -dataacfs /vol1 -racmod 2

Here's how to create the physical standby database sproddb for the proddb database:

./gDBClone clone -sdbname proddb -sdbscan rac-scan -tdbname sproddb
-tdbhome OraDB12Home1 -dataacfs /vol1 -racmod 2 -standby

Here's how to create Active Data Guard database with real-time apply using gDBClone:

# ./gDBClone clone -sdbname proddb -sdbscan rac-scan -tdbname pstandby -tdbhome OraDB12Home1 -dataacfs /vol1 -racmod 2 -standby -activedg -rtapply Here's how to create a cloned Active Data Guard database with real-time apply using gDBClone:

# ./gDBClone clone -sdbname proddb -sdbscan rac-scan -tdbname pstandby
-tdbhome OraDB12Home1 -dataacfs /vol1 -racmod 2 -standby -activedg -rtapply

Please refer to the following for more details:

- "gDBClone Database Clone /Snapshot Management Script" (Doc ID 2099214.1)
- https://www.oracle.com/technetwork/pt/articles/databaseperformance/gdbclone-em-rac-5023304-ptb.html

# **Oracle Exadata Database Machine**

An Oracle Exadata Database Machine will handle tough availability problems for mission-critical environments. Oracle's latest-generation machine is Oracle Exadata Database Machine x7-2 with High Capacity Storage Server (HC) and Extreme Flash Storage Server (EF) options.

- Redundant database, storage, and network tier hardware components
- Highly available code in the database, storage, and network tiers
- Rolling patch support for database, storage, and network tiers
- Highly available cell bootup configuration
- Highly available operating system configuration
- Highly available network configuration (InfiniBand and Client Access Network)
- Enhanced connectivity (now it supports client systems connecting to over 25 Gigabit Ethernet)

# Oracle Exadata Hardware Generation Advances from v1 to X7

| Oracle<br>Exadata<br>Model | Processor           | Storage<br>(TB)         | Flash Cache<br>(TB) | CPU<br>(Cores) | Physical<br>Memory (GB)<br>- Max | Ethernet<br>(Gb/s) |
|----------------------------|---------------------|-------------------------|---------------------|----------------|----------------------------------|--------------------|
| Exadata V1                 | Xeon E5430          | 168 TB<br>(1 TB Size)   | 0                   | 64             | 256 GB                           | 8                  |
| Exadata V2                 | Xeon E5540          | 336 TB<br>(2 TB Size)   | 5.3 TB              | 64             | 576 GB                           | 24                 |
| Exadata X2                 | Xeon E5670          | 504 TB<br>(3 TB Size)   | 5.3 TB              | 128            | 1152 GB                          | 184                |
| Exadata X3                 | Xeon E5-<br>2690    | 504 TB                  | 22.4 TB             | 128            | 2048                             | 400                |
| Exadata X4                 | Xeon E5-<br>697v2   | 672 TB<br>(4 TB Size)   | 44.8 TB             | 192            | 4096                             | 400                |
| Exadata X5                 | Xeon E5-<br>2699 v3 | 1344 TB<br>(8 TB Size)  | 89.6 TB             | 288            | 6144                             | 400                |
| Exadata X6                 | Xeon E5-<br>2699 v4 | 1344 TB                 | 179.2 TB            | 352            | 6144                             | 400                |
| Exadata X7                 | Xeon 8160           | 1680 TB<br>(10 TB Size) | 358.4 TB            | 384            | 12000                            | 800                |

Figure 8-18 summaries the models.

Figure 8-18. Various models of Oracle Exadata with technical specifications

# Oracle Exadata Database Machine x7-2 Component Specifications

Figure 8-19 shows the components, which are explained afterward.

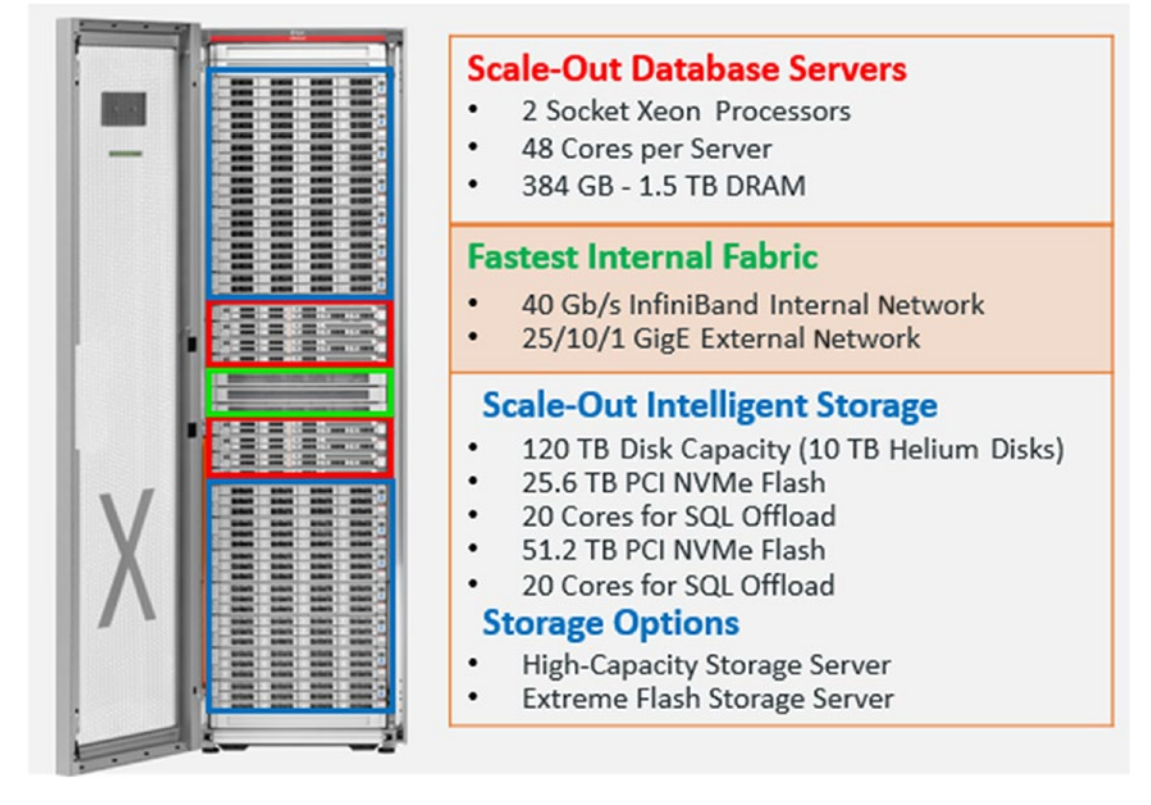

Figure 8-19. Core components of Oracle Exadata database machine

Here are the configurations for Oracle Exadata X7-2 database servers:

- 48 cores, two 24-core Intel Xeon 8160 processors for each compute node
- 384 GB ( $12 \times 32$  GB), expandable to 1.5 TB DRAM
- 25 GB Ethernet for client connectivity

Here are the configurations for Oracle Exadata x7-8 database servers:

- 192 cores, eight 24-core Intel Xeon 8160 processors for each compute node
- 3 TB ( $48 \times 64$  GB), expandable to 6 TB
- 25 GB Ethernet for client connectivity
- 2 × 6.4 TB 2.5-inch flash accelerator F640 PCIe drives (hot-pluggable)
- No hard drives

Here are the configurations for the Oracle Exadata x7-2 Extreme Flash (EF) storage server:

- Two 10-core Intel Xeon 4114 processors, with 192 GB DRAM for each storage server
- Hot plug 8 × 6.4 TB PCIe rear-mounted flash cards
- Capacity increases to 51.2 TB
- 2×150 GB M.2dDrives performing boot and rescue functions
- A new feature called Do-Not-Service LED

Here are the configurations for the Oracle Exadata x7-2 High Capacity (HC) storage server:

- Two 10-core Intel Xeon 4114 processors, with 192 GB DRAM for each storage server
- Hot plug 4 × 6.4TB PCIe rear-mounted flash cards
- $12 \times 10$  TB 7.2K RPM HC SAS (hot-swap), 3.5-inch disk size
- 2×150 GB M.2 drives performing boot and rescue functions
- A new feature called Do-Not-Service LED

## Oracle Exadata Unique Smart Database Software Features

Here is a list of features.

#### **Exadata Smart Analytics**

- It will move queries to storage servers, not storage to queries.
- It will automatically offload and parallelize queries across all Exadata storage servers.
- It will offload all index fast full scans in Exadata storage servers.

#### **Exadata Smart Storage**

- Exadata Hybrid Columnar Compression (EHCC) reduces space usage by 10×. You can choose either Warehouse Compression or Online Archival Compression based on the application requirements.
- Database-aware flash caching gives the speed of flash with a capacity of the disk.
- Storage indexes eliminate the unnecessary I/O between storage servers and compute nodes.

#### **Exadata Smart OLTP**

- A special InfiniBand protocol enables 3× faster OLTP messaging.
- There is instant detection of node failure and I/O issues.
- Active Automatic Workload Repository (AWR) includes all storage statistics for end-to-end monitoring.

#### **Exadata Smart Consolidation**

- Critical database messages jump to the head of the queue for ultrafast latency.
- CPU, I/O, and network resources are prioritized for end-to-end quality of service.

## **Enhancements and Features of Oracle Exadata x7-2**

Oracle Exadata x7-2 comes with Exadata Storage Software version 18.1.*x*. You can check the cell version in the following ways.

Check using the cell version cellcli and pass cellVersion as an argument.

Log in into the Oracle Exadata Storage Server using cellcli.

[celladmin@CellServer01 ~]\$ cellcli

```
CellCLI: Release 18.1.4.0.0 - Production on Thu Aug 09 18:20:43 EDT 2018
Copyright (c) 2007, 2016, Oracle and/or its affiliates. All rights reserved.
CellCLI>
```

# Oracle Exadata x7 High vs. Normal Redundancy

For critical production databases, you should configure the DATA disk group with high redundancy and the RECO disk group with normal redundancy. There is no DBFS disk group from the Oracle Exadata x7 generation (see Figure 8-20).

| )                                                                                                    | 0                                                                                                    | _ |
|----------------------------------------------------------------------------------------------------|----------------------------------------------------------------------------------------------------|---|
| Cluster 1                                                                                                    | ORACLE<br>Exadata                                                                                                    |   |
| Welcome<br>Customer Details<br>Hardware Selection<br>Rack Details<br>Define Customer Networks<br>Administration Network<br>Lient Ethernet Network<br>IsfiniBand Network<br>Backup Network<br>IsfiniBand Network<br>Backup Network<br>IsfiniBand Network<br>Backup Network<br>IsfiniBand Network<br>Backup Network<br>IsfiniBand Network<br>Backup Network<br>IsfiniBand Network<br>Backup Network<br>IsfiniBand Network<br>Backup Network<br>IsfiniBand Network<br>Backup Network<br>IsfiniBand Network<br>Backup Network<br>IsfiniBand Network<br>Backup Network<br>IsfiniBand Network<br>Backup Network<br>IsfiniBand Network<br>Backup Network<br>IsfiniBand Network<br>Backup Network<br>IsfiniBand Network<br>Backup Network<br>IsfiniBand Network<br>IsfiniBand Networ | Cluster 1<br>Grid Infrastructure Home : 122.0.1 RU180116 / /u01/app/122.0.1/grid<br>Database Home Location : 122.0.1 RU180116 / /u01/app/oracle/product/122.0.1/dbhome_1<br>Disk Group Detals<br>Disk Group Detals<br>Disk Group : @LTAC1 HIGH Size : 80%<br>RECO DiskGroup : @LTAC1 HIGH Size : 20%<br>If this is a critical production database, Oracle recommends configuring the DATA diskgroup with HIGH redundancy<br>Initial Database Name : @Em01 Block Size : 8192 Type : @ OLTP DW<br>Characterset : AL32UTF8 C<br>Client Network<br>Base Adapter : Client Domain :<br>Start P :<br>Gateway P :<br>Name mask :<br>SCAN Name :<br>SCAN Name :<br>SCAN Name :<br>SCAN Name :<br>SCAN Name :<br>SCAN Name :<br>SCAN Name :<br>Scan Name :<br>Scan P :<br>Scan Port :<br>Base Adapter : Backup Comain :<br>SCAN Name :<br>SCAN Name :<br>Scan Port :<br>Base Adapter :<br>Base Adapter : |   |
| 1                                                                                                    | Base Adapter : Backup  Domain :                                                                                                    | - |

Figure 8-20. Disk groups with redundancy with size with OEDA tool

# **Oracle Exadata Deployment Assistant**

The Oracle Exadata Deployment Assistant (OEDA) tool is used to configure the Exadata software stack based on information from the configuration files. Log in as the root user on the first Oracle Exadata database server.

So, you won't find the DBFS disk group from Oracle Exadata X7-2 onward.

| ASMCMD> lsdg |        |       |        |              |         |
|--------------|--------|-------|--------|--------------|---------|
| State        | Туре   | Rebal | Sector | Voting_files | Name    |
|              |        |       |        |              |         |
| MOUNTED      | HIGH   | Ν     | 512    | Y            | DATAC1/ |
| MOUNTED      | NORMAL | Ν     | 512    | Ν            | RECOC1/ |
| ASMCMD>      |        |       |        |              |         |

## M.2 Hot-Swappable Boot Drives from Oracle Exadata x7-2

Here are some tips:

- Previous generations of Oracle Exadata Database Machine use portions of two disks at slot 0 and slot 1 as system partitions in the Oracle Exadata Storage Server where the operating system and Exadata Storage Software are installed. Starting with Oracle Exadata x7, there are two M.2 disks dedicated for system partitions in every Exadata Storage Server. Apart from these two M.2 disks, all other hard disks on High Capacity Storage Server and all flash disks on Extreme Flash Storage Server are dedicated to data storage only. Oracle Exadata Storage Server x7 comes with two M.2 SSDs.
- M.2 SSDs serve as dedicated system disks, and they are hot pluggable.
- System/software partitions no longer share the disks at slots 0 and 1 with data either with space or I/O.

[celladmin@CellServer01 ~]\$ cellcli

CellCLI: Release 18.1.4.0.0 - Production on Thu Aug 09 18:27:57 EDT 2018 Copyright (c) 2007, 2016, Oracle and/or its affiliates. All rights reserved.

#### CellCLI> list physicaldisk

CellCLI>

## Finding the Model of the Oracle Exadata

Oracle Exadata comes in Eighth, Quarter, Half, and Full Rack versions. You can find out the Eighth Rack configuration through the CELLCLI property eighthRack is TRUE, and also you can the find the model and other information from Oracle Exadata compute nodes using different methods.

```
[celladmin@CellServer01 ~]$
```

## **Information on Oracle Exadata Database Machine Models**

Here is how to get the information from the Oracle Exadata compute nodes:

You can get the information from view v\$asm\_disk. Just log in as the oracle user and execute the following command on the Oracle Exadata compute node:

```
SQL> select failgroup, count(*) from v$asm_disk group by failgroup;
14 rows
```

Note Fourteen rows means it's Oracle Exadata Full Rack.

Get the information from the ipmitool method. Log in as the root user and execute the following command from the Oracle Exadata compute node.

\$ ipmitool sunoem cli "show /SP system\_identifier"

## **Improved Oracle Database Deployment Assistant**

You can see the models like Eighth Rack, Quarter Rack, Half Rack and Full Rack with storage options of High Capacity (HC) and Extreme Flash (EF) with different sizes of disk. The Oracle engineered system with a disk capacity of 10 TB.

We have two storage options in Oracle Exadata (Eighth Rack, Quarter Rack, Half Rack and Full Rack) like High Capacity (HC) and Extreme Flash (EF) with different sizes. Based on Oracle Exadata model (x2-2 to x7-2), you can check harddisk and flashdisk sizes.

CellCLI> list physicaldisk attributes name,physicalsize where disktype=harddisk CellCLI> list physicaldisk attributes name,physicalsize where disktype=flashdisk

## Oracle Exadata x7: Unique Fault-Tolerant In-Memory Databases

This feature is available only on Oracle Engineered Systems. Traditional in-memory databases can reduce database availability because a server crash makes memory inaccessible until after the data is reloaded.

On Oracle Engineered Systems, an in-memory Oracle Database uniquely duplicates in-memory columns on another server. The database downtime will be eliminated by automatically switching to duplicate after failure.

## **Quorum Disks in Oracle Exadata**

Quorum disks are configured and placed additionally in compute nodes. The advantage of storing voting disks in multiple locations is that it protects the Grid Infrastructure (GI) in the event of a double partner storage failure or an event involving the Exadata Storage Server being offline.

- At least one high redundancy disk group exists.
- Quorum disks on compute nodes are implemented when there are fewer than five storage cells in the high redundancy disk group.
- All high redundancy disk groups contain quorum disks.
- If the number of Exadata Storage Servers is greater than or equal to 5, all the voting files are in the Exadata Storage Servers.
- This configuration is especially crucial for the Eighth Rack version of Oracle Exadata.

To verify the quorum disks configuration, use crsctl query css votedisk.

| ##                                                        | STATE         | File Universal Id                        |            |
|-----------------------------------------------------------|---------------|------------------------------------------|------------|
| File Name                                                 |               |                                          | Disk group |
| <br>1.                                                    | ONLINE        | 2086ab2a2c7c4f4bbfa0c20bb0d943a2         |            |
| (o/192.168.10.24;192.168.10.25/DATAC1_CD_03_CellServer01) |               |                                          | [DATAC1]   |
| 2.                                                        | ONLINE        | 3642a309f3f24f9fbf6d365f9d2b904a         |            |
| (o/192.168.10.28;192.168.10.29/DATAC1_CD_02_CellServer03) |               |                                          | [DATAC1]   |
| 3.                                                        | ONLINE        | a16febb909e34f72bf864c9cc95b4bcc         |            |
| (0/19                                                     | 2.168.10.26;  | 192.168.10.27/DATAC1_CD_02_CellServer02) | [DATAC1]   |
| 4.                                                        | ONLINE        | 2125a519032a4f75bf240e53c8bf9d32         |            |
| (/dev                                                     | /exadata_quo: | rum/QD_DATAC1_EXADM01)                   | [DATAC1]   |
| 484                                                       |               |                                          |            |

[grid@exadm01 ~]\$ crsctl query css votedisk
5. ONLINE 6234b334f5454fd5bf9a328ff8566dcb (/dev/exadata\_quorum/QD\_DATAC1\_EXADM02) [DATAC1]

Located 5 voting disk(s).
[grid@exadm01 ~]\$

## Checking the Volumes (/ and /u01) in All Oracle Exadata Compute Nodes

By default, in Oracle Exadata compute nodes, the volumes (/ and /u01) will be created as 30 GB and 99 GB (standard configuration). You need to increase the volumes for any upgrade activities, logs, and so on. This space may not be sufficient to store trace files, logfiles, and diagnostic files for multiple databases in a database consolidation environment. Before increasing the space, check the available space in volume groups.

You can extend the /u01 volume in Oracle Exadata compute nodes to do the following:

- To store trace files, log files, diagnostic file, and other files for multiple databases
- To install multiple Oracle RDBMS homes
- When upgrading Grid Infrastructure (GI), to keep space for the old GI home for downgrading purpose for some reason

#### \$ df -h /

| Filesystem        | Size         | Used | Avail | Use% | Mount | ed on |
|-------------------|--------------|------|-------|------|-------|-------|
| /dev/mapper/VGExa | aDb-LVDbSys1 |      |       |      |       |       |
|                   | 30           | G    | 17G   | 12G  | 58%   | /     |
| \$ df -h /u01     |              |      |       |      |       |       |
| Filesystem        | Size         | Used | Avail | Use% | Mount | ed on |
| /dev/mapper/VGExa | aDb-LVDbOra1 |      |       |      |       |       |
|                   | 99           | G    | 82G   | 12G  | 88%   | /u01  |

**Note** Plan to increase these two volumes in the initial setup of the Oracle Exadata Database Machine because it will create fewer monitoring activities. If not, you have shut down any running databases, CRS, and so on, for safety measures before increasing these volumes.

Here are the steps to increase the volumes:

```
df -h /
df- h /u01
tune2fs -l /dev/mapper/VGExaDb-LVDbSys1 | grep resize inode
vgdisplay -s
lvdisplay /dev/VGExaDb/LVDbSys1
lvdisplay /dev/VGExaDb/LVDbSys2
lvdisplay /dev/VGExaDb/LVDb0ra1
lvextend -L +150G /dev/VGExaDb/LVDbSys1
resize2fs /dev/VGExaDb/LVDbSys1
e2fsck -f /dev/VGExaDb/LVDbSys1
lvextend -L +150G /dev/VGExaDb/LVDbSys2
resize2fs /dev/VGExaDb/LVDbSys2
e2fsck -f /dev/VGExaDb/LVDbSys2
lvm lvextend -L +150G --verbose /dev/VGExaDb/LVDb0ra1
resize2fs -f /dev/VGExaDb/LVDbOra1
e2fsck -f /dev/VGExaDb/LVDb0ra1
df -h /
df -h /u01
```

Here's an example:

| [grid@exadm01 ~]\$ | df -h /    |         |       |      |            |      |
|--------------------|------------|---------|-------|------|------------|------|
| Filesystem         | Size       | Used    | Avail | Use% | Mounted on |      |
| /dev/mapper/VGExaD | b-LVDbSys1 |         |       |      |            |      |
|                    | 17         | 78G 16G |       | 154G | 10% /      |      |
| [grid@exadmO1 ~]\$ |            |         |       |      |            |      |
| [grid@exadm01 ~]\$ | df -h /u01 |         |       |      |            |      |
| Filesystem         | Size       | Used    | Avail | Use% | Mounted on |      |
| /dev/mapper/VGExaD | b-LVDbOra1 |         |       |      |            |      |
|                    | 24         | 46G 84G |       | 152G | 36%        | /u01 |
| [grid@exadmO1 ~]\$ |            |         |       |      |            |      |

## **Configuring Hugepages in Oracle Exadata**

One of the best practices for Oracle Exadata is to use Hugepages. You can allocate additional memory to the SGA buffer cache. Do not exceed 50 percent of the physical RAM if you expect a large connection load or large PGA usage.

Check the parameter to ensure Hugepages is being used. Hugepages is particularly important when PageTables in /proc/meminfo exceeds 2 percent of the physical memory. You need to create a user called orarom for this setting.

#### [grid@exadm01 ~]\$ cat /etc/security/limits.conf |grep orarom

| orarom        | soft  | memlock | 476038080 |
|---------------|-------|---------|-----------|
| orarom        | hard  | memlock | 476038080 |
| [grid@exadmO: | 1~]\$ |         |           |

#### [grid@exadm01 ~]\$ cat /etc/sysctl.conf | grep hugepages

```
vm.nr_overcommit_hugepages=13
vm.nr_hugepages=133941
[grid@exadm01 ~]$
```

## **Generating Cell Events on Exadata Storage Server**

You can generate cell events on the Oracle Exadata Storage Server to find the errors and utilization of cells. When you get errors in Oracle Exadata like ORA-27626, ORA-27603 and Exadata error: 201 (Generic I/O error) it will be stored in alertlog and trace files of the Oracle Exadata Storage Servers.

#### \$ cat alert\_proddb1.log | grep ORA-276

ORA-27603: Cell storage I/O error, I/O failed on disk o/192.168.20.118;192.168.20.119/DATAC1\_CD\_04\_Exa2cel06 at offset 451971907584 for data length 1048576 ORA-27626: Exadata error: 201 (Generic I/O error) ORA-27603: Cell storage I/O error, I/O failed on disk o/192.168.20.118;192.168.20.119/DATAC1\_CD\_04\_Exa2cel06 at offset 451971907584 for data length 1048576 ORA-27603: Cell storage I/O error, I/O failed on disk o/192.168.20.108;192.168.20.109/DATAC1\_CD\_01\_Exa2cel01 at offset 458141728768 for data length 1048576

Log in to the Exadata Storage Server and set trace with the following commands:

```
[celladmin@<cell name> ~]$ cellcli
CellCLI: Release 12.2.1.1.3 - Production on Thu Apr 05 17:37:04 EDT 2018
Copyright (c) 2007, 2016, Oracle and/or its affiliates. All rights
reserved.
CellCLI> alter cell events = 'trace[cellsrv_cache_layer.*] memory=high,
disk=high';
CellCLI> alter cell events = 'trace[cellsrv_disk_layer.*] memory=high,
disk=high';
CellCLI> alter cell events = 'trace[CELLSRV_Flash_Cache_Layer.*] disk=high,
memory=high';
CellCLI> alter cell events = 'trace[CELLSRV_I0_Layer.*]
disk=high,memory=high'
```

See Figure 8-21.

| CellCLI> | list cell detail<br>name:<br>accessLevelPerm:<br>bbuStatus:<br>cellVersion:<br>cpuCount:<br>diagNictoryDays; | remoteLoginEnabled<br>normal<br>OSS_12.2.1.1.3_LINUX.X64_171017<br>40/40                                                                                                    |
|----------|----------------------------------------------------------------------------------------------------|----------------------------------------------------------------------------------------------------|
|          | events:                                                                                                    | <pre>trace [CELLSRV.CELLSRV_CACHE_LAYER] memory=high, disk=high<br/>trace [CELLSRV.CELLSRV_IO_LAYER] disk=high,memory=high<br/>trace [CELLSRV.CELLSRV_FLASH_CACHE_LAYER] disk=high, memory=high<br/>trace [CELLSRV.CELLSRV DISK_LAYER] memory=high, disk=high</pre> |
|          | fanCount:<br>fanStatus:<br>flashCacheMode:                                                                   | 878<br>normal<br>WriteBack                                                                                                    |

Figure 8-21. Enabling trace events for the storage server

You can generate state dump information for Oracle Exadata storage with the following command:

```
[celladmin@CellServer01 ~]$ cellcli
```

CellCLI: Release 12.2.1.1.3 - Production on Fri Apr 06 10:54:34 EDT 2018 Copyright (c) 2007, 2016, Oracle and/or its affiliates. All rights reserved.

```
CellCLI> alter cell events = "immediate cellsrv.cellsrv_statedump(2,0)"
Dump sequence #1 has been written to /opt/oracle/cell/log/diag/asm/cell/
CellServer01/trace/svtrc_22097_82.trc
Cell Cellserver01 successfully altered
```

CellCLI> exit

Once you have collected trace files and state dump information, you can trace off after generating the trace files and state dump from Exadata storage servers with the following commands:

```
[celladmin@<cell name> ~]$ cellcli
CellCLI: Release 12.2.1.1.3 - Production on Thu Apr 05 20:47:04 EDT 2018
Copyright (c) 2007, 2016, Oracle and/or its affiliates. All rights reserved.
CellCLI> alter cell events = 'trace[CELLSRV_I0_Layer.*] off;'
Cell CellServer01 successfully altered
CellCLI> alter cell events = 'trace[CELLSRV_Flash_Cache_Layer.*] off;'
Cell CellServer01 successfully altered
```

```
CellCLI> alter cell events = 'trace[cellsrv_disk_layer.*] off';
Cell CelLServer01 successfully altered
```

```
CellCLI> alter cell events = 'trace[cellsrv_cache_layer.*] off';
Cell CellServer01 successfully altered
```

Provide the following trace files and state dump for Oracle Support:

```
tar -cvfz /tmp/celloflsrv-`hostname -s`.tar.gz /opt/oracle/cell/log/diag/
asm/cell/SYS_*
tar -cvfz /tmp/cell-`hostname -s`.tar.gz $CELLTRACE/../
tar -cvfz /tmp/deploy-`hostname -s`.tar.gz /var/log/oracle/deploy
```

## Configuring SSH Equivalence from Oracle Exadata Compute Nodes to All Exadata Storage Servers and IB Nodes for the Root User

When you execute the EXACHK report from one of the Exadata compute nodes, it will collect the information from all the components of the Oracle Exadata Database Machine. While executing the EXACHK report, it has to get into other Exadata components using root user privileges.

## **Executing EXACHK Without SSH Equivalence**

The EXACHK report prompts for root passwords for the Exadata compute nodes, Exadata storage servers, and IB nodes.

Create a file called all\_group with all the Exadata compute nodes, Exadata storage servers, and IB nodes. Create SSH equivalence with the root user.

```
$ ssh-keygen -t dsa
```

```
Generating public/private dsa key pair.
Enter file in which to save the key (/root/.ssh/id_dsa):
/root/.ssh/id_dsa already exists.
Overwrite (y/n)? n
[ root@exadb01node01 : Tue May 08, 02:03 PM : /root ]
```

#### \$ ssh-keygen -t rsa

Generating public/private rsa key pair.

```
Enter file in which to save the key (/root/.ssh/id_rsa):
/root/.ssh/id_rsa already exists.
Overwrite (y/n)? n
[ root@exadb01node01 : Tue May 08, 02:03 PM : /root ]
```

**Note** If public/private key already exists, just leave it. If not, let it create new keys using the above commands.

#### **Distributing the Key to All Servers**

This will distribute the key to Exadata compute nodes, Exadata storage servers, and IB nodes:

```
$ dcli -g ./all_group -l root -k -s '-o StrictHostKeyChecking=no'
```

```
root@exadb01node01's password:
root@exacelnode02's password:
root@exacelnode03's password:
Password:
Password:
exadb01node01: ssh key added
exadb01node02: ssh key already exists
exacelnode01: ssh key added
exacelnode02: ssh key added
exacelnode03: ssh key added
exaibnode01: ssh key added
exaibnode01: ssh key added
[ root@exadb01node01 : Tue May 08, 02:04 PM : /root ]
$
```

- The -t option tells DCLI to first print out names of all compute nodes on which it will run, which is useful for double-checking that you are getting connected and hitting the correct compute nodes.
- The -g command provides the name of the file that contains the list of nodes to operate on (in this case, nodelist in the current directory).

Here's how to check the results:

```
$ dcli -g all_group -l root hostname
exadb01node01: exadb01node01
exadb01node02: exadb01node02
exacelnode01: exacelnode01
exacelnode02: exacelnode02
exacelnode03: exacelnode03
exaibnode01: exaibnode01
exaibnode02: exaibnode02
[ root@exadb01node01 : Tue May 08, 02:04 PM : /root ]
```

**Note** Repeat steps 1 through 4 on the other Exadata compute nodes if you'd like to set up the SSH equivalence for the other Exadata compute nodes.

#### **Disk Scrubbing Feature for Oracle Exadata Storage Server**

Disk scrubbing is a new feature introduced in Oracle 11.2.0.4 and Oracle Exadata 11.2.3.3.0 Storage Server versions. Disk scrubbing is used to periodically validate the integrity of the mirrored ASM extents and thus eliminate latent corruption. Disk scrubbing is designed to be scheduled on production servers when the average I/O utilization is minimal because disk scrubbing can cause spikes in disk utilization and latency and adversely affect database performance. By default, the hard disk scrub runs every two weeks.

The following parameters control the disk scrubbing:

hardDiskScrubInterval

This command sets the interval for proactive resilvering of latent bad sectors. Valid options are daily, weekly, biweekly, and none.

hardDiskScrubStartTime

This command sets the start time for proactive resilvering of latent bad sectors. Valid options are a date/time combination or now.

These schedules are available to enable hard disk scrub activity:

- hardDiskScrubInterval=daily
- hardDiskScrubInterval=weekly
- hardDiskScrubInterval=biweekly

# Ways to Check the Alert Log on the Oracle Exadata Storage Server

You can use the following:

- ADRCI
- CELLTRACE

Here's where to look in Oracle Exadata Storage Servers:

• Exadata Storage Server 1: CellServer01

```
[celladmin@CellServer01 ~]$ cd $CELLTRACE
[celladmin@CellServer01 trace]$ pwd
/opt/oracle/cell12.1.2.3.3 LINUX.X64 161109/log/diag/asm/cell/CellServer01/
trace
[celladmin@CellServer01 trace]$ ls -l alert*
-rw-rw---- 1 root celladmin 254890 Mar 11 05:03 alert.log
[celladmin@CellServer01 trace]$
   (OR)
[celladmin@CellServer01 ~]$ adrci
ADRCI: Release 12.1.0.2.0 - Production on Mon Mar 13 12:49:12 2017
Copyright (c) 1982, 2016, Oracle and/or its affiliates. All rights
reserved.
ADR base = "/opt/oracle/cell12.1.2.3.3 LINUX.X64 161109/log"
adrci> show alert
Choose the home from which to view the alert log:
1: diag/asm/user root/host 136421473 80
2: diag/asm/user root/host 136421473 82
3: diag/asm/cell/CellServer01
```

```
4: diag/asm/cell/SYS 121233 161109
```

```
5: diag/asm/cell/SYS_112331_151006
```

```
Q: to quit
```

Please select option 3, as shown here:

Output the results to file: /tmp/alert\_35417\_1399\_CellServer01\_1.ado

```
Begin scrubbing CellDisk:CD_03_CellServer01.
Begin scrubbing CellDisk:CD_04_CellServer01.
Begin scrubbing CellDisk:CD_07_CellServer01.
```

---Output truncated

2017-02-24 10:55:08.976000 -05:00 Finished scrubbing CellDisk:CD\_01\_CellServer01, scrubbed blocks (1MB):7465024, found bad blocks:0 2017-02-24 12:19:33.389000 -05:00 Finished scrubbing CellDisk:CD\_00\_CellServer01, scrubbed blocks (1MB):7465024, found bad blocks:0 2017-02-24 17:40:33.013000 -05:00 Finished scrubbing CellDisk:CD\_05\_CellServer01, scrubbed blocks (1MB):7499632, found bad blocks:0 2017-02-24 17:44:36.352000 -05:00

---Output truncated

```
• Exadata Storage Server 2: CellServer02
```

[celladmin@CellServer02 ~]\$ cd \$CELLTRACE [celladmin@CellServer02 trace]\$ pwd /opt/oracle/cell12.1.2.3.3\_LINUX.X64\_161109/log/diag/asm/cell/CellServer02/ trace

[celladmin@CellServer02 trace]\$ ls -lrth alert\*
-rw-rw---- 1 root celladmin 4.2M Mar 11 02:57 alert.log
[celladmin@CellServer02 trace]\$

Or you can do this:

```
[celladmin@CellServer02 ~]$ adrci
ADRCI: Release 12.1.0.2.0 - Production on Mon Mar 13 13:32:42 2017
Copyright (c) 1982, 2016, Oracle and/or its affiliates. All rights reserved.
ADR base = "/opt/oracle/cell12.1.2.3.3_LINUX.X64_161109/log"
adrci> show alert
Choose the home from which to view the alert log:
1: diag/asm/user_root/host_1634209856_80
2: diag/asm/user_root/host_1634209856_82
3: diag/asm/cell/CellServer02
4: diag/asm/cell/SYS_112331_151006
5: diag/asm/cell/SYS_121233_161109
Q: to quit
```

Please select option 3, as shown here:

Output the results to file: /tmp/alert\_5413\_14027\_CellServer02\_1.ado

Begin scrubbing CellDisk:CD\_02\_CellServer02. Begin scrubbing CellDisk:CD\_00\_CellServer02. Begin scrubbing CellDisk:CD\_11\_CellServer02. Begin scrubbing CellDisk:CD\_10\_CellServer02.

#### ---Output truncated

2017-02-24 11:32:04.092000 -05:00 Finished scrubbing CellDisk:CD\_01\_CellServer02, scrubbed blocks (1MB):7465024, found bad blocks:0 2017-02-24 12:47:37.032000 -05:00

#### ---Output truncated

• Exadata Storage Server 3: CellServer03

[celladmin@CellServer03 ~]\$ adrci
ADRCI: Release 12.1.0.2.0 - Production on Tue Mar 14 14:48:47 2017
Copyright (c) 1982, 2016, Oracle and/or its affiliates. All rights reserved.

```
ADR base = "/opt/oracle/cell12.1.2.3.3_LINUX.X64_161109/log" adrci> show alert
```

Choose the home from which to view the alert log:

```
1: diag/asm/user_root/host_4214962514_80
```

```
2: diag/asm/user_root/host_4214962514_82
```

3: diag/asm/cell/SYS\_112331\_151006

```
4: diag/asm/cell/SYS_121233_161109
```

```
5: diag/asm/cell/CellServer03
```

```
Q: to quit
```

Please select option 5, as shown here:

Output the results to file: /tmp/alert\_37829\_1402\_CellServer03\_1.ado

```
Begin scrubbing CellDisk:CD_02_CellServer03.
Begin scrubbing CellDisk:CD_07_CellServer03.
Begin scrubbing CellDisk:CD_10_CellServer03.
```

#### ---Output truncated

```
2017-02-24 12:26:46.102000 -05:00

Finished scrubbing CellDisk:CD_00_CellServer03, scrubbed blocks

(1MB):7465024, found bad blocks:0

2017-02-24 13:31:16.168000 -05:00

Finished scrubbing CellDisk:CD_01_CellServer03, scrubbed blocks

(1MB):7465024, found bad blocks:0

2017-02-24 18:02:35.900000 -05:00
```

#### ---Output truncated

**Note** You can do the same process based on an Oracle Exadata Database Machine model (Eighth Rack, Quarter Rack, Half Rack, and Full Rack).

Here's the command to verify the hard disk scrub activity enabled on Oracle Exadata:

```
CHAPTER 8 ORACLE ENGINEERED SYSTEMS FOR HIGH AVAILABILITY

[celladmin@CellServer02 ~]$ cellcli -e list cell attributes name,

hardDiskScrubInterval

CellServer02 weekly

[celladmin@CellServer03 ~]$ cellcli -e list cell attributes

name,hardDiskScrubInterval

CellServer03 weekly
```

Here's the command to stop the hard disk scrub activity enabled on Oracle Exadata:

[celladmin@CellServer01 ~]\$ cellcli -e alter cell hardDiskScrubInterval=none [celladmin@CellServer02 ~]\$ cellcli -e alter cell hardDiskScrubInterval=none [celladmin@CellServer03 ~]\$ cellcli -e alter cell hardDiskScrubInterval=none

#### When to Schedule

Disk scrubbing will take I/O when it is running on the storage servers, so there will be small load in the Oracle Database. Before disk scrubbing, check the idle window for mission-critical production databases. Check the following steps to schedule a time.

Stop disk scrubbing and reschedule it for nonpeak hours.

```
CellCLI> ALTER CELL hardDiskScrubInterval=none
```

Set hardDiskScrubStartTime to start over the weekend or nonpeak hours.

CellCLI> ALTER CELL hardDiskScrubStartTime='<Specify the Time>'

Change the interval to biweekly if the previous action was implemented to stop the disk scrub.

CellCLI> ALTER CELL hardDiskScrubInterval=biweekly

```
[oracle@exadm01 ~]$ dcli -g celllist.txt cellcli -e list cell attributes
name,hardDiskScrubInterval
```

| 10.110.12.63: | CellServer01 | biweekly |
|---------------|--------------|----------|
| 10.110.12.64: | CellServer02 | biweekly |
| 10.110.12.65: | CellServer03 | biweekly |
| [oracle@exadm | D1 ~]\$      |          |

# [oracle@exadm01 ~]\$ dcli -g celllist.txt cellcli -e list cell attributes name,harddiskscrubstarttime

10.110.12.63: CellServer012018-03-17T08:00:00-04:0010.110.12.64: CellServer022018-03-17T08:00:00-04:0010.110.12.65: CellServer032018-03-17T08:00:00-04:00[oracle@exadm01 ~]\$

## **Deleting Trace Files from Oracle Exadata Storage Servers**

You have to schedule maintenance tasks in Oracle Exadata Storage Servers. Using the DCLI command-line utility, you can check metrics across all the Oracle Exadata Storage Servers from the Exadata compute nodes.

#### \$ dcli -g celllist.txt cellcli -e list cell attributes metricHistoryDays

```
10.1.1.105: 7
10.1.1.106: 7
10.1.1.107: 7
10.1.1.108: 7
10.1.1.109: 7
10.1.1.110: 7
10.1.1.111: 7
$ dcli -1 root -g cell_group 'du -sm /opt/oracle/cell/cellsrv/deploy/
config/metrics'
CellServer01: 139
                        /opt/oracle/cell/cellsrv/deploy/config/metrics
CellServer02: 140
                        /opt/oracle/cell/cellsrv/deploy/config/metrics
CellServer03: 140
                        /opt/oracle/cell/cellsrv/deploy/config/metrics
CellServer04: 140
                        /opt/oracle/cell/cellsrv/deploy/config/metrics
CellServer05: 139
                        /opt/oracle/cell/cellsrv/deploy/config/metrics
CellServer06: 139
                        /opt/oracle/cell/cellsrv/deploy/config/metrics
                        /opt/oracle/cell/cellsrv/deploy/config/metrics
CellServer07: 139
$ dcli -c CellServer01 'du -sm /opt/oracle/cell/log/diag/asm/cell/
```

#### CellServer01/trace'

```
CellServer01: 276 /opt/oracle/cell/log/diag/asm/cell/CellServer01/
trace
[ oracle@exadm01.rjf.com : Tue Dec 05, 11:48 AM : /home/oracle ]
```

#### \$ dcli -c CellServer02 'du -sm /opt/oracle/cell/log/diag/asm/cell/ CellServer02/trace'

CellServer02: 588 /opt/oracle/cell/log/diag/asm/cell/CellServer02/ trace [ oracle@exadm01.rjf.com : Tue Dec 05, 11:49 AM : /home/oracle ]

#### \$ dcli -c CellServer03 'du -sm /opt/oracle/cell/log/diag/asm/cell/ CellServer03/trace'

CellServer03: 284 /opt/oracle/cell/log/diag/asm/cell/CellServer03/ trace [ oracle@exadm01.rjf.com : Tue Dec 05, 11:49 AM : /home/oracle ]

Change the retention for this metric with the following command to avoid high filesystem utilization on storage servers:

```
cellcli>alter cell metricHistoryDays=<<RetentionDays>>
```

Here is an example:

```
cellcli>alter cell metricHistoryDays=3
```

Once this is done, verify the changes with the following command:

```
cellci> list cell attributes metricHistoryDays
exit
```

```
find /opt/oracle/cell/log/diag/asm/cell/CellServer01/trace -name "*.trm"
-ctime +14
find /opt/oracle/cell/log/diag/asm/cell/CellServer01/trace -name "*.trc"
-ctime +14
```

```
# Grooming Trace files
01 01 * * * $HOME/groomfiles.sh >/dev/null 2>&1
```

Or you can do this:

**Note** Every month 1st day and 15th day this will execute. Create the schedule based on your environment requirements.

```
$ cat groomfiles.sh
export adate=`date +"%Y-%m-%d"`
export HOST=`hostname -s`
export TRACE_DIR=/opt/oracle/cell/log/diag/asm/cell/CellServer01/trace
export LOG=/home/oracle/logs/groomfiles.log
export PURGE_TRACE_DAYS=14
echo "Below trace files will be deleted from trace directory" >> $LOG
find ${ALERT_DIR} -type f -name '*.trc' -o -name '*.trm' -mtime +${PURGE_
TRACE_DAYS} -exec ls -l '{}' \; >> $LOG
echo "Purge process will be started on `$adate`" >> $LOG
find ${ALERT_DIR} -type f -name '*.trc' -o -name '*.trm' -mtime +${PURGE_
TRACE_DAYS} -exec rm -f '{}' \; >> $LOG
echo "Purge process is finished on `$adate`" >> $LOG
```

**Note** Please refer for more details here:

- "File System /opt/oracle has Exceeded 90% in Exadata Cell node" (Doc ID 2137561.1)
- "Exadata Storage server /opt/oracle Filesystem Utilization is high" (Doc ID 2254412.1)

## **Oracle Exadata x7-2: Do-Not-Service LED Property**

Powering off an Oracle Exadata Storage Server in a cluster environment with reduced redundancy may cause the Oracle ASM disk group to force dismount and compromise data availability. To prevent human errors such as mistakenly powering off the wrong Oracle Exadata Storage Server, Exadata Storage Servers on Exadata Database Machine x7 come with a new LED called Do-Not-Service.

Oracle Exadata x7 High Capacity (HC) and Extreme Flash (EF) storage servers come with a new LED, 'Do-Not-Service LED', that indicates whether it is safe to power off the cell for services. See Figure 8-22.

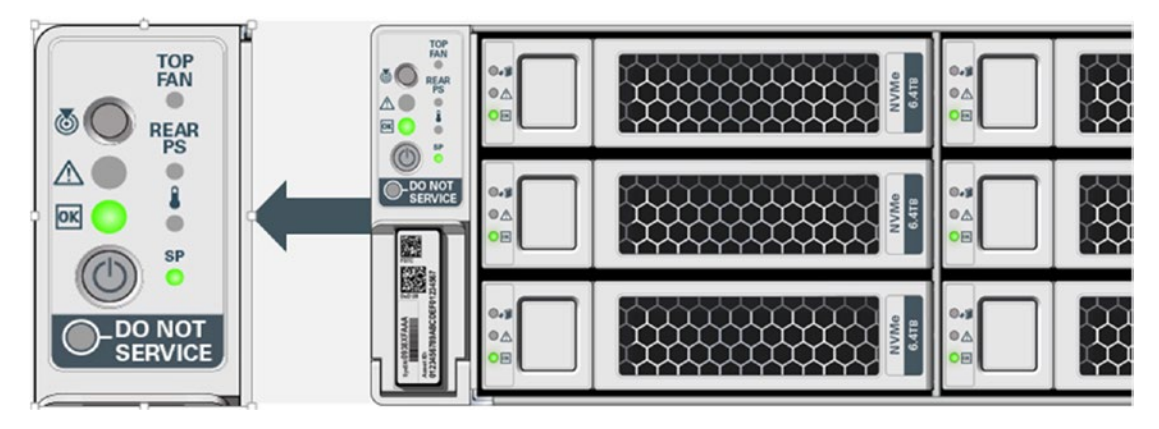

Figure 8-22. Do-Not-Service property of Exadata x7

The Oracle Exadata software checks whether it is safe to power down a cell when the power button is pressed.

- If it is safe, continue to power off the cell.
- Otherwise, alert users and abort the power off.

Here are the minimum requirements for the Do-Not-Service LED:

- Oracle Exadata Storage Server Software release 18.1.0.0.0
- Oracle Exadata Storage Server x7
- Oracle Grid Infrastructure:
  - Release 12.1.0.2 July 2017 BP with ARU 21405133
  - Release 12.1.0.2 October 2017 BP or later
  - Release 12.2.0.1 July 2017 BP with ARU 21405125
  - Release 12.2.0.1 October 2017 BP or later

To check the attribute, log into Exadata Storage Server:

 List cell attributes: doNotServiceLEDStatus
 If 'doNotServiceLEDStatus' is 'on' you should not power down the cell for services and 'doNotServiceLEDStatus' is 'off' you can power down the cell for services.

 [celladmin@CellServer01 ~]\$ cellcli -e list cell detail | grep -e makeModel -e doNotServiceLEDStatus -e locatorLEDStatus doNotServiceLEDStatus: off locatorLEDStatus: off makeModel: 0racle Corporation ORACLE SERVER X7-2L

 High Capacity
 [celladmin@CellServer01 ~]\$

## **Online Flash Disk Replacement in Oracle Exadata x7**

Management Server (MS) in Oracle Exadata Storage Server monitors flash disk health and auto prepares it for replacement if a flash disk has a bad health.

To proactively replace a perfectly normal flash disk in Exadata Storage Server, use the following command after logging in to the Storage Server using the CELLCLI command line.

CellCLI> ALTER PHYSICALDISK <disk\_id> DROP FOR REPLACEMENT

For Oracle Exadata x7-2 HC and Oracle Exadata x7-2 EF, the Storage Server procedure is the same. See Figure 8-23.

| Exadata X7-2 High Capacity (HC) OR<br>Exadata X7-2 Extreme Flash (EF)                                         | Exadata X7-8 High Capacity (HC) OR<br>Exadata x7-8 Extreme Flash (EF)                                                                                       |
|----------------------------------------------------------------------------------------------------|----------------------------------------------------------------------------------------------------|
| <ul> <li>Removal Card</li> <li>PCI lane turned off</li> <li>Power LED off</li> <li>Remove the card</li> </ul> | <ul> <li>Removal Card</li> <li>PCI lane turned off</li> <li>Power LED off</li> <li>Remove dual PCIe card carrier (DPCC)<br/>and remove the card</li> </ul>  |
| <ul> <li>Insert Card</li> <li>PCI lane turn On</li> <li>Online upgrade firmware</li> </ul>                    | <ul> <li>Insert Card</li> <li>Insert Card in DPCC and push back<br/>DPCC</li> <li>Press ATTN button to power on</li> <li>Online upgrade firmware</li> </ul> |

Figure 8-23. Flash disk replacement for Exadata x7-2 and x7-8

## RAID 0 on Flash Disks in Oracle Exadata x7

You want to create a RAID disk on top of flash disks from the same flash card in Exadata x7. The Management Server automatically does the following:

- Creates a software RAID0 after discovering new flash cards.
- Re-assembles the software RAID after the flash card pull/push or power cycle
- Re-assembles the software RAID upon system reboot if necessary

Until Oracle Exadata x7, the relationship between physical disks, LUNs, cell disks, and grid disks has always been 1-1-1-N. See Figure 8-24.

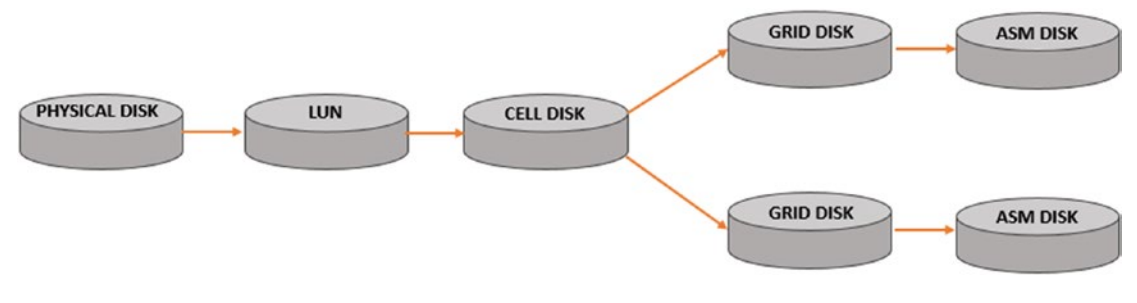

Figure 8-24. 1-1-1-N relation

From Oracle Exadata x7, with RAID 0 on flash disks, the relationship between physical disks, LUNs, cell disks, and grid disks supports M-1-1-N. See Figure 8-25.

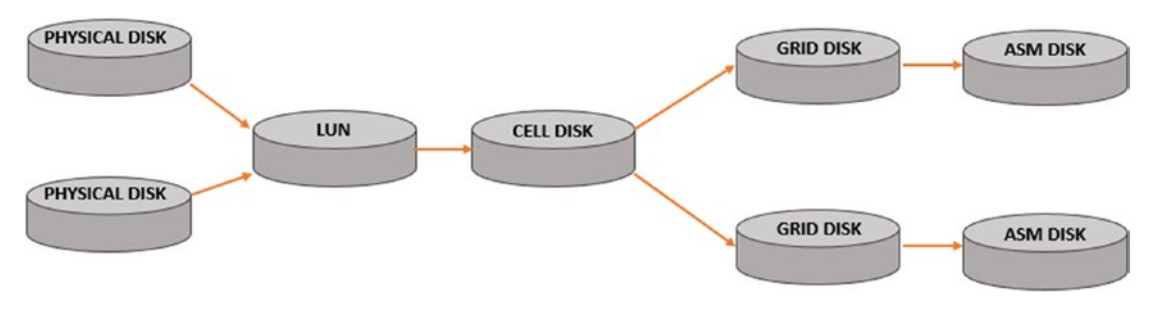

Figure 8-25. M-1-1-N relation

## Oracle Exadata x7: Disk Controller CacheVault Flash Module Monitoring

Normally writes are much faster when they go to the DRAM cache first, and then the disk controller writes it back to the actual storage. If the cache mode is Write Back, you should back up the cache in case of an AC power failure.

The MS on the Exadata Storage Server has always been managing and monitoring the power module in the CacheVault. There was no way to monitor the flash module previously.

Oracle Exadata x7 provides the capability to monitor the flash module.

The MS in 18.1 version or later included this new capability and monitors the flash module health.

A critical alert is raised if the flash module fails, and you can check this through alerthistory.

```
CELLCLI> cellcli -e list alerthistory 1_1
```

A clear alert is raised once the disk controller is replaced.

```
CELLCLI> cellcli -e list alerthistory 1_2
```

# Exafusion Parameter on the Oracle Exadata Database Machine

The Exafusion Direct-to-Wire Protocol parameter allows database processes to read and send Oracle RAC messages directly over the InfiniBand network, bypassing the overhead of entering the operating system (OS) kernel and running the normal networking software stack. Exafusion improves the response time and scalability of the Oracle RAC environment on the Oracle Exadata Database Machine. This feature is available in the Oracle Exadata Linux environment only. Exafusion especially improves the performance in online transaction processing (OLTP) environments.

Here are the prerequisites for the Exafusion parameter on Oracle Exadata:

- Oracle Exadata Storage Server Software release 12.1.2.1.1 or later
- Oracle Database Release 12.1.0.2.0 BP11 or later
- Mellanox ConnectX-2 and ConnectX-3 host channel adapters (HCAs) are required
- Oracle Enterprise Kernel 2 Quarterly Update 5 (UEK2QU5) kernels (2.6.39-400.2nn) or later required

Here's how to enable the Exafusion parameter:

- Exafusion is disabled by default.
- Enable Exafusion and set the EXAFUSION\_ENABLED initialization parameter to 1.
- Disable Exafusion and set the EXAFUSION\_ENABLED initialization parameter to 0.
- The Exafusion parameter cannot be set dynamically. It must be set before instance startup.
- All the instances in an Oracle RAC cluster must enable this parameter, or all of the instances in an Oracle RAC cluster must disable the parameter.

**Note** You need the orarom user for the Exafusion parameter settings.

Here's the errors alert log:

```
ORA-00600: internal error code, arguments: [ipc_create_que_1], [1], [0],
[], [], [], [], [], [], [], []
Incident details in: /u01/app/oracle/diag/rdbms/dbm1/incident/
incdir_181263/dbm1_ora_319306_i181263.trc
Dumping diagnostic data in directory=[cdmp_20171215121403], requested by
(instance=2, osid=37555), summary=[incident=133253].
Use ADRCI or Support Workbench to package the incident.
See Note 411.1 at My Oracle Support for error and packaging details.
```

Here is the solution:

- 1. Add the orarom user in /etc/security/limits.conf on both nodes.
- 2. As a workaround, add memlock privileges to individual users in / etc/security/limits.conf, and every user who wants to connect to the database with Exafusion needs to have memlock privileges.

##### BEGIN. DO NOT REMOVE. ADDED BY ORACLE EXADATA DEPLOYMENT ASSISTANT

| grid   | soft | core unlimited    |
|--------|------|-------------------|
| grid   | hard | core unlimited    |
| grid   | soft | nproc 400000      |
| grid   | hard | nproc 400000      |
| grid   | soft | nofile 400000     |
| grid   | hard | nofile 400000     |
| grid   | soft | memlock 476038080 |
| grid   | hard | memlock 476038080 |
| oracle | soft | core unlimited    |
| oracle | hard | core unlimited    |
| oracle | soft | nproc 400000      |
| oracle | hard | nproc 400000      |
| oracle | soft | nofile 400000     |
| oracle | hard | nofile 400000     |
| oracle | soft | memlock 476038080 |
|        |      |                   |

oracle hard memlock 476038080 ##### END. DO NOT REMOVE. ADDED BY ORACLE EXADATA DEPLOYMENT ASSISTANT #####

See Figure 8-26.

| SQL> show parameter exafusio                                         | 'n                                                            |       |
|----------------------------------------------------------------------|---------------------------------------------------------------|-------|
| NAME                                                                 | TYPE                                                          | VALUE |
| exafusion_enabled<br>SQL>                                            | integer                                                       | 1     |
| <pre>SQL&gt; select inst_id,name,dis 2 where name like '%exafu</pre> | play_value from gv\$spparameter<br>sion_enabled%' order by 1; |       |
| INST_ID NAME                                                         | DISPLAY_VALUE                                                 |       |
| 1 exafusion_enabled<br>2 exafusion_enabled                           | 1<br>1                                                        |       |
| SQL> show spparameter exafus                                         | ion                                                           |       |
| SID NAME                                                             | TYPE                                                          | VALUE |
| * exafusion_enabled<br>SQL>                                          | integer                                                       | 1     |

Figure 8-26. Checking the Exafusion parameter

**Note** For more details, refer to this MOS note: "ORA-00600: [ipc\_create\_que\_1] in Exafusion enabled environment like database version 12.2" (Doc ID 2282831.1).

#### **Oracle Exadata: Flash Cache Compression**

Starting from Oracle Exadata x5, you can't use the flash cache compression feature on Exadata Storage Servers. See Figure 8-27.

| Smart Flash Cache Ex | pected Size T | able                               |                                       |                                                                 |                                                                    |
|----------------------|---------------|------------------------------------|---------------------------------------|-----------------------------------------------------------------|--------------------------------------------------------------------|
| System Description   | Common Name   | Cache Size with<br>Smart Flash Log | Cache Size without<br>Smart Flash Log | Cache Size with<br>flashCacheCompression<br>and Smart Flash Log | Cache Size with<br>flashCacheCompression<br>and no Smart Flash Log |
| X4275                | X2-2(4170)    | 0.356201171875T<br>364.75G         | 0.356689453125T<br>365.25G            | FCC not available on this hardware                              | FCC not available on this hardware                                 |
| X4270 M2             | X2-2, X2-8    | 0.356201171875T<br>364.75G         | 0.356689453125T<br>365.25G            | FCC not available on this hardware                              | FCC not available on this hardware                                 |
| X4270 M3             | X3-2, X3-8    | 1.453857421875T<br>1488.75G        | 1.454345703125T<br>1489.25G           | 2.908935546875T<br>2978.75G                                     | 2.909423828125T<br>2979.25G                                        |
| X4270 M3             | EIGHTH        | 0.7266845703125T<br>744.125G       | 0.7271728515625T<br>744.625G          | 1.4542236328125T<br>1489.125G                                   | 1.4547119140625T<br>1489.625G                                      |
| X4-2L                | X4-2          | 2.908935546875T<br>2978.75G        | 2.909423828125T<br>2979.25G           | 5.8193359375T<br>5959G                                          | 5.81982421875T<br>5959.5G                                          |
| X4-2L                | EIGHTH        | 1.4542236328125T<br>1489.125G      | 1.4547119140625T<br>1489.625G         | 2.909423828125T<br>2979.25G                                     | 2.909912109375T<br>2979.75G                                        |
| X5-2L                | X5-2          | 5.82122802734375T                  | 5.82171630859375T                     | FCC not available on this hardware                              | FCC not available on this hardware                                 |
| X5-2L                | EIGHTH        | 2.9103698730468751                 | 2.910858154296875                     | FCC not available on this hardware                              | FCC not available on this hardware                                 |
| X6-2L                | X6-2, X6-8    | 11.643127441406257                 | 11.64361572265625                     | FCC not available on this hardware                              | FCC not available on this hardware                                 |
| X6-2L                | EIGHTH        | 5.8213195800781257                 | 5.821807861328125                     | FCC not available on this hardware                              | FCC not available on this hardware                                 |
| X7-2L                | X7-2          | 23.286926269531257                 | 23.28741455078125                     | FCC-NA                                                          | FCC-NA                                                             |
| X7-2L (all flash)    | X7-2          | 2.3287353515625T                   | 2.3287353515625T                      | FCC-NA                                                          | FCC-NA                                                             |

Figure 8-27. Status of flash cache compression in various models of Exadata

Here's some information about flash cache compression:

- Oracle Exadata x5, x6, and x7 don't support flash cache compression.
- Oracle Exadata x7 supports only cell version starting from 18.1.0.0.0.
- Oracle Exadata v2 to x4 will support flash cache compression provided you have to take an Oracle Advanced Compression (ACO) license.
- Based on the Oracle Exadata model, flash cache compression will support not based on cell version.

**Note** For more information, see this MOS Note: "EXADATA Flash Cache Compression - FAQ" (Doc ID 1664257.1).

## Flash Card Changes in Oracle Exadata x4-2/x6-2

When performing maintenance on Exadata Storage Servers, it may be necessary to power down or reboot the Exadata Storage Server. If a storage server is to be shut down when one or more databases are running, then verify that taking the storage server offline will not impact Oracle ASM disk group and database availability. For example, if you want to change the flash disk in one of the Exadata Storage Servers, then log in to Exadata Storage Server as the celladmin user.

```
[celladmin@CellServer03 ~]$ cellcli
CellCLI: Release 12.1.2.3.4 - Production on Tue Jul 18 17:26:30 EDT 2017
Copyright (c) 2007, 2016, Oracle. All rights reserved.
```

Check the status of the Cellsrv, MS, and RS processes.

CellCLI> list cell detail

Next you need to check whether ASM will be OK if the grid disks go offline. The following command should return Yes for the grid disks being listed:

CellCLI> list griddisk attributes name, asmmodestatus, asmdeactivation outcome

**Note** If one or more disks does not return the status of the parameter 'asmdea ctivationoutcome'='Yes', you should check the respective disk group and restore the data redundancy for that disk group.

Here is the command to inactivate all grid disks on the cell you want to power down/ reboot:

CellCLI> alter griddisk all inactive

**Note** This action could take 10 or 15 minutes or longer depending on activity. It is important to make sure you were able to offline all the disks successfully before shutting down the cell services.

Confirm that the grid disks are now offline by performing the following series of commands:

CellCLI> list griddisk attributes name,asmmodestatus,asmdeactivationoutcome CellCLI> list griddisk **Note** Oracle Exadata Storage Servers are powered off and rebooted by the Oracle Support/Unix team. Wait for their confirmation. Once they have confirmed or completed the activity, proceed with the following steps.

Check the status of processes: Cellsrv, MS, and RS processes.

CellCLI> list cell detail

Once the cell comes back online, you will need to reactive the grid disks. Before that, check the following commands:

```
CellCLI> list griddisk attributes name,asmmodestatus,asmdeactivationoutcome
CellCLI> list griddisk
CellCLI> alter griddisk all active
```

Verify all grid disks have been successfully put online using the following command:

CellCLI> list griddisk attributes name, asmmodestatus, asmdeactivation outcome

**Note** Oracle ASM synchronization is complete only when all grid disks show asmmodestatus=ONLINE.

This operation uses the Fast Mirror Resync operation, which does not trigger an ASM rebalance.

Wait until asmmodestatus is ONLINE for all grid disks. Each disk will go to a SYNCING state first followed by a status of ONLINE.

Verify all grid disks have been successfully put online using the following command:

CellCLI> list griddisk

**Note** You will receive alerts through Oracle Exadata Alerts in each stage (Example, Flash disk failed, Flash disk was removed and Flash disk was replaced) from Oracle Exadata Storage Server.

- Maintenance: Hardware Alert: The flash disk failed. (You will get this alert when the flash disk failed on the Oracle Exadata Storage Server.)
- Maintenance: Hardware Alert: The flash disk was removed. (You will get this alert when changes are happening on the Oracle Exadata Storage Server.)
- **Maintenance: Hardware Alert**: The flash disk was replaced. (Figure 8-28 shows what you will get after the flash disk was replaced on the Oracle Exadata Storage Server.)

| 017-07-18T18:17:10-04:00 |                                                                                                    |
|--------------------------|----------------------------------------------------------------------------------------------------|
|                          |                                                                                                    |
| flash disk was replaced. |                                                                                                    |
| Status                   | NORMAL                                                                                                    |
| Manufacturer             | Oracle                                                                                                    |
| Model Number             | Flash Accelerator F320 PCIe Card                                                                                                    |
| Size                     | 2981GB                                                                                                    |
| Serial Number            |                                                                                                    |
| Finnware                 | KPYAGR3Q                                                                                                    |
| Slot Number              | PCI Slot: 4; FDOM: 1                                                                                                    |
| Cell Disk                |                                                                                                    |
| Grid Disk                | Not configured                                                                                                    |
| Flash Cache              | Present                                                                                                    |
| Flash Log                | Present                                                                                                    |
|                          | lash disk was replaced.<br>Status<br>Manufacturer<br>Model Number<br>Size<br>Serial Number<br>Fimware<br>Slot Number<br>Cell Disk<br>Said Disk<br>Flash Cache<br>Flash Log |

Figure 8-28. Alert message from Enterprise Manager after flash disk replacement

Please refer to "Steps to shut down or reboot an Exadata storage cell without affecting ASM" (Doc ID 1188080.1).

# Oracle Exadata: Patch Backups Taking Up a Lot of Disk Space

When applying interim patches or critical patch update (CPU) patches, OPatch takes a big amount of disk space under \$ORACLE\_HOME/.patch\_storage to store a backup of the affected libraries and modules that have been updated.

The following directory will have all these files in Exadata compute nodes:

/u01/app/12.1.0.2/grid/.patch\_storage

See all the available options for the util command:

```
$ opatch util -help
```

To clean up, use the following command:

\$ opatch util cleanup

The directories will look like this before cleaning based on your patched schedules:

[grid@exadm01 ~]\$ du -sh /u01/app/12.1.0.2/grid/.patch\_storage 21G /u01/app/12.1.0.2/grid/.patch storage

#### [grid@exadm01 ~]\$ ls -lrth /u01/app/12.1.0.2/grid/.patch\_storage total 188K

```
drwxr-xr-x 4 grid oinstall 4.0K Jul 26
                                        2016 21436941 Aug 13 2015 04 00 40
drwxr-xr-x 4 grid oinstall 4.0K Jul 26
                                        2016 22502518 Mar 29 2016 02 24 50
drwxr-xr-x 4 grid oinstall 4.0K Jul 26
                                        2016 20950328 May 22 2015 03 33 26
drwxr-xr-x 4 grid oinstall 4.0K Jul 26
                                        2016 21125181 Jul 1 2015 06 36 02
drwxr-xr-x 4 grid oinstall 4.0K Jul 26
                                        2016 21949015 Jan 18 2016 03 16 24
drwxr-xr-x 4 grid oinstall 4.0K Jul 26
                                        2016 22806133 Apr 13 2016 06 04 25
drwxr-xr-x 4 grid oinstall 4.0K Jul 26
                                        2016 23006522 Apr 15 2016 02 11 55
drwxr-xr-x 4 grid oinstall 4.0K Nov 24
                                        2016 24007012 Aug 30 2016 00 17 17
drwxr-xr-x 4 grid oinstall 4.0K Nov 24
                                        2016 24340679 Oct 3 2016 08 45 59
                                        2016 23144544 Jul 15 2016 00 38 23
drwxr-xr-x 4 grid oinstall 4.0K Nov 24
                                        2016 24846605 Oct 14 2016 04 57 57
drwxr-xr-x 4 grid oinstall 4.0K Nov 24
```

```
drwxr-xr-x 4 grid oinstall 4.0K Apr 15
                                        2017 25101514 Dec 26 2016 00 59 28
drwxr-xr-x 4 grid oinstall 4.0K Apr 15
                                        2017 24732088_Jan_12_2017_06_25_43
drwxr-xr-x 4 grid oinstall 4.0K Apr 15
                                        2017 24828643 Jan 2 2017 23 59 16
drwxr-xr-x 4 grid oinstall 4.0K Sep 23
                                        2017 26112084 May 21 2017 01 11 04
drwxr-xr-x 4 grid oinstall 4.0K Sep 23
                                        2017 25397136 Mar 28 2017 02 34 07
drwxr-xr-x 4 grid oinstall 4.0K Sep 23
                                        2017 25481150 Mar 7 2017 23 57 51
drwxr-xr-x 4 grid oinstall 4.0K Sep 23
                                        2017 23727148 Jul 15 2016 08 43 29
drwxr-xr-x 4 grid oinstall 4.0K Sep 23
                                        2017 25363750 Feb 2 2017 23 57 22
drwxr-xr-x 20 grid oinstall 4.0K Dec 9
                                        2017 NApply
                                        2017 record inventory.txt
-rw-r--r--
           1 grid oinstall 21K Dec 9
-rw-r--r-- 1 grid oinstall 29K Dec 9
                                        2017 interim inventory.txt
-rw-r--r-- 1 grid oinstall 92 Dec 9
                                        2017 LatestOPatchSession.
properties
[grid@exadm01 ~]$
```

#### **Snap Clone Feature in Oracle Exadata**

In Oracle Exadata Database Machine, using snapshot databases, space-efficient database snapshots can be quickly provisioned for test and development environments. Snapshot databases support all Oracle Exadata features, such as Exadata Smart Scan and Exadata Smart Flash Cache. Snapshots start with a shared read-only copy of a database. As changes are made, each snapshot writes changed blocks to a sparse disk group. To create a sparse grid disk and sparse disk groups, use the following commands.

Oracle Exadata database snapshots are integrated with the container database (CDB) option so that you can create pluggable databases (PDBs).

Here are the characteristics for sparse disk groups:

- Sparse files can be created only in a sparse disk group.
- cell.sparse\_dg is a new attribute that must be set to all sparse for a sparse disk group.
- They must have compatible.asm and compatible.rdbms set to 12.1.0.2.
- Uses 16× extent size for 4M AU; each extent is 64M.
- Sparse disk groups use virtually allocated metadata.

#### **Creating Sparse Grid Disks**

Creating sparse grid disks and a sparse disk group through the Cell Control commandline interface (CellCLI). The CellCLI utility is the command-line administration tool for Oracle Exadata.

CellCLI runs on each cell to enable you to manage an individual Oracle Exadata Storage Server.

Log in to the cell server/Oracle Exadata Storage Server as the celladmin user.

```
login as: celladmin
celladmin@192.168.2.xx's password:
[celladmin@cell11 ~]$ cellcli
CellCLI> create griddisk all harddisk prefix=SPARSE_DG, size=250G,
virtualsize=2000G
```

## **Creating a Sparse Disk Group**

Before creating a sparse disk group, you have to create sparse disks with a virtual size as well as a physical size.

```
SQL> Create diskgroup SPARSE_DG
normal redundancy
disk 'o/*/SPARSE_DG*'
attribute
'compatible.asm' = '12.1.0.2','compatible.rdbms' = '12.1.0.2',
'cell.smart_scan_capable' = 'true','cell.sparse_dg' = 'allsparse',
'au_size' = '4M';
```

## **Creating a PDB Using the Snapshot Copy Method**

After creating sparse grid disks and sparse disk group, create a snapshot PDB based on a pluggable database (PDB) using the following command:

```
SQL> CREATE PLUGGABLE DATABASE <snapshot name>
FROM <source pluggable database (pdb)>
CREATE_FILE_DEST='+SPARSE_DG'
SNAPSHOT COPY;
```

# Summary

Oracle Engineered Systems come bundled with software, compute, networking, and storage to work together seamlessly. Oracle Engineered Systems are preconfigured, pretested systems for all database applications. They handle all types of database workloads, including OLTP, data warehousing, and in-memory analytics as well as a consolidation of mixed workloads. There's no redundancy at all layers, so there are no performance bottlenecks and no single point of failure can affect the complete engineered systems.

## **CHAPTER 9**

# **Oracle Cloud Overview**

As a CXO, you are looking for a cloud-based solution that should be able to store data efficiently, manage it with ease, and transact huge quantities of data, whether it is transactional data, a data warehouse, or from MIS, in a highly secure, performant, and cost-effective manner.

There are essentially three major deployment models that you as a customer have from Oracle. First is the traditional on-premise model where you manage, own, and build your own data centers, infrastructure, networking, and storage, as well as the software licenses.

The second option is that other cloud providers can host your services. In this option, they provide compute as a service so you no longer have to manage your data center, but you still have to procure and manage your Oracle software. Basically, you're dealing with two different vendors for your workload on cloud.

If you are looking for Infrastructure-Compute, storage, Networking etc and you simply want to get out of the data center business, then you can opt for Oracle's infrastructure as a service platform. If you're looking to build out your applications by leveraging Oracle's database and middleware services, then you have the ability to be able to leverage these through the platform as a service offering built on Oracle Cloud Infrastructure.

The *Oracle public cloud* is technically all of the Oracle technology and software available in the cloud.

517

**Note** Oracle provides three distinct deployment models for customers: traditional on-premise, cloud as a customer, and the public cloud. From these three offerings for deployment, the Oracle public cloud offerings can be further classified into three broad categories: software as a service (SaaS), platform as a service (PaaS), and infrastructure as a service (laaS). We will discuss these three offerings in more detail, but our focus will be mainly on Oracle database management services and the related infrastructure available on the Oracle public cloud.

## **General Cloud Concepts: What Is a Private Cloud?**

A *private cloud* is all about automating the lifecycle of a service deployment. It simplifies the administrative tasks involved on a day-to-day basis and is typically delivered to end users via a self-service portal. Common deployments normally provide infrastructure as a service, database as a service, and middleware as a service.

This kind of deployment is widely used when data residency and security are concerns. A higher level of security and privacy is achieved using corporate policies and security implementations. Normally this kind of deployment is handled by an internal IT department along with a service integrator responsible for running and maintaining the environment.

Some of the challenges of this approach is that all management, maintenance, and updating of data centers is the responsibility of the company, and they have the risks associated with aging servers, data center expenses, power, cooling, floor space, and making sure service level agreements are meet.

There are tools available that help set up a private cloud such as Enterprise Manager Cloud Control to implement and provide infrastructure, database, and middleware as a service.

A typical deployment of a private cloud focuses on increasing the quality of service, enabling faster provisioning of services, providing required elasticity for services, and providing accountability in terms of metering and chargeback.

#### What Is a Public Cloud?

A *public cloud* is a computing environment that is offered by a cloud vendor and hosting provider across data center regions and consumed by customers over the Internet through various networking options such as an IPSec VPN or dedicated Internet Direct Connect options like Oracle's Fast Connect or AWS Direct Connect, depending on the service provider and location. The public cloud provider is responsible for services such as infrastructure, platform, and software as a service, and so on, and for the desired service level agreements. It eliminates the need for an expensive data center, and customers can do digital transformations through various cloud capabilities.

Mostly these kinds of offerings are through subscriptions such as monthly or hourly, and they provide customers with the flexibility to subscribe to these services based on the use cases. Customers are charged based on their consumption of the services, which is different than a traditional licensing model, which involves up-front commitment and capex. Another advantage of this model is that customers do not pay for hardware and software support costs, which is a significant operational cost associated with the on-premise licensing model, and they do not need to size the environment for peak workloads because the public cloud provides them with elasticity on demand.

In this kind of service model, the cloud service provider is responsible for all the management and maintenance of the system and shares responsibilities with the customer. The benefits of a public cloud are faster service provisioning, elasticity, and resource bursting capabilities. Public clouds now are capable of providing required advanced networking and security, depending on the implementation and architecture the customer uses.

The main differentiator between public and private clouds is that you are responsible only for operational aspects in a public cloud and not for any of the management of a **public cloud hosting solution**. Your data is stored in the provider's data center, and the provider is responsible for the management and maintenance of the data center. This type of cloud environment is a great ease to many companies because it reduces lead times in testing and deploying new products and has a faster time to market. However, many companies feel security could be lacking with a public cloud, but in reality it is equally important for the public cloud vendor to protect a customer's data.

## What Is a Hybrid Cloud?

A *hybrid cloud* is a computing environment that is a combination of both **public clouds** and **private clouds**, and it allows data and applications to be shared between these environments. A typical hybrid cloud environment example is running your all production workload on-premise within your data centers and having the disaster recovery environment hosted with a public cloud vendor.

## What Is a Community Cloud?

A *community cloud* is normally run by a third-party organization or cross-company team of providers and is shared across multiple organizations.

Now since you know various kinds of cloud environments, we will cover what Oracle provides in terms of public cloud offerings.

## What Is the Oracle Public Cloud?

The Oracle public cloud can be classified into SaaS, PaaS, and IaaS. This way, Oracle is able to offer its customer a complete cloud portfolio for various kinds of use cases.

## What Is Oracle's Software as a Service?

As part of Oracle's software as a service layer, Oracle offers a complete cloud suite of SaaS applications you need to run your business, from CX to ERP to HCM to EPM to supply chain management. This enables customers to modernize their business using the latest technologies such as artificial intelligence and machine learning.

Customers like running SaaS-based applications in the public cloud because Oracle, as the cloud provider, does all the work. It provides all the required updates and latest features and does all the required patching.

## What Is Oracle's Platform as a Service?

Oracle's platform as a service is a comprehensive, standards-based combination of Oracle technologies and open source technologies that enable you to more efficiently build, deploy, integrate, secure, and manage your enterprise applications. You get the required infrastructure, storage, and all the characteristics of cloud computing along with these platform services, and it is all managed by Oracle. As a customer, you are responsible for developing applications on top of this platform. Oracle has a lot of PaaS products that it offers to the customers, such as the Database Cloud Service, the Java Cloud Service (which is the WebLogic application server on the cloud), the Oracle Mobile Cloud, the Business Intelligence Cloud Service, the Process Cloud, and the Integration Cloud. Each of these PaaS products caters to different use cases. Whether the customer is choosing a public cloud or a private cloud scenario, the underlying PaaS platform and the infrastructure platform are one in the same.

In addition, Oracle provides autonomous PaaS solutions that are self-driving, self-securing, and self-repairing, helping you innovate faster, make smarter decisions, and deliver exceptional customer experience. These platforms leverage deep artificial intelligence, machine learning, and analytic capabilities, which makes the platform autonomous in nature.

For organizations with strict data residency, compliance, or latency requirements, the Oracle Cloud Platform can be deployed within a customer's data center, commonly known as *cloud at the customer*, and this is fully managed by Oracle has an advantage of the agility, innovation, and subscription-based pricing of the Oracle Cloud Platform even for on-premise and private cloud deployments.

The platform as a service can be further classified under these topics: data management, application development, integration, business analytics, security, system management, content, and experience. Our goal for the chapter is to cover mostly Oracle data management portfolio. For more PaaS information, please refer to the Oracle documentation at https://cloud.oracle.com/en\_US/paas.

## What Is Oracle's Infrastructure as a Service?

IaaS, which is infrastructure as a service, is the cloud computing layer where you get compute, storage, networking, virtualization, and so on. Oracle public cloud's foundation is Oracle's Cloud Infrastructure (OCI) architecture, which is optimized to run Oracle Database applications. It is considered as a broad ecosystem that supports third-party apps, tools, and frameworks. Customers who want to run these same services behind a corporate firewall can leverage cloud at the customer services, which are available in the form of Oracle cloud machine (OCM) as well Exadata Cloud at the customer (ExaCC).

Oracle's infrastructure as a service layer offers the highest performance, most costeffective IaaS. It enables customers to run their application workloads in the Oracle public cloud. Under this offering, Oracle provides a computing portfolio, which includes
everything from bare-metal compute to elastic compute to a container service to help you manage your data. It also offers the ability to help migrate your data and applications through products like Ravelo. It is a complete storage offering, including local NVME flash, block-based storage, object-based storage, archive storage, backup services, networking, and connectivity services. Customers can also get their own dedicated environments with dedicated compute to eliminate noisy neighbors. For a complete list of cloud services offered under IaaS, please visit https://cloud.oracle.com/en\_US/iaas.

## **Oracle Infrastructure as a Service (laaS)**

Now let's take a look at the various services Oracle offers for its platform today.

- The Identity and Access Management (IAM) service helps you set up administrators, users, and groups and specify their permissions.
- The audit service helps you track the user activity within your cloud environment.
- The networking service helps you set up software-defined versions of traditional physical networks. As part of this, customers get edge DNS,VPN, FastConnect, and email services.
- The compute service helps you provision and manage compute instances. Service offerings consist of VMs, bare-metal, and GPU shapes.
- The storage service consists of NVME, block storage, object storage, archive storage, and file services for use cases. The block storage service helps you dynamically provision and manage block storage volumes for your workloads.
- The object storage service helps you manage data as objects that are accessed through the application over the Internet through the REST API or cloud interfaces.
- The load balancing service helps you create a load balancer within your virtual cloud network.
- The database service helps you provision and manage Oracle databases and is available on VMs, bare-metal, and Exadata systems. We will cover Exadata more later in the chapter.

The Oracle Cloud Infrastructure provides high-performance servers as a compute option, high-performance storage like SSD and NVME-based flash supporting millions of IOPS. Platform services such as databases that can run on the same systems provided by OCI and engineered systems make a compelling case for running critical enterprise workload.

### **Oracle Cloud Infrastructure Concepts**

It is important to understand a few of the concepts behind Oracle Cloud Infrastructure so you can build a robust solution architecture for your database deployments.

OCI operates in regions, which is basically a metropolitan area available in a city. Regions serve different geographies and provide disaster recovery capabilities. If you look at regions closely, you will see there are various availability domains spanning multiple data centers within the same region. Oracle provides three availability domains in each regions. These availability domains (ADs) are isolated from each other, and all your resources such as compute and database go inside an AD. ADs are wired together over private dark fiber, and there is very little latency between Ads, making them a perfect fit for a high availability primitive and for the replication of data within a multiple availability domains (OCI AD's). Oracle provides a dedicated backbone connecting these ADs. The backbone plugs into the edge or peering points of presence where customers can get direct connections into your network from their infrastructure or data centers. See Figure 9-1.

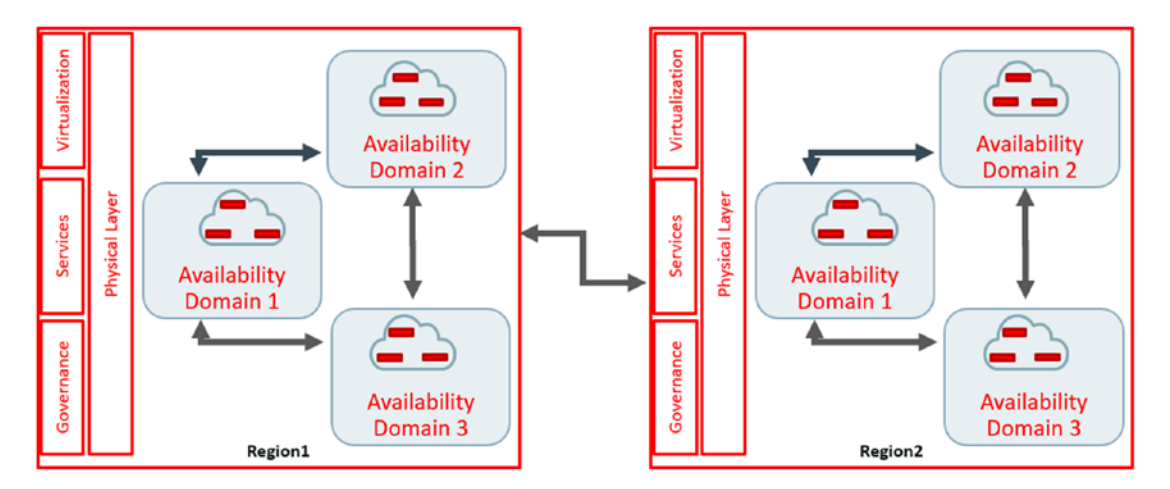

*Figure 9-1.* Regions and availability domains within Oracle Cloud Infrastructure

Since each region has multiple availability domains, you have a great foundation for high availability and disaster protection using Oracle technologies.

Inside of these ADs, a high-performance physical network is designed to provide the lowest latency and no resource contention. It runs on a highly scalable back end oracle cloud architecture to the degree of one million network peer connections per AD. It is never oversubscribed, so you get tremendously good latency with support of 25 Gbps of network bandwidth between hosts.

A virtual network with off-box virtualization to optimize I/O performance and offer unique services such as bare-metal servers on-demand integrated compute, storage, database, networking, and platform services to migrate existing apps without change, and build optimal new apps connectivity and edge services to connect different Oracle regions and your data center, as well as optimize end user experience. It also offers, simplified yet powerful abilities to segment, secure, and offer resources in complex organizations. See Figure 9-2.

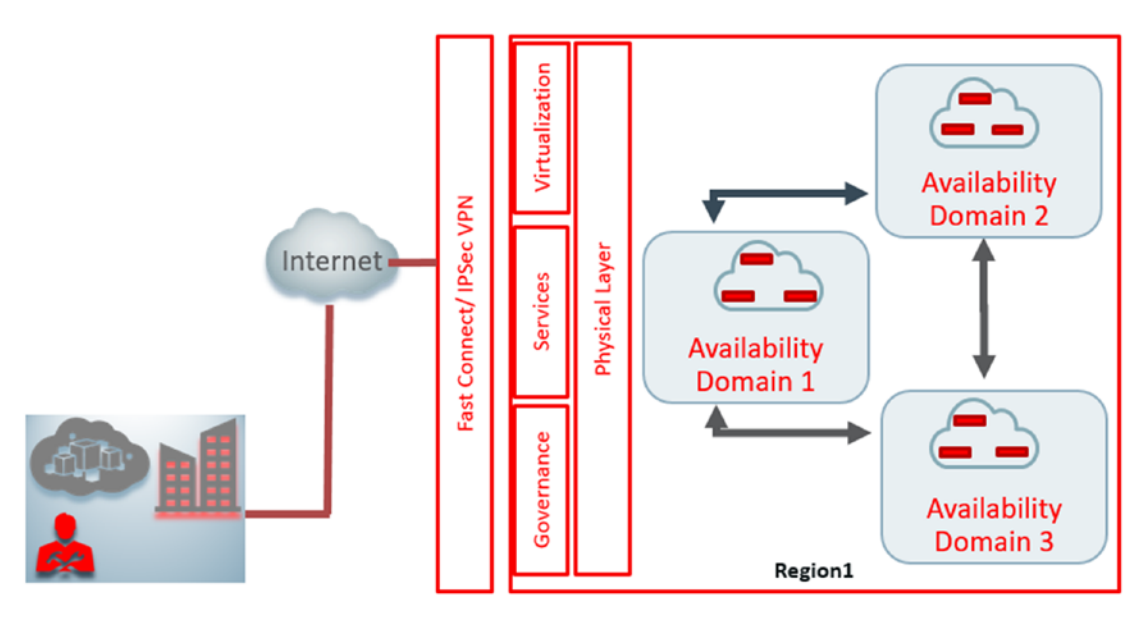

Figure 9-2. OCI architecture

## **Oracle Cloud Infrastructure Key Concepts**

Up now you have seen the building blocks of OCI, and you understand regions and availability domains and their significance. Before getting into provisioning compute and database services in OCI, it is important to understand a few more key concepts.

### **Identity and Access Management Service**

The IAM service is critical for any customer; it allows you to control who can access your OCI account, what services they can use, and how they can use these resources. In Oracle Cloud Infrastructure, a cloud resource can be considered as an object that you create such as compute instances, databases, block volumes, and so on. There are five important concepts you need to know to better understand IAM: principals, users, groups, policies, and compartments.

### **Principals**

A *principal* is an IAM entity that is allowed to interact with OCI resources. For example, say you want an instance within your compartment to make API calls to other services within OCI. OCI has three types of principals: root users, IAM users, and instance principals.

### **Root User**

When customers sign up for an OCI account, the first IAM user is called the *root user*. The root user is persistent, having complete administrative access to all OCI resources within their tenancy.

### IAM Users/Groups

*Users* are persistent identities set up through the IAM service to represent individual people or applications; it also enforces the principle of least privilege. You need to add users to one or more groups to provide permission on resources. Normally *groups* are defined with at least one policy with permission to tenancy or a compartment.

A group is a collection of users who all need the same type of access to a particular set of resources; one user can belong to multiple groups.

Instance principals can make API calls against other OCI services without storing credentials in a configuration file and are implemented in OCI with dynamic groups.

Membership in the dynamic group is determined by a set of matching rules. When you set up a dynamic group, you also define the rules for membership in the group. Resources that match the rule criteria are members of the dynamic group. Dynamic groups also need policies to access OCI resources.

## Tenancy

This is equivalent to an account that contains all of your OCI resources provisioned with a single, top-level compartment called the *root compartment*.

### **Compartments**

*Compartments* help you organize resources to provide flexibility and makes it easier for the end user to control access to resources (such as an instance, cloud network, storage volume, database, and so on) within them. When you sign up for a cloud trial, your root compartment is created for you by Oracle when your tenancy is provisioned on Oracle Cloud Infrastructure, as shown in Figure 9-3. Anyone with administrator privileges can create more compartments in the root compartment and then add the access rules for the users to control which users can take action for resources. You can consider compartments as a logical container used to organize and isolate cloud resources.

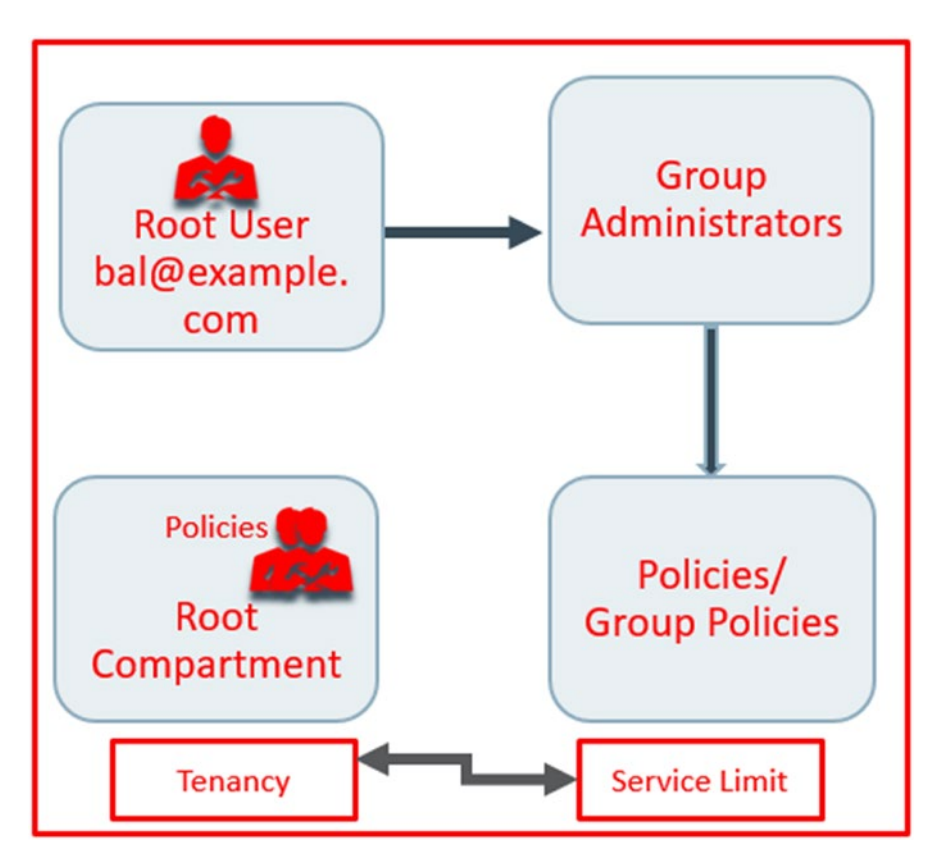

Figure 9-3. Tenancy, compartments, and IAM policies in OCI

The Oracle Cloud Console displays only the resources in that compartment for the region you are assigned in. To see resources in another compartment, you must switch to that compartment and need to have access to it.

**Tip** Once a compartment is created with resources required underneath, you cannot move them across another compartment.

**Note** Once you sign up for Oracle Cloud Infrastructure, a set of service limits are configured for your tenancy, as depicted in Figure 9-3. This is the quota set on a resource. For example, you can set the maximum number of compute instances per availability domain within tenancy.

The root user(s), administrator group, and root compartment are created at the time of provisioning.

The root compartment holds all the cloud resources. As a best practice, you should create dedicated compartments for different users, projects, and use cases.

A policy allows a group administrator to manage all resources within tenancy in OCI. Refer to Figure 9-4, which shows a policy statement to allow the group administrator to manage all resources in tenancy.

| Tenant Admin Policy                                           |                                        |                         |
|---------------------------------------------------------------|----------------------------------------|-------------------------|
| Update Version Date Delete Apply Tag(s)                       |                                        |                         |
| Policy Information Tags                                       |                                        |                         |
| OCID:pia7ea Show Copy                                         | Description: Tenant Admin Policy       |                         |
| Version Date: Keep Policy current                             | Created: Thu, 22 Feb 2018 22:37:01 GMT |                         |
| Compartment: cloudarchana                                     |                                        |                         |
| Statements                                                    |                                        | Displaying 1 Statements |
| Add Policy Statement                                          |                                        |                         |
| ALLOW GROUP Administrators to manage all-resources IN TENANCY |                                        | Delete                  |

*Figure 9-4.* Policy statement to allow resources in the Tenant Admin Policy within OCI

Everything is a resource in the cloud; every resource gets a unique ID, called an OCID. The tenancy OCID is always located at the bottom of every console page.

Now let's talk about the steps an end user has to take to access the Oracle cloud.

# **Signing Up for Oracle Cloud Infrastructure Services**

You can sign up for Oracle Cloud Infrastructure services in three ways: by contacting your Oracle sales representative, by visiting <a href="https://shop.oracle.com">https://shop.oracle.com</a> and signing up for Oracle Cloud Infrastructure services, and by signing up for a free trial at <a href="http://cloud.oracle.com/tryit">http://cloud.oracle.com/tryit</a>.

Oracle provides a \$300 credit for trials valid for 30 days. Please refer to Figure 9-5 to understand the flow for getting started with Oracle Cloud Infrastructure.

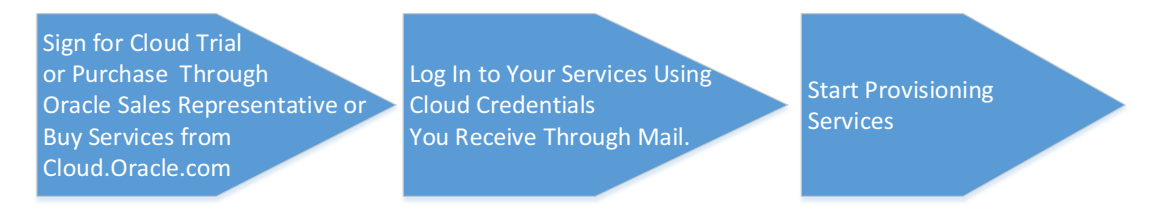

### Figure 9-5. Options to get started with OCI

When a user signs up for a cloud trial, the user will get an e-mail within five to ten minutes, as depicted in Figure 9-6. The access credential for cloud services is needed to log in and use the Oracle cloud and is provided with the welcome e-mail after a successful cloud trial sign-up.

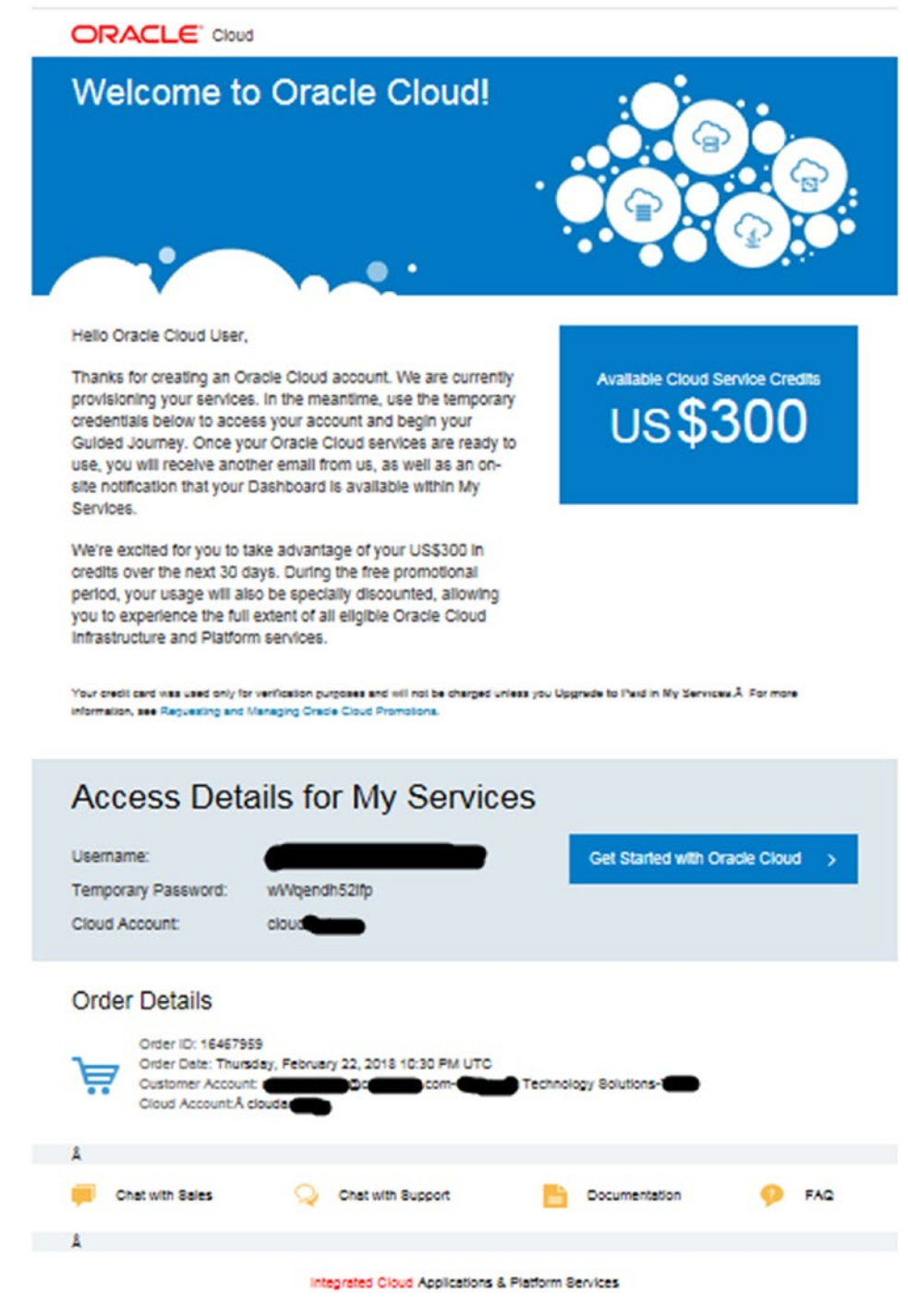

Figure 9-6. Welcome e-mail after signing up for an Oracle cloud trial

# Signing In to the Console

You might get a region-based URL for the web-based console, as depicted in Figure 9-7.

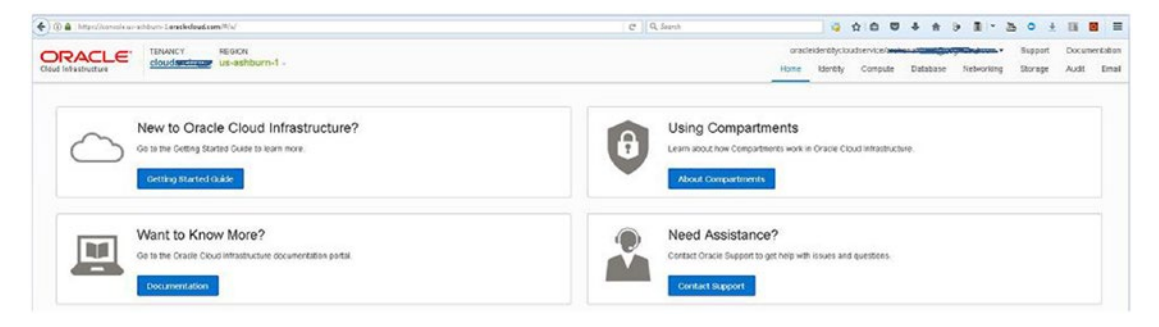

Figure 9-7. Oracle Cloud Infrastructure console dashboard

You can use the console to access and manage your Oracle Cloud Infrastructure services, as shown in Figure 9-7. The dashboard provides you with an opportunity to get started quickly and can be referred to when learning key concepts within OCI.

# **Virtual Cloud Network**

A virtual cloud network (VCN) within the Oracle Cloud Infrastructure is a softwaredefined version of a traditional physical network. It includes subnets, routing tables, and gateways, which could be used by your OCI compute infrastructure, database, or application instances to run. Though VCN is a regional service construct, it can cross multiple availability domains.

A VCN covers a single, contiguous IPv4 CIDR block of your choice. Oracle recommends using one of the private IP address ranges in RFC 1918 (10.0.0/8, 172.16/12, and 192.168/16) for VCN address space. However, you can use a publicly routable range based on organizations' CIDR block and requirements.

To create a VCN, you need to go to the Networking tab within the console, as depicted in Figure 9-8. Ideally before provisioning any services, you need to define your networking, which is achieved through the VCN page.

| ORACLE des                                        | acy recon encomentation and the second | yrade<br>Home     | steritty Conpute | Dutabase Netwo  | Nerosti grant | Documentation<br>Audit Email |
|---------------------------------------------------|----------------------------------------|-------------------|------------------|-----------------|---------------|------------------------------|
| Networking                                        | Virtual Cloud Networks in cloud-       | inana (root) Comp | partment         |                 |               |                              |
| Votual Cloud Networks                             | Onstruktual Quial Network              |                   |                  |                 |               |                              |
| Dynamic Pouting Caleways<br>Customer Promoes      | Set by Council Date (Dec) 0            |                   |                  |                 | No Vitual Co  | oud Networks                 |
| Equipment<br>Load Balancers<br>PastConnets<br>DND | There are no Virtual Cloud Net         | tworks in cloud   | (root) that mat  | ch the filter c | riteria.      |                              |
| Did Reporting                                     |                                        |                   |                  |                 |               |                              |
| List Scope                                        |                                        |                   |                  |                 |               |                              |
| doude ***** (root) \$                             |                                        |                   |                  |                 |               |                              |
| Files                                             |                                        |                   |                  |                 |               | _                            |
| swe                                               |                                        |                   |                  |                 |               |                              |
| Any state 0                                       |                                        |                   |                  |                 |               | _                            |

*Figure 9-8.* Virtual Cloud Networks page on Oracle Cloud Infrastructure console dashboard

## Subnet

Each VCN network is subdivided into subnets, and each subnet is contained within a single availability domain. You can have more than one subnet in an AD for a given VCN.

Each subnet has a contiguous range of IPs, described in CIDR notation. Subnet IP ranges may not overlap. Subnets can be designated as either public or private and OCI instances draw their internal IP address and network configuration from their subnet.

### **Internet Gateway**

An Internet gateway provides a path for network traffic between your VCN and the Internet. You need to add a route for the gateway in the VCN's route table to enable traffic flow after creating an Internet gateway (IG).

## **Dynamic Routing Gateway**

DRG is a virtual router that provides a point of entry for remote networks coming into the VCN. You can establish a connection directly with your DRG instances either via FastConnect or via an IPSec VPN.

You must associate the gateway or DRG to your VCN and add the appropriate routes to enable traffic flow to your VCN. Please refer Figure 9-9.

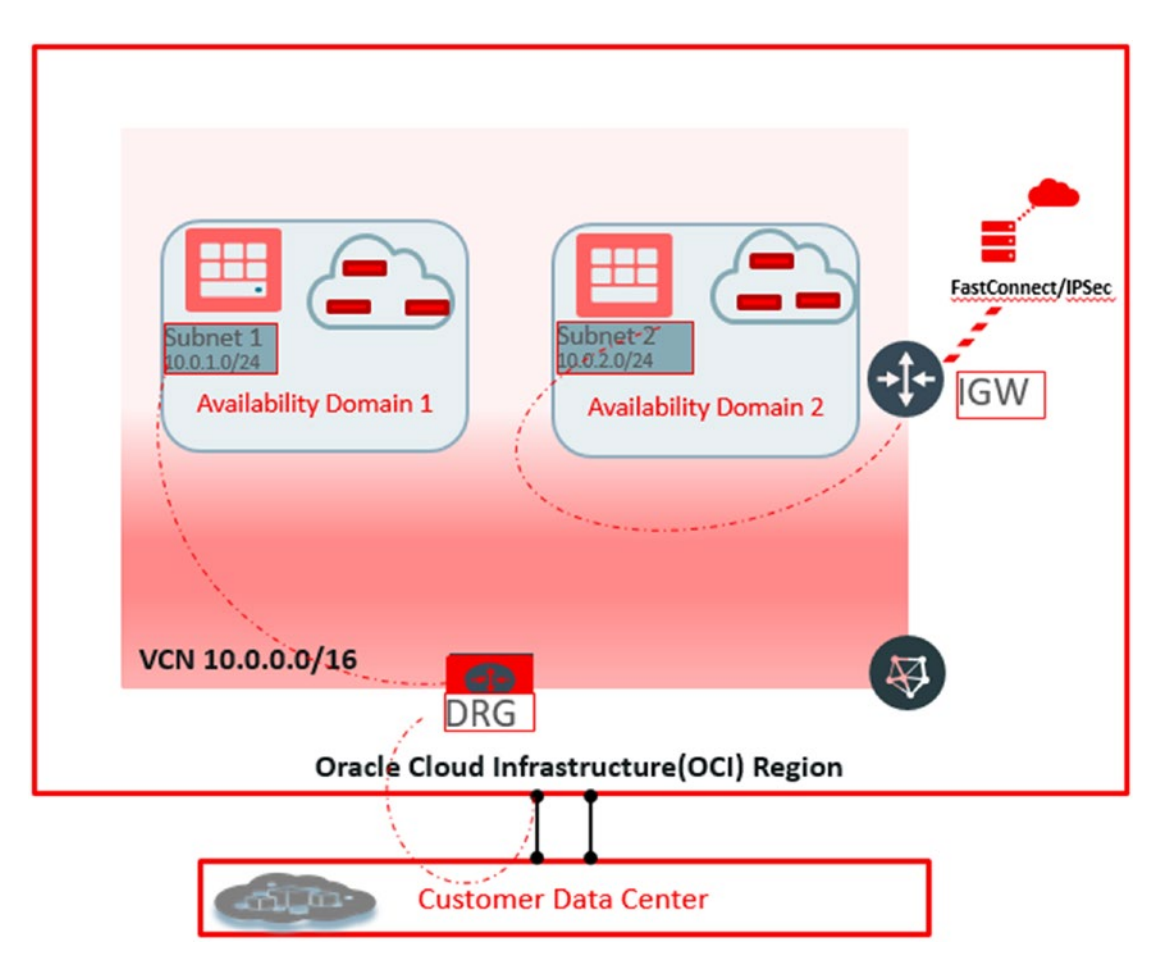

Figure 9-9. Virtual cloud networks with network components DRG and IGW

## **Security List**

A security list is a common set of firewall rules associated with a subnet and applied to all instances launched inside the subnet. Security lists provide ingress and egress rules that specify the types of traffic allowed in and out of the instances, and while creating rules, you can choose whether a given rule is stateful or stateless.

## **Route Table**

A route table is set of route rules that provide a mapping for the traffic from subnets via gateways to destinations outside the VCN.

Once you go to the Oracle Cloud Infrastructure dashboard and select Networking ➤ Virtual Cloud Networks from the menu, you have the opportunity to create a VCN, which you can utilize for your resources such as compute and databases. Figure 9-10 shows inputs required for a VCN creation. A compartment is preselected based on your selection on the OCI dashboard. You need to specify a name for the VCN and the way you need this to be created. The default is a VCN with all required resources such as a subnet, DNS, Internet gateway, and security list. For simplicity, select Create Virtual Cloud Network Plus Related Resources.

| Create Virtual Cloud Network                                                                                                    | elp cancel                  |
|----------------------------------------------------------------------------------------------------|-----------------------------|
| CREATE IN COMPARTMENT                                                                                                    |                             |
| Compartment(root)                                                                                                    | \$                          |
| NAME OPTIONAL                                                                                                    |                             |
| BAL_VCN                                                                                                    |                             |
| O CREATE VIRTUAL CLOUD NETWORK ONLY                                                                                                    |                             |
| CREATE VIRTUAL CLOUD NETWORK PLUS RELATED RESOURCES                                                                                                    |                             |
| Automatically sets up a Virtual Cloud Network with access to the internet. You can set rules and Security Lists to control ingress and egress traffic to your Instances. All relate will be created in the same Compartment as the VCN. These actions will occur: | up firewall<br>ed resources |
| Create Virtual Cloud Network                                                                                                    |                             |
| DNS RESOLUTION                                                                                                    |                             |
| USE DNS HOSTNAMES IN THIS VCN                                                                                                    | ?                           |
| Allows assignment of DNS hostname when launching an Instance                                                                                                    |                             |
| Name: BAL_VCN                                                                                                    |                             |
| CIDR: 10.0.0/16                                                                                                    |                             |
| DNS Label: balvcn                                                                                                    |                             |
| DNS Domain Name: balvcn.oraclevcn.com                                                                                                    |                             |
| Create Internet Gateway                                                                                                    |                             |
| Name: Internet Gateway                                                                                                    |                             |

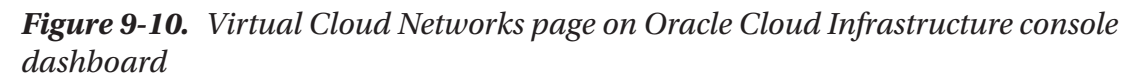

#### Update Default Route Table

Add Route Rule: 0.0.0.0/0 - Internet Gateway

#### Create Subnet

Name: Public Subnet IGRK:US-ASHBURN-AD-1

Security List: Default Security List

DHCP Options: Default DHCP Options

CIDR: 10.0.0/24; 10.0.0.0 - 10.0.0.255 (256 IP addresses)

Route Table: Default Route Table

DNS Label: Auto-generated

#### Create Subnet

Name: Public Subnet IGRK:US-ASHBURN-AD-2

Security List: Default Security List

DHCP Options: Default DHCP Options

CIDR: 10.0.1.0/24; 10.0.1.0 - 10.0.1.255 (256 IP addresses)

Route Table: Default Route Table

DNS Label: Auto-generated

#### Create Subnet

Name: Public Subnet IGRK:US-ASHBURN-AD-3

Security List: Default Security List

DHCP Options: Default DHCP Options

CIDR: 10.0.2.0/24; 10.0.2.0 - 10.0.2.255 (256 IP addresses)

Route Table: Default Route Table

DNS Label: Auto-generated

View detail page after this resource is created

Create Virtual Cloud Network

Figure 9-10. (continued)

After confirming your inputs, your network resources will be created, as confirmed with Figure 9-11.

| Create Virtual Cloud Network                                 |
|--------------------------------------------------------------|
| Create Virtual Cloud Network                                 |
| The Virtual Cloud Network was created: BAL_VCN               |
| Create Internet Gateway                                      |
| The Internet Gateway "Internet Gateway BAL_VCN" was created  |
| Update Default Route Table                                   |
| The Route Table was updated: Default Route Table for BAL_VCN |
| Create Subnet                                                |
| Public Subnet IGRK:US-ASHBURN-AD-1 was created               |
| Create Subnet                                                |
| Public Subnet IGRK:US-ASHBURN-AD-2 was created               |
| Create Subnet                                                |
| Public Subnet IGRK:US-ASHBURN-AD-3 was created               |
| Close                                                        |

Figure 9-11. Virtual Cloud Networks page VCN resource creation

Once you have created a VCN, it will appear on the cloud dashboard within the Virtual Cloud Networks page, as shown in Figure 9-12.

| Create Virtual Cloud Networks in Compartment name (root) Compartment |                                         |                            |                                                                   |                                                       |                                           |             |
|----------------------------------------------------------------------|-----------------------------------------|----------------------------|-------------------------------------------------------------------|-------------------------------------------------------|-------------------------------------------|-------------|
| Sort by:                                                             | Created Date (Desc)                     | \$                         |                                                                   |                                                       | Displaying 5 Virtual Clo                  | ud Networks |
|                                                                      | BAL_VCN<br>OCID:<br>utcnyq Show<br>Copy | CIDR<br>Block: 10.0.0.0/16 | Default Route<br>Table: <u>Default Route</u><br>Table for BAL_VCN | DNS Domain Name:<br>balvcn <u>Show</u><br><u>Copy</u> | Created: Fri, 24 Aug<br>2018 20:52:36 GMT | •••         |

*Figure 9-12.* Virtual Cloud Networks page available within a compartment on Oracle Cloud Infrastructure console dashboard

# **Creating a Compute Instance in the Public Cloud**

To create a compute instance, navigate to the OCI dashboard and go to the Compute ➤ Instances page. Click Create Instance, as shown in Figure 9-13. Select the compartment where you need to create this compute resource.

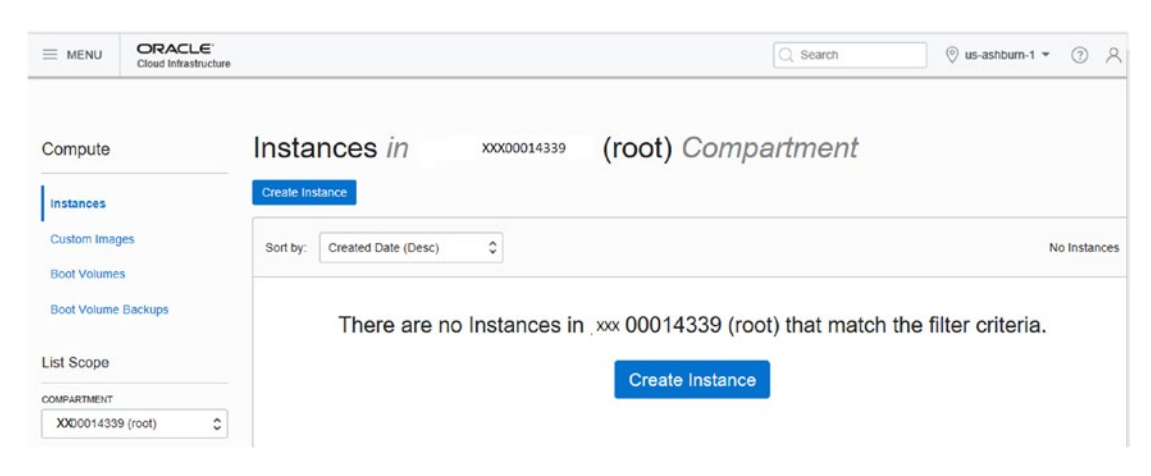

Figure 9-13. Compute creation on Oracle Cloud Infrastructure

Once you are at the Instances page, click Create Instance, which will provide another page requiring certain inputs such as instance name, availability domain, boot volume, operating system, shape of instance in terms of number of OCPU's and the public key that you would like to use for the instance provisioning. Figure 9-14 and Figure 9-15 show these options.

| reate Instance                                                                                                    | help cance       |
|----------------------------------------------------------------------------------------------------|------------------|
| the image, Virtual Cloud Network, or Subnet is in a different Compartment th<br>ick here to enable Compartment selection for those resources. | an the Instance, |
| Instance                                                                                                    |                  |
| NAME                                                                                                    |                  |
| instance-20180825-1253                                                                                                    |                  |
| AVAILABILITY DOMAIN                                                                                                    |                  |
| IGRK:US-ASHBURN-AD-1                                                                                                    | \$               |
| BOOT VOLUME<br>© ORACLE-PROVIDED OS IMAGE © CUSTOM IMAGE © BOOT VOLUME © IMAGE I<br>IMAGE OPERATING SYSTEM                                    | DCID             |
| Oracle Linux 6.9                                                                                                    | \$               |
| SHAPE TYPE     VIRTUAL MACHINE     DARE METAL MACHINE     SHAPE                                                                               |                  |
| VM.Standard1.1 (1 OCPU, 7GB RAM)                                                                                                    | ٥                |
| Shape compatibility based on selected operating system.<br>IMAGE VERSION                                                                      |                  |
| 2018.06.14-0 (latest)                                                                                                    | ٥                |
| BOOT VOLUME CONFIGURATION<br>Selected image's default boot volume size: 46.6 GB                                                               | Release Notes    |
| CUSTOM BOOT VOLUME SIZE (IN GB)                                                                                                    |                  |
| SSH KEYS                                                                                                    |                  |
| CHOOSE SSH KEY FILES                                                                                                    |                  |
| Choose SSH Key files (.pub) from your computer:                                                                                               |                  |
| SMBKey.pub                                                                                                    |                  |
| Browse                                                                                                    |                  |
| Show Advanced Options                                                                                                    |                  |

Figure 9-14. Compute instance creation on OCI

**Note** You need to have a public and private key pair created to use them during instance creation. Depending on whether you are working on a Windows OS or Linux machine, there are ways to use tools available on these platforms to do it.

Now look at Networking section where you need to select the VCN created earlier as well select the associated subnet. Keep in mind subnets are availability domain-specific resources. Refer to Figure 9-15, where you specify these and complete the instance creation.

| VIRTUAL CLOUD NETWORK                                          |                                                              |                                                                                     |
|----------------------------------------------------------------|--------------------------------------------------------------|-------------------------------------------------------------------------------------|
| BAL_VCN                                                        |                                                              | \$                                                                                  |
| SUBNET                                                         |                                                              |                                                                                     |
| Public Subnet IGRK:US-A                                        | SHBURN-AD-1                                                  | \$                                                                                  |
|                                                                |                                                              |                                                                                     |
| gging is a metadata system<br>ancy. Tags are composed          | n that allows you to org<br>of keys and values wh            | anize and track resources within your ich can be attached to resources.             |
| ancy. Tags are composed<br>ann more about tagging<br>NAMESPACE | n that allows you to org<br>of keys and values wh<br>TAG KEY | anize and track resources within your<br>ich can be attached to resources.<br>VALUE |

Figure 9-15. VCN and availability domain selection on instance creation page

After confirming the details depending on your selections, a compute instance will be provisioned within a minute. Figure 9-16 shows the instance creation status.

| Compute » Instances » Instance Details |                                                                      |                                                       |
|----------------------------------------|----------------------------------------------------------------------|-------------------------------------------------------|
|                                        | instance-20180825-1253                                               |                                                       |
| 100 C                                  | Create Custom Image Start Stop Reboot Terr                           | hinate Apply Tag(s)                                   |
|                                        | Instance Information Tags                                            |                                                       |
|                                        | Instance Information                                                 |                                                       |
|                                        | Availability Domain: IGRK:US-ASHBURN-AD-3                            | Image: Oracle-Linux-7.5-2018.08.14-0                  |
| PROVISIONING                           | Fault Domain: FAULT-DOMAIN-1                                         | OCID:n3wldq Show Copy                                 |
|                                        | Region: iad                                                          | Launched: Sat, 25 Aug 2018 18:06:33 GMT               |
|                                        | Shape: VM.Standard1.1                                                | Compartment: gse00014339                              |
|                                        | Virtual Cloud Network: BAL_VCN                                       | Launch Mode: NATIVE                                   |
|                                        | Primary VNIC Information                                             |                                                       |
|                                        | Private IP Address: 10.0.2.2                                         | Internal FQDN: instance-20180825-1253 Show Copy       |
|                                        | Public IP Address: 129.213.95.42                                     | Subnet: Public Subnet IGRK-US-ASHBURN-AD-3            |
|                                        | This Instance's traffic is controlled by its firewall rules in addit | ion to the associated <u>Subnet's</u> Security Lists. |
| Resources                              | Attached Block Volumes                                               | No Attached Block Volum                               |
| Attached Block Volumes (0)             | Attach Block Volume                                                  |                                                       |
| Attached VNICs (1)                     |                                                                      |                                                       |
| Console Connections (0)                | There are no Block                                                   | Volumes attached to this Instance.                    |
|                                        | A                                                                    | ttach Block Volume                                    |

Figure 9-16. Instance creation screen on OCI instance provisioning page

Once the instance provisioning completes, you will see a confirmation screen. You might notice that there are no attached block volumes for the instance, which you will be adding after creating the required size block volume within the OCI console. Refer to Figure 9-17 to see the confirmation screen.

| Compute » Instances » Instance Details |                                                                         |                                                      |
|----------------------------------------|-------------------------------------------------------------------------|------------------------------------------------------|
|                                        | instance-20180825-1253                                                  |                                                      |
|                                        | Create Custom Image Start Stop Reboot Term                              | inate Apply Tag(s)                                   |
|                                        | Instance Information Tags                                               |                                                      |
|                                        | Instance Information                                                    |                                                      |
|                                        | Availability Domain: IGRK:US-ASHBURN-AD-3                               | Image: Oracle-Linux-7.5-2018.08.14-0                 |
| RUNNING                                | Fault Domain: FAULT-DOMAIN-1                                            | OCID:n3wldq Show Copy                                |
|                                        | Region: iad                                                             | Launched: Sat, 25 Aug 2018 18:06:33 GMT              |
|                                        | Shape: VM.Standard1.1                                                   | Compartment: gse00014339                             |
|                                        | Virtual Cloud Network: BAL_VCN                                          | Launch Mode: NATIVE                                  |
|                                        | Primary VNIC Information                                                |                                                      |
|                                        | Private IP Address: 10.0.2.2                                            | Internal FQDN: instance-20180825-1253 Show Copy.     |
|                                        | Public IP Address: 129.213.95.42                                        | Subnet: Public Subnet IGRK:US-ASHBURN-AD-3           |
|                                        | This instance's traffic is controlled by its firewall rules in addition | on to the associated <u>Subnet's</u> Security Lists. |
| Resources                              | Attached Block Volumes                                                  | No Attached Block Volume                             |
| Attached Block Volumes (0)             | Attach Block Volume                                                     |                                                      |
| Attached VNICs (1)                     |                                                                         |                                                      |
| 0                                      | There are no Block                                                      | Jolumes attached to this Instance                    |
| Boot Volume (1)                        | There are no block                                                      | volumes attached to this instance.                   |
| Console Connections (0)                | At                                                                      | tach Block Volume                                    |

Figure 9-17. Instance creation completed phase

The status page shows an instance is running and its associated private and public IP addresses. You will use the public IP address shown in Figure 9-17 to connect to the instance using a private key and SSH client like Putty.

To create a block volume, you need to navigate to the Block Storage menu in the OCI console, which provides an option to create the desired block volume for use with the compute instance. Refer to Figure 9-18 to create the block volume.

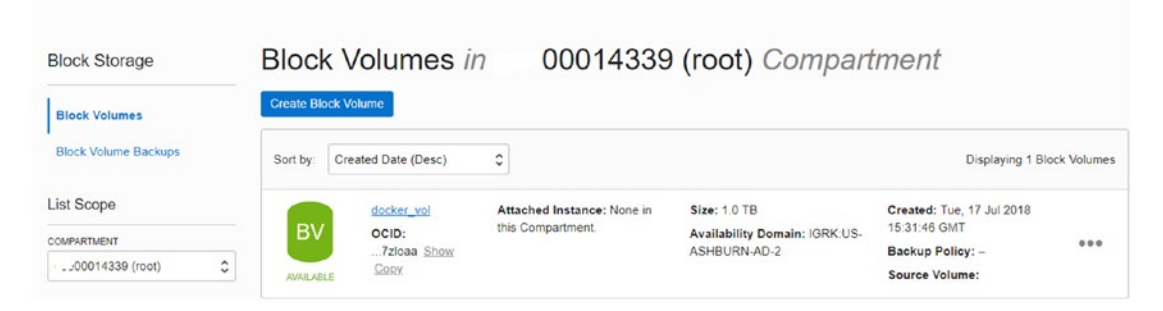

### Figure 9-18. Block volume creation on OCI page

To add a block volume, click Create Block Volume, which provides an opportunity to give it a name and a size. Keep in mind you need to select the availability domain as the one where you created your instance. Refer to Figure 9-19 for the inputs required for block volume creation.

| Create Block Volume                                                                    |                                                |                                                 | help                               | <u>cancel</u> |
|----------------------------------------------------------------------------------------|------------------------------------------------|-------------------------------------------------|------------------------------------|---------------|
| CREATE IN COMPARTMENT                                                                  |                                                |                                                 |                                    |               |
| 00014339 (root)                                                                        |                                                |                                                 |                                    | \$            |
| NAME                                                                                   |                                                |                                                 |                                    |               |
| BAL_BLOCKVOL1                                                                          |                                                |                                                 |                                    |               |
| AVAILABILITY DOMAIN                                                                    |                                                |                                                 |                                    |               |
| IGRK:US-ASHBURN-AD-3                                                                   |                                                |                                                 |                                    | \$            |
| SIZE (IN GB)                                                                           |                                                |                                                 |                                    |               |
| 1024                                                                                   |                                                |                                                 |                                    |               |
| Size must be between 50 GB and 32,70<br>BACKUP POLICY                                  | 58 GB (32 TB). Volume peri                     | ormance varies with volume                      | size.                              |               |
| Select a backup policy                                                                 |                                                |                                                 |                                    | \$            |
| TAGS                                                                                   |                                                |                                                 |                                    |               |
| Tagging is a metadata system<br>tenancy. Tags are composed<br>Learn more about tagging | n that allows you to o<br>of keys and values w | rganize and track reso<br>/hich can be attached | ources within you<br>to resources. | r             |
| TAG NAMESPACE                                                                          | TAG KEY                                        | VALUE                                           |                                    |               |
| None (apply a free-form 🗘                                                              |                                                |                                                 |                                    |               |
|                                                                                        |                                                |                                                 | + Additional T                     | ag            |
| View detail page after th                                                              | is resource is created                         | d                                               |                                    |               |
| Create Block Volume                                                                    |                                                |                                                 |                                    |               |

Figure 9-19. Block volume creation on OCI dashboard

After confirming the details, you will be presented with the block volume available for your use. Refer to Figure 9-20 for the block volume details.

|   | BAL_BLOCKVOL1                                   |                                              |
|---|-------------------------------------------------|----------------------------------------------|
|   | Detach from Instance Resize Delete Block Volume | Apply Tag(s)                                 |
| • | Block Volume Information Tags                   |                                              |
|   | OCID:vcs46q Show Copy                           | Attached Instance: None in this Compartment. |
|   | Size: 1.0 TB (i)                                | Availability Domain: IGRK:US-ASHBURN-AD-3    |
|   | Created: Sat, 25 Aug 2018 18:28:20 GMT          | Hydrated: true                               |
|   | Backup Policy: None Assign                      |                                              |

Figure 9-20. Block volume details

Now since you have created a block volume, the next task is to attach it to the instance created earlier. For achieving this, go to the instance page and click Attach Block Volume. Select the volume created earlier and click the Attach button. Refer to Figure 9-21 and Figure 9-22 to understand the steps.

| Compute > Instances > Instance Details |                                                                                                    |                          |                                                      |
|----------------------------------------|----------------------------------------------------------------------------------------------------|--------------------------|------------------------------------------------------|
|                                        | Attach Block Volume                                                                                        | help cancel              |                                                      |
|                                        | Choose how you want to attach your block volume.<br>e iscsi<br>paravirtualized<br>BLOCK VOLUME COMPARTMENT |                          |                                                      |
|                                        | 00014339 (root)<br>BLOCK VOLUME<br>BAL_BLOCKVOL1                                                           | •                        | <u>1018.08.14-0</u>                                  |
| RUNNING                                | REQUIRE CHAP CREDENTIALS                                                                                   |                          | 10y<br>018 18:06:33 GMT<br>339                       |
|                                        | © READ-ONLY Attach Public IP Address: 129.213.95.42                                                        | Subnet: Public Subnet IG | 20180825-1253 <u>Show Copy</u><br>RK.US-ASHBURN-AD-3 |

Figure 9-21. Block volume attachment to instance

Upon confirmation, it will provide the required actions to be completed for adding the block volume to the compute instance. Refer to Figure 9-22 for the instruction.

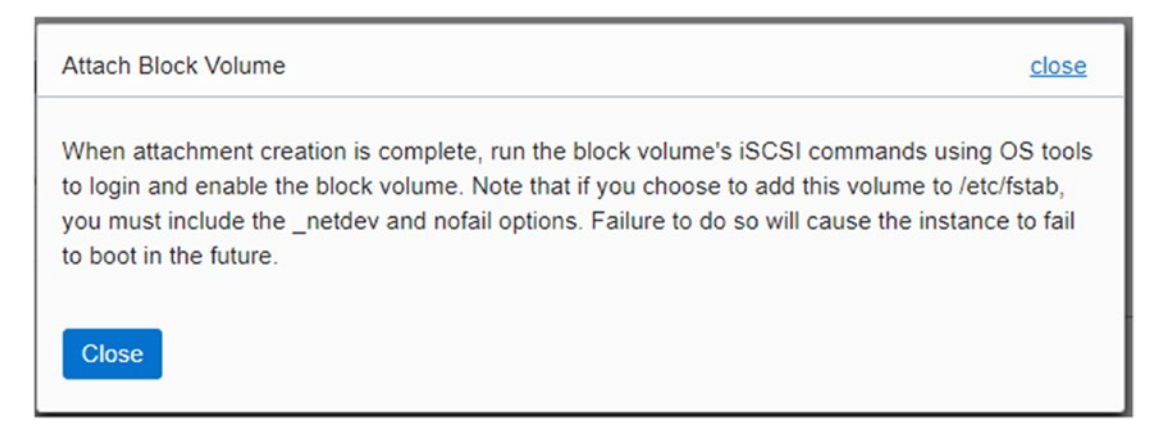

Figure 9-22. Instructions for attaching a block volume through OS commands

For the next steps, go to the instance home page. At the bottom under the Attached Block Volumes section, expand the dots to find the iSCSI command details. Refer to Figure 9-23 to find the details for the next steps.

|                            | instance 20120205 1252                                                                                                    |                                                |                                     |
|----------------------------|----------------------------------------------------------------------------------------------------|------------------------------------------------|-------------------------------------|
|                            | INSTANCE- ZUTAUX ZD-1ZD.3<br>ISCSI Commands & Information                                                                          | help close                                     | 1                                   |
|                            | Use OS tools to edit your /etc/fstab volume to have the _netdev and n<br>Failure to run commands will cause instance boot failure. | ofail options from the OS.                     |                                     |
|                            | ATTACH COMMANDS<br>sudo iscsiadm -m node -o new -T ign.2015-12.com.oraclei                                                         | aas:4496085a-6c2c-4d7                          |                                     |
|                            | sudo iscsiadm -m node -o uprate -i ign.2015-12.com.oracleiaas:449                                                                  | 6085a-6c2c-4d7e-acc4-                          | 1018.08.14-0                        |
| RUNNING                    | Copy                                                                                                    | • 4                                            | 2RX                                 |
|                            | DETACH COMMANDS                                                                                                    |                                                | 018 18:06:33 GMT                    |
|                            | sudo iscsiadm -m node -T iqn.2015-12.com.oracleiaas:449<br>sudo iscsiadm -m node -o delete -T iqn.2015-12.com.orac                 | 6085a-6c2c-4d7e-acc4-<br>leiaas:4496085a-6c2c- | 339                                 |
|                            | < Conv                                                                                                    | •                                              |                                     |
|                            | IP ADDRESS AND PORT                                                                                                    |                                                |                                     |
|                            | 169.254.2.2:3260                                                                                                    |                                                | 20180825-1253 Show Copy             |
|                            | Copy                                                                                                    |                                                | RK:US-ASHBURN-AD-3                  |
|                            | VOLUME ION                                                                                                    |                                                | Lists                               |
|                            | ign.2015-12.com.oracleiaas:4496085a-6c2c-4d7e-acc4-d3f6b7884593                                                                    |                                                |                                     |
|                            | Copy                                                                                                    |                                                |                                     |
| Resources                  | Autonou Diook Volumou                                                                                                    |                                                | Displaying 1 Attached Block Volumes |
| Attached Block Volumes (1) | Attach Block Volume                                                                                                    |                                                |                                     |
| Attached VNICs (1)         | BAL_BLOCKVOL1 Attachment Type: iscsi                                                                                               | Size: 1.0 TB Availal                           | bility Created: Sat,                |
| Boot Volume (1)            | OCID: Attachment Access:                                                                                                    | Domai<br>IGRK L                                | n: 25 Aug 2018<br>JS- 18.28.20 GMT  |
| Console Connections (0)    | ATTACHED Block Volume<br>Compartment:<br>gse00014339 (root)                                                                        | ASHBU                                          |                                     |

*Figure 9-23. iSCSI commands and information for attaching a block volume to instance* 

Copy the commands available on the screen for attaching a block volume to the compute instance and open an SSH client session to perform the activities. For connecting to an instance, you need to have an SSH session with a public IP address, and a private key needs to be configured on the Auth tab, as depicted in Figure 9-24.

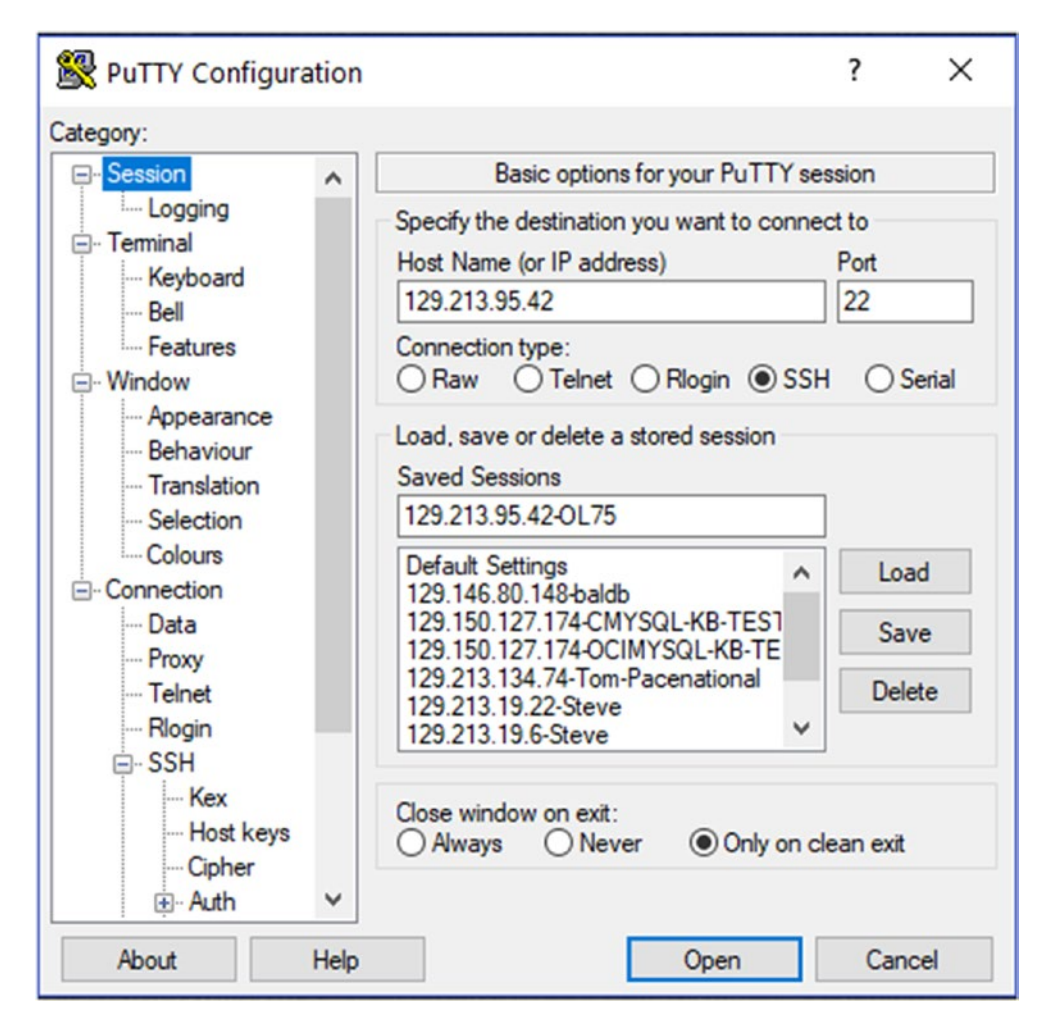

Figure 9-24. Connection details for compute instance

Once you have provided the public IP address in the Host Name field, go to the SSH section and expand the Auth tab to provide the private keys to make the connection. Refer to Figure 9-25 through 9-27 for the steps.

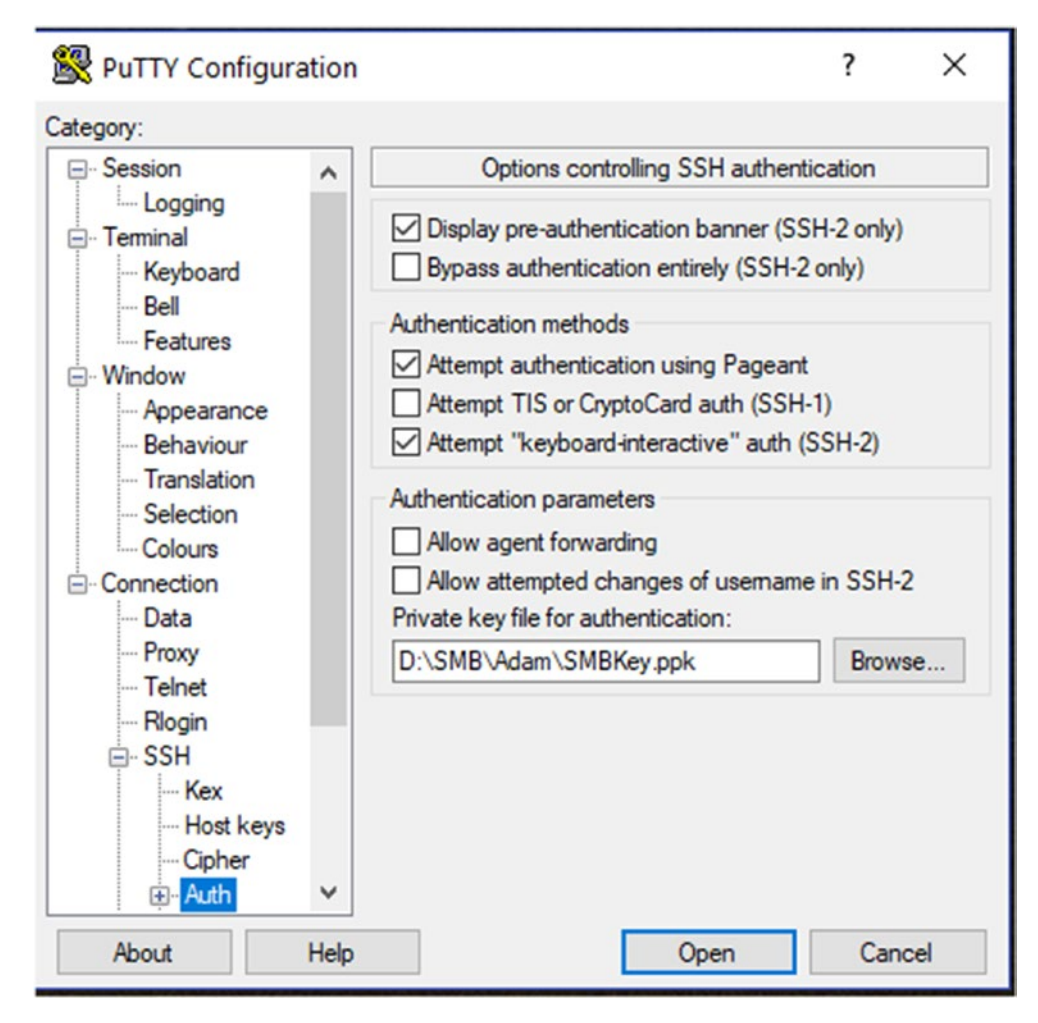

Figure 9-25. Private key selection on Auth tab for connection

Once you have provided these options, you can click Open and accept the warning; it prompts for your username and any passphrase if you have provided one for protecting these keys. Use **opc** as the user and provide the passphrase to get the session established. Refer to Figure 9-26, which shows you are connected to the cloud instance via the opc user.

×

```
opc@instance-20180825-1253:~ - □
login as: opc
Authenticating with public key "rsa-key-20151104"
Passphrase for key "rsa-key-20151104":
[opc@instance-20180825-1253 ~]$ □
```

### Figure 9-26. The session for the OCI cloud compute instance

Once a session is established, you can switch to the root user to run the iSCSI commands and mount the block volume. See Figure 9-27.

```
root@instance-20180825-1253:~
                                                                          X
login as: opc
Authenticating with public key "rsa-key-20151104"
Passphrase for key "rsa-key-20151104":
[opc@instance-20180825-1253 ~]$ sudo su - root
[root@instance-20180825-1253 ~] # sudo iscsiadm -m node -o new -T iqn.2015-12.com
.oracleiaas:4490085a-6020-4d7e-act-d3f6b7884593 -p 169.254.2.2:3260
New iSCSI node [tcp:[hw=,ip=,net_if=,iscsi_if=default] 169.254.2.2,3260,-1 iqn.2
015-12.com.oracleiaas:4496085a-62c-4d7e-ac4-d3f6b7884593] added
[root@instance-20180825-1253 ~] # sudo iscsiadm -m node -o update -T ign.2015-12.
com.oracleiaas:4490085a-602c-4d7e-acc4-d3f6b7884593 -n node.startup -v automatic
[root@instance-20180825-1253 ~] # sudo iscsiadm -m node -T iqn.2015-12.com.oracle
iaas:449∎085a-6c2c-4d7e-a∎c4-d3f6b7884593 -p 169.254.2.2:3260 -1
Logging in to [iface: default, target: ign.2015-12.com.oracleiaas:4496085a-6c2c-
4d7e-acc4-d3f6b7884593, portal: 169.254.2.2,3260] (multiple)
Login to [iface: default, target: iqn.2015-12.com.oracleiaas:4496085a-622c-4d7e-
acc4-d3f6 7884593, portal: 169.254.2.2,3260] successful.
[root@instance-20180825-1253 ~] #
[root@instance-20180825-1253 ~] #
```

*Figure 9-27. The iSCSI commands' output on the OCI cloud compute instance* 

After running the iSCSI commands to attach the block volume, now there is a little housekeeping work, such as to create and partition the volume, create a file system, and attach it to the instance. See Figure 9-28 for how to create a new partition on the compute instance using the Linux command FDISK.

```
[root@instance-20180825-1253 ~] # fdisk -1
WARNING: fdisk GPT support is currently new, and therefore in an experimental ph
ase. Use at your own discretion.
Disk /dev/sda: 50.0 GB, 50010783744 bytes, 97677312 sectors
Units = sectors of 1 * 512 = 512 bytes
Sector size (logical/physical): 512 bytes / 4096 bytes
I/O size (minimum/optimal): 4096 bytes / 1048576 bytes
Disk label type: gpt
Disk identifier: C733C3EF-0667-41D3-B1B8-D6EDEE52A064
                        End Size Type
411647 200M EFI System
7188863
         Start
۱±
                                                             Name
1

        2048
        411647
        200M
        EFI
        System

        411648
        17188863
        8G
        Linux
        swap

        17188864
        97675263
        38.4G
        Microsoft basic

                                                             EFI System Partition
2
3
Disk /dev/sdb: 1099.5 GB, 1099511627776 bytes, 2147483648 sectors
Units = sectors of 1 * 512 = 512 bytes
Sector size (logical/physical): 512 bytes / 4096 bytes
I/O size (minimum/optimal): 4096 bytes / 1048576 bytes
[root@instance-20180825-1253 ~] # fdisk /dev/sdb
Welcome to fdisk (util-linux 2.23.2).
Changes will remain in memory only, until you decide to write them.
Be careful before using the write command.
Device does not contain a recognized partition table
Building a new DOS disklabel with disk identifier 0xcd01272f.
The device presents a logical sector size that is smaller than
the physical sector size. Aligning to a physical sector (or optimal I/O) size boundary is recommended, or performance may be impacted.
Command (m for help): m
Command action
      toggle a bootable flag
   а
   b
        edit bsd disklabel
       toggle the dos compatibility flag
   C
       delete a partition
   d
       create a new empty GPT partition table
   g
        create an IRIX (SGI) partition table
       list known partition types
   1
       print this menu
   m
        add a new partition
   n
        create a new empty DOS partition table
   0
   p
       print the partition table
   đ
        quit without saving changes
       create a new empty Sun disklabel
change a partition's system id
   8
   t
       change display/entry units
   u
       verify the partition table
   v
       write table to disk and exit
   w
       extra functionality (experts only)
   ×
Command (m for help): n
Partition type:
 p primary (0 primary, 0 extended, 4 free)
        extended
Select (default p): p
Partition number (1-4, default 1):
First sector (2048-2147483647, default 2048):
Using default value 2048
Last sector, +sectors or +size{K,M,G} (2048-2147483647, default 2147483647):
Using default value 2147483647
Partition 1 of type Linux and of size 1024 GiB is set
Command (m for help): w
The partition table has been altered!
Calling ioctl() to re-read partition table.
Syncing disks.
```

*Figure 9-28.* The FDISK commands to create a new partition on the OCI cloud compute instance

Once a new partition is created as shown in Figure 9-28, you can format the disk and attach it to the instance, as depicted in Figure 9-29. This shows fdisk -l listing the partition; in our case, it is /dev/sdb1. You can use mkfs.ext4 or any other command based on the requirements to format the newly created partition. Once the formatting is created, you can mount the partition under a mountpoint; in our case, we created /u01 as a mountpoint and mounted the formatted volume.

```
[root@instance-20180825-1253 ~] # fdisk -1
WARNING: fdisk GPT support is currently new, and therefore in an experimental phase. Use at
 your own discretion.
Disk /dev/sda: 50.0 GB, 50010783744 bytes, 97677312 sectors
Units = sectors of 1 * 512 = 512 bytes
Sector size (logical/physical): 512 bytes / 4096 bytes
I/O size (minimum/optimal): 4096 bytes / 1048576 bytes
Disk label type: gpt
Disk identifier: C733C3EF-0667-41D3-B1B8-D6EDEE52A064
                                             Size Type
ŧ
             Start
                                  End
                                                                            Name
               2048
                              411647 200M EFI System
 1
                                                                        EFI System Partition
                          17188863
 2
             411648
                                              8G Linux swap
                           97675263 38.4G Microsoft basic
         17188864
 3
Disk /dev/sdb: 1099.5 GB, 1099511627776 bytes, 2147483648 sectors
Units = sectors of 1 * 512 = 512 bytes
Sector size (logical/physical): 512 bytes / 4096 bytes
I/O size (minimum/optimal): 4096 bytes / 1048576 bytes
Disk label type: dos
Disk identifier: 0xcd01272f
                         Start

        Start
        End
        Blocks
        Id
        System

        2048
        2147483647
        1073740800
        83
        Linux

    Device Boot
/dev/sdb1
[root@instance-20180825-1253 ~] # mkfs
mkfs mkfs.cramfs mkfs.ext3 mkfs.fat mkfs.msdo:
mkfs.btrfs mkfs.ext2 mkfs.ext4 mkfs.minix mkfs.vfat
                                                                        mkfs.msdos
                                                                                           mkfs.xfs
[root@instance-20180825-1253 ~] # mkfs.ext4 /dev/sdb1
mke2fs 1.42.9 (28-Dec-2013)
Filesystem label=
OS type: Linux
Block size=4096 (log=2)
Fragment size=4096 (log=2)
Stride=0 blocks, Stripe width=256 blocks
67108864 inodes, 268435200 blocks
13421760 blocks (5.00%) reserved for the super user
First data block=0
Maximum filesystem blocks=2415919104
8192 block groups
32768 blocks per group, 32768 fragments per group
8192 inodes per group
Superblock backups stored on blocks:
           32768, 98304, 163840, 229376, 294912, 819200, 884736, 1605632, 2654208,
           4096000, 7962624, 11239424, 20480000, 23887872, 71663616, 78675968,
           102400000, 214990848
Allocating group tables: done
Writing inode tables: done
Creating journal (32768 blocks): done
Writing superblocks and filesystem accounting information: done
[root@instance-20180825-1253 ~] # mkdir /u01
 [root@instance-20180825-1253 ~] # mount /dev/sdb1 /u01
[root@instance-20180825-1253 ~] # df -h
Filesystem Size Used Avail Use% Mounted on
                                  led Avail Use* Mounted on
0 3.36 0% /dev
0 3.36 0% /dev/shm
7.7M 3.36 1% /run
0 3.36 0% /sys/fs/cgroup
86 376 5% /
8.8M 191M 5% /boot/efi
0 677W 0% /erg /conc/0
                      3.3G 0 3.3G
3.3G 0 3.3G
devtmpfs

        devtmpfs
        3.3G
        0
        3.3G

        tmpfs
        3.3G
        0
        3.3G

        tmpfs
        3.3G
        17M
        3.3G

        tmpfs
        3.3G
        0
        3.3G

        tmpfs
        3.3G
        0
        3.3G

        /dev/sda1
        39G
        1.8G
        37G

        /dev/sda1
        200M
        9.8M
        191M

        tmpfs
        672M
        0
        672M

                                                0% /run/user/0
0% /run/user/1000
              672.
1008G
tmpfs
                      672M
                                   0 672M
[root@instance-20180825-1253 ~]# [
```

Figure 9-29. Creating the file system and adding it to OCI compute instance

To make sure the volume is available after a reboot, you need to add it under /etc/ fstab with the required options, as depicted in Figure 9-21 earlier.

Congratulations, your compute instance is ready to be used for the workload you are planning! There are several other things that can be explored such as security rules and networking capabilities provided by OCI.

To summarize, Oracle Cloud Infrastructure provides various deployment options to meet the service level agreements required for critical workloads. Oracle's softwaredefined network design provides you with both virtual-machine and bare-metal compute instances, all available on the same network and accessible through the same portal and API set.

Plus, bare-metal compute servers provide the same level of control as a physical server in your own data center. You can use these instances through the serial console access as well. Oracle Cloud Infrastructure does not virtualize I/O through hypervisors. Oracle Cloud Infrastructure does it in the network, which provides better encapsulation and isolation, as well as supporting unique compute options.

Oracle provides Oracle Database on Exadata and RAC in the cloud, supporting millions of transactions per second, databases that scale to hundreds of terabytes, and the highest levels of availability, and it differentiates Oracle from other cloud vendors.

Now that you understand how to get started with Oracle Cloud Infrastructure and core concepts such as virtual cloud networks, availability domains, subnets, identity management, security rules, and so on, you will learn the different architectural considerations needed for production deployments in terms of high availability, disaster recovery, backup consideration, and so on.

In the next few sections, you will focus on the database deployment options available in OCI.

## **Oracle Database Cloud Service Options**

Oracle's public database cloud offerings include database as a service (DBaaS).

The Oracle Database Cloud Service provides several offerings that give you options for running a virtual machine with a fully configured CDB and PDB, running an Oracle Database instance in Elastic Compute, running a fully configured CDB, and running an Oracle Database instance on Oracle Cloud Infrastructure (formerly known as bare-metal servers). The Database Cloud Service offers elastic database services for application development, test, and production deployment. The service delivers an easy-to-use web console user interface and a RESTful API to provision and administer Oracle Database on Oracle Cloud Infrastructure offerings.

The services that are available in the Oracle public cloud can be categorized into four distinct offerings, covered next.

### **Database Standard Edition**

This offering includes Database STandard Edition 2, so you get a full database instance in a Virtual Machine. While provisioning a Database Standard Edition you can decide on your backup needs, It provides you option as "Local Backup", a "Cloud Backup" or both, which are based on Recovery Manager (RMAN). If you need a cloud backup, you need to have access to Object Storage bucket or container depending on where you want to launch database service -Oracle Cloud Infrastructure (OCI) or Oracle Cloud Infrastructure Classic (OCI-C) respectively. Databases on OCI-C can use a backup cloud service, which is a platform as a service offering for Oracle backups and it uses a storage container.

One thing to note here is Oracle Transparent Data Encryption (TDE) is included for all database offerings including Standard Edition, which helps you secure data at rest.

## **Database Enterprise Edition**

As part of this offering, customers get the Enterprise Edition of the database and a few additional Enterprise Manager packs including Diagnostic Pack, Tuning Pack, and Real Application Testing, Data Masking, and Subsetting. This is optimal where you need to have a disaster recovery site in addition to your primary database as it comes default with Data Guard technologies.

## **Database Enterprise Edition High Performance**

This offering extends Enterprise Edition with additional database options such as Multitenant, Advanced Compression, Advanced Security, Label Security, Partitioning, Database Vault, OLAP, Advance Analytics, Enterprise Manager Database Lifecycle Management Pack, and Enterprise Manager Cloud Management Pack.

So, this offering can be considered if your workload demands these options.

### **Database Enterprise Edition Extreme Performance**

This option extends the High Performance package with Database In-Memory, Active Data Guard, and Real Application Clusters (you need to factor at least two VMs with two OCPUs as a minimum). The Oracle Exadata Cloud service as well as Exadata Express cloud services come by default with the Extreme Performance package.

You now understand that Oracle provides various options for building out databases for different use cases such as production, disaster recovery, Test and Development, and so on. You now will explore architectural considerations for deploying different use cases.

# **Database Cloud Deployment Scenarios**

Oracle provides a maximum availability architecture for various deployment scenarios and can be categorized broadly into four categories.

## **Bronze Category**

This category is more suitable for single-instance databases for noncritical workloads such as test and development kinds of workloads. Along with a single-instance database, you can choose local backups or backups to the Oracle cloud. It will have a higher recovery time objective (RTO).

Databases falling into this category can select a database option of either Oracle Cloud Infrastructure Classic (OCI-C) or OCI Databases, meaning Standard Edition 2, Enterprise Edition, High Performance, Database Backup Cloud Service available on OCI, OCI Object Storage, and so on.

Enterprise Edition has advantages over Standard Edition 2 in terms of a few key features such as corruption protection, flashback technologies, online maintenance activities such as datafile move, and online objects reorganization/redefinition, which increases the availability. On the other hand, Enterprise Manager Pack, which is available with Enterprise Edition Diagnostic & Tuning and Real Application Testing, helps to do proactive database performance management.

## **Silver Category**

This category can be chosen when you need to run critical workloads where instance availability is important. Real Application Clusters (RAC) can achieve this goal. Optionally you can also configure a local Data Guard copy within the same Oracle Cloud Infrastructure region in a different availability domain for high availability purposes. Of course, you need to configure a cloud backup using either RMAN on object storage or locally.

You can select OCI/OCI-C, DBCS on VMs/dedicated environments like bare metal, ExaCS, ExaCC, or OCM. Oracle RAC is available only with the Extreme Performance edition of Oracle Cloud DBaaS Service. By following maximum availability architecture design principles, you can achieve a goal of 0 RPO and second-to-minutes RTO.

# **Gold Category**

This category can use Oracle cloud databases with RAC for the primary and a Data Guard configuration within the same region for high availability purposes for achieving fast failovers. Disaster recovery should be planned in a different geographic region using Active Data Guard technology available on the Oracle public cloud. Backups are stored either locally or using a cloud backup on object storage.

You can achieve zero data loss as well fast failovers using technologies such as Active Data Guard/Far Sync and RAC. These options can provide a 0 RTO as well as 0 RPO in most failure scenarios.

# **Platinum Category**

If your objective is to have zero data loss and RPO capabilities across any distance along with application continuity, you can architect your deployment using RAC, Active Data Guard, local/cloud backup, local high availability using Data Guard, and Golden Gate on the cloud platform.

This is suitable for mission-critical databases. You will design the production database with Real Application Clusters in the OCI region across availability domains, with local standby databases and backups. GoldenGate can be utilized for replication and application upgrades, and edition-based redefinition technologies can provide the highest level of data availability.

Options available on the Oracle public cloud are Database Extreme Performance, Exadata Cloud Service, Exadata Cloud Machine, and GoldenGate Cloud Service/Data Integration Platform Cloud Service.

Now that we've discussed various categories for design consideration, it is important to understand the maximum availability architecture for the cloud.

# Significance of a Maximum Availability Architecture

You want to design an architecture to avoid a single point of failure, prevent data loss, reduce downtime cost, and reduce the revenue impact for planned and unplanned outages. At certain times you need to have a disaster recovery and data protection methods for compliance and regulatory purposes as well.

The purpose of a maximum availability architecture is to eliminate a single point of failure so that applications and data remain available when an outage occurs with the database system. There could be several factors causing outages such as human error, hardware faults, software bugs, cyberattacks, or even catastrophic events that can cause an entire data center to fail.

There are several considerations an organization needs to think about when implementing high availability. It needs to be cost effective, be easy to manage, and provide a high return on investment. Additionally, it needs to be comprehensive, addressing both unexpected outages and planned downtime to the extent required to meet service level expectations. You often need to consider RPO and RTO objectives clearly and design the required high availability architecture.

We will discuss how you can handle the requirements in terms of building a highly available system. To start, let's look at some of the practical considerations when it comes to implementing a disaster recovery solution, which is a key component of maximum availability architecture.

- Complex architecture and deployment for disaster recovery site consideration
- Longer time to provision a disaster recovery site
- Data inconsistency and corruption issue handling
- Higher capex and management cost associated with solution

- Required elasticity to support capacity on demand and bursting capabilities over capex
- Data security/compliance concerns

Now that you understand the various challenges as well as the options available and design considerations, you will look at a few deployment scenario. The Oracle public cloud addresses these challenges through a flexible deployment model.

## Disaster Recovery Deployments with the Oracle Public Cloud

Oracle provides a simple deployment model with the Oracle Cloud Infrastructure providing several options for database deployment including Active Data Guard, Real Application Clusters on its platform as a service offering (license including PaaS), or bring your own license (BYOL) to the Oracle Cloud Infrastructure.

The Oracle public cloud provides great alternatives in terms of cloud bursting capability and on-demand elasticity, with no data inconsistency or corruption because of continuous validation, which solves a major issue around data corruption. Users might want to consider the Oracle public cloud as a disaster recovery solution for their on-prem databases, or they might be interested in creating a DR solution for a database they have already on the Oracle public cloud. Oracle cloud tools provide options to select the kind of deployment you need during the provisioning process. There are various possibilities such as single-instance, single-instance with disaster recovery, or maybe a RAC clustered database with a clustered DR. Let's look at a typical database deployment.

Within each region there are several data centers with separate racks, power, cooling, and high-speed networks to support the enterprise workloads available. For example, you can consider Chicago & Ashburn as the data center within the United States. In EMEA, use Slough & Amsterdam. Oracle provisioning provides the opportunity to select the region you want to have your resources, In EMEA, use Region "Slough & Amsterdam" when you are initially creating your VCN in Oracle OCI Console.

Earlier in the chapter you saw how a region is defined within the Oracle Cloud Infrastructure and how each region has availability domains across distinct data centers connected over high-speed network infrastructure, which provides a great options for users to design their data protection and high availability.
**Note** High availability is considered as having both the primary and standby in the same data center in the case of OPC Classic or in the same region with different availability domains in the case of OCI.

Disaster recovery, on the other hand, means the primary and standby are in different data centers (OPC) or across regions in the case of OCI (previously known as a bare-metal cloud).

Let's see an example how you can deploy a disaster recovery setup in the Oracle public cloud on OCI-C. You will see how databases can be created on OCI in the next chapters.

Log in with the cloud credentials you received from your cloud administrator or Oracle subscription.

1. Navigate to the Oracle Database Cloud Service console, and click Create Services. Refer to Figure 9-30.

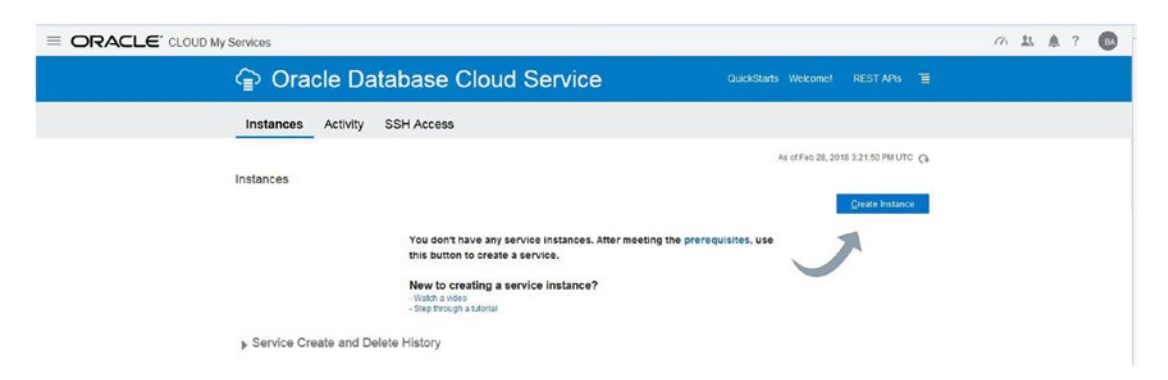

Figure 9-30. The database cloud service creation service console

 Once you click Create Service, you will see the screen as shown in Figure 9-31. Carefully select the software release, software edition, and database type.

For example, if you create a Data Guard environment in high availability node, two VMs are created in two separate availability domains in the same data center region, which is good for a local standby database running in SYNC mode Redo Log Transport and serves local high availability requirements. But if your business continuity requirements are to have a Disaster Recovery site with a Physical Standby Database running in Maximum Performance Mode in a different region, this needs to be selected under the appropriate category shown on cloud database provisioning page.

Note that the option to create a Data Guard Configuration is only available in Extreme Performance Package bundle. All other choices- Enterprise and High Performance versions in oracle cloud, does not include Data Guard Configuration during deployment time.

|                                                                        |                                                |                    |                                                                                       |                              |        | m l | 11. A | ? | 0 |
|------------------------------------------------------------------------|------------------------------------------------|--------------------|---------------------------------------------------------------------------------------|------------------------------|--------|-----|-------|---|---|
| Create Ir                                                              | nstance                                        |                    |                                                                                       |                              |        |     |       |   |   |
| Cancel<br>Instance<br>Provide basic service                            | instance information.                          | Instance           | Details Confirm                                                                       |                              | Next > |     |       |   |   |
| * Instance Name<br>Description<br>Notification Email<br>Region<br>Taga | PRODDB<br>balaharmağorade.com<br>No Preference | 0<br>0<br>0<br>+ 0 | Einng Yeur Own License<br>* Software Release<br>* Software Edition<br>* Database Type | Crade Database 12c Release 2 | 0<br>0 |     |       |   |   |

Figure 9-31. The database cloud service creation with the high availability option

3. In this example, in Figure 9-31 I have selected a single instance with Data Guard along with the Extreme Performance edition. You will see the standby configuration option on the next screen. Fill out the options as they are easy to understand. One thing to note here is the selection of HA versus DR; the difference is that if you select HA, the services are created in the same data center. DR creates the services across different data center locations.

Once you are done with your selection, you can go to the next screen and fill out details in terms of the database configuration, backup configuration, and advanced settings required.

In Figure 9-32, you need to provide the database name and PDB name because all instances on the Enterprise Edition follow the CDB/PDB architecture. You need to provide a complex password and specify database size estimates. You need to pick up the right shape to start with as well as the SSH public key.

| Create Instan                                          | ce                              |      |                                    |                                    |            |
|--------------------------------------------------------|---------------------------------|------|------------------------------------|------------------------------------|------------|
| Previous     Cancel                                    |                                 | Ins  | stance Details Confirm             |                                    | Next >     |
| Instance Details<br>Provide details for this Oracle Da | atabase Cloud Service instar    | ice. |                                    | I Selection                        | on Summary |
| Database Configuration                                 |                                 |      | Backup and Recovery Con            | figuration                         |            |
| * DB Name                                              | PRODDBP                         | 0    | *Backup Destination                | on Both Cloud Storage and Loc      | 0          |
| * PDB Name                                             | PDBP1                           | 0    | * Cloud Storage Contain            | er https://cloudarchana.us.storage | 0          |
| * Administration Password                              | •••••                           | 0    | * Usernar                          | ne bal.sharma@oracle.com           | 0          |
| * Confirm Password                                     |                                 | 0    | * Passwo                           | rd •••••                           | 0          |
| * Usable Database Storage (GB)                         | 50                              | 0    | Create Cloud Storage Contain       | er 🗸 📀                             |            |
| Total Data File Storage (GB)                           | 116                             | 0    | Total Estimated Monthly Storage (G | B) 280                             | 0          |
| * Compute Shape                                        | OC3 - 1.0 OCPU, 7.5 GB RAM      | • Ø  | Standby Database                   |                                    |            |
| Use High Performance Storage                           |                                 |      | * Standby Database Configuration   | Disaster Recovery                  | 0          |
| Advanced Settings                                      |                                 |      |                                    |                                    |            |
| * Listener Port                                        | 1521                            | 0    |                                    |                                    |            |
| * Timezone                                             | (UTC) Coordinated Universal Tir | • 0  |                                    |                                    |            |
| * Character Set                                        | AL32UTF8 - Unicode Universal    | • 0  |                                    |                                    |            |
| * National Character Set                               | AL16UTF16 - Unicode UTF-16 U    | • 0  |                                    |                                    |            |
| Include "Demos" PDB                                    | 0                               | _    |                                    |                                    |            |

### Figure 9-32. The database cloud service creation, details page

You additionally have the option to select storage between oracle block (or) high-performance SSD storage during storage provisioning during instance creation.

You can select the required backup configuration at the time of deployment or later and also define advanced settings such as the listener port, time zone, character set, and so on, on this page.

Once this information is filled in, you next move to the backup configuration section, as shown in Figure 9-33. You need to have the cloud storage container information as well credentials available to fill in here. If a container does not exist, you can click Create Container during the process for it to be created automatically. The storage container holds the backup for databases.

| Create Instan                                         | ce                              |      |     |                                      |                                 |            |
|-------------------------------------------------------|---------------------------------|------|-----|--------------------------------------|---------------------------------|------------|
| Cancel                                                |                                 |      | Ins | stance Details Confirm               |                                 | Next >     |
| Instance Details<br>Provide details for this Oracle D | atabase Cloud Service instan    | ce.  |     |                                      | 题 Selecti                       | on Summary |
| Database Configuration                                |                                 |      |     | Backup and Recovery Confi            | guration                        |            |
| * DB Name                                             | PRODDBP                         | 0    |     | * Backup Destination                 | Both Cloud Storage and Loci     | 0          |
| * PDB Name                                            | PDBP1                           | 0    |     | * Cloud Storage Container            | https://cloudarchana.us.storage | 0          |
| * Administration Password                             | •••••                           | 0    |     | * Username                           | bal.sharma@oracle.com           | 0          |
| * Confirm Password                                    | •••••                           | 0    |     | * Password                           |                                 | 0          |
| * Usable Database Storage (GB)                        | 50                              | 0    |     | Create Cloud Storage Container       |                                 |            |
| Total Data File Storage (GB)                          | 116                             | 0    |     | Total Estimated Monthly Storage (GB) | 280                             | 0          |
| * Compute Shape                                       | 0C3 - 1.0 OCPU, 7.5 GB RAM      | • •  |     | Standby Database                     |                                 |            |
| * SSH Public Key                                      | sshkey.pub                      | Edit | 0   | Standby Database                     |                                 | 0          |
| Use High Performance Storage                          |                                 |      |     | * Standby Database Configuration D   | isaster Recovery                | 0          |
| Advanced Settings                                     |                                 |      |     |                                      |                                 |            |
| * Listener Port                                       | 1521                            | 0    |     |                                      |                                 |            |
| * Timezone                                            | (UTC) Coordinated Universal Tin | • •  | 6   |                                      |                                 |            |
| * Character Sel                                       | AL32UTF8 - Unicode Universal    | • 0  | 6   |                                      |                                 |            |
| * National Character Set                              | AL16UTF16 - Unicode UTF-16 U    | • 0  | E   |                                      |                                 |            |
| Include "Demos" PDB                                   | 0                               |      |     |                                      |                                 |            |

Figure 9-33. The database cloud service creation, Backup Configuration option

You can select the required backup configuration at the time of deployment or later. If you don't have the backup cloud details, you can proceed without providing them, as shown in Figure 9-34, and configure them later.

| Create Instan                  | ce                             |          |          |                                                    |
|--------------------------------|--------------------------------|----------|----------|----------------------------------------------------|
| Previous     Cancel            |                                |          | (<br>Ins | Next >                                             |
| Selecting 'None' for Backup De | stination may result in no bac | kups for | your s   | vervice instance.                                  |
| Instance Details               | atabaea Cloud Sanica inetar    | 100      |          | 圖 Selection Summary                                |
| Database Configuration         |                                |          |          | Backup and Recovery Configuration                  |
| * DB Name                      | PRODDBP                        | 0        |          | *Backup Destination None                           |
| * PDB Name                     | PDBP1                          | 0        |          | Chandhu Databasa                                   |
| * Administration Password      |                                | 0        |          | Standby Database                                   |
| * Confirm Password             |                                | 0        |          | * Standby Database Configuration Disaster Recovery |
| * Usable Database Storage (GB) | 100                            | 0        |          |                                                    |
| Total Data File Storage (GB)   | 171                            | 0        |          |                                                    |
| * Compute Shape                | OC3 - 1.0 OCPU, 7.5 GB RAM     | • 0      |          |                                                    |
| * SSH Public Key               | sshkey.pub                     | Edit     | 0        |                                                    |
| Use High Performance Storage   | . 0                            |          |          |                                                    |
| Advanced Settings              |                                |          |          |                                                    |
| * Listener Port                | 1521                           | 0        |          |                                                    |
| * Timezone                     | (UTC) Coordinated Universal Ti | • •      |          |                                                    |
| * Character Set                | AL32UTF8 - Unicode Universal   | • 0      |          |                                                    |
| * National Character Set       | AL16UTF16 - Unicode UTF-16     | . 0      |          |                                                    |
| Include "Demos" PDB            |                                |          |          |                                                    |

*Figure 9-34. The database cloud service creation, without backup configuration* 

Once the backup section is taken care of, you can proceed with the section Standby Database and select appropriately either Disaster Recovery or High Availability. Next comes the confirmation screen, as shown in Figure 9-35. This is the page where you will review all the options selected earlier and modify any if changes are required.

| eate Instance                                     |                                          |                                   |                           |
|---------------------------------------------------|------------------------------------------|-----------------------------------|---------------------------|
| Previous Cancel                                   | Instance Det                             | ails Confirm                      | Create >                  |
| firmation<br>rm your responses and create service | e instance.                              |                                   |                           |
| Instance                                          |                                          | Database Configuration            |                           |
| Instance Name:                                    | PRODDB                                   | DB Name:                          | PRODDBP                   |
| Description:                                      |                                          | PDB Name:                         | PDBP1                     |
| Bring Your Own License:                           | No                                       | Usable Database Storage (GB):     | 100                       |
| Service Level:                                    | Oracle Database Cloud Service            | Total Data File Storage (GB):     | 171                       |
| Metering Frequency:                               | Hourly                                   | Listener Port:                    | 1521                      |
| Software Release:                                 | Oracle Database 12c Release 2            | Timezone:                         | (UTC) Coordinated Univers |
| Software Edition:                                 | Enterprise Edition - Extreme Performance | Character Set                     | AL32UTF8 - Unicode Univer |
| Compute Shape:                                    | OC3 - 1.0 OCPU, 7.5 GB RAM               | National Character Set            | AL16UTF16 - Unicode UTF-1 |
| SSH Public Key:                                   | sshkey.pub                               | Include "Demos" PDB:              | Yes                       |
| Use High Performance Storage:                     | No                                       | Include GoldenGate:               | No                        |
| Assign Public IP:                                 | Yes                                      | Database Clustering with RAC:     | No                        |
| Backup and Recovery Confi                         | guration                                 | Standby Database Configuration    | on                        |
| Backup Destination:                               | None                                     | Standby Database with Data Guard: | Yes                       |
|                                                   |                                          | Disaster Recovery:                | Yes                       |
| Notification                                      |                                          |                                   |                           |
| Notification Email:                               | bal sharma@oracle.com                    |                                   |                           |

Figure 9-35. The database cloud service creation, input confirmation screen

Upon confirmation, you will see the instance is getting provisioned, as shown in Figure 9-36. This is the first database instance, which is the primary database getting created and will be followed with the disaster recovery instance creation.

| Orac              | cle Databa                                                            | se Cloud                  | d Service     | 9                    | Qı       | uickStarts Welcome!                    | REST APIs         | Ш        |
|-------------------|-----------------------------------------------------------------------|---------------------------|---------------|----------------------|----------|----------------------------------------|-------------------|----------|
| Instances         | Activity SSH A                                                        | ccess                     |               |                      |          |                                        |                   |          |
|                   |                                                                       |                           |               |                      |          | As of Feb 28, 20                       | 118 3:33:55 PM UT | £ (J) 37 |
| Summary           | 1<br>Instances                                                        | 1<br>OCPUs                | 7.5<br>Memor  | GB S                 | Storage  | Public IPs                             |                   | -        |
| Instances         |                                                                       |                           |               |                      |          |                                        |                   |          |
| Search by instanc | e name or tags                                                        | ୍ତ                        |               |                      |          |                                        | Create Instan     | ce       |
| PRO               | DDB<br>Status: Creating i<br>Version: 12.2.0.1<br>Edition: Enterprise | nstance<br>Edition - Extr | Submitted On: | Feb 28, 2018 3:33:55 | 5 PM UTC | OCPUs: 1<br>Memory: 7.5 GB<br>Storage: |                   |          |

Service Create and Delete History

## *Figure 9-36. The database cloud service creation, instance provisioning status*

You can track the activity through the Service Create and Delete History tab, as shown in Figure 9-37, during the process. It shows the progress of the activity and each step with a "Success" message.

| 🗇 Ora          | acle Databa                                                                                                    | ase Clou                                                                                                    | d Service                                                                              |                                                   | QuickStarts Welcome!                         | REST APIs             | T   |
|----------------|----------------------------------------------------------------------------------------------------|----------------------------------------------------------------------------------------------------|----------------------------------------------------------------------------------------|---------------------------------------------------|----------------------------------------------|-----------------------|-----|
| Instances      | Activity SSH                                                                                                    | Access                                                                                                    |                                                                                        |                                                   |                                              |                       |     |
|                |                                                                                                    |                                                                                                    |                                                                                        |                                                   | As of Feb 28, 20                             | 018 3:48:55 PM UT     | c Q |
| Summary        | 1<br>Instances                                                                                                    | 2<br>OCPUs                                                                                                    | 15 GB<br>Memory                                                                        | 524 GB<br>Storage                                 | 2<br>Public IPs                              |                       | -   |
| Instances      |                                                                                                    |                                                                                                    |                                                                                        |                                                   |                                              |                       |     |
| Search by inst | ance name or tags                                                                                                   | ୍ତ                                                                                                    |                                                                                        |                                                   | 1                                            | <u>C</u> reate Instan | ce  |
|                | RODDB<br>Status: Creatie<br>Version: 12.2.0<br>Edition: Enterp                                                      | ng instance<br>1<br>rise Edition - Extr                                                                         | Submitted On:                                                                          | Feb 28, 2018 3:33:55 PM UTC                       | OCPUs: 2<br>Memory: 15 GB<br>Storage: 524 GB |                       |     |
| ▲ Service C    | Create and Delete Hi                                                                                                | story                                                                                                    |                                                                                        |                                                   |                                              |                       |     |
| P              | RODDB                                                                                                    | Cre                                                                                                    | ate in Progress Feb 28                                                                 | 8, 2018 3:33:55 PM UTC                            |                                              |                       |     |
|                | <pre>Feb 28, 2018 2:32:55 Feb 28, 2018 2:32:55 Feb 28, 2018 3:40:58 Feb 28, 2018 3:41:07 Feb 28, 2018 3:41:20</pre> | PM UTC Activity Sub<br>PM UTC Activity Sta<br>PM UTC SSH access t<br>PM UTC SSH access t<br>PM UTC Configuratio | mitted<br>rted<br>o VM [D5_1/vm-1] suc<br>o VM [D5_2/vm-1] suc<br>n of Security for Or | cceeded<br>cceeded<br>zole Database Server succes | sful                                         |                       |     |

*Figure 9-37.* The database cloud service instance provisioning status screen under DBaaS

Once the activity progresses, the dashboard shows the status on the Instance Overview page. An important thing on this page is that each instance now has a public IP address, which you might want to use for connecting to the database instance just created. This page also displays the database host, SID, associated resources, connection string, and so on. See Figure 9-38.

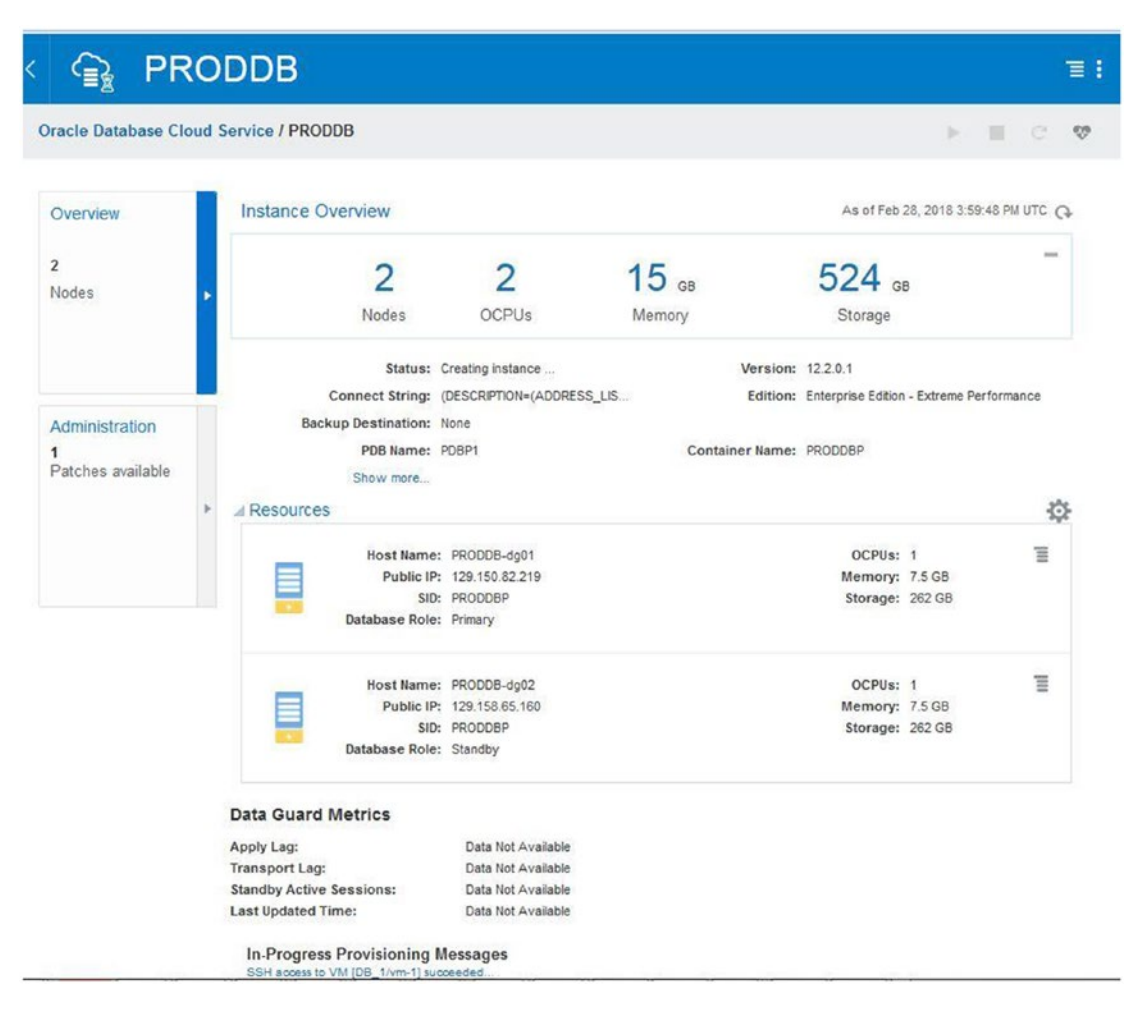

*Figure 9-38. The database cloud service creation, instance provisioning progress* 

Once provisioning completes, you will see details for both the VMs in the cloud console, as shown in Figure 9-39, with their database roles. Additionally, you can see the details on the page showing two different data centers across regions. The details on the page are self-explanatory. You can click each of these service and see details on the instance as well the cloud tooling available for them.

|                                          |             | В                                                                                              |                                                          |                  | (二)                                                                                                    |
|------------------------------------------|-------------|------------------------------------------------------------------------------------------------|----------------------------------------------------------|------------------|----------------------------------------------------------------------------------------------------|
| Oracle Database Clo                      | oud Service | / PRODDB                                                                                       |                                                          |                  | Instance Details                                                                                                    |
| Overview<br>2<br>Nodes                   | Inst        | ance Overview 2 Nodes                                                                          | 2<br>OCPUs                                               | 15 GB<br>Memory  | Region:<br>uscom-central-1(Primary),uscom-east-1(Stan<br>Bring Your Own License:<br>No<br>Description:<br>PRODDB                    |
| Administration<br>1<br>Patches available | ► ∡Re       | Status: C<br>Connect String: (<br>Backup Destination: M<br>PDB Name: P<br>Show more<br>SOURCES | creating instance<br>DESCRIPTION=(ADDRES<br>Ione<br>DBP1 | S_LIS<br>Contain | Identity Domain:<br>idcs-234376297a2f4bbea95d99268a4a2130<br>Service Level:<br>Oracle Database Cloud Service<br>Metering Frequency: |
|                                          |             | Host Name:<br>Public IP:<br>SID:<br>Database Role:                                             | PRODDB-dg01<br>129.150.82.219<br>PRODDBP<br>Primary      |                  | Hourly<br>Subscription Id:<br>1742322<br>Created By:                                                                                |
|                                          |             | Host Name:<br>Public IP:<br>SID:<br>Database Role:                                             | PRODDB-dg02<br>129.158.65.160<br>PRODDBP<br>Standby      |                  | bal.sharma@oracle.com<br>Created On:<br>Feb 28, 2018 3:33:55 PM UTC                                                                 |

Figure 9-39. The database cloud service creation, completed status

You are provided with the tooling available in the dashboard, allowing you to do a switchover or failover operations depending on your needs. Once the cloud instances are provisioned, you can look at the Access Rules tab and enable or disable the rules for various kinds of tools/network requirements. These kinds of changes are required for allowing tools such as Enterprise Manager, SQL Developer, or any third-party tools you need to connect to a database instance. See Figure 9-40 for the configuration options.

| C C                 | PROD                   | DB                   |                       |                   |                |                          |           | II.              |
|---------------------|------------------------|----------------------|-----------------------|-------------------|----------------|--------------------------|-----------|------------------|
| Oracle              | Database Cloud Serv    | vice / PRODDB        |                       |                   |                |                          | (F. 1     | C 👳              |
| Access<br>You can u | s Rules                | network access to se | ervice components. Or | this page, you ca | an manage your | access rules.            |           | Create Rule      |
| Results pe          | Rule Name              | Source               | Destination           | Ports             | Protocol       | 9 result(s)              | Rule Type | 4:19:42 PM UTC C |
| *                   | ora_p2_ssh             | PUBLIC-INTERNET      | DB_1                  | 22                | TCP            |                          | DEFAULT   | Ξ                |
| -8                  | ora_p2_http            | PUBLIC-INTERNET      | DB_1                  | 80                | TCP            |                          | DEFAULT   | Ξ                |
| -                   | ora_p2_httpssl         | PUBLIC-INTERNET      | D8_1                  | 443               | TCP            |                          | DEFAULT   | Ξ                |
| *                   | ora_p2_dbconsole       | PUBLIC-INTERNET      | DB_1                  | 1158              | TCP            |                          | DEFAULT   | Ξ                |
| *                   | ora_p2_dbexpress       | PUBLIC-INTERNET      | DB_1                  | 5500              | TCP            |                          | DEFAULT   | Ξ                |
| -8                  | ora_p2_dblistener      | PUBLIC-INTERNET      | D8_1                  | 1521              | TCP            |                          | DEFAULT   | Ξ                |
| *                   | ora_dataguard_listene  | 129.158.65.160,1     | DB_1                  | 1521              | TCP            |                          | DEFAULT   | Ξ                |
| *                   | sys_infra2db_ssh       | PAAS-INFRA           | DB_1                  | 22                | TCP            | DO NOT MODIFY: Permit PS | SYSTEM    | Ξ                |
| *                   | ora_trusted_hosts_dbli | 127.0.0.1/32         | D8_1                  | 1521              | TCP            | DO NOT MODIFY: A secrule | SYSTEM    | Ξ                |

Figure 9-40. The Access Rules page for the database cloud service instance

On this Access Rules page, you can copy any of the rules and modify the newly created rule as per your requirements. In Figure 9-40, it shows port 22 is open with TCP as it is required for you to access the instance through the SSH client. Ports 1158, 5500, 1521, and so on, are for cloud tools and could be associated with the DBaaS console, Application Express, Enterprise Manager Console, and database listener ports depending on the configuration you perform.

You can explore additional options available on the Oracle public cloud databases by navigating through the dashboard. On the Resources tab, you can see options to control the service instances such as Start, Stop, Restart, Scale and Up/Down. You can also see Data Guard options such as Switch Over, Failover, Reinstiantiate, and so on. See Figure 9-41 for the options.

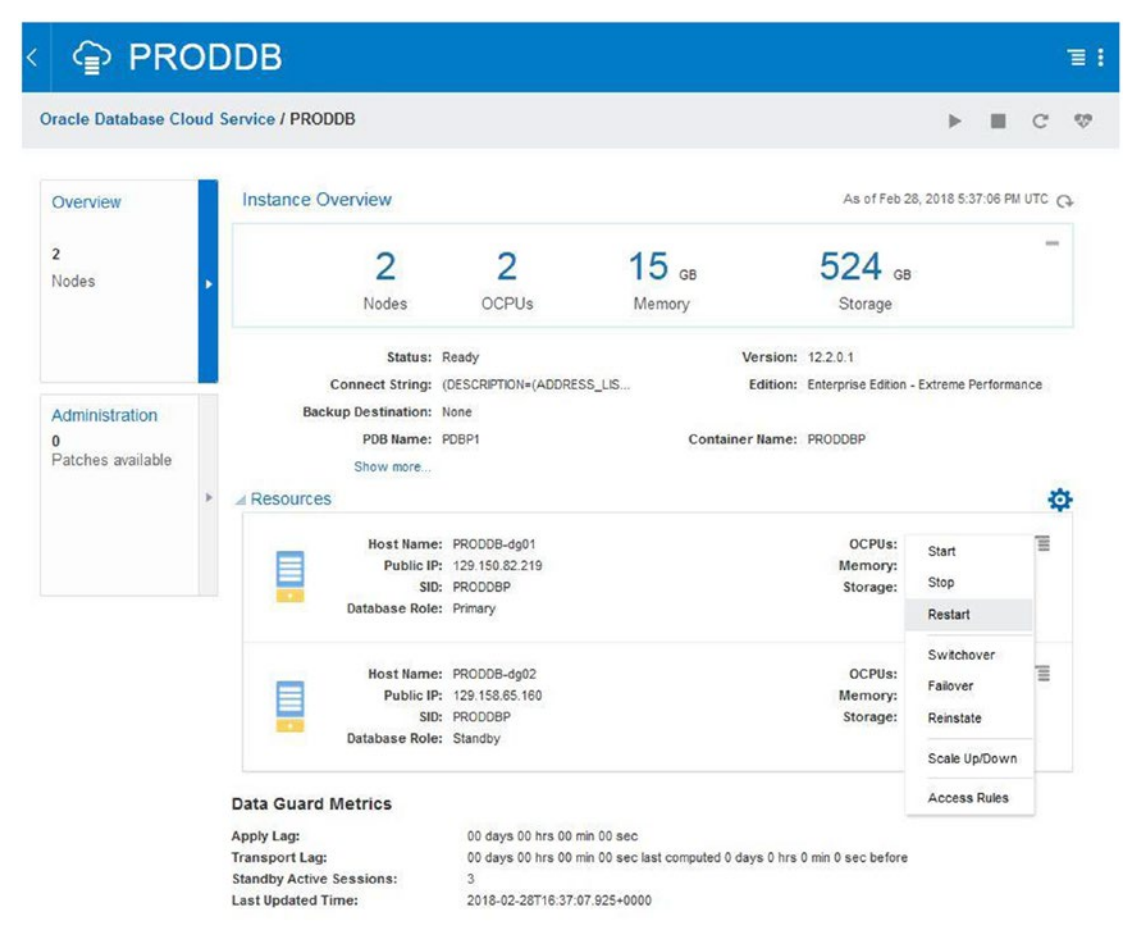

Figure 9-41. Exploring options via database cloud service instance dashboard

For using additional tooling such as the DbaaS Monitor, EM Console, and Application Express, console access is provided, and access rules and ports are enabled as discussed before. On the dashboard under the Administration menu, you can explore Backup, Snapshots, and Patch Scheduling options under this Oracle Database Cloud Service/<Your Database Instance Name> See Figure 9-42 for details.

| acte Database Cloud Service / PRODDB       Open Application Expres       Open Application Expres         Overview       As of Feb 28, 2018 5:37:09 PM UTC ©       Start         Vodes       QCPU's       Memory       5224, 08         Nodes       OCPU's       Memory       Storage         Switchover       Status:       Restart         Switchover       Status:       Switchover         Status:       Resdy       Version:       122.01         Backup Destination:       None       P081       Container Name:       P00008P         Status:       Resdy       Container Name:       P00008P       Status       Scale UpDown         Patchos swallable       Host Name:       P0008-dg01       OCPU's: 1       To       Verw Activity         Public IP:       123 153.62219       Memory:       75.08       Storage:       202.08         Memory:       75.08       Storage:       202.08       Storage:       202.08         Database Role:       Phone       Storage:       202.08       Storage:       202.08         Backup Destination:       None       Storage:       202.08       Storage:       202.08         Backup Destination:       None       Storage:       202.08       Sto                                                                                                    |                  |     |                                        |                      |                         |                                       |               | Open DBaaS Monitor Console     |
|----------------------------------------------------------------------------------------------------|------------------|-----|----------------------------------------|----------------------|-------------------------|---------------------------------------|---------------|--------------------------------|
| Instance Overview       As of Feb 28, 2018 5:37:06 PM UTC C       Start         Instance Overview       As of Feb 28, 2018 5:37:06 PM UTC C       Start         Indees       Instance Overview       As of Feb 28, 2018 5:37:06 PM UTC C       Start         Indees       Instance Overview       Instance Overview       Start         Indees       Nodes       OCPU's       Memory       Storage       Storage         Indees       Nodes       OCPU's       Memory       Storage       Switchover         Indees       Status: Ready       Version: 12.2.0.1       Falover       Falover         Connect String: (DESCRPTION-(ADDRESS_LIS.)       Edition: Enterprise Edition - Extreme Performance       Restate         Backup Destination: Hone       POB Name: PRODDB-dp1       Container Name: PRODDB-dp1       Storage: 282 GB         Indee       Public P: 129 150 82 219       Memory: 7.5 GB       Storage: 282 GB         Sto: PRODDB-dp2       OCPU's: 1       Public P: 129 158 55.160       Memory: 7.5 GB         Sto: PRODDB-dp2       OCPU's: 1       Public P: 129 158 55.160       Memory: 7.5 GB         Storage: 282 GB       Storage: 282 GB       Storage: 282 GB       Storage: 282 GB         Database Role: Standby       Batabase Role: Standby       Storage: 282 GB       Storage: 282 GB                                                                                                    | acle Database Cl | oud | ervice / PRODDB                        |                      |                         | Þ                                     | C C           | Open Application Express Const |
| Indes       Instance Overview       As of Feb 28, 2018 5:37:06 PM UTC €       Start         Indes       2       2       15       GB       52.44       GB       Restart         Indes       OCPUs       Memory       Storage       Restart       Switchover         Indinistration       Status: Ready       Version: 12.2.01       Restart       Rebuse         Backup Destination: None       Backup Destination: None       Rebuse       Rebuse         P0B Name: POBP1       Container Name: PRODDBP       Scale UpDown         Show more       Status: Ready       Status       Scale UpDown         Show more       Image: POBP1       Container Name: PRODDBP       Scale UpDown         Show more       Status: PRODDB-dg01       OCPUs: 1       Top Vew Activity         Public IP: 129 150.82.219       Memory: 7.5 GB       Storage: 262 GB       Vew Activity         Batabase Role: Primary       Image: PRODDBP       Storage: 262 GB       Memory: 7.5 GB       Storage: 262 GB         Database Role: Standby       Storage: 262 GB       Storage: 262 GB       Memory: 7.5 GB       Storage: 262 GB         Database Role: Standby       Storage: 262 GB       Storage: 262 GB       Memory: 7.5 GB       Storage: 262 GB       Memory: 7.5 GB         Sto                                                                                                    |                  |     |                                        |                      |                         |                                       |               | Open EM Console                |
| odes          des               2             2                                                                                                    | werview          |     | Instance Overview                      |                      |                         | As of Feb 28, 2018 5                  | :37:06 PM UTC | C Start                        |
| ades       Image: Contract of the second second secon                                                                                                    |                  |     | 2                                      | 2                    | 45                      | 504                                   | -             | Stop                           |
| Nodes     OCPUs     Memory     Storage       Status:     Ready     Version:     122.0.1     Falover       Connect String:     (DESCRPTION+(ADDRESS_LIS     Edition:     Enterprise Edition - Extreme Performance     Reinstate       Backup Destination:     None     Reinstate     Sold average     Sold average     Reinstate       DB Name:     PDB Name:     PDBP1     Container Name:     PRODDBP     Scale Up/Down       Show more     Show more     SSH Access     SSH Access       Memory:     7.5 GB     SSH Access       Host Name:     PRODDB-dg01     OCPUs: 1     Towe Activity       Public IP:     129 150.82.219     Memory:     7.5 GB       Database Role:     Primary     Storage:     262 GB       Database Role:     Primary     Storage:     262 GB       Public IP:     129 150.85.160     Memory:     7.5 GB       Storage:     262 GB     Storage:     262 GB       Database Role:     Standby     Storage:     262 GB       Database Role:     Standby     Storage:     262 GB       Database Role:     Standby     Storage:     262 GB       Database Role:     Standby     Storage:     262 GB       Database Role:     Standby     Stor                                                                                                    | odes             |     | 2                                      | 2                    | 13 GB                   | 524 GB                                |               | Restart                        |
| Image: Status: Resdy       Version: 12.2.1       Falover         Connect String: (DESCRIPTION=(ADDRESS_LS       Edition: Enterprise Edition - Extreme Performance       Reinstate         Backup Destination: None       D0B Name: PDBP1       Container Name: PRODDBP       Scale UpDown         Show more       Show more       SSH Access         Mession Destination: None       SSH Access         PDB Name: PRODDB-dg01       OCPUs: 1       To Wew Activity         Public IP: 129 150 862.199       Memory: 7.5 GB       To Wew Activity         Public IP: 129 150 855.160       Memory: 7.5 GB       To Wew Activity         Public IP: 129 150 855.160       Memory: 7.5 GB       To Wew Activity         Public IP: 129 150 855.160       Memory: 7.5 GB       To Wew Activity         Public IP: 129 150 855.160       Memory: 7.5 GB       To Wew Activity         Public IP: 129 150 855.160       Memory: 7.5 GB       To Wew Activity         Public IP: 129 150 855.160       Memory: 7.5 GB       To Wew Activity         Public IP: 129 150 855.160       Memory: 7.5 GB       To Wew Activity         Public IP: 129 150 855.160       Memory: 7.5 GB       Storage: 262 GB         Database Role: Standby       Storage: 262 GB       Storage: 262 GB         Database Role: Standby       Storage: 262 GB                                                                                                    |                  |     | Nodes                                  | OCPUs                | Memory                  | Storage                               |               | Switchover                     |
| Iministration       Connect String: (DESCAPTION=(ADDRESS_LIS       Edition: Enterprise Edition - Extreme Performance       Reinstate         Iministration       POB Name: PDBP1       Container Name: PRODDBP       Scale Up/Down         Show more       Stow more       Scale Up/Down         Iministration       Show more       Scale Up/Down         Show more       Resources       SSH Access         Iministration       None       SSH Access         Iministration       None       SSH Access         Show more       Iministration       View Activity         Iministration       Public IP: 129 150.82.19       Memory: 7.5 G8         Iministration       Nonet Name: PRODDB-dg02       OCPUs: 1       Iministrate         Iministration       Public IP: 129 150.85.160       Memory: 7.5 G8       Iministrate         Iministration       Public IP: 129 150.85.160       Memory: 7.5 G8       Iministrate         Iministration       Public IP: 129 150.85.160       Memory: 7.5 G8       Iministrate         Data Guard Metrics       Standby       Storage: 282 GB       Iministrate         Data Guard Metrics       00 days 00 hrs 00 min 00 sec       Iministrate       Iministrate         Apply Lag:       00 days 00 hrs 00 min 00 sec last computed 0 days 0 hrs 0 min 0 se                                                                                                    |                  |     | Status:                                | Ready                |                         | Version: 12.2.0.1                     |               | Fallover                       |
| Antifisitiation<br>the stage of the stage of t                                                                                                    | ministration     |     | Connect String:<br>Backup Destination: | (DESCRIPTION=(ADDRES | S_LIS                   | Edition: Enterprise Edition - Extreme | Performance   | Reinstate                      |
| Arches available<br>A Resources<br>A Resources | aministration    |     | PDB Name:                              | PDBP1                | Conta                   | iner Name: PRODDBP                    |               | Scale Up/Down                  |
| W Resources       CPUs: 1       Image: View Activity         Host Name:       PRODDB-dg01       OCPUs: 1       Image: View Activity         Database Role:       Primary       Storage: 262 GB       Image: View Activity         Host Name:       PRODDB-dg02       OCPUs: 1       Image: View Activity         Image: View Activity       Host Name:       PRODDB-dg02       OCPUs: 1       Image: View Activity         Image: View Activity       Public IP: 129 158.85.160       Memory: 7.5 GB       Image: View Activity         Image: View Activity       Database Role:       Storage: 262 GB       Image: View Activity         Database Role:       Standby       Storage: 262 GB       Image: View Activity         Image: View Activity       Od days 00 hrs 00 min 00 sec       Storage: 262 GB       Image: View Activity         Data Guard Metrics       Memory: 7.5 GB       Image: View Activity       Image: View Activity         Image: View Activity       Od days 00 hrs 00 min 00 sec       Storage: 262 GB       Image: View Activity         Data Guard Metrics       Image: View Activity       Image: View Activity       Image: View Activity         Image: View Activity       Image: View Activity       Image: View Activity       Image: View Activity         Image: View Activity       Image: View Activity       Ima                                                                                                    | atches available |     | Show more                              |                      |                         |                                       |               |                                |
| Host Name:       PRODDB-dg01       OCPUs:       1       Image:       View Activity         Public IP:       129 150.82.219       Memory:       7.5 GB       Storage:       262 GB       Image:       Image:                                                                                                    |                  | P   | A Resources                            |                      |                         |                                       | 3             | SSH Access                     |
| Public IP: 129 150.82.219       Memory: 7.5 GB         SID: PRODDBP       Storage: 262 GB         Database Role: Primary       Bit Storage: 262 GB         Host Name:       PRODDB-dg02       OCPUs: 1         Public IP: 129 153.65.160       Memory: 7.5 GB         Storage: 262 GB       Storage: 262 GB         Database Role: Standby       Storage: 262 GB         Database Role: Standby       Storage: 262 GB         Database Role: Standby       Storage: 262 GB         Data Guard Metrics       Storage: 262 GB         Apply Lag:       00 days 00 hrs 00 min 00 sec         Transport Lag:       00 days 00 hrs 00 min 00 sec         Standby Active Sessions:       3                                                                                                    |                  |     | Host Name                              | e: PRODDB-dg01       |                         | OCPUs: 1                              | Ξ             | View Activity                  |
| Image: Storage: 262 GB       Image: Storage: 262 GB       Image: Storage: Storage: 262 GB       Image: Storage: Storage: 262 GB       Image: Storage: Storage: 262 GB       Image: Storage: Storage: Storage: 262 GB       Image: Storage: Storage: Storage: 262 GB       Image: Storage: Storage: 262 GB       Image: Storage: 262 GB       Image: Storage: 262 GB       Image: Storage: 262 GB       Image: Storage: 262 GB       Image: Storage: 262 GB       Image: Storage: 262 GB       Image: Storage: 262 GB       Image: Storage: 262 GB       Image: Storage: 262 GB       Image: Storage: 262                                                                                                    |                  |     | Public I                               | P: 129.150.82.219    |                         | Memory: 7.5 GB                        |               |                                |
| Host Name:       PRODDB-dg02       OCPUs: 1         Public IP:       129 158.65.160       Memory:       7.5 G8         StD:       PRODDBP       Storage:       262 G8         Database Role:       Standby       Storage:       262 G8                                                                                                    |                  |     | Database Rol                           | e: Primary           |                         | Storage: 262 GB                       |               |                                |
| Index name:     PRODUBJUC     Outrois     Image: Control of Control of Contro                                                                                                    |                  |     | Nost Name                              | PRODER 4482          |                         | OCDIte: 1                             | =             |                                |
| SID:     PRODDBP     Storage:     262 GB       Database Role:     Standby       Data     Guard Metrics       Apply Lag:     00 days 00 hrs 00 min 00 sec       Transport Lag:     00 days 00 hrs 00 min 00 sec last computed 0 days 0 hrs 0 min 0 sec before       Standby Active Sessions:     3                                                                                                    |                  |     | Public I                               | 129.158.65.160       |                         | Memory: 7.5 GB                        | =             |                                |
| Data base Role:       Standby         Data Guard Metrics       Apply Lag:       00 days 00 hrs 00 min 00 sec         Transport Lag:       00 days 00 hrs 00 min 00 sec last computed 0 days 0 hrs 0 min 0 sec before         Standby Active Sessions:       3                                                                                                    |                  |     | SI                                     | PRODDBP              |                         | Storage: 262 GB                       |               |                                |
| Data Guard Metrics         Apply Log:       00 days 00 hrs 00 min 00 sec         Transport Log:       00 days 00 hrs 00 min 00 sec last computed 0 days 0 hrs 0 min 0 sec before         Standby Active Sessions:       3                                                                                                    |                  |     | Database Rol                           | e: Standby           |                         |                                       |               |                                |
| Apply Lag:         00 days 00 hrs 00 min 00 sec           Transport Lag:         00 days 00 hrs 00 min 00 sec last computed 0 days 0 hrs 0 min 0 sec before           Standby Active Sessions:         3                                                                                                    |                  |     | Data Guard Metrics                     |                      |                         |                                       |               |                                |
| Transport Lag: 00 days 00 hrs 00 min 00 sec last computed 0 days 0 hrs 0 min 0 sec before Standby Active Sessions: 3                                                                                                    |                  |     | Apply Lag:                             | 00 days 00 hrs 00 m  | in 00 sec               |                                       |               |                                |
| Standby Active Sessions: 3                                                                                                    |                  |     | Transport Lag:                         | 00 days 00 hrs 00 m  | in 00 sec last computed | days 0 hrs 0 min 0 sec before         |               |                                |
|                                                                                                    |                  |     | Standby Active Sessions:               | 3                    |                         |                                       |               |                                |

Figure 9-42. Exploring options on database cloud service instances, cloud tooling

**Note** You can use the API dbaascli to manage Data Guard operations as well.

Now you have seen how you can provision a database instance along with Data Guard configuration. The Oracle cloud also provides you with a Real Application Clusters instance with its Extreme Performance bundle, as discussed earlier. As a user, you need to select it during your cloud service creation. See Figure 9-43.

|                                         |                         |               | 0-0                                                                                 |                                                                                                    |                   |
|-----------------------------------------|-------------------------|---------------|-------------------------------------------------------------------------------------|----------------------------------------------------------------------------------------------------|-------------------|
| ncel                                    |                         | Service       | Details Confirm                                                                     |                                                                                                    | Nex               |
|                                         |                         |               |                                                                                     |                                                                                                    |                   |
| vice                                    |                         |               |                                                                                     |                                                                                                    |                   |
| de basic service in                     | stance information.     |               |                                                                                     |                                                                                                    |                   |
|                                         |                         |               |                                                                                     |                                                                                                    |                   |
|                                         |                         |               |                                                                                     |                                                                                                    |                   |
|                                         |                         |               |                                                                                     |                                                                                                    |                   |
| * Service Name                          | proddb                  | 0             | * Service Level                                                                     | Oracle Database Cloud Service                                                                                         | · @               |
| * Service Name<br>Description           | proddb                  | 0             | * Service Level<br>* Metering Frequency                                             | Oracle Database Cloud Service<br>Monthly                                                                              | · @               |
| * Service Name<br>Description<br>Region | proddb<br>No Preference | 0<br>0<br>- 0 | * Service Level<br>* Metering Frequency<br>* Software Release                       | Oracle Database Cloud Service<br>Monthly<br>Oracle Database 12c Release 2                                             | • @<br>• @<br>• @ |
| * Service Name<br>Description<br>Region | proddb<br>No Preference | •             | * Service Level<br>* Metering Frequency<br>* Software Release<br>* Software Edition | Oracle Database Cloud Service<br>Monthly<br>Oracle Database 12c Release 2<br>Enterprise Edition - Extreme Performance | · @<br>· @<br>· @ |

*Figure 9-43.* Provisioning Real Application Clusters database through the cloud service console

You can select Extreme Performance for any combination of RAC you want to deploy on OCI-C or OCI.

# Moving an On-Premise Database to the Oracle Database Cloud Service

There are multiple ways to move databases to the Oracle Database Cloud Service whether on OCI-C or OCI. It also depends on factors such as the database version, platform, availability, or downtime requirements as well the use case you are looking at. You will look at an easy way using the backup cloud service to move to the DBCS platform.

Databases can be instantiated in the cloud using a preexisting cloud backup. The backup cloud can be used for on-premises databases or any other cloud databases such as DBCS/ExaCS/ExaCC. Once backups are available, you can restore from the backup on the Oracle cloud. During the instantiation, DBCS chooses the last backup, and by selecting it, you can create an Oracle cloud instance. See Figure 9-44 to understand the steps involved in setting up a backup cloud service.

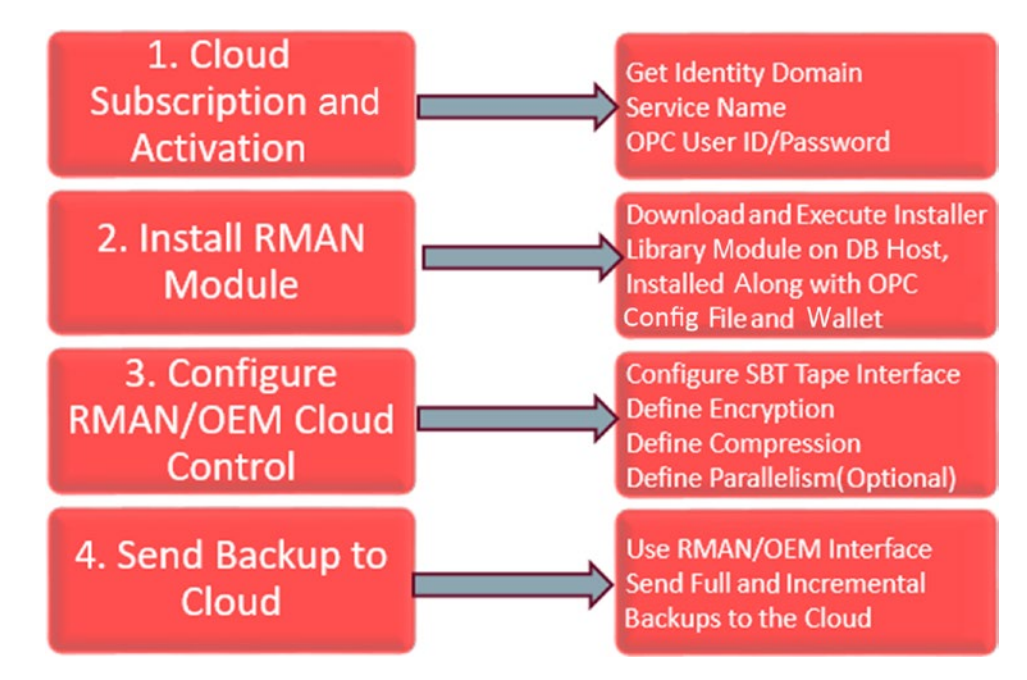

Figure 9-44. Backup cloud service configuration flow

You can take advantage of the Oracle backup cloud service for instantiating the database in the cloud. For each of on-premise databases you want to migrate to the cloud, you can configure the Oracle cloud as the backup destination and plan to restore from there. You can either use API or use Enterprise Manager Cloud Control, which has support for configuring a backup to the Oracle public cloud. For getting started with the backup cloud service, you need to follow these steps:

 Sign up for either a Oracle Public Cloud Trial (30 days/\$300; Oracle Database Backup Cloud Service) or Paid version (Oracle Database Backup/Public Cloud Service).

**Note** Trial and paid subscriptions to the Oracle Database Backup Cloud Service appear as the Oracle Storage Cloud service.

2. Activate, verify the service activation, and select Datacenter and Replication Policy. Optionally create user accounts and assign them the roles of Storage Administrator and Database Backup Administrator. To get started with the backup cloud service, follow these steps:

1. Create an Oracle OTN user if you don't have one for login to download the backup module from the Oracle web site.

```
http://www.oracle.com/technetwork/database/availability/oracle-cloud-
backup-2162729.html
```

2. Install the backup module.

```
~]$ unzip opc installer.zip
~]$ mkdir -p OPC/wallet OPC/lib
~]$ java -jar opc install.jar -serviceName <cloud service> -identityDomain
<domain ID> -opcId <cloudUser> -opcPass '<pwd>' -walletDir /home/oracle/
OPC/wallet -libDir /home/oracle/OPC/lib
where
serviceName => Oracle Database Backup Cloud Service name. Default is
Storage (case-sensitive)
identityDoman => domain ID of the Backup Cloud Service
           => Backup cloud service user id
opcID
opcPass => Backup cloud service user password
walletDir => directory to store the backup cloud service credential (eg. ~/
OPC/wallet
libDir => directory to store the backup cloud service library (libopc.so
in Unix and oraopc.dll in Windows)
                 eg. ~/OPC/lib
Post installation, the backup module creates a configuration file by name
opcSID.ora under $ORACLE HOME/dbs directory. It contains backup cloud
service container url and wallet location. SID is the oracle instance name.
```

Note: opcSID.ora must be defined for each instance that you want to backup to oracle database backup cloud service

3. Configure the SBT channels to the Oracle database backup cloud service and optionally configure parallelism.

```
CONFIGURE CHANNEL DEVICE TYPE sbt PARMS 'SBT_LIBRARY=${OPCLIB}/libopc.so,
SBT_PARMS=(OPC_PFILE=${ORACLE_HOME}/dbs/opc${ORACLE_SID}.ora)';
where OPCLIB is the path to OPC library
```

```
CHAPTER 9 ORACLE CLOUD OVERVIEW
Set the encryption Key for backup
    SET ENCRYPTION ON IDENTIFIED BY 'oracle123' only;
Configure Compression algorithm
    CONFIGURE COMPRESSION ALGORITHM 'MEDIUM';
Configure Parallelism
  CONFIGURE DEVICE TYPE 'SBT_TAPE' PARALLELISM 4 BACKUP TYPE TO BACKUPSET;
    4. Perform RMAN backups.
```

```
RMAN> SET ENCRYPTION ON IDENTIFIED BY 'abc123' ONLY;
RMAN> BACKUP DEVICE TYPE SBT AS COMPRESSED BACKUPSET DATABASE PLUS
ARCHIVELOG FORMAT '%d_%U';
You can use usual RMAN commands to manage the backup taken to backup cloud.
```

Now you are ready to instantiate the databases using the backup available on the cloud. The backup available on the Oracle public cloud can be utilized for creating database instances for test/dev, for disaster recovery for migration from on-premise to the Oracle cloud, and so on.

## Summary

In this chapter, you got an overview of the cloud as well as the Oracle Cloud Infrastructure, which is important for understanding your options for database-related deployments. A few examples were shown from the Oracle public cloud classic interface. We focused on understanding different components of the Oracle Cloud Infrastructure and the deployment options. The Oracle public cloud service is continuously evolving, and new services and features are getting added with each release. For complete details, you can refer to cloud.oracle.com or the Oracle documentation.

### **CHAPTER 10**

# Exadata Cloud Provisioning

This chapter will focus on deploying Exadata Cloud Service (ExaCS). At the end of this chapter, you will learn how to activate an instance of ExaCS. You will start with understanding the necessary components such as networking, backups, and subnets, and so on, to make the deployment steps easier.

Oracle Exadata Engineered Systems have been around for years and are known as proven platforms for running critical database workloads and as great Oracle Database consolidation platforms. Several organizations are taking advantage of the engineering done in the hardware supporting Exadata as well the software that powers the platform. Exadata Cloud Service enables an enterprise to run and operate from the same engineered system platform as the Oracle public cloud. The advantage is that it comes with all the Oracle Database options (advanced security options, Database Vault, Database In-Memory, multitenancy, Real Application Clusters, and advanced compression, to name a few) as well all the Enterprise Manager pack options (Diagnostic Pack, Tuning Pack, Real Application Testing Pack, Cloud Management Pack, Database Lifecycle Management Pack, Data Masking & Subsetting Management Pack) by default.

Oracle Exadata Cloud Service delivers all the advanced features of Exadata including smart scan, storage indexes, query offloading, hybrid columnar compression, and so on, in the Oracle public cloud. At the same time, it provides flexibility through subscription models where customers can use CPU bursting to scale the workload as and when needed through increasing OCPUs (Oracle CPUs).

As part of this cloud service, Oracle provides an easy deployment method; maintains datacenter networking, storage, firmware, and Exadata storage software; and shares several responsibilities with the end user. Typically speaking, DBAs and organizations spend a significant time on these tasks.

Another thing to note here is that Exadata Cloud Service is a dedicated service for customers with no over-provisioning of hardware, which means a predictable response time and throughput for running critical workloads and for scaling on demand. With the cloud model now, Exadata can be experienced by customers who have not explored the capabilities of the machine for their workloads because of the cost. Customers can set up a hybrid cloud environment with their existing Exadata to the Oracle public cloud without worrying about capex.

**Note** The Oracle Exadata Cloud Service is available in two distinct models: in the Oracle public cloud commonly known as ExaCS and as an Exadata cloud at customer. We will discuss ExaCS in more detail in the chapter. ExaCC is an Oracle public cloud offering that is delivered securely on-premise in your datacenter behind your firewall. With Oracle Exadata cloud at customer, you can combine Oracle's powerful database platform with the simplicity, agility, and elasticity of cloud deployment. Oracle Exadata can be consumed through a flexible subscription model and managed in your datacenter by a team of Oracle Cloud experts. The ExaCC offering takes precedence if data residency is a primary concern for customers.

### Exadata Cloud Service on Oracle Cloud Infrastructure

Oracle Exadata uses a virtual cloud network (VCN) and private subnets from network service components provided on Oracle Cloud Infrastructure. An Internet gateway is used for routing between VCN and the Internet. The Dynamic Routing Gateway provides private routing between VCN and the on-premise network in case you want to establish a dedicated network link through the Oracle Fast Connect option for backup purpose to factor in the object storage cloud service, which is an offering on Oracle Cloud Infrastructure as a service.

The Identity and Access Management service is a key foundation to the ExaCS in the Oracle cloud environment. It provides strong authentication and authorization access to all resources needed in the OCI environment. You require credentials to access the OCI cloud console. An API signing key is needed for access to manage resources; in addition, sending an API request requires keys in the PEM format. Access to the operating system within ExaCS is through SSH keys.

Tenancy is the equivalent of an account that contains all of your OCI resources, provisioned with a single, top-level in OCI console access hierarchy called the *root compartment*. Please refer to Chapter 9 for a better understanding of these concepts.

When tenancy is created, the default root compartment can contain all the resources created by users such as VCN resources, block storage, routing resources, and so on, as well as ExaCS resources as part of the deployment.

We have discussed tenancy, compartments, IAM policies, VCN, and so on, in the previous chapter. Please refer to Chapter 9 for a better understanding of the terms used here.

### **Exadata Cloud Service: Provisioning**

Let's start with ExaCS provisioning. Follow these steps to get started:

 Log in to your cloud console by providing your tenancy ID, username, and password. Click Continue after providing the tenant ID on the login screen. See Figure 10-1 for reference. You need to provide the cloud tenant ID to get started. The URL for signing in is provided in your cloud subscription e-mail.

| SIGN IN      |
|--------------|
|              |
| Cloud Tenant |
| cloud xxxx   |
| Continue     |

Figure 10-1. Oracle Cloud Infrastructure login page

2. After you provide your tenancy ID, click the Continue button and provide the username and password to authenticate yourself to the Oracle public cloud. Refer to Figure 10-2. After you do this, click the Sign In button to get on the Oracle public cloud dashboard.

| 🗲 🛈 🚊 - Mipsel/legin so-addaren 1 enstedend senek (2) w.M.Conthersel where if event                                                                            | C    Q, Teant                                                                                                    | 0 0 0 0 + + > 1 - 2 0 ± 11 B =                                                                                                    |
|----------------------------------------------------------------------------------------------------|----------------------------------------------------------------------------------------------------|----------------------------------------------------------------------------------------------------|
| ORACLE Cloud Infrastructure                                                                                                    |                                                                                                    |                                                                                                    |
|                                                                                                    | SIGN IN                                                                                                    |                                                                                                    |
|                                                                                                    | Exploye is to cloud teast:<br>Cloud on<br>Solution<br>Single Sign-On (SSO)<br>Myster<br>Myster<br>Baset your tearing Provider bases<br>Baset your tearing Provider bases<br>Myster<br>Myster<br>My | Oracle Cloud Infrastructure ①       The login is unconnece for heterated accounts. If you have guesteens, please nodes the tensory shareholder.       Viscolines:       Materia:       Materia:       Materia:       Viscoline       Viscoline       Viscoline       Viscoline       Viscoline       Viscoline       Viscoline |
| Scient Cryster   Contact Los   Gennice Health Databased   Legal Matkes   Terms of Us<br>conversel e cons, son concer a concer ins winules, will noves reserves | e i thracy                                                                                                    |                                                                                                    |

Figure 10-2. Oracle Cloud Infrastructure authentication page

After authentication completes, you are provided with the Oracle Cloud Infrastructure dashboard.

### **Using the Oracle Cloud Infrastructure Dashboard**

In this section, you will see the implementation steps of building out the VCN and the subnets. You will see how to provision the Exadata cluster system in the Oracle public cloud in subsequent steps. Refer to Figure 10-3.

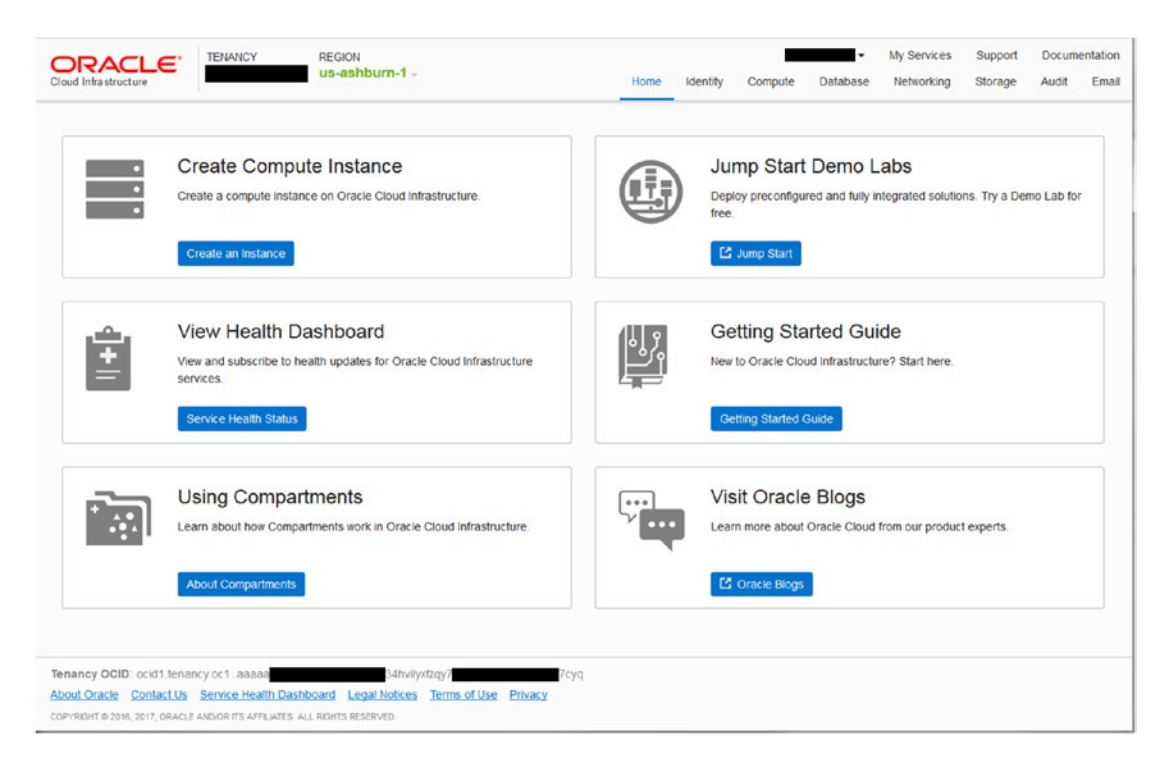

Figure 10-3. Oracle Cloud Infrastructure dashboard

 You need to provision the virtual cloud network (VCN), which will be used later for ExaCS. This is the most important step on Oracle Cloud Infrastructure, so click the Networking tab and select VCN. This will take you to your VCN console. See Figure 10-4.

|                                | LANCY F        | REGION<br><b>Is-ashburn-1</b> - |                          | Home Identity    | r09 <del>•</del><br>Compute Database | My Services Support<br>Networking Storage | Documentation<br>Audit Email |
|--------------------------------|----------------|---------------------------------|--------------------------|------------------|--------------------------------------|-------------------------------------------|------------------------------|
| Networking                     | Virtual        | Cloud Ne                        | tworks <i>i</i>          | 9 Compart        | ment                                 |                                           |                              |
| Virtual Cloud Networks         | Create Virtual | Cloud Network                   |                          |                  |                                      |                                           |                              |
| Dynamic Routing Gateways       | Sort by: Cr    | eated Date (Desc)               | 0                        |                  |                                      | Displaying 1 Virtual                      | Cloud Networks               |
| Customer-Premises<br>Equipment |                | balven                          | CIDR<br>Block: 10.0.0/15 | Default Route    | DNS Domain Name:                     | Created: Thu, 05 Apr                      |                              |
| Load Balancers<br>FastConnect  | AVALABLE       | OCID:<br>kg4vfq Show<br>Copy    | BIOCK. 10.0.0.016        | Table for balven | Dalachini Sutha Anha                 | 2010 17:10:04 GMT                         | •••                          |
| DNS                            |                |                                 |                          |                  |                                      |                                           |                              |
| DNS Reporting                  |                |                                 |                          |                  |                                      |                                           |                              |
| .ist Scope                     |                |                                 |                          |                  |                                      |                                           |                              |
| OMPARTMENT                     |                |                                 |                          |                  |                                      |                                           |                              |
| \$                             |                |                                 |                          |                  |                                      |                                           |                              |
| filters                        |                |                                 |                          |                  |                                      |                                           |                              |
| TATE                           |                |                                 |                          |                  |                                      |                                           |                              |
| Any state                      |                |                                 |                          |                  |                                      |                                           |                              |
| Tag Filters add   clear        |                |                                 |                          |                  |                                      |                                           |                              |

Figure 10-4. Oracle Cloud Infrastructure VCN dashboard

 You'll now create that virtual cloud network. Click the Create Virtual Cloud Network button and fill in some information to get started. First give this VCN a name. You do not want any extra public subnets, so you will need to create subnets explicitly. Refer to Figure 10-5 to see how it is done.

| Create Virtual Cloud Net                           | work                                                                | help ca                                                       | ance |
|----------------------------------------------------|---------------------------------------------------------------------|---------------------------------------------------------------|------|
| CREATE IN COMPARTMENT                              |                                                                     |                                                               |      |
| c09                                                |                                                                     |                                                               | \$   |
| NAME OPTIONAL                                      |                                                                     |                                                               |      |
| ExaCS_VCN                                          |                                                                     |                                                               |      |
| CREATE VIRTUAL CLOUD                               | IETWORK ONLY                                                        |                                                               |      |
| CREATE VIRTUAL CLOUD                               | IETWORK PLUS RELATED RESOURCES                                      |                                                               |      |
| Creates a Virtual Cloud<br>Route Rule to have a wo | Network only. You'll still need to<br>orking Virtual Cloud Network. | set up at least one Subnet, Gateway, a                        | and  |
| 172.16.0.0/22                                      |                                                                     |                                                               |      |
| Specified IP addresses: 172.16                     | 0.0-172.16.3.255 (1,024 IP addresses)                               |                                                               |      |
| DNS RESOLUTION                                     |                                                                     |                                                               |      |
| USE DNS HOSTNAMES IN                               | THIS VCN                                                            |                                                               |      |
| Allows assignment of DNS host                      | name when launching an Instance                                     |                                                               |      |
| DNS LABEL                                          |                                                                     |                                                               |      |
| exacsvcn                                           |                                                                     |                                                               |      |
| Only letters and numbers, starti                   | ng with a letter. 15 characters max.                                |                                                               |      |
| DNS DOMAIN NAME (READ-ON                           | ILY)                                                                |                                                               |      |
| exacsvcn.oradevcn.com                              | n                                                                   |                                                               |      |
| TAGS                                               |                                                                     |                                                               |      |
| Tagging is a metadata sy<br>Tags are composed of k | ystem that allows you to organiz<br>eys and values which can be al  | te and track resources within your tenal tached to resources. | ncy. |
| TAG NAMESDACE                                      | TAG KEV                                                             | VALUE                                                         |      |
| None (annh) a free form                            |                                                                     | VALUE                                                         |      |
| None (apply a nee-ton                              |                                                                     |                                                               |      |
|                                                    |                                                                     |                                                               |      |
|                                                    |                                                                     | *                                                             |      |
| View detail page af                                | ter this resource is created                                        |                                                               |      |
|                                                    |                                                                     |                                                               |      |

### Figure 10-5. Oracle Cloud Infrastructure VCN creation page

3. In the pop-up, give the VCN a name. In our case, the name is ExaCS\_VCN. Assign a CIDR. In this case, use the 172.16/22 IP space for the CIDR range. The CIDR range must fall between 10.0.0.0/8, 172.16.0.0/12, and 192.168.0.0/16, as defined by RFC 1918. As shown in Figure 10-5, with this notation, the CIDR range provides range of IP's reserved for VNC up to 1,024 IP address within the VCN so that you can use them for additional subnets. Leave the DNS Resolution checkbox selected. The purpose of DNS resolution is to allow the VCN resolver with DNS resolution inside the VCN you are creating and later with hostname resolution within VCN. With all the above steps been completed, creation of a new VCN is ready for the Exadata Cloud Service provisioning. See Figure 10-6.

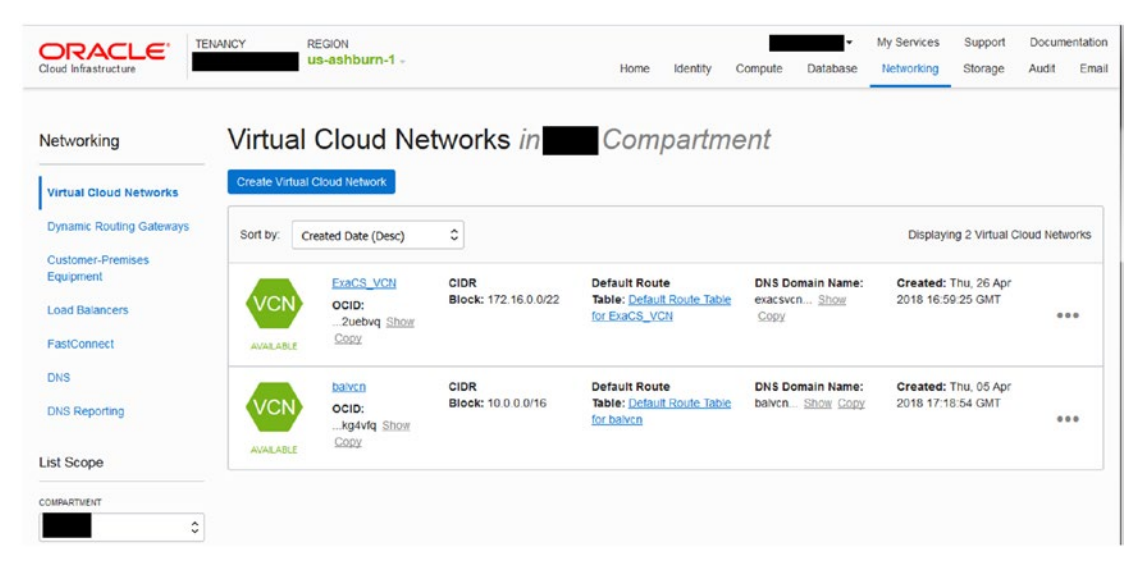

*Figure 10-6.* Oracle Cloud Infrastructure VCN page showing ExaCS\_VCN created earlier

4. Now you need to create two subnets: data and backup. Navigate to the Networking tab, click the VCN you created earlier, and click Create Subnet. Refer to Figure 10-7 for the steps. You need to select the appropriate availability domain for the subnet you are creating. The other thing to keep in mind is the tenancies where you want to have this ExaCS and related resources provisioned.

| Cloud Infrastructure                                                                                                    | Y REGION<br>us-ashburn-1 -             | Home Identity                         | Compute       | •<br>Database  | My Services<br>Networking | Support<br>Storage | Audit   | Email |
|----------------------------------------------------------------------------------------------------|----------------------------------------|---------------------------------------|---------------|----------------|---------------------------|--------------------|---------|-------|
| Networking » Virtual Cloud Networks » \                                                                                                    | Virtual Cloud Network Details          |                                       |               |                |                           |                    |         |       |
|                                                                                                    | ExaCS_VCN                              |                                       |               |                |                           |                    |         |       |
|                                                                                                    | Terminate Apply Tag(s)                 |                                       |               |                |                           |                    |         |       |
| VCN                                                                                                    | VCN Information Tags                   |                                       |               |                |                           |                    |         |       |
|                                                                                                    | CIDR Block: 172.16.0.0/22              | OCID                                  | :2uebvq S     | how Copy       |                           |                    |         |       |
|                                                                                                    | Compartment: c09                       | Defau                                 | ult Route Tab | le: Default Re | oute Table for Ex         | XaCS_VCN           |         |       |
|                                                                                                    | Created: Thu, 26 Apr 2018 16:59:25 GMT | DNS                                   | Domain Name   | exacsvcn       | Show Copy                 |                    |         |       |
| Resources                                                                                                    | Subnets in Compartm                    | nent                                  |               |                |                           |                    |         |       |
| Resources<br>Subnets (0)                                                                                                    | Subnets in Compartm                    | nent                                  |               |                |                           |                    |         |       |
| Resources<br>Subnets (0)<br>Route Tables (1)<br>Internet Gateways (0)                                                                                                    | Subnets in Compartm<br>Create Subnet   | nent                                  |               |                |                           |                    | No Sub  | nets  |
| Resources<br>Subnets (0)<br>Route Tables (1)<br>Internet Gateways (0)<br>Dynamic Routing Gateways (0)                                                                                                    | Subnets in Compartment                 | ment                                  | at match      | n the filte    | er criteria.              |                    | No Sub  | nets  |
| Resources<br>Subnets (0)<br>Route Tables (1)<br>Internet Gateways (0)<br>Dynamic Routing Gateways (0)<br>Security Lists (1)                                                                                | Subnets in Compartme<br>Create Subnet  | nent                                  | at match      | the filte      | er criteria.              |                    | No Subi | nets  |
| Resources<br>Subnets (0)<br>Route Tables (1)<br>Internet Gateways (0)<br>Dynamic Routing Gateways (0)<br>Security Lists (1)<br>DHCP Options (1)                                                            | Subnets in Compartment                 | nent<br>onets in that<br>Create Subn  | at match      | n the filte    | er criteria.              |                    | No Sub  | nets  |
| Resources<br>Subnets (0)<br>Route Tables (1)<br>Internet Gateways (0)<br>Dynamic Routing Gateways (0)<br>Security Lists (1)<br>DHCP Options (1)<br>Local Peering Gateways (0)                              | Subnets in Compartin<br>Greate Subnet  | ment<br>onets in the<br>Create Subre  | at match      | the filte      | er criteria.              |                    | No Sub  | nets  |
| Resources<br>Subnets (0)<br>Route Tables (1)<br>Internet Gateways (0)<br>Dynamic Routing Gateways (0)<br>Security Lists (1)<br>DHCP Options (1)<br>Local Peering Gateways (0)<br>List Scope                | Subnets in Compartment                 | onets in the<br>Create Subri          | at match      | n the filte    | er criteria.              |                    | No Sub  | nets  |
| Resources<br>Subnets (0)<br>Route Tables (1)<br>Internet Gateways (0)<br>Dynamic Routing Gateways (0)<br>Security Lists (1)<br>DHCP Options (1)<br>Local Peering Gateways (0)<br>List Scope<br>COMMETIVENT | Subnets in Compartment                 | ment<br>onets in that<br>Create Subri | at match      | n the filte    | er criteria.              |                    | No Sub  | nets  |

*Figure 10-7.* Oracle Cloud Infrastructure VCN page showing VCN with subnet creation page

5. Once the Subnet Creation page appears, provide the name of the subnet: data. This will be used for the client network within the ExaCS deployment. Select an appropriate availability domain. CIDR blocks should be created as a subset of the VCN created earlier. In this case, let's go with 172.16.1.0/24. This will provide 256 address subnets in the VCN range 172.16.0.0/22. Choose the default route table that was created as part of your VCN. You can select Default DHCP Options, and if you created a custom DHCP option earlier, you can use it if needed. Once you click Create with these inputs, your data subnet is ready to be used for the client network. Refer to Figure 10-8 for details.

|                                                                                                    | help cance                                                 |
|----------------------------------------------------------------------------------------------------|------------------------------------------------------------|
| If the Route Table, DHCP Options, or Security Lists are in a c<br>click here to enable Compartment selection for those resource                                                                                                    | different Compartment than the Subnet<br>ces.              |
| NAME OPTIONAL                                                                                                    |                                                            |
| data                                                                                                    |                                                            |
| AVAILABILITY DOMAIN                                                                                                    |                                                            |
| MkHF:US-ASHBURN-AD-1                                                                                                    | \$                                                         |
| CIDR BLOCK                                                                                                    |                                                            |
| 172.16.1.0/24                                                                                                    |                                                            |
| Specified IP addresses: 172.16.1.0-172.16.1.255 (256 IP addresses)                                                                                                    |                                                            |
| ROUTE TABLE                                                                                                    |                                                            |
| Default Route Table for ExaCS_VCN                                                                                                    | \$                                                         |
| SUBNET ACCESS  PRIVATE SUBNET  Prohibit public IP addresses for Instances in this Subnet                                                                                                    |                                                            |
| PUBLIC SUBNET     Allow public IP addresses for Instances in this Subnet                                                                                                    |                                                            |
|                                                                                                    |                                                            |
| Allows assignment of DNS hostname when launching an instance                                                                                                    |                                                            |
| Allows assignment of DNS hostname when launching an instance NNS LABEL data                                                                                                    |                                                            |
| Nows assignment of DNS hostname when launching an instance INS LABEL data Dny letters and numbers, starting with a letter. 15 characters max.                                                                                                    |                                                            |
| Allows assignment of DNS hostname when launching an instance WS LABEL data Dily letters and numbers, starting with a letter. 15 characters max. WS DOMAIN NAME (READ-ONLY)                                                                                                    |                                                            |
| Allows assignment of DNS hostname when launching an instance INS LABEL data Dnly letters and numbers, starting with a letter. 15 characters max. INS DOMAIN NAME (READ-ONLY) data.exacsvcn.oraclevcn.com                                                                                                    |                                                            |
| Allows assignment of DNS hostname when launching an instance ONS LABEL data Only letters and numbers, starting with a letter. 15 characters max. ONS DOMAIN NAME ( <i>READ-ONLY</i> ) data.exacsvcn.oradevcn.com OHCP OPTIONS                                                                                                    |                                                            |
| Allows assignment of DNS hostname when launching an instance ONS LABEL data Only letters and numbers, starting with a letter. 15 characters max. ONS DOMAN NAME ( <i>READ-ONLY</i> ) data.exacsvcn.oraclevcn.com OHCP OPTIONS Default DHCP Options for ExaCS_VCN                                                                                                    |                                                            |
| Allows assignment of DNS hostname when launching an instance<br>ONS LABEL<br>data<br>Dnly letters and numbers, starting with a letter. 15 characters max.<br>ONS DOMAIN NAME ( <i>READ-ONLY</i> )<br>data.exacsvcn.oradevcn.com<br>DHCP OPTIONS<br>Default DHCP Options for ExaCS_VCN                                                                                                    | ;                                                          |
| Allows assignment of DNS hostname when launching an instance<br>DNS LABEL<br>data<br>Only letters and numbers, starting with a letter. 15 characters max.<br>DNS DOMAIN NAME ( <i>READ-ONLY</i> )<br>data.exacsvcn.oraclevcn.com<br>DHCP OPTIONS<br>Default DHCP Options for ExaCS_VCN<br>Security Lists                                                                                                    | 0                                                          |
| Alows assignment of DNS hostname when launching an instance ONS LABEL data Only letters and numbers, starting with a letter. 15 characters max. ONS DOMAIN NAME ( <i>READ-ONLY</i> ) data.exacsvcn.oraclevcn.com OHCP OPTIONS Default DHCP Options for ExaCS_VCN Security Lists Default Security List for ExaCS_VCN                                                                                                    |                                                            |
| Allows assignment of DNS hostname when launching an instance DNS LABEL data Dnly letters and numbers, starting with a letter. 15 characters max. DNS DOMAN NAME ( <i>READ-ONLY</i> ) data.exacsvcn.oraclevcn.com DHCP OPTIONS Default DHCP Options for ExaCS_VCN Security Lists Default Security List for ExaCS_VCN                                                                                                    | <br><br>€                                                  |
| Allows assignment of DNS hostname when launching an instance DNS LABEL data Only letters and numbers, starting with a letter. 15 characters max. DNS DOMAN NAME ( <i>READ-ONLY</i> ) data.exacsvcn.oradevcn.com DHCP OPTIONS Default DHCP Options for ExaCS_VCN Security Lists Default Security List for ExaCS_VCN +                                                                                                    | <br><br>≎                                                  |
| Allows assignment of DNS hostname when launching an instance<br>DNS LABEL<br>data<br>Dnly letters and numbers, starting with a letter. 15 characters max.<br>DNS DOMAIN NAME ( <i>READ-ONLY</i> )<br>data.exacsvcn.oradevcn.com<br>DHCP OPTIONS<br>Default DHCP Options for ExaCS_VCN<br>Security Lists<br>Default Security List for ExaCS_VCN<br>+                                                                                                    | • • • • • • • • • • • • • • • • • • •                      |
| Allows assignment of DNS hostname when launching an instance DNS LABEL data Only letters and numbers, starting with a letter. 15 characters max. DNS DOMAIN NAME ( <i>READ-ONLY</i> ) data.exacsvcn.oraclevcn.com DHCP OPTIONS DEfault DHCP Options for ExaCS_VCN Security Lists Default Security List for ExaCS_VCN + TAGS Tagging is a metadata system that allows you to organize ann Tags are composed of knows and unlives which are to ortanize the                                                                                                    | C<br>C<br>d track resources within your tenancy.           |
| Alows assignment of DNS hostname when launching an instance<br>DNS LABEL<br>data<br>Dnly letters and numbers, starting with a letter. 15 characters max.<br>DNS DOMAIN NAME ( <i>READ-ONLY</i> )<br>data.exacsvcn.oraclevcn.com<br>DHCP OPTIONS<br>Default DHCP Options for ExaCS_VCN<br>Security Lists<br>Default Security List for ExaCS_VCN<br>+<br>TAGS<br>Tagging is a metadata system that allows you to organize and<br>Tagging is a metadata system that allows which can be attacted<br>tagging is a metadata system that allows which can be attacted<br>tagging is a metadata system that allows you to organize and<br>tagging is a metadata system that allows you to organize and<br>tagging is a metadata system that allows you to organize and<br>tagging is a metadata system that allows you to organize and<br>tagging is a metadata system that allows you to organize and<br>tagging is a metadata system that allows you to organize and<br>tagging is a metadata system that allows you to organize and<br>tagging is a metadata system that allows you to organize and<br>tagging is a metadata system that allows you to organize and<br>tagging is a metadata system that allows you to organize and<br>tagging is a metadat | d track resources within your tenancy.<br>ed to resources. |
| Alows assignment of DNS hostname when launching an instance<br>DNS LABEL<br>data<br>Dny letters and numbers, starting with a letter. 15 characters max.<br>DNS DOMAIN NAME ( <i>READ-ONLY</i> )<br>data.exacsvcn.oraclevcn.com<br>Default DHCP Options for ExaCS_VCN<br>Security Lists<br>Default Security List for ExaCS_VCN<br>+<br>TAGS<br>Tagging is a metadata system that allows you to organize ann<br>Tags are composed of keys and values which can be attached<br>Learn more about tagging                                                                                                    | d track resources within your tenancy.<br>ed to resources. |
| Alows assignment of DNS hostname when launching an instance<br>DNS LABEL<br>data<br>Dny letters and numbers, starting with a letter. 15 characters max.<br>DNS DOMAIN NAME ( <i>READ-ONLY</i> )<br>data.exacsvcn.oradevcn.com<br>DHCP OPTIONS<br>Default DHCP Options for ExaCS_VCN<br>Security Lists<br>Default Security List for ExaCS_VCN<br>+<br>CAGS<br>Tagging is a metadata system that allows you to organize and<br>Tagging is a metadata system that allows you to organize and<br>Tagging is a metadata system that allows you to organize and<br>Tagging is a metadata system that allows you to organize and<br>Tagging is a metadata system that allows you to organize and<br>Tagging is a metadata system that allows you to organize and<br>Tag sare composed of keys and values which can be attached<br>Learn more about tagging<br>Tag NAMESPACE<br>Tag KEY                                                                                                    | d track resources within your tenancy.<br>ed to resources. |
| Alows assignment of DNS hostname when launching an instance DNS LABEL data Dnly letters and numbers, starting with a letter. 15 characters max. DNS DOMAN NAME ( <i>READ-ONLY</i> ) data.exacsvcn.oradevcn.com DHCP OPTIONS Default DHCP Options for ExaCS_VCN Security Lists Default Security List for ExaCS_VCN + Default Security List for ExaCS_VCN + CAGS Fagging is a metadata system that allows you to organize am Fags are composed of keys and values which can be attached ceam more about tagging FAG NAMESPACE TAG KEY None (apply a free-form t. C)                                                                                                    | d track resources within your tenancy.<br>ed to resources. |
| Alows assignment of DNS hostname when launching an instance DNS LABEL data Dnly letters and numbers, starting with a letter. 15 characters max. DNS DOMAN NAME ( <i>READ-ONLY</i> ) data.exacsvcn.oraclevcn.com DHCP OPTIONS Default DHCP Options for ExaCS_VCN Security Lists Default Security List for ExaCS_VCN + TAGS Tagging is a metadata system that allows you to organize and Tags are composed of keys and values which can be attached Learn more about tagging TAG NAMESPACE TAGS KEY None (apply a free-form t. \$                                                                                                    | d track resources within your tenancy.<br>d to resources.  |

*Figure 10-8.* Oracle Cloud Infrastructure subnet page showing public subnet creation

**Note** You should not use a subnet that overlaps with 192.168.16.16/28 for both the client subnet and the backup subnet since it is used by the Oracle Clusterware private interconnect on the database instance. Specifying an overlapping subnet will cause the private interconnect to not function as expected. See Figure 10-9.

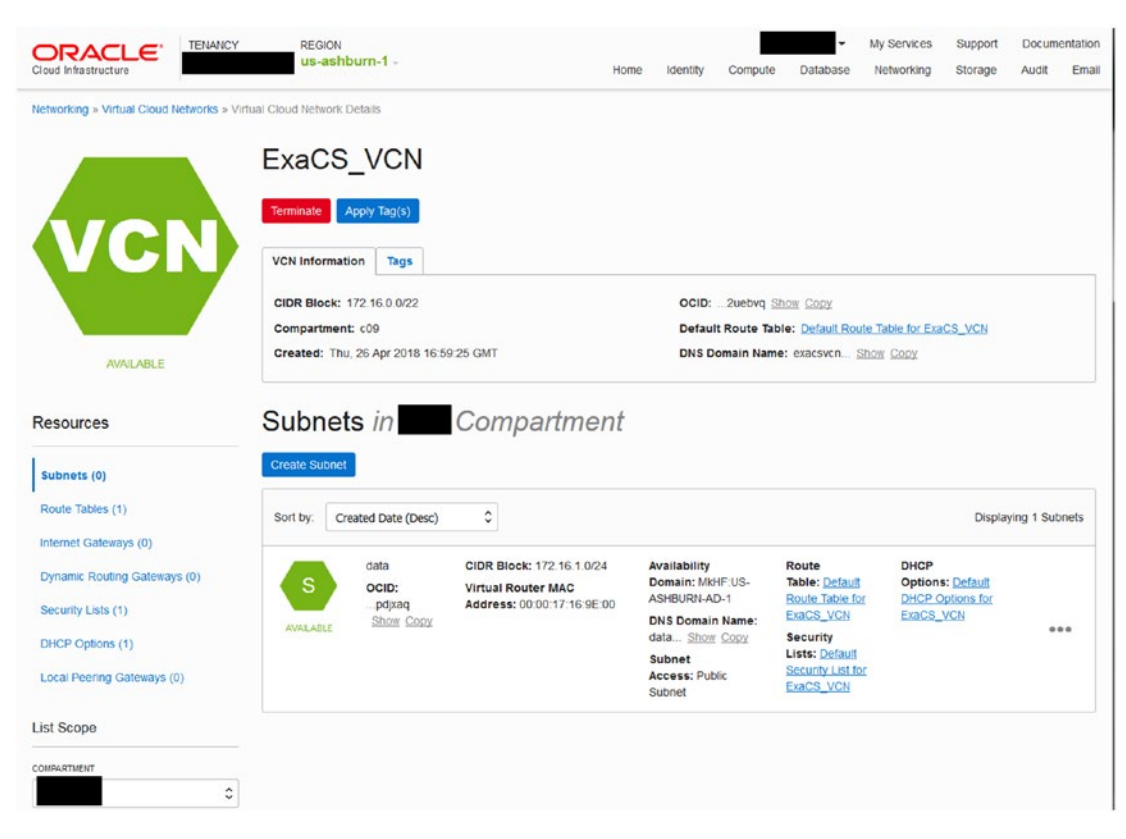

Figure 10-9. Oracle Cloud Infrastructure VCN page showing data subnet

6. Follow the same process to create the backup subnet, but instead of 172.16.1, use 172.16.2.0/24 for your CIDR block. Also, make sure to use the same availability domain where you created the data subnet. See Figure 10-10.

| Create Subnet                                                              |                                                      |                                                            | help cancel      |
|----------------------------------------------------------------------------|------------------------------------------------------|------------------------------------------------------------|------------------|
| If the Route Table, DHCP Op<br>click here to enable Compar                 | tions, or Security Lists a tment selection for those | are in a different Compartment e resources.                | than the Subnet, |
| NAME OPTIONAL                                                              |                                                      |                                                            |                  |
| backup                                                                     |                                                      |                                                            |                  |
| AVAILABILITY DOMAIN                                                        |                                                      |                                                            |                  |
| MkHF:US-ASHBURN-AD-1                                                       |                                                      |                                                            | \$               |
| CIDR BLOCK                                                                 |                                                      |                                                            |                  |
| 172.16.2.0/24                                                              |                                                      |                                                            |                  |
| Specified IP addresses: 172.16.2.0-1                                       | 72.16.2.255 (256 IP addresses                        | )                                                          |                  |
| ROUTE TABLE                                                                |                                                      |                                                            |                  |
| Default Route Table for Exa                                                | CS_VCN                                               |                                                            | \$               |
| SUBNET ACCESS<br>PRIVATE SUBNET<br>Prohibit public IP address              | ses for Instances in this                            | Subnet                                                     |                  |
| PUBLIC SUBNET                                                              |                                                      |                                                            |                  |
| Allow public IP addresses                                                  | for Instances in this Su                             | ibnet                                                      |                  |
| DNS RESOLUTION USE DNS HOSTNAMES IN THIS Allows assignment of DNS hostname | SUBNET when launching an Instance                    |                                                            | ?                |
| DNS LABEL                                                                  |                                                      |                                                            |                  |
| backup                                                                     |                                                      |                                                            |                  |
| Only letters and numbers, starting w                                       | th a letter. 15 characters max.                      |                                                            |                  |
| DNS DOMAIN NAME (READ-ONLY)                                                |                                                      |                                                            |                  |
| backup.exacsvcn.oradevcn                                                   |                                                      |                                                            |                  |
| DHCP OPTIONS                                                               |                                                      |                                                            |                  |
| Default DHCP Options for E                                                 | xaCS_VCN                                             |                                                            | ٥                |
| Security Lists                                                             |                                                      |                                                            |                  |
| _                                                                          |                                                      |                                                            |                  |
| × Default Security                                                         | list for ExaCS_VCN                                   |                                                            | 0                |
| +                                                                          |                                                      |                                                            |                  |
| TADE                                                                       |                                                      |                                                            |                  |
| Tagging is a metadata syste<br>Tags are composed of keys                   | m that allows you to org<br>and values which can b   | anize and track resources with<br>e attached to resources. | in your tenancy. |
| Learn more about tagging                                                   |                                                      |                                                            |                  |
| TAG NAMESPACE                                                              | TAG KEY                                              | VALUE                                                      |                  |
| None (apply a free-form t                                                  |                                                      |                                                            |                  |
|                                                                            |                                                      |                                                            |                  |
|                                                                            |                                                      |                                                            | +                |
| Create                                                                     |                                                      |                                                            |                  |

*Figure 10-10.* Oracle Cloud Infrastructure VCN page showing backup subnet creation

Now you have two subnets. Figure 10-11 shows both subnets—one for data and one for your backup—so it's time to move forward with the next steps.

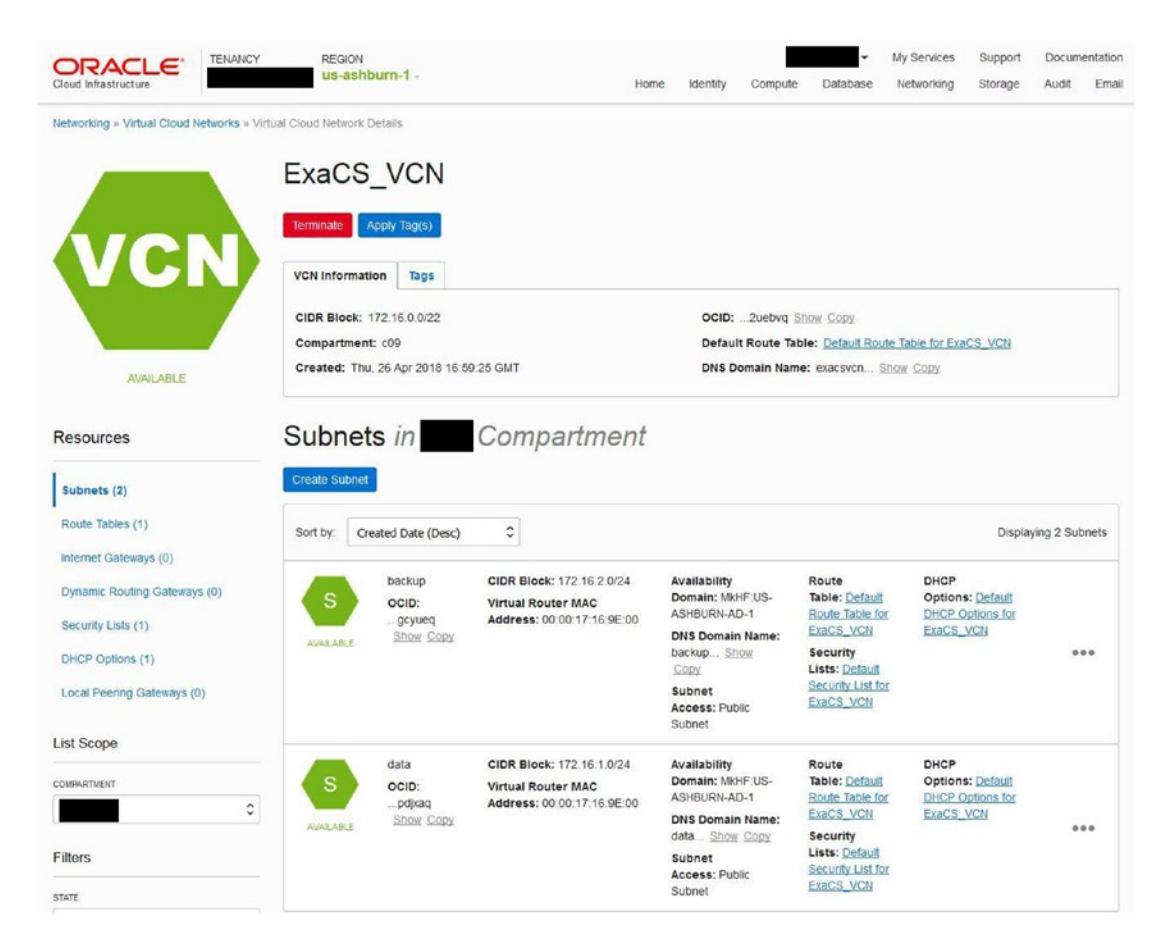

*Figure 10-11.* Oracle Cloud Infrastructure VCN page showing data and backup subnets

You need to additionally configure the security list ingress and egress rules for the subnets. The client subnet (data) must allow TCP and ICMP traffic between all nodes and all ports in the respective subnet across the ExaCS configuration. If the TCP connectivity fails across the nodes, the Exadata database system fails to provision.

For example, in our case, the client subnet is using the source CIDR 172.16.1.0/24 (10.0.5.0/24). Create the rules as shown in the following example.

### **Recommended Configuration for Security Rules**

You can refer to the following steps to achieve this configuration:

```
Ingress Rules:
Source: 172.16.1.0/24
IP Protocol: TCP
Source Port Range: All
Destination Port Range: All
Allows: TCP traffic for ports: all
For ICMP:
Source: 172.16.1.0/24
IP Protocol: ICMP
Type and Code: All
Allows: ICMP traffic for: all types and codes
Egress Rules:
Destination: 172.16.1.0/24
IP Protocol: TCP
Source Port Range: All
Destination Port Range: All
Allows: TCP traffic for ports: all
Destination: 172.16.1.0/24
IP Protocol: ICMP
Type and Code: All
Allows: ICMP traffic for: all types and nodes
```

If you don't do these steps and later you click to create the configuration, you would get this error:

"InvalidParameter - Request is rejected as ingress TCP ports are not open. Make sure the security list ingress and egress rules for client subnet is configured to allow TCP and ICMP traffic between all nodes and all ports in the respective subnet. The Exadata DB System will fail to provision if TCP connectivity fails across nodes."

Navigate to Network > Virtual Cloud Network > Subnet. Click Default Security List for ExaCS\_VCN under the data subnet. Refer to Figure 10-12 for details.

| Cloud Infrastructure                                                                                                    | REGION<br>us-ashb            | urn-1 -                                                                                            |                                                                                                    | Home                   | identity                                                                                                    | Compute                                                             | • I<br>Database                                                                                                    | ly Services<br>Networking                                          | Support<br>Storage                                                 | Docum<br>Audit | entation<br>Email |
|----------------------------------------------------------------------------------------------------|------------------------------|----------------------------------------------------------------------------------------------------|----------------------------------------------------------------------------------------------------|------------------------|----------------------------------------------------------------------------------------------------|---------------------------------------------------------------------|----------------------------------------------------------------------------------------------------|--------------------------------------------------------------------|--------------------------------------------------------------------|----------------|-------------------|
| Networking » Virtual Cloud Networks » Virt                                                                                                    | ual Cloud Network Dr         | etails                                                                                             |                                                                                                    |                        |                                                                                                    |                                                                     |                                                                                                    |                                                                    |                                                                    |                |                   |
|                                                                                                    | ExaCS_                       | _VCN                                                                                               |                                                                                                    |                        |                                                                                                    |                                                                     |                                                                                                    |                                                                    |                                                                    |                |                   |
| <b>VCN</b>                                                                                                    | Terminate Ap                 | pply Tag(s)<br>on Tags                                                                             |                                                                                                    |                        |                                                                                                    |                                                                     |                                                                                                    |                                                                    |                                                                    |                |                   |
|                                                                                                    | CIDR Block: 1                | 72.16 0 0/22                                                                                       |                                                                                                    |                        | OCID:                                                                                                    | 2uebvg                                                              | Show Copy                                                                                                    |                                                                    |                                                                    |                |                   |
|                                                                                                    | Compartment:                 | c09                                                                                                |                                                                                                    |                        | Defau                                                                                                    | It Route Ta                                                         | ble: Default Rout                                                                                                    | e Table for E                                                      | xaCS_VCN                                                           |                |                   |
| AVAILABLE                                                                                                    | Created: Thu,                | 26 Apr 2018 16:5                                                                                   | 9:25 GMT                                                                                                    |                        | DNS D                                                                                                    | omain Nan                                                           | ne: exacsvcn <u>Si</u>                                                                                                    | now Copy                                                           |                                                                    |                |                   |
| Resources                                                                                                    | Subnets                      | s in                                                                                               | Compartme                                                                                                    | nt                     |                                                                                                    |                                                                     |                                                                                                    |                                                                    |                                                                    |                |                   |
| Subnets (2)<br>Route Tables (1)<br>Internet Gateways (0)<br>Dynamic Routing Gateways (0)                                                                                                    | Create Subnet Sort by: Creat | ated Date (Desc)<br>backup<br>OCID:                                                                | CIDR Block: 172 16.2.0/<br>Virtual Router MAC                                                                                                    | 24                     | Availability<br>Domain: M<br>ASHBURN-/                                                                                                    | KHF:US-                                                             | Route<br>Table: <u>Default</u><br>Route Table for                                                                                                    | DHCP<br>Option<br>DHCP                                             | Display                                                            | ing 2 Sut      | onets             |
| Subnets (2)<br>Route Tables (1)<br>Internet Gateways (0)<br>Dynamic Routing Gateways (0)<br>Security Lists (1)<br>DHCP Options (1)<br>Local Peering Gateways (0)<br>List Scope                           | Create Subnet Sort by: Creat | ated Date (Desc)<br>backup<br>OCID:<br>gcyueq<br>Show Copy                                         | CIDR Block: 172.16.2.0/<br>Virtual Router MAC<br>Address: 00:00:17:16.98                                                                             | 24                     | Availability<br>Domain: M<br>ASHBURN-J<br>DNS Doma<br>Name:<br>backup S<br>Copy<br>Subnet<br>Access: Pu<br>Subnet                                                                                                | kHF-US-<br>ND-1<br>in<br>how                                        | Route<br>Table: Default<br>Route Table for<br>ExaCS_VCN<br>Security<br>Lists: Default<br>Security.List for<br>ExaCS_VCN                                                               | DHCP<br>Option<br>DHCP<br>ExaCS                                    | Display<br>ns: <u>Default</u><br><u>Options for</u><br><u>_VCN</u> | e              | onets             |
| Subnets (2)<br>Route Tables (1)<br>Internet Gateways (0)<br>Dynamic Routing Gateways (0)<br>Security Lists (1)<br>DHCP Options (1)<br>Local Peering Gateways (0)<br>List Scope<br>COMPARTMENT            | Create Subnet                | ated Date (Desc)<br>backup<br>OCID:<br>gcyueq<br>Show Copy<br>data<br>OCID:<br>diyag               | CIDR Block: 172.16.2.0/<br>Virtual Router MAC<br>Address: 00:00:17:16:90<br>CIDR Block: 172.16.1.0/<br>Virtual Router MAC<br>Address: 00:00:17:1691  | 24<br>:00              | Availability<br>Domain: M<br>ASHBURN-J<br>DNS Doma<br>Name:<br>backupS<br>Copy<br>Subnet<br>Access: Pu<br>Subnet<br>Access: Pu<br>Subnet<br>Access: Pu<br>Subnet<br>Access: Pu<br>Subnet<br>Access: Pu<br>Subnet | kHF-US-<br>ND-1<br>in<br>how<br>blic<br>kHF-US-<br>ND-1             | Route<br>Table: <u>Default</u><br>Route Table for<br><u>ExaCS_VCN</u><br>Security<br>Lists: <u>Default</u><br>Security_List for<br><u>ExaCS_VCN</u><br>Route<br>Table: <u>Default</u> | DHCP<br>Option<br>DHCP<br>ExaCS<br>DHCP<br>Option<br>DHCP          | Display<br>ns: <u>Defauli</u><br>Options for<br><br>NCN            | e              | e e               |
| Subnets (2)<br>Route Tables (1)<br>Internet Gateways (0)<br>Dynamic Routing Gateways (0)<br>Security Lists (1)<br>DHCP Options (1)<br>Local Peering Gateways (0)<br>List Scope<br>COMPARTMENT<br>Filters | Create Subnet                | ated Date (Desc)<br>backup<br>OCID:<br>gcyueq<br>Show Copy<br>data<br>OCID:<br>pdjsaq<br>Show Copy | CIDR Block: 172.16.2.0/<br>Virtual Router MAC<br>Address: 00:00:17:16:90<br>CIDR Block: 172.16.1.0/<br>Virtual Router MAC<br>Address: 00:00:17:16:90 | 24<br>100<br>24<br>200 | Availability<br>Domain: M<br>ASHBURN-J<br>DNS Doma<br>Name:<br>Dackup S<br>Copy<br>Subnet<br>Access: Pu<br>Subnet<br>Availability<br>Domain: M<br>ASHBUR-J<br>Domain: M<br>ASHBUR-J                              | kHF-US-<br>ND-1<br>in<br>h0w<br>hblic<br>kHF-US-<br>ND-1<br>in<br>m | Route<br>Table: Default<br>Route Table for<br>ExaCS_VCN<br>Security<br>List: Default<br>Security<br>List: Default<br>Route<br>Table: Default<br>Security<br>List: Default             | DHCP<br>Option<br>DHCP<br>ExaCS<br>DHCP<br>Option<br>DHCP<br>ExaCS | Display<br>ns: <u>Defauli</u><br>Options for<br>                   | e              | ***               |

Figure 10-12. ExaCS VCN page showing the security list to be edited

Click the highlighted section Default Security List for ExaCS\_VCN to navigate to the default security list page. See Figure 10-13.

|                                       | TENANCY REGION                        | i-1 -                           |                           | Home        | Identity             | Compute         | •<br>Database                     | My Services<br>Networking           | Support<br>Storage           | Docum<br>Audit | entation<br>Email |
|---------------------------------------|---------------------------------------|---------------------------------|---------------------------|-------------|----------------------|-----------------|-----------------------------------|-------------------------------------|------------------------------|----------------|-------------------|
| Networking » Virtual Cloud I          | etworks » Virtual Cloud Network Detai | is » Security Lists »           | Security List Details     |             |                      |                 |                                   |                                     |                              |                |                   |
|                                       | Default S<br>Edit All Rules           | Gecurity L                      | ist for Exa               | CS_         | VCN                  |                 |                                   |                                     |                              |                |                   |
|                                       | Security List Infor                   | mation Tags                     |                           |             |                      |                 |                                   |                                     |                              |                |                   |
|                                       | OCID: …qejk5a ≦i<br>Created: Thu, 26  | 10W Copy<br>Apr 2018 16:59:25 ( | SMT                       |             |                      |                 |                                   |                                     |                              |                |                   |
| AVAILABLE                             | Instance traffic is co                | ntrolled by firewall ru         | ies on each Instance in   | addition to | this Securi          | ly List         |                                   |                                     |                              |                |                   |
| Resources                             | Ingress F                             | Rules                           |                           |             |                      |                 |                                   |                                     |                              |                |                   |
| Ingress Rules (3)<br>Egress Rules (1) | Stateless Rules                       |                                 |                           |             |                      |                 |                                   |                                     |                              |                |                   |
|                                       |                                       |                                 |                           | No Ing      | gress F              | Rules           |                                   |                                     |                              |                |                   |
|                                       |                                       |                                 | There are no              | stateless I | ngress Rule          | s for this Secu | urity List.                       |                                     |                              |                |                   |
|                                       | Stateful Rules                        |                                 |                           |             |                      |                 |                                   |                                     |                              |                |                   |
|                                       | Source: 0.0.0.0/0                     | IP Protocol:<br>TCP             | Source Port<br>Range: All | Destin      | nation Port<br>e: 22 | Allow           | vs: TCP traffic                   | for ports. 22 SS                    | H Remote Lo                  | gin Protoc     | lo                |
|                                       | Source: 0.0.0.0/0                     | IP Protocol:<br>ICMP            | Type and Code:<br>3, 4    |             |                      | Allov<br>Frage  | vs: ICMP traffic<br>mentation Nee | for: 3, 4 Destin<br>ded and Don't F | ation Unreact<br>ragment was | hable:<br>Set  |                   |
|                                       | Source:<br>172.16.0.0/22              | IP Protocol:<br>ICMP            | Type and Code: 3          |             |                      | Allov           | vs: ICMP traffic                  | for: 3 Destinati                    | on Unreachal                 | ble            |                   |

Figure 10-13. Default security list, ExaCS VCN page showing ingress rules

Click Edit All Rules to follow the recommended configuration for the security rules discussed earlier. The initial page looks like the one in Figure 10-14.

|                                           | for Ingress                                          |                          |                    |                                               |           |                                                    |
|-------------------------------------------|------------------------------------------------------|--------------------------|--------------------|-----------------------------------------------|-----------|----------------------------------------------------|
|                                           | SOURCE CIDR                                          | IP PROTOCOL              |                    | SOURCE PORT RANGE (O)                         | PTIONAL)  | DESTINATION PORT RANGE (OPTIO                      |
|                                           | 0.0.0.0/0                                            | ТСР                      | \$                 | Al                                            |           | 22                                                 |
| STATELESS<br>(more<br>information)        | traffic for ports 32 SSM Ramo                        | (more information)       |                    | Examples: 80, 20-22 or All (more information) |           | Examples: 80, 20-22 or All<br>(more information)   |
|                                           | SOURCE CIDR                                          |                          | IP PROTOCO         | DL                                            | т         | YPE AND CODE (OPTIONAL)                            |
|                                           | 0.0.0/0                                              |                          | ICMP               |                                               | 0         | 3, 4                                               |
| STATELESS<br>(more informat<br>Allows ICM | i <u>on)</u><br>P traffic for: 3, 4 Destination Un   | reachable: Fragmentation | (more infor        | <u>mation)</u><br>Don't Fragment was Set      | E<br>(d   | kamples: '0', '3, S' or 'All'<br>nore information) |
| _                                         | SOURCE CIDR                                          |                          | P PROTOC           | DL                                            | Т         | YPE AND CODE (OPTIONAL)                            |
|                                           | 172.16.0.0/22                                        |                          | ICMP               |                                               | 0         | 3                                                  |
| STATELESS<br>(more informat<br>Allows ICM | ion)<br><sup>p</sup> traffic for: 3 Destination Unre | schable                  | <u>(more infor</u> | <u>mation)</u>                                | E)<br>(I) | kamples: '0', '3, 5' or 'All'<br>nore information) |
| Add Dulo                                  | for Egress                                           |                          |                    |                                               |           |                                                    |
| low Rules                                 |                                                      |                          | ID PROTO           | 201                                           |           |                                                    |
| low Rules                                 | DESTINATION COD                                      |                          | FROIDU             |                                               | 0         |                                                    |
| low Rules                                 | DESTINATION CIDR                                     |                          | A Pro              | All Protocols                                 |           |                                                    |
|                                           | DESTINATION CIDR<br>0.0.0.0/0                        |                          | All Pro            | tocols                                        |           |                                                    |

Figure 10-14. Edit security list, ExaCS VCN page showing default rules

Follow the recommendations to change the entries on the edit security list page. Refer to Figure 10-15 for details.

| RITY LIST NAME                                                                                                    |                                                                                                    |                                                                            |                                 |                                                                                                   |                                                                                                    |                                                                                              |
|----------------------------------------------------------------------------------------------------|----------------------------------------------------------------------------------------------------|----------------------------------------------------------------------------|---------------------------------|---------------------------------------------------------------------------------------------------|----------------------------------------------------------------------------------------------------|----------------------------------------------------------------------------------------------|
| ault Security Lis                                                                                                    | t for ExaCS_VCN                                                                                                    |                                                                            |                                 |                                                                                                   |                                                                                                    |                                                                                              |
| low Rules                                                                                                    | for Ingress                                                                                                    |                                                                            |                                 |                                                                                                   |                                                                                                    |                                                                                              |
|                                                                                                    | SOURCE CIDR                                                                                                    | IP PROTOCOL                                                                |                                 | SOURCE PORT RANGE (OPTIONAL                                                                       | .) DESTINATIO                                                                                                    | N PORT RANGE (OPTIONA                                                                        |
|                                                                                                    | 172.16.1.0/24                                                                                                    | TCP                                                                        | \$                              | AI                                                                                                | Al                                                                                                    |                                                                                              |
| STATELESS<br>(more<br>information)<br>Allows TCF                                                                                                    | Specified IP addresses:<br>172.16.1.0-172.16.1.255 (256 IP<br>addresses)<br>2 traffic for ports: All all                                                                                                    | (more information)                                                         |                                 | Examples: 80, 20-22 or All (more information)                                                     | Examples: 8                                                                                                    | 0, 20-22 or All<br><u>nation)</u>                                                            |
|                                                                                                    | SOURCE CIDR                                                                                                    |                                                                            | IP PROTOCO                      | DL.                                                                                               | TYPE AND CODE                                                                                                    | (OPTIONAL)                                                                                   |
|                                                                                                    | 172.16.1.0/24                                                                                                    |                                                                            | ICMP                            | \$                                                                                                | Al                                                                                                    |                                                                                              |
| STATELESS                                                                                                    | Specified IP addresses:                                                                                                    |                                                                            | (more intori                    | mation)                                                                                           | cxamples. 0, 5,                                                                                                    |                                                                                              |
| STATELESS<br>(more informa)<br>Allows ICM<br>Add Rule<br>Iow Rules<br>STATELESS<br>(more<br>information)                                                        | Specified P addresses:<br>172.16.1.0-172.16.1.255 (<br>P traffic for: All all types and codes<br>for Egress<br>DESTINATION CIDR<br>172.16.1.0/24<br>Specified P addresses:<br>172.16.1.255 (256 IP<br>addresses)                                                                                                    | 256 IP addresses)<br>IP PROTOCOL<br>TCP<br>(more information)              |                                 | SOURCE PORT RANGE (OPTIONAL<br>AI<br>Examples: 80, 20-22 or All<br>(more information)             | DESTINATIO     Al     Examples: 0 , 3, 3                                                                                                  | N PORT RANGE (OPTIONA<br>0, 20-22 or All<br>nation)                                          |
| STATELESS<br>(more information)<br>Allows ICM<br>Now Rules<br>STATELESS<br>(more<br>information)<br>Allows TCF<br>STATELESS<br>(more information)<br>Allows ICM | Specified P addresses:<br>172.16.1.0-172.16.1.255 (<br>P traffic for: All all types and codes<br>for Egress<br>DESTINATION CDR<br>172.16.1.0/24<br>Specified P addresses:<br>172.16.1.0-172.16.1.255 (256 P<br>addresses)<br>P traffic for ports: All all<br>DESTINATION CDR<br>172.16.1.0/24<br>Specified P addresses:<br>172.16.1.0/24<br>P traffic for: All all types and codes | 256 IP addresses)  IP PROTOCOL  TCP  (more information)  256 IP addresses) | PPROTOCO<br>ICMP<br>(more infor | SOURCE PORT RANGE (OPTIONAL<br>AI<br>Examples: 80, 20-22 or All<br>(more information)<br>OL<br>OL | ) DESTINATIO<br>) DESTINATIO<br>Al<br>Examples: 8<br>(more information<br>TYPE AND CODE<br>Al<br>Examples: 10, 13, 1<br>(more information | 22<br>N PORT RANGE (OPTIONA<br>0, 20-22 or All<br>nation)<br>(OPTIONAL)<br>55 or 'All'<br>21 |

*Figure 10-15. Edit security list page, ExaCS\_VCN ingress and egress rules* 

Once you save the security list rules, the security list ingress and egress rules for the client subnet will be configured to allow TCP and ICMP traffic between all nodes and all ports in the respective subnet, which is a prerequisite for configuration. Figure 10-16 shows the changes just implemented.

| Cloud Infrastructure                  | ENANCY REGION                               | -1 -                             | Home                         | identity    | Compute                     | -<br>Database | My Services<br>Networking | Support<br>Storage | Docum<br>Audit | entation<br>Email |
|---------------------------------------|---------------------------------------------|----------------------------------|------------------------------|-------------|-----------------------------|---------------|---------------------------|--------------------|----------------|-------------------|
| Networking > Virtual Cloud Netwo      | orks » Virtual Cloud Network Detail:        | s » Security Lists » Security    | List Details                 |             |                             |               |                           |                    |                |                   |
|                                       | Default S                                   | ecurity List                     | for ExaCS_                   | VCN         | I                           |               |                           |                    |                |                   |
| SL                                    | Edit All Rules Te                           | minate Apply Tag(s)              |                              |             |                             |               |                           |                    |                |                   |
|                                       | OCID:qejk5a <u>Sh</u><br>Created: Thu, 26 A | ow Copy<br>opr 2018 16:59:25 GMT |                              |             |                             |               |                           |                    |                |                   |
| AVAILABLE                             | Instance traffic is con                     | trolled by firewail rules on e   | each Instance in addition to | this Securi | ty List                     |               |                           |                    |                |                   |
| Resources                             | Ingress R                                   | lules                            |                              |             |                             |               |                           |                    |                |                   |
| Ingress Rules (2)<br>Egress Rules (2) | Stateless Rules                             |                                  |                              |             |                             |               |                           |                    |                |                   |
|                                       |                                             |                                  | No Ing                       | gress F     | Rules                       |               |                           |                    |                |                   |
|                                       |                                             |                                  | There are no stateless in    | ngress Rule | s for this Secu             | irity List.   |                           |                    |                |                   |
|                                       | Stateful Rules                              | IP Protocol: TCP                 | Source Port Range:           | Desti       | n <mark>ation</mark> Port F | tange:        | Allows: TCP tra           | iffic for ports:   | all            |                   |
|                                       | 172.16.1.0/24<br>Source:<br>172.16.1.0/24   | IP Protocol:<br>ICMP             | All Type and Code: All       | All         |                             |               | Allows: ICMP tr           | affic for: all ty  | pes and        |                   |

Figure 10-16. Default security list page, ExaCS\_VCN showing stateful rules

This completes the requirements for provisioning the ExaCS instance.
## **Creating the Exadata Database System**

Now you can proceed to create the Exadata database system and database instances on Oracle Cloud Infrastructure.

 Navigate to Database ➤ DB Systems ➤ Launch DB Systems. See Figure 10-17.

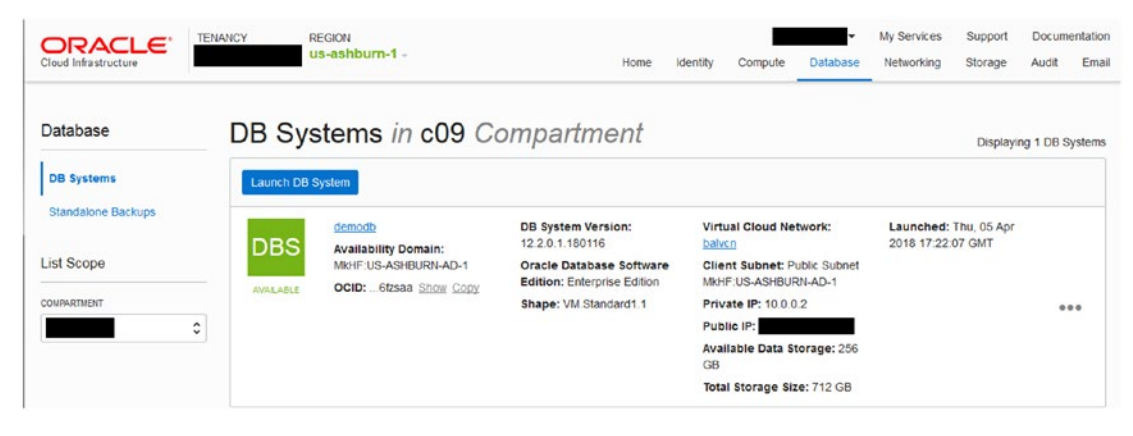

Figure 10-17. Database page on OCI

- 2. Click Launch DB System. This presents three major areas of information: DB System Information, Network Information, and Database Information. To start, under DB System Information, you need to provide a name for the Exadata Instance you are creating. This is the display name for the Exadata system. You need to select the availability domain where you created the two subnets earlier.
- 3. Next, pick the Exadata shape. Depending on your subscription, you can select Quarter/Half or Full. For this example, we will go ahead and select Quarter, which starts with 22 OCPUs with the ability to scale all the way up to 84 total OCPUs. Notice that when you select a specific shape, by default the minimum CPU count will be selected for the configuration. Let's give this cluster a name—something unique that will provide an identification to the environment. With 22 OCPUs, you can scale up later, or you can add more now and scale up to 84 in a Quarter configuration later. You can specify the name of the RAC cluster here under Cluster Name.

- 4. Select you license type, which can be license included (LiPaaS) or bring your own license (BYOL).
- 5. Attach an SSH key. This key is for connecting the ExaCS instance remotely via SSH to the underlying database host. This allows you to further configure or further customize your Exadata implementation as needed.
- 6. Within Advanced Options in this section, you can decide how your data storage percentage will be created and how ASM is configured. You have a choice of either 40 percent or 80 percent; 40 percent is going to isolate that much storage for data, leaving the other 60 percent for recovery purposes such as FRA, redo logs, backups, and so on. If you select the 80 percent option, only 20 percent of the data is reserved for recovery options. This lends itself to more of an off-instance backup strategy like Oracle Cloud Backup, which utilizes object storage for backup store on OCI. The advantage is that you get twice as much usable storage from a database perspective.

In terms of disk redundancy, Exadata Cloud Service sets it to high with three mirrored copies. Few shapes provide an option between choosing two-way or three-way mirroring. Depending on the setting, you will end up having one or two disks in a failure group. As a suggested approach, three-way mirroring is best for data protection. Refer to Figure 10-18 to see the options just discussed.

#### CHAPTER 10 EXADATA CLOUD PROVISIONING

| unch DB System                                                                                                    | help cance         |
|----------------------------------------------------------------------------------------------------|--------------------|
| he Virtual Cloud Network or Subnet is in a different Compartment than the DB<br>enable Compartment selection for those resources.  | System, click here |
| DB System Information                                                                                                    |                    |
| DISPLAY NAME                                                                                                    |                    |
| ExaCS-Prod                                                                                                    |                    |
| AVAILABILITY DOMAIN                                                                                                    |                    |
| MkHF:US-ASHBURN-AD-1                                                                                                    | \$                 |
| SHAPE TYPE                                                                                                    |                    |
| ◎ VIRTUAL MACHINE                                                                                                    |                    |
| SHAPE                                                                                                    |                    |
| Exadata.Quarter1.84                                                                                                    | \$                 |
| TOTAL NODE COUNT                                                                                                    |                    |
| 2                                                                                                    |                    |
| ORACLE DATABASE SOFTWARE EDITION                                                                                                   |                    |
| Enterprise Edition Extreme Performance                                                                                             |                    |
| CLUSTER NAME (Optional)                                                                                                    |                    |
| xdcluster                                                                                                    |                    |
| CPU CORE COUNT                                                                                                    |                    |
| 22                                                                                                    | \$                 |
| The number of CPU cores to enable on the DB System. Specify a multiple of 2, up to 84.                                             |                    |
| LICENSE TYPE                                                                                                    |                    |
| LICENSE INCLUDED                                                                                                    |                    |
| The cost of the cloud services includes the Oracle licensing.                                                                      |                    |
| BRING YOUR OWN LICENSE (BYOL)                                                                                                    |                    |
| You have bought the Oracle licenses directly from Oracle. The cloud provi<br>responsible for charging or validating your licenses. | der is not         |
| SSH PUBLIC KEY                                                                                                    |                    |
| CHOOSE SSH KEY FILES                                                                                                    |                    |
| C PASTE SSH KEYS                                                                                                    |                    |
| Choose SSH Key files (.pub) from your computer.                                                                                    |                    |
|                                                                                                    |                    |
| SMBKey.pub                                                                                                    |                    |
|                                                                                                    |                    |
|                                                                                                    |                    |
| Browse                                                                                                    |                    |
| Browse                                                                                                    |                    |
| Browse<br>DATA STORAGE PERCENTAGE                                                                                                  | •                  |

Figure 10-18. Launch database instance creation page on OCI

7. Next comes the Network Information section. Choose the virtual network that you created earlier. You need to pick the data subnet for the client subnet and the backup subnet for the corresponding backup subnet in this section. Specify a hostname prefix, and all the nodes in the cluster will be prefixed with this prefix. Note that this hostname gets entered into DNS within the VCN DNS resolver, which we discussed previously. It allows you to connect to your ExaCS instance using that hostname within your VCN. See Figure 10-19.

| Network Information                                                                         |    |
|---------------------------------------------------------------------------------------------|----|
| VIRTUAL CLOUD NETWORK                                                                       |    |
| ExaCS_VCN                                                                                   | 0  |
| CLIENT SUBNET                                                                               |    |
| data                                                                                        | \$ |
| BACKUP SUBNET                                                                               |    |
| backup                                                                                      | \$ |
| HOSTNAME PREFIX                                                                             |    |
| exacsprod                                                                                   |    |
| HOST DOMAIN NAME                                                                            |    |
| data.exacsvcn.oradevcn.com                                                                  |    |
| Each part must contain only letters and numbers, starting with a letter. 63 characters max. |    |
| HOST AND DOMAIN URL                                                                         |    |
| exacsprod.data.exacsvcn.oraclevcn.com                                                       |    |

*Figure 10-19.* Launch database instance creation page on OCI, Network Information section

8. Fill in the Database section, including the database name, version, whether you're using a pluggable database, the database admin password, and the automated backup selection. Additional options under the Advanced Options allow you to choose the character set if you need to change that. Finally, click the button Launch Database System to get the ExaCS instance created along with the database. See Figure 10-20.

#### CHAPTER 10 EXADATA CLOUD PROVISIONING

| DATABASE NAME                                                                                                    |                                                                                                    |                                                                                                    |
|----------------------------------------------------------------------------------------------------|----------------------------------------------------------------------------------------------------|----------------------------------------------------------------------------------------------------|
| PRODDB                                                                                                    |                                                                                                    |                                                                                                    |
| DATABASE VERSION                                                                                                    |                                                                                                    |                                                                                                    |
| 12.2.0.1                                                                                                    |                                                                                                    |                                                                                                    |
| DB NAME (Optional)                                                                                                    |                                                                                                    |                                                                                                    |
| OLTPDB                                                                                                    |                                                                                                    |                                                                                                    |
| DATABASE ADMIN PASSW                                                                                                    | ORD                                                                                                    |                                                                                                    |
| •••••                                                                                                    |                                                                                                    |                                                                                                    |
| Password must be 9 to 30 (<br>The special characters must<br>CONFIRM DATABASE ADMI                                                                                                    | characters and contain at least 2 uppo<br>at be _, #, or ~.<br>N PASSWORD                                                                                                    | ercase, 2 lowercase, 2 special, and 2 numeric character                                                                                                    |
|                                                                                                    |                                                                                                    |                                                                                                    |
| Confirmation must match pa                                                                                                    | issword above.                                                                                                    |                                                                                                    |
|                                                                                                    |                                                                                                    |                                                                                                    |
| ATABASE WORKLOAD                                                                                                    |                                                                                                    |                                                                                                    |
| OATABASE WORKLOAD<br>ON-LINE TRANSACTIO<br>Configure the dat<br>random data acce                                                                                                    | N PROCESSING (OLTP)<br>abase for a transactional wor<br>ass.                                                                                                    | kload, with bias towards high volumes of                                                                                                    |
| ATABASE WORKLOAD     ON-LINE TRANSACTIO     Configure the dat     random data acce     DECISION SUPPORT SV     Configure the dat     towards large dat.                                                                                                    | N PROCESSING (OLTP)<br>abase for a transactional wor<br>ess.<br>rSTEM (DSS)<br>abase for a decision support<br>a scanning operations.                                                                                                    | kload, with bias towards high volumes of<br>or data warehouse workload, with bias                                                                            |
| ATABASE WORKLOAD     ON-LINE TRANSACTIO     Configure the dat     random data acce     DECISION SUPPORT SY     Configure the dat     towards large dat.                                                                                                    | N PROCESSING (OLTP)<br>abase for a transactional wor<br>ess.<br>rSTEM (DSS)<br>abase for a decision support<br>a scanning operations.                                                                                                    | kload, with bias towards high volumes of<br>or data warehouse workload, with bias                                                                            |
| ATABASE WORKLOAD     ON-LINE TRANSACTIO     Configure the dat     random data acce     DECISION SUPPORT SY     Configure the dat     towards large dat.                                                                                                    | N PROCESSING (OLTP)<br>abase for a transactional wor<br>ess.<br>rSTEM (DSS)<br>abase for a decision support<br>a scanning operations.                                                                                                    | kload, with bias towards high volumes of<br>or data warehouse workload, with bias                                                                            |
| ATABASE WORKLOAD     ON-LINE TRANSACTIO     Configure the dat     random data acce     Decision support sy     Configure the dat     towards large dat.     Hide Advanced Optio CHARACTER SET     AL32UTF8 VATIONAL CHARACTER SE                                                                                                    | N PROCESSING (OLTP)<br>abase for a transactional wor<br>ess.<br>(STEM (DSS)<br>abase for a decision support<br>a scanning operations.                                                                                                    | kload, with bias towards high volumes of<br>or data warehouse workload, with bias                                                                            |
| ATABASE WORKLOAD     ON-LINE TRANSACTIO     Configure the dat     random data acce     DECISION SUPPORT SY     Configure the dat     towards large dat                                                                                                    | N PROCESSING (OLTP)<br>abase for a transactional wor<br>ess.<br>rSTEM (DSS)<br>abase for a decision support<br>a scanning operations.<br>INS                                                                                                    | kload, with bias towards high volumes of<br>or data warehouse workload, with bias                                                                            |
| ATABASE WORKLOAD     ON-LINE TRANSACTIO     Configure the dat     random data acce     Configure the dat     towards large dat     towards large dat      Hide Advanced Optio     CHARACTER SET     AL32UTF8     VATIONAL CHARACTER SE     AL16UTF16     S     gging is a metadata s     gs are composed of I     arn more about tagg                                             | N PROCESSING (OLTP)<br>abase for a transactional wor<br>ess.<br>(STEM (DSS)<br>abase for a decision support<br>a scanning operations.<br>(INS)<br>(INS)<br>(ST)<br>(ST)<br>(ST)<br>(ST)<br>(ST)<br>(ST)<br>(ST)<br>(S                                                                                                    | kload, with bias towards high volumes of<br>or data warehouse workload, with bias<br>anize and track resources within your tenan                             |
| ATABASE WORKLOAD     ON-LINE TRANSACTIO     Configure the dat     random data acce     Configure the dat     towards large dat.     Configure the dat     towards large dat.     Hide Advanced Optio     CHARACTER SET     AL32UTF8     AL16UTF16     S     gging is a metadata s     js are composed of I     am more about taggi                                                | N PROCESSING (OLTP)<br>abase for a transactional wor<br>ess.<br>(STEM (DSS)<br>abase for a decision support<br>a scanning operations.<br>(INS)<br>(INS)<br>( | kload, with bias towards high volumes of<br>or data warehouse workload, with bias<br>anize and track resources within your tenan<br>e attached to resources. |
| ATABASE WORKLOAD     ON-LINE TRANSACTIO     Configure the dat     random data acce     DECISION SUPPORT SN     Configure the dat     towards large data     Hide Advanced Option     CHARACTER SET     AL32UTF8     VATIONAL CHARACTER SE     AL16UTF16     S     gging is a metadata s     gs are composed of la     am more about tagg     NAMESPACE     Kone (apply a free-for | N PROCESSING (OLTP)<br>abase for a transactional wor<br>ess.<br>rSTEM (DSS)<br>abase for a decision support<br>a scanning operations.<br>mS<br>T<br>system that allows you to org-<br>keys and values which can be<br>ing<br>TAG KEY<br>m t. C                                                                                                    | kload, with bias towards high volumes of<br>or data warehouse workload, with bias<br>anize and track resources within your tenan<br>e attached to resources. |

Figure 10-20. Database Information section

It will take a little while to provision this instance. You'll see a yellow icon, and when it turns from yellow to green, it is available and ready for use. See Figure 10-21.

| Cloud Infrastructure             | TENANCY  | REGION<br>us-ashburn-1 -                                                                   | Home                                                                                                    | Identity                                             | Compute                                            | Database | My Services<br>Networking         | Support<br>Storage | Aud |
|----------------------------------|----------|--------------------------------------------------------------------------------------------|----------------------------------------------------------------------------------------------------|------------------------------------------------------|----------------------------------------------------|----------|-----------------------------------|--------------------|-----|
| Database                         | Launch D | DB System                                                                                  |                                                                                                    |                                                      |                                                    |          |                                   |                    |     |
| DB Systems<br>Standalone Backups | DBS      | ExaCS-Prod<br>Availability Domain:<br>MkHF:US-ASHBURN-AD-1<br>OCID:6fzsaa <u>Show Copy</u> | Oracle Database Software Edition:<br>Enterprise Edition Extreme<br>Performance<br>CPU Core Count: 22<br>Shape: Exadata.Quarter1.84 | Virtual C<br>ExaCS<br>Client S<br>Client_S<br>Backup | Cloud Network<br>VCN<br>ubnet:<br>ubnet<br>Subnet: | :<br>201 | Inched: Thu, 05<br>8 17:22:07 GMT | Apr                |     |
| List Scope                       | AVALAGES |                                                                                            |                                                                                                    | Private<br>Public I                                  | P:                                                 |          |                                   |                    | ••• |
| COMPARTMENT                      |          |                                                                                            |                                                                                                    |                                                      |                                                    |          |                                   |                    |     |

Figure 10-21. A successful provision

Congratulations, you have provisioned ExaCS in the Oracle public cloud.

## Summary

In this chapter, you learned how to configure required networking elements such as a VCN, different subnets, security rules, database shape, options, and so on, along with factors affecting instance provisioning. You might notice that it is much easier to create a database system without worrying about the complexity of networking, data center constructs, and so on. Once an ExaCS instance is created along with your database, you can further create other databases as per you needs. You can utilize Enterprise Manager Cloud Control or SQL Developer tools to connect to the provisioned instances for manageability.

## **CHAPTER 11**

# Migrating Databases to Exadata Cloud Service Using DIPC

In previous chapters, you saw how to provision databases on Oracle Cloud Infrastructure. In this chapter, we will discuss on how you can move, or *migrate*, to a database service on DBCS or ExaCS. We will refer to your target database on the cloud as the *DBCS instance* because the process for data replication remains the same. This chapter contains a high-level representation of how you can migrate your data to DBCS. Replication works between the on-premise and DBCS databases using the Data Integration Platform Cloud Service (DIPC).

This chapter provides the steps involved to set up the real-time data capture and real-time data replication capabilities of Oracle GoldenGate present in DIPC from the on-premise database to the cloud database.

Oracle GoldenGate is deployed on the same host server as the on-premise database to capture (integrated) changes locally and pump the changes to the remote DIPC VM. DIPC is deployed on a separate VM than the DBCS database VM and performs remote integrated delivery to the DBCS database.

This chapter covers how to create DIPC services and configure the environment for unidirectional replication from the on-premise Oracle database to the DBCS database. See Figure 11-1.

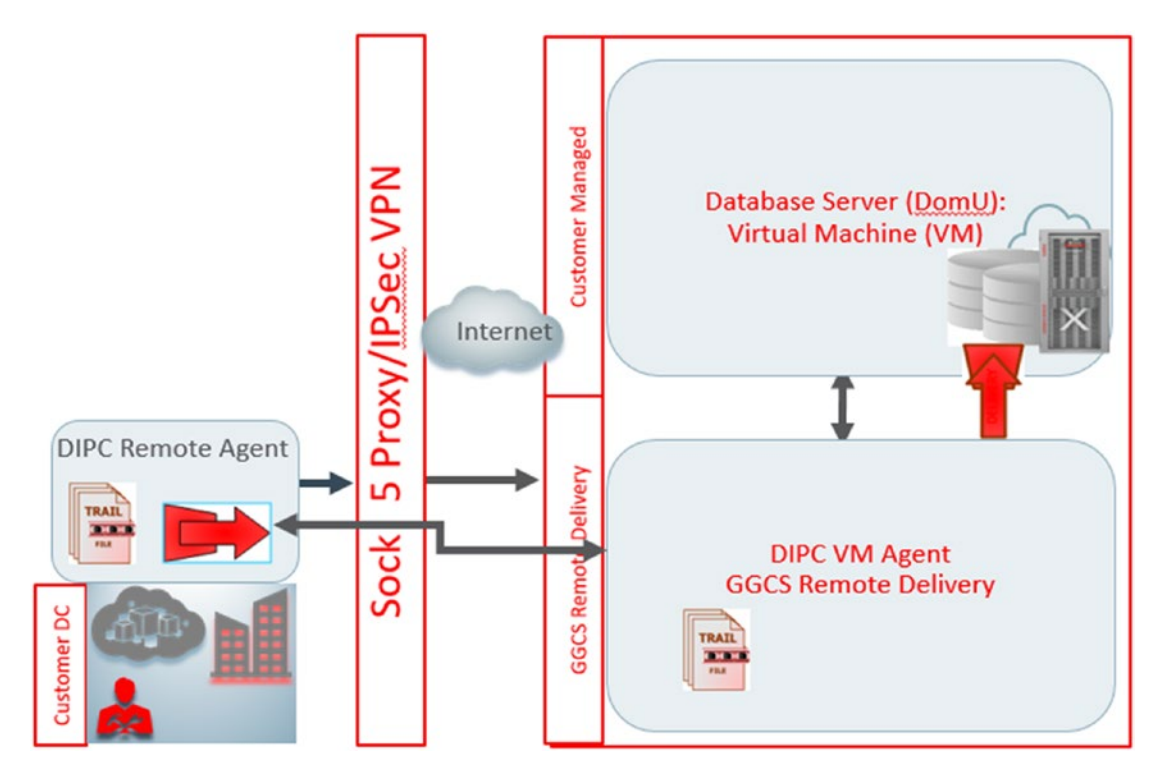

Figure 11-1. Data integration platform with Oracle Cloud Infrastructure Database

DIPC Enterprise Edition provides you with the capability to replicate your current DMLs happening on your on-premises database to databases on DBCS or ExaCS. This is achieved by deploying and running DIPC agents inside the DIPC VM. DIPC also gives you the option to deploy DIPC agents in your on-premises environment for golden gate capture process (recommended) and ship trail files to the DIPC VM. The agents running in each environment configure Oracle GoldenGate instances that are responsible for capture, pump, and replication. Trail files ship from the on-premises VM to the DIPC VM over the SOCKS5 proxy, providing security in the transfer process over the network.

DIPC also provides the capability to do an initial data synchronization. Hence, the initial data synchronization is always carried out by initial data loading techniques as per MOS Note 1311707.1. The oracle database utility data pump can be used to export data a huge volume of Oracle data. You can limit the scope to GGCS replication only for specific use cases for uni direction replication during data migrations.

As part of the environment, you will be using a VM that is configured with the DB12.2 database. The DIPC agent configuration steps are covered later in this same chapter.

The following sections contain the steps to perform the required configuration and capture the results.

## **Creating a DBCS Service**

Before provisioning a DIPC instance, you need to create a DBCS instance that you can provide as an input during the DIPC service provisioning. The provisioning steps of DBCS uses database classic option for the DIPC deployment.

**Note** You must choose cloud and local storage while provisioning the DBCS instance; otherwise, this service will not be listed for selection while provisioning the DIPC service.

To provision the database, log in to Oracle Cloud Infrastructure, as shown in Figure 11-2. You need to provide the user credentials; just make sure you have the identity domain correctly displayed, as shown in the figure.

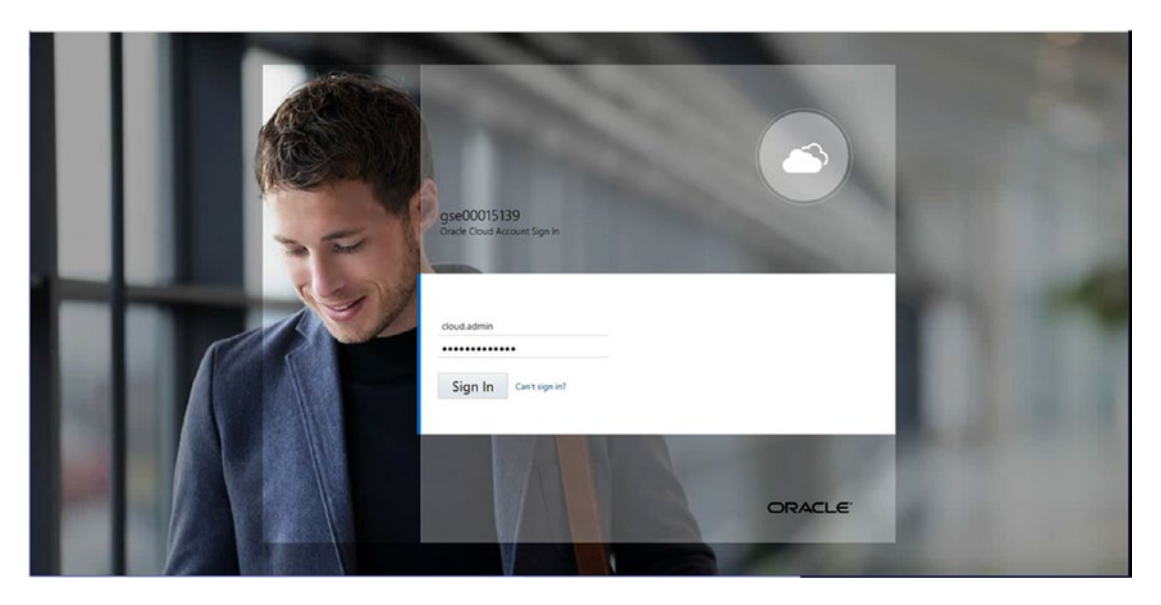

Figure 11-2. Login screen for Oracle Cloud Infrastructure environment

After logging in to the OCI dashboard, you need to navigate to the database creation page. Make sure you select Database Classic from the menu in the dashboard to create this database. See Figure 11-3, which shows the database creation page.

|           |                                                                                                    | 11 k ? 🔞 |
|-----------|----------------------------------------------------------------------------------------------------|----------|
| <br>₽ 0   | racle Database Cloud Service Queostants Weecome                                                             | Ŧ        |
| Instanc   | es Activity SSH Access                                                                                      |          |
|           | I As of Sep 7, 2018 8 04:40 PM U                                                                            | IC C+    |
| Instances |                                                                                                    |          |
|           | Creato Ins                                                                                                  | ance     |
|           | You don't have any service instances. After meeting the prerequisites, use this button to create a service. |          |
|           | Need help creating a service instance?<br>- main a value<br>- Step through a tubmat                         |          |
| Service   | e Create and Delete History                                                                                 |          |

Figure 11-3. Database creation page on OPC classic interface

The screen is self-explanatory; click "Create services" for a new database instance, as shown in Figure 11-4. You can provide an instance name, which will appear as the service name; we have used the name DBCS-DIPC. Also, you need to select a few more details such as the database version, edition, and so on, as shown in Figure 11-4.

| ORACLE' CLOUD My Services           |                                                      |                          |                                                                                                    |        | <i>a</i> 1 | ls & | ? | 0 |
|-------------------------------------|------------------------------------------------------|--------------------------|----------------------------------------------------------------------------------------------------|--------|------------|------|---|---|
| Creat                               | e Instance                                           |                          |                                                                                                    |        |            |      |   |   |
| Cencel<br>Instance<br>Provide basis | ervice instance information.                         | Instance Details Confirm |                                                                                                    | Next > |            |      |   |   |
| " Instance<br>Dec<br>Notificario    | tame DBCS-DIPC<br>pton<br>Email bal shama@stacle.com | License Type             | My organization already ouns Oracle<br>Detabage influence licences. Bring my<br>existing database software license to the<br>Crace the balance Cloud Enviro.     Suburche to a new Oracle Database<br>software locels and the Oracle                                                                                                    |        |            |      |   |   |
|                                     | egon Na Preference                                   |                          | Extension Cloud Service.<br>Learn about how Ering Year Own License (EYOL) world<br>Orace Database 11g Release 2<br>Erreprice Extension<br>Scotle Instance<br>Grade Database Cloud Service<br>(EYOL) world<br>Conce Database 11g Release 2<br>(EYOL) world<br>Conce Database 11g Release 2<br>(EYOL) world<br>Conce Database 11g Release 2<br>(EYOL) world<br>(EYOL) world |        |            |      |   |   |

Figure 11-4. Database creation page, instance details

After providing these details, proceed to the next page by clicking Next. On this new page, you need to provide the storage container details, which will be used for database backups, and so on. You will create a storage container, as shown in Figure 11-5, before proceeding to use it in the next window. You can navigate to the storage from the cloud dashboard and create a container to be used.

| Create Storage Con | tainer   |        |        |
|--------------------|----------|--------|--------|
| * Name             | dipc     |        |        |
| Storage Class      | Standard | •      |        |
| Advanced           |          |        |        |
|                    |          | Consul |        |
|                    |          | Cancel | Create |

#### Figure 11-5. Storage container creation window

Once you have the storage container created, you can complete all the inputs for database creation, as shown in Figure 11-6. Important parameters used here are the shape of the database, the SSH key to access the database VM, the character set, the database name, the PDB name, and so on.

|                                           |                                             |                                      |                           | a 🖪 👘 | ? | 7 |
|-------------------------------------------|---------------------------------------------|--------------------------------------|---------------------------|-------|---|---|
| Create Instance                           |                                             |                                      |                           |       |   |   |
| K Previous Cancel                         | O-                                          | Details Confirm                      | Create >                  |       |   |   |
| Cloud Storage Container https://pse03015  | 128 us. storage oraclectiond com/v1/Storage | ase30015135/dbcs.DBC \$-DIPC created |                           |       |   |   |
| Confirmation                              |                                             |                                      |                           |       |   |   |
| Confirm your responses and create service | e instance.                                 |                                      |                           |       |   |   |
|                                           |                                             |                                      |                           |       |   |   |
| Instance                                  |                                             | Database Configuration               |                           |       |   |   |
| Instance Name                             | DECS-DIPC                                   | DB Name:                             | dipc                      |       |   |   |
| Description:                              |                                             | PDB Name:                            | repo                      |       |   |   |
| License Type:                             | Cloud License                               | Usable Database Storage (GB):        | 200                       |       |   |   |
| Service Level                             | Oracle Database Cloud Service               | Total Data File Storage (GB):        | 662                       |       |   |   |
| Metering Frequency:                       | Houty                                       | Listener Port:                       | 1521                      |       |   |   |
| Software Release:                         | Oracle Database 12c Release 2               | Timezone:                            | (UTC) Coordinated Univers |       |   |   |
| Software Edition                          | Enterprise Edition                          | Character Set:                       | AL32UTF8 - Unicode Univer |       |   |   |
| Compute Shape.                            | OC3 - 1.0 OCPU, 7.5 GB RAM                  | National Character Set.              | AL16UTF16 - Unicode UTF-1 |       |   |   |
| SSH Public Key                            | BALKey pub                                  | Include "Demos" PDB:                 | No                        |       |   |   |
| Use High Performance Storage              | No                                          | Include GoldenGate:                  | No                        |       |   |   |
| Assign Public IP.                         | Yes                                         |                                      |                           |       |   |   |
| Cloud Storage Container                   | https://gse00015139.us.st                   | Standby Database Configura           | tion                      |       |   |   |
| Usemame:                                  | cloud admin                                 | Standby Database with Data Guard:    | No                        |       |   |   |
| Notification                              |                                             |                                      |                           |       |   |   |
| Notification Email:                       | bal sharma@oracle.com                       |                                      |                           |       |   |   |

Figure 11-6. Database creation input confirmation page

After all the inputs, click Create, and the database creation starts, as shown in Figure 11-7. Please note that this might take several minutes to complete. You can track the status under Service Create and Delete History on the dashboard.

|                                |                                                            |                        |                          |                  |                                        |              | m 🖪 🛊 ? 🖸 |
|--------------------------------|------------------------------------------------------------|------------------------|--------------------------|------------------|----------------------------------------|--------------|-----------|
| P Ora                          | cle Databa                                                 | ase Cloud              | Service                  |                  | QuickStarts W                          | velcomet 📱   |           |
| Instances                      | Activity SSH                                               | locess                 |                          |                  |                                        |              |           |
|                                |                                                            |                        |                          |                  | 🚱   As of Sep 7, 2018 8:15             | SH PM UTC C  |           |
| Summary                        | 1<br>Instances                                             | 1<br>OCPUs             | 7.5 oB                   | Storage          | Public IPs                             | -            |           |
| Instances<br>Search by instanc | te name or tags                                            | ୍କ                     |                          |                  | <u>C</u> tes                           | ate Instanco |           |
|                                | Status: Creating<br>Version: 12.2.0.1<br>Edition: Enterpri | instance<br>se Edition | Submitted On: Sep 7, 201 | 8 8 15 28 PM UTC | OCPUs: 1<br>Nemory: 7.5 GB<br>Storage: |              |           |
| ▶ Service Cro                  | eate and Delete His                                        | tory                   |                          |                  |                                        |              |           |

#### Figure 11-7. Database creation, status dashboard

Click DBCS-DIPC to get VM details such as the public IP, service name, PDB name, SID name, and so on, which you will be needing later while creating the DIPC service. See Figure 11-8 for these details.

| acle Database Cloud S | ervice / DBCS-DIPC  |                        |                          | Þ                         | C C             |
|-----------------------|---------------------|------------------------|--------------------------|---------------------------|-----------------|
| Overview              | Instance Overview   |                        |                          | As of Sep 7, 2018 8       | :19:34 PM UTC 😱 |
| l                     | 1                   | 1                      | 7.5 св                   | 662 GB                    | -               |
| Node                  | Nodes               | OCPUs                  | Memory                   | Storage                   |                 |
|                       | Status:             | Creating instance      | Version:                 | 12.2.0.1                  |                 |
|                       | Connect String:     | DBCS-DIPC:1521/repo    | Edition:                 | Enterprise Edition        |                 |
| Administration        | Backup Destination: | Both Cloud Storage and | Cloud Storage Container: | https://gse00015139.us.st |                 |
|                       | PDB Name:           | repo                   | Container Name:          | dipc                      |                 |
| Patches available     | License Type:       | Cloud License          |                          |                           |                 |
|                       | Show more           |                        |                          |                           |                 |
| Snapshots available   | ▲ Resources         |                        |                          |                           |                 |
|                       | Host Nam            | e: DBCS-DIPC           |                          | OCPUs: 1                  | Ξ               |
|                       | Public I            | P: 129.156.112.11      |                          | Memory: 7.5 GB            |                 |

Figure 11-8. Database instance details

You can track the detailed activity of instance creation, as shown in Figure 11-9.

| 🕤 Ora             | cle Datab                                                                                                    | ase Clou                                                                                                    | d Service                                                                                                    |                                                             | QuickStarts Wel                               | come! 들  |
|-------------------|----------------------------------------------------------------------------------------------------|----------------------------------------------------------------------------------------------------|----------------------------------------------------------------------------------------------------|-------------------------------------------------------------|-----------------------------------------------|----------|
| Instances         | Activity SSH                                                                                                    | Access                                                                                                    |                                                                                                    |                                                             |                                               |          |
|                   |                                                                                                    |                                                                                                    |                                                                                                    |                                                             | As of Sep 7, 2018 8:58:51                     | PM UTC C |
| Summary           | 1<br>Instances                                                                                                    | 1<br>OCPUs                                                                                                    | 7.5 GB<br>Memory                                                                                                    | 662 GB<br>Storage                                           | 1<br>Public IPs                               | -        |
| nstances          |                                                                                                    |                                                                                                    |                                                                                                    |                                                             |                                               |          |
| Search by instand | ce name or tags                                                                                                    | ୍ତ                                                                                                    |                                                                                                    |                                                             | <u>C</u> reate                                | Instance |
|                   | CS-DIPC<br>Version: 12.2.0.<br>Edition: Enterpr                                                                                                 | ise Edition                                                                                                    | Created On: Sep                                                                                                    | 7, 2018 8:15:28 PM UTC                                      | OCPUs: 1<br>Memory: 7.5 GB<br>Storage: 662 GB | Ξ        |
| Last 24 Hours V   | Show only failed attemp                                                                                                    | story<br>ts                                                                                                    |                                                                                                    |                                                             |                                               |          |
|                   | CS-DIPC<br>Details<br>Sep 7, 2018 8:15:29 5<br>Sep 7, 2018 8:15:29 5<br>Sep 7, 2018 8:25:32 5<br>Sep 7, 2018 8:44:57 5<br>Sep 7, 2018 8:45:71 5 | Create Succeeded (<br>M UTC Activity Subs<br>M UTC Activity Star<br>M UTC SSS access to<br>M UTC Oracle Databo<br>M UTC Service Read | Dn: Sep 7, 2018 8:15:28 PM UT<br>nitted<br>tted<br>5 Wf [DB_1/vm-1] succeeded<br>see Server Configuration o<br>nability Check (SRC) of Dra<br>norvisioned Gracie Back) of Dra | C<br>completed<br>cle Database Server (DBCS-D<br>me Server. | IPC] completed                                |          |

Figure 11-9. Database instance creation, detailed activities

Once the database creation is complete, enable the service access rules, as shown in Figure 11-10. These are required in order to be accessible from DIPC.

| Autonomous Mobile                                | < 🍚 I                              | DBCS-E                  | DIPC                |                      |                    |                 |                         |                 |            | Е           |
|--------------------------------------------------|------------------------------------|-------------------------|---------------------|----------------------|--------------------|-----------------|-------------------------|-----------------|------------|-------------|
| Autonomous Mobile Cloud<br>Bots Service Platform | Oracle Database                    | e Cloud Service /       | DBCS-DIPC           |                      |                    |                 |                         | Þ               |            | G 4         |
| Autonomous Mobile Cloud                          | Access Rules<br>You can use access | s rules to control netw | ork access to servi | ce components. On th | is page, you can r | nanage your acc | ess rulas,              |                 |            | Create Rule |
|                                                  | Results per page:                  | 10 🗸                    |                     |                      |                    |                 | 8 result(s)             | as of Sep 7, 20 | 18 9:01:52 | PM UTC (    |
| Big Data                                         | Status Rule N                      | ame S                   | ource               | Destination          | Ports              | Protocol        | Description             | Rule Type       |            | Actions     |
| Cloud Stack                                      | 🛷 ora_p2_s                         | ish PL                  | BLICINTERNET        | DB_1                 | 22                 | TCP             |                         | DEFAULT         |            | Ξ           |
| Ciolid Stack                                     | 💉 ora_02_t                         | ntp Pu                  | BUCINTERNET         | DB_1                 | 60                 | TCP             |                         | DEFAULT         |            | 1           |
| Container                                        | 💉 ora_02_1                         | ntiposi Pu              | BLICINTERNET        | DB_1                 | 443                | TCP             |                         | DEFAULT         |            | Ξ           |
| Content and Experience                           |                                    | ibconsole PL            | BLICHNTERNET        | DB_1                 | 1158               | TCP             |                         | DEFAULT         |            | Т           |
| Contoint and Experion.e                          |                                    | ibexpress PL            | BLIC-INTERNET       | DB_1                 | 5500               | TCP             |                         | DEFAULT         |            | Т           |
| Data Integration Platform                        | 💉 ora_p2_c                         | iblistener PL           | BLICHNTERNET        | DB_1                 | 1521               | TCP             |                         | DEFAULT         |            | 1           |
| Developer                                        | 💉 sys_intra                        | 2db_ssh PA              | AS-INFRA            | DB_1                 | 22                 | TCP             | DO NOT MODIFY: Parmit P | SYSTEM          |            | н           |
|                                                  | 💉 ora_trust                        | ed_hosts_dbli 12        | 7.0.0.1/32          | DB_1                 | 1521               | TCP             | DO NOT MODIFY: A secral | SYSTEM          |            | Ξ           |
| Developer                                        |                                    |                         |                     |                      |                    |                 |                         |                 |            |             |
| Digital Assistant                                |                                    |                         |                     |                      |                    |                 |                         |                 |            |             |
|                                                  |                                    |                         |                     |                      |                    |                 |                         |                 |            |             |
| Event Hub                                        |                                    |                         |                     |                      |                    |                 |                         |                 |            |             |
| Event Hub - Dedicated                            |                                    |                         |                     |                      |                    |                 |                         |                 |            |             |
|                                                  |                                    |                         |                     |                      |                    |                 |                         |                 |            |             |

Figure 11-10. Access rules for the database

Once the database-side configuration is completed, you are ready to deploy the DIPC cloud service.

## Creating a DIPC Service (18.x.x)

From your console dashboard, click Open Service Console in the Data Integration Platform Cloud menu. See Figure 11-11.

| Dashboard                                    |                                     |                                                              |               | Identity Doma                                                      | gse00015107 - US Commercial 2 👻  |
|----------------------------------------------|-------------------------------------|--------------------------------------------------------------|---------------|--------------------------------------------------------------------|----------------------------------|
| Cloud Services                               |                                     |                                                              | Guided Journe | y Account Management Duston                                        | nize Dashboard Create Instance 🕀 |
| Analytics<br>Subscription ID: 595952039      | Instance ()                         | Database<br>Subscription ID: 59552039                        | Instances     | ×                                                                  |                                  |
|                                              |                                     |                                                              |               |                                                                    |                                  |
| 0                                            | ⊕ ⊉ ≣                               | 0                                                            | ⊕ ⊕           | View Details                                                       |                                  |
| Compute Classic<br>Subscription ID 595952039 | ⊕      ≡     ×     instances      ⊙ | Data Integration Platform Clou<br>Subscription ID: 393952039 | ¢ ⊞<br>bu     | View Details<br>Open Service Console<br>View Account Usage Details |                                  |

Figure 11-11. Dashboard to open the service console for DIPC

Click Create Instance in the instances dashboard, as shown in Figure 11-12. On this page, you need to click create instance to start DIPC provisioning.

| 🚏 Data I       | ntegration Platform Cloud Service Quickstats Weccome T                                                |
|----------------|----------------------------------------------------------------------------------------------------|
| Instances      | Activity                                                                                              |
| Instances      | As of Sep 7, 2018 9.03.28 PM UTC 🗘                                                                    |
| Instances      | Quale Instance                                                                                        |
|                | You don't have any instances. After meeting the prerequisites, use this button to create an instance. |
|                | Need help creating the instance?<br>- Watch a video<br>- Otep through a Matrial                       |
| ▶ Instance Cre | ate and Delete History                                                                                |

Figure 11-12. Instance dashboard to create DIPC instance

Provide a name for the cloud service name; here, it's BALDIPC with a cluster size of 1. Choose Enterprise Edition, which includes GGCS along with Oracle Data Integrator (ODICS). Provide basic information about the instance name, service edition, and so on. Refer to Figure 11-13.

| ORACLE <sup>®</sup> Data Integration Platf | orm Cloud Service                                      |                   |                        |       |        |
|--------------------------------------------|--------------------------------------------------------|-------------------|------------------------|-------|--------|
|                                            | Create Instance                                        |                   |                        |       |        |
|                                            | Cancel                                                 | Instance          | Details Confirm        |       | Next > |
|                                            | Instance<br>Provide basic service instance information |                   |                        |       |        |
|                                            |                                                        | * Service Name    | BALDIPC                | 0     |        |
|                                            |                                                        | Description       | For OnPrem to Cloud DR | 0     |        |
|                                            |                                                        | Email Address     | bal.sharma@Oracle.com  | 0     |        |
|                                            |                                                        | Tags              |                        | × + 0 |        |
|                                            |                                                        | Cluster Size      | 18 @                   |       |        |
|                                            |                                                        | * Service Edition | Enterprise Edition     | ~ 0   |        |

*Figure 11-13. Create Instance page, with instance information for the DIPC instance* 

Click Next to go to the details page and choose the database service DBCS-DIPC from the drop-down, along with the PDB name "repo." Provide the login credentials for the database user. This page has three sections: Database Configuration, Backup and Recovery Configuration, and WebLogic Service Configurations. Refer to Figure 11-14.

| ORACLE <sup>®</sup> Data Integration Platform Cloud Service |                       |                  |                                                                    |                              |                 |
|-------------------------------------------------------------|-----------------------|------------------|--------------------------------------------------------------------|------------------------------|-----------------|
| Create Inst                                                 | ance                  |                  |                                                                    |                              |                 |
| Previous Cancel                                             |                       | Instance Do      | etails Confirm                                                     |                              | Next >          |
| Service Details<br>Provide details for your sen             | vice.                 |                  |                                                                    | @ Se                         | lection Summary |
| Database Configur                                           | ration                | Associate an Ora | Mobl.onio Conior Cor<br>ide Database Coud Service Instance to this | "guration                    |                 |
| " Oracle Database Clo<br>Service Instance Nan               | A Select an instances | @                | Compute Shape                                                      | OC1m - 1.0 OCPU, 15.0GB R. ~ |                 |
| PDB Nan                                                     | ne                    | 0                | * SSH Public Key                                                   |                              | Edit            |
| * Database Administrat<br>Usernan                           | or sys                |                  | * Administrator Username                                           |                              | 0               |
| " Pesswo                                                    | rd                    |                  | * Password                                                         |                              | 0               |
| Backup and Recov                                            | very Configuration    |                  | * Confirm Password                                                 |                              | 0               |
| * Cloud Storage Contain                                     | er                    | 0                |                                                                    |                              |                 |
| * Cloud Storage Usernan                                     | ne                    | 0                |                                                                    |                              |                 |
| * Cloud Storage Passwo                                      | rd                    | 0                |                                                                    |                              |                 |
| Create Cloud Stora<br>Contain                               | ge 🗆 😡                |                  |                                                                    |                              |                 |

*Figure 11-14. Create Instance details page, with detail information on database, backup, and WebLogic for the DIPC instance* 

Once you are done with the database configuration details, click Next and provide the cloud storage container and the credentials. You can use the same container (DIPC) that you provided while provisioning the DBCS service. Refer to Figure 11-15 for details.

| ORACLE* Data Integration Platform Cloud Ser | vice                                             |                                 |                  |                          |                             |          |        |
|---------------------------------------------|--------------------------------------------------|---------------------------------|------------------|--------------------------|-----------------------------|----------|--------|
| C                                           | reate Instar                                     | nce                             |                  |                          |                             |          |        |
| <                                           | Previous Cancel                                  |                                 | Instance Details | Confirm                  |                             |          | Next > |
| Se:<br>Pro                                  | rvice Details<br>vide details for your service   |                                 |                  |                          | 國 Sele                      | ction Sr | ummary |
|                                             | Database Configurati                             | on                              |                  | WebLogic Server Cor      | nfiguration                 |          |        |
|                                             | * Oracle Database Cloud<br>Service Instance Name | DBCS-DIPC                       | 0                | Compute Shape            | 0C1m - 1.0 0CPU, 15.0GB R v | 3        |        |
|                                             | PDB Name                                         | repo                            | 0                | * SSH Public Key         | ssh-rsa AAAAB3NzaC1yc2EAA   | Edit     | 0      |
|                                             | * Database Administrator<br>Username             | SYS                             |                  | * Administrator Username | weblogic                    | 0        |        |
|                                             | * Password                                       |                                 |                  | * Password               |                             | 0        |        |
|                                             | Backup and Recover                               | y Configuration                 |                  | * Confirm Pasaword       | •••••                       | 0        |        |
|                                             | * Cloud Storage Container                        | https://storage-gse00015139.us. | 0                |                          |                             |          |        |
|                                             | * Cloud Storage Username                         | cloud.admin                     | 0                |                          |                             |          |        |
|                                             | * Cloud Storage Password                         |                                 | 0                |                          |                             |          |        |
|                                             | Create Cloud Storage<br>Container                |                                 |                  |                          |                             |          |        |

*Figure 11-15.* Create Instance details page, with detail information on backup configuration and WebLogic for the DIPC instance

For the WebLogic configuration, choose a compute shape and provide your SSH key file. See the following section for the steps. Depending on the operating system environment, you can use tools like Putty KeyGen on Windows or ssh-keygen on Linux.

## Generating a Secure Shell (SSH) Public/Private Key Pair on Linux

To generate an SSH key pair on the Unix or Linux platform using the ssh-keygen utility, follow the instructions in this section.

Navigate to your home directory.

```
$ cd /home/oracle
```

Run the ssh-keygen utility, providing your choice of file name for the private key.

```
$ ssh-keygen -b 2048 -t rsa -f filename
```

The ssh-keygen utility prompts you for a passphrase for the private key. You can enter a passphrase for the private key or simply press Enter to create a private key without a passphrase.

Enter passphrase (empty for no passphrase): passphrase

**Note** Passphrases are specified as a security measure to protect the private key from unauthorized access. When you specify a passphrase, you must enter the passphrase every time the private key is used with any program such as Putty, SSH clients, file transfer utilities, and so on.

The ssh-keygen utility prompts you to enter the passphrase again.

Enter the passphrase again, or press Enter to continue creating a private key without a passphrase.

```
Enter the same passphrase again: passphrase
```

The ssh-keygen utility will display a message indicating that the private key has been saved as the file name provided earlier and the public key has been saved as filename. pub. It also displays information about the key fingerprint with a random art image.

See the following example:

```
$ ssh-keygen -t rsa -N "password" -b "2048" -C "RSA Key for DIPC" -f /tmp/
id rsa
Generating public/private rsa key pair.
Your identification has been saved in /tmp/id rsa.
Your public key has been saved in /tmp/id rsa.pub.
The key fingerprint is:
SHA256:WwwMgJa3FclT466a9zeXXAHnKwlXAo6AsVEFtyiEfIg RSA Key for DIPC
The key's randomart image is:
+---[RSA 2048]----+
0 ==***= ...
|E B.+o=B = 0 0
 . 000..* . *
    .........
       S 00 . 0
      . 0 0 0 |
      . . . +
     0. 0+
    0. ... 0
+----[SHA256]----+
```

## Generate SSH Key Pair on Windows Using the PuTTYgen Program

To generate an SSH key pair on Windows using the PuTTYgen program, follow the instructions in this section.

Download from https://www.puttygen.com/ and install both PuTTY or PuTTYgen. Run Puttygen for generating a public-private key pair and Putty to accessing respective instance.

Set the "Type of key to generate" option to SSH-2 RSA.

Enter **2048** in the "Number of bits in a generated key" box.

Click Generate to generate a public/private key pair.

As the key is being generated, you need to move the mouse around the blank area as directed. Refer to Figure 11-16 for the options available with the putty key generator.

| PuTTY Key Gene                         | rator                       |                          |              |                 | ?             | >     |
|----------------------------------------|-----------------------------|--------------------------|--------------|-----------------|---------------|-------|
| le Key Convers                         | ions Help                   |                          |              |                 |               |       |
| Key                                    |                             |                          |              |                 |               |       |
| Public key for pasting                 | into OpenSSH                | authorized               | d_keys fil   | e:              |               |       |
| ssh-rsa AAAAB3Nza(                     | Clyc2EAAAAE                 | JQAAAQE                  | AgRJblt1     | n6ic            |               | ^     |
| +aZEsGPck5bY7Nw                        | 12+89ahYcxge                | TA6IBx/zn                | MFQLI30      | asy3zN          |               |       |
| +JWRACtKZTGT550<br>+lgtkVvk6TlCGipsdi0 | yIDHktqYc52<br>IJ3XouBPjI10 | 3iuJR629q1<br>h1Tqlgjv+s | M<br>skKgZYK | gpn             |               | ~     |
| Key fingerprint:                       | ssh-rsa 204                 | 8 2e:a6:c7:              | ac:ad:c7     | 7:61:ea:71:62:6 | 3:b8:d6:94:ba | :14   |
| Key comment:                           | rsa-key-201                 | 81021                    |              |                 |               |       |
| Key passphrase:                        | •••                         |                          |              |                 |               |       |
| Confirm passphrase:                    | •••                         |                          |              |                 |               |       |
| Actions                                |                             |                          |              |                 |               |       |
| Generate a public/priv                 | vate key pair               |                          |              | [               | Generat       | e     |
| Load an existing priva                 | te key file                 |                          |              | [               | Load          |       |
| Save the generated k                   | ey                          |                          | Save         | public key      | Save private  | e key |
| Parameters                             |                             |                          |              |                 |               |       |
| Type of key to generate<br>RSA         | ite:<br>DSA                 | OECDS                    | A            | O ED25519       | ⊖ SSH-1       | (RSA) |
|                                        |                             |                          |              |                 |               |       |

#### Figure 11-16. Putty key generator screen for generating keys

Enter a passphrase optionally for the private key in the "Key passphrase" box and "Confirm passphrase" box.

Click "Save private key" to save the private key to a file. You should give the private key file an extension of .ppk (PuTTY private key).

Select all the characters in the public key for pasting into the OpenSSH authorized\_keys file box, and save it with the extension .pub for public keys.

If you are going to use an SSH client that requires the OpenSSH format for private keys to connect from the linux host using SSH, export the private key using conversions menu from puttygen tool, choose Export OpenSSH Key.

Save the private key in the OpenSSH format in the folder where you saved the private and public keys, using an extension such as .openssh to indicate the file's content.

Once you are done generating the SSH keys, you can create credentials for the oracle and opc users.

You learned how to get the SSH credentials for the provisioning services; to continue, provide the WebLogic server username and password on the screen.

On the confirmation screen, validate that everything is appropriate and confirm in order to complete the processing. On the dashboard, you will see BALDIPC, which shows the current status of the provisioning. See Figure 11-17 for details.

| 🚏 Data Ir                        | ntegration Platform Clou                                                                                                    | d Service                 |                            | QuickStarts Welcome! 🔳                |
|----------------------------------|----------------------------------------------------------------------------------------------------|---------------------------|----------------------------|---------------------------------------|
| Instances                        | Activity SSH Access                                                                                                    |                           |                            |                                       |
|                                  |                                                                                                    |                           |                            | As of Sep 7, 2018 9:23:49 PM UTC Q    |
| Summary                          | 1<br>Instances                                                                                                    | O <sub>GB</sub><br>Memory | 1<br>Public IPs            | -                                     |
| Instances                        |                                                                                                    |                           |                            |                                       |
| Instance Name $ \smallsetminus $ | Search by instance name or tags                                                                                                 | ୍ତ                        |                            | <u>Create Instance</u>                |
| ♦♦∎ BALD                         | IPC                                                                                                    |                           |                            | Ξ                                     |
| • 🛛                              | Status:         Creating service           Version:         18.3.3.0.201807200708           Edition:         Enterprise Edition | Submitted On:             | Sep 7, 2018 9:23:42 PM UTC | OCPUs: 1<br>Memory: 15 GB<br>Storage: |

▶ Instance Create and Delete History

Figure 11-17. Provisioning status

A load balancer is also created. Click Associations to see the DBCS associated with the DIPC service. Figure 11-18 shows the association.

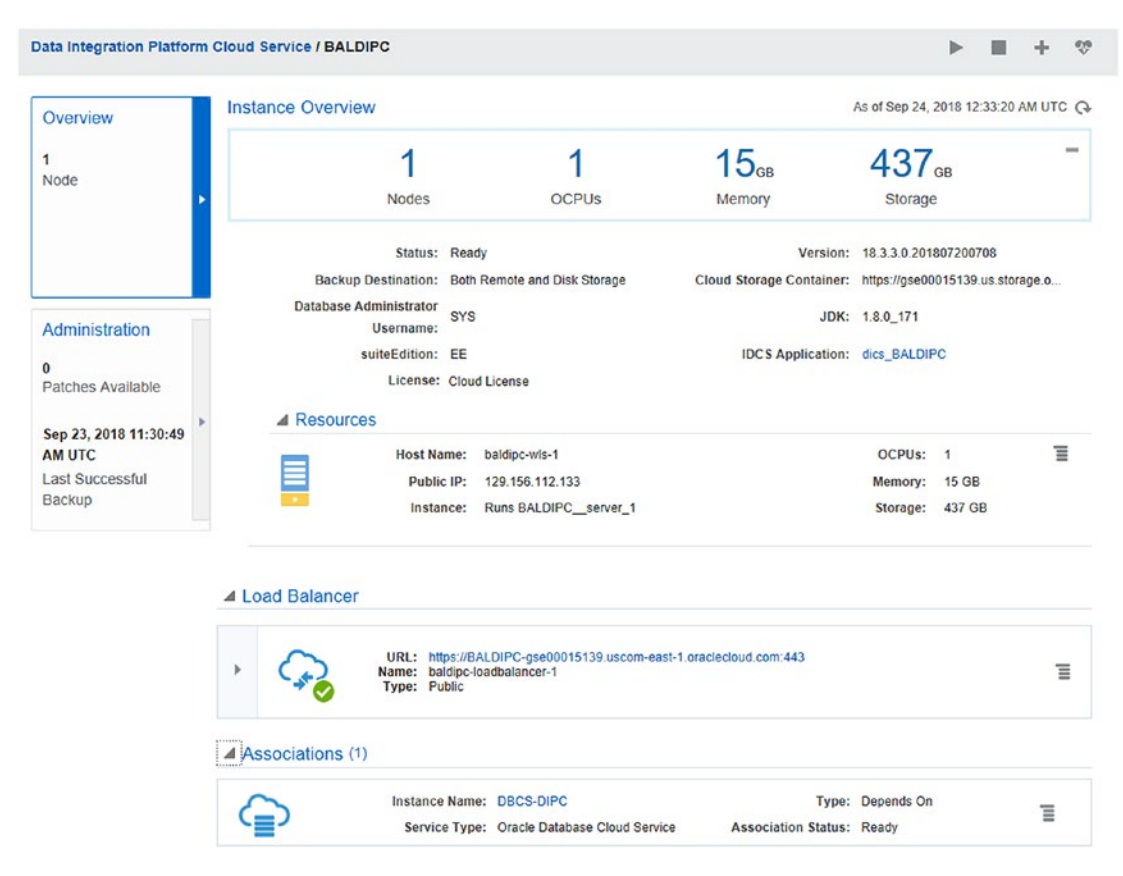

Figure 11-18. Load balancer and database association

Provisioning is complete when you see a status of Ready. The DIPC version is 18.3.3, as depicted by Figure 11-19.

|                                         | Instance Overview                   |                              |                          | As of Sep 24    | 2018 12:44:3 | AM UTC     |
|-----------------------------------------|-------------------------------------|------------------------------|--------------------------|-----------------|--------------|------------|
| Overview                                |                                     |                              |                          | no vi osp 24, i | 2010 12.44.5 | o Ani o ro |
| ode                                     | 1                                   | 1                            | 15 <sub>св</sub>         | 437             | GB           |            |
| de 🔸                                    | Nodes                               | OCPUs                        | Memory                   | Storage         |              |            |
|                                         | Status:                             | Ready                        | Version:                 | 18.3.3.0.201    | 807200708    |            |
|                                         | Backup Destination:                 | Both Remote and Disk Storage | Cloud Storage Container: | https://gse00   | 015139.us.st | orage.o    |
| Administration                          | Database Administrator<br>Username: | SYS                          | JDK:                     | 1.8.0_171       |              |            |
|                                         | suiteEdition:                       | EE                           | IDCS Application:        | dics_BALDIP     | C            |            |
| atches Available                        | License:                            | Cloud License                |                          |                 |              |            |
| > >> >> >> >> >> >> >> >>> >>> >>>>>>>> | Resources                           |                              |                          |                 |              |            |
| M UTC                                   | Host Na                             | me: baldipc-wis-1            |                          | OCPUs:          | 1            | Ξ          |
| ast Successful                          | Public                              | IP: 129.156.112.133          |                          | Memory:         | 15 GB        |            |
| ackup                                   | Insta                               | nce: Runs BALDIPC_server_1   |                          | Storage:        | 437 GB       |            |

*Figure 11-19. DIPC instance, provisioned and ready status, with details on configuration* 

### **DIPC Remote Agent Deployment**

While replicating data from an on-premise database, it is more efficient to deploy an agent local to the server than configure a remote capture from the DIPC VM to the onpremise server. Follow the instructions in this section to download and configure the remote agent on the on-premise server.

You can download the DIPC agent either in your on-premises server or in the DIPC VM (via VNC). Downloading in the DIPC VM is a faster option, and you can use scp to transfer the zip file to the on-premises server.

Log into your cloud account and from the DIPC instance (here BALDIPC) overview page, click the hamburger icon. From the drop-down, click Data Integration Platform Console. This opens a new browser tab for the DIPC home. Click the link on the left to download the agent for the on-premises VM. See Figure 11-20.

|                                  |                                                     |                                |                  | Open Fusion Middleware               | Control Console      |    |
|----------------------------------|-----------------------------------------------------|--------------------------------|------------------|--------------------------------------|----------------------|----|
| ita Integration Platform         | Cloud Service / BALDIPC                             |                                |                  | Data Integration Platform            | Console              |    |
|                                  |                                                     |                                |                  | Open WebLogic Server (               | Console              |    |
| Verview                          | Instance Overview                                   |                                |                  | Start                                |                      | TC |
|                                  | 1                                                   | 1                              | 15 <sub>GB</sub> | Stop                                 |                      | -  |
| lode                             | Nodes                                               | OCPUs                          | Memory           | Scale Out                            |                      |    |
|                                  | Status: Ready<br>Backup Destination: Both Remote an | nd Disk Storage                | Cloud Storage    | Instance Credentials<br>Access Rules |                      |    |
| Administration                   | Database Administrator<br>Username:                 |                                | 1000             | SSH Access<br>Add Tags               |                      |    |
| atches Available                 | License: Cloud License                              |                                | IDCS F           | View Activity                        |                      |    |
| ep 23. 2018 11:30:49             | Resources                                           |                                |                  |                                      |                      |    |
| M UTC<br>ast Successful<br>ackup | Host Name: baldipc-wi<br>Public IP: 129.156.1       | s-1<br>12.133<br>DIPC server 1 |                  | OCPUs:<br>Memory:<br>Storage:        | 1<br>15 GB<br>437 GB | Ξ  |

#### Figure 11-20. Data Integration Platform Console

Once you are at the Data Integration Platform Console, you can manage and download agents for your platform as well see the overall status of services. See Figure 11-21.

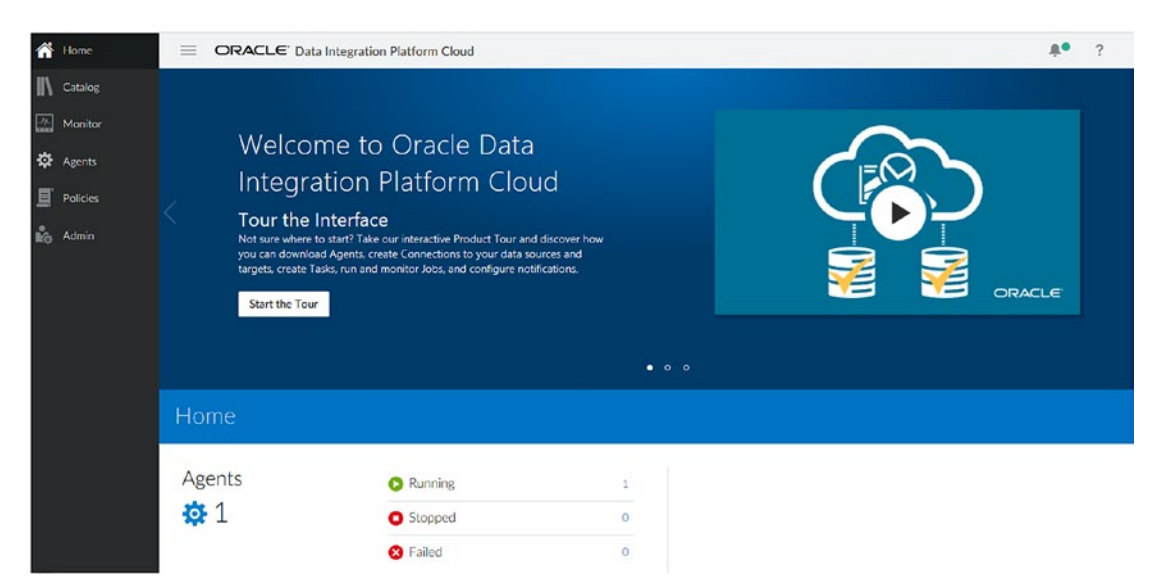

Figure 11-21. Data Integration Platform Console dashboard

From the left pane, click Agents ➤ Download Installer ➤ Linux 64-bit (400 MB). See Figure 11-22.

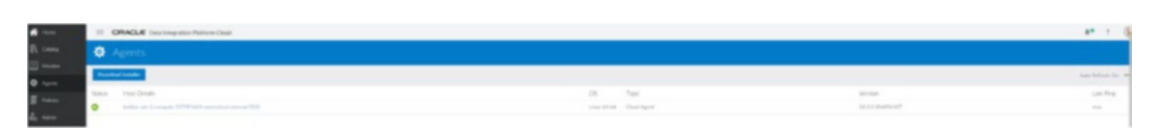

Figure 11-22. Data Integration Platform Console agent download page

From the agent download page, you can download the agent for your platform. In Figure 11-23, you can see that you have a choice of either Oracle 11g (OGG) or Oracle 12c (OGG), along with other options.

| After you download the Agent Installer bundle, extract the files and then run the dicloudConfigureAgent script located in the dicloud directory. |  |
|----------------------------------------------------------------------------------------------------|--|
| dicloudConfigureAgent script located in the dicloud directory. Operating System                                                                  |  |
| Operating System Linux 64-bit                                                                                                    |  |
|                                                                                                    |  |
| Connectors/Components 🗌 Big Data (OGG) 🛛 🖌 Oracle 12c (OGG)                                                                                      |  |
| Data Integrator (ODI)                                                                                                    |  |
| Datalake                                                                                                    |  |
| Oracle 11g (OGG)                                                                                                    |  |

Figure 11-23. Download Agent Installer window

This can be downloaded to the ~oracle/Downloads directory or saved to a location when prompted.

## **Configuring a Remote Agent for the On-Premise Host**

In this example, the on-premise hostname is baldemo. Your on-premise platform should have a certified version of Java because DIPC is certified with Java 1.8 and greater. Execute java -version from your on-premise host to check the version. Upgrade to this version if it's lower than 1.8. To verify the version, connect to the server using the terminal and issue the following command. The output may be different depending on your OS platform.

```
Java -version
Java Version "1.8.0_181"
Java(TM) SE Runtime Environment (build 1.8.0_181-b13)
Java HotSpot(TM) 64-bit Server VM (build 25.181-b13. mixed mode)
```

Unzip the binary. First create the directory to hold the DIPC binary and transfer the downloaded agent zip to extract the file from there. We created a directory called Dipc and then copied the agent binary. Then we unzipped it, as shown in Figure 11-24.

```
[oracle@baldemo Dipc]$ chmod 755 agent-linux.64.bit.zip
[oracle@baldemo Dipc]$ ls
agent-linux.64.bit.zip
[oracle@baldemo Dipc]$ unzip agent-linux.64.bit.zip
Archive: agent-linux.64.bit.zip
creating: dicloud/
creating: dicloud/agent/
```

#### Figure 11-24. Agent installer steps

You will also notice upon extraction that there is a directory called dicloud that gets created that has other subdirectories along with additional scripts that you will be using later. Refer to Figure 11-25 to see the directory structure.

```
[oracle@baldemo dicloud]$ pwd
/home/oracle/Dipc/dicloud
[oracle@baldemo dicloud]$ ls -lrtha
total 28K
drwxr-xr-x. 10 oracle oinstall 4.0K Jun 13 06:26 oci
drwxr-xr-x. 29 oracle oinstall 4.0K Jun 13 06:31 gghome
-rwxr-x--. 1 oracle oinstall 358 Jul 20 03:40 dicloudUpgradeAgent.sh
-rwxr-x--. 1 oracle oinstall 1001 Jul 20 03:40 dicloudConfigureAgent.sh
drwxr-xr-x. 5 oracle oinstall 4.0K Jul 20 03:40 .
drwxr-xr-x. 3 oracle oinstall 4.0K Jul 20 03:51 agent
drwxr-xr-x. 4 oracle oinstall 4.0K Sep 24 04:13 ..
```

Figure 11-25. Agent installer directories and files

Note on the directories created:

gghome contains the 12c OGG binaries.

gghome11g contains the 11g OGG binaries.

dicloudConfigureAgent.sh is the file to configure the remote DIPC agent in the onpremises environment.

agent is the directory where the remote DIPC agent binaries are present. Edit the file dicloudConfigureAgent.sh for the following values:

cd /home/oracle/Dipc/dicloud

```
./dicloudConfigureAgent.sh <agentInstanceDirectory> -recreate -debug
-dipchost=<dipc.example.host.com> -dipcport=<port> -user=<diuser>
-password=<dipassword> -authType=<BASIC/OAUTH2> -idcsServerUrl=<idcs server
url> -agentIdcsScope=<agent IDCS Client Scope> -agentClientId=<Agent IDCS
clientID> -agentClientSecret=<Agent IDCS clientSecret>
```

Here are the parameter values:

- agentInstanceDirectory
  - Description: This is the agent instance base directory. This is optional, and in absence of any value, a default directory named dipcagent001 is created under <unzipped directory>/dicloud/ agent.
  - Value: The default is /home/oracle/Dipc/dicloud/agent/ dipcagent001.
- dipchost
  - **Description**: This is the DIPC VM load balancer hostname/ public IP for your DIPC service.
  - Value: This is fetched from the cloud console for the DIPC service (BALDIPC in your case). Here it is BALDIPC-gse00015139.uscom-east-1.oraclecloud.com. It will vary in your case depending on your cloud environment details. See Figure 11-26.

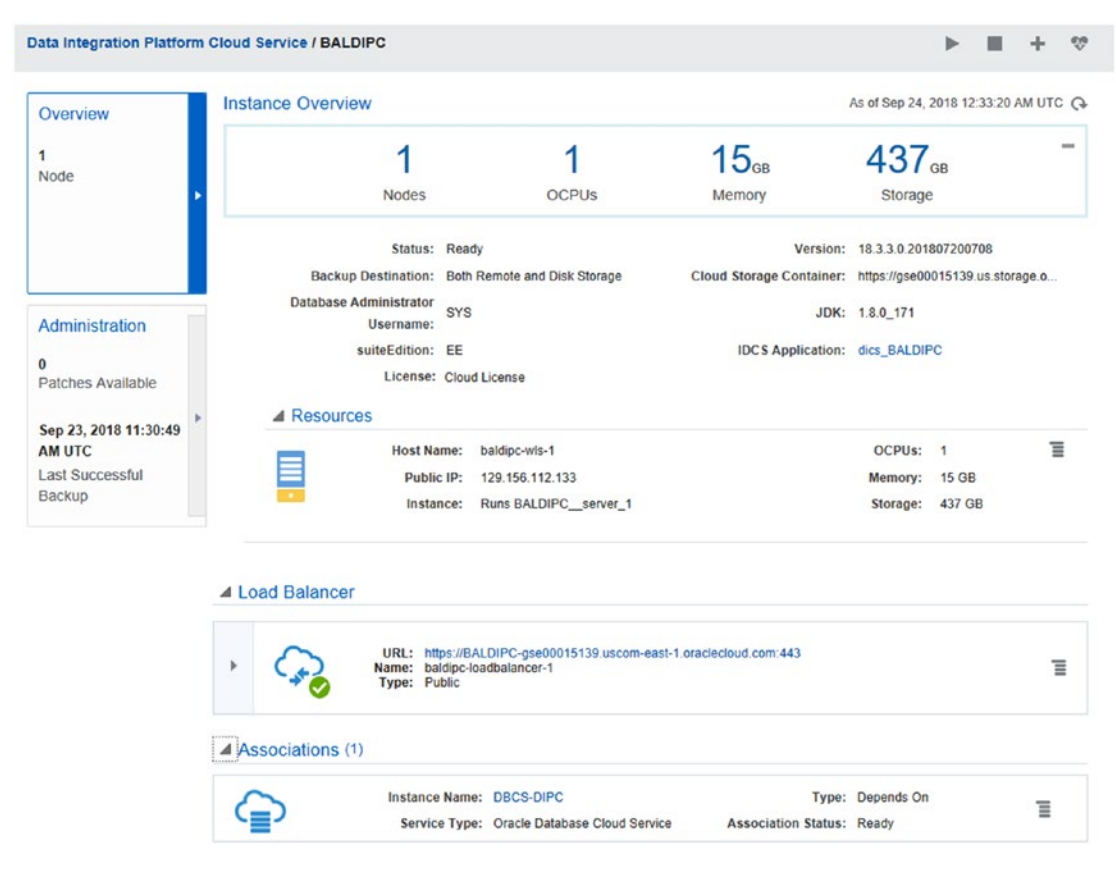

Figure 11-26. DIPC Agent installer option details in dashboard

Pick the hostname, as shown in Figure 11-27, by expanding the load balancer link on the dashboard.

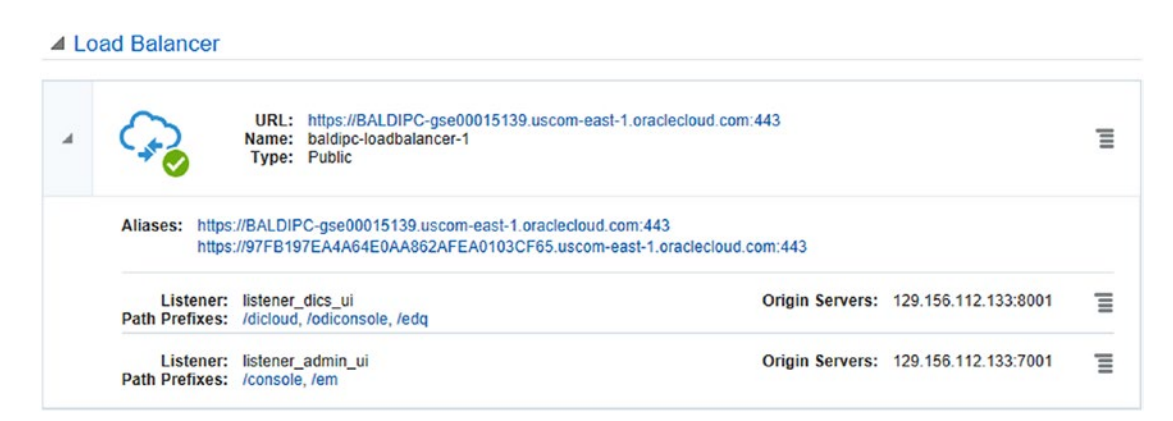

Figure 11-27. DIPC load balancer URL and port for agent installer option

- dipcport
  - **Description**: This is the port through which the agent will connect and register with the DIPC VM. You need to provide the load balancer port, as you see in the URL. Ensure the access rule is enabled for the BALDIPC service.
  - Value: 433.
- User
  - **Description**: This is the cloud login user.
  - Value: <specify user name to be used>.
- Password
  - **Description**: This is the cloud login password.
  - Value: <specify password to be used>.
- authType
  - **Description**: This determines the authentication mode with the server.
  - Value: OAUTH2.
- idcsServerUrl
  - **Description**: This is applicable for authentication mode OAUTH2. This is IDCS URL that will be used by the remote agent to connect for authentication tokens.
  - **Value**: https://idcs-f546a35c9a744adc8d881abb782d536b. identity.oraclecloud.com. This will be different in your case.

To access IDCS Agent service, follow the instructions here. Click the users icon from your cloud service console page. Refer to Figure 11-28.

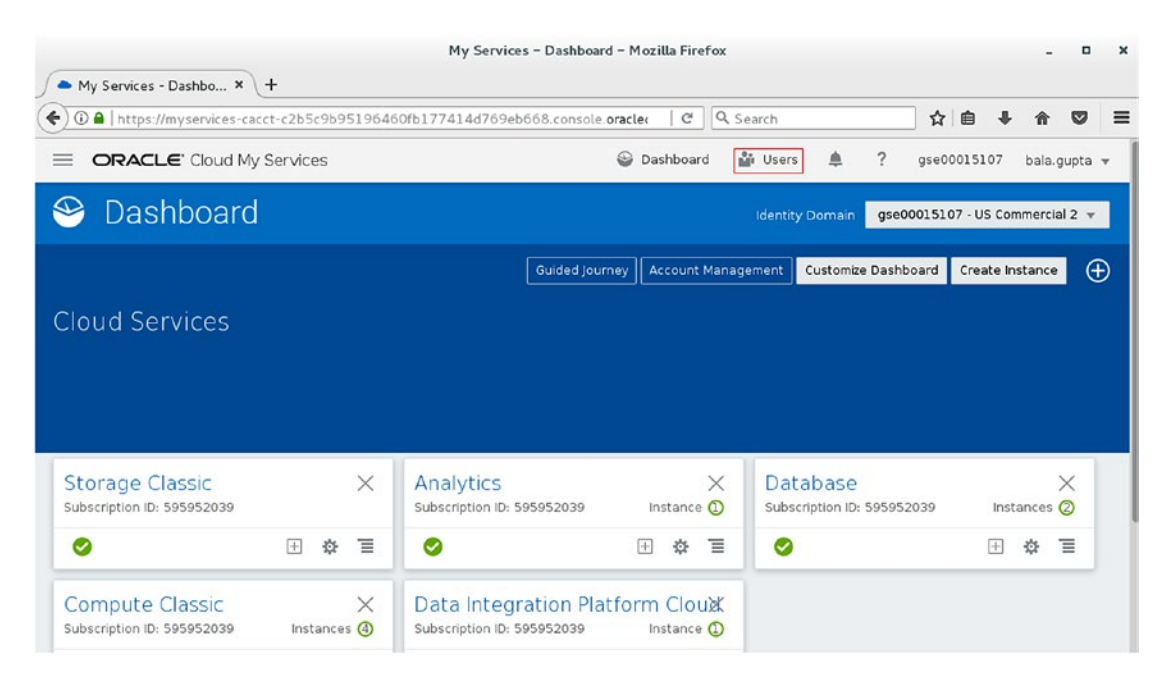

Figure 11-28. Users link in dashboard

Click Identity Console and copy the URL, which is opened to https://idcs-d6cee7e 439a24b6986f9a9cca08e6bd1.identity.oraclecloud.com.

Above provisioned URL would be used for the parameter idcsServerUrl. See Figure 11-29.

| loud M | Services        | 😡 Dadhaed 🏼 Dan 🕭 7 🛄 |         | <br>• |   |  |
|--------|-----------------|-----------------------|---------|-------|---|--|
| ۵      | User Management |                       | identit | Conso | 4 |  |
| Users  | My Profile      |                       |         |       |   |  |

Figure 11-29. Users Management link in dashboard

https://idcs-d6cee7e439a24b6986f9a9cca08e6bd1.identity.oraclecloud.com

- agentIdcsScope
  - **Description**: For authentication mode OAUTH2, provide the client scope of this agent from the IDCS server.
  - Value: https://97FB197EA4A64E0AA862AFEA0103CF65.uscomeast-1.oraclecloud.com:443external. This will differ in your case.

To access this information, see Figure 11-30.

Click the BALDIPC service, which takes you to the overview page. On this page, click the "Show more information" link and then click IDCS Application.

|                                          | Instance Overview                   |                              |                          | As of Sep 24.2 | 2018 12:44:3 | D AM UT | C |
|------------------------------------------|-------------------------------------|------------------------------|--------------------------|----------------|--------------|---------|---|
| Overview                                 |                                     |                              |                          |                |              |         | - |
| lode                                     | 1                                   | 1                            | 15 <sub>св</sub>         | 437            | GB           |         |   |
| Node                                     | Nodes                               | OCPUs                        | Memory                   | Storage        |              |         |   |
|                                          | Status:                             | Ready                        | Version:                 | 18.3.3.0.201   | 307200708    |         |   |
|                                          | Backup Destination:                 | Both Remote and Disk Storage | Cloud Storage Container: | https://gse00  | 015139.us.st | orage.o |   |
| Administration<br>0<br>Batches Available | Database Administrator<br>Username: | SYS                          | JDK:                     | 1.8.0_171      |              |         |   |
|                                          | suiteEdition:                       | EE                           | IDCS Application:        | dics_BALDIP    | C            |         |   |
| atches Available                         | License:                            | Cloud License                |                          |                |              |         |   |
| - 22 2049 44-20-40                       | A Resources                         |                              |                          |                |              |         |   |
| A UTC                                    | Host Na                             | me: baldipc-wls-1            |                          | OCPUs:         | 1            | 3       | = |
| ist Successful                           | Public                              | IP: 129.156.112.133          |                          | Memory:        | 15 GB        |         |   |
| ackup                                    | Insta                               | nce: Runs BALDIPC_server_1   |                          | Storage:       | 437 GB       |         |   |

Figure 11-30. DIPC instance overview in the dashboard

This opens a new browser window, as shown in Figure 11-31. Notice the various tabs on this page.

|                                               |                                                               | CA                         |
|-----------------------------------------------|---------------------------------------------------------------|----------------------------|
| Applications > dics_BALDIPC                   |                                                               |                            |
| dics_BALDIPC                                  |                                                               | Ø Deactivate               |
| Details Configuration Web Tier Policy Applica | tion Roles Groups Users                                       |                            |
| App Details                                   |                                                               | Generate Access Token Save |
| Application ID                                | 70d1fed568d54c74a1aaee569d22c5ee                              |                            |
| Name                                          | 97FB197EA4A64E0AA862AFEA0103CFE                               |                            |
| Display Name                                  | dics_BALDIPC                                                  |                            |
| Description                                   | (dics) BALDIPC                                                |                            |
| Application Icon                              | $\bigcirc$                                                    |                            |
| Application URL                               |                                                               |                            |
| App Links                                     | App Icon Name                                                 | Visible                    |
|                                               | 97FB197EA4A64E0AA862AFEA0103CF65_DICS_OAUTH_CLIENT            |                            |
|                                               | 97FB197EA4A64E0AA862AFEA0103CF65_JDCS_STORAGE_CLIENT_CUSTOMER |                            |
| Custom Login URL                              |                                                               |                            |
| Custom Logout URL                             |                                                               |                            |
| Custom Error URL                              |                                                               |                            |
| Linking callback URL                          |                                                               |                            |

#### Figure 11-31. DIPC application details page

Click the Configuration and Expand Resources tab. Refer to Figure 11-32 and Figure 11-33 for details. Copy the text in the Primary Audience box and add **external** after port value 443 from above screen.

- **Copied**: https://97FB197EA4A64E0AA862AFEA0103CF65.uscomeast-1.oraclecloud.com:443
- Added: https://97FB197EA4A64E0AA862AFEA0103CF65.uscomeast-1.oraclecloud.com:443external

|                                                                                                    | Cloud Service                                                                                              |           |                |                  |              |
|----------------------------------------------------------------------------------------------------|----------------------------------------------------------------------------------------------------|-----------|----------------|------------------|--------------|
| Applications > dics_BALDIPC                                                                                                    |                                                                                                    |           |                |                  |              |
| dics_BALE                                                                                                    | DIPC                                                                                                    |           |                |                  | Ø Deactivate |
| Details Configuration Web Tier                                                                                                    | Policy Application Roles Groups Us                                                                         | ers       |                |                  |              |
| General Information                                                                                                    |                                                                                                    |           |                |                  | Save         |
| ▶ Client Configuration                                                                                                    |                                                                                                    |           |                |                  |              |
| ⊿ Resources                                                                                                    |                                                                                                    |           |                |                  |              |
| Configure application APIs that need<br>Access Token Expiration<br>Is Refresh Token Allowed I<br>Refresh Token Expiration<br>* Primary Audience<br>Secondary Audience | to be OAuth protected.<br>3.600 × seconds<br>604.800 × seconds<br>https://97F6197EAAA64E0AA862AFEAE<br>Add | 1         |                |                  |              |
| Secondary Aud                                                                                                    | lience                                                                                                    |           |                | Protected        |              |
| um:opcibaas:lo                                                                                                    | ogicalguid=97FB197EA4A64E0AA862AFEA0103                                                                    | F65       |                | Yes              |              |
| Allowed Scopes                                                                                                    | Add                                                                                                    | Protected | Description    | Requires Consent |              |
| umiopciresouri                                                                                                    | ce:consumer::all                                                                                           | Yes       | 1 PaaS Scope   | false            |              |
| external                                                                                                    |                                                                                                    | Yes       | External scope | true             |              |
| internal                                                                                                    |                                                                                                    | Yes       | Internal scope | false            |              |

Figure 11-32. DIPC application details page

|                                      | Cloud S                                              | ervice         |       |      |         |         |
|--------------------------------------|------------------------------------------------------|----------------|-------|------|---------|---------|
| <u>Applications</u> > dics_BALDIPC   |                                                      |                |       |      |         |         |
| dics_BALI<br>[dics] BALDIPC          |                                                      | Application R  | oles  | 0    | Groups  | Users   |
|                                      |                                                      |                |       |      |         |         |
| General Information                  |                                                      |                |       |      |         |         |
| Client Configuration                 |                                                      |                |       |      |         |         |
| ▲ Resources                          |                                                      |                |       |      |         |         |
| Configure application APIs that need | d to be O                                            | Auth protected |       |      |         |         |
| Access Token Expiration              | 3,600                                                |                | ~     | ^    | seconds |         |
| Is Refresh Token Allowed             |                                                      |                |       |      |         |         |
| Refresh Token Expiration             | 604,800                                              |                | ~     | ^    | seconds | 0       |
| * Primary Audience                   | ence <sup>-65.uscom-east-1.oraclecloud.com:443</sup> |                |       |      |         |         |
| Secondary Audiences                  |                                                      |                |       |      |         | Add     |
| Secondary Aud                        | lience                                               |                |       |      |         |         |
| urn:opc:lbaas:lo                     | ogicalguio                                           | =97FB197EA4/   | A64E0 | DAA8 | 62AFEA0 | 103CF65 |

Figure 11-33. DIPC application configuration details page

- agentClientId
  - **Description**: For authentication mode OAUTH2, provide the IDCS Apps client ID of this agent, obtained from the same admin console as per Figure 11-33. DIPC application configuration details page.
  - **Value**: 97FB197EA4A64E0AA862AFEA0103CF65\_APPID. This will vary in your case.

Refer to Figure 11-34 for details.

| ORACLE' Identity Cloud Service                                             | CA           |
|----------------------------------------------------------------------------|--------------|
| Applications > dics_BALDIPC                                                |              |
| dics_BALDIPC                                                               | Ø Deactivate |
| Details Configuration Web Tier Policy Application Roles Groups Users       | Save         |
| ⊿ General Information                                                      |              |
| Client ID 97F8197EA4A64EQAA862AFEA0103CF65_APPID Client Secret Show Secret |              |
| Client Configuration                                                       |              |
| ▶ Resources                                                                |              |

Figure 11-34. DIPC application configuration, client ID

- agentClientSecret
  - **Description**: For authentication mode OAUTH2, this is the agent client secret for the DIPC apps within IDCS.
  - Value: bf8b8a26-7c7b-4abd-b5e5-48d19ed269a0.

To access DIPC application configuration, click Show Secret in the same admin console; refer to Figure 11-35.

| Applications > dics_BALDIPC                                                |                                      |       |
|----------------------------------------------------------------------------|--------------------------------------|-------|
| dics_BALDIPC                                                               |                                      |       |
| Details Configuration Web Tier Policy Application Roles Groups             | Users                                |       |
|                                                                            |                                      |       |
| General Information                                                        |                                      |       |
| Client ID 97FB197EA4A64E0AA862AFEA0103CF65_AP<br>Client Secret Show Secret | PID                                  |       |
| Client Configuration                                                       |                                      |       |
| ► Resources                                                                |                                      |       |
|                                                                            | Client Secret                        | ×     |
|                                                                            | bf8b8a26-7c7b-4abd-b5e5-48d19ed269a0 |       |
|                                                                            |                                      | Close |

Figure 11-35. DIPC application configuration, client secret value

Once you have the values for all the variables, you can execute this command in the guestvm (databasevm) to configure the remote agent in the on-premises VM.

```
[oracle@databasevm dicloud]$ pwd
/home/oracle/Dipc/dicloud
[oracle@databasevm dicloud]$ export JAVA_HOME=/usr/java/jdk1.8.0_121
[oracle@databasevm dicloud]$ ./dicloudConfigureAgent.sh -recreate
-debug -dipchost=BALDIPC-gse00015139.uscom-east-1.oraclecloud.com
-dipcport=443 -user=xyz@oracle.com -password=XXXXXXX -authType=OAUTH2
-idcsServerUrl=https://idcs-d6cee7e439a24b6986f9a9cca08e6bd1.identity.
oraclecloud.com -agentIdcsScope=https://97FB197EA4A64E0AA862AFEA0103CF65.
uscom-east-1.oraclecloud.com:443external -agentClientId=97FB197EA4A64E0AA86
2AFEA0103CF65_APPID -agentClientSecret=bf8b8a26-7c7b-4abd-b5e5-48d19ed269a0
```

You will see several messages on the screen.

```
[oracle@baldemo dicloud]$ export JAVA HOME=/usr/java/jdk1.8.0 181
[oracle@baldemo dicloud]$ ./dicloudConfigureAgent.sh -recreate
-debug -dipchost=BALDIPC-gse00015139.uscom-east-1.oraclecloud.com
-dipcport=443 -user=cloud.admin -password=c0lorEd@1Week -authType=OAUTH2
-idcsServerUrl=https://idcs-d6cee7e439a24b6986f9a9cca08e6bd1.identity.
oraclecloud.com -agentIdcsScope=https://97FB197EA4A64E0AA862AFEA0103CF65.
uscom-east-1.oraclecloud.com:443external -agentClientId=97FB197EA4A64E0AA86
2AFEA0103CF65 APPID -agentClientSecret=bf8b8a26-7c7b-4abd-b5e5-48d19ed269a0
DEBUG MODE
2018-09-24 04:35:53.786 INFO
                                [global] (oracle.dicloud.agent.deployment.
DICloudAgentLifeCycleManager configureLogging) dipcOsp = "Linux"
recreate = ""
debug = ""
dipchost = "BALDIPC-gse00015139.uscom-east-1.oraclecloud.com"
dipcport = "443"
user = "cloud.admin"
password = "******"
authType = "OAUTH2"
idcsServerUrl = "https://idcs-d6cee7e439a24b6986f9a9cca08e6bd1.identity.
oraclecloud.com"
agentIdcsScope = "https://97FB197EA4A64E0AA862AFEA0103CF65.uscom-east-1.
oraclecloud.com:443external"
agentClientId = "97FB197EA4A64E0AA862AFEA0103CF65 APPID"
agentClientSecret = "bf8b8a26-7c7b-4abd-b5e5-48d19ed269a0"
2018-09-24 04:35:53.878 INFO
                                [oracle.dicloud.agent.core.
GGCCAgentInstallation] (oracle.dicloud.agent.core.GGCCAgentInstallation
handleCreateInstance) Creating agent instance home at :/home/oracle/Dipc/
dicloud/agent/dipcagent001
2018-09-24 04:35:53.883 INFO
                                [oracle.dicloud.agent.core.
GGCCAgentInstallation] (oracle.dicloud.agent.core.GGCCAgentInstallation
handleCreateInstance) Agent instance home created successfully at :/home/
oracle/Dipc/dicloud/agent/dipcagent001
```
2018-09-24 04:35:54.038 INFO [global] (oracle.dicloud.agent.deployment. AgentDeployer getOdiHome) odiPluginHome : /home/oracle/Dipc/dicloud/agent/ oracle/plugins/odi doesn't exist 2018-09-24 04:35:55.037 INFO [oracle.jps.common] (oracle.security.jps. JpsStartup start) Jps initializing. [oracle.jps.common] (oracle.security.jps. 2018-09-24 04:35:55.606 INFO JpsStartup start) Jps started. 2018-09-24 04:35:55.983 INFO [global] (oracle.dicloud.agent.deployment. AgentDeployer buildAgentPropertiesFromTemplate) SSL is configured with default JDK Trust store here : /usr/java/jdk1.8.0 181/jre/lib/security/ cacerts 2018-09-24 04:35:55.995 INFO [global] (oracle.dicloud.agent.deployment. AgentDeployer buildAgentPropertiesFromTemplate) Default Trust-store was configured using default trust store unlock password. 2018-09-24 04:35:55.998 INFO [global] (oracle.dicloud.agent. deployment.AgentDeployer buildAgentPropertiesFromTemplate) Need to change 'agentTrustStorePath' property in agent.properties for using a different Trust-store 2018-09-24 04:35:56.006 INFO [global] (oracle.dicloud.agent. deployment.AgentDeployer buildAgentPropertiesFromTemplate) Use updateTrustStoreUnlockPassword.sh/bat utility to add the Trust-store unlock password to agent wallet. 2018-09-24 04:35:56.143 INFO [global] (oracle.dicloud.agent.deployment. AgentDeployer getOdiHome) odiPluginHome : /home/oracle/Dipc/dicloud/agent/ oracle/plugins/odi doesn't exist 2018-09-24 04:35:56.169 INFO [global] (oracle.dicloud.agent.deployment. DICloudAgentLifeCycleManager main) Agent Instance successfully created at : /home/oracle/Dipc/dicloud/agent/dipcagent001 2018-09-24 04:35:56.175 INFO [global] (oracle.dicloud.agent. deployment.DICloudAgentLifeCycleManager main) Start the agent using this startAgentInstance(.sh/.bat) script in : /home/oracle/Dipc/dicloud/agent/ dipcagent001/bin 2018-09-24 04:35:56.177 INFO [global] (oracle.dicloud.agent. deployment.DICloudAgentLifeCycleManager main) Stop the agent using this stopAgentInstance (.sh/.bat) script in : /home/oracle/Dipc/dicloud/agent/ dipcagent001/bin

```
2018-09-24 04:35:56.178 INFO [global] (oracle.dicloud.agent.deployment.
DICloudAgentLifeCycleManager main) Agent configuration properties file is
available at : /home/oracle/Dipc/dicloud/agent/dipcagent001/conf/agent.
properties
2018-09-24 04:35:56.181 INFO [global] (oracle.dicloud.agent.deployment.
DICloudAgentLifeCycleManager main) Refer the configuration file for more
information on agent configuration.
2018-09-24 04:35:56.185 INFO [global] (oracle.dicloud.agent.deployment.
DICloudAgentLifeCycleManager main) If agent properties are edited then
restart the agent for changes to take affect.
```

The agent configuration process creates a config properties file on-premises that can be found at /home/oracle/Dipc/dicloud/agent/dipcagent001/conf/agent. properties.

## **Starting the Agent**

You can start the remote agent on the on-premise server by following the steps shown in Figure 11-36.

cd /home/oracle/Dipc/dicloud/agent/dipcagent001/bin

```
[oracle@baldemo bin]$ pwd
/home/oracle/Dipc/dicloud/agent/dipcagent001/bin
[oracle@baldemo bin]$ ls
             lientDetails.sh
                                   startAgentInstance.sh
                                                                     updateServerCred.sh
                                   stopAgentInstance.sh updateTrustStoreUnlockPassword.sh
updateAgentIdcsClientDetails.sh
createIDStoreUnlockPassword.sh
createProxyCred.sh
createServerCred.sh
                                   updateIDStoreUnlockPassword.sh viewProxyCred.sh
    teTrustStoreUnlockPassword.sh
                                                                     viewServerCred.sh
                                   updateProxvCred.sh
[oracle@baldemo bin]$ ./startAgentInstance.sh
AGENT_HOME : /home/oracle/Dipc/dicloud/agent/dipcagent001/bin/../../oracle
```

Figure 11-36. Depicting agent startup

```
2018-09-24 04:42:43.996 NOTIFICATION Agent Registration status : REGISTERED
2018-09-24 04:42:43.999 NOTIFICATION AgentIdentification ...
Done. agentID: 421636be-f70e-4fd5-9b83-5aac90be1072
2018-09-24 04:42:44.183 NOTIFICATION Successfully registered this agent for
message subscription
2018-09-24 04:42:44.452 ERROR DIPC-AGNT-0002: ERROR : Agent request to
GoldenGate failed. Check if GoldenGate Performance Metrics Server is
```

```
CHAPTER 11 MIGRATING DATABASES TO EXADATA CLOUD SERVICE USING DIPC
```

```
running on the connected GoldenGate instance : java.net.ConnectException:
Connection refused (Connection refused)
2018-09-24 04:42:44.456 NOTIFICATION GoldenGate Manager is not running or
configured ....
2018-09-24 04:42:44.457 NOTIFICATION Configuring GoldenGate Manager ..
2018-09-24 04:42:44.531 NOTIFICATION GoldenGate is using the LD_LIBRARY_
PATH = /home/oracle/Dipc/dicloud/oci
2018-09-24 04:42:52.899 NOTIFICATION Done. GoldenGate Manager is configured
now.
```

Once the agent is been started, check the status in DIPC console, it should as "Running", as shown in Figure 11-37. You can notice both the cloud agent as well the agent for on-premise that you just installed.

| 🏠 Home    | ORACLE Data Integration Platform Cloud |                                                           |              |                   | <b>#</b> •      | ?        | ۲         |   |
|-----------|----------------------------------------|-----------------------------------------------------------|--------------|-------------------|-----------------|----------|-----------|---|
| Catalog   | 尊 /                                    |                                                           |              |                   |                 |          |           |   |
| Monitor   | Devenie                                | and featalline                                            |              |                   |                 | Auto Def |           |   |
| 🔅 Agents  | Downio                                 | ANA HESAGINET                                             |              |                   |                 | Auto ken | resin: On | - |
| Deliver   | Status                                 | Host Details                                              | OS           | Туре              | Version         | Las      | t Ping    |   |
| in rolaes | 0                                      | baldemo.localdomain:7005                                  | Linux 64-bit | On-Premises Agent | 18.3.3-SNAPSHOT | now      |           | Ξ |
| Mg. Admin | 0                                      | baldipc-wls-1.compute-597093649.oraclecloud.internal:7005 | Linux 64-bit | Cloud Agent       | 18.3.3-SNAPSHOT | now      |           | Έ |

Figure 11-37. Agent status on the DIPC Agents page

You can see more details in the console by clicking the agent link. You can additionally click the configurations of the agent installed. Refer to Figure 11-38 for configuration details.

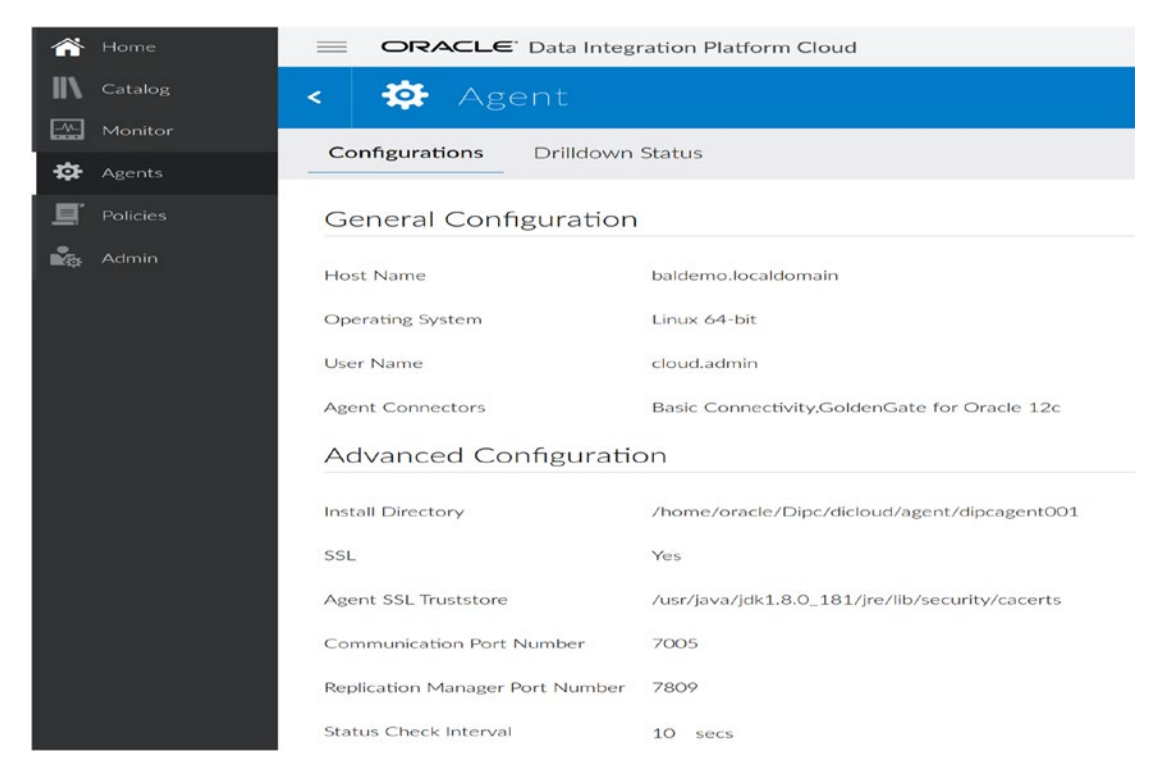

Figure 11-38. Agent configuration details on the DIPC Agents page

Additionally, you can check the agent drill-down status, as shown in Figure 11-39. A green status for all the components means that the agent is running fine and is functional.

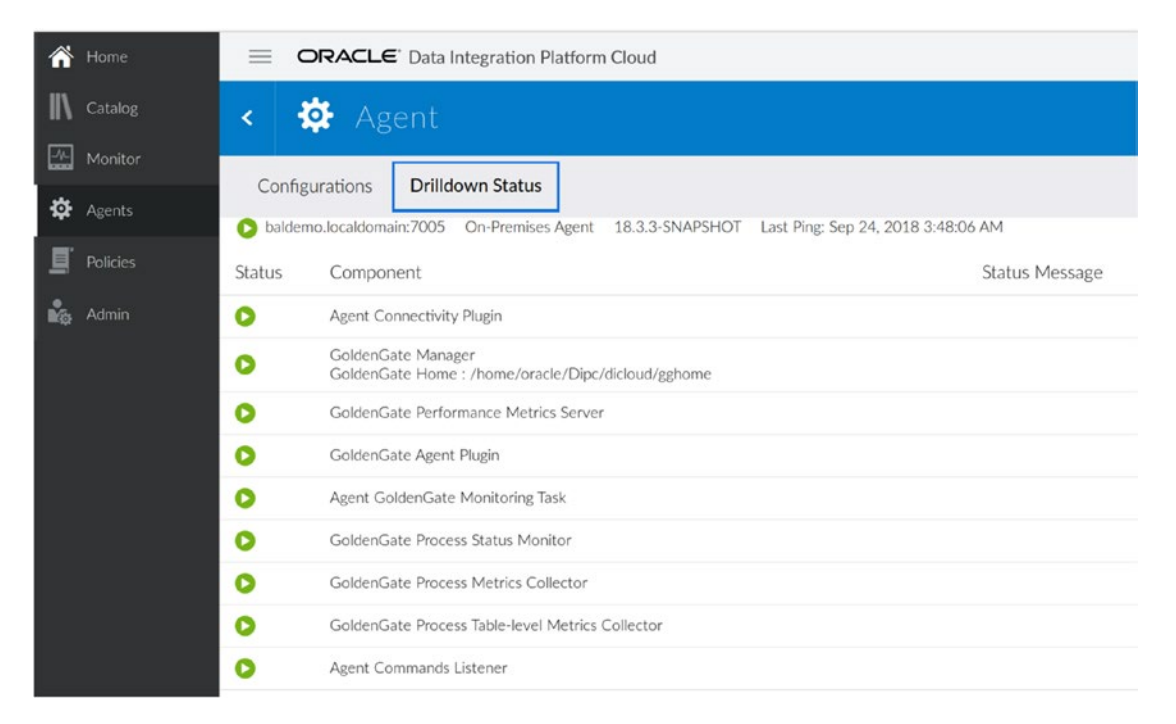

Figure 11-39. Agent drill-down status details under the DIPC Agents page

Now check from gghome on the on-premises VM that the manager process is running and check the port at which it is running. Refer to Figure 1-40. You can navigate to the GoldenGate home and use the ggsci command.

```
[oracle@baldemo gghome]$ pwd
/home/oracle/Dipc/dicloud/gghome
[oracle@baldemo gghome]$ ./ggsci
Oracle GoldenGate Command Interpreter for Oracle
Version 12.3.0.1.4 OGGCORE_12.3.0.1.0_PLATFORMS_180415.0359_FB0
Linux, x64, 64bit (optimized), Oracle 12c on Apr 16 2018 00:53:30
Operating system character set identified as UTF-8.
Copyright (C) 1995, 2018, Oracle and/or its affiliates. All rights reserved.
GGSCI (baldemo) 1> info all
                                        Lag at Chkpt Time Since Chkpt
Program
             Status
                          Group
             RUNNING
MANAGER
             STOPPED
JAGENT
PMSRVR
             RUNNING
GGSCI (baldemo) 2>
```

Figure 11-40. GoldenGate process status for on-premise VM

You can additionally check the status of individual components. Refer to Figure 11-41.

```
GGSCI (baldemo) 2> info mgr
Manager is running (IP port baldemo.7809, Process ID 27432).
GGSCI (baldemo) 3> ∎
```

Figure 11-41. GoldenGate Manager process status for on-premise VM

Now you can go ahead and configure the on-premises GoldenGate parameter files for capture from the source. Stop the agent to perform the next steps.

### **Stopping the Agent**

You can stop the agent from another terminal, as shown in Figure 11-42.

/home/oracle/Dipc/dicloud/agent/dipcagent001/bin/stopAgentInstance.sh

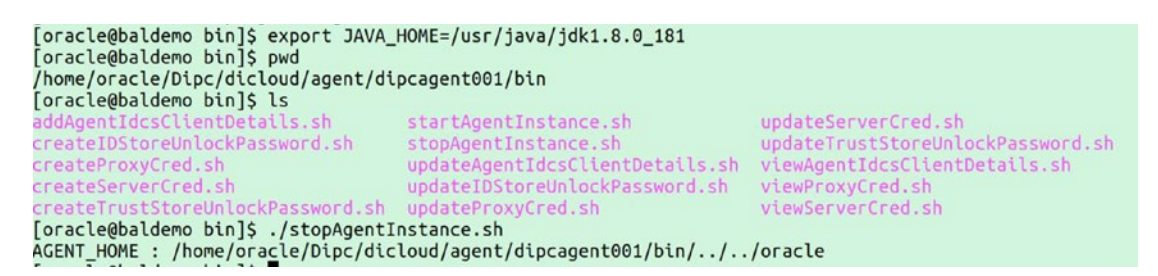

Figure 11-42. Stopping the agent for the on-premise VM

You can check the step log in the other window where you started the agent.

```
2018-09-24 04:58:58.444 NOTIFICATION msgProcessorPool is being shutdown
2018-09-24 04:58:58.445 NOTIFICATION msgProcessorPool is being shutdown ...
done
2018-09-24 04:58:58.455 NOTIFICATION Stopping Plugins( 2 ) ...
Issuing stop command for Performance Metrics Server ...
2018-09-24 04:59:06.476 NOTIFICATION Stopping Plugins( 2 ) ... Done.
2018-09-24 04:59:07.985:INFO:oejs.AbstractConnector:Thread-17: Stopped Serv
erConnector@37672cbd{HTTP/1.1,[http/1.1]}{localhost:7005}
2018-09-24 04:59:07.994:INFO:oejsh.ContextHandler:Thread-17: Stopped
o.e.j.s.ServletContextHandler@bef2d72{/dicloud,null,UNAVAILABLE}
[oracle@baldemo bin]$
Γ
2018-04-11 12:40:21.589 ERROR javax.ws.rs.ProcessingException: org.apache.
http.NoHttpResponseException: BALDIPC-gse00015139.uscom-east-1.oraclecloud.
com:443 failed to respond
2018-04-11 12:42:36.472 ERROR javax.ws.rs.ProcessingException: org.apache.
http.conn.HttpHostConnectException: Connect to BALDIPC-gse00015139.uscom-
east-1.oraclecloud.com:443 [BALDIPC-gse00015139.uscom-east-1.oraclecloud.
com/129.158.66.68, BALDIPC-gse00015139.uscom-east-1.oraclecloud.
com/129.158.66.91] failed: Connection refused (Connection refused)
2018-04-11 12:42:36.521 WARNING MessageRetriever.run() getMessage().
agentId=f7f9573d-60e8-475b-9fda-a14d1230573c.f7f9573d-60e8-475b-9fda-
a14d1230573c: DIPC-AGTMED-0002 : Error during Agent Mediator service
operation.
           Error: org.apache.http.conn.HttpHostConnectException: Connect
to BALDIPC-gse00015139.uscom-east-1.oraclecloud.com:443 [BALDIPC-
gse00015139.uscom-east-1.oraclecloud.com/129.158.66.68, BALDIPC-
```

```
gse00015139.uscom-east-1.oraclecloud.com/129.158.66.91] failed: Connection
refused (Connection refused)
2018-04-11 12:44:51.038 ERROR javax.ws.rs.ProcessingException: org.apache.
http.NoHttpResponseException: BALDIPC-gse00015139.uscom-east-1.oraclecloud.
com:443 failed to respond
2018-04-11 12:47:10.775 NOTIFICATION msgProcessorPool is being shutdown
2018-04-11 12:47:10.776 NOTIFICATION msgProcessorPool is being shutdown ...
done
Stopping Plugins... : 2 : {ggmon=Entry [id=ggmon, pc=[name=Oracle
GoldenGate Monitor, id=ggmon, className=oracle.dicloud.agent.goldengate.
plugin.GGPlugIn, version=1.0.0, pluginDirectory=/home/oracle/Dipc/
dicloud/agent/oracle/plugins/ggmon], t=Thread[Thread-2,5,], ap=oracle.
dicloud.agent.goldengate.plugin.GGPlugIn@61afb5], odi=Entry [id=odi,
pc=[name=Oracle Data Integrator, id=odi, className=oracle.dicloud.agent.
odi.plugin.ODIPlugIn, version=1.0.0, pluginDirectory=/home/oracle/Dipc/
dicloud/agent/oracle/plugins/odi], t=Thread[Thread-3,5,], ap=oracle.
dicloud.agent.odi.plugin.ODIPlugIn@43ff740d]}
Stopping ... ggmon
Issuing stop command for Performance Metrics Server ...
Stopping ... ggmon ... Done
Stopping ... odi
Stopping ... odi ... Done
2018-04-11 12:47:26.970:INFO:oejs.AbstractConnector:Thread-16: Stopped
ServerConnector@4b5a5ed1{HTTP/1.1,[http/1.1]}{localhost:7005}
2018-04-11 12:47:26.976:INFO:oejsh.ContextHandler:Thread-16: Stopped o.e.j.
s.ServletContextHandler@78aab498{/dicloud,null,UNAVAILABLE}
Clean up calling :
Stopping Plugins... : 2 : {ggmon=Entry [id=ggmon, pc=[name=Oracle
GoldenGate Monitor, id=ggmon, className=oracle.dicloud.agent.goldengate.
plugin.GGPlugIn, version=1.0.0, pluginDirectory=/home/oracle/Dipc/
dicloud/agent/oracle/plugins/ggmon], t=Thread[Thread-2,5,], ap=oracle.
dicloud.agent.goldengate.plugin.GGPlugIn@61afb5], odi=Entry [id=odi,
pc=[name=Oracle Data Integrator, id=odi, className=oracle.dicloud.agent.
odi.plugin.ODIPlugIn, version=1.0.0, pluginDirectory=/home/oracle/Dipc/
dicloud/agent/oracle/plugins/odi], t=Thread[Thread-3,5,], ap=oracle.
dicloud.agent.odi.plugin.ODIPlugIn@43ff740d]}
```

```
638
```

```
Stopping ... ggmon
Issuing stop command for Performance Metrics Server ...
Stopping ... ggmon ... Done
Stopping ... odi
Stopping ... odi ... Done
[oracle@databasevm bin]$
]
```

You will also see the stop status in the console on the home screen, as shown in Figure 11-43.

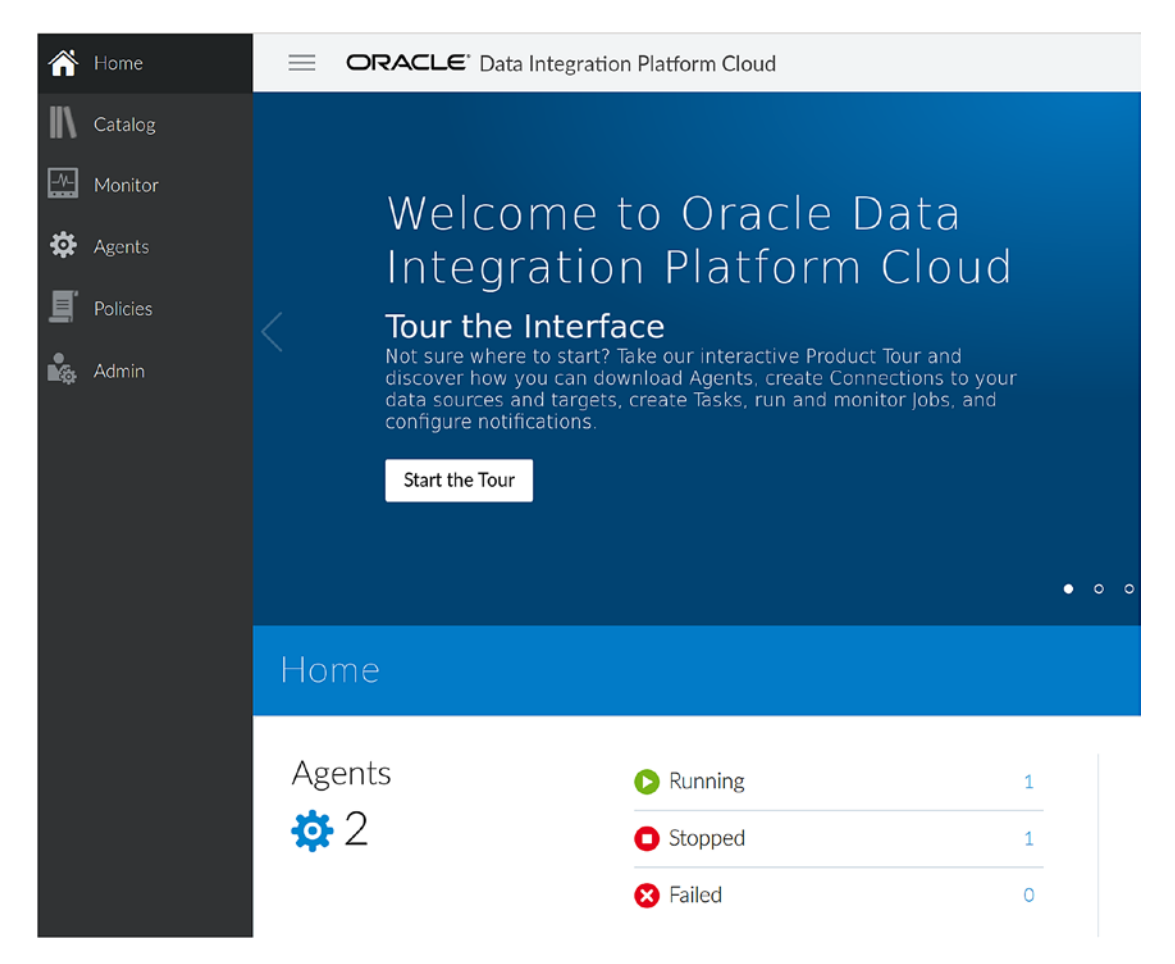

Earlier the Agents Running status had a value of 2, and now it's 1.

Figure 11-43. Stopped agent for on-premise VM in the console

Click the Agent link in the left panel; this will list all the configured agents and status, as shown in Figure 11-44. You can see that the on-premise agent is stopped.

| A Home   | ORACLE Data Integration Platform Cloud |                                                           |              |                   | <b>#•</b> ?     | ۲             |             |
|----------|----------------------------------------|-----------------------------------------------------------|--------------|-------------------|-----------------|---------------|-------------|
| Catalog  | <b>\$</b>                              | Agents                                                    |              |                   |                 |               |             |
| Monitor  | Downlo                                 | oad Installer                                             |              |                   |                 | Auto Refresh: | 0n <b>-</b> |
| E nation | Status                                 | Host Details                                              | OS           | Туре              | Version         | Last Ping     | k.          |
| Poices   | 0                                      | baldemo.localdomain:7005                                  | Linux 64-bit | On-Premises Agent | 18.3.3-SNAPSHOT | 3 minutes     | ≣ 086       |
| No Admin | 0                                      | baldipc-wls-1.compute-597093649.oraclecloud.internal:7005 | Linux 64-bit | Cloud Agent       | 18.3.3-SNAPSHOT | now           | Ξ           |

Figure 11-44. All agents' status in console

Note that stopping the agent does not stop the OGG manager process, which means your replication will still work even if the agent is not running. But the registration of the on-premises remote agent with DIPC is mandatory when using DIPC for your data replication solution to be in compliance with the licensing policy. It helps the customer in monitoring the process as well. See Figure 11-45.

```
[oracle@baldemo gghome]$ ./ggsci
Oracle GoldenGate Command Interpreter for Oracle
Version 12.3.0.1.4 OGGCORE_12.3.0.1.0_PLATFORMS_180415.0359_FB0
Linux, x64, 64bit (optimized), Oracle 12c on Apr 16 2018 00:53:30
Operating system character set identified as UTF-8.
Copyright (C) 1995, 2018, Oracle and/or its affiliates. All rights reserved.
GGSCI (baldemo) 1> info all
                                    Lag at Chkpt Time Since Chkpt
Program
            Status
                        Group
MANAGER
            RUNNING
JAGENT
            STOPPED
PMSRVR
            STOPPED
GGSCI (baldemo) 2>
```

Figure 11-45. Running manager process for the on-premise VM GoldenGate

# **Configuration On-Premise**

Here is the environment configuration:

- **Database name**: opmcdb (on-premise master class container database)
- Release: 12.2.0.1
- Listener port: 1521
- **PDB**: opdwh (on-premise data warehouse)
- Schema: dipcsrc
- Tablespace: USERS
- Tables: CUSTOMERS, ORDERS, and so on
- Scripts directory: /home/oracle/Dipc/scripts

Now here is the target information:

- **Database type**: Oracle
- **Deployment**: Database Cloud Service (Enterprise Edition Extreme Performance)
- Database release: 12.2.0.1
- **Option**: Multitenant
- Database name (cdb): EXADB
- PDB name: prodb
- GoldenGate version: 12.2.0.1
- Target schema: dipctgt
- OGG admin user: oggtgt

### **Preparing the Scripts**

Here are the database prerequisites for OGG configuration:

vi /home/oracle/Dipc/scripts/srcdbcfg.sql

```
MIGRATING DATABASES TO EXADATA CLOUD SERVICE USING DIPC
CHAPTER 11
set echo on pages 100 lines 120
spool srcdbcfg.log
select log mode,supplemental log data min,force logging from v$database
/
alter database force logging
/
alter database add supplemental log data
/
alter system switch logfile
select log mode, supplemental log data min, force logging from v$database
/
alter system set enable goldengate replication=true scope=both
1
show parameter enable goldengate replication
create user c##oggsrc identified by oggsrc
grant dba to c##oggsrc container=all
/
exec dbms goldengate auth.grant admin privilege('C##OGGSRC',
container=>'all')
/
Exit
```

### **Creating the Capture Parameter File**

Here's the capture parameter file:

```
export GGHOME=/home/oracle/Dipc/dicloud/gghome
cd $GGHOME/dirprm
vi edwh.prm
    extract edwh
    UseridAlias oggsrc
    TranLogOptions IntegratedParams (max_sga_size 1024)
    LogAllSupCols
    UpdateRecordFormat Compact
```

```
ExtTrail ./dirdat/ed
ReportCount Every 2 Minutes, Rate
Table opdwh.dipcsrc.*;
```

#### **Creating the PUMP Parameter File**

Now here's the PUMP parameter file:

```
cd $GGHOME/dirprm
vi pdwh.prm
    extract pdwh
    UseridAlias oggsrc
    RmtHost 129.156.112.133, MgrPort 7704, socksproxy 127.0.0.1:9000
    RmtTrail ./dirdat/rd
    ReportCount Every 2 Minutes, Rate
    PassThru
    Table opdwh.dipcsrc.*;
```

**Note** IP against RmtHost is the DIPC VM's public IP, and MgrPort is the port on which the manager process is running on the DIPC VM. This includes the SOCKS5PROXY parameter to transfer golden gate trail files over a secure tunnel.

### Preparing the OGG OBEY Files

Secure credentials format sample for the OBEY file:

```
cd $GGHOME/dirprm
vi sec_cred.oby
create wallet
add credentialstore
alter credentialstore add user c##oggsrc password oggsrc alias oggsrc
info credentialstore
dblogin useridalias oggsrc
add schematrandata opdwh.dipcsrc
info schematrandata opdwh.dipcsrc
```

Here is the OGG process for the format of OBEY files for adding processes:

```
cd $GGHOME/dirprm
vi add_procs.oby
start mgr
dblogin useridalias oggsrc
register extract edwh, database container (opdwh);
add extract edwh, integrated tranlog, begin now
add ExtTrail ./dirdat/ed, extract edwh
add extract pdwh, ExtTrailSource ./dirdat/ed
add RmtTrail ./dirdat/rd,extract pdwh
info all
```

### **Executing the Scripts**

Let's run them:

```
cd /home/oracle/Dipc/scripts
sqlplus system/oracle@opdwh @srcdbcfg.sql
```

cd \$GGHOME
ggsci> obey sec\_cred.oby
ggsci> obey add procs.oby

The source environment is not undergoing any data changes, and data in the DBCS schema has already been kept in sync using the initial database synchronization method.

### **Initial Source Data Dump**

Here's how to check the current source database:

```
sqlplus system/oracle@opdwh
sqlplus > Select to_char(current_scn) from v$database; --value to be
use for flashback_scn parameter of datapump and starting scn from where
replicat should start
```

```
expdp system/oracle@opdwh dumpfile=dipcsrc.dmp logfile=expdp_dipcsrc.log
directory=dp parallel=4 flasback_scn=nnnnn
```

```
CHAPTER 11 MIGRATING DATABASES TO EXADATA CLOUD SERVICE USING DIPC
Use oci cli to copy the dump files to oci object store that you can import
to DBCS for initial data sync
]
Start extract process
ggsci> start edwh
```

### **Starting the DIPC Remote Agent**

From your on-premises VM desktop, you can start the DIPC remote agent from a terminal.

```
export JAVA_HOME=/usr/java/jdk1.8.0_121
cd /home/oracle/Dipc/dicloud/agent/dipcagent001/bin/
./startAgentInstance.sh
```

# Setting Up and Starting the SOCKS5 Proxy Tunnel for the PUMP Process

From your on-premises VM desktop, you can set up and start the SOCKS5 proxy tunnel from a terminal.

The agent binary includes a script to run the SOCKS5 proxy in your on-premises server as follows:

#### /home/oracle/Dipc/dicloud/gghome/SSH\_SOCK5\_SETUP.sh

Copy the privateKey file of your DIPC VM to the on-premises server where the DIPC agent is running into the directory /home/oracle/Dipc/dicloud/gghome and change the permission to 600.

```
cd /home/oracle/Dipc/dicloud/gghome
chmod 600 privateKey
cp SSH_SOCK5_SETUP.sh SSH_SOCK5_SETUP.sh.bkp
```

Edit the SSH\_SOCK5\_SETUP.sh file to replace with your DIPC VM public IP and the complete path of your private key

For example, in our configuration, the following change was made to SSH\_SOCK5\_ SETUP.sh:

```
ssh -i /home/oracle/Dipc/dicloud/gghome/privateKey -v -N -f -D
127.0.0.1:9000 opc@129.156.112.133 >./dirrpt/ggcs_socksproxy.log 2>&1
```

To start the proxy tunnel, run the following from the shell prompt:

./SSH\_SOCK5\_SETUP.sh

# **Steps to Access DIPC VM and DBCS/EXACS**

The DIPC agent has been downloaded and configured on your VM. Access the DIPC VM from your host machine directly using putty tool or VNC viewer (https://www.realvnc. com/en/connect/download/viewer/) utility.

Insert a DIPC VM public IP of **129.156.112.113** and name it **DIPCVM**, as shown in Figure 11-46.

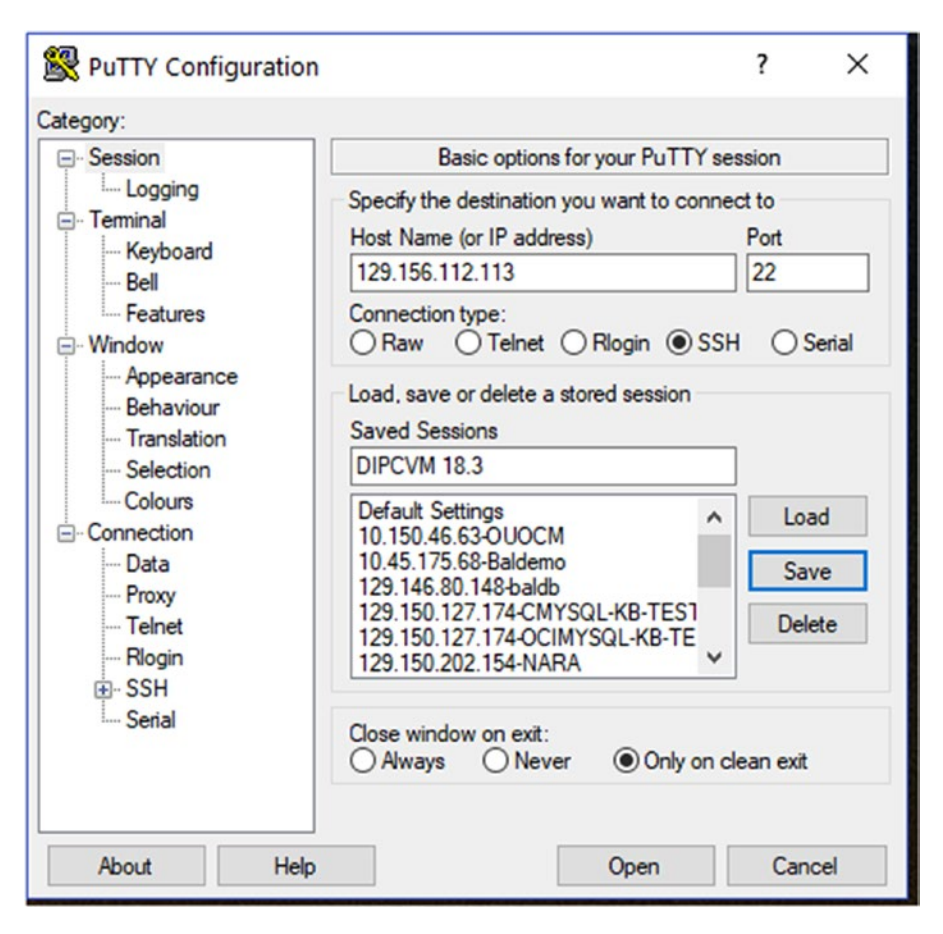

*Figure 11-46. Putty configuration for accessing the DIPC service provisioned VM* 646

Click Data and enter **opc** for the auto-login username. The default user on the Oracle public cloud is opc, which has all the sudo rights to other users. See Figure 11-47.

| 🕵 PuTTY Configuration             |                                                                          |                  | ? ×    |  |  |  |
|-----------------------------------|--------------------------------------------------------------------------|------------------|--------|--|--|--|
| Category:                         |                                                                          |                  |        |  |  |  |
| - Session                         | Data to ser                                                              | nd to the server |        |  |  |  |
| Logging<br>⊡ Terminal<br>Keyboard | Login details<br>Auto-login usemame                                      | opc              |        |  |  |  |
| Bell<br>Features                  | When username is not specified:<br>Prompt Use system username (bmsharma) |                  |        |  |  |  |
| Appearance                        | Teminal details                                                          |                  |        |  |  |  |
| Behaviour                         | Terminal-type string                                                     | xterm            |        |  |  |  |
| Iranslation<br>Selection          | Terminal speeds                                                          | 38400,38400      |        |  |  |  |
| Colours                           | Environment variables                                                    |                  |        |  |  |  |
| Data                              | Variable                                                                 |                  | Add    |  |  |  |
| Proxy<br>Telnet                   | Value                                                                    |                  | Remove |  |  |  |
| - Rlogin<br>⊕ SSH<br>Serial       |                                                                          |                  |        |  |  |  |
| About Help                        |                                                                          | Open             | Cancel |  |  |  |

*Figure 11-47. Putty configuration for auto-login for the opc user to login the DIPC VM* 

Click SSH  $\succ$  Tunnels.

For Source Port, enter **5901**.

For Destination, enter **129.156.112.113:5901** and click Add. See Figure **11-48**.

| RuTTY Configuration                                                          |                                                                                                    |               | ?                   | ×    |  |  |
|------------------------------------------------------------------------------|----------------------------------------------------------------------------------------------------|---------------|---------------------|------|--|--|
| ategory:                                                                     |                                                                                                    |               |                     |      |  |  |
| Features                                                                     | Options controlling SSH port forwarding Port forwarding Local ports accept connections from other hosts Remote ports do the same (SSH-2 only) |               |                     |      |  |  |
| ⊡ ·· Window<br>··· Appearance<br>··· Behaviour<br>··· Translation            |                                                                                                    |               |                     |      |  |  |
| Selection                                                                    | Forwarded ports:                                                                                                    |               |                     | nove |  |  |
| Connection<br>Data<br>Proxy<br>Telnet                                        | L5901 129.156.112.133:5901 Add new forwarded port:                                                                                            |               |                     |      |  |  |
| SSH                                                                          | Destination                                                                                                    | 120 150 112 1 | Ad                  |      |  |  |
| Kex                                                                          | Destination                                                                                                    | 129.156.112.1 | 33:5901             |      |  |  |
| Host keys<br>Cipher                                                          | <ul> <li>Local</li> <li>Auto</li> </ul>                                                                                                    | O Remote      | O Dynamic<br>O IPv6 | C    |  |  |
| ··· Auth<br>··· TTY<br>··· X11<br>··· Tunnels<br>··· Bugs<br>··· More bugs ✓ |                                                                                                    |               |                     |      |  |  |
| About Help                                                                   |                                                                                                    | Onen          | Ca                  | ncel |  |  |

*Figure 11-48. Putty configuration for SSH tunnel to access DIPC service provisioned VM* 

Click Auth and provide the location of the private key file. Refer to the SSH key generation step mentioned earlier. Browse to the private key for the SSH session and save the configuration for later use. See Figure 11-49.

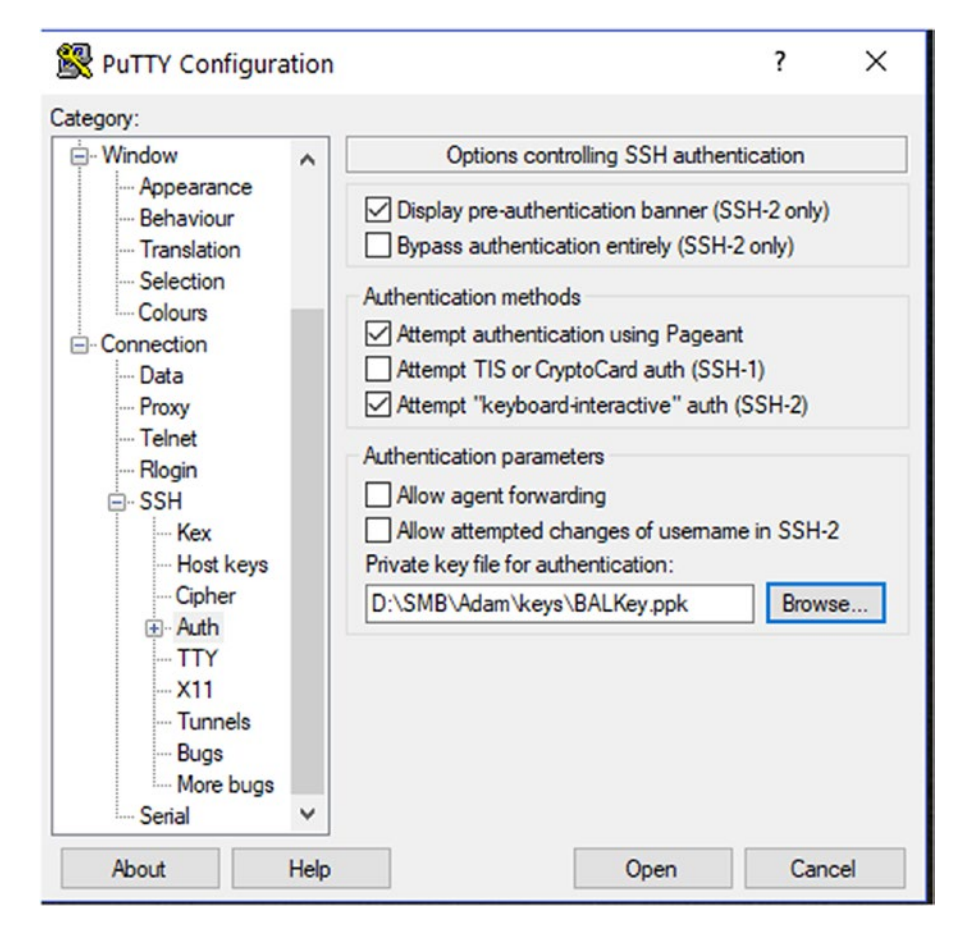

*Figure 11-49. Putty configuration for the SSH private key under Auth for the DIPC VM* 

Click Session ➤ Save.

To connect using putty, click Open to log into the DIPC VM putty session using the opc user. Provide any passphrase you have been given during key generation. You will be login to the DIPC VM using Putty. Refer to Figure 11-50.

```
Popc@baldipc-wls-1:~
```

```
login as: opc
Authenticating with public key "rsa-key-20151104"
Passphrase for key "rsa-key-20151104":
[opc@baldipc-wls-1 ~]$
```

Figure 11-50. Putty session for DIPC VM

Switch to the oracle user and run .ggsetup to set the environment variables for the oracle user. Refer to Figure 11-51.

 $\times$ 

 $\times$ 

```
sudo su - oracle
```

. .ggsetup

```
Pracle@baldipc-wls-1:~
```

```
login as: opc
Authenticating with public key "rsa-key-20151104"
Passphrase for key "rsa-key-20151104":
[opc@baldipc-wls-1 ~]$ sudo su - oracle
[oracle@baldipc-wls-1 ~]$ ..ggsetup
[oracle@baldipc-wls-1 ~]$ env | grep ORA
ORACLE_INVENTORY=/u01/app/oracle/suite/oraInventory/
ORACLE_HOME=/u01/app/oracle/suite/oci
[oracle@baldipc-wls-1 ~]$
```

Figure 11-51. Setting up GoldenGate variables on the DIPC VM

# **Connecting to the DIPC VM via VNC**

To log in to VNC, use the TigerVNC Viewer application.

- 1. Open the putty session to DICPVM (if not started in the previous step) to start an SSH tunnel.
- Run the TigerVNC Viewer application and enter localhost: 5901. See Figure 11-52.

| VNC Viewer: Connection Details |          |         |            |  |  |  |
|--------------------------------|----------|---------|------------|--|--|--|
| VNC server: localh             | ost:5901 |         |            |  |  |  |
| Options                        | Load     | Save As |            |  |  |  |
| About                          |          | Cancel  | Connect <- |  |  |  |

Figure 11-52. VNC connectivity to the DIPC VM

The password is dipcvnc.

This will open the DIPCVM desktop.

3. After logging in, open a terminal and switch to the oracle user.

## Steps to connect to DBCS/EXACS from the DIPC VM

Gather the DBCS/EXACS database credentials and tnsnames configuration and add it to the tnsnames.ora file on the DIPC VM. Check for hostname resolution; otherwise, replace the hostname with an IP address for testing.

```
PRODDB =
 (DESCRIPTION =
  (ADDRESS = (PROTOCOL = TCP)(HOST = exanode1.subxxxxx50.testvn.
    oraclxxxn.com)(PORT = 1521))
  (CONNECT_DATA =
      (SERVER = DEDICATED)
      (SERVICE_NAME = proddb.sub0xxxxx50.testvn.oraclevcn.com)
  )
)
```

Copy the connection string for the target database where you want to replicate. In our case, this is proddb from the earlier tnsnames.ora file obtained from the target. Add the entry to the following:

```
/u01/app/oracle/suite/oci/network/admin/tnsnames.ora
vi /u01/app/oracle/suite/oci/network/admin/tnsnames.ora
```

Depending on the configuration, you can either use the IP address or use the hostname as resolvable.

```
PRODDB =
  (DESCRIPTION =
    (ADDRESS = (PROTOCOL = TCP)(HOST = 129.156.X.X)(PORT = 1521))
    (CONNECT_DATA =
        (SERVER = DEDICATED)
        (SERVICE_NAME = proddb.subxxxxx0.testvn.oraclevcn.com)
    )
)
```

Now you can test the connection with the following: sqlplus bal/xxxxxx@proddb

# **Configuring the DIPC VM**

Follow the next steps to configure the DIPC VM to apply the on-premises changes remotely to DBCS.

# **Creating a Target**

The DIPCCLOUD user will be the target database schema in DBCS/EXACS to be used for the replication of the on-premises data.

Connect to DBCS/EXACS using sqlplus and run the following commands:

create user dipccloud identified by NOtAllOwed#\_ default tablespace users; alter user dipccloud quota unlimited on users; grant create session, resource to dipccloud; conn dipccloud/NOtAllOwed#\_@proddb alter user ggadmin

## **Creating the GoldenGate User on the Cloud Target Database**

You need to create and define a GoldenGate replication user for the target environment. This can be done either by using the DIPC VM or logging in to the target database. The SQLPlus binary is already present in the DIPC VM.

~/.ggsetup

This sets the path for TNS\_ADMIN and an instant client (/u01/app/oracle/suite/oci/ sqlplus):

```
which sqlplus
sqlplus -version
sqlplus sys/xxxxx@EXADB as sysdba
set echo on pages 100 lines 120
spool tgtdbcfg.log
select log mode, supplemental log data min, force logging from v$database
/
alter database force logging
1
alter database add supplemental log data
1
alter system switch logfile
/
select log mode, supplemental log data min, force logging from v$database
1
alter system set enable goldengate replication=true scope=both
/
show parameter enable goldengate replication
create user c##oggtgt identified by NOtAllOwed#_
1
grant dba to c##oggtgt container=all
/
exec dbms goldengate auth.grant admin privilege('C##OGGTGT',
container=>'all')
/
Exit
```

Validate the connection from SQLPlus, as shown in Figure 11-53.

**Note** In the DBCS environment, the parameter sec\_case\_sensitive\_logon is set to TRUE. Hence, remember to enter the password in same case as provided during creation of the account else you get invalid username/password error. Or else try resetting the password to lowercase for simplicity.

You need to establish connectivity to the remote database (DBCS/ExaCS) from the DIPC VM for the remote delivery of data.

```
[oracle@baldipc-wls-1 ~]$ . .ggsetup
[oracle@baldipc-wls-1 ~]$ env | grep ORA
ORACLE_INVENTORY=/u01/app/oracle/suite/oraInventory/
ORACLE_HOME=/u01/app/oracle/suite/oci
[oracle@baldipc-wls-1 ~]$ which sqlplus
/u01/app/oracle/suite/oci/sqlplus
[oracle@baldipc-wls-1 ~]$ sqlplus
SQL*Plus: Release 12.1.0.2.0 Production on Fri Sep 28 23:57:40 2018
Copyright (c) 1982, 2014, Oracle. All rights reserved.
Enter user-name: bal@proddb
Enter password:
Last Successful login time: Fri Sep 28 2018 23:15:28 +00:00
Connected to:
Oracle Database 12c EE Extreme Perf Release 12.2.0.1.0 - 64bit Production
SQL>
```

Figure 11-53. Remote target database connectivity from the DIPC VM

Once you are able to connect to the remote database, check for the GoldenGatespecific parameters and run the required statements. See Figure 11-54.

ExitSQL> 2 LOG\_MODE SUPPLEME FORCE\_LOGGING \_\_\_\_\_ ARCHIVELOG NO YES SQL> 2 alter database force logging ERROR at line 1: ORA-12920: database is already in force logging mode SOL> 2 Database altered. SQL> 2 System altered. SQL> 2 LOG\_MODE SUPPLEME FORCE\_LOGGING \_\_\_\_\_ \_\_\_\_\_ ARCHIVELOG YES YES SQL> 2 System altered. SOL> TYPE VALUE NAME enable\_goldengate\_replication boolean TRUE SQL> 2 User created. SQL> 2 Grant succeeded. SOL> PL/SQL procedure successfully completed. SQL> Grant succeeded. SQL> Disconnected from Oracle Database 12c EE Extreme Perf Release 12.2.0.1.0 - 64bit Production

[oracle@exanode1 ~]\$

*Figure 11-54. Remote target database preparation for the GoldenGate replication* 

#### **OGG Process Configuration**

Open a putty session to the DIPC VM and follow these steps:

```
sudo su - oracle
..ggsetup ➤ this step will set up the environment variables for your OGG 12
environment
cd $GGHOME
./ggsci
ggsci> info all
```

Refer to Figure 11-55 for the command output.

```
[opc@baldipc-wls-1 ~]$ sudo su - oracle
[oracle@baldipc-wls-1 ~]$ . .ggsetup
[oracle@baldipc-wls-1 ~]$ cd $GGHOME
[oracle@baldipc-wls-1 gghome]$ ./ggsci
Dracle GoldenGate Command Interpreter for Oracle
Version 12.3.0.1.4 OGGCORE 12.3.0.1.0 PLATFORMS 180415.0359 FBO
Linux, x64, 64bit (optimized), Oracle 12c on Apr 16 2018 00:53:30
Operating system character set identified as UTF-8.
Copyright (C) 1995, 2018, Oracle and/or its affiliates. All rights reserved.
GGSCI (baldipc-wls-1) 1> info all;
ERROR: Invalid command.
GGSCI (baldipc-wls-1) 2> info all
                     Group Lag at Chkpt Time Since Chkpt
Program
          Status
MANAGER RUNNING
JAGENT
           STOPPED
PMSRVR
          RUNNING
```

Figure 11-55. Manager process for GoldenGate replication

```
ggsci> stop mgr
ggsci> edit param mgr
PORT 7704
DynamicPortList 7704-7760
AccessRule,Prog collector,IpAddr 129.156.112.113,Allow
PurgeOldExtracts ./dirdat/* UseCheckPoints, MinKeepHours 2
AutoRestart Replicat *,Retries 3,WaitMinutes 2,ResetMinutes 120
```

```
ggsci > start mgr
```

This manager process should be first started on the DIPC VM before the pump process can be started on the on-premise server.

Prepare the obey files.

cd \$GGHOME

Create the secure credentials obey file.

```
useridalias ggadmintgt
reportcount every 2 minutes, rate
assumetargetdefs
map opdwh.dipcsrc.*, target dipctgt.*;
```

See Figure 11-56 and Figure 11-57 to execute the OBEY files and add the replicat process.

```
cd $GGHOME
ggsci> obey dirprm/sec_creds_tgt.oby
ggsci> add replicat rdwh,ExtTrail ./dirdat/rd, nodbcheckpoint
```

```
GGSCI (baldipc-wls-1) 1> obey dirprm/sec_creds_tgt.oby
GGSCI (baldipc-wls-1) 2> start mgr
MGR is already running.
GGSCI (baldipc-wls-1) 3> create wallet
Created wallet.
Opened wallet.
GGSCI (baldipc-wls-1) 4> add credentialstore
A credential store already exists.
ERROR: Unable to create a new credential store.
GGSCI (baldipc-wls-1) 5> alter credentialstore add user c‡‡oggtgt@proddb passwor
d N0tAll0wed# alias ggadmintgt
Credential store altered.
GGSCI (baldipc-wls-1) 6> info credentialstore
Reading from credential store:
Default domain: OracleGoldenGate
 Alias: ggadmintgt
 Userid: c##oggtgt@proddb
GGSCI (baldipc-wls-1) 7> dblogin useridalias ggadmintgt
Successfully logged into database PRODDB.
GGSCI (baldipc-wls-1 as cffoggtgt@exadb/PRODDB) 8>
GGSCI (baldipc-wls-1 as c##oggtgt@exadb/PRODDB) 8>
```

*Figure 11-56.* Obey files and adding the replicat process for GoldenGate replication

```
GGSCI (baldipc-wls-1 as cffoggtgt@exadb/PRODDB) 8> add replicat rdwh,ExtTrail ./
dirdat/rd, nodbcheckpoint
REPLICAT added.
GGSCI (baldipc-wls-1 as cffoggtgt@exadb/PRODDB) 9>
```

#### Figure 11-57. Steps to add replicate

NODBCHECKPOINT forces replicat to use a checkpointing file mechanism.

#### **INITIAL DATA SYNCHRONIZATION**

Since the source and target databases are both Oracle, the initial data synchronization to the DIPCTGT schema in DBCS is done using a data pump.

For the demo, you have taken a dump of the source data, which is not undergoing any change. In this case you need to take a new export dump SCN based on the data change time on the target.

The dump files are uploaded to either the DBCS instance or the OCI object store (using oci cli). The data is then imported into dipctgt in DBCS using an import dump.

impdp admin/Welcome\_123#@proddb directory=data\_pump\_dir credential=DIPC\_ IMPDeP\_USE logfile=impdp\_dipcsrc\_tables.log dumpfile= SCHEMA\_TABLE.DMP remap\_ schema=dipcsrc:dipctgt remap\_tablespace=USERS:DATA

Please note that the DBMS\_CLOUD package is not available in the release 12.2.0.1 OCI DBaaS, so it could not create the credentials to use the swift URL for the data pump. Rather, use the dump file on either block storage or file storage for DBCS on OCI until the API becomes available. Currently, the API is available on autonomous data warehouse and autonomous OLTP cloud services, and the following statement can be used as an example to load the data from object storage:

impdp admin/Welcome\_123#@proddb directory=data\_pump\_dir credential=DIPC\_ IMPDeP\_USE logfile=impdp\_dipcsrc\_tables.log dumpfile=https:// swiftobjectstorage.us-ashburn-1.oraclecloud.com/v1/baldemo/bucket\_tenantXX/ SCHEMA\_TABLE.DMP remap\_schema=dipcsrc:dipctgt remap\_tablespace=USERS:DATA

# **Starting the OGG Pump and Replicate Process**

You have the DIPC remote agent started on the on-premises VM. The SSH proxy tunnel has been started between the on-premises and the DIPC VM, the manager process on the DIPC VM is up and running, and data on the target has already been imported.

**Note** The OGG capture process does not have a dependency on the SOCKS5 proxy. This is the pump process that requires you to establish a secure connection with the DIPC VM before transferring any data. Hence, it is required that the SSH tunnel is first started along with manager process running on the DIPC VM.

Now you can start the pump process on the on-premises server and the replicate process on the DIPC VM and validate some replication scenarios like insert, update, and delete.

Here's the code for on-premises:

```
cd $GGHOME
ggsci> start pdwh
```

Here's the code for the DIPC VM:

cd \$GGHOME ggsci> start rdwh

# Validating

In a real-world scenario, you have a data source on both the source and the target, so it's easy to verify the replication. For our purposes, you can create table structures both on the source and on the target and perform some DMLs and validate by querying the target and also checking the stats.

```
create table lineorder (cust_id number, ord_id number, ord_qty number, ord_
date date, status varchar2(10), primary key (ord_id));
```

Execute the following on the on-premises dipcsrc schema and query that table on the target (dipctgt@proddb) to see that the data has been replicated.

```
CHAPTER 11 MIGRATING DATABASES TO EXADATA CLOUD SERVICE USING DIPC
insert into lineorder values (1001, 3000005, 1000, sysdate,'CNF');
commit;
--check in target
update lineorder set ord_qty=1000 where ord_id=3000005;
commit;
--check in target
delete lineorder where ord_id=3000005;
commit;
--check in target
```

# **Gathering Stats**

You can run the following commands to the check the stats of the OGG processes.

Here's the code for on-premises:

```
cd $GGHOME
ggsci> dblogin useridalias oggsrc
ggsci> lag edwh
ggsci> stats edwh,total,hourly,latest,reset, table opdwh.dipcsrc.lineorder
ggsci> stats edwh reportrate min table opdwh.dipcsrc.lineorder
ggsci> lag pdwh
ggsci> stats pdwh,total,hourly,latest,reset, table opdwh.dipcsrc.lineorder
ggsci> stats pdwh reportrate min, table opdwh.dipcsrc.lineorder
ggsci> view report, edwh
ggsci> view report, pdwh
```

Here's the code for the DIPC VM:

```
cd $GGHOME
ggsci>stats rdwh,total,hourly,latest,reset ,table exadb.dipctgt.LINEORDER
ggsci>stats rdwh reportrate min, table exadb.dipctgt.LINEORDER
ggsci>view report, rdwh
```

# Summary

In this chapter, you learned how to configure your data replication with DIPC from onpremises to an Oracle cloud database on DBCS/ExaCS. This approach is particularly useful when you are dealing with different database versions, different cloud environments, and different database editions and want to migrate to Oracle public cloud databases. DIPC also supports an initial data synchronization through an elevated task known as the *data synchronization task*. You need to have a VPN connection from the remote agent to the DIPC host because the initial load task is done through the ODI function on the DIPC host. In the example, we used the SOCK5 proxy, so you handled the initial load separately to make both the source and the target consistent, and replication started from a specific system change number (SCN).

# **CHAPTER 12**

# Managing Exadata Cloud Service

This chapter will focus on managing the Exadata Cloud Service environment you provisioned earlier. At the end of this chapter, you will learn your responsibilities on the Oracle public cloud in terms of managing the environment of ExaCS. Oracle Enterprise Manager (OEM) is used across organizations for managing the database and related IT resources and provides a complete database cloud lifecycle management solution. In the case of the Oracle Exadata Cloud Service, OEM provides support for monitoring and managing customer-visible targets. This is because of the separation of roles and responsibilities between the customer and Oracle. The customer can have Exadata Cloud Service deployments accessed in two possible ways: one with VPN and the other without VPN configuration. Accordingly, an OEM Cloud Control deployment needs to consider these scenarios.

With ExaCS, Oracle does all the updates and patches all the components of the Exadata system that you don't have access to. This includes Exadata Storage Server, Integrated Light Out Management (ILOM), power distribution units (PDUs), network switches, and physical database servers (Dom 0).

As a customer, you are responsible for patching and updating database servers (Dom U), operating systems, Grid Infrastructure software, and Oracle RDBMS software when you are notified about the availability of these in your dashboards. Oracle pushes updates regularly. You can schedule these patches in a rolling fashion wherever applicable to ensure service availability.

Look at Figure 12-1 for an understanding of the Oracle versus customer responsibilities for Exadata Cloud Service (ExaCS).

663

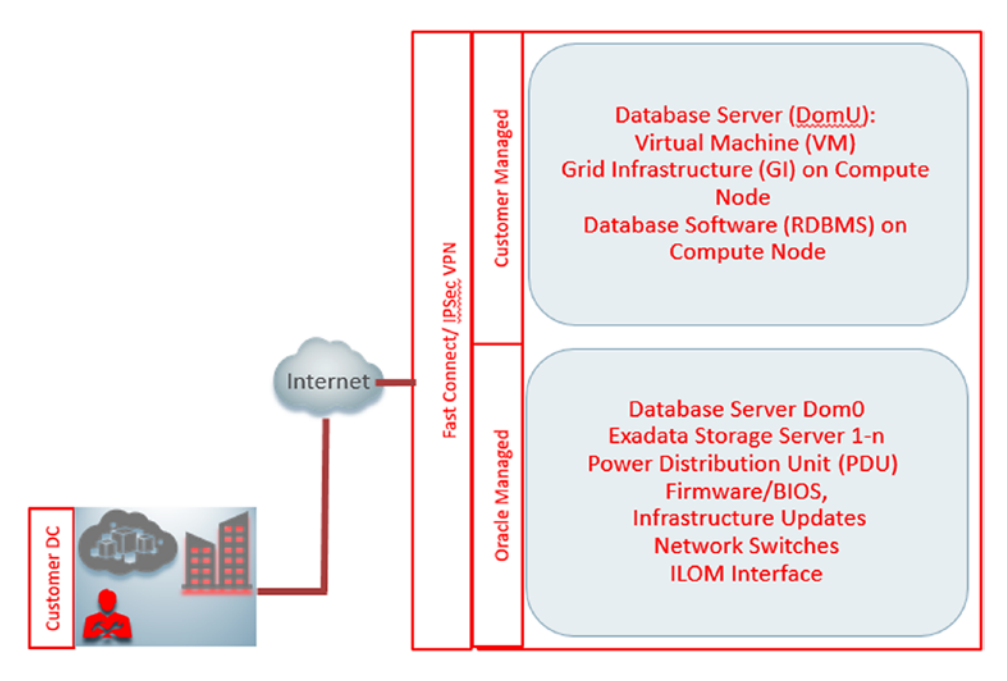

*Figure 12-1.* Oracle versus customer responsibilities in Exadata Cloud Service environment

Managing patches and updates to Dom U environments can be done using standard Exadata tools and techniques as applicable to on-premise environments. As a best practice, you can open up a proactive service request with Oracle before applying these updates.

Now that you understand what customers can manage, you can use Enterprise Manager Cloud Control to monitor and manage Exadata Cloud components.

You need to install EM agents on the Exadata Cloud Compute nodes and then discover the Grid Infrastructure, cluster databases, and other associated targets like listeners etc on Exadata Cloud Service.

In reality, the process is no different than discovering these database and ASM cluster targets on any database on-premise or on the cloud on the Exadata machine; the exception is with discovering infrastructure components, which Oracle manages are not discoverable such as Storage cells, Infiniband, PDU, Switch etc. This is the reason we do not follow same process of discovering Exadata Target on Exadata Cloud Service.

Make sure the network ports required for the Enterprise Manager Cloud Control agent are open through a firewall or through an SSH tunnel or IPsec VPN. The default port is 3872 used for communication.

Keep in mind that Oracle provides cloud tooling for managing several aspects of its platform. A customer has to know what tooling to use when. For certain tasks, the cloud

tooling has to be used from the cloud dashboard. To summarize, the following tasks can be performed through cloud automation:

- Controlling database start, stop, restart on database nodes
- Managing SSH access to the nodes
- Database creation and deletion operations
- Database backups and restore operations
- Database snapshot creation and deletion tasks
- Database patching
- ASM disk group operations

Enterprise Manager can be used to perform the following tasks:

- Monitoring and managing ASM storage
- Database jobs creation and scheduling
- Resource management
- Database feature uses and compliance tracking
- Database schema operation
- Database performance management using diagnostic, tuning, and Real Application Testing (RAT)
- Database In-Memory configuration and operation

# **Agent Deployment on Exadata Cloud Service**

Depending on the deployment model agent, the deployment process might differ. Ideally, there could be two distinct models; a customer can choose to install an agent on ExaCS, namely, a hybrid cloud agent installation without a VPN to the cloud service. Another implementation is an agent deployment with a VPN in place. Enterprise Manager can reside in an on-premise datacenter at the customer's location and can choose to deploy agents on compute VMs on Exadata Cloud either through a hybrid cloud agent or through standard installation with a VPN.

#### CHAPTER 12 MANAGING EXADATA CLOUD SERVICE

There are several issues to consider for deployment. OMS should be able to resolve the fully qualified domain name (FQDN) of compute instances. This can be achieved by adding the FQDN of compute nodes in the /etc/hosts file on the OMS server. It is better to include the OMS server's FQDN/IP address to cloud VM instances as well to avoid name resolution. Additionally, SSH public and private keys would be needed on the EM console host from where you are going to discover the cloud instances.

In addition, you need to get the passwords for ASM, SCAN name, and a database account (ideally DBSNMP with required privileges); these are needed for target discovery, additionally make sure you have an open port for agent communication. For details please refer to Oracle Enterprise Manager Agent requirements for adding database and host targets.

You need to make sure there is sufficient disk space on the compute VMs. Normally it takes around 1 GB space for the agent deployment, and you should check the prerequisites in the documentation. You need to identify the mountpoint that will hold the binaries as well the permissions on this directory.

Once you have these details, you can create named credentials for the Exadata cloud compute nodes. OMS uses private SSH keys to access compute nodes and gives the opc and oracle users a passwordless authentication.

Please refer to Chapter 11 for steps to create a SSH public, private key pair using key-gen utilities.

Once you are done with the SSH key generation, you can create credentials for the oracle and opc users.

### **Creating the Credentials**

This section lists the steps for creating credentials for the oracle and opc users.

Here's how to create a named credential for the user oracle:

- 1. Navigate to Setup  $\blacktriangleright$  Security  $\triangleright$  Named Credentials.
- 2. Click Create and provide a name for it.
- 3. Make sure Authenticating Target Type is set to Host.
- 4. For the credential type, select the SSH key.
- 5. Set Scope to global.
- 6. Select the SSH private key for the VM by browsing and uploading it from the saved location and open it.
- 7. Do not specify any run privilege.
- 8. Save the configuration and ignore the warning that the host is not discovered.

To create the credentials for the user opc, all the steps are the same except you need to select Sudo for the run privilege as well enter **root** for Run as. The reason is that the opc user has sudo access root as well as oracle, grid OS accounts on any cloud compute VM's provisioned in OCI.

# Deploying the Oracle Enterprise Manager Cloud Control Agent

Once the prerequisite steps are done, you can deploy OEM Cloud Control agents on ExaCS compute nodes.

# Standard Agent Deployment on ExaCS with a VPN

You need to make sure the ports for OMS and agent communication are open and enabled through security rules. Name resolution to and from OMS to the ExaCS compute instance should be working before attempting to deploy the agent. The steps needed to deploy the agents are as follows:

- 1. Navigate to Setup ➤ Add Target ➤ Add Target Manually.
- 2. Select the install agent on the host and click Add.
- 3. Enter the FQDN or IP address of the compute node on ExaCS, and select Linux x86\_64 for the platform. We assume that your OMS is installed on a Linux host, so it will have an agent for Linux x86\_64 in place. If your OMS is running on another operating system, make sure you have the required agent binaries in place before attempting the deployment. Click Next.

CHAPTER 12 MANAGING EXADATA CLOUD SERVICE

- 4. Specify the installation directory and select the named credential for oracle as well the root credential. The root credential will use the opc user as configured earlier.
- 5. Select the port for deployment and click Next.

After reviewing all the inputs, click Deploy Agent. It might take 15 to 30 minutes to get deployed, and you can review the progress from the OEM console.

# Summary

In this chapter, you learned how to deploy agents on ExaCS database VMs. You can manage clusters, ASM, database performance management, and more from OEM Cloud Control.

# Index

### Α

ACFS creation ASM, source cluster, 194, 196 standby clusterware resource, 197 GI home owner. 197 ACFS file system database volumes. 456 EM cloud control, 457-458 nondatabase volumes, 456 ODA, 455 reinstallation, 466 ACFS replication primary initiation, 204 standby node ADVM compatibility attribute, 202-203 initiation command, 202 standby filesystems, 203 testing, 205, 207 Active automatic workload repository (AWR), 296, 479 reports, 300-302 snapshots, 300 Agent base, 92 agentClientId, 628 Agent deployment, ExaCS, 666-667 Agent home, 92 agentIdcsScope, 623

Agent instance, 92 agentInstanceDirectory, 620 ALTCDB broker configuration, 329 ALTCDB Post-Migration, 332-333 ALTER DISKGROUP command, 237, 239 apt-get command, 140 ASM configuration assistant (ASMCA), 233, 458 ASM\_DISKSTRING parameter, 189, 193 ASM filter driver (AFD) configuration, 188 manual configuration, 189-193 Oracle 12c R2 (12.2) Grid Infrastructure, 187 Automatic approach, hybrid DR DG readiness check, 57, 59-60 NOLOGGING class, 54 Oracle DBaaS, 54 Oracle Storage Cloud Service, 56 RPM installation, 57 storage container, 61 storage creation, 55 Automatic diagnostic repository (ADR), 283 Automatic storage management (ASM), 471 Automatic teller machines (ATMs), 1 Auto service request (ASR), 424 Availability domains (ADs), 523

© Y V Ravi Kumar, Nassyam Basha, Krishna Kumar K M, Bal Mukund Sharma, Konstantin Kerekovski 2019 Y V Ravi Kumar et al., *Oracle High Availability, Disaster Recovery, and Cloud Services*, https://doi.org/10.1007/978-1-4842-4351-0

#### В

Backup cloud service, 571-574 Backup/restore method challenges, 4-5 tape drive, 4 Backup utility cloud storage container, 68-69 DG environment, 69 disk and cloud backup configuration, 71 DBaaS environment, 70 DG environment, 69-70 **RMAN**, 69 Oracle Cloud, 68 Bare-metal environment ASR, 416-417 cluster phase, 413 CPU core count, 416 grid infrastructure, 414 network phase, 412-413 ODA deployment, 411 Oracle database, 414-415 reset, ODA, 417 Bronze category, database cloud deployment, 554

# С

CacheVault, 504 Cell control command-line interface (CellCLI), 482, 514 Cell events, Oracle exadata storage server, 488–490 Chunk, 338 Cloud at the customer, 521 Cloud computing challenges, 12–14 cloud vendor, 15 Cloud environments, advantages applications, 19 centralized data center, 15 license expiration, 19 migration, 18 modification, 17-18 operating cost, 16 scalability, 17 security, 18–19 setup cost, 15–16 setup creation, 17 user-friendly, 18 Cloud service provider, 519 Cluster health advisor, 290-292 Cluster health check, 270, 272-273 Cluster ready services (CRS), 469 Cluster verification utility (CVU), 257 baselines, 273, 275-276 health check, 263-270 wallets, 262-263 Community cloud, 520 Compartments, 526-527 Composite sharding, 339 Compute instance, creation block volumes, 540-542, 544-545 iSCSI command, 545-546, 549 OCI, 537-538 software-defined network, 552 SSH session, 546-547 VCN, 539 Container database (CDB), 293, 471 cvuqdisk RPM file, 219

#### D

Database as a Service (DBaaS), 35 Database Creation Assistant (DBCA), 257, 293 Database enterprise edition, 553-554 Database instance, HA, 9 Database parameters, RAC, 108–112 Database properties, 114 Database service, 522 Database software, Oracle sharding, 346-347 Database Standard Edition 2, 553 Database storage, Oracle sharding, 343 Database support tools bundle, 281-283 Data definition language (DDL), 397 Data Guard Broker, 33-34 Data Guard, configuration methods, 10 Data Guard creation configuration, 97–106 converting ORCLDR to cluster database, 107-111 datafiles and logfiles, 114-115 DGConnectIdentifier, 125, 127-128 flashback database, 112-113 static listener, 116-118, 120-124 Data Guard (DG) setup, Cloud dbaascli commands, 35 failover, dbaascli, 42-44 reinstate, dbaascli, 44, 45 switchover, dbaascli, 40-42 dbaascli commands, 38-40 DBaaS Enterprise Edition, 35 DBaaS tool, 35, 37 Data Guard support changing master observer, 314 determining master observer, 312-313 starting observers, 312 Data integration platform cloud (DIPC) service BALDIPC, 609 database configuration, 610 remote agent, 616-618

SSH key pair, 612-616 WebLogic configuration, 611 Data mining, 3 Data replication, 6 DBCOMP, 319 dbcomp.txt file, 321-323 **DBCS** service access rules, 607-608 database creation, 605-607 DBCS-DIPC, 604, 606 OCI, 603 storage container, 604–605 DB links creation, 297 Decision support system (DSS), 458 Degree of parallelism, 99 Destination database, 296 Size of /dev/shm, Oracle sharding, 344 DGConnectIdentifier, 125, 127-128 Data Guard command-line interface (DGMGRL), 329 dicloud directory, 619 DIPC Enterprise Edition, 602 dipcport, 622 dipcsrc schema, 660 **DIPC VM. access** DBCS/EXACS, 651 oracle user, 650 putty configuration, 646-648 SSH key, 648-649 TigerVNC Viewer application, 650-651 **DIPC VM configuration** DIPCCLOUD, 652 GoldenGate replication, 652, 654-655 OGG process, 655-657, 659 Directories, Oracle sharding, 345 Disaster recovery (DR), 6 logical standby, 25-26 physical standby, 24

Disaster recovery, Oracle public cloud, 557 Access Rules page, 567–568 backup configuration, 560-561 data guard, 558-559 instance provision, 563-564, 566 options, 568-570 RAC, 571 Disk redundancy, 595 **Disk scrubbing** alert log, 493 parameters, 492 scheduling, 497–498 DNS details, OMS, 167 DNS/hosts file, Oracle sharding, 343 DNS resolution, 581 Dom U, 664 DR activity attributes ARCH mode, 26 LNS process, 27 log destination, 26 log writer (LGWR) mode, 27 RFS process, 27 behavior data guard modes differences, 29 maximum availability, 28 maximum performance, 28 maximum protection, 28 DR instances manage DBaaS, 72 dbaascli command, 71 login schema DBaaS, 73 PDB, 74, 76 SQL Developer Web, GUI, 73, 77 alerts, 85 backup, 85

data modeler. 89 DBA, 80 home, 78 listener status, 84-85 manage option, 84 movement, 87 parameters, 88 PDB, 80, 82 plugin option, 83-84 sessions, 86 SQL statement, 83 storage, 86 waits, 87 worksheet, 79 Duplicated table, SQL, 340-341 Dynamic routing gateway (DRG), 531-532

#### Ε

emctl start agent command, 94 End of redo (EOR), 29 Enterprise Manager Cloud Control, 664 Environment. HA benefits. 6–7 practices, 7-8 Exachk tools, 277 ExaCS provisioning Oracle Cloud Infrastructure, 577-578 backup subnet, 585–586 subnet creation, 583-584 VCN, 579-582 security rules, configuration, 588 ExaCS\_VCN, security list, 589-591 ingress and egress rules, 592 Exadata Cloud at the customer (ExaCC), 521 Exadata cloud service (ExaCS) agent deployment, 666-667 enterprise manager, 665

Oracle Cloud Infrastructure, 576–577 Oracle *vs.* customer responsibilities, 664 Exadata database system database section, 597–598 license type, 595 network information, 597 OCI, 594, 596 Oracle Cloud Backup, 595 Exafusion parameter alert log, 506 Direct-to-Wire Protocol, 505 prerequisites, 505 Extreme flash (EF), 501

#### F

Failover, 32 Fast start failover (FSFO), 311, 374–377 FDISK command, 549-550 Filegroup, 234 modifying properties quota group, 238-239 SYSASM, 237 querying properties, 235-237 File space check, 260–261 Filesystem replication, 167 Flashback database. 112-113 Flash cache compression, 507–508 Flash card alert message, 511 ASM, 509 exadata storage servers, 508 grid disk, 510 status. 510 Flash disk replacement, 502–503 Flex redundancy disk groups creation. 232

filegroup, 232, 234–237, 239–240 quotas, 232 Fully qualified domain name (FQDN), 666

#### G

gDBClone package ASM, 471 mproddb, 474 RPM, 471-474 GDSCTL CONFIG CHUNKS, 397 ggsci command, 635 Global data services, 373-374, 388 catalog/sharded catalog, 339 GSMs. 338 pool, 338 region, 338 Global service managers (GSMs)/shard directors, 338 Gold category, database cloud deployment, 555 GoldenGate, 635-636 Google products, 12 GSDCTL, shard catalog, 363, 365 GSDCTL, shards deployment, 368-369, 371-373 gsmcatuser schema, 357 GSM software, Oracle sharding GUI mode. 353 installation process, 355, 357 oracle user. 353 runInstaller. 354 GUI mode Data Guard failover option, 51 reinstate, 52-53 status, 51 mode. 353

GUI mode (*cont.*) Data Guard switchover database instances, 46 metrics, 46 operation, 49 option, 48 service maintenance, 49

# Η

HANFS (NFS v3) client-side setup, 215-216 HANFS (NFS v3) server-side setup ACFS export, HAVIP exportfs cluster resource, 212 restart exportfs resources, 213 Read-Write modification, 213 ro option, 212 ACFS filesystem, 207 DNS entry, 208 HAVIP creation, 208, 210-211 HAProxy files, 140 Hard disk drives (HDDs), 401 Hardware failure, 4 High availability (HA), 91 High availability network file system (HANFS), 207 exportfs resource, 207 server-side setup (see HANFS (NFS v3) server-side setup) Hugepages, 487 Hybrid cloud, 520 Hybrid DR creation automatic (see automatic approach, hybrid DR) manually (see manual approach, hybrid DR) on-premise database, 53

# I, J

IAM users/groups, 525 Identity and access management (IAM) service, 522, 525, 576 ifconfig command, 141 Infrastructure as a service (IaaS), 15, 20, 522-523 Initial data synchronization, 659 In-memory columnar store, 325 Integrated lights out management (ILOM), 410 Interim patches/critical patch update (CPU) patches, 512-513 Internet gateway (IG), 531, 576 I/O Redirection, 295 IPv6, disable, 345

# Κ

Kernel-based virtual machine (KVM), 409

# L

Leaf node, Oracle Flex clusters add node, 224–226 asmcmd, 223 cluvfy checks, 220 cvuqdisk RPM, 219 GNS, 223 preinstall checks, 220–223 RDBMS Home, 230, 232 root scripts, 226, 228–230 listener.ora file, 116–117 log\_archive\_dest\_N parameter, 27 Log entries alert, 317–318, 331 Logfile management health check tool, 288–290 purge files, 286–287 system space, 283–286 Log network server (LNS), 27

#### Μ

Manual approach, hybrid DR IAR file. 63-65 Oracle cloud backup module, 62 parameter file, 65 RMAN backups, 66 storage container, 67 TDE encryption, 66 Wallet file, 65 Maximum availability architecture, 556-557 Media recovery process (MRP), 26 Methodology testing, Oracle sharding, 383, 385-388, 390, 392-393 mount command, 216 Multi-instance redo apply (MIRA), 314

# Ν

Networking service, 522 NEWPDB database, recovery status, 317, 318 NOLOGGING clause, table creation, 306–307 NOLOGGING operations, 320 effects of, 308 RMAN support, 306 Noncontainer database, Oracle sharding, 347–351

### 0

oakcli validate commands, 425 **ODAADMCLI** commands hardware monitoring, 454-455 insert commands, 454 odaadmcli manage diagcollect command, 425 ODA assessment report, 429 **ODACLI** commands appliance commands, 451 CPU core commands, 452 database commands, 452-453 DB home commands, 453 DB storage commands, 453 patch, uploading, 445 ODA ORACHK, 424 execution, 426-428 hardware/software components, 426 OEM agent, environment variables, 92 OEM agent, HA setup changing process, 93-94 checking process, 92 directory structures, 91–92 OEM always-on monitoring (AOM) Bug 25132376, 185 configuration, 178-184 notifications, 186 starting, 185 OEM Cloud Control agents, 667 **OEMREPO** database capture process, OGG, 644, 660 data guard creation (see Data guard creation) gathering stats, OGG, 661 OMS Mountpoints, 138 Online transaction processing (OLTP), 458, 505

On-premise configuration, DIPC service capture parameter file, 642 environment configuration, 641 OBEY file, 643 PUMP parameter file, 643 script execution, 644 scripts, 641-642 On-Premise vs. cloud services, 20 openssl genrsa command, 142 Orachk command, 429 Orachk daemon email notification, 279 retention period, 280 Orachk tool, 276 Orachk, upgrading, 277 Oracle cloud cost estimator, 16 Oracle cloud infrastructure classic (OCI-C), 554 Oracle cloud infrastructure services sign up, 528 web-based console, 530 Oracle cloud machine (OCM), 521 Oracle database appliance (ODA) bare-metal components, 406-407 components, 402 deployment, 410-411 Domain 0 (Dom 0), 408 features/options, KVM, 409 features/options, Oracle VM, 410 Guest Domain (Dom U), 408 hardware 7-2-HA High capacity (HC), 405 7-2-HA High Performance (HP), 404 ILOM, 410 manager, 411 models, 403 ODA base domain (ODA BASE), 408 Standard Edition (SE2) RAC, 408-409

storage architecture, 404 storage expansion shelf, 406 VDisk management tool, 408 virtualized components, 407 Oracle database configuration assistant (DBCA), 416 Oracle DBaaS, 71 Oracle enterprise manager cloud control (OEMCC), 425 Oracle enterprise manager (OEM), 91, 663 Oracle exadata database machine components, 476-478 hardware generation, 476 software, 478-479 x7-2, features, 479 Oracle exadata deployment assistant (OEDA) Do-Not-Service LED, 500-502 EXACHK, **490** fault tolerant, 483 key distribution, 491-492 M.2 disks, 481-482 trace files, deletion, 498-500 volume checking, 485, 487 Oracle Exadata x7 high vs. normal redundancy, 480 Oracle Flex clusters adding leaf node (see Leaf node, Oracle Flex clusters) crsctl get node role command, 218 hub and leaf nodes, 217 Oracle global data services (GDS), 338 Oracle GoldenGate, 396, 601-602 Oracle management server (OMS), HA setup adding second server, 130-137 disaster recovery, 166-170 HAProxy configuration, 176, 178

hosts monitor, 172, 174, 176 moving library location, 137-139 NAS storage replication, 171-172 OEM-specific HAProxy, 146-147 resecuring, 148-153, 155 SLB HAProxy configuration, 140 SLB virtual IP, 141-142 SSL certificates creation, 142-145 topology, 129 web console, 157-166 Oracle public cloud, 517, 520 Oracle RAC, 396 Oracle replication cluster, 11 Oracle rest data services (ORDS) function, 73, 277-279 Oracle's cloud infrastructure (OCI), 521 ADs, 523 architecture, 524 domains, 524 principal, 525 Oracle sharded database (SDB), 335-336 environment, 341-342 installation process, 342-343 Oracle sharding architecture, 335-338 Oracle SQL developer web, 71 ords command, 74

# Ρ

Passwords check, automation, 280 Patching ODA flow, 430 grid infrastructure, 446 levels, 430 OAKCLI interface, 429 odacli list-databases command, 449, 450 Patch 12.1.2.10.0, 431 PDB migration, 328 PDBs, redo process, 315-316, 319 Platform as a service (PaaS), 15, 21, 520-521 Platinum category, database cloud deployment, 555 Pluggable databases (PDBs), 74, 471, 513 Point-in-time recovery (PITR), 397 Primary database (PDB), 297 Private cloud, 518 Public cloud, 519 Public keys, ACFS snapshot replication oracle user, 198-201 SSH, 198 PurgeODALogs, 423-424 PuTTYgen program, SSH load balancer, 614-615 OpenSSH, 613 public-private key pair, 612

# Q

Quorum disks, 484

# R

RAID disk, 503 Rapid Home Provisioning (RHP) database provisioning, 252, 254–255 GI home ACFS snapshot, 248 cluster verification utility, 247 rhpctl, 244–245, 247 golden images, 240 ORACLE\_HOME parameter, 248, 249 passwords, 255 RDBMS and GI installations, golden images, 243 RDBMS home, 250–252

Rapid Home Provisioning (RHP) (cont.) server resource ACFS filesystem, 241-242 HAVIP resource, 242 target cluster, 250 Real application clusters (RAC), 555 Recovery manager (RMAN), 471, 553 Red hat package manager (RPM), 471 Remote agent, DIPC agent, starting, 632-636 agent, stopping, 636-637, 639-640 application details, 626-629 baldemo, 619 BALDIPC, 624 guestvm (databasevm), 629, 630, 632 OS platform, 619 parameter values, 620, 622-623 Remote file server (RFS), 27 remote management framework. 298 replicat process, 657 repl info command, 205 Repository database creation, 95-96 setting parameters, 96 REST calls. 277 **RHPCLIENT cluster**, 250 RHP clients. 240 RMAN DUPLICATE command, 105 RMAN recovery command, 309-311 Role transition connection checking, 327 establishing, 326 performing, 327 Root compartment, 526-527 Root user. 525 Route table, VCN, 533

# S

SaaS model, 21 Scheduler agents, 360-362 Secure shell (SSH) protocol, 194 Security list, 532 Shard catalog schema, creation, 357-360 Shard configuration, 367-368 Sharded database (SDB), 337, 381-382 Sharded table, SQL, 340-341 Shard group, 338, 365-366 Shardspace, 338 Shared agents, 91 Shard catalog database (shrcat), 357-360, 380 Silver category, database cloud deployment, 555 SLB HAProxy configuration, 140 Snap clone feature characteristics, 513 PDB, 514 sparse grid disk, 514 SOCKS5 proxy, 645 Software as a service (SaaS), 5, 520 Software home check, 258-259 Solid-state drive (SSD), 403 Source database, 296 SQL Developer Web, 73 SQLPlus, 652 SQL Tuning Advisor database link, 302-303 query, 303-304 SQL tuning task, creation of, 304-305 ssh-keygen utility, 611 Standby agent install, OMS, 173-176

Standby database, creation of DBCA, 294 error message, 293 SYS passwords, 295 Static listener, 116-118, 120-124 Storage service, 522 Subnets, 531 SUDO option, 249 Switchover EOR, 29 standby database, 30 steps, 30-32 SYS\$UMF user, 297 SYSASM credentials, 102 SYS password change, 324–325 System-managed sharding, 339 SYS\$UMF user, 296-297

# Т

Tablespace, 378–379 Tenancy OCID, 528 Topology information, 299 Trace file analyzer (TFA), 281 Transfer mode setting, 164 Transient logical standby (TLS), 471 Transparent data encryption (TDE), 54, 471 Troubleshooting, 394–396

### U

User-defined sharding, 339

#### V

Virtual cloud network (VCN), 530–531, 576 Virtualized environment cleanupOdaBase Phase, 422 end-user bundle software phase, 421 FIRSTNET phase, 419 IP address, 418 OAKCLI stack phase, 421 ODA\_BASE phase, 419–420 VM ISO Image, 418

# W, X, Y, Z

-wait flag, 192 Wallet, definition of, 262